# UNITY/I<sup>®</sup> Single-Phase Service Manual

For models UT3K, UT4K, UT5K, and UT8K

This service manual includes information about the following:

- BEST Power Worldwide Service
- UNITY/I theory of operation
- System operation and communication
- Scheduled maintenance
- Troubleshooting
- Replacement of major parts

**The information in this manual is PROPRIETARY** and remains the property of Best Power Technology, Incorporated and may not be reproduced in whole or in part or disseminated to others without the express written consent of Best Power. This information is intended for distribution and use by Factory Authorized Technicians for maintenance of Best Power products only. Best Power does not assume any liability for damages arising from unauthorized use. Technical information and specifications are subject to change without notice.

# CAUTION

UPS units are designed to provide power under a variety of operating conditions. Dangerous voltages may be present even if AC line voltage is removed. TEST BEFORE TOUCHING!

UPS batteries are high current sources. Shorting battery terminals can cause severe arcing, equipment damage, and injury. A short circuit can cause a battery to explode.

BEST Power recommends the following for qualified service personnel servicing the UPS:

- A. Řemove rings, watches and other jewelry.
- B. Always wear protective clothing and eye protection, and use insulated tools when working near batteries.
- C. Whenever you are servicing an energized unit with the cover removed, electric shock is possible; follow all local safety codes.

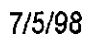

,

FSS-0520SB

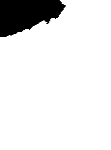

\$

١

# **Contents**

| /

| 100 | Introduction101General Information102Technical Support103Warranty Information104Ordering Exchange Parts105Options106Specifications, Standard Models                                                                                                    | <ul> <li>100-1</li> <li>100-1</li> <li>100-2</li> <li>100-3</li> <li>100-3</li> <li>100-4</li> <li>100-6</li> </ul>                                                                                    |
|-----|----------------------------------------------------------------------------------------------------|----------------------------------------------------------------------------------------------------|
| 200 | System Description and Theory of Operation                                                                                                    | <ul> <li>200-1</li> <li>200-3</li> <li>200-7</li> <li>200-7</li> <li>200-10</li> <li>200-11</li> <li>200-12</li> <li>200-15</li> <li>200-18</li> <li>200-18</li> <li>200-19</li> <li>200-19</li> </ul> |
| 300 | System Operation and Communications         301 Starting the UPS         302 Disconnecting AC and DC Power         302-1 Shutdown Procedures         302-2 Discharging the Capacitors         303 Front Panel Key Switch         304 Emergency Power Off (EPO) Reset Button         305 Front Panel LEDs         306 Front Panel Keys and Display         307 Communication via the DB9S Communication Port         308-1 Passwords         308-2 Key Functions: Parameter Mode         308-3 Viewing Parameters via Front Panel Keys         308-4 Changing a Parameter Value         308-4 Single Phase UNITY/I Parameter Table         308-5 Parameter Notes         309 Alarm and System Logs | <b>300-1</b><br><b>300-2</b><br><b>300-4</b><br>300-5<br><b>300-5</b><br><b>300-6</b><br>300-6<br>300-7<br>300-8<br>300-8<br>300-8<br>300-9<br>300-9<br>300-9<br>300-1<br>1<br>300-27<br>300-30        |
| 400 | Scheduled Maintenance                                                                                                    | <b>400-l</b>                                                                                                    |
| 500 | Troubleshooting         501 Getting Started         502 Troubleshooting Problems External to the UPS         503 Troubleshooting Alarm Conditions         A-00 Low Runtime         A-01 Overload         A-02 Circuit Breaker Warning/Shutdown         A-03 High Ambient Temperature                                                                                                    | <b>500-1</b><br>500-2<br>500-5<br>500-7<br>500-9<br>500-10<br>500-1 1<br>500-12                                                                                                    |

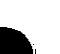

|     | A-04 Check Battery                                               | 500-13           |
|-----|------------------------------------------------------------------|------------------|
|     | A-05 Check Inverter                                              | 500-14           |
|     | A-06 Memory Error                                                | 500-15           |
|     | A-07 High Battery                                                | 500-16           |
|     | A-08 Low Battery                                                 | 500-17           |
|     | A-09 Check Fan                                                   | 500-19           |
|     | A-1 1 Batteries Disconnected                                     | 500-20           |
|     | A-12 Tap Regulator Alarm                                         | 500-21           |
|     | A-13 Low AC Out                                                  | 500-22           |
|     | A-14 High AC Out Warning/Shutdown                                | 500-23           |
|     | A-15 Check MOVs                                                  | 500-24           |
|     | A-16 Auto Bypass                                                 | 500-25           |
|     | A-17 Check Fuse Board                                            | 500-26           |
|     | A-19 Check Power Supply                                          | 500-27           |
|     | 504 Dead Unit Diagnostic Procedure                               | 500-28           |
|     | 505 AC Line Diagnostic Procedure                                 | 500-29           |
| 300 | Parts Lists                                                      | 600-1            |
|     | 601 UT3K                                                         | 600-l            |
|     | 602 UT4K                                                         | 600-4            |
|     | 603 UT5K                                                         | 600-7            |
|     | 604 UT8K                                                         | 600-9            |
| 700 | Technical Information Publications                               | 700-l            |
| 000 | Distantial Laurente and Contain Calamatica                       | 800 1            |
|     | 801 Pictorial Diagrams                                           |                  |
|     | <b>801-1</b> Front/Back View                                     | . 800-2 800-2    |
|     | 80 1-2 Side View (Covers Removed)                                | 800-3            |
|     | 802 Connection Tables                                            | 800-4            |
|     | 802-1 AC Board Connections                                       | 800-4            |
|     | 802-2 EMI Board Connections                                      |                  |
|     | 802-3 Fuse Board Connections                                     | : 800-7 800-8    |
|     | 802-4 Inverter Board Connections                                 | 6800-11 800-9    |
|     | 802-5 Logic Board Connections                                    | 000 14           |
|     | 802-6 User Interface Board Connections                           | 800-14           |
|     | 803 System Block Diagrams                                        | 800-15           |
|     | <b>3-5K</b> Battery Cabinet                                      | 800-16           |
|     | 3 KVA Standard & External DC Option                              | 800-17           |
|     | 3 KVA Standard & External DC Option & AC Daughterboard, Rev. DC  | 800-18           |
|     | 3 KVA 380 VAC Option                                             | 800-19           |
|     | 3 KVA 380 VAC Option, with AC Daughterboard, Revised DC          | 800-20           |
|     | 4 KVA Standard & External DC Option                              | 800-21           |
|     | 4 KVA Standard & External DC Option. & AC Daughterboard. Rev. DC | 800-22           |
|     | 4 KVA 380 VAC Option                                             | 800-23           |
|     | 4 KVA 380 VAC Option, with AC Daughterboard, Revised DC          | 800-24           |
|     | 5 KVA Standard & External DC Option                              | 800-25           |
|     | 5 KVA Standard & External DC Option & AC Daughterboard Rev DC    | 800-26           |
|     | 5 KVA 380 VAC Ontion                                             | 800-27           |
|     | 5 KVA 380 VAC Ontion with AC Daughterboard Rev DC                | 800-22           |
|     | 5 KVA Any Charger                                                | 000-20           |
|     | 5  KVA Aux. Charger with AC Daughterboard Pay DC                 | 000-29<br>200 20 |
|     | S KVA Standard $B$ External DC Ontion                            | 000-30<br>000-31 |
|     | o KVA Stanuaru $\alpha$ External DC Option                       | 000-3 I          |

8 KVA Standard & External DC Option, & AC Daughterboard, Rev. DC 800-328KVA380VACOption800-338 KVA380VAC Option, with AC Daughterboard, Revised DC 800-348KVAAux.8KVAAux.8KVAAux.8KVAAux.8KVAAux.8KVAAux.8KVA8KVA8KVA8KVA8KVA8KVA8KVA8KVA8KVA8KVA8KVA8KVA8KVA8KVA8KVA8KVA8KVA8KVA8KVA8KVA8KVA8KVA8KVA8KVA8KVA8KVA8KVA8KVA8KVA8KVA8KVA8KVA8KVA8KVA8KVA8KVA8KVA8KVA8KVA8KVA8KVA8KVA8KVA8KVA8KVA8KVA8KVA8KVA</t

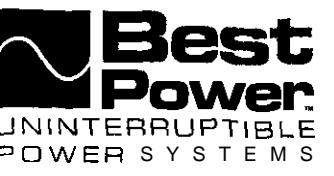

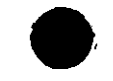

# Replacing the Internal Batteries in UNITY/I<sup>™</sup> Models UT3K, UT4K, UT5K, and UT8K

This publication describes how to change the internal batteries in **UNITY/I** models UT3K, UT4K. UT5K, and UT8K. This procedure is for units with the fuse board mounted below the front panel of the unit. If the fuse board is inside the chassis, see BEST publication UTY 619. A qualified service technician must perform this procedure.

If you have any questions or problems while performing this procedure, call BEST Power Worldwide Service at 1-608-565-2100, or 1-800-356-5737 (U.S.A. and Canada), or call your local BEST office.

Replace batteries with the same series and type battery

Tools Required (use insulated tools):

| DC voltmeter         | 7/16" nut driver | ¹∕₂" heat | shrink | tubing or | electrical | tape |
|----------------------|------------------|-----------|--------|-----------|------------|------|
| Phillips screwdriver | Diagonal cutters | UNITY/I   | User   | Manual    |            |      |
| 7/16" box wrench     | 1/4" nut driver  |           |        |           |            |      |

Personal safety equipment required by local codes (also see the caution on pp. 2 • 3).

# Contents Important Safety Instructions. 2 Section 100: Before Replacing the Batteries 4 Section 101: Powering Down the UPS 5 Section 102: Using Battery Maintenance Mode 5 Section 200: Removing the Batteries 8 Section 300: Replacing the Batteries 10

@Copyright 1995, Best Power Technology, Inc. UTY-0618B

#### RESTRICTED

N9246 Highway 80 South, P.O. Box 280, Necedah, WI 54646 U.S.A. / Web Site: www.bestpower.com 1-608-565-7200 / 1-800-356-5794 (U.S.A. and Canada) / Fax: 1-608-565-2221 Service: 1-800-356-5737 / Fax: 1-608-565-2509 / Fax-0n-Demand: 1-800-487-6813

# IMPORTANT SAFETY INSTRUCTIONS SAVE THESE INSTRUCTIONS!

This publication contains important instructions that you should follow during battery replacement.

# **CAUTION**

Full voltage and current are always present at the battery terminals.

The batteries used in this system can produce dangerous voltages, extremely high currents, and a risk of electric shock. They may cause severe injury if the terminals are shorted together or to ground (earth). You must be extremely careful to avoid electric shock and bums caused by contacting battery terminals or shorting terminals during battery installation. Do not touch uninsulated battery terminals.

A qualified technician or electrician who is familiar with battery systems and required precautions must service the batteries. Any battery used with this UPS shall comply with the applicable requirements for batteries in the standard for emergency lighting and power equipment, UL 924. Batteries must be replaced with BEST battery number BAT-XXXX or equivalent. The installation must conform to national and local codes.

#### Keep unauthorized personnel away from batteries.

The technician or electrician must take these precautions:

- 1. Wear protective clothing and eye wear. Batteries contain caustic acids and toxic materials and can rupture or leak if mistreated. Remove rings and metal wristwatches or other metal objects and jewelry. Do not carry metal objects in your pockets where the objects can fall into the battery cabinet.
- 2. Tools must have insulated handles and must be insulated so that they will not short battery terminals. Do not allow a tool to short a battery terminal to another battery terminal or to the cabinet at any time. Do not lay tools or metal parts on top of the batteries, and do not lay them where they could fall onto the batteries or into the cabinet.
- 3. When connecting cables, never allow a cable to short across a battery's terminals, the string of batteries, or to the cabinet.
- 4. Align the cables on the battery terminals so that the cable lug will not contact any part of the cabinet even if the battery is moved. Keep the cable away from any sharp metal edges.
- 5. Install the battery cables so they cannot be pinched by the battery cabinet door or UPS covers.

# **CAUTION**

- 6. Make sure the fuse is positioned so that it will not contact any cabinet parts or other battery posts if the batteries move. Make sure there is enough clearance when the battery cabinet door closes.
- 7. If you are replacing batteries or repairing battery connections, follow the procedure in the **UNITY/I User Manual** to shut off the UPS and remove both AC and DC input power.
- 8. If your local or national code requires you to ground either battery terminal, remove the connection from the terminal to ground (earth) before you service the batteries. If any battery terminal is inadvertently grounded, remove the source of the ground. Contacting any part of a grounded battery can cause a risk of electric shock. An electric shock will be less likely if you disconnect the grounding connection before you work on the batteries.
- 9. Assume that old batteries are fully charged. Use the same precautions you would use when handling a new **battery**. Do not short battery terminals or the battery string with a cable or tool when you disconnect the batteries.
- 10. Do not dispose of batteries in a tire because the batteries could explode. Do not open or mutilate batteries. Released electrolyte is harmful to the skin and eyes. It may be toxic.
- 1. Batteries contain lead. Many state and local governments have regulations about disposing of used batteries. Please dispose of the batteries properly.

#### Section 100: Before Replacing the Batteries...

Before replacing the batteries in the UNITY/I UPS, you must do one of the following:

Power down the UNITY/I UPS or Enable the UNITY/I unit's "battery maintenance mode."

Whenever possible, you should power down the UPS while servicing the batteries. However, you may use battery maintenance mode if necessary Battery maintenance mode allows a qualified technician to service the batteries without powering down the UPS or the load equipment.

Use the two questions below to help determine whether to power down the unit (Section 101) or use battery maintenance mode (Section 102).

100-1. Can the load equipment be shut down while you service the batteries?

□ YES Go to Section 101 now (skip question 100-2).□ NO Continue with question 100-2 below.

100-2. Does the UPS have an external bypass switch?

☐ YES Go to Section 101. ☐ NO Go to Section 102.

#### Section 101: Powering Down the UPS

#### **IMPORTANT**

Before beginning, measure the voltage of each replacement battery. Each battery should measure at least 12 V.

- 101-I. If there is an external bypass switch, you may use it to bypass the UPS. Otherwise, shut down the load equipment.
- 101-2. Open the front door of the UPS. Turn the key switch to "OFF."
- 101-3. Disconnect AC input power to the UPS.

NOTE: Turning the key switch to "OFF" is not sufficient.

- 101-4. If you have one or more external battery cabinets, shut off the DC disconnect switches on all of the cabinets.
- 101-s. Skip Section 102. Go to Section 200 on page 8.

#### Section 102: Using Battery Maintenance Mode

Battery maintenance mode allows a qualified technician to service the batteries without powering down the loads connected to the UNITY/I unit. Battery maintenance mode should be used only when the unit does not have an external bypass switch and is powering critical loads that cannot be shut down while servicing the batteries.

#### **IMPORTANT**

In battery maintenance mode, the unit does not regulate voltage or provide back up power in case of a power outage.

Before beginning, measure the voltage of the replacement battery. Each battery should measure at least 12 V.

# **CAUTION**

When the unit is in battery maintenance mode (Parameter 63 set to "1"), there is still live voltage inside the UPS.

Battery maintenance mode (Parameter 63 set to "1") should be used during **battery maintenance only.** Do **not** use battery maintenance mode for any other type of UPS service or maintenance.

- 102-1. Verify the stability of the AC line. If there are irregularities with the input AC line, BEST recommends that you do not use battery maintenance mode at this time.
  - Press the [VLINE] key on the front of the unit. Watch to see if the input voltage is stable.
  - You can also check the UPS system log to see if the unit has frequently switched to battery power (inverter) recently. See the **UNITY/I User** Manual for instructions on viewing the system log. Look for the system event code "in" (inverter).
- 102-2. Access parameter mode and enter the user password (377) as follows:
  - **NOTE:** When the unit is in parameter mode, each of the front panel keys has a specific function. The label inside the front door of the unit explains the parameter mode key functions. The label **also** shows a "Programming Template" with alternate key names that correspond to the parameter mode key functions.
  - a. Simultaneously hold down the [CANCEL] and [RUNTIME] keys for two seconds. Release them when the display reads P 0 0.
  - b. Press [CANCEL]. The display should read 0.
  - c. Use the [%LOAD] key or the [VOUT] key to change the display reading to  $\exists$  7 7.
    - **NOTE:** Use the [%LOAD] key to increase the value. Use the [VOUT] key to decrease the value. If you hold down either key, the display begins to scroll more quickly.
  - d. Press [RUNTIME]. The display should read 1. If it does not, repeat steps "c" and "d."
  - e. Press [CANCEL]. The display should read P- 00.

- 102-3. Enter the nominal AC input line voltage in Parameter 62 (Nominal Input Voltage) as follows:
  - a. The display should show P-XX (where XX is a parameter number). Use the [%LOAD] key or the [VOUT] key to change the display reading to P- 6 2.
  - b. Press [CANCEL]
  - c. Use the [%LOAD] key or the [VOUT] key to change the display reading to the nominal AC input line voltage (200, 208, 220, 230 or 240).
    - **NOTE:** If the UPS has optional 380-415 VAC input, set the nominal AC input voltage value to "240."
  - d. Press [RUNTIME] to enter the new value.
  - e. Press [CANCEL]. The display should read P-62.
- 102-4. Put the unit into battery maintenance mode by setting Parameter 63 (Battery Maintenance Mode) to "1" as follows:
  - a. The display should read P-xx, where XX is a parameter number. Use the [%LOAD] key or the [VOUT] key to change the display reading to P- 6 3.
  - b. Press [CANCEL]. The display should read  $\mathbf{0}$
  - c. Press the [%LOAD] key to change the display reading to 1.
  - d. Press [RUNTIME]. The display should read 1.
- 102-5. Look at the LEDs on the UPS front panel. The LINE, BYPASS, and ALARM LEDs should be on, and the BATTERY LED should be off, as shown in Figure 1.

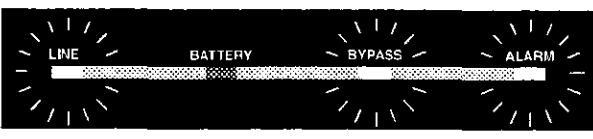

Figure 1: Battery Maintenance Mode LEDs

# **CAUTION**

If the front panel **LEDs** are not lighted as shown in Figure 1, the unit is not in battery maintenance mode and it is not **safe** to service the batteries. Repeat all of Section 102 or power down the UPS as instructed in Section 101.

**NOTE:** If, after repeated attempts, the unit does not transfer to battery maintenance mode, the AC input voltage may be out of tolerance. Call BEST Worldwide Service for technical assistance.

#### **IMPORTANT**

The steps in Sections 200 and 300 must be performed in order.

- 200-1. Remove the screws at the comers of the front ventilation panel and remove the panel from the unit. Also, remove the bottom narrow front panel(s). See Figure 2.
  - **NOTE:** On a UT8K, also remove the front kick plate (found below the front ventilation panel); slide it upward, then pull it away from the unit

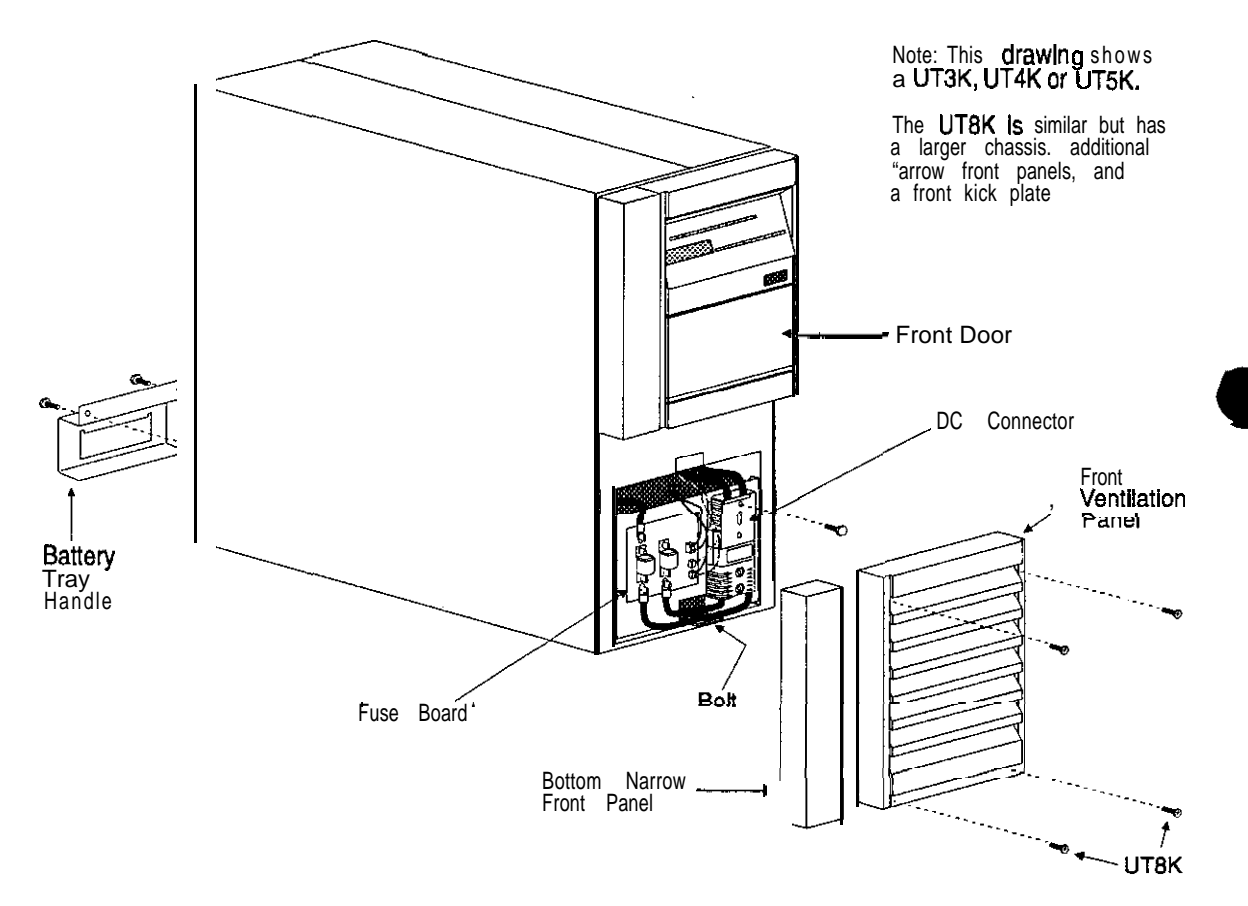

Figure 2: Single-Phase UNITY/I UPS

- 200-2. Remove the battery tray handle from the back of the unit (see Figure 2). Keep the two bolts handy to use in step 200-4.
- 200-3. At the front of the unit, remove the bolt that secures the battery tray to the floor of the chassis. To find the bolt, look under the two cables labeled "+" connected between the bottom DC connector and the fuse board (see "Bolt" in Figure 2).

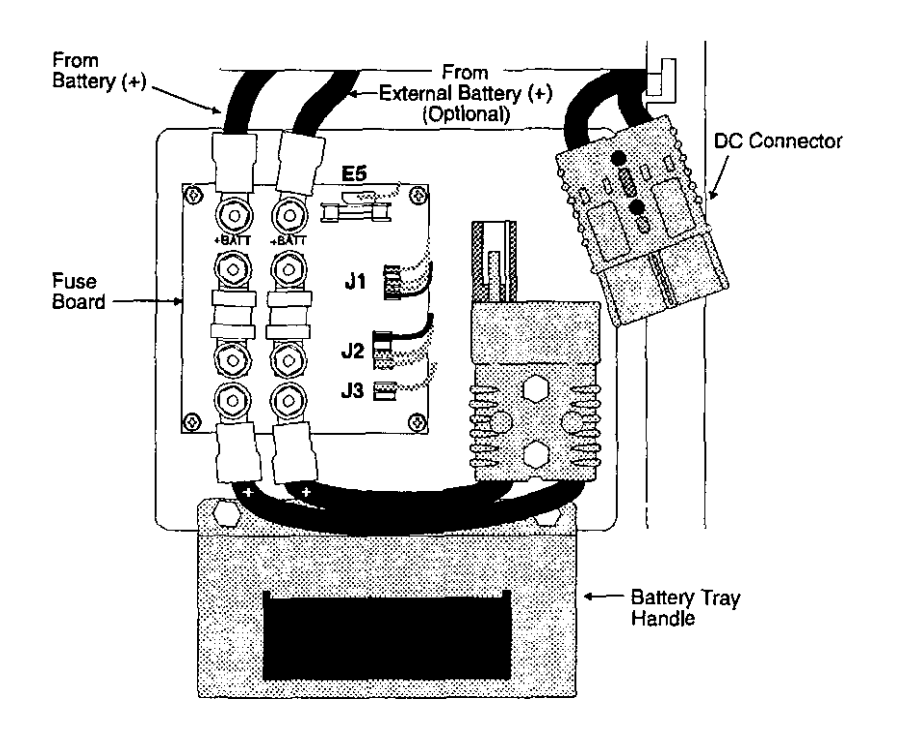

Figure 3: Battery Tray, Front View

- **200-4**. Use the two bolts to attach the battery tray handle to the battery tray at the front of the unit (see Figure 3).
- 200-S. Remove the bolt from the top DC connector. See Figure 3 for DC connector location.
- 200-6. Disconnect the top DC connector as shown in Figure 3.
- 200-7 If the unit has external batteries, perform the following steps:
  - a. Switch off the DC disconnect switch on the external battery cabinet(s).
  - b. Disconnect the external battery cable (+) from the "+BATT" post at top of the fuse board (see Figure 3). Insulate the cable lead with electrical tape or heat shrink tubing.
- 200-S. **In the order listed,** disconnect the following from the fuse board. Remove any tie wraps. See Figure 3 for connection locations.
  - a. Fast-on connector from E5.
  - b. Connector from J3.
  - c. Connector from J1.
- 200-9. Pull the battery tray out just far enough to expose the first battery.
- 200-10. Disconnect the negative (-) battery cable from the first battery.Insulate the cable lead with electrical tape or heat shrink tubing.

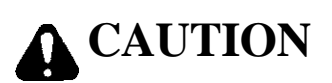

The battery tray will drop to the floor if it is completely removed from the unit. Make sure that your feet/hands are not under the battery tray while pulling the tray out of the unit.

200-1 1. Read the CAUTION above. Then, carefully pull the battery tray out of the unit just far enough to expose all of the battery terminals.

#### Section 300: Replacing the Batteries

**300-1.** Replace the old batteries with new ones of the **same series and type** and rewire in the same order. See Figure 4.

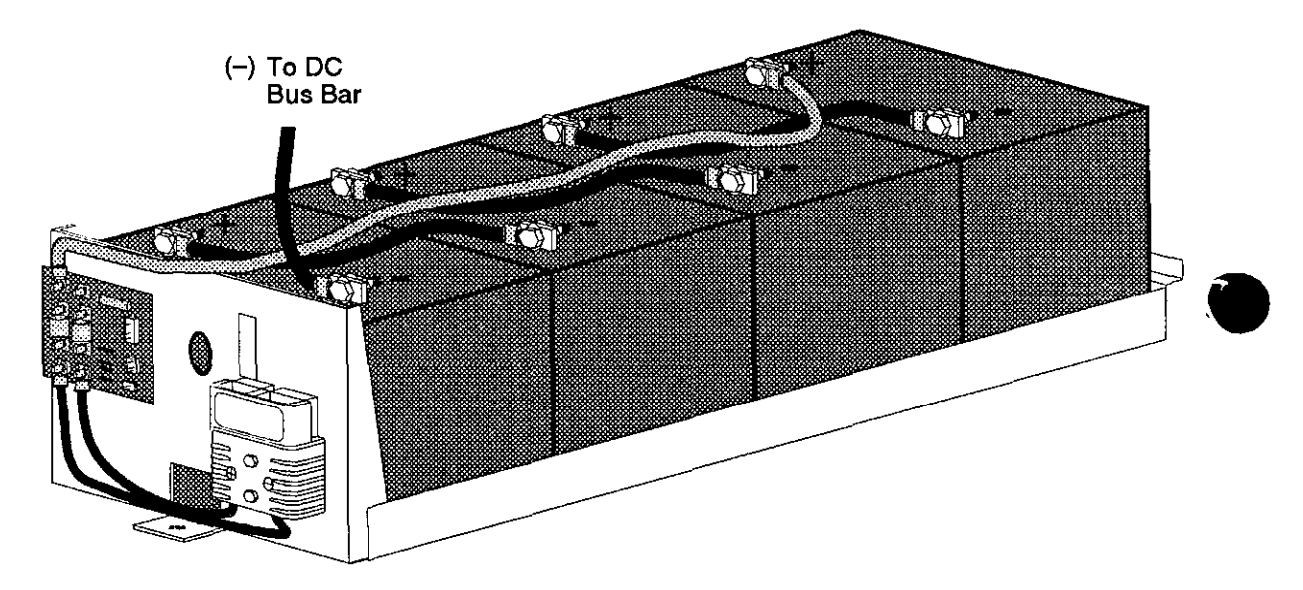

Figure 4: Battery Tray with Batteries

- 300-2. Slide the battery tray into the unit until only the front battery is exposed
- 300-3. Attach the negative (-) battery cable to the first battery.

# CAUTION

When pushing the battery tray into the unit, be careful not to pinch your fingers between the battery tray and the chassis.

300-4. Use the palms of your hands to push the battery drawer all the way into the unit.

- 300-5. If the unit has external batteries, connect the external battery cable (+) to the "+BATT" post at the top of the fuse board (see Figure 3). Reassemble in this order: cable, flat washer, split lock washer, nut or cable, flat washer, nut with attached star washer.
- 300-6. Switch on the DC disconnect switch on the external battery cabinet(s), if applicable.
- **300-7**. **In the order listed,** reconnect the following. See Figure 3, on page 9, for connection locations.
  - a. Connector to J1 on the fuse board.
  - b. Connector to J3 on the fuse board.
  - c. DC connector and bolt.
  - d. Fast-on connector to E5 on the fuse board. There may be a small spark,
  - e. Replace any tie wraps that were removed.
- 300-8. Remove the handle from the battery drawer and reattach it to the back of the unit.
- 300-9. Replace the bolt that secures the front of the battery tray to the floor of the chassis.
- 300-10. Replace the bottom narrow front panel(s). If you have a UT8K, also replace the front kick plate.
- 300-11. Replace the front ventilation panel and secure it with the screws.

#### **300-12** • If you powered down the UPS:

- a. Switch on the DC disconnect switch on the external battery cabinets (if applicable).
- b. Reapply AC line to the UPS.
- c. Turn the UPS key switch to "AUTO."
- d. Reapply the loads,
- e. You have completed the battery replacement procedure. The UPS should be running on line power with all of the load equipment applied. The LINE LED should be on, and the BATTERY, BYPASS, and ALARM LEDs should be off.

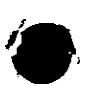

- If you used battery maintenance mode:
- a. Access parameter mode and enter the user password (377) as follows:
  - 1. Simultaneously hold down the [CANCEL] and [RUNTIME] keys for two seconds. Release them when the display reads P 0 0.
  - 2. Press [CANCEL]. The display should read 0.
  - 3. Use the [%LOAD] key or the [VOUT] key to change the display reading to 3 7 1.
  - 4. Press [RUNTIME]. The display should read |.
  - 5. Press [CANCEL]. The display should read  $\mathbf{P}$   $\mathbf{O}$   $\mathbf{O}$ .
- b. Take the unit out of battery maintenance mode by setting Parameter 63 (Battery Maintenance Mode) to "0" as follows:
  - 1. The display should read P- D D. Use the [%LOAD] key or the [VOUT] key to change the display reading to P- 6 3.
  - 2. Press [CANCEL]. The display should read I.
  - 3. Press the [VOUT] key. The display should read 0.
  - 4. Press [RUNTIME]. The display should read 0.

#### **IMPORTANT**

The  $\ensuremath{\mathsf{BYPASS}}$  LED should be off and the  $\ensuremath{\mathsf{LINE}}$  LED should be on.

If the **BYPASS** LED is on, the unit is still in battery maintenance mode. Repeat steps "a" and "b" above. If the BYPASS LED remains lit, call BEST Power Worldwide Service for technical assistance.

- c. Press [VLINE] twice to escape parameter mode.
- d. You have completed the battery replacement procedure. The UPS should be running on line power with all of the load equipment applied. The LINE LED should be on, and the BATTERY, BYPASS, and ALARM LEDs should be off.

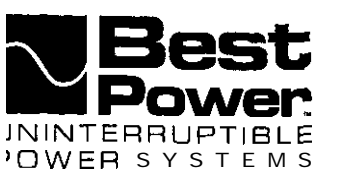

UTY 619 II December 5.1997

# Replacing the Internal Batteries in UN ITY/I UT3K, UT4K, UT5K, and UT8K (Internal Fuse Board)

This publication describes how to change the internal batteries in UNITY/I<sup>™</sup> models UT3K, UT4K, UT5K, and UT8K. This procedure is for units with the fuse board mounted inside the chassis; see Best Power publication UTY 618 if the fuse board in your unit is mounted below the front ventilation panel.

**NOTE:** If your UNITY/I UPS has an extended runtime option and has external batteries, refer to UTY 620 for replacing both external **and internal batteries.** 

Replace batteries with the same series and type of battery.

A qualified service person must perform this procedure. Should questions or problems arise while performing this procedure, call Best Power Worldwide Service at 1-800-356-5737 (U.S.A. and Canada only), 1-608-565-2100, or your local Best Power office.

#### **Tools Required – Use Insulated Tools:**

| Safety Equipment Required by Local Codes | '%-inch Heat Shrink Tubing or Electrical Tape |
|------------------------------------------|-----------------------------------------------|
| DC Voltmeter                             | 7/16-inch and 1/4-inch Nut Drivers            |
| 7/16-inch Box Wrench                     | UNITY/I User Manual                           |

#### **Table of Contents**

| IMPORTANT SAFETY INSTRUCTIONS - SAVE THESE INSTRUCTIONS! | <br>2    |
|----------------------------------------------------------|----------|
| Section 100: Before Replacing the Batteries              | <br>4    |
| Section 101: Powering Down the Loads                     | <br>6    |
| Section 102: Using the Make-Before-Break Bypass Switch.  | <br>7    |
| Section 103: Using Battery Maintenance Mode              | <br>9    |
| Section 200: Removing the Batteries                      | <br>. 13 |
| Section 300: Replacing the Batteries                     | <br>15   |
|                                                          |          |

UTY-0619A Copyright 1997, Best Power. All rights reserved.

#### RESTRICTED

N9246 Highway 80 South, P.O. Box 280, Necedah, WI 54646 U.S.A. / Web Site: www.bestpower.com 1-608-565-7200 / 1-800-356-5794 (U.S.A. and Canada) / Fax: 1-608-565-2221 Service: 1-800-356-5737 / Fax: 1-608-565-2509 / Fax-Dn-Demand: 1-800-487-6813

## **CAUTION!**

This procedure must be performed by a qualified service person only. UNITY/I UPS units are designed to provid le power under a variety of operating conditions. Dangerous voltages may be present even if input AC line or D C voltage is removed. Remove all AC and DC power sources. TEST BEFORE TOUCHING!

Turn off the UNITY/I UPS according to the procedure describing "Shutting Down the UNITY/I" in the UNITY/I  $U_{St}$  2r Manual. Make sure that the UNITY/I batteries and AC input are off or disconnected before you replace the batterie s.

This unit contains electrostatic sensitive devices (ESD). If you do not follow proper ESD procedures, you many cause severe damage to electronic circuitry.

UNITY/I UPS batteries are high current sources. Shorting battery terminals or DC terminal strip terminals can cause severe arcing, equipment damage and injury. A short circuit can cause a battery to explode. Always wear protectiv /e clothing and eye protection and use insulated tools when working near batteries.

Best Power recommends the following for qualified service people servicing the UNITY/I UPS:

- A) Remove rings, watches, and other jewelry before servicing the UNITY/I UPS.
- B) Always wear protective clothing and eye protection, and use insulated tools when working near batteries.
- C) Whenever you are servicing an energized unit with the cover removed, electric shock is possible. Follo w all local safety codes.

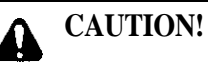

Full voltage and current are always present at the battery terminals.

The batteries used in this system can produce dangerous voltages, extremely high currents, and a risk of electric shock. They may cause severe injury if the terminals are shorted together or to ground (earth). You must  $b_{f}$  extremely careful to avoid electric shock and burns caused by contacting battery terminals or shorting terminal! during battery installation. Do not touch uninsulated battery terminals.

A qualified service person who is familiar with battery systems and required precautions must service the batteries Any battery used with this UPS shall comply with the applicable requirements for batteries in the standard fo: r emergency lighting and power equipment, UL 924. Batteries must be replaced with Best Power battery **number** BAT-XXXX or equivalent. The installation must conform to national and local codes.

#### Keep unauthorized personnel away from batteries.

The technician or electrician must take these precautions:

- 1. Wear protective clothing and eye wear. Batteries contain caustic acids and toxic materials and can rupture or leak if mistreated. Remove rings and metal wristwatches or other metal objects and jewelry. Do not carry metal objects in your pockets where the objects can fall into the battery cabinet.
- 2. Tools must have insulated handles and must be insulated so that they will not short battery terminals. Do not allow a tool to short a battery terminal to another battery terminal or to the cabinet at any time. Do not lay tools or metal parts on top of the batteries, and do not lay them where they could fall onto the batteries or into the cabinet.
- 3. When connecting cables, never allow a cable to short across a battery's terminals, the string of batteries, or to the cabinet.
- 4. Align the cables on the battery terminals so that the cable lug does not contact any part of the cabinet even if the battery is moved. Keep the cable away from any sharp metal edges.
- 5. Install the battery cables so they cannot be pinched by the battery cabinet door or UPS covers.
- 6. Make sure the fuse is positioned so that it will not contact any cabinet parts or other battery posts if the batteries move. Make sure there is enough clearance when the battery cabinet door closes.
- If you are replacing batteries or repairing battery connections, follow the procedure in the UNITY/I User *Manual* to shut off the UPS and remove both AC and DC input power, unless you must use "Battery Maintenance Mode."
- 8. If your local or national code requires you to ground either battery terminal, remove the connection from the terminal to ground (earth) before you service the batteries. If any battery terminal is inadvertently grounded, remove the source of the ground. Contacting any part of a grounded battery can cause a risk of electric shock. An electric shock will be less likely if you disconnect the grounding connection before you work on the batteries.
- 9. Assume that old batteries are fully charged. Use the same precautions you would use when handling a new battery. Do not short battery terminals or the battery string with a cable or tool when you disconnect the batteries.
- 10. Do not dispose of batteries in a fire because the batteries could explode. Do not open or mutilate batteries. Released electrolyte is harmful to the skin and eyes. It may be toxic.
- 11. Batteries contain lead. Many state and local governments have regulations about disposing of used batteries. Please dispose of batteries properly.

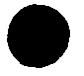

#### Section 100: Before Replacing the Batteries. . .

**IMPORTANT:** Before beginning, measure the voltage of each replacement battery. Each battery should measure at least 12 VDC.

Hardwired or Softwired..... Whenever possible, you should shut down your UPS and remove all AC and DC power to replace the batteries. However you may use "Battery Maintenance Mode" if necessary. To help you select the best way to change batteries in your UNITY/I System, look at your system's wiring configuration. Most UNITY/I units are "soft-wired." This means they have a line cord and plug that connects to utility power at a wall electrical outlet. The "Protected Loads" are plugged into outlets on the back of the UNITY/I. If your unit is softwired, go to Table 1, below.

If your UNITY/I was installed so it is wired directly, without an input AC plug or receptacles for the loads, it is "hardwired." Go to the next page for information regarding hard wired UNITY/I units.

#### Table 1 - Softwired

.

| Do this if your "Protected Loads" can be shutdown:                                                                                                    | 🗋 If your                        |
|----------------------------------------------------------------------------------------------------|----------------------------------|
| 1. Turn off protected loads.                                                                                                    | "Protected<br>Loads" cannot be   |
| 2. Unplug them and then plug them into wall receptacles. Switch them on while you replace the batteries. Battery replacement takes up to about eight hours.                                                               | shut down, go to<br>Section 103, |
| 3. Turn off the UNITY/I UPS by opening the front door and turning the key switch to "OFF."                                                                                                    | Maintenance                      |
| <b>CAUTION!</b> Turning the key switch to "OFF" is <b>not sufficient.</b> Shut off UPS circuit breaker or remove UPS AC input plug from the wall receptacle.                                                              | Mode."                           |
| 4. Go to Section 200, "Removing the Batteries" on page 13. Complete steps 5 through 8, below, <b>after</b> you complete the battery installation.                                                                         | ·                                |
| When battery installation is finished, complete steps 5 through 8 to restart the UPS.                                                                                                    |                                  |
| 5. Reapply AC line to the UPS.                                                                                                    |                                  |
| 6. Turn the UPS key switch to "AUTO."                                                                                                    |                                  |
| 7. Turn off the protected loads and plug them into the UNITY/I UPS receptacles.<br>Switch on the loads.                                                                                                    | 1                                |
| 8. You have completed the battery replacement procedure. The UPS should be running on line power with all of the load equipment applied, The LINE LED should be on, and the BATTERY, BYPASS, and ALARM LEDs should be off | · 1                              |

Use Table 2 below to help determine how to proceed.

1. Decide if your protected loads can be shut down for a few minutes, for up to four hours while you replace the batteries, or whether they must not be shut down at all. Find a statement that applies under "Protected Load Status," and note the row in Table 2.

2. Under "Bypass Switch Status" find the column that fits your installation,

3. Where the row and column selected meet, place a check mark. Go to the Section and page indicated.

|                                                                          | Bypass Switch Status                   |                                       |                                 |  |
|--------------------------------------------------------------------------|----------------------------------------|---------------------------------------|---------------------------------|--|
| Protected Load Status                                                    | Break-Before-Make<br>Bypass Installed  | Make-Before-Break<br>Bypass Installed | No Bypass Switch Installed      |  |
| Load can be shut down<br>for only a few minutes                          | Go to Section<br>101 on page 6.        | Go to Section 102 on page 7.          | Go to Section 103 on page 9.    |  |
| Load can be shut down<br>while batteries are<br>replaced (about 4 hours) | Go to Section<br>101 on page 6.        | Go to Section 102<br>on page 7.       | Go to Section 101<br>on page 6. |  |
| Load must <i>not</i> be shut<br>down                                     | Go to Section<br><b>103</b> on page 9. | Go to Section 102<br>on page 7.       | Go to Section 103<br>on page 9. |  |

#### Table 2 - Hardwired

#### Section 101: Powering Down the Loads

- 10 l-1. Shut down the load equipment.
- 101-2. If you have an external Break-Before-Make Bypass Switch, and your protected loads can be shut down for only a few minutes while you replace the batteries, set the BBM Switch to "LINE." You can now switch on the loads and operate on utility line power.
- 101-3. Open the front door of the LIPS. Turn the key switch to "OFF."
- 101-4. Disconnect AC input power to the UPS

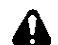

CAUTION! Turning the key switch to "OFF" is not sufficient

101-5. Go to Section 200, "Removing the Batteries" on Page 13. You will complete steps 101-6 through 101-10 after you complete the battery installation.

#### When battery installation is finished, complete steps 101-6 through 101-10 to restart the UPS.

- 101-6. Reapply AC line to the UPS
- 101-7. Turn the UPS key switch to "AUTO."
- 101-8. If you have a BBM Switch, shut down the loads, set BBM Switch to "UPS"
- 101-9. Switch on the loads.

101-10. You have completed the battery replacement procedure. The UPS should be running on line power with all of the load equipment applied. The LINE LED should be on, and the BATTERY, BYPASS, and ALARM LEDs should be off.

#### Table 3-Alarm Status Table (table duplicated on page 10)

| UNITY/I Model | Serial Number             | ALARM LED State-Battery Ma | intenance Mode |
|---------------|---------------------------|----------------------------|----------------|
| 3 K           | 25098 and <u>below</u>    | ON                         |                |
|               | 2 5 0 9 9 a n d a b o v e |                            | OFF            |
| 4 K           | 25097 and below           | ON                         | )<br>)         |
|               | 25098 and above           |                            | OFF            |
| S K           | 20778 and <u>below</u>    | ON                         |                |
|               | 20779 and above           |                            | OFF            |
| 8K            | 25097 and <u>below</u>    | 0 N                        |                |
| ι.            | <b>25098</b> and above    |                            | OFF            |

UN 619 RESTRICTED December 5. 1997

#### Section 102: Using the Make-Before-Break Bypass Switch

102-1. If you do not need to operate the protected load while you replace the batteries, you may want to shut it down. To connect the protected loads to utility power while you replace the batteries, follow the procedure in steps 102-2 through 102-6.

To switch the MBB bypass switch from "UPS' to "LINE" (or vice versa) with a UNITY/I singlephase unit, the unit must be operating in BYPASS mode (the BYPASS light must be ON).

To operate the bypass switch, enter the BYPASS mode by following the instructions below:

- 102-2. Enter the user password (377):
  - a. Hold down the [CANCEL] and [RUNTIME] keys; release the keys when the display shows "P-00."
  - b. Press [CANCEL]. The display should show "0."
  - c. Press and hold the [%LOAD] key until the display shows "377." (If you go past "377," press [VOUT] to scroll backwards.)
  - d. Press [RUNTIME]. The display should show "."

102-3. Program parameter 62 (nominal input voltage):

- a. Press [CANCEL] to toggle to the parameter number. The display should show "P-00."
- b. Press [%LOAD] to scroll up to "P-62." (If you go past "P-62," press [VOUT] to scroll backwards.)
- c. Press [CANCEL] to toggle to the parameter value.
- d. Set the value to the nominal input voltage (200, 208, 220,230, or 240). Press [%LOAD] to increase the setting or [VOUT] to decrease the setting.
  - **NOTE:** If the UPS has optional 380-415 VAC input, set the nominal AC input voltage value to "240."
- e. Press [RUNTIME] to enter the value. The new value should remain on the display.
- 102-4. Program parameter 63 to "!":
  - a. Press [CANCEL] to toggle to the parameter number. The display should show "P-62."
  - b. Press [%LOAD] to go to parameter 63 (P-63).
  - c. Press [CANCEL]. The display should show "0."
  - d. Press [%LOAD] to change the parameter value to "."
  - e. Press [RUNTIME] to enter the new value. The display should still show "]," and the BYPASS light should be on. Refer to the Alarm Status Table on the preceding page and see if ALARM light should be on or off. If either light is incorrect, repeat steps 102-4, d and e.
- 102-5. If the BYPASS light will not come on: When input line is bad, the UPS will not transfer to bypass mode, and the BYPASS light will not come on. Follow these steps:
  - a. Turn off the load equipment.
  - b. Turn the UPS keyswitch to "OFF."
  - c. Turn the AC Disconnect switch to "OFF."
  - d. Turn the MBB bypass switch to "LINE."
  - e. Turn on the load equipment.

102-6. If the BYPASS light came on, you can safely operate the MBB bypass switch. Quickly turn the bypass switch from "UPS" to "LINE."

#### Now you can shutdown the UPS to replace the batteries.

- 102-7. Open the front door of the UPS. Turn the key switch to "OFF."
- 102-8. Disconnect AC input power to the UPS

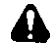

**CAUTION!** Turning the key switch to "OFF" is not sufficient.

102-9. Go to Section 200, "Removing the Batteries" on page 13. Do not do Section 103. You will come back and complete steps 102-10 through 102-14 after completing the battery installation.

#### When battery installation is finished, complete steps 102-10 through 102-14 to restart the UPS.

#### 102-10. Before continuing:

- a. Reapply AC line.
- b. Turn the UPS key switch to "AUTO."
- c. Look at the UPS front panel lights:
  - The ALARM light status is shown in Table 3-Alarm Status. (See page 6 or 10.)
  - . The BYPASS light should be ON.
  - The LINE light should be OFF.

**IMPORTANT!** If the ALARM light status is wrong or the BYPASS light is OFF, repeat steps 102-2, 102-3 and 102-4 before continuing.

- 102-1 1. Quickly turn the MBB bypass switch back to "UPS."
- 102-12. Enter the user password (377). See step 102-2,

#### 102-13. Program parameter 63 back to "0":

- a. Press [CANCEL] to toggle to the parameter number. The display should show "P-00."
- b. Press [%LOAD] to scroll to "P-63." (Use [VOUT] to scroll backwards if you go past "P-63.")
- c. Press [CANCEL]. The display should show "I."
- d. Press [VOUT] to change the value to "O."
- e. Press [RUNTIME]. The display should show "0," and the BYPASS and ALARM lights should now be OFF. The LINE light should be ON.

If the BYPASS light will not turn off: When input line is bad, the UPS will not transfer out of bypass mode, and the BYPASS light will stay ON. If this occurs, you must wait until input AC line is good. If the BYPASS light stays ON for an extended period of time, have an electrician check your AC line or call Best Power Worldwide Service at I-800-356-5737 or 1-608-565-2100.

102-14. Press [VLINE] twice to exit the parameter mode. The load is once more protected by the UPS.

#### Section 103: Using Battery Maintenance Mode

Battery maintenance mode allows a qualified service person to service the batteries without powering down the loads connected to the UNITY/I unit. Battery maintenance mode should be used only when the unit does not have an external bypass switch and is powering critical loads that cannot be shut down while servicing the batteries.

**IMPORTANT!** In battery maintenance mode, the unit **does not** regulate voltage or provide backup power in case of a power outage.

#### A CAUTION!

When the unit is in battery maintenance mode (Parameter 63 set to "I"), there is still live voltage inside the UPS.

Battery maintenance mode (Parameter 63 set to "I") should be used during **battery maintenance only.** Do **not** use battery maintenance mode for any other type of UPS service or maintenance.

- 103-1. Verify the stability of the AC line. If there are irregularities with the input AC line, Best Power recommends that you do not use battery maintenance mode at this time.
  - Press the [VLINE] key on the front of the unit. Watch to see if the input voltage is stable.
  - . You can also check the UPS system log to see if the unit has frequently switched to battery power (inverter) recently. See the *UNITY/I* User Manual for instructions on viewing the system log. Look for the system event code "in" (inverter).
- 103-2. Access parameter mode and enter the user password (377) as follows:
  - **NOTE:** When the unit is in parameter mode, each of the front panel keys has a specific function. The label inside the front door of the unit explains the parameter mode key functions. The label also shows a "Programming Template" with alternate key names that correspond to the parameter mode key functions.
    - a. Simultaneously hold down the [CANCEL] and [RUNTIME] keys for two (2) seconds. Release them when the display reads "P-00."
    - b. Press [CANCEL]. The display should read "0,"
    - c. Use the [%LOAD] key or the [VOUT] key to change the display reading to "377."
      - **NOTE:** Use the [%LOAD] key to **increase** the value. Use the [VOUT] key to **decrease** the value. If you hold down either key, the display begins to scroll more quickly.
    - d. Press [RUNTIME]. The display should read "I." If it does not, repeat steps "c" and "d."
    - e. Press [CANCEL] The display should read "P-00."

- 103-3. Enter the nominal AC input line voltage in Parameter 62 (Nominal Input Voltage) as follows:
  - a. The display should show P-XX (where XX is a parameter number). Use the [%LOAD] key or the [VOUT] key to change the display reading to "P-62."
  - b. Press [CANCEL]
  - c. Use the [%LOAD] key or the [VOUT] key to change the display reading to the nominal AC input line voltage (200,208, 220, 230 or 240).
    - **NOTE:** If the UPS has optional 380-415 VAC input, set the nominal AC input voltage value to "240."
  - d. Press [RUNTIME] to enter the new value.
  - e. Press [CANCEL]. The display should read "P-62."
- 103-4. Put the unit into battery maintenance mode by setting Parameter 63 (Battery Maintenance Mode) to "" as follows:
  - a. The display should read **P**-*XX*, where *XX* is a parameter number. Use the [%LOAD] key or the [VOUT] key to change the display reading to "P-63."
  - b. Press [CANCEL]. The display should read "0."
  - c. Press the [%LOAD] key to change the display reading to "."
  - d. Press [RUNTIME]. The display should read "I."
- 103-5. Look at the LEDs on the UPS front panel. The LINE and BYPASS LEDs should be on, and the BATTERY LED should be **off**, as shown in Figure 1. The ALARM LED state is shown below.

| -             | Table 3-Alarm Status   | Table(table duplicated on | page 6)            |
|---------------|------------------------|---------------------------|--------------------|
| UNITY/I Model | Serial Number          | ALARM LED State-Batter    | y Maintenance Mode |
| 3K            | 25098 and <u>below</u> | 0 N                       |                    |
|               | 25099andabove          |                           | OFF                |
| 4K            | 25097 and <u>below</u> | ON                        |                    |
|               | 25098 and above        |                           | OFF                |
| 5K            | 20778 and <u>below</u> | ON                        |                    |
|               | 20779andabove          |                           | OFF ·              |
| 8K            | 25097 and <u>below</u> | ON                        |                    |
|               | 25098 and above        |                           | OFF                |

See the table on page 10 for Alarm status

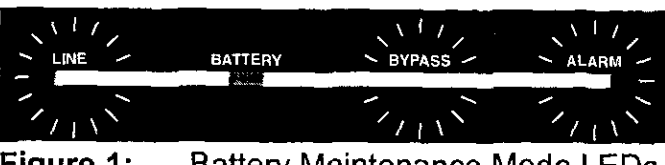

Figure 1: Battery Maintenance Mode LEDs

## **CAUTION!**

If the front panel LEDs do not light as shown in Figure 1, the unit is **not** in battery maintenance mode and it is **not safe to service the** batteries. Repeat Section 103-I to 103-5 or power down the UPS as instructed in Section 101.

- **NOTE:** If, after repeated attempts, the unit does not transfer to battery maintenance mode, the AC input voltage may be out of tolerance. Call Best Power Worldwide Service for technical assistance.
- 103-6. Once the UPS is in battery maintenance mode, go to Section 200, "Removing the Batteries," on page 13. You will complete steps 103-7 through 103-10 after the battery installation is done.

#### When battery installation is finished, complete steps 103-7 through 103-10 to restart the UPS

103-7. Access parameter mode and enter the user password (377) as follows:

- a. Simultaneously hold down the **[CANCEL]** and **[RUNTIME]** keys. Release them when the display reads "P-00."
- b Press [CANCEL]. The display should read "O."
- c. Use the [%LOAD] key or the [VOUT] key to change the display reading to "377."
- d. Press [RUNTIME]. The display should read "."
- e. Press [CANCEL]. The display should read "P-00."
- 103.8. Take the unit out of battery maintenance mode by setting Parameter 63 (Battery Maintenance Mode) to "O" as follows:
  - a. The display should read **P-00. Use** the [%LOAD] key or the [VOUT] key to change the display reading to "P-63."
  - b. Press [CANCEL]. The display should read "I."

- c. Press the [VOUT] key. The display should read "O."
- d. Press [RUNTIME]. The display should read "0."

#### **IMPORTANT:**

The BYPASS LED should be off and the LINE LED should be ON.

If the BYPASS LED is ON, the unit is still in battery maintenance mode. Repeat steps "A" through "D" above. If the BYPASS LED remains lit, call Best Power Worldwide Service for technical assistance.

- 103-9. Press [VLINE] twice to escape parameter mode. If you have an "A-I 7 " alarm, press CANCEL for five (5) seconds to clear alarm.
- **103-1** 0. You have completed the battery replacement procedure. The UPS should be running on line power with all of the load equipment applied. The LINE LED should be ON, and the BATTERY, BYPASS, and ALARM LEDs should be off.

#### Section 200: Removing the Batteries

IMPORTANT: The steps in Sections 200 and 300 must be performed in order.

- 201. To gain access to the batteries, take the front panel off the UPS as shown in 201-1, below.
  - 201-1. Remove the screws at the comers of the front ventilation panel and remove the panel from the unit. (See Figure 2. This figure shows the 8K model. There are only two screws in the 3K, 4K and 5K models.) Also, remove the bottom narrow front panel. There are two narrow front panels on the 8K.

On the 8K, remove the front kick plate (found below the front ventilation panel); slide it upward, then pull it away from the unit.

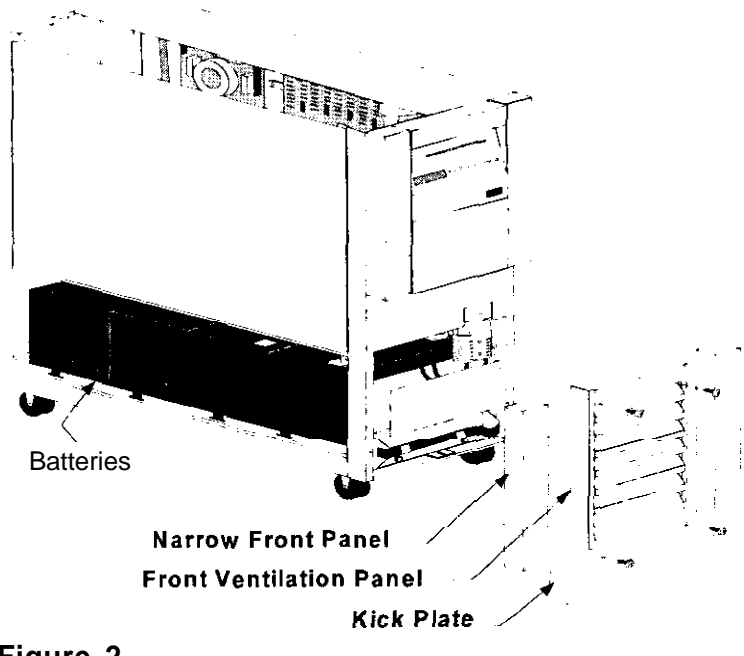

- Figure 2
- 201-2. At the front of the unit, remove the bolt that secures the battery tray to the chassis floor. (See Figure 3).

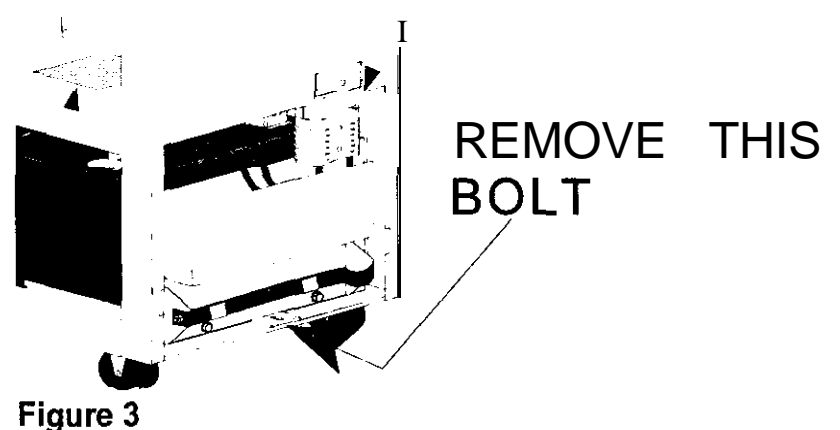

201-3. Disconnect the DC connector by pulling it down. (See Figure 4.)

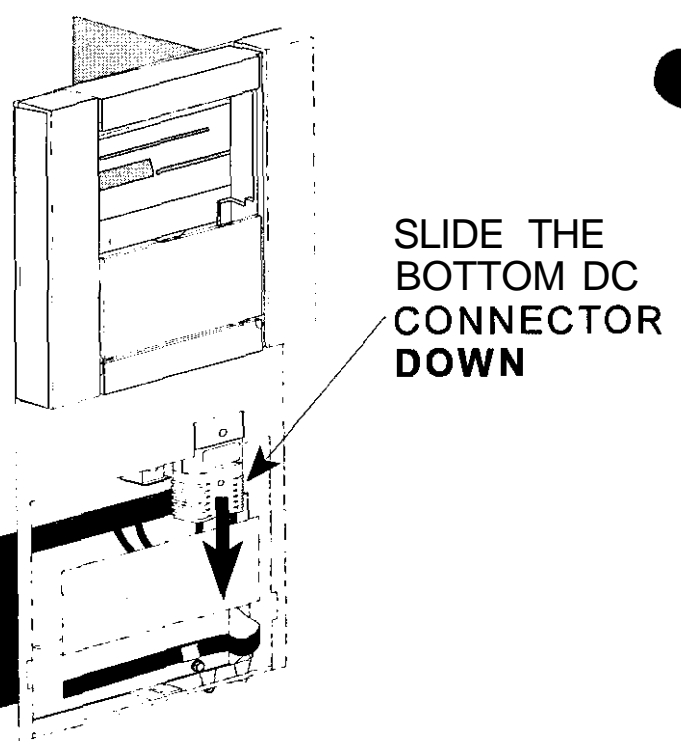

Figure 4

- 201-4. Disconnect the HRS-370 "quick connect" connector on the front of the battery tray. (See Figure 5.)
- 201-5. Note! The end of the battery tray with the strap will drop to the floor as you slide out the tray. Do not drop this very heavy hay on your toes or hands! Take the strap and *carefully* pull the battery tray out of the unit just far enough to expose all of the battery terminals.

Note the battery cable wiring order and the position of the battery tie down buckles so that you can install new batteries in the same fashion.

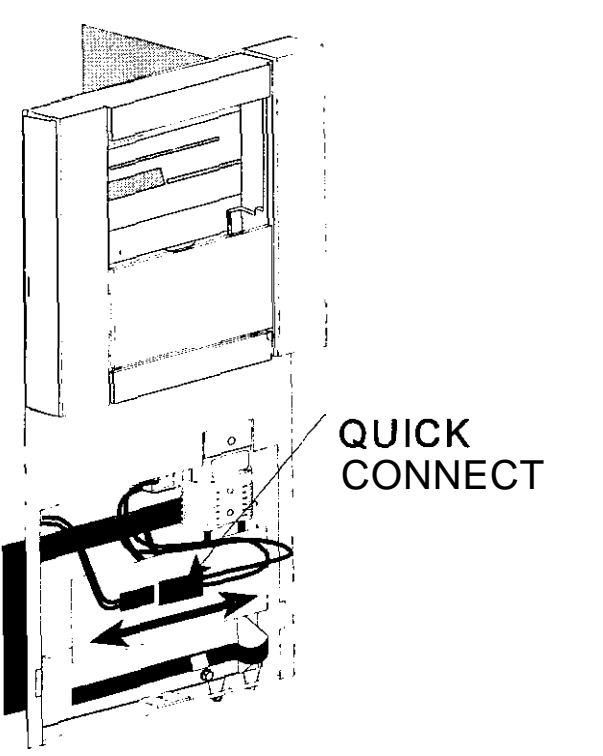

Figure 5

#### Section 300: Replacing the Batteries

a

- 301. Installing batteries and putting the UPS together.
  - 301-1. Replace the old batteries with new ones of the same **series and type** and rewire in the same order See Figure 6.

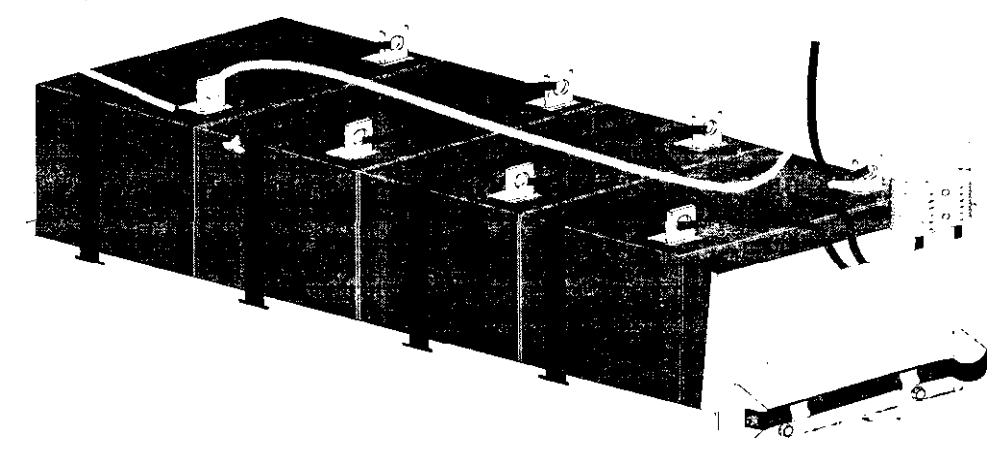

#### Figure 6

### **A**CAUTION!

When pushing the battery tray into the unit, be careful not to pinch your fingers between the battery tray and the chassis.

- 301-2. Make sure that the HRS-370 "quick connect" connector is not in the battery cavity. Use the palms of your hands to push the battery drawer all the way into the unit.
- 301-3. Precharge and then switch on the DC disconnect switch on the external battery cabinet(s), if applicable.
- 301-4. Reconnect the "quick connect" connector on the front of the battery tray. (See Figure 5 on page 14.)
- 301-5. Replace the bolt that secures the front of the battery tray to the floor of the chassis. (See Figure 3 on page 13.)
- 301-6. Reconnect the DC connector at the bottom of the unit. (See Figure 4 on page 14.)
- 301-7. Replace the bottom narrow front panel(s). If you have a UT8K, also replace the front kick plate. (See Figure 2 on page 13.)
- 301-8. Replace the front ventilation panel and secure it with the screws. (See Figure 2 on page 13.)

**30 1-9.** If your UNITY/I is softwired, and you shut down your loads, return to Table 1 on page 4, and complete the remaining steps. If you did not shut down your loads and used the "Battery Maintenance Mode," complete steps 103-7 through 103-10 on page 11.

If your UNITY/I is hard-wired, go to the Section you selected from Table 2 on page 5, and complete the remaining steps to return the UNITY/I UPS to normal operation.

# Generator Setup for **UNITY/I** UT3K, UT4K, UT5K, and UT8K

This UNITY/I technical supplement (UTY) describes how to program UNITY/I models to accept generator power. A qualified technician who is familiar with the UNITY/I must program the unit. If you encounter problems during this procedure, call Best Power Worldwide Service at 1-800-356-5737 (U.S. and Canada only), 1-608-565-2100, or call your local Best Power office.

**UNITY/I** units automatically adjust to the input power available. This means **that** you should not need to **reprogram** a **UNITY/I** using input power from a generator. However, in some cases the **UNITY/I** does not accept generator **power** because the **generator** power is relatively unstable. To help the **UNITY/I** work with the input from the generator, you must follow steps 101 through 108 below to reprogram some parameters.

You can perform **this procedure** using **the** front control panel on your **unit**. (See Figure 1.) You can also **perform** this procedure through a **dumb** terminal or a computer **running** terminal emulation software connected to the **DB9** communication port on the back of **the unit**. You must **know** how to display and program **parameters**. If you need more information, see the User Manual if you are using **the** control panel or **UTY** 501 if you are **using** a terminal or computer.

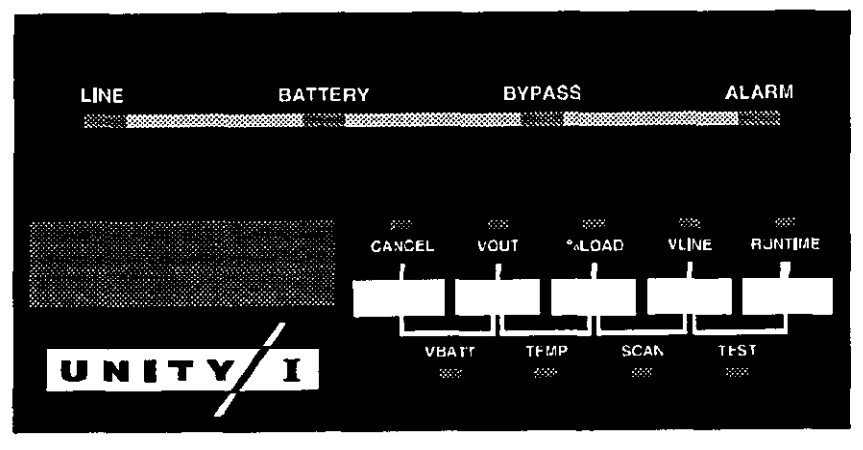

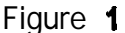

101. **Enter** the Service password.

#### From the front control panel:

a. Press the [CANCEL] and the [RUNTIME] keys together until the display shows P-00. (See Figure 2.)

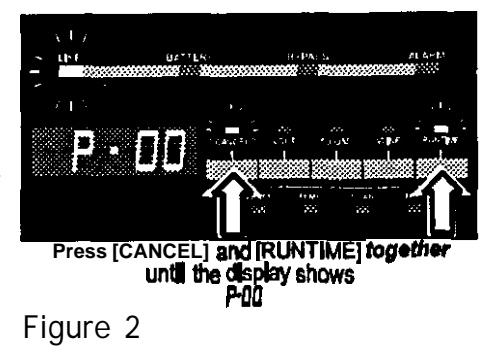

UTY-0608A Copyright 1997, Best Power. All rights reserved.

RESTRICTED

- b. **Then,** press **[%LOAD] until** the unit displays 2639. (See Figure 3.)
- c. Then, press [RUNTIME]. The display should read 2 (for password level 2). (See Figure 4.)

#### From a computer or terminal:

- a. Set the UNITY/I to the proper baud rate. If the baud rate Figure 3 needs to be changed:
  - 1. press the [CANCEL] and the [RUNTIME] keys together until the display shows P-00. (See Figure 2 on page. 1.)
  - ii. Then, press [%LOAD] until the unit displays 22. (See Figure 5.)
  - III. Once you reach P-22, press [CANCEL]. Use the [%LOAD] key or the [VOUT] key to change the display to the correct setting. (See Table 1 below to determine the correct setting.)
  - iv. To enter the new setting, press [RUNTIME]. To escape parameter mode, press [MINE] twice.
    - NOTE: To escape without saving, press the [MINE] **OT** the [CANCEL] key.

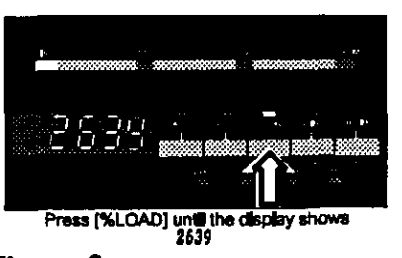

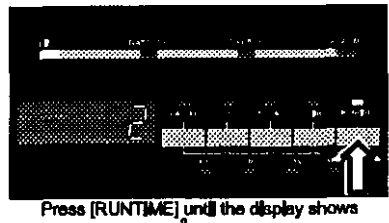

#### Figure 4

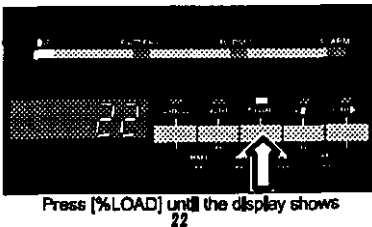

Figure 5

| Taple 1 Dadd Kale Settings |                                                       |   |  |  |
|----------------------------|-------------------------------------------------------|---|--|--|
| Parameter 22 Setting*      | Communication Mode                                    | I |  |  |
| 0-F                        | I Contact mode. Sets the delay (in seconds) on pin 2. | 1 |  |  |
| 10                         | RS232 mode, 1200 baud.                                | г |  |  |
| 20                         | RS232 mode, <b>2400</b> baud                          |   |  |  |
| 30                         | RS232 mode, 4800 baud                                 |   |  |  |
| 40                         | RS232 mode. 9600 baud                                 |   |  |  |

Table 1 Baud Rate Settings

\* Parameter 22 settings are in hexadecimal.

- b. Type P 00 2639 and press <ENTER>. The display should read OK=>.
- 102. Change parameter #8 (Glitch Limit) to a value of "25."

#### From the front control panel:

press [CANCEL] to **return to** the parameter display, **then** press **[%LOAD]** or **[VOUT] until** the display reads P-06. **Then,** press [CANCEL] to display the **parameter** value. **Press [%LOAD] or [VOUT] until** the display reads 25. **Press** [RUNTIME] to save the value. The **UPS** should beep to indicate that you have saved the new value for parameter 8.

#### From a computer or terminal:

Type P 08 = 25, then press **<ENTER>**. The display should read **OK**=\*.

103. Change parameter #86 (Generator) to a value of "1." This sets the inverter lockout.

From the front control panel:

Press [CANCEL] to return to the parameter display, then press [%LOAD] or [VOUT] until the display reads P-66. Then, press [CANCEL] to display the parameter value. Press [%LOAD] or [VOUT] until the display reads 1. Press [RUNTIME] to save the value. The UPS should beep to indicate that you have saved the new value for parameter 86.

*From a computer or terminal:* 

Type **P 86 ≡ 1**, then press **<ENTER>**. The display should read **OK=>**.

**104.** Change parameter #87 (Inverter Lock Out) to a value of "5." This sets the number of cycles after a transfer to line that line-interactive operation is prohibited.

From the front **control panel**:

Press [CANCEL] to return to the parameter display, then press [%LOAD] or D/OUT] until the display reads P-67. Then, press [CANCEL] to display the parameter value. Press [%LOAD] or [VOUT] until the display reads 5. Press [RUNTIME] to save the value. The UPS should beep to indicate that you have saved the new value for parameter 87.

*From a computer or terminal:* 

Type **P** 87 = 5, then press **<ENTER>**. The display should read **OK=>**.

105. Change parameter #78 (Line Delta Mode) to a value of 'Y." This sets the Line Delta to poor line.

#### From the front control panel:

**Press** [CANCEL] to return to the parameter display, then press [%LOAD] or [VOUT] until the display reads P-76. Then, press [CANCEL] to display the parameter value. Press [%LOAD] or [VOUT] until the display reads 2. Press [RUNTIME] to save the value. The UPS should beep to indicate that you have saved the new value for parameter 78.

From a computer or terminal:

Type P 78 = 2, then press <ENTER>. The display should read OK=>.
106. Change parameter **#9** (Frequency Slew Rate) to a value **in** the range of **"400"** to "700."

From the front control panel:

Press [CANCEL] to return to the parameter display, then press [%LOAD] or [VOUT] until the display reads P-OS. Then, press [CANCEL] to display the parameter value. Press [%LOAD] or [VOUT] until the display reads a value between400 and 700. Press [RUNTIME] to save the value. The UPS should beep to indicate that you have saved the new value for parameter 9.

From *a* computer or terminal:

Type P OS =, enter a value between 400 and 700, then press <ENTER>. The display should read OK=>.

Adjust this parameter until you find the optimum setting.

107. Change **parameter #85 (Tap Delay** Count) to a value of **"4."** This programs the **"N"** cycle delay for the relay operate and **debounce** times.

From the front control panel:

Press [CANCEL] to return to the parameter display, then press [%LOAD] or [VOUT] until the display reads P-85. Then, press [CANCEL] to display the parameter value. Press [%LOAD] or [VOUT] until the display reads 4. Press [RUNTIME] to save the value. The UPS should beep to indicate that you have saved the new value for parameter 85.

From a computer or terminal:

Type **P 85 = 4**, then press <ENTER>. The display should read **OK=>**.

| Parameter |                       | New Value | Explanation                                                                                                    |
|-----------|-----------------------|-----------|----------------------------------------------------------------------------------------------------|
| 8         | (Glitch Limit)        | 25        | Increases number of glitches before unit goes to inverter.                                                                   |
| 86        | (Generator)           | t         | Enables the inverter lockout to be set.                                                                                      |
| 87        | (Inverter Lock Out)   | 5         | Sets the <b>number</b> of cycles <b>after transfer</b> to <b>line</b> that line-interactive operation is <b>prohibited</b> . |
| 7         | 8 (Line Delta Mode)   | 2         | Sets the Line Delta to poor line.                                                                                            |
| 9         | (Frequency Slew Rate) | 400-700   | Maximum frequency of slew rate of change.                                                                                    |
| 85        | (Tan Delay Count)     | 4         | Programs the "N" cycle for relay and debounce times.                                                                         |

 Table 2
 Parameter Changes for Generator Setup

108. Exit from the parameter *mode*.

From the front control panel, press [VLINE] twice to exit from the parameter mode.

From a computer or terminal, type P 00 = 0.

Your UNITY/I UPS should now be set for the generator used in your application. If you still have trouble with the UPS locking to line, call Best Power Worldwide Service at I-800-356-5737 (U.S. and Canada only), I-608-565-2100, or call your local Best Power office.

UTY 608 August 29, 1997 RESTRICTED

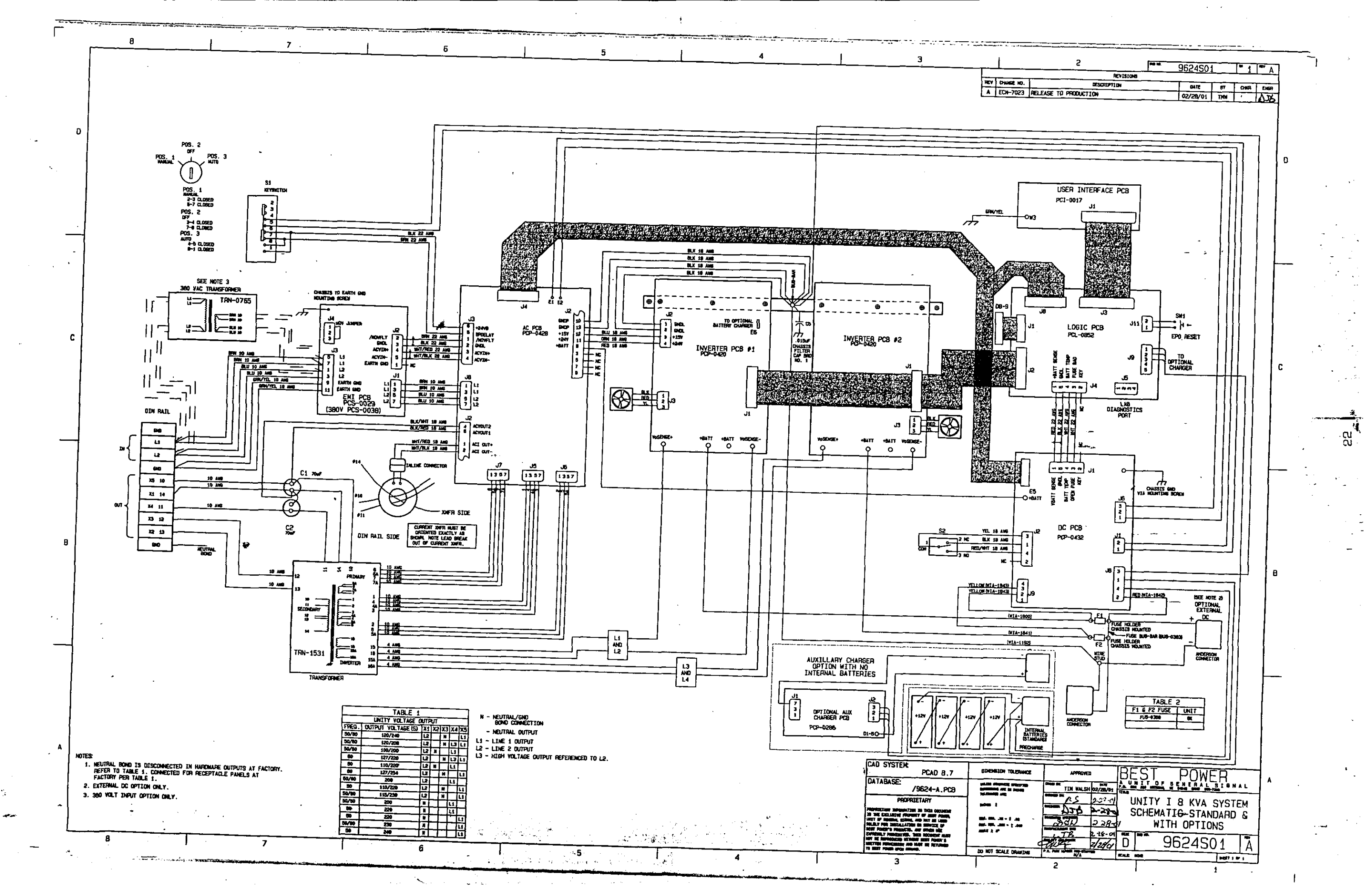

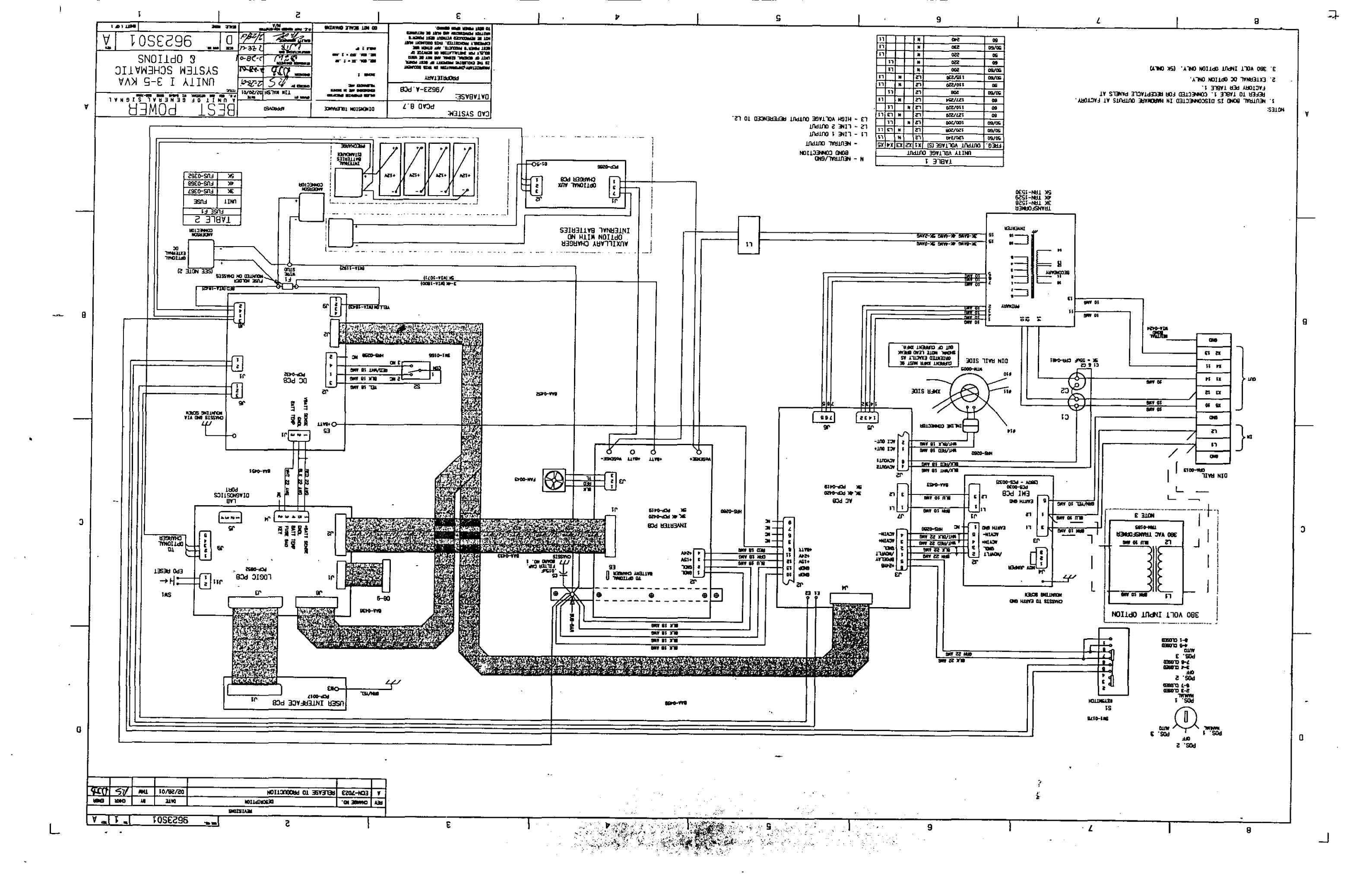

\_\_\_\_\_

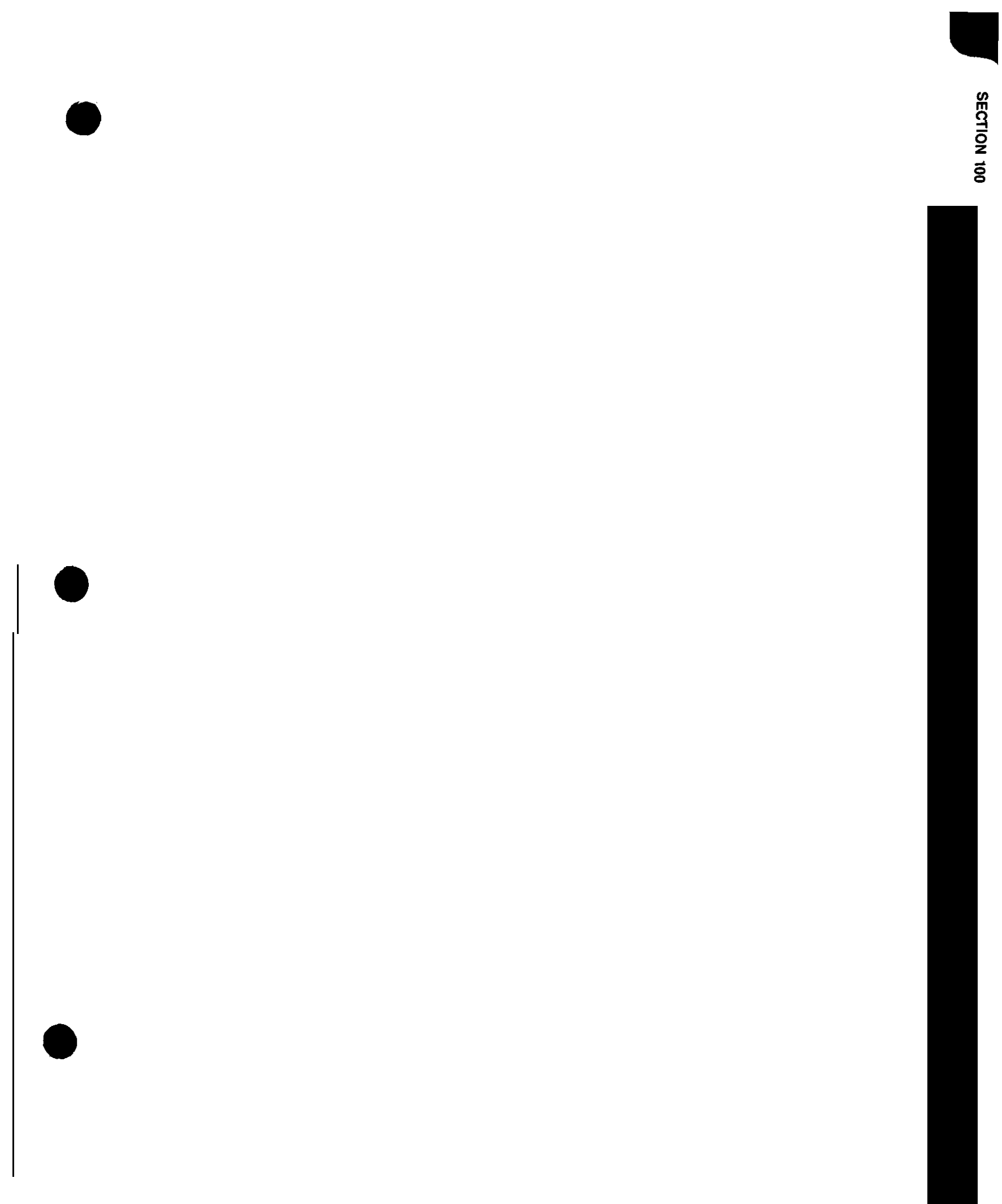

SECTION 100

# 100 Introduction

The following sections provide general information about UNITY/I, including technical support information, warranty information, information on ordering exchange parts, available options, and product specifications on standard models. Before using this service manual you should be familiar with the UNITY/I User Manual and the UNITY/I Installation Manual. If the user or installation manual has been misplaced, contact Best Power Worldwide Service or your local BEST office for a replacement.

| 101 | General Information . |             |        | 100-1 |
|-----|-----------------------|-------------|--------|-------|
| 102 | Technical Support     |             |        | 100-2 |
| 103 | Warranty              | Information | 1      | 100-3 |
| 104 | Ordering Exchange Par | rts ,       |        | 100-3 |
| 105 | Options               |             | ,      | 100-4 |
| 106 | Specifications,       | Standard    | Models | 100-6 |

# **101 General Information**

This manual covers the following UNITY/I single-phase units:

- Models UT3K, UT4K, UT5K and UT8K. The model number is located on a label inside the unit's front door.
- Units with versions 1.00 to 1.09 software. To find the software version, view Parameter 128 or look at the label on the EPROM located on the logic board. See Section 308 of this manual for instructions on how to check parameters.

BEST product changes ensure that our customers get a competitively priced product that provides optimum performance and reliability. There have been three major phases of products in the UNITY/I line.

PHASE I was the early production **UNITY/I** product. This included serial numbers O-19999 for 3 to 5 KVA models and 0 to 24999 for the 8 KVA model.

PHASE II followed for the 3 to 5 KVA model serial numbers 20000 to 24999 and included these changes:

- A. External DC connections made standard with a gray DC plug mounted at the rear of the UPS, mating to the plug on the **fuse** box at the external battery connection.
- B. External battery cabinets became available.
- C. Internal battery tray connections changed and the fuse board was moved inside.

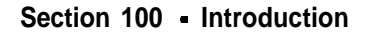

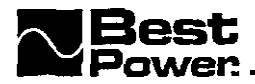

PHASE III changes for the 3 to 5 KVA model serial numbers 25000 and up consisted of:

- D. Fuses were removed from the fuse board and the board was moved from bottom to the inside of the front panel.
- E. Logic daughterboard was added.
- F. AC daughterboard was added.
- G. Default voltage regulation was set to 5%, programmable to 3%.
- H. Circuit board mountings were improved.
- I. Wooden packaging was used for shipping.

PHASE II and III changes (listed in A through I) occurred at the same time in the 8 KVA model, beginning with serial numbers 25000 and up.

This manual does not cover Customer Purchase Options (CPOs) or changes made in the UNITY/I product after this manual was published.

# **102 Technical Support**

Best Power has an outstanding Service Center. If you have a question about your UNITY/I UPS, write or call BEST Power Worldwide Service. BEST Power Worldwide Service is open every business day from 7:00 a.m. to 8:30 p.m. (U.S. central time), and a technician is on call to answer questions 24 hours a day, 365 days a year.

Before contacting Best Power Worldwide Service, please have the following information available for the technical support staff

- The unit serial number, located inside the unit's front door. BEST uses the serial number to track service records and system modifications.
- A description of the question or problem, including any display lights or alarm codes.

Call from a telephone located near the UPS, if possible.

| Technical Support Toll-Free: | 1-800-356-5737 (U.S.A. and Canada) |
|------------------------------|------------------------------------|
| Technical Support Phone:     | I-608-565-2100 (Worldwide)         |
| Technical Support Fax:       | 1-608-565-2509                     |
| BBS:                         | 1-608-565-7424                     |
| Worldwide Web Site:          | http//www.bestpower.com            |
| e-mail:                      | best.service@bestpower.gensig.com  |

Mailing address: Best Power Worldwide Service P.O. Box 280 Necedah, Wisconsin 54646 U.S.A.

Outside the U.S.A. and Canada, contact your local BEST office. See the back cover of this manual for Best Power offices located worldwide.

The following technical services are also available:

- Field Support: To have your system started up, maintained or repaired by a BEST factorytrained technician, call Best Power Worldwide Service.
- Service Training: To arrange factory training for your in-house service technicians, call 1-800-356-5794 (U.S.A. or Canada) or 1-608-565-7200 for pricing and workshop information.

# **103 Warranty Information**

As stated in the Limited Two-Year Warranty in the **UNITY/I** User Manual, the warranty period is two years from the date of initial retail purchase or delivery, whichever is earlier. If you return a defective **UNITY/I** system, system component (fuse, transformer, etc.), or a circuit board to BEST Power Worldwide Service within the warranty period, BEST will repair or replace it free of charge. Make sure you call for a Return Material Authorization (RMA) number (see Section 104). The customer is responsible for all freight charges.

Besides the standard two year warranty, Best Power offers Warranty Enhancement Plans to meet your service and maintenance needs. Contact BEST Power Worldwide Service for detailed information about these and other warranty enhancement plans

# 104 Ordering Exchange Parts

BEST's products are warranted for two years; see the Limited Two-Year Warranty in the **UNITY/I** User Manual for details. If a product fails while it is under warranty, you may order replacement parts for exchange or you may send in the failed part for repair; you are responsible for all shipping costs. After the warranty has expired, you may order exchange parts or send in the failed parts for repair.

To order exchange parts, call BEST Power Worldwide Service at 1-800-356-5737 (U.S.A. and Canada), or 1-608-565-2100, or the nearest BEST office. Best Power Worldwide Service will determine which parts you need and tell you the cost of the parts. You must then fax or mail a Purchase Order, a MasterCard/VISA number, or accept COD delivery, even if the parts to be replaced may still be under warranty. BEST will ship you the new exchange parts with an invoice.

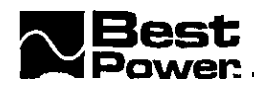

After your unit has been repaired, return the old parts for exchange. If the parts are under warranty, you will receive a credit memo from Best. The exchange parts procedure can vary For additional information, please call BEST Power Worldwide Service. For more warranty information, see the UNITY/I User Manual.

# 105 Options

BEST offers a number of options for the UN ITY/ I If you would like more information, please contact your local BEST office or dealer.

#### Bypass Switches:

If your UPS does not have an AC input plug, an external bypass switch lets you conveniently transfer your protected equipment to direct AC input power when it's time to service the UPS. Your local BEST office can tell you if an external bypass switch is recommended for your UPS.

## CheckUPS<sup>®</sup> Automatic Shutdown Software:

CheckUPS software runs on your computer and enables a computer to communicate with the UPS. CheckUPS does a complete unattended shutdown of your computer if you have an extended power outage. CheckUPS II also monitors site power quality and has graphic display capabilities. Some CheckUPS II contain a resident SNMP agent to work with selected Network Management Software. Check with BEST for the application to fit your system.

#### Environmental Monitoring:

**EnviroCom<sup>TM</sup>** I and II models monitor many UPS and environmental conditions and phones you when there is a problem.

## Extended Runtime and Faster Charging:

If you want extended **runtime, call** BEST for information on adding additional battery or charger capacity. (See BEST publication FSS-393, in Section 700, for further information.)

#### Interface Kits:

Interface cables and assemblies are available for a number of computer systems. These kits allow your computer's software to shut down your protected equipment safely during an extended power outage. See the **CheckUPS** Automatic Shutdown **Software** option.

# Plugs:

The following input plugs are available for UT3K, UT4K and UT5K units:

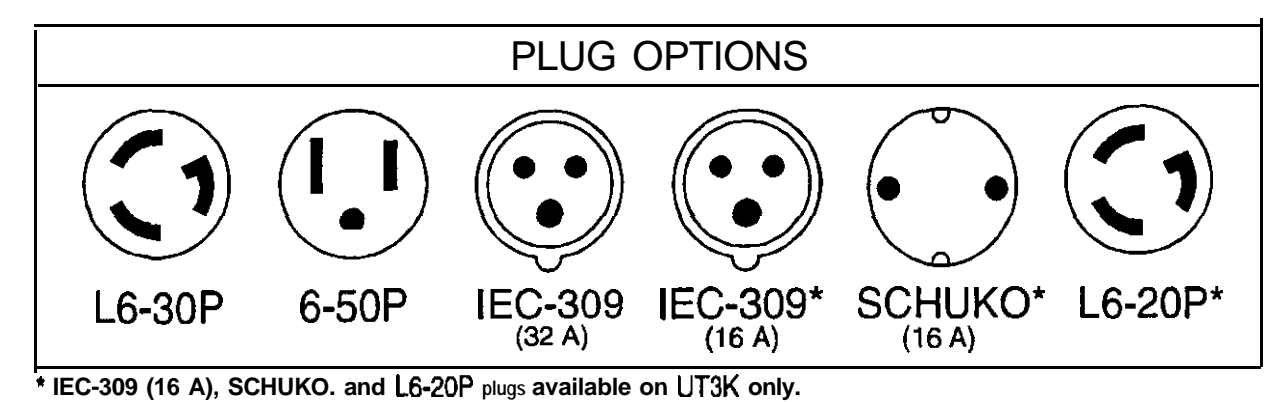

# Receptacles:

The following output receptacles can be ordered on new units:

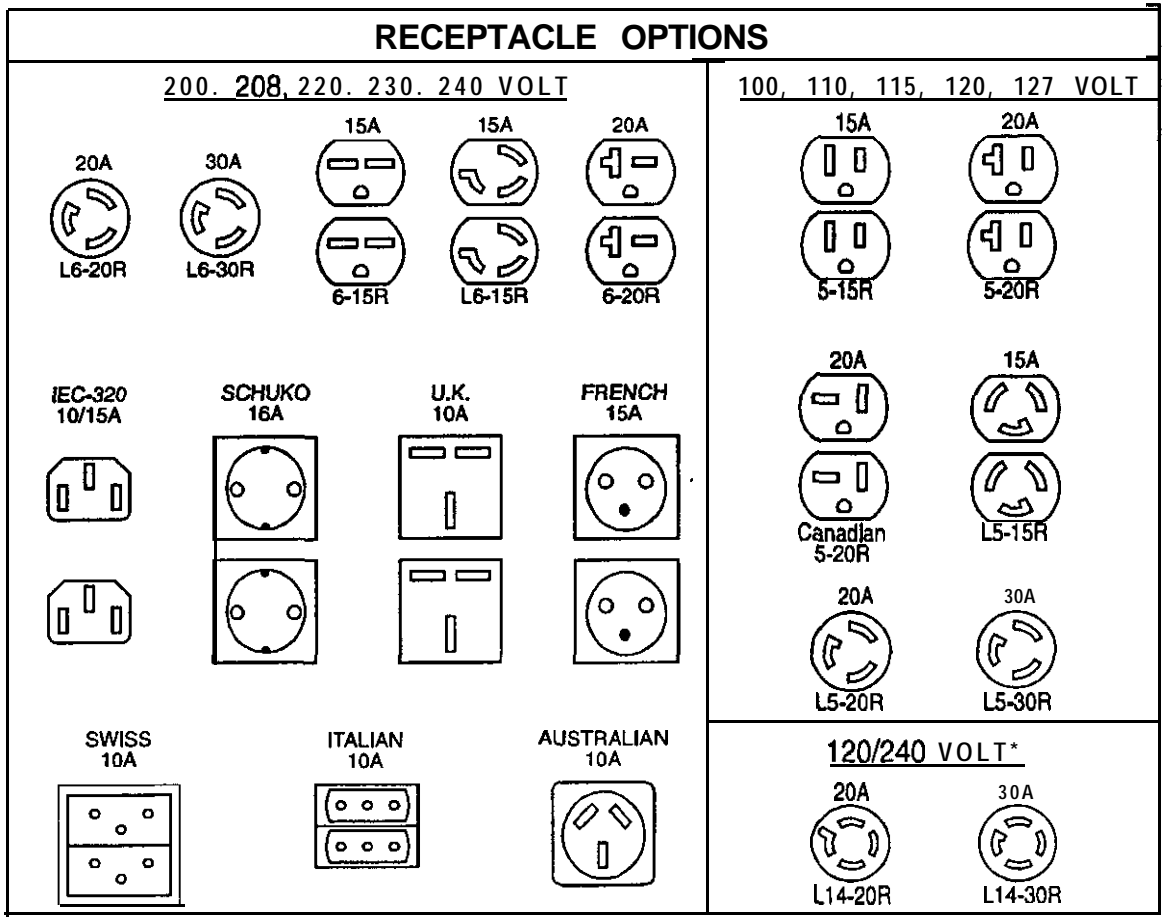

\*L14-20R and L14-30R available for 120/240 volts only.

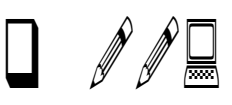

Besides the standard two-year warranty, BEST offers warranty enhancement plans Warranties: to meet your service and maintenance needs. Call the nearest Best Power office for more information.

T

1

# 106 Specifications, Standard Models

# Table 106-1: Specifications, Standard Models

| Table 106-1: Specificatio                                                                                                    | ons, Standard Mo                         | dels                                  | 28                               | 45                               |    |
|----------------------------------------------------------------------------------------------------|------------------------------------------|---------------------------------------|----------------------------------|----------------------------------|----|
| Model Number                                                                                                    | UT3K                                     | UT4K                                  | 25                               | 41 39                            |    |
| Capacity <b>(KVA/KW)</b>                                                                                                    | 3                                        | 4                                     | 23                               | 38                               |    |
| Max. Input Current (Amps)<br>200 VAC input<br>208 VAC input<br>220 VAC input<br>230 VAC input<br>240 VAC input                                                        | 17<br>17<br>16<br>15<br>14               | 22<br>22<br>20<br>20<br>1 19          | 27<br>25<br>24<br>23             | 43<br>41<br>39<br>38             | 28 |
| Mar. Output Current<br>per phase (Amps)<br>127 VAC output<br>100/200 VAC output<br>208 VAC output<br>1 10/220 VAC output<br>11 5/230 VAC output<br>120/240 VAC output | 12<br>15<br>14<br>14<br>13<br>13         | I<br>16<br>20<br>19<br>18<br>17<br>17 | 20<br>25<br>24<br>23<br>22<br>21 | 31<br>40<br>38<br>36<br>35<br>33 |    |
| Audible Noise <b>(dBA)</b><br><b>on</b> AC Line at 1 meter                                                                                                    | 40                                       | 40                                    | 40                               | 40                               |    |
| Maximum DC Amps<br>(Nominal Battery)                                                                                                    | 72                                       | 98                                    | 123                              | 196                              |    |
| Nominal DC Voltage                                                                                                    | 48                                       | 48                                    | 48                               | 48                               |    |
| Efficiency on AC Line                                                                                                    | 95%                                      | 96%                                   | 96%                              | 96%                              |    |
| Frequency on AC Line                                                                                                    | 50/60 Hz ● Hz                            | 50/60 Hz ±3 Hz                        | 50/6CHz • 3Hz                    | 50/60 Hz ±3                      |    |
| Total Harmonic Distortion <b>THD</b>                                                                                                    | <u>≤</u> 5%                              | <u>≤</u> 5%                           | <b>≤</b> 5%                      | <u>≤</u> 5%                      |    |
| Heat Dissipation<br>BTU/hour:<br>KW/hour:                                                                                                    | 539<br>0.158                             | 569<br>0.167                          | 711<br>0.208                     | 1138<br>0.333                    |    |
| Noise Rejection                                                                                                    | Up to 90 dB in normal from 100 kHz to 10 | l mode from 100 <b>kHz</b> to<br>MHZ. | o 10 MHZ. Up to 50 c             | B in common                      |    |
| Operating Temperature                                                                                                    | 0" to 40" c<br>32" to 104" F             | 0" to 40" c<br>32" to 104" F          | 0" to 40" c<br>32" to 104" F     | 0" to 40'<br>32" to 104          |    |
| Relative Humidity<br>(non-condensing)                                                                                                    | 0 to 95%                                 | 0 to 95%                              | 0 to 95%                         | 0 to 959                         |    |

Ħ

| Model Number                                                                                                   | UT3K                       | UT4K                       | UT5K                       | UTSK                       |
|----------------------------------------------------------------------------------------------------|----------------------------|----------------------------|----------------------------|----------------------------|
| Capacity <b>(KVA/KW)</b>                                                                                       | 3                          | 4                          | 5                          | 8                          |
| Mar. Input Current (Amps)<br>200 VAC input<br>208 VAC input<br>220 VAC input<br>230 VAC input<br>240 VAC input | 17<br>17<br>16<br>15<br>14 | 22<br>22<br>20<br>20<br>19 | 28<br>27<br>25<br>24<br>23 | 45<br>43<br>41<br>39<br>38 |
| Runtime (min.)           100%         Load:           75%         Load:           50%         Load:            | 4.5<br>7<br><b>13</b>      | 9<br>14<br>24              | 6<br>9<br>16               | 11<br>17<br>27             |
| Unit Weight <b>(lbs/kg)</b><br>with Standard Batteries                                                         | 200/91                     | 280/127                    | 2951134                    | 490/222                    |
| Steady State Output<br>Voltage Regulation'                                                                     | ± 5% of nominal            | ± 5% of nominal            | ± 5% of<br>nominal         | ± 5% of<br>nominal         |

'Early versions of the UNITY/I product were rated at  $\pm 3$  % regulation. This includes all models with 1.00 - 1.08 software.

Later models are rated at  $\pm 5$  % regulation, when changes to reduce unnecessary tap changing were incorporated in software version v1.09.

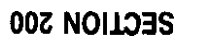

SECTION 200

# **200 System Description and Theory of Operation**

The following sections describe the UNITY/I system, the theory of operation, and a description of the major system components found on each board.

| 201            | System                                                                            | Description                                                     |                                       |                  | 200-1                                   |
|----------------|-----------------------------------------------------------------------------------|-----------------------------------------------------------------|---------------------------------------|------------------|-----------------------------------------|
| 202            | System                                                                            | Theory                                                          | of                                    | Operation        | 200-3                                   |
| 203<br>20      | Major<br>03-1 AC Board                                                            | System<br>Theory of Operation                                   |                                       | Components,      | 200-7<br><b>200-7</b>                   |
| 20<br>20<br>20 | <b>3-2</b> <u>EMI</u> Board<br><b>3-3</b> DC Fuse a<br><b>3-4 Inverter</b> B      | nd Fuse Board Theory of Operation .<br>Dard Theory of Operation | f Operation                           | ••               | <b>200-10</b><br><b>200-1</b><br>200-12 |
| 20<br>20       | 203-SLogic Board Theory of Operation203-6User Interface Board Theory of Operation |                                                                 |                                       | 200-15<br>200-18 |                                         |
| 20<br>20<br>20 | <ul><li>3-7 Transforme</li><li>3-8 Internal Ba</li><li>3-9 Optional Ex</li></ul>  | r Theory of Operation .<br>tteries                              | · · · · · · · · · · · · · · · · · · · |                  | 200-18<br>200-19<br>200-19              |

# 201 System Description

The single-phase UNITY/I UPS protects sensitive electronic equipment from blackouts, brownouts, lightning, spikes, sags, **surges**, and noise. The UPS provides computer grade power and current models provide  $\pm$  5% steady state voltage regulation to the loads.

The UNITY/I UPS is line-interactive, modifying and conditioning line power by interacting with AC input (see Figure 201-A). Raw line power passes through the **EMI** board, which provides electromagnetic interference filtering and lightning protection. Output voltage is regulated over a wide input voltage range using the multi-tap transformer. While the unit is on AC line, the microprocessor controls the charger to keep the batteries charged to the optimum level.

If AC line fails, if there is a power outage, or if AC line is unstable, the UPS switches off AC line input and turns on the inverter. The inverter converts DC battery power into pulse-width modulated DC. This power is supplied to the transformer and the output filter to create computer-grade AC power.

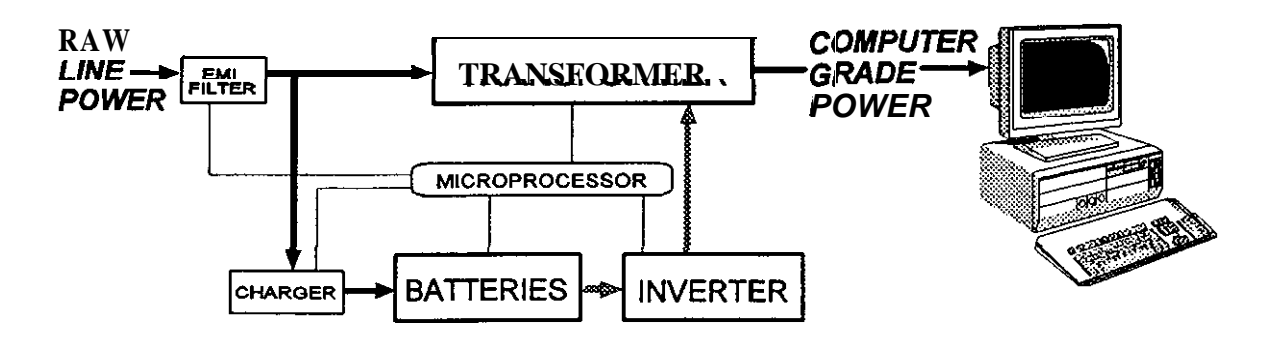

Figure 201-A: UNITY/I Simplified Block Diagram

Section 200 -System Description and Theory of Operation

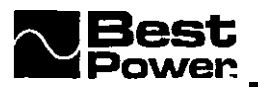

Features of the UNITY/I include the following:

- Full Kilowatt Rating: The UNITY/I UPS is rated at unity power factor. This means that UNITY/I always supplies the same amount of capacity in KVA. As the power factor approaches unity (1.0), the unit provides more KW. At unity power factor, the unit provides full KW capacity.
- Microprocessor Control: An internal microprocessor controls, monitors, and meters the unit's internal functions. You can change and calibrate the unit's parameters from the unit's front panel or from a terminal, computer, or modem connected to the DB9S communication port.
- Universal Input and Output Voltages in Every Unit: The UNITY/I UPS is a universal product. A single power transformer per model means that every unit can be configured for any of the possible UNITY/I input/output voltage configurations. Every unit operates over the nominal input voltage range of 200 to 240VAC, and output frequency can be selected at either 50 or 60Hz. Output voltage is dependent on wiring and a software setting. The output can be configured for 200, 208, 220, 230, 240, 100, 110, 115, 120, 127 (60Hz only), 100/200, 110/220, 115/230, or 120/240. Call BEST for other configuration options.

An optional internal auto-transformer can be factory-installed so that the unit can operate at **380/400/415VAC** input with the same available output voltage configurations as the standard unit.

- Automatic Frequency Selection: Every UNITY/I UPS can operate at 50Hz or 60Hz. The unit automatically selects a nominal frequency of 50Hz or 60Hz based upon the input frequency. When the unit runs on battery power, it provides output voltage at the selected frequency. When the unit runs on AC line, the output frequency is the same as the input frequency.
- Software-Controlled, Multi-Mode Battery Charger: The battery charger is designed to maximize battery life. The charger can be programmed according to battery manufacturers' recommendations, or a customer's preferred method.
- Internal Bypass Switch: The UNITY/I UPS has a built-in internal bypass switch that can be activated via a software parameter or a key switch. The "Battery Maintenance mode" software parameter allows a qualified technician to service the batteries without shutting down the loads. The key switch bypass (break-before-make) allows the loads to be powered directly from AC line if necessary. Although the unit cannot provide backup power or voltage regulation when in internal bypass mode, it does continue to provide lightning protection, noise protection, and isolated output.

- **PhonTek**<sup>®</sup>: **PhonTek** enables the UNITY/I to transmit UPS status data, including parameters and system logs, to Best Power Worldwide Service via a telephone line. This information assists service technicians in remote troubleshooting. The only equipment needed is a telephone with a detachable handset. Recent production models with V1.09 software were not sold as PhonTek-enabled units.
- Alarms: The UNITY/I UPS has alarms to alert you to conditions which require your attention. If the unit detects an alarm condition, it illuminates a red LED, sounds an audible beep, and shows an alarm code on its front display identifying the alarm. Early production models had 18 alarms, while more recent production models have 16 alarms and 2 advisory conditions. See Section 503 for more alarm information and details based upon Model and Serial Number.

# 202 System Theory of Operation

The UNITY/I UPS interacts with incoming AC line, **modifying** and conditioning the AC input to produce a specified AC output. The UNITY/I's control circuits, including the microprocessor, continuously monitor AC input and output voltage and other power conditions.

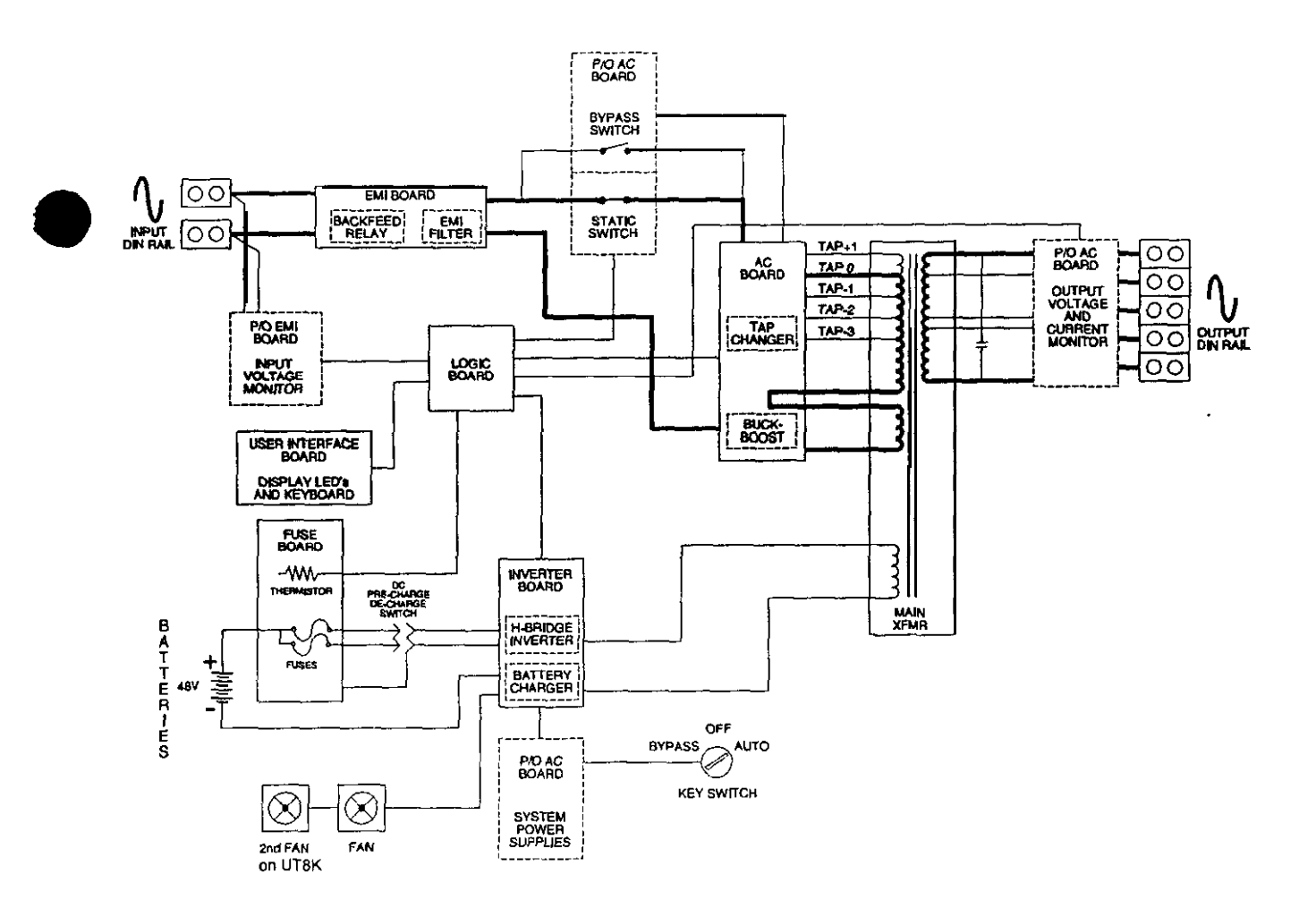

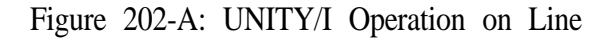

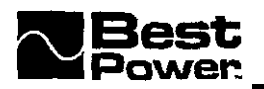

During **operation** on **line (see** Figure 202-A), AC line passes through the EM1 filter and static switch to the tap-changing circuits on the AC board.

These circuits, controlled by the microprocessor, select the proper taps on the transformer's primary to compensate for highs or lows on the AC input line. The AC line is then coupled to the transformer's secondary and applied to the monitoring circuits and to the loads. Using this process, the **UNITY/I** regulates the steady state **output** voltage to  $\pm 5\%$  (default) of nominal and exceeds recommended CBEMA voltage regulation standards under any line, load, or battery condition.' See the information in Section 106, Specifications. Note the regulation differences in the footnote under Table 106-1.

When there is a power outage or when AC line does not meet the requirements set by the parameters, the control circuits **turn** off the static switch and open the tap relays. This removes AC line **from** the transformer's AC line primary (see Figure 202-B).

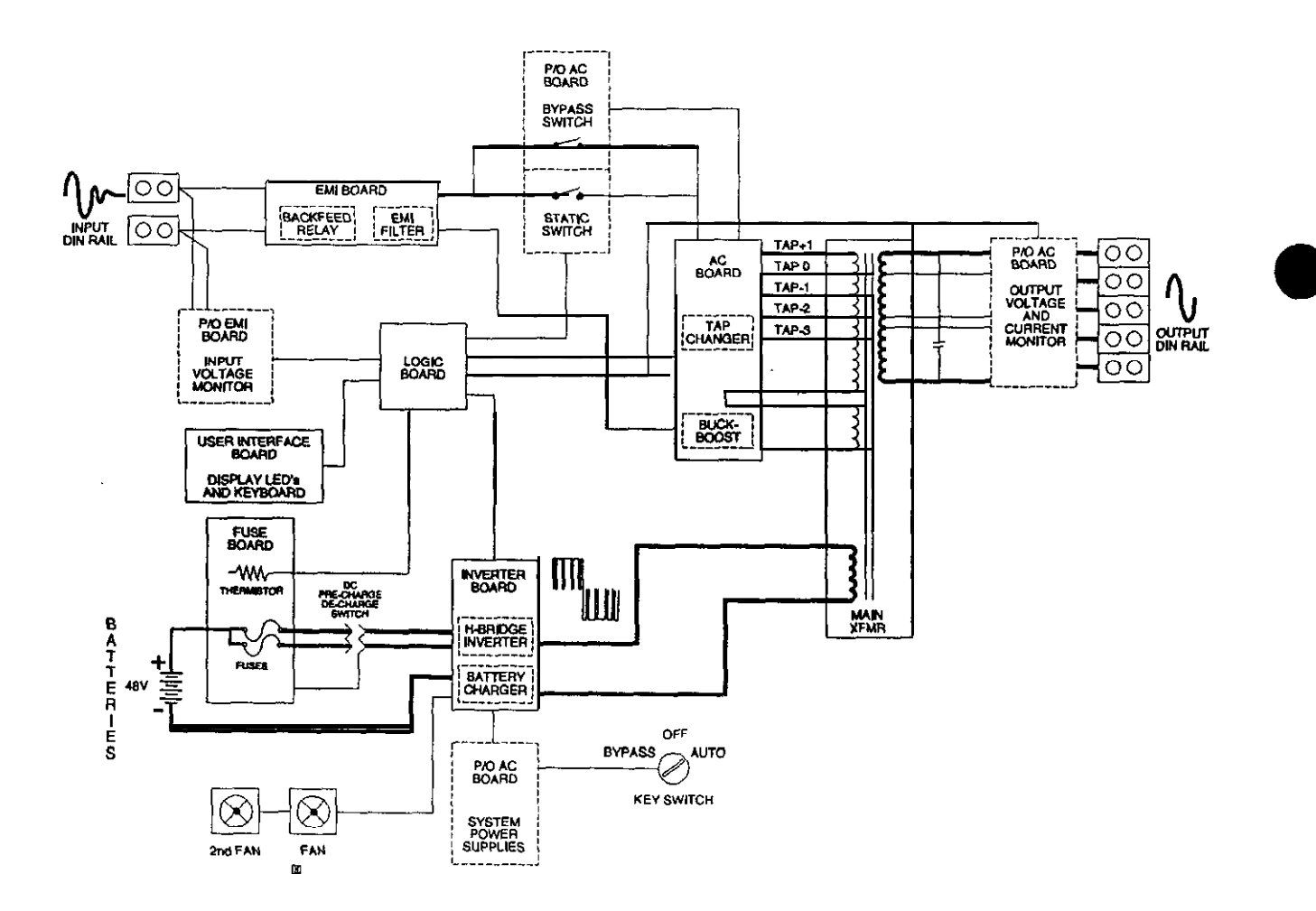

#### Figure 202-B: UNITY/I Operation on Invetter (Battery Power)

\*In bypass mode and on initial restart after a Low Battery shutdown, the unit does not provide voltage regulation.

Before output voltage begins to decrease, the high-frequency H-bridge inverter uses battery power to provide pulse-width modulated DC to the transformer's inverter primary. The transformer and output capacitors smooth the pulsed DC into high quality sine wave output. The switching process is completed instantaneously, so the loads receive uninterrupted power.

If the AC line fault is a glitch, the inverter provides clean power to the loads by acting as a **sub**cycle **gap** filler, filling in the missing portions of the sine wave. When line ghtches become **excessively** frequent, the unit switches to **inverter** operation for a minimum of two seconds. If the AC line fault is a high or low voltage condition within the adjustable limits of the tap changer, the control circuits adjust the tap changer and transfer the unit back to AC line. This **process** allows the unit to operate on line power over a wide input voltage ran ge (147-276VAC) and provide superior steady state **output voltage regulation** of  $\pm$  5%(default) of nominal. See Section 106 and Table 106-1 along with the footnote about voltage regulation.

If the AC line voltage is not within the adjustable limits of the tap changer, the unit continues to run on battery power (iverter). When the unit runs on battery power, the BATTERY LED illuminates, and the unit beeps once per minute. The control circuits continue to monitor all parameters. Approximately every ten seconds, the microprocessor calculates the estimated nmtime remaining, which can be viewed by pressing the [RUNTIME] key. If the estimated runtime falls below the Low Runtime Set Point (parameter 07), the unit activates a Low Runtime alarm (A-00), which alerts you to perform an orderly shutdown of the loads.

If the unit continues to run on battery power and the battery voltage drops below a load-dependent value calculated by the microprocessor, the unit activates a Low Battery alarm or advisory condition (A-08), a Low AC Out alarm (A-13), and an Auto Bypass alarm or advisory condition (A-16). If line does not return, the unit shuts down. When AC line does return, the unit automatically restarts' and begins to recharge the batteries. During this initially recharging, the unit provides unregulated out put voltage to the bads while continuing to provide lightning protection, noise protection, over-vo lage protection, and isolated output. Once the batteries reach 48 volts (from 2 to 5 hours), the unit continues to run in the non-regulating mode for an additional two minutes. The unit then resumes normal line-interactive operation.

If the UPS is running on battery **power** and acceptable AC line returns before a **Low** Battery shutdown occurs, the system matches the **inverter's** phase and **frequency** to the **incoming** AC tine using a software **p**base-locked-loop (**PLL**) routine. AC line is **monitored** until two seconds (120 line **cycles**) of **stable** AC tine is detected. Control circuits then **transfer** the system to AC line by **turning** off the inverter and turning on the static switch. The **unit** resumes normal **line-interactive operation** and recharges the batteries.

The multi-mode **battery charger is software** controlled. Charger set points are programmable, so the charging profile can be tailored to the recommendations of a specific battery manufacturer or to a customer's preferred method. The battery charger has four charging modes (see Section 203-4.4).

A periodic **battery test** is done once every seven days (default). During the test, the unit first shuts off the charger and checks the battery voltage. The unit then switches itself to battery power for a set length of time. If the unit detects a possible battery problem or low battery voltage during the test, it immediately switches back to AC line power. A Check Battery alarm (A-04) is then activated. You can program the time of day that the test occurs, the number of days between tests, the test duration, and the day that the first test should occur.

You can disable the periodic battery test by setting parameter 76 to zero. If parameter 77 is enabled, "test on demand" can be activated via the front panel keys.

<sup>\*</sup> If Auto Restart (parameter 03) is disabled, the unit must be manually restarted

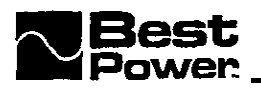

Internal **bypass mode** provides power **to** the loads while replacing batteries, or if the UPS system fails. A bypass relay is connected in parallel with the static switch. This redundant power path can be used to bypass the static switch and power the output, provided that **input** AC line voltage is adequate to energize the bypass relay. In internal bypass mode, AC line continue! to be routed through the **EMI** board, thus maintaining lightning and noise protection. AC line IS then routed through the main transformer via the bypass relay and the tap changer on the AC board (see Figure **202-C)**.

In internal bypass mode, the unit does not provide voltage regulation and does not charge the batteries or provide backup power **from** the batteries. The unit also provides over-voltage protection, as long as the logic board remains active (see Section 203-1 .3).

To activate internal bypass mode, you can put the unit into either "Battery Maintenance Mode" via parameter 63 or, with loads disconnected, turn the key switch inside the unit's front door to "Bypass." The **BYPASS** LED on the front panel shows that the unit is in internal bypass mode.

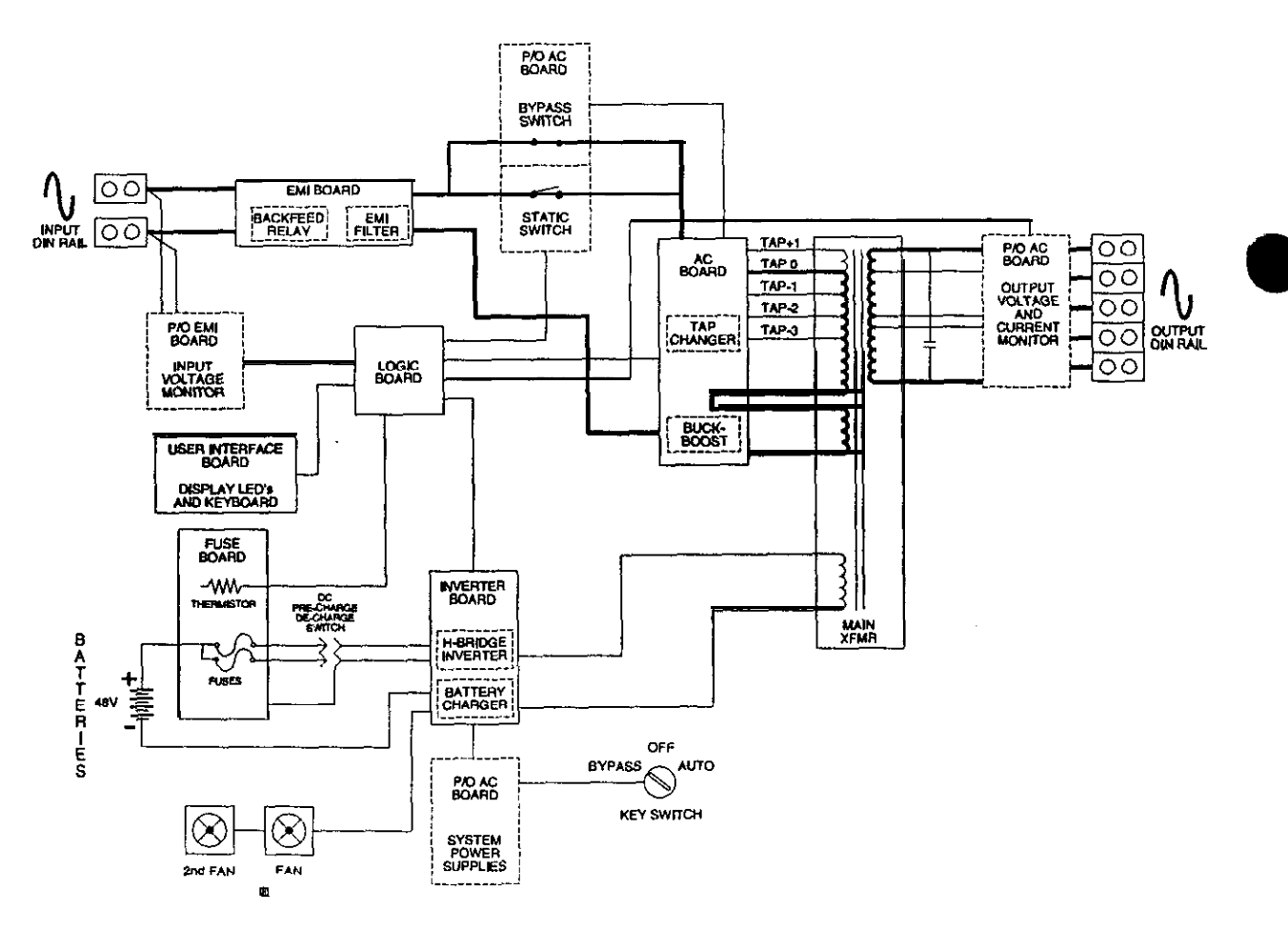

Figure 202-C: UNITY/I Operation in Internal Bypass Mode

The UNITY/I is designed to be fault tolerant so that, typically, the loads continue to receive power even if a UPS fault occurs,

• Parallel **MOSFETs** are **used** in the inverter, and parallel **MOVs** on the AC board. To improve the chances of continued run in the event of MOSFET or MOV failure, the failed component is isolated from the remaining components.

The **MOVs** and the gates of the **MOSFETs** are fused individually, and the secondary components can handle the load. A MOSFET failure activates a Check **Inverter** (A-05) alarm MOV failure activates a Check **MOVs** alarm (A-15).

- The control circuits perform diagnostics on the tap system during every tap change se uence. If a tap system fault is found, the unit indicates a Tap Regulator alarm (A-12) and rechears to verify the fault, If the fault is an open tap relay, the unit identifies the faulty relay(s) and continues to regulate AC line with the functional taps whenever possible. If the unit detects a welded contact in the tap system, the unit remains on battery power to prevent internal damage to the UPS.
- Under normal conditions, the microprocessor generates a "watchdog" signal. In the unlikely event of a microprocessor failure, this signal disappears, and the bypass relay closes **auto-matically**. The loads can then receive power from the AC line even if the **unit** shuts down. The **BYPASS** LED on the front panel indicates that the unit is in internal bypass mode.

When an alarm condition occurs, the unit illuminates **the ALARM** LED, sounds an audible alarm (default), and shows an alarm code so you can identify the alarm condition. This information 'is stored in the unit's alarm log. (Refer to the alarm tables in Section 500 for more information.)

# 203 Major System Components

The **UNITY/I** consists of several major circuit boards: the AC board, the **EMI** board, the **fuse** board, the inverter board, the logic board, and the user interface board. The following sections contain the theory of operation for each of these boards, the transformer, and the batteries.

# 203-1 AC Board Theory of Operation

The AC board :

- selects the proper transformer tap to regulate output voltage to +/-5%.
- · opens AC input line for inverter operation, closes it for AC line operation.
- keeps loads powered during a UPS failure by bypassing UPS circuitry.
- dampens power supply oscillations, detects MOV overcurrent conditions.
- supplies +24VDC and +15VDC to UPS circuits.
- monitors AC output voltage and current.

These functions are performed by the following: the static switch and static switch driver, the tap-changing circuits, the bypass circuit, the AC snubber and MOV failure detection circuit, the power supply, and the monitoring circuitry.

# 203-1.1 Static Switch and Static Switch Driver

The static switch responds to microprocessor signals to open or close the current path between AC line input and the main transformer.

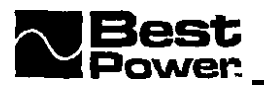

The static switch is an Insulated Gate Bipolar Transistor (IGBT). Typically, the static switch opens when the UPS transfers to battery power, and closes when the UPS transfers back to line. The switch is closed during normal operation, and open during inverter or bypass operation. Whenever a Low Battery alarm or advisory condition (A-08) occurs, the unit operates in a non-regulating mode employing the static switch.

**The ZGBT** static switch is ON when the microprocessor sends a command via the control line SSON (Static Switch ON). When the static switch is ON, current flows from line to supply power to the main transformer and the loads.

**The ZGBT** static switch is turned OFF on command from either the microprocessor or the IGBT conduction limit circuit.

# 203-1.2 Tap-Changing Circuits

As incoming AC varies, the microprocessor signals the tap changing circuits to switch relays to select the appropriate transformer taps, The UNITY/I supplies all available voltage combinations from one linear transformer by changing the tap configuration (see Section 203-7 for information on the transformer).

Control signals are sent from the logic board to the AC board where they are decoded. The decoding circuitry opens and closes the major tap changing relays and buck/boost relays while also preventing illegal relay **configurations**.

During the tap change process, the unit transfers to battery power (inverter). This causes "dry" switching of the relays, which prevents arcing and prolongs relay life and reliability. When the tap change is complete, the unit transfers from battery power to line, and power is applied to the tap **configuration** via the IGBT static switch (see Section **203-1.1**).

## 203-1.3 Bypass Circuit

The bypass circuit provides an alternate path for AC line to keep the loads energized. Bypass mode can be used to power loads when replacing batteries. When the unit is in bypass mode, AC line continues to be routed through the **EMI** board, providing electromagnetic interference filtering and lightning protection. AC line is then routed through the bypass circuit, the tap changers, and the main transformer, maintaining isolated output, As long as the logic board is active, the unit protects against over-voltage conditions, The unit does not provide voltage regulation or backup power when it is in bypass mode.

You can put the unit into internal bypass mode using the front key switch or the software parameter HotSwap (parameter 63). The front key switch is a break-before-make switch; power must be removed from the loads before a key switch bypass. During a key switch bypass, the logic board is not active, During a HotSwap bypass, (make-before-break) the loads remain powered, and the logic board remains active (unless it becomes de-energized).

The logic board activates alarms if conditions warrant. The system may begin an internal bypass automatically if a system failure occurs, The disappearance of the watchdog signal activates the bypass circuit (see Section 203-5.2).

# 203-1.4 AC Snubber Circuit and MOV Failure Detection

The AC snubber circuit dampens power oscillations and protects the IGBT static switch from over-voltage transients. Transients occur when loads are turned off, or when lightning-induced transients or other transients appear on the AC input.

**MOVs** clamp the short, high-energy pulses when the static switch turns off. Filter capacitors capture and dissipate transient energy. If the IGBTs are forced to turn off in an overcurrent condition, the voltage seen across the switch is clamped by the capacitors and **MOVs**. This clamping action brings the voltage across the IGBTs to a safe level, preventing possible damage to the IGBTs.

In the AC snubber circuit, each bank of three parallel **MOVs** has a series 4-amp **fuse**. If a MOV shorts, the **fuse** opens. This **causes** the control line MOVFLT to go LOW, which activates a Check **MOVs** alarm (A-15). Refer to Section **203-2.3**.

# 203-1.5 Power Supply

The main power supply consists of two step-down (buck) converters. One supplies +15VDC at up to 1.5 amps (3 amps on the UT8K). The other supplies +24VDC at up to 1 amp. Both converters operate from the 48-volt DC bus.

The +5VDC power supplies consist of five-volt linear regulators that *get* their input power **from** either the +24VDC or +15VDC power *supply*. Each printed circuit board in the system has *one* or more five-volt regulators.

If either the +24VDC or +15VDC is low or fails, a Check Power Supply alarm (A-19) activates. In addition to indicating t-24 or +15 VDC failures, in Phase III models, if the 48 volt DC bus falls below the battery threshold (typically 44 VDC), the A-19 alarm will sound. Refer to Section 101 for a listing of UNITY/I model and serial number in relation to Phase I, II and III units.

## 203-1.6 Monitoring Circuitry

A step-down transformer rated at 230V primary and 28V secondary monitors AC output voltage. The primary is connected to the AC output filter capacitor via the main harness. The 28V secondary is fed via a ribbon cable to the logic board, where it is scaled and used for metering.

A current transformer near the terminal blocks and a burden resistor on the AC board (the UT8K has two burden resistors in parallel) monitor AC output current. The burden resistor develops *the* signal and sends *it* to *the logic* board *to be used for metering*.

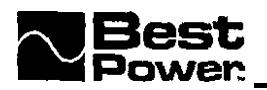

# 203-2 EMI Board Theory of Operation

The EM1 board provides these functions:

- electromagnetic interference (EMI) filtering.
- lightning protection. AC input monitoring.
- MOV failure detection.
- backfeed protection (in models UT3K, UT4K, and UT5K).

## 203-2.1 EMI Filtering

An inductor-capacitor circuit filters common mode noise (line-to-chassis ground). Capacitors filter differential noise (line-to-line). A resistor-capacitor circuit forms a snubber that dampens ringing on the line caused by line inductance oscillating with the line capacitors.

#### 203-2.2 AC Input Monitoring Circuitry

To monitor AC input, a line monitor transformer steps down the AC input voltage signal to a level that can be used by the control circuitry to monitor and meter line. The monitor transformer also provides electrical isolation from line for the control circuits. The AC input monitoring signal is sent via the AC board to the logic board. Control signals from the logic board are then sent to the tap-changing circuits on the AC board to regulate AC input (see Section 203-1.2).

#### 203-2.3 Lightning Protection and MOV Failure Detection

A combination of metal oxide varistors (MOVs) and gas-discharge tubes (arrestors) provide lightning suppression. The **EMI** board contains three 220VAC **MOVs** and two 600V (peak) arrestors. **MOVs** in series provide line-to-lime suppression. Voltage transients exceeding a nominal 622V cause the **MOVs** to conduct and dissipate power in the transient spike. The higher the transient, the more current the **MOVs** conduct.

**MOVs** and arrestors in combination control line-to-chassis ground suppression. The **MOVs** are rated at 220VAC and the arrestors are 600V peak. If the voltage rating of the arrestor is exceeded, the voltage across it decreases to as low as 25V, then increases as current increases, During a transient, the **MOVs** pass enough leakage current to activate the arrestors. When the arrestors activate, the voltage across the arrestors decreases, which causes most of the transient voltage to be seen across the MOV network, clamping the transient.

The MOVs are protected by fuses. If a MOV shorts, the current increases and blows the fuses. This causes the control line MOVFLT to go LOW, which causes the microprocessor to activate a Check MOVs alarm (A-15).

# 203-2.4 Anti-Backfeed Relays and Relay Drive Circuitry

On UT3K, UT4K, and UT5K units, two anti-backfeed relays open when line is not present, preventing voltage from being **backfed** onto the line cord while the unit is running on inverter (battery power). Anti-backfeed relays are not required for hardwired units (UT8K).

The relay drive circuit is designed to energize the relays from a low of 147VAC to a high of 276VAC. When incoming line falls below 147VAC or rises above 276VAC, the unit switches to battery power and the relays de-energize. Since the relays have 48VDC coils connected in series, the incoming AC is rectified to supply the 96VDC required to operate the relays.

# 203-3 DC Fuse and Fuse Board Theory of Operation

The DC fuses and fuse board performs several functions:

- · protect the batteries from overcurrent conditions.
- supplies positive battery voltage to the inverter board for powering loads.
- supplies positive battery voltage to AC board for +24VDC and +15VDC converters.
- pre-charges or discharges the main DC filter capacitors when connecting or disconnecting the batteries.
- monitors the temperature of the battery compartment and the main DC fuses.

The **fuse** board includes the **fuses** (for Phase I and II models) and interconnection points, the blown-fuse diagnostics, the thermal probe, and the pre-charge and discharge **circuitry** as discussed in the **following** sections. In Phase III models, the **fuses** were removed **from** the "fuse" board and located on the shelf where the **fuse** board was located in Phase I and II models, The "fuse" board in Phase III models is on the back of the front panel near the fuses.

## 2033.1 DC Fuses and Interconnection Points

The DC fuses protect the battery cables **from** over-current conditions. The **fuse** board has the interconnection points between the positive (+) battery and the **inverter** board, and supplies (+) DC to the AC board for the **+24VDC** and **+1** SVDC power supplies.

## 203-3.2 Blown Fuse Diagnostics

Blown **fuse** diagnostics are found across the DC fuses. The network is designed to sense either positive current (charging) or negative current (discharging). Current from either direction causes the LED in an opto-isolator to illuminate, which in turn activates a transistor. The logic board senses the ON state of the transistor and activates a Check Fuse Board alarm (A-17).

## 203-3.3 Pre-Charge/Discharge Circuitry

The pre-charge/discharge circuit conditions the main DC filter capacitors on the inverter board when the positive battery terminal is connected or disconnected via the DC connector. When connecting the (+) from the batteries, the circuit provides a low rate of charge to bring the capacitor voltage up before making the DC connection. When disconnecting the batteries, the circuit provides a discharge path to bleed the capacitors.

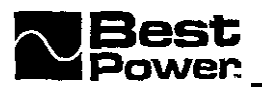

The pre-charge/discharge is activated by a micro switch found behind the DC connector. When the DC connector is connected, the micro switch closes, chrecting battery voltage to turn on a MOSFET, which causes a circuit to charge the capacitors. The pre-charge time is about onehalf second. When the DC connector is disconnected, the micro switch common is connected to ground and the capacitors are bled to provide a safe working environment for service personnel. The discharge time is about five minutes.

If a fault occurs during the pre-charge time, such as a short on the inverter board, two positive temperature coefficient thermistors quickly heat up and become a high impedance, limiting the current and protecting the batteries from the overcurrent condition.

# 203-3.4 Thermal Probe

A negative temperature coefficient (NTC) thermistor is used to monitor the temperature of the battery compartment. This probe is used as a means to provide temperature compensation to the battery charger. The temperature signal is sent to the logic board to control the charger current. As battery temperature in the battery compartment increases, the charge current decreases. If the battery compartment temperature is less than parameter 71 (10°C default), the **battery** float voltage is changed to the value of parameter 70 (cold float voltage).

# 203-4 Inverter Board Theory of Operation

The inverter board (two boards in UT8K) performs the following functions:

- provides power to loads when incoming AC line is unstable or fails,
- charges the batteries.
- provides DC voltage to the cooling fan(s).

These functions are performed by the gate drive circuits, gate fault diagnostics, inverter conduction limit, battery charger, and fan drive diagnostic circuits as discussed in the **following** sections.

#### 203-4.1 Gate Drive Circuits

When incoming AC line fails or is unstable, the logic board sends gate drive signals to the inverter board. These signals, pulse-width modulated (PWM) at 19.2kHz rate, control the polarity and frequency of the output signal. Different banks of MOSFETs are selected by the gate drive signals for the positive and negative half cycles of the AC output. Each bank of MOSFETs conducts for a time duration determined by these gate drive signals. Using the battery voltage as a power source, the inverter MOSFETs send a PWM signal to the primary of the transformer. The transformer and output capacitors shape the signal into a high quality sine wave.

## 203-4.2 Gate Fault Diagnostics

The gate diagnostics function whenever the unit is running on line or inverter. A failed MOSFET typically shorts gate to drain. If a MOSFET shorts, the voltage on the gate puts a high on the **INVFLT** control line. The logic board detects **this** and activates a Check Inverter alarm (A-OS). The voltage on the drain also lights a LED on the inverter board (LED1) to aid in troubleshooting, especially in the **UT8K**, which has two inverter boards. Due to space limitations on the board, not all MOSFETs are monitored.

## 203-4.3 Inverter Conduction Limit

The conduction limit circuits protect the MOSFETs from excessive current flow. The circuits compare the voltage drop across the inverter MOSFETs to a DC reference level while the MOSFETs are conducting, If the voltage across the MOSFETs exceeds the limit, the MOSFET gate signal is canceled.

A temperature-compensated conduction limit circuit decreases the current allowed to flow through a MOSFET as its temperature increases. The circuit contains a 110°C positive temperature coefficient (PTC) thermistor. If the inverter MOSFET temperature exceeds 1 10°C, the conduction limit reference decreases to a safe level.

# 203-4.4 Battery Charger

The battery charger delivers five amps nominal (ten amps in **UT8K**) at a battery voltage of 48V. Charging current decreases as battery voltage increases. The battery charger's input power is derived from the inverter windings at the main transformer and is protected **by** two 20A fuses. A timer chip is used to control the minimum charger frequency, which is set at **20kHz**. Minimum **frequency** operation keeps the charger from becoming audible and allows the monitoring transformer to be pulsed so that a proper signal develops to control the current in the charger inductor. The battery charger has both a hardware and **software** shutoff for high battery conditions.

The charger operates whenever the system is in line-interactive mode (i.e., running on AC line power), except brief periods required *to* measure open circuit voltage of the battery for the **runtime** algorithms and for other miscellaneous reasons (see Section 203-3.4). When the unit is running on battery power, the charger does not operate.

The charger operates in one of four modes: *periodic mode, constant current mode, constant voltage mode,* or *maintenance* mode. The modes can be programmed according to time **and** voltage constraints to accommodate a variety of charging profiles (see parameters 64-71). Parameter 72 indicates the current charging **mode** (see Table 203-4.4).

| Charger Mode                                                    | Parameter 72, Displayed Number |
|-----------------------------------------------------------------|--------------------------------|
| Periodic<br>Constant Current<br>Constant Voltage<br>Maintenance | 2<br>3<br>4                    |

## Table 203-4.4: Charging Modes

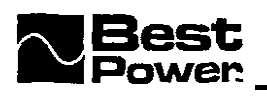

• **Periodic Mode.** The charger brings the batteries to a programmable float voltage of 57.60VDC (default) for 18 hours, every 30 days (default). This "controlled overcharge" allows any batteries that are in a lower state of charge to be brought up to the equivalent charge of the other batteries. Periodic mode supersedes and terminates any other mode. The charger enters this mode when the UPS is installed, when the ROMs are changed, when EPROM is defaulted, or as the result of certain battery diagnostic test results.

The time interval between charges is programmable. NOTE: During the initial installation, do not turn off the unit until the charging cycle is complete (see parameter 18).

After the initial installation charge is complete, the unit does a periodic charge every thirty days (programmable). If the unit is turned off while in periodic mode, the unit terminates the charge cycle, and does not resume the cycle when it is restarted. If the unit switches to inverter during periodic mode, it resumes charging when power is restored.

- **Constant Current Mode.** In this mode the charger brings the batteries to a programmable float voltage of 57.60VDC (default). If the batteries are brought to float voltage within four minutes (default), the charger reverts directly to maintenance mode. If the duration of constant current mode exceeds four minutes, the charger switches to constant voltage mode. The charger enters this mode **after** each inverter run. This is actually a constant power mode since the current tapers off as batteries acquire capacity.
- Constant Voltage Mode. In this mode the charger holds the batteries at the float voltage 57.60VDC (default) for four hours (default). The charger then returns to maintenance mode. If constant current mode persists for more than four minutes (default) after battery operation, the constant voltage timer is reset. Once the constant voltage timer of four hours has expired, the charger enters maintenance mode.
- Maintenance Mode. When the batteries have been filly charged, the charger enters maintenance mode to maintain battery voltage (default 53.30VDC). This mode compensates for the self-discharge of the **batteries and** provides enough charge current for the housekeeping power supplies. No current is drawn **from** the batteries for the housekeeping operation; the batteries essentially remain in a rest state, extending battery life.

## 203-4.5 Fan Drive Circuit and Fan Diagnostics

The unit uses a +24VDC fan for cooling (two fans in the UT8K). The fan operates at low speed during line operation and at high speed during inverter operation. Fan speed is controlled by changing the voltage supplied to the fan: +1 5VDC for low speed, +24VDC for high speed. The fan is off during a key switch bypass and when the battery charger is in constant current mode.

The fan diagnostic circuitry monitors the fan tach signal at pin 3 on J3 on the inverter board. If the fan turns too slowly or stops, the fan tach signal slows or stops. The logic board senses this and activates a Check Fan alarm (A-09).

# 203-5 Logic Board Theory of Operation

The logic board:

- uses monitored signals, preset parameters, and external commands to regulate the operation of the unit.
- sets the nominal center frequency of the unit automatically.
- controls switching from line to battery and back, smoothly and in phase.
- controls tap-changing circuitry on the AC board.
- controls inverter regulation and battery charging.
- transmits UPS system status information via the PhonTek jack. Late production units with  $v_1.09$  software, were not marketed as Phon-Tek enabled.

These functions are performed by the Siemens **80C166 16-bit** microprocessor. The logic board also contains two g-bit RAM devices, and two S-bit EPROMS (which contain the controlling software for the microprocessor). The following sections discuss the automatic frequency detection and phase-locked-loop, tap changing and static switch, inverter regulation, battery charging, and PhonTek features.

# 203-5.1 Control Circuits

• Automatic Frequency Detection and Phase-Locked-Loop: With AC input power applied, the UNITY/I monitors the AC input signal. The auto-frequency detection system (if enabled) determines the input frequency and resets the unit center frequency to match the incoming AC line frequency (50 or 60Hz). If no input AC line is present when the UPS is powered, the center frequency circuit will revert to its most recent setting.

The phase-locked-loop **(PLL)** circuit allows the **UNITY/I** to switch from AC line to battery power and back to line smoothly and in phase. The PLL does this by monitoring the input AC **line** signal and changing the phase of the unit's center frequency to match the phase of the AC line frequency.

The rate of phase **shift**, or "slew rate," (parameter 9) is usually changed to accommodate an unstable source of AC input such as a generator. *Whenever* the input frequency is outside programmable limits, the unit switches to battery power and the PLL slews to the unit's center frequency.

• **Tap Changing:** The tap-changing circuitry provides stable AC output by selecting different windings on the input transformer. AC output voltage is monitored to determine the proper main transformer tap to be used to maintain ± steady state output voltage regulation. The microprocessor sends tap setting information to the AC board, where the correct transformer tap relays are energized. When tap changes are required, the microprocessor senses the zero cross point of the AC line and switches to battery power at this point, reducing voltage distortion. Switching to battery power allows "dry switching" of the relays (without voltage on the relay contacts), reducing relay stress. After the proper tap is selected, the unit switches from inverter to line.

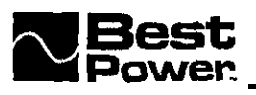

Each time the microprocessor selects a new tap configuration, the unit performs diagnostics on the tap-changing circuit. The diagnostic system tests for the presence or absence of voltage available to the tap relays. If the diagnostic system senses inappropriate voltage responses, the microprocessor infers shorted or open windings. If a problem is detected, the system responds as follows: (1) the tap change is terminated; (2) the unit uses the inverter-and in some cases any functional taps-to provide output voltage, and (3) the unit activates a Tap Regulator alarm (A-12).

- Static Switch: While operating on AC line, the microprocessor sends a SSON (Static Switch ON) signal to the AC board. When the output voltage cannot be kept within ± 5% by tap changing, the microprocessor disables the SSON signal to open the static switch. Simultaneously the microprocessor generates an Inverter Enable (INVEN) signal to turn on the inverter. This (INVEN) signal is always on under normal conditions, allowing the inverter to "gapfill" AC line irregularities.
- Inverter Regulation and Battery Charging: When the microprocessor senses that a switch to battery power is necessary, it generates control signals feeding the inverter gate drive circuits on the inverter board to control the conduction of different banks of MOSFET gates. These inverter control signals are Pulse Width Modulated (PWM) at a rate of 19.2kHz. These PWM signals determine the polarity and cycle duration of the output signal to maintain ± 5% steady state regulation of the output voltage.

The microprocessor monitors battery voltage and the settings of battery charging parameters to determine the battery charger mode of operation (see Section 203-4.4 for charger mode descriptions). The **battery** charger is software-protected against AC input over-voltage and limits the maximum output current,

• **PhonTek:** The PhonTek feature provides a way to transmit UPS system data to Best Power Worldwide Service for remote troubleshooting.

Phontek transmits:

- the current **status** of the unit
- · all parameters
- $\cdot$  the taps in use
- the status of the programmable contacts
- $\cdot$  the system and alarm logs
- · information about the transmission

A standard telephone handset cord connects to the PhonTek jack (found behind the front door of the unit). Initial data transmission and the number of repeat transmissions can be programmed via parameter 26. The parameter can also be set for continuous transmission The data stream originates on the logic board and is sent to the PhonTek jack.

Data transmission is FSK conforming to International Standard CCITT V.23 mode 2 operating at 1200 BPS. (See BEST Publication UTY 628, in section 700 of this manual, for more detailed instructions.)

• **Power Supplies:** The logic board uses +24VDC and +15VDC from the AC board to generate internal -12VDC and +5VDC. These voltages are used to provide power to the logic board circuits.

# 203-5.2 Monitoring Functions

The logic board monitors AC input voltage, AC output voltage, AC output current and battery voltage. It **also** monitors for alarm conditions and many other system conditions. (Refer to the parameter tables in Section 300 and the alarm tables in Section 500 for more information).

• AC Input Voltage (ACVI): AC input voltage is monitored to determine line quality. If the microprocessor and other logic control circuits determine line quality is poor, the unit switches to inverter, either continuously or on a sub-cycle basis, to maintain the required RMS output voltage.

ACVI is monitored on the EMI board, scaled down by a monitor transformer, and sent to the logic board via the AC board. The AC sensing signal is used to establish a reference for the PLL and the automatic frequency detection system, as well to control the inverter.

- AC Output Voltage (ACVO): ACVO is monitored at the output capacitors, fed to the AC board where it is scaled down by a monitor transformer, and passed to the logic board. This AC signal determines the proper main transformer taps to be used. ACVO is used along with AC output current (ACIO) to calculate output power (watts and VA), and with AC output current and battery voltage (VBATT) to calculate estimated remaining runtime.
- AC Output Current (ACIO): ACIO is monitored by a current toroid located below the DIN rail. The AC current passes through this coil and generates the ACIO signal. This signal travels to the logic board via the AC board.

**ACIO** is used to detect unit overload. If there is a system overload, the unit activates an Overload alarm (A-01). If the overload condition continues, the unit activates a Circuit Breaker alarm (A-02) and shuts down.

**NOTE:** The unit only shuts down if an (A-02) occurs. (A-01) = 115% load, (A-02) = 115% load for x amount of time (x based on circuit breaker curve).

ACIO is used with ACVO to calculate output power (watts and VA) and power factor, and with AC output voltage (ACVO) and battery voltage (VBATT) to calculate estimated remaining runtime.

• **Battery Voltage (VBATT):** Battery voltage is monitored at the fuse board and sent to the logic board, where it is used to determine the battery charger mode.

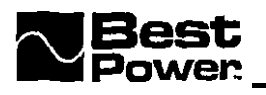

VBATT is also used with ACVO and ACIO to determine estimated remaining runtime and unit shutdown at the Low Battery setpoint.

- **Temperature (AMB TEMP) (BATT TEMP):** The logic board monitors ambient temperature and battery temperature signals and compares them with stored parameter settings, Ambient temperature is monitored by a thermistor mounted on the logic board Battery temperature is monitored by a thermistor mounted on the fuse board. The logic board uses the battery temperature signal to control charger operation. Ambient temperature is monitored for a possible alarm condition.
- Watchdog Signal: The microprocessor sends out a watchdog signal that monitors the unit for microprocessor failure, system power supply failure, and other conditions. If the watchdog signal disappears, the bypass relay closes automatically and the static switch opens. The incoming line bypasses the static switch and powers the loads, even if the unit shuts down due to the event that caused the watchdog signal to disappear.

# 203-6 User Interface Board Theory of Operation

The user interface board (UIB) performs the following functions:

- displays UPS operating conditions, parameters, and alarm and system logs.
- accepts data input from the user.

The UIB has LED status indicators, a keypad, and a four-digit, seven-segment display. The circuitry takes in a serial data stream from the microprocessor and converts it into signals that drive the LEDs.

# 203-7 Transformer Theory of Operation

One linear transformer per model size, provides all available output voltage combinations. The transformer isolates the UPS input **from** the output (see Section 203-1.2 for additional information).

The tap-changing circuits include relay-switched transformer winding taps. Five "major taps" are in series with the main body of the primary winding. Two additional relays are found on each end of a separate "buck/boost" winding. The buck/boost winding, by means of two relays at each end, can aid (boost), oppose (buck), or leave the primary winding flux unmodified (bypass\*). Steady state output voltage regulation of  $\pm 5\%$  is obtained by choosing one of the five major taps and one of the buck/boost winding configurations (buck, boost, or bypass'). The various combinations create 15 "virtual taps".

<sup>\*</sup> As used here. "bypass" refers to a state of the buck/boost winding in which the buck/boost winding is not used to modify the transformer primary turns ratio (and is therefore

<sup>&</sup>quot;bypassed"). In this case, "bypass" does not refer to the bypass circuit discussed in 203-1.3,

# **203-S Internal Batteries**

The standard internal batteries are an absorbed glass mat (AGM), sealed lead acid. The **AGM** battery has the electrolyte absorbed in a fiberglass material compressed between plates. These do not contain any free-flowing electrolyte and are termed "dry" batteries. This type of battery is very low-gassing.

Power is stored in a battery bank for use by the inverter. When the UPS detects a condition that warrants switching to battery power, the inverter uses the stored power in the batteries to provide AC power to the protected equipment. The battery bank must be designed for the proper ampere-hour rating of the system. All units have four batteries connected in series to generate a nominal 48VDC bus. Battery strings can also be connected in parallel to increase the total ampere-hour rating and increase runtime. UT8K units have 8 batteries standard, while UT3K and 5K models have 4 batteries standard.

# **203-9 Optional External Battery Packs**

The UNITY/I may be connected to as many as three optional external battery cabinets. These battery cabinets are designed to complement the UNITY/I systems with a plug-n-play connection. Each battery cabinet consists of:

- Two fuses for overcurrent protection
- One or two strings of batteries
- A precharge circuit and switch to precharge the inverter
- A DC disconnect switch to isolate the battery cabinet from the UPS
- An ON-LINE indication when the battery pack is on
- Various wiring options to connect to the UPS

For installation instructions see BEST Publication FSS 393, "Connecting External Battery Pack(s) to the **UNITY/I** Single Phase UPS," in Section 700 of this manual.

- Fusing: There are two fuses **affiliated** with the battery cabinet: one is found inside the **battery** cabinet chassis, and one is found in the small connection box at the back of the unit. The **fusing** is designed to protect the wiring between the cabinet and the unit, in case of a short circuit in the wiring itself There is no visual indication of a blown **fuse**. To check a fuse, use a true RMS voltmeter or similar device.
- Batteries: If only one string of batteries is installed, it is located on the battery shelf. If two strings are installed, one string is on the battery shelf and the other is in the battery tray. The batteries are paralleled together at the main DC switch, therefore, when either string is attached, the battery side of the switch terminals are live. (For additional information see Best Publication FSS-393 in Section 700 of this manual).
- **Precharge circuitry and switch:** The precharge board in the battery cabinet serves to precharge the inverter when the precharge switch is pressed. The precharge switch is located on the front panel of the cabinet, next to the main DC switch.

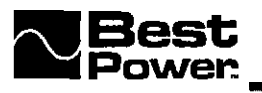

This switch is used to precharge the inverter capacitors before engaging the main DC switch. It should be pressed for 5 seconds prior to engaging the main DC switch. If the main DC switch is turned on before precharging the capacitors, fuses inside of the UPS and fuses in the battery cabinet may open. Discharge of the inverter capacitors is not done through the battery cabinet.

• Main DC switch: The DC switch is an emergency-off type. To turn the switch off, push it in; to turn it on, pull it out. The key locks the switch in the "Off" position, not the "On" position, It is removable when in the locked position. To turn the battery cabinet on, turn the key clockwise and pull out the DC switch. Then, the key may be turned counterclockwise and removed, and the battery cabinet will remain on line. The cabinet can still be shut off by pushing in the DC switch.

The switch is intended for **use** only when the UPS is off, in battery maintenance.mode, or in case of emergency. Pushing in the switch while the UPS is running on battery power will completely shut off the unit, provided the LIPS has no internal batteries, and can **cause a** low battery and/or battery missing alarm when the unit is powered back up. Pushing in the switch while the unit is operating on-line can cause a variety of alarms, and the unit may switch to BYPASS mode.

- **ON-LINE indicator:** The ON-LINE indicator is on whenever the main DC switch is on. When the UPS is shut off, the battery cabinet should be shut off. The ON-LINE indicator draws a small current. This may cause the batteries to drain down over time with the battery pack on and no charge current present. Circuitry for the ON-LINE indicator is located on the precharge board.
- Wiring options: Sol-l-wired cabinets have flying tye-wrapped power and ground leads coming from the battery cabinet leading into a small box. This box contains a fuse and a DC connector. It is plugged into the DC port on the back of the UPS, and the ground lead is secured to the ground bolt on the back of the UPS.

Hardwired cabinets have a conduit containing the power and groundleads leadinginto a small box. This box is plugged into the DC port on the back of the UPS, and the ground connection is made through the mounting of the box.

Small battery cabinets can only plug into small units (3-5KVA). Large battery cabinets built with a small connector can be connected to small (3-5KVA) units; large cabinets without the small connector are used with large units (8KVA). If more than one cabinet is used on the 8KVA unit, additional cabinets may have a large connector.

UPS units ordered without internal batteries have a dummy DC connector where the internal batteries would otherwise connect, and the precharge connector remains empty. This means that an A-17 alarm is avoided, because the internal DC connector is disconnected, and the inverter discharge path through the fuse board is turned off If this DC connector is not present, the battery pack batteries will discharge through the fuse board if the Main DC switch is on, even with the UPS shut off.

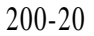

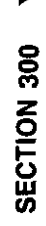
## 300 System Operation and Communications

The following sections provide information for operating **and** communicating with the UPS, including procedures for starting the UPS (Startup), **disconnecting** AC and DC power (Shutdown), operating the front panel key switch and the **front** panel keys, accessing and changing system parameters, and accessing alarm and system **logs**.

See the UNITY/I Single-Phase User Manual for more detailed startup procedures and for basic operational information.

| 301                                            | Starting the UPS                                                                                                    | 300-2                                                                |
|------------------------------------------------|----------------------------------------------------------------------------------------------------|----------------------------------------------------------------------|
| 302<br>30<br>30                                | Disconnecting AC and DC Power                                                                                                    | <b>300-4</b><br>300 <b>-4</b><br>300-5                               |
| 303                                            | Front Panel Key Switch                                                                                                    | <b>300-</b> 5                                                        |
| 304                                            | Emergency Power Off (EPO) Reset Button                                                                                                    | 300-6                                                                |
| 305                                            | Front Panel LEDs                                                                                                    | 300- 6                                                               |
| 306                                            | Front Panel Keys and Display                                                                                                    | 300-7                                                                |
| 307                                            | Communication via the <b>DB9S</b> Communication Port                                                                                                    | 300-8                                                                |
| 308<br>30<br>30<br>30<br><b>30</b><br>30<br>30 | System Parameters         08-1 Passwords         08-2 Key Functions: Parameter Mode         08-3 Viewing Parameters via Front Panel Keys         08-4 Changing a Parameter Value and PARAMETER TABLE         085 Parameter Notes | 300- 8<br>300-8<br>300-S<br><b>300-9</b><br>. <b>300-9</b><br>300-27 |
| 309                                            | Alarm and System Logs                                                                                                    | 300-2 9                                                              |

١

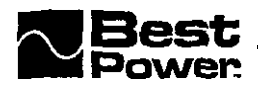

## **301 Starting the UPS**

## CAUTION!

To avoid possible equipment damage or personal injury, assume that there may be AC voltage at the **UPS's** output terminals/receptacles any time AC input power or DC battery voltage is applied. The **UPS** can provide output voltage from the batteries even when there is no input line voltage. When AC input voltage is present, the UPS can provide output voltage even when the batteries are disconnected.

If you want to be certain there is no UPS output voltage, disconnect the AC input source, turn the UPS's key switch to "OFF" AND disconnect DC.

#### Startup Procedure

- 1. Make sure that the key switch inside the front door of the UPS is turned to "OFF" (see Figure 301-1A).
- 2. If your UNITY/I has an input line cord and plug, plug in the UPS.
- 3. If your UNITY/I is hardwired (does not have an input line cord and plug), it should have an external bypass/AC disconnect switch mounted on the wall nearby (see Figure 301-1B). Turn the UPS AC line disconnect switch to "ON" and the UPS BYPASS switch to "OFF."

Figure 301-1A: Front Panel (behind door)

UNITY/I"

## **CAUTION!**

Never turn the BYPASS switch while the unit is on battery power. Output and line current will not be in phase.

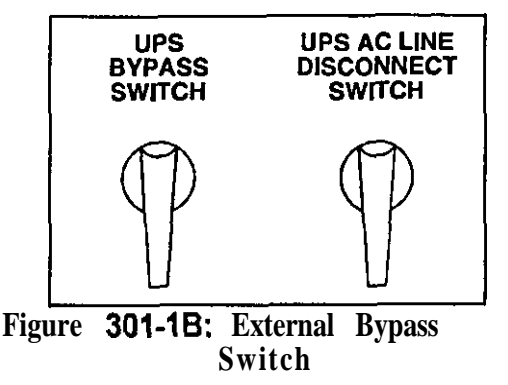

4. Some units have optional external batteries located in a separate cabinet. On the battery cabinet find the Precharge Switch. Then, press the Precharge switch for **5** seconds. Next find the Main DC **Key** 

Switch. Insert the key, turn it to the right and pull the DC switch on (see Figure 301-1C).

5. Turn the key switch inside the **front** door of the UPS to "AUTO." The yellow BATTERY LED will flash briefly, then the green LINE LED will turn on. The unit's four-digit display will show estimated **runtime** in minutes **and seconds.** Estimated **runtime is high** when there is no equipment drawing power from the unit.

> If the red ALARM LED is on: See Section 503 before continuing. NOTE: Do not continue until the green LINE LED is on.

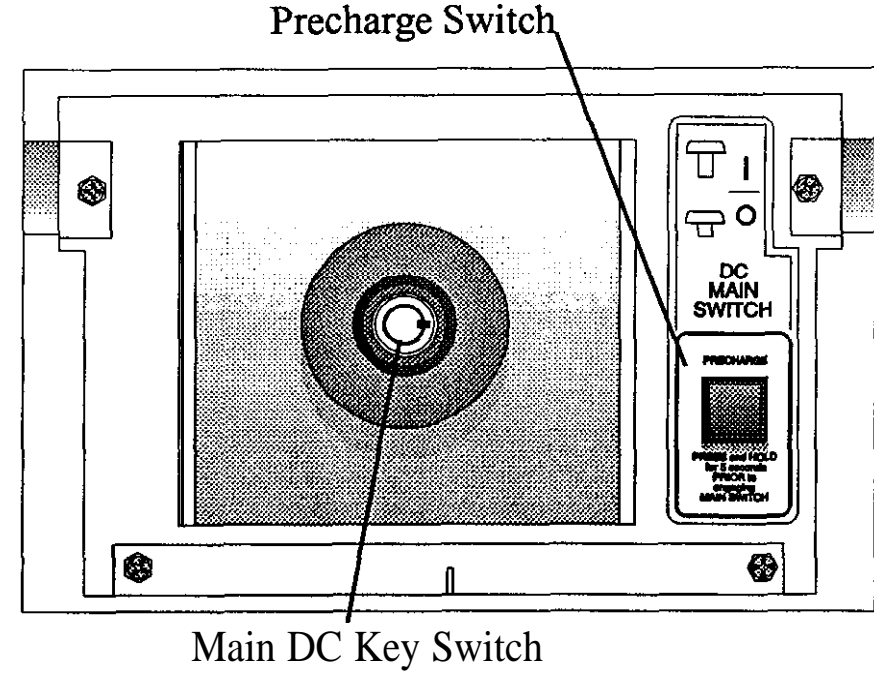

Figure **301-1C** Battery Pack Front Panel

Once you switch on the unit and the LINE LED comes on, the UPS will begin to charge the batteries. You may use the UPS right away. The UPS's battery **runtime** will be reduced until the UPS fully charges the batteries.

- 6. If your UNITY/I has receptacles on the back: Plug in and switch on the load equipment.
- 7. If your UNITY/I does not have receptacles on the back: Turn the UPS BYPASS switch (see Figure 301-1B) to "UPS." Then, switch on the loads.

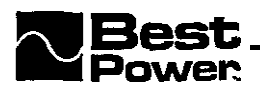

**NOTE:** You may occasionally hear short "clicks" inside the unit; these clicks are the tap-changing circuits compensating for irregularities in the AC input, and are a normal part of the unit's operation.

The UNITY/I is now providing continuous, computer-grade power to your equipment, and is ready to provide battery backup power when needed.

### 302 Disconnecting AC and DC Power

#### **302-1 Shutdown Procedures**

## CAUTION!

Before switching an external make-before-break (MBB) BYPASS switch, the BYPASS light on the UPS front panel **must** be lit. If you operate an external MBB BYPASS switch while the UPS is operating on line power or on battery power, equipment damage may result. Refer to BEST publication "TIP 410" for proper BWASS switch operating instructions.

- 1. If the unit has an external BYPASS switch, you may use it to bypass the UPS See TIP 410, in Section 700. Otherwise, shut down the load equipment.
- 2. Open the front door of the UPS. Turn the key switch to "OFF'."
- 3. Remove AC input to the UPS. (Turning the key switch to "OFF" is not sufficient.)
- 4. **If the** unit has one or more external battery cabinets, shut off the DC disconnect switches on all of the cabinets.
- NOTE: If you are servicing the unit, you must **perform the following steps to disconnect** internal DC and discharge the **inverter** capacitors.
- 5. Remove the screws at the comers of the front ventilation panel and remove the panel from the unit. Remove the narrow front panels (see Section 800 for location).
- 6. Remove the bolt from the top DC connector (see Section 800 for location).
- 7. Disconnect the top DC connector. Make sure that the DC connector does not contact the pre-charge switch **after** it is disconnected.

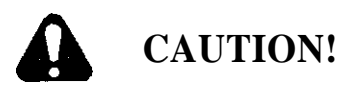

**The UPS still has power!** To reduce the risk of personal injury or equipment damage, do not service the unit until you have discharged the capacitors as instructed in Section 302-2.

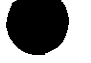

#### **302-2** Discharging the Capacitors

- 1. Remove the seven screws From the side covers. Three screws are found on top of the unit, and two on each side panel.
- 2. Lift each side cover straight up, then off.
- 3. Remove the two screws in the upper comers of the side door assembly. Open the side door assembly.

NOTE: Steps 4 and 5 are for units with internal batteries. If your **unit has** no **internal** batteries, **skip** steps 4 and **5** and **wait five minutes** for **capacitors** to **discharge** through the **fuse** board before continuing with step 6.

- 4. With AC and **DC power disconnected** (see Section 302-1), turn the UPS key switch to "AUTO" for at least five seconds.
- 5. Turn the key switch back to "OFF."
- 6. Verify that the capacitors are discharged. Use a DC voltmeter to measure the DC voltage between the DC bus bar (-) and the **outside heatsink** on the inverter board (+) as shown in Figure 302-2A. (Measure both inverter heatsinks in the UT8K.)
- 7. If the **reading** in step 6 is greater than five **volts, wait five minutes to allow** the capacitors to discharge. Then, repeat steps 6 and 7 before continuing.
- 8. Remove the fast-on connector from ES in the upper right comer of the fuse board. (See Section 800 for the location of the fuse board.)

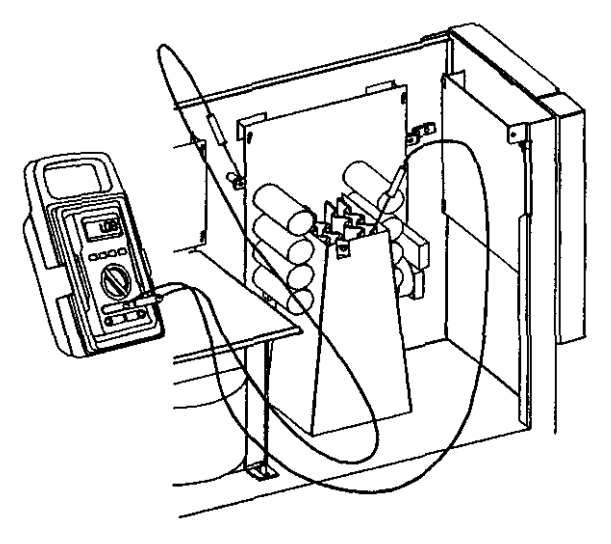

## 303 Front Panel Key Switch

**Figure 302-2A:** Measuring Charge in Capacitors

The UPS key switch is found inside the **front** door of the **UNITY/I**. The key switch allows you to place the **UPS** into "AUTO" mode, shut the **UPS** off, or place the **UPS** into internal bypass mode.

- AUTO: When the key switch is turned to "AUTO," the UPS provides computer-grade power to your equipment. Usually the UPS operates on AC line power, filtering and regulating utility power. When necessary, the UPS switches to battery Rower.
- OFF: When the key switch is turned to "OFF," the **UPS** is off and does not provide power to the connected equipment.

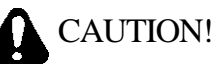

Live AC, DC, and charged capacitors are still inside the unit. If you intend to perform service, maintenance, or repair, see Section 302 for complete shutdown instructions.

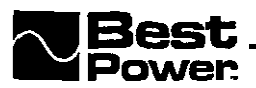

• BYPASS: When the key switch is turned to "BYPASS" the unit powers the connected equipment, but it does not regulate the AC power going to the connected equipment and cannot provide battery backup power or charge the batteries. The **unit** does provide lightning protection, noise protection, isolated output, and over-voltage protection.

## 304 Emergency Power Off (EPO) Reset Button

- **EPO Reset:** The EPO reset button is found on the front panel of the unit near the key switch (see Figure 301-IA). If a remote EPO shutdown has been activated, use the EPO reset button to reset the unit. Before resetting the unit, verify that no actual emergency has occurred, or that the emergency is over. The EPO reset button does not serve as a reset button for any other purpose.
- NOTE: The remote EPO feature allows you to connect your UPS to a remote Emergency Power Off switch, or "panic button." For proper installation see the User *Manual*. If the EPO is installed, the UPS will shut down when an EPO signal is sent to its communication port. When an EPO shutdown occurs, the unit's four-digit display scrolls "EPO." The EPO reset button will reset the UPS to normal system operation.

## **305 Front Panel LEDs**

The four **LEDs** at the top of the Front panel give information about the operating status of the UPS (see Figure 305-A). They are explained below. (The *nine* **LEDs** located by the front panel keys are discussed in Section **306.**)

• Line LED (Green)

When the LINE LED is on, the unit is **receiving** AC input line. The UPS is filtering and

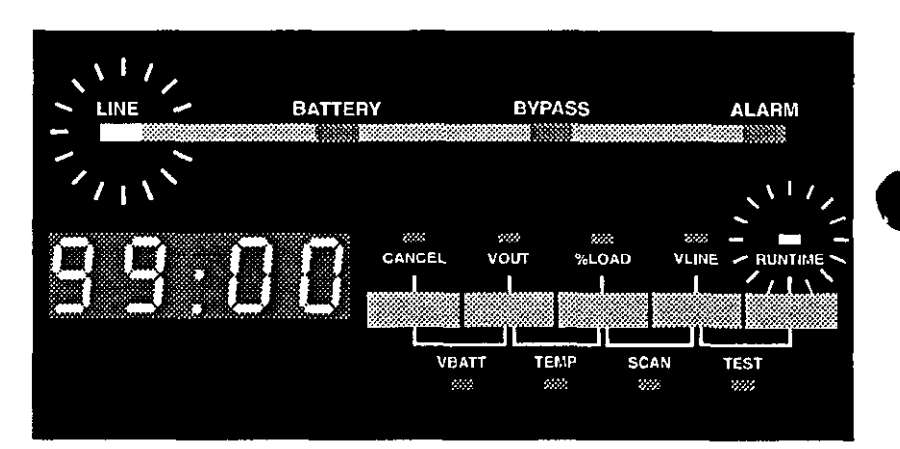

#### Figure 305-A: Front Panel LEDs

regulating AC line power to provide computer-grade power to your equipment,

When the LINE LED is off, the UPS is not receiving adequate AC input power to run on line (i.e., if there is a power outage). Usually, when the **LINE** LED is off, the BATTERY LED will be on.

#### • Battery LED (Yellow)

When the BATTERY LED is on, the UPS is providing power from its batteries.

#### • BYPASS LED (Yellow)

The unit is in internal bypass mode when the BYPASS LED is on. Either the front key switch has been turned to "BYPASS" or Parameter 63 has been enabled (see Table 308-4). When the unit is in bypass mode it continues to power the connected equipment, but it does not regulate the AC power going to the connected equipment and will not provide battery backup power. The unit does continue to provide lightning protection, noise protection, and isolated output. If the logic board is powered, it will shut down the unit if an over-voltage condition occurs,

- NOTE: If the BYPASS LED is on, the UPS key switch is turned to "AUTO," and the unit is not showing an A-16 alarm or advisory condition, the unit may have automatically placed itself in **BYPASS** mode (see table 501-1 for alarm information, and Section 20 3-5.2 for information on the watchdog signal).
- Alarm LED (Bed)

When the ALARM LED is on, the UPS is alerting you to an alarm condition (see Section 503).

#### **306** Front Panel Keys and Display

Information about the UPS is easily accessed via from panel keys and a four-digit display. The word above each key tells you what information the UPS will display if you press that key. The words below the keys tell you what information the UPS will display if you simultaneously press the two keys indicated. A small green LED illuminates to tell you what information is currently displayed. The information remams on the display until you press another key. Table 306-1 explains what happens when you press each key or pair of keys. (See Sections 308 and 309 for more information about the front panel key functions when the unit is in parameter mode, and when viewing alarm and system logs.)

| Key(s) Pressed | Result                                                                                                    |  |  |  |  |
|----------------|----------------------------------------------------------------------------------------------------|--|--|--|--|
| CANCEL         | <ul> <li>Silences an audible alarm if one is present. If the UPS subsequently recognizes a new alarm condition, it will reactivate the audible alarm. NOTE: Silencing an alarm does not correct the alarm condition.</li> <li>Cancels a battery test if one is in progress.</li> <li>Holding the key down for two seconds clears an alarm. NOTE: The alarm will recur if the condition that caused it still exists.</li> <li>If the unit has shut down due to an alarm condition, holding the key down for hvo seconds resets the unit, providing that the alarm condition has been corrected and the unit is not in internal bypass mode.</li> </ul> |  |  |  |  |
| VOUT           | Displays the UPS output voltage.                                                                                                    |  |  |  |  |
| %LOAD          | Displays the percentage of the unit's total power capacity that the load is using.                                                                                                    |  |  |  |  |
| VLINE          | Displays the AC input line voltage.                                                                                                    |  |  |  |  |
| RUNTIME        | <b>Displays</b> the estimated <b>runtime</b> remaining (in minutes and seconds).<br><b>NOTE:</b> The <b>runtime</b> display is most accurate when the UPS is <b>running</b> on battery power.                                                                                                    |  |  |  |  |
| VBATT          | Displays the present battery voltage. Nominal is 48V.                                                                                                    |  |  |  |  |
| TEMP           | Displays the internal ambient temperature of the UPS (in degrees Celsius).                                                                                                    |  |  |  |  |
| SCAN           | Starts the scan mode. In scan mode, the UPS scrolls through a display of VBATT, VOUT, TEMP, %LOAD, VLINE and RUNTIMEEach value is displayed for two seconds, and the small green LED illuminates to tell you which value is currently displayed. To stop scanning, press Cancel.                                                                                                    |  |  |  |  |
| TEST           | Holding this pair of keys down for two seconds starts a test of the unit's front panel<br>LEDs (except BYPASS) and four-digit display.<br>NOTE: If Parameter 77 (Test on Demand) is enabled, the unit will also test the<br>batteries, If Parameter 77 is enabled and Parameter 62 (Nominal Input Voltage) is set,<br>the unit will also test the BYPASS LED by briefly switching to internal bypass mode.                                                                                                    |  |  |  |  |

#### Table 306-1: Front Panel Keys

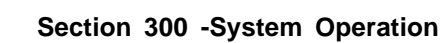

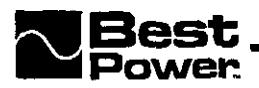

## 307 Communication via the DB9S Communication Port

BEST publication UTY 501, in Section 700, gives instructions on communication via the DB9S port.

### **308 System Parameters**

Parameter values are set at the factory and some may be changed in the field by qualified field service personnel. The **UPS** uses the parameters for meters, counters, alarm set points, acceptable power quality limits, operation limits, or communication. The system parameters **provide** comparison set points that the **software** compares with values acquired in real time.

#### **308-1 Passwords**

A password is required to program many parameters. *The password must be entered in Parameter* 00. See Table 308-1 for passwords. See Table 308-4 for the password level required to program specific parameters.

| Password Level      | Password                                  |
|---------------------|-------------------------------------------|
| Level 1: User       | 377                                       |
| Level 2: Service    | 2639                                      |
| Level 3: Factory    | 8473                                      |
| Display <b>only</b> | Parameter cannot be changed in the field. |

#### Table 308-1: Passwords for the UNITY/I

#### 308-2 Key Functions: Parameter Mode

**The** table below **explains** what each key does when a parameter number or parameter value is **displayed**. Alternative key names are on the programming template inside the unit's **front** door.

| Key     | When a Parameter                        | When a Parameter Value is Displayed                                                               |
|---------|-----------------------------------------|---------------------------------------------------------------------------------------------------|
|         | Number is Displayed                     |                                                                                                   |
| %LOAD   | Steps to the next parameternumber.      | Increases the setting of the parameter.                                                           |
| VOUT    | Steps to the previous parameter number. | Decreases the setting of the parameter.                                                           |
| CANCEL  | Toggles to the parameter value display. | Toggles to the parameter number display.                                                          |
| VLINE   | Escapes parameter mode.                 | Returns to the parameter number display without saving any changes made to the parameter setting. |
| RUNTIME | Key has no function.                    | Enters new parameter setting.                                                                     |

able 308-2: Key functions - Parameter mode

#### **308-3** Viewing Parameters via Front Panel Keys

This section explains how to view parameters using the **front** panel keys and four-digit display on the **front** of the UPS. To view parameters via a terminal connected to the DB9 port, see BEST Publication UTY 501 in Section 700 of this manual. For more information about each parameter, see Table **308-4**. **NOTE:** An alternative "programming template" is found on a label inside the UPS's front door. This template provides alternative key names that correspond to the parameter key functions.

1. To access the parameters, simultaneously hold down the [CANCEL] and **[RUNTIME]** keys for two seconds. Release the keys when the four-digit display shows "P-00."

"P-00" is a parameter number. (The first **column** of the parameter table, Table 308-4, shows each parameter number.)

- 2. Whenever a parameter number (P-xx) is displayed, you can use the following keys to step to the parameter you wish to view.
  - Step to the next parameter number by pressing [%LOAD].
  - Step to the previous parameter number by pressing [VOUT].
- **3**. Press [CANCEL] to view the parameter value. For example, with "P-07" on the display, press [CANCEL] to view the UPS's Low **Runtime** Alarm Setpoint.
- 4. Press [CANCEL] to return to the parameter number (P-xx). Note that the [CANCEL] key allows you to toggle between the parameter number and actual parameter value.
- 5. If you wish to view additional parameters, repeat steps 2 4.
- 6. To escape parameter mode, press **[VLINE]** twice.

#### **308-4** Changing a Parameter Value and PARAMETER TABLE

You can set many of the unit's parameter values to program certain UPS features. Table 308-4 describes the parameters. Make sure that you FULLY understand a parameter before attempting to change it! Improper setting of certain parameters may cause the UPS to function differently than expected.

- 1. Hold down the [CANCEL] and **[RUNTIME]** for two seconds, Release the keys when the display shows "P-00." Then press [CANCEL], The display should read "0."
- 2. Use the [%LOAD] (increase setting) or the [VOUT] (decrease setting) keys to change the display reading to the desired password (see Section 308-I). To scroll through the setting quickly, hold down the [%LOAD] or the [VOUT] key.

Section 300 -System Operation

- 3. Press [RUNTIME] to enter the password. The display should read "1," "2," or "3" for service or factory password. If the display reads "0," the unit did not accept the password-repeat step 2.
  - **NOTE:** If the display is **left** unattended (no keys are pressed) for five minutes, the password reverts to level "0" and you must reenter the password. (In software v. 1.00, if the display is **left** unattended for one minute the password must be reentered.)
- 4. Press [CANCEL] to set the parameter number (P-xx).
- 5. Press the **[%LOAD]** or [VOUT] key to scroll to the number of the parameter that you wish to change. Press [CANCEL] to view the parameter value. Note that the [CANCEL] key allows you to toggle between the parameter number and parameter value.
- 6. Whenever a parameter value is displayed, use these keys to change the setting:
  - To increase the setting press [%LOAD].
  - To decrease the setting press [VOUT].
  - To set and enter the **parameter** at its **factory** default **setting (see** the fifth column of the parameter table), **simultaneously** hold down the **[%LOAD]** and **[VOUT]** keys for **two** seconds.
  - **NOTE:** The UPS will not allow you to change a parameter **if it** requires a password level higher than the password entered in step 2.
- 7. To enter the new value, press **[RUNTIME]**. The UPS beeps to indicate that the new value has been entered. If you wish *not* to save a change that you have made, press **[VLINE]** and the value will remain at its original setting.
- 8. If you wish to change additional parameters, repeat steps 4 7.
- 9. To escape parameter mode, press **[VLINE]** twice.

The parameter table (Table 308-4) includes the parameter number, parameter names, the password required to change the parameter, the default setting, and a description that includes the adjustable range. A password of "Display only" means that the parameter value is not programmable in the **field**.

|    | able 308-4: Sir                   | ngle:-Phase UNITY/I I                  | Parameters |         |                                                                                                    |
|----|-----------------------------------|----------------------------------------|------------|---------|----------------------------------------------------------------------------------------------------|
| #  | Parameter<br>Name                 | Parameter <b>Name</b><br>Software Code | Password   | Default | Description                                                                                                    |
| 00 | Password                          | password                               | None       | 0       | Allows you to enter a password. Password levels:<br>Level 0: No password<br>Level 1: User Password (377)<br>Level 2: Service Password (2639)<br>Level 3: Factory Password (8473)<br>Password time out is five minutes; if there is no user<br>input for five minutes, the unit reverts to password<br>level "0" (no password).<br>Note: In software v1.00 only, the password time out<br>is one minute.                                                                                                    |
| 01 | Serial <b>Numbe</b> ı<br>Low      | SerialNumLow                           | Factory    | Ō       | The UNITY/I serial number is formatted as follows:<br>UtxKyzzzz where x is the model number<br>(KW/KVA rating) of the UPS and yzzzz is a unique<br>five-digit unit serial number. Parameter 01 reports<br>y. Parameter 02 reports zzzz.<br>Note: On the UPS front panel, parameter 02 does                                                                                                    |
| 02 | Serial <b>Numbe</b> ı<br>High     | SerialNumHigh                          | Factory    | 0       | not display leading <b>zeroes</b> . For example, for the serial number <b>UT3K10025</b> , parameter 01 would be "1" and Parameter 02 would be "25." <i>Range</i> (software v1.00 lo v1. 03): 0 • FFFF hex. <i>Range</i> (software v1.04 to v1.06): 0 • 9999.                                                                                                    |
| 13 | Auto Restart                      | AutoRestartMode                        | User       | 1       | If the UPS shuts down because of a non-latching<br>alarm or an "OFF" or "TOFF" command from a<br>terminal connected to the DB9 port, this parameter<br>determines whether the unit will automatically<br>restart. If set to "1," the UPS restarts itself when<br>conditions allow. If set to "0," the UPS must be<br>manually restarted.<br>Choices: 0 (Disable) or 1 (Enable).                                                                                                    |
| 04 | Model Numbe                       | ModelNumber                            | Factory    | 0       | Reports the model number <b>(KW/KVA rating)</b> of the UPS. Setting does not <b>affect</b> unit operation. <i>Range:</i> <b>0 - 9999</b> .                                                                                                    |
| 05 | output <b>Voltag</b><br>Reference | NominalVOUT                            | User       | 240     | This parameter setting <b>determines the</b> voltages<br>present <i>at the output terminals on the</i> UPS DIN rail.<br>The output voltage regulation range will be $\pm 3\%$<br>(with v1.00 to 1.08 software), or $\pm 5\%$ (with v1.09<br>software) steady state (default) of this value. <i>Range:</i><br>180 - 260 VAC.<br>Notes: (1) This value will be the nominal output<br>between UPS DIN rail terminals XI to X4 or XI to<br>X5, depending on the configuration. (2) The output<br>to the loads depends upon which output terminals<br>the output wires are connected to. (3) See the<br>"Voltage and Phase Check" section in the<br>Installation Manual for more information on setting<br>this parameter and for information on output<br>voltage/wiring configurations. |

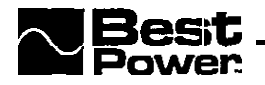

| #  | Parameter<br>Name                              | Parameter Name in<br>Software Code | Password        | Default | Description                                                                                                    |
|----|------------------------------------------------|------------------------------------|-----------------|---------|----------------------------------------------------------------------------------------------------|
| 06 | Full Load Set                                  | FullLoadSetpoint                   | Service         | 4.00    | Unit <b>KW/KVA</b> rating. Maximum steady state<br><b>KW/KVA</b> output. Used in the calculation of the set<br><b>point</b> for the <b>Overload</b> alarm (A-01). <i>Range: 2.00</i> • <b>17.00</b> KVA.                                                                                                    |
| 07 | Low <b>Runtime</b><br>Alarm<br>Set Point       | LowRuntimeSetpoin<br>t             | User            | 2       | When running on battery power, the UPS indicates<br>a Low <b>Runtime</b> alarm (A-00) when the estimated<br><b>runtime</b> is equal to or less than this value. <i>Range:</i> 1<br>• 99 minutes.                                                                                                    |
| 08 | Glitch Limit                                   | GlitchLimit                        | Service         | 12      | Number of glitches that must accumulate for the UPS to switch to exclusive <b>inverter</b> operation. <i>Range:</i> 1 • 36 glitches.                                                                                                    |
| 09 | Frequency Slew<br>Rate                         | FreqSlewRate                       | user            | 347     | Sets the rate at which the phase-locked-loop (PLL) tracks changes in input frequency. Greater value = faster tracking. Default of 347 is about <b>30Hz/second</b> . <i>Range:</i> 10 • 780.                                                                                                    |
| 10 | Line Full Load<br>Current                      | LineFullLoadCurren<br>t            | Service         | 17.2    | Maximum steady state output current in <b>amperes</b> . <i>If</i> the output current exceeds this value, an accumulator will activate a Circuit Breaker <b>Warning</b> alarm (A-02). If the accumulator reaches the trip point <b>CircuitBreakerTrip1</b> (parameter 1 1), the UPS activates a Circuit Breaker Shutdown alarm (A-02) and the <b>UPS</b> output shuts down. Range: 1.0 • 350.0 <b>amos</b> . 1<br>Note: A new value is computed automatically if parameter 05 (NominalVOUT) or parameter 06 (FullLoadSetpoint) is changed. |
| 11 | Circuit Breaker<br>Trip 1                      | CircuitBreakerTrip1                | Service         | 40      | Sets the <b>limit</b> for maximum allowable overload, trip<br>time depends on amount of overload. See <b>also</b><br><b>parameter 10 (LineFullLoadCurrent).</b> <i>Range:</i> <b>1</b> -<br>9999.                                                                                                    |
| 12 | High Ambient<br>Temperature<br>Alarm Set Point | HighAmbientSetpoi<br>nt            | Service         | 40.0    | The UPS activates a High Ambient <b>Temperature</b><br>alarm <b>(A-03)</b> if the UPS internal ambient<br>temperature is equal to or greater than this value.<br>The ambient temperature sensor is located on the<br>logic board. <i>Range:</i> 1.0 • 100.0 degrees Celsius.                                                                                                    |
| 13 | Frequency                                      | Frequency                          | Display<br>only | 0       | Displays the frequency of the phase-locked-loop (the UPS output frequency).                                                                                                    |

| #  | Parameter<br>Name                         | Parameter Name in<br>Software Code | Password        | Default | Description                                                                                                    |
|----|-------------------------------------------|------------------------------------|-----------------|---------|----------------------------------------------------------------------------------------------------|
| 14 | Frequency Mode<br>(VI.00 - v1.05)         | FrequencyMode                      | User            | 2       | <ul> <li>Software v1.00 - v1.05: Specifies the PLL center frequency (i.e. nominal frequency). The UPS outputs this frequency ±0.15Hz when running on battery power. If this parameter is set to "2" (auto select), the UPS automatically selects the PLL center frequency based upon the input frequency.</li> <li>Choices: 0(50Hz), 1 (60Hz) or 2 (Auto select). Note: If no input line is present when the UPS is powered up, it will revert to its most recent setting. If the UPS auto select frequency mode, it will revert to the most recently auto-selected frequency.</li> </ul> |
|    | Nominal<br>Frequency<br>(v1.06-09)        | FrequencyMode                      | User            | 1       | Software v1.06: If Parameter 15<br>(AutoFrequencyMode) is set to "1", this parameter<br>reports the PLL center frequency (i.e. nominal<br>frequency) that the UPS has auto-selected. If<br>Parameter 15 (AutoFrequencyMode) is set to "0", this<br>parameter is used to specify the PLL center frequency.<br>Choicest 0 = 50 Hz, 1 = 60 Hz.                                                                                                    |
| 15 | Auto Frequency<br>Mode (v1.00 -<br>v1.05) | AutoFrequencyMode                  | Display<br>only | 1       | <b>Software v.1.00</b> - 1.05: When FrequencyMode<br>(parameter 14) is set to auto select, this parameter<br>reports the PLL center frequency presently selected.<br>0 = 50Hz, 1 = 60Hz.                                                                                                    |
|    | Auto Frequency<br>Mode (v1.06-09)         | AutoFrequencyMode                  | User            | 1       | Software v1.06: Enables or disables auto frequency<br>mode. In auto frequency mode, the UPS automatically<br>selects the nominal frequency based upon the input<br>frequency. See also Parameter 14. Choices: 0<br>(Disable) or I (Enable).                                                                                                    |
| 16 | Maximum<br>Frequency*                     | MaxFrequency                       | User            | 65.0*   | Maximum line frequency to which the PLL will<br>lock. If the frequency exceeds this value, the UPS<br>switches to battery operation. This value must be<br>greater than the PLL center frequency (see<br>Parameters 14 and 15). Range: 50. 5- 65.0 Hz.                                                                                                    |
| 17 | Minimum<br>Frequency*                     | MinFrequency                       | User            | 45.0*   | <b>Minimum frequency</b> to which the <b>PLL</b> will lock. If<br>the <b>frequency</b> drops below this <b>value</b> , the UPS<br>switches to battery operation. This value most be<br>less than the PLL center frequency (see parameters<br>14 and 15). <b>Range: 45.0 - 59.5Hz.</b>                                                                                                    |

<sup>\*</sup> Note for units with **v.1.04** or **v.1.06** software: If the UPS is in auto frequency mode (see Parameter 14 in **v.1.04-1.05** or Parameter 15 in **v.1.06**) the unit selects a nominal frequency of 50 or 60 Hz. The UPS then automatically sets  $\pm 3$  Hz frequency rails-in other words, it sets **MaxFrequency (Parameter** 16) to the nominal frequency plus 3 Hz, and it sets **MinFrequency** (Parameter 17) to the nominal frequency minus 3 Hz. Important: If the **unit** is in auto frequency mode and the **user** programs frequency rails into Parameters 16 and 17, the user-programmed frequency rails **will be overridden** if the unit is shut down and **re-started** (i.e. the unit will again auto-select the frequency and set frequency rails of  $\bullet$  3 Hz). To prevent this, if you program frequency rails in Parameters 16 and 17, you should also disable the auto frequency **mode** (see Parameter 14 in **v.1.04 - 1.05 or** Parameter 15 in **v.1.06**).

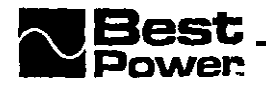

| #  | Parameter                                 | Parameter Name in   | Password | Default | Description                                                                                                    |
|----|-------------------------------------------|---------------------|----------|---------|----------------------------------------------------------------------------------------------------|
| 17 | Name                                      | Software Code       |          |         | · ·                                                                                                    |
| 18 | Installation<br>Equalization              | InstallEqualization | Service  | 1       | If set to "1," causes equalization charge of the<br>batteries at installation or when ROMs are changed.<br>Choices: 0 (Disable) or 1 (Enable).<br>Notes: (1) The duration of the <b>installation</b><br>equalization charge is determined by parameter 67<br>(CHRGDURHOURS). (2) Once the equalization<br>charge is complete, the <b>unit</b> automatically resets this<br>parameter to "0." (3) If the unit is shut off before the<br>install equalization charge is completed, the<br>installation charge will begin over again at the next<br>start-up because this parameter will still be set to<br>"1." |
| 19 | Phase <b>Offset</b>                       | phase_offset        | Service  | 111     | Used to compensate for the reference phase lag of<br>the zero cross discriminator. <b>Calculated only</b> at<br>system start-up (i.e. if this parameter is changed, the<br>unit must be re-started for the change to <b>become</b><br>effective). <i>Range: 0 - 359</i> degrees.                                                                                                    |
| 20 | Transformer<br>Resistance                 | XfmrRes             | Service  | 4       | Scaling factor used to compensate for impedance<br>drops in the UPS system. Used in the calculation of<br>a tap setting when transferring from battery to line<br><b>Dower.</b> Range: 0 • 16.                                                                                                    |
| 1  | Set Metering for<br>380/400/415V<br>Input | SetVINRange400      | user     | 0       | Scales the UPS metering for systems with optional <b>380/400/415</b> volt input. This setting does not affect UPS output voltage. Choices: 0 (Disable) or 1 (Enable).                                                                                                    |
| 22 | Communication<br>Mode                     | ComSetup            | User     | 10      | Selects <b>communication mode</b> and sets baud rate or reaction delay. <i>Range:</i> 0 • 50 hex. See BEST publication UTY 501 for more <b>information</b> .                                                                                                    |
| 23 | <b>Programmable</b> contact 0             | PgmContact0         | User     | 1307    | Used to <b>program</b> contact 0 @in 5) on the <b>communication</b> port. <i>Range:</i> 0 • <b>3F24</b> hex. See BEST publication UTY 501 for more information                                                                                                    |
| 24 | Programmable<br>Contact 1                 | PgmContact1         | User     | 1317    | Used to program contact 1 (pin 3) on the communication <b>port</b> . <i>Range:</i> 0 - <b>3F24</b> hex. See BEST publication <b>UTY</b> 501 for more <b>information</b> .                                                                                                    |
| 25 | Programmable<br>contact2                  | PgmContact2         | User     | 3317    | Used to program contact 2 (pin 6) on the communication port. <i>Range:</i> 0 • <b>3F24</b> hex. See BEST publication UTY 501 for more information.                                                                                                    |

|    |                                     |                                 |                        | r       |                                                                                                    |
|----|-------------------------------------|---------------------------------|------------------------|---------|----------------------------------------------------------------------------------------------------|
|    | Parameter<br>Name                   | Parameter Name in Software Code | Password               | Default | Description                                                                                                    |
| 26 | Reserved (v1.00<br>to I. 03)        |                                 |                        |         | Software v1.00 to v1.03: Reserved.                                                                                                    |
|    | Phon Tek Copies<br>(VI.04 10 v1.06) | Copies                          | User                   | 0       | Software v1.04 10 v1.06: Begins PhonTek<br>transmission and specifies how many copies of the<br>message to transmit.<br>Range: $0 \cdot 98$ copies. $99 =$ continuous transmission.<br>Note: BEST publication UTY 628 contains user<br>instructions for PhonTek.                                                                                                    |
| 27 | Input Voltage                       | CalibratedVIN                   | Service                | 0       | Directly metered input voltage. Range: 65 • 300 VAC.                                                                                                    |
| 28 | output Voltage                      | CalibratedVOUT                  | Service                | 0       | Directly metered output voltage. The <b>unit</b> monitors<br>the high voltage output <b>(UPS</b> output terminals XI <b>tt</b><br>X5) and extrapolates the nominal output voltage for<br>the display based on the setting of parameter 5.<br><i>Range</i> : <b>10</b> • 1000 VAC <b>(RMS)</b> .<br><b>Caution:</b> Before calibrating parameter 28, remove<br>loads and set parameter 05 <b>(NominalVOUT)</b> to 240.<br>Then, program parameter 28 <b>based</b> on the <b>measured</b><br>voltage from UPS output terminals XI to X5.<br>Parameter 28 will not calibrate properly unless<br>parameter 05 is set to 240.<br><b>(Note:</b> After calibrating parameter 28, remember to<br><b>reset</b> parameter 05 to its previous setting.) See<br>BEST publication <b>UTY</b> 501 for <b>instructions</b> on<br>calibrating parameter 28. |
| 29 | output <b>Current</b>               | CalibratedIOUT                  | Service                | 0.0     | <b>Directly</b> metered RMS output <b>current</b> . Range: 1.0 - 350.0 <b>amperes (RMS)</b> .                                                                                                    |
| 30 | Battery Voltage                     | CalibratedVBAT                  | Service                | 0.00    | <b>Directly metered battery voltage.</b><br>Range: 1.00 • 99.99 V.                                                                                                    |
| 31 | Internal Ambien<br>Temperature      | t CalibratedAMBTMP              | Service                | 0.0     | UPS <b>internal</b> ambient temperature. The internal ambient <b>temperature sensor</b> is <b>located</b> on the logic board: <i>Range</i> : 0 • 150.0 degrees Celsius.                                                                                                    |
| 32 | Battery<br><b>Temperature</b>       | CalibratedBATTMP                | Service                | 0.0     | UPS battery compartment <b>temperature</b> . The battery temperature sensor is <b>located</b> on <b>the</b> fbsc board. <i>Range</i> : 0 • 150.0 <b>degrees</b> Celsius.                                                                                                    |
| 33 | Runtime                             | Runtime                         | Display<br><b>only</b> | 00:00   | The estimated <b>runtime</b> in minutes and seconds.<br>Notes: (1) The estimated <b>runtime</b> is most <b>accurate</b><br>when the <b>UPS</b> is <b>running</b> on battery. (2) In <b>software</b><br><b>v1.00</b> tov1.03, a terminal <b>connected</b> to the <b>DB9</b><br><b>port</b> displays the <b>runtime</b> in <i>seconds only</i> .                                                                                                    |
| 34 | Percent Load                        | PercentLoad                     | Display<br>only        | 0       | The percentage of the unit's total capacity that the load equipment is using.<br>Percent Load = (VA Load $\div$ Max VA Load) x 100.                                                                                                    |
| 35 | Power Factor                        | PowerFactor                     | Display<br>only        | 0.00    | Ratio of system real power to system VA.<br>Power Factor = KW Out $\div$ KVA Out.                                                                                                    |
|    | KW Out                              | DisplayWOUT                     | Display<br>only        | 0.00    | Calculated KW of load.                                                                                                    |

١

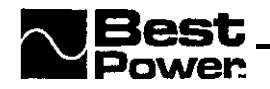

l

|    |                                                        |                                    |                             | D.C. M  |                                                                                                    |
|----|--------------------------------------------------------|------------------------------------|-----------------------------|---------|----------------------------------------------------------------------------------------------------|
| #  | Parameter<br>Name                                      | Parameter Name in<br>Software Code | Password                    | Default | Description                                                                                                    |
| 37 | KVA Out                                                | DisplayVAOUT                       | Display<br>only             | 0.00    | Calculated KVA of load.                                                                                                    |
| 38 | Input Voltage<br>Calibration<br>Factor                 | CalFactorVIN                       | Service                     | DC4     | A/D conversion factor for determining<br>CalibratedVIN (parameter 27). Differs in each unit.<br>Range: 03E8 - FOOO hex.                                                                                                    |
| 39 | Output Voltage<br>Calibration<br>Factor                | CalFactorVOUT                      | Service                     | 1A9C    | A/D conversion factor for determining<br>CalibratedVOUT (parameter 28). Each unit differs.<br><i>Range</i> : 03E8-FOOO hex.                                                                                                    |
| 40 | Output Current<br>Calibration<br>Factor                | CalFactorIOUT                      | Service                     | 1309    | A/D conversion factor for determining<br>CalibratedIOUT (parameter 29). Differs in each<br>unit.<br>Range: 03E8.F000 hex.                                                                                                    |
| 41 | Battery Voltage<br>Calibration<br>Factor               | CalFactorVBAT                      | Service                     | 1775    | A/D conversion factor for determining<br>CalibratedVBAT (parameter 30). Each unit differs.<br>Range: 03E8-F000 hex.                                                                                                    |
| 42 | Internal<br>Temperature<br>Calibration<br>Factor       | CalFactorAMBTMP                    | Service                     | 1C9     | A/D conversion factor for determining<br>CalibratedAMBTMP (parameter 31). Each unit<br>differs.<br><i>Range:</i> 0 - F000 hex.                                                                                                    |
| 43 | Zero Internal<br>Ambient<br>Temperature                | ZeroAMBTMP                         | Service                     | 1DF     | Offset correction for determining<br>CalibratedAMBTMP (parameter 3 1). Each unit<br>differs.<br>Range: 0-F000 hex.                                                                                                    |
| 44 | Battery<br><b>Temperature</b><br>Calibration<br>Factor | CalFactorBATTMP                    | Service                     | 1C9     | A/D conversion factor for determining<br>CalibratedBATTMP (parameter 32). Each unit<br>differs.<br>Range: 0 • FOOO hex.                                                                                                    |
| 45 | Zero Battery<br>Temperature                            | ZeroBATTMP                         | Service                     | 1DF     | Offset correction for determining<br>CalibratedBATTMP (parameter 32). Each unit<br>differs.<br><i>Range</i> : 0 • FOOO hex.                                                                                                    |
| 46 | Alarm Status + 0                                       | AlarmStatus+0                      | Display<br><b>only</b><br>t | 0 -     | When an alarm condition <b>exists, a</b> bit is set in the <b>32-bit</b> alarm <b>status</b> register. This <b>parameter displays</b> the hexadecimal representation of the lower alarm <b>status</b> register, which is bits 0 • 15. See BEST publication UTY 501 for more information. |
| 47 | Alarm Status + 1                                       | AlarmStatus+1                      | Display<br>only             | 0       | When an alarm condition exists, a bit is set in the 32-bit alarm <b>status</b> register. This parameter displays the hexadecimal representation of the upper alarm <b>status</b> register, which is bits 16 • 31. See BEST publication UTY 501 for more information.                     |
| 48 | Alarm Mask $+ 0$<br>(v1.00 to v1.05)                   | AlarmMask+0                        | Display<br>only             | 0       | Software v1.00 tov1.05: Causes selected alarms to be ignored.<br>Range: 0 -FFFF.                                                                                                    |
|    | Alarm Mask + 0<br>(v1.06)                              | AlarmMask+0                        | Factory                     | 0       | <b>Software v1.06:</b> Causes selected alarms to be ignored.<br>Range: 0 - FFFF.                                                                                                    |

Ι

| #           | Parameter<br>Name                      | Parameter Name in<br>Software Code | Password               | Default          | Description                                                                                                    |
|-------------|----------------------------------------|------------------------------------|------------------------|------------------|----------------------------------------------------------------------------------------------------|
| 49          | Alarm Mask + 1<br>(VI.00 to v1.05)     | AlarmMask+1                        | Display<br>only        | 0                | <b>Software</b> VI.00 to VI.05 causes selected alarms to be ignored.<br>Range: 0 • FFFF.                                                                                                    |
|             | Alarm Mask + 1<br>(v1.06)              | AlarmMask+1                        | Factory                | 0                | <b>Software v1.06:</b> Causes selected alarms to be ignored.<br>Range: 0 • FFFF.                                                                                                    |
| <b>\$</b> 0 | Beeper Enable                          | BeeperEnable                       | User                   | 1                | If set to <b>"0,"</b> silences <b>the</b> beeper in all <b>cases</b> except <b>PhonTek</b> operation.<br>Choices: 0 (Silence), 1 <b>(Enable)</b> .                                                                                                    |
| 51          | Low Battery<br>Alarm Set Point         | LowBatterySetpoint                 | Display<br><b>only</b> | 40.08            | Battery voltage at which a Low Battery Alarm or<br>advisory condition (A-OS) and shutdown <b>occur</b> .<br>Automatically adapts based on <b>BatteryCapacity</b><br>(parameter <b>55</b> ) and either VAOUT (in <i>software</i><br><i>v.1.00 - v1.05</i> ) or WOUT ( <i>software v1.06</i> ).<br>Note: As load increases, <b>LowBatterySetpoint</b><br>voltage decreases. As <b>BatteryCapacity</b> increases,<br><b>LowBatterySetpoint</b> voltage increases. |
| <b>5</b> 2  | High Battery<br>Alarm Set Point        | HighBatterySetpoint                | Service                | 60.00            | Battery voltage set point for High Battery alarm<br>(A-07) <i>Range:</i> 10.00 • 90.00 V.<br><b>Note:</b> A High Battery alarm causes the battery<br>charger to shut off via software.                                                                                                    |
| 53          | Vllo                                   | Vllo                               | Service                | 1068             | Used to calculate LowBatterySetpoint (parameter 51) based on load. <i>Range:</i> 03E8 - 4E20 hex.                                                                                                    |
| 4           | KII                                    | KII                                | Service                | EA0              | Used to calculate LowBatterySctpoint (parameter 51) based on load. Range: 0EA0 - 2814 hex.                                                                                                    |
| 55          | Battery Capacity                       | BatteryCapacity                    | User                   | 33.0             | Amp-Hour capacity of battery string(s).<br><i>Range (software v1.00 to v1.03):</i> 15.0 - 120.0.<br><i>Range (v1.04 to v1.06):</i> 15.0 - 999.9.                                                                                                    |
| 56          | Full Charge<br>Open Circuit<br>Voltage | FullChrgOCVolts                    | Service                | 52.50            | The full charge open circuit battery string voltage.<br>Used in Runtime calculation. <i>Range</i> : 10.00 -<br>99.99V. Note: Default for UT8K is 51.5.                                                                                                    |
| 57          | Runtime K1                             | RuntimeK1                          | Service                | 0.50             | Constant used in adaptive Runtime calculation.<br>Range: 0 - 99.99.                                                                                                    |
| 58          | Runtime K2                             | RuntimeK2                          | Service                | 1720 or<br>0x6B8 | Constant used in adaptive Runtime calculation.<br>Range (software v1.00 to v1.03): 0 - 9999.<br>Range (software v1.04 to v1.06): 0 - FFFF hex.                                                                                                    |
| 59          | Runtime K4                             | RuntimeK4                          | Service                | 1333             | Constant used in adaptive Runtime calculation.<br>Range: 0 - 9999.                                                                                                    |
| 60          | Charger Rating                         | ChargerRating                      | User                   | 4.7 or<br>5.0    | Ampere rating of system battery charger(s).<br>Range: 1.0 - 50.0 amps.<br>Note: Default for software v1.00 to v1.03 = 4.7,<br>default for v1.04 - v1.06 = 5.0.                                                                                                    |

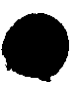

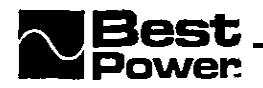

| #  | 'arameter<br>Name                               | Parameter Name in<br>Software Code                       | Passwo rd       | Default | Description                                                                                                    |
|----|-------------------------------------------------|----------------------------------------------------------|-----------------|---------|----------------------------------------------------------------------------------------------------|
| 61 | .ow Battery<br>Shutdown Flag<br>v1.00 to v1.05) | LBattShutDFlag                                           | Display<br>only | 0       | <b>Software v1.00</b> to <b>v1.05</b> : Flag for determining <b>operating</b> mode at start-up following a low battery shutdown. $0 = Not$ in shutdown mode.                                                                                                    |
|    | 3ypass Flag<br>v1.06)                           | BypassFlag                                               | Display<br>only | 0       | <b>Software v1.06:</b> Indicates which bypass condition is active (HotSwap, LowBattery, EPO) and the bypass tap chosen. (Bit 0 = Last tap - 1, bit 1 = HotSwap on, bit 2 = LowBatt on, bit 3 = EPO on).                                                                                                    |
| 62 | Nominal Input<br>Voltage                        | HSNominalVIN                                             | User            | 0       | Used to set the nominal input voltage before <b>using</b><br>parameter 63 (HotSwap). <i>Range: 200</i> • <i>240</i> VAC.<br>Note: If this parameter is set <i>and</i> parameter 77<br>(TestOnDemand) is enabled, during a front panel<br>key TEST the UPS will test the BYPASS light by<br>briefly switching to internal bypass mode.                                                                                                    |
| 63 | Battery<br>Maintenance<br>Mode                  | HotSwap<br>(v.1.00 - v1.05)<br>HotSwapAcess<br>(v. 1.06) | User            | 0       | When this parameter is enabled, the internal bypass<br>relay is used to bypass the static switch. The UPS<br>continues to power the connected equipment but<br>does not regulate voltage and will not provide<br>battery backup power. To enable parameter 63, you<br>must first set parameter 62 (HSNominalVIN).<br>Choices: 0 (Disable), 1 (Enable).<br>Notes: (1) When parameter 63 is enabled, the UNIT<br>continues to provide noise protection, lightning<br>protection, and isolated output. (2) As long as the<br>logic board is energized, the unit will indicate an<br>Auto Bypass (A-16) alarm or advisory condition<br>when parameter 63 is enabled. (3) As long as the<br>logic board is energized, the UPS alarms will be<br>functional.<br>WARNING! Parameter 63 allows a qualified<br>technician to service or replace the batteries without<br>shutting down the unit/loads. Parameter 63 is for<br>use during battery maintenance only and must not<br>be used during any other type of unit service or<br>maintenance because the unit remains energized. |

**Note for parameters 64 - 72: The UNITY/I** battery charger has four charging modes: Periodic, Constant Current, Constant Voltage, and Maintenance. For more information, see Section 203-4.4 "Charger Modes."

| 64 | Constant Current<br>Charge Duration | CCMINUTES | User | 4 | If the duration of the "constant current" charging<br>mode exceeds <b>CCMINUTE</b> S, the unit does a<br>"constant voltage" charge before returning to the<br>"maintenance" charging mode. If the duration of <b>the</b><br>"constant current" mode is CCMINUTES or less,<br>the unit <b>proceeds</b> directly to the "maintenance" |
|----|-------------------------------------|-----------|------|---|----------------------------------------------------------------------------------------------------|
|    |                                     |           |      |   | charging mode.<br>Range: 1 • 10 minutes.                                                                                                    |

| #  | Parameter<br>Name                        | Parameter Name in<br>Software Code | Password        | Default | Description                                                                                                    |  |
|----|------------------------------------------|------------------------------------|-----------------|---------|----------------------------------------------------------------------------------------------------|--|
| 65 | Constant Voltage<br>Charge Duration      | CVHOURS                            | User            | 4       | Duration of "constant voltage" charge before<br>switching to "maintenance" charge.<br><i>Range</i> : 0 - 20 hours.                                                                                                    |  |
| 66 | Periodic Charge<br>Interval              | CHRGINTDAYS                        | User            | 30      | Interval between periodic float charges.<br>Range: 1 - 90 days.                                                                                                    |  |
| 67 | Periodic Charge<br>Duration              | CHRGDURHOURS                       | User            | 8       | Duration of periodic float charge. <i>Range</i> : 0 - 50 hours. Note: This parameter also determines the duration of the InstallEqualization charge. See parameter 18.                                                                                                    |  |
| 68 | Maintenance<br>Voltage                   | MaintVoltage                       | User            | 53.30   | When the charger is in "maintenance" mode, it maintains the battery string at this voltage.<br>Range: $48.00 \bullet 56.00 \text{ V}$ .                                                                                                    |  |
| 69 | Normal Float<br>Voltage                  | NormChrgVolts                      | User            | 57.60   | If CalibratedBATTMP (parameter 32) is greater<br>than ColdAmbient (parameter 71), this is the<br>charger float voltage. <i>Range:</i> 55.00 - 60.00 V.                                                                                                    |  |
| 70 | Cold Float<br>Voltage                    | ColdChrgVolts                      | User            | 58.00   | If CalibratedBATTMP (parameter 32) is less than on<br>equal to ColdAmbient (parameter 71), this is the<br>charger float voltage. <i>Range</i> : 55.00 - 60.00 V.                                                                                                    |  |
| 71 | Cold Ambient                             | ColdAmbient                        | User            | 10.0    | If CalibratedBATTMP (parameter 32) is at or below<br>this set point, ColdChrgVolts (parameter 70) is used<br>as the charger float voltage. If CalibratedBATTMP<br>is greater than this set point, NormChrgVolts<br>(parameter 69) is used as the charger float voltage.<br><i>Range: 0 - 20.0</i> degrees Celsius.<br>Note: In units with software v1.06, there is a 3" C<br>hysteresis. The unit will use ColdChrgVolts<br>(Parameter 70) when CalibratedBATTMP<br>(Parameter 32) drops to or below the ColdAmbient<br>setting. The unit will resume use of the<br>NormChrgVolts (Parameter 69) when<br>CalibratedBATTMP rises to (ColdAmbient + 3)° C. |  |
| 72 | Charger Mode                             | ChargerMode                        | Display<br>only | 2       | Indicates the present mode of the multi-mode<br>battery charger, 1 = Periodic 2 = Constant Current,,<br>3 = Constant Voltage, 4 = Maintenance.                                                                                                    |  |
| 73 | Battery Test<br>Time<br>(v1.00 to v1.05) | BatteryTestTime                    | User            | 00:00   | Software v1.00 to v1.05: If the periodic battery test<br>is enabled (see Parameter 76), the battery test begins<br>when HoursMinutes (Parameter 90) = this value.<br>Range: $00:00 - 23:59$ (24-hour time).<br>Note: The battery charger must be in maintenance<br>mode and at least one periodic battery charge must<br>have occurred for the unit to perform a battery test.                                                                                                    |  |
|    | Battery Test<br>Time<br>(v1.06)          | BatteryTestTime                    | User            | 00:00   | <b>Software v1.06:</b> If the periodic battery test is<br>enabled (see Parameter 76), the battery test begins<br>when Time (Parameter 89) equals this value.<br><i>Range:</i> 00:00 - 23:59.<br>Note: The battery charger must be in maintenance<br>mode for the battery test to occur.                                                                                                    |  |

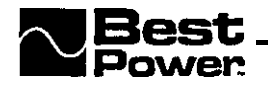

| #  | Parameter<br>Name                                | Parameter Name in Software Code | Password | Defau | Description                                                                                                    |
|----|--------------------------------------------------|---------------------------------|----------|-------|----------------------------------------------------------------------------------------------------|
| 74 | Battery Test<br>Interval                         | BatteryTestInterval             | User     | 7     | If the periodic battery test is enabled (see parameter <b>76)</b> , this is the interval between battery tests, <i>Range:</i> 1 - 28 days.                                                                                                    |
| 75 | Battery Test<br>Length                           | BatTestLength                   | User     | 15    | If the periodic battery test is enabled (see parameter <b>76</b> ), this is the length of time the <b>UPS runs</b> on battery power during the battery test, expressed as a percentage of the <b>LowRuntimeSetpoint</b> (parameter 07).<br><b>Range:</b> 5 • 25%.<br>Note: The default <b>BatTestLength</b> = 15% of 2 minutes (LowRuntimeSetpoint default), which equals 0.3 minutes (18 seconds). |
| 76 | First Day of<br>Battery Test<br>(v1.00 to v1.04) | FirstDateOfTest                 | User     | 30:00 | Software v1.00 to v1.04: The first battery test will<br>take place on the day that WeeksDays (parameter<br>91) equals this value.<br>Disables the periodic battery test if set to "0".<br>Range: 00:00 (Disable test) or 01:01 - 04:07<br>(Week/Day of first test).                                                                                                    |
|    | First Date of<br>Battery Test<br>(v1.05 - v1.06) | FirstDateOfTest                 | User     | 30.00 | <b>Software v1.05</b> to 1.06: The <b>first</b> battery test will take place on this Date (Parameter <b>90)</b> , <b>formatted</b> month/day (mm/dd). Disables the periodic battery test if set to "0".<br><i>Range: 00.00</i> (Disable test) or 01.01 - 12.31 (Date of first test). **See note at bottom of <b>page</b> .                                                                          |
| 77 | Test On Demand                                   | <b>FestOnDemand</b>             | User     | D     | If set to "1," the UPS <b>performs</b> a battery test when<br>the <b>front</b> panel TEST keys are pressed or when the<br>B <b>communication</b> port. <i>Choices:</i> $\theta$ (Disable) or<br>1 (Enable).<br>Note: See the Note for <b>parameter</b> 62.                                                                                                    |
| 78 | Line Delta Mode                                  | LineDeltaMode                   | User     | 3     | Used to <b>determine sensitivity</b> to AC line faults.<br><i>Choices:</i> 1 (Normal mode-uses LINEDELTA<br>value in parameter 81), 2 (Poor line mode-uses<br>least sensitive fault detection), 3 (Adaptive<br>mode-UPS adapts sensitivity based on line quality<br>history).                                                                                                    |

<sup>\*\*</sup> In software version 1.05 • 1.06, if the battery test time and date (Parameters 73, 76) fall prior to the current time and date (Parameters 89, 90), the UPS will add the value of BatteryTestInterval (parameter 74) to the FirstDayOf Test (Parameter 76) until the battery test time and date fall after the current time and date. Example: The Current Time (Parameter 89) = 13:07, Date (Parameter 90) = 04.28 (i.e. current time/date = 1:07 p.m., April 28).

The **BatteryTestTime** (Parameter 74) is programmed to 1:00 and the **FirstDateOfTest** (Parameter 76) to 04.22 (i.e. battery test time/date = 1:00 a.m., April 22). **Because** the battery test date (April 22) precedes the current date (April 28), the **UPS** will add the value of BatteryTestInterval (Parameter 74, default = 7 days) to the value for FirstDayOfTest. Thus, the **first** battery test will **occur** on 04.29 at 1:00 (04.22 + 7 days = 04.29).

|   | ,             |                                      |                                    |          |         | UNITY/I"                                                                                                    |
|---|---------------|--------------------------------------|------------------------------------|----------|---------|----------------------------------------------------------------------------------------------------|
|   | , <u>,</u> ,⊭ | Parameter<br>Name                    | Parameter Name in<br>Software Code | Password | Default | Description                                                                                                    |
|   | 79            | Glitch Sensitivity                   | GlitchSensitivity                  | User     | 10      | When LineDeltaMode (parameter 78) is set to<br>adaptive mode, this is the number of glitches<br>allowed to occur per quarter second before line delta<br>is increased (sensitivity to disturbances is<br>decreased). Range: 1 • 34.                                                                                                    |
|   | 80            | Less Delta                           | LessDelta                          | User     | 500     | When LineDeltaMode (parameter 78) is set to<br>adaptive mode, this is the number of quarter-second<br>intervals without a glitch before line delta is<br>decreased (sensitivity to disturbances is increased).<br><i>Range:</i> 4 - 9999.                                                                                                    |
|   | 81            | Line Delta                           | LINEDELTA                          | User     | FFDD    | When LineDeltaMode (parameter 78) is set to<br>normal mode, this parameter programs the delta<br>level. A higher value increases sensitivity to<br>disturbances (decreases delta).<br><i>Range:</i> FF82 - FFFE hex.                                                                                                    |
|   | 82            | Low output<br>Voltage Trip<br>Point  | Votriplo                           | User     | 228     | The low output voltage tap regulation trip point. A steady-state calibrated VOUT (parameter 28) lower than this value causes a tap change. This parameter and Votriphi parameter 83 set the steady-state output voltage regulation window.<br><i>Range:</i> 100 • 300 VAC.                                                                                                    |
| 4 | 4   P         |                                      |                                    |          |         | Notes: (1) If nominal VOUT (parameter 05) is<br>change4 Votriplo is automatically recalculated to<br>-3% (v1.00-1.08 software) or -5% (v1.09 software)<br>of nominal. (Nominal VOUT x 0.97) for v1.00-1.08,<br>or (Nominal VOUT x.95) for v1.09.<br>(2) Default value = NominalVOUT x 0.97 (v1.00-<br>1.08), which is -3% of NominalVOUT.<br>Default value = NominalVOUT x 0.95 (v1.09),<br>which is -5% of NominalVOUT.                                                                                                    |
|   | 83            | High Output<br>Voltage Trip<br>Point | Votriphi                           | user     | 252     | <b>The high</b> output voltage tap regulation trip point A steady-state <b>CalibratedVOUT</b> (parameter 28) higher <b>than</b> this value causes a tap change. This parameter and <b>Votriplo (parameter</b> 82) set the steady-state output voltage regulation window.<br>Range: 100 • 300VAC.<br>Notes: (1) If nominal VOUT (parameter 05) is changed, <b>Votriphi</b> is automatically recalculated to $+3\%$ (v1.00-1.08 software) or $+5\%$ (v1.09 software) of nominal. (Nominal VOUT x 1.03)<br>(2) Default = NominalVOUT x 1.03 (v1.00-1.08), which is $+3\%$ of NominalVOUT.<br>Default = NominalVOUT x 1.05 (v1.09), which is $+5\%$ of NominalVOUT. |

•

. بال

,

( <sup>۲</sup>

SECTION 400

٠

SECTION 400

For years of **UPS** reliability, follow proper maintenance procedures. Scheduled maintenance. should be performed every sir months. A qualified service technician should clean and inspect the unit; check alarm and system logs and parameters for abnormal indications; perform a unit self-test; and perform a battery load test. It may be necessary to calibrate the AC and DC meter functions when batteries, parts, or other components have been replaced.

## **CAUTION**

UPS maintenance must be performed by a qualified service technician only.

BEST publication **UTY** 604 provides written step-by-step instructions for scheduled maintenance. It includes important questions about the system and provides space for you to record the results for future reference.

BEST publication UTY 605 is an abbreviated version of **UTY** 604 provided for experienced technicians already familiar with **UNITY/I** maintenance procedures.

BEST publications **UTY** 604 and 605 include a simulated power outage and load test to make sure the UPS can provide power to the loads during a power outage. This test also helps the service technician identify batteries that may need replacing. It is important **that** the customer is informed that if there are low or faulty batteries in the **system**, the loads could lose power.

BEST publication **UTY** 601 contains calibration procedures.

These publications are found in Section 700 of this manual.

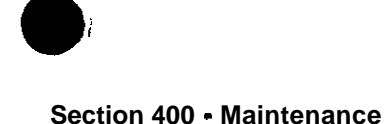

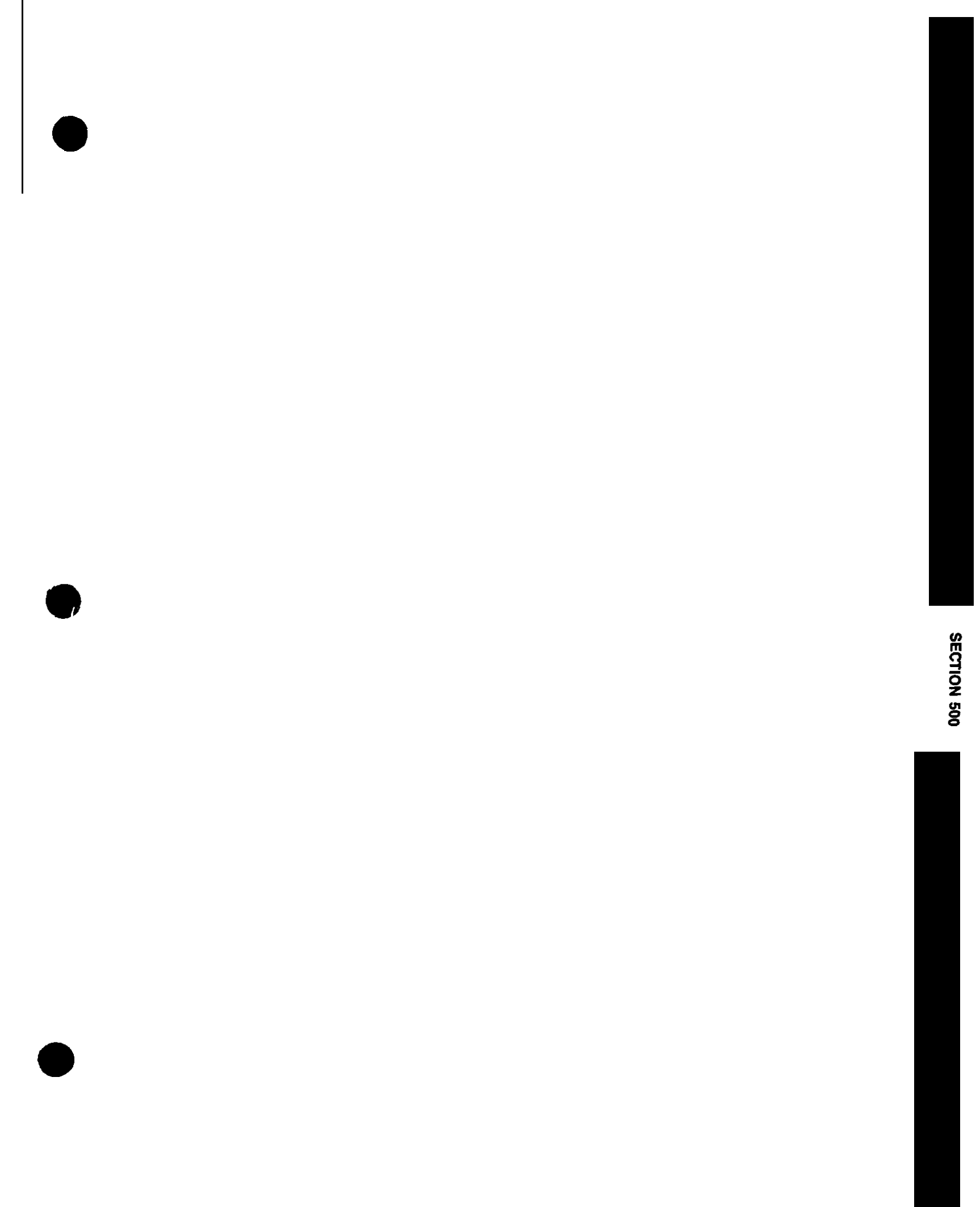

SECTION 500

## 500 Troubleshooting

The following sections provide information for troubleshooting conditions external to the UPS and internal alarm conditions. This information can be used to diagnose external factors such as installation errors, uneven load distribution, or equipment overload. Information is also provided to assist in diagnosing alarm conditions such as low batteries or high ambient temperature. A list of **alarm** codes can be found inside the front panel of each unit for quick reference.

If, after following the troubleshooting tables in this section, you still cannot operate your UPS, contact BEST Power Worldwide Service at 1-800-356-5737 or 1-608-565-2100, or your local BEST office. Please have your unit's model number and serial number available when you call.

| 501   | Getting       | g Started              |                  |                |       |       | • • • • • | ••••  | •  | 500-2                      |
|-------|---------------|------------------------|------------------|----------------|-------|-------|-----------|-------|----|----------------------------|
| 502   | Trouble       | eshooting Problem      | s External to th | e UPS          |       |       | ••••      |       | •• | 500-5                      |
| 503   | Trouble       | eshooting Alarm        | Conditions       |                | •••   |       |           |       |    | 500-7                      |
| 50    | 3-I: L        | ow <b>Runtime</b> Alar | m (A-00) set     | 2min. Delant   | t     |       |           |       | :  | <sup>50</sup> <b>500-9</b> |
| 503   | 3-2: C        | Overload Alarm (A      | <b>A-0</b> 1)    | •••••          | • • • |       |           |       |    |                            |
| 503   | 3-3: C        | Circuit Breaker W      | arning/Shutdown  | Alarm (A-02) . |       | •     |           |       |    | 500-11                     |
| 503   | 3-4: H        | ligh Ambient Ten       | nperature Alarm  | (A-03)         |       | •     |           | •     |    | 500-12                     |
| 503   | 3-5: C        | Check Battery Alar     | rm (A-04)        |                |       | ٠     |           |       |    | 500-13                     |
| 503   | 3-6: <b>C</b> | heck Inverter Ala      | <b>rm</b> (A-05) |                | • • • | • •   |           | • • • |    | 500-14                     |
| 503   | 3-7: N        | femory Error Ala       | rm (A-06)        |                |       | •     |           |       |    | 500-15                     |
| 503   | 3-8: <b>F</b> | ligh Battery Alar      | <b>n</b> (A-07)  |                |       | •     |           |       |    | 500-16                     |
| 50    | 3-9: L        | ow Battery Alarn       | n (A-08)         |                | • • • |       |           |       |    | 500-17                     |
| 50.   | 3-10: C       | heck Fan (A-09)        |                  |                |       | •     |           |       |    | 500-19                     |
| 50    | 3-1 1: B      | atteries Disconnec     | ted Alarm (A-l   | 1)             | •••   |       |           |       |    | 500-20                     |
| 50.   | 3-12: Ta      | ap Regulator Alar      | rm (A-12)        |                |       |       |           |       |    | 500-21                     |
| 503   | 3-13: I       | Low AC Out Alar        | m (A-13)         |                |       |       |           |       |    | 500-22                     |
| 50.   | 3-14: H       | igh AC Out War         | ning/Shutdown    | Alarm (A-14)   | •••   |       |           |       |    | 500-23                     |
| 50.   | 3-15: C       | neck MOVs Alar         | m (A-15)         |                |       |       |           |       |    | 500-24                     |
| 50.   | 3-16: A       | uto Bypass Alarm       | (A-16)           |                |       |       |           |       |    | 500-25                     |
| 50    | 3-17: C       | heck Fuse Board        | Alarm (A-17)     |                |       |       |           |       |    | 500-26                     |
| 503   | 3-18: Cl      | neck Power Suppl       | y Alarm (A-19)   |                | •••   |       |           |       |    | 500-27                     |
| 504   |               | Dead                   | Unit             | Diagnostic     |       | Proce | dure      |       |    | 500-28                     |
| 505 A | C Line        | Diagnostic Procee      | lure             |                |       |       | •         | • •   | ۰. | 500-29                     |

Section 500 • Troubleshooting

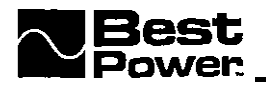

### 501 Getting Started

Based on BEST's field experience, a majority of service calls are caused by problems **outside** the **UPS** cabinet, Improper UPS sizing, improper installation wiring, neglected maintenance, and load equipment failure are common external problems. These problems may start months or years **after** the UPS has been operating and protecting vital equipment, See Section 502, "Troubleshooting Problems External to the UPS," for more information.

If the UPS is alarming or shows alarms in the alarm log, refer to the troubleshooting tables in Section SO3 of this manual.

If the system is experiencing problems, but the UPS is not alarming and does not show any alarms in the alarm log, refer to Table 501-1.

To begin troubleshooting, see the following "Basic Troubleshooting" chart

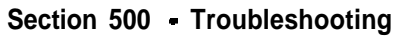

#### • Basic Troubleshooting Start Disconnect or bypass the loads. Turn off the UNITY/I keyswitch, turn off AC input, disconnect DC or turn o the DC switch. Then, reconnect DC or tum on the DC switch. Tum the UPS key switch to "Auto." For a dead is the UPS dead, Does UPS start unit, see Dead or did it alarm? without alarms? Table 504-1. Alarm Yes ¥ Turn on AC input. For an alarm, go to Section 503. After 5 Did the UPS fail to seconds, does the Go to Table transfer, or did it No transfer UPS transfer to line 505-1. without alarm? alarms? Yes Alarm Go to Section 503. Apply the load to the UPS. Does UPS operate without Alarm alarms? No Alarm Does UPS transfer to inverter, run Tum off AC Input for SO seconds; then turn AC on inverter, and transfer Νo Go to Section 503. back to line without input on again. alarms? Yes

UPS operation seems normal. The problem ma,' be intermittent. Display the alarm log to determine whethe the problem caused an alarm. If it did, go to the table for that alarm in Section 503. If not, the problem ma be in loads or the installation; see Sections 501 and 502.

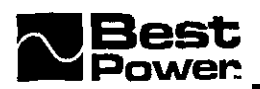

| Symptom                                                                                                    | Possible - cause                                                                                                    | Suggested Action                                                                                                    |  |  |
|----------------------------------------------------------------------------------------------------|----------------------------------------------------------------------------------------------------|----------------------------------------------------------------------------------------------------|--|--|
| UPS is dead.                                                                                                    | •See Table 504-1.                                                                                                    | • See Table 504-l.                                                                                                    |  |  |
| UPS is not dead, but<br>some or all of the load<br>equipment is not<br>receiving power.                                            | <ul> <li>Load equipment is switched off.</li> <li>Equipment formerly connected<br/>to UPS is no longer connected.</li> <li>A tripped breaker on back of<br/>unit.</li> <li>"Emergency Power Off" has<br/>been activated.</li> <li>Software activated shutdown.</li> </ul> | <ul> <li>Turn load equipment on.</li> <li>Check load equipment connections.</li> <li>Reset breaker.</li> <li>After verifying there is not an actual emergency, or if the emergency is over, press the EPO Reset Button.</li> </ul> |  |  |
| UPS switches to battery<br>power for " <b>no</b> reason" or<br>in a predictable sequence<br>(i.e., at the same time<br>every day). | <ul> <li>Au automatic battery test is being done.</li> <li>Input AC is being drawn away by equipment on the same input power circuit as the UPS.</li> <li>Unstable input power (i.e., generator).</li> </ul>                                                              | <ul> <li>Have an electrician check the input wiring circuit</li> <li>Monitor input voltage to find the pattern of disturbance to help in isolation of the problem.</li> <li>Check source of unstable input power.</li> </ul>       |  |  |
| There are power<br>interruptions to the load<br>equipment                                                                          | <ul> <li>External bypass switch is in<br/>LINE rather than UPS position.</li> <li>Equipment formerly connected<br/>to UPS is no longer connected.</li> <li>Equipment shutdown was<br/>software activated.</li> </ul>                                                      | <ul> <li>Put bypass switch in UPS position.</li> <li>Make sure loads are connected to UPS.</li> <li>Turn key switch to "Off" and then to "Auto." Watch display for alarm codes.</li> </ul>                                         |  |  |
| Bypass LED is lit<br>although the key switch<br>is in "Auto" position and<br>no alarm is present                                   | • F4 on Fuse Board open or wire connections on circuit boards open.                                                                                                    | • Power down equipment, check F4 and circuit board <b>connections</b> .                                                                                                    |  |  |
| Excessive tap changing (lots of clicking).                                                                                         | • Unstable input power (i.e., generator).                                                                                                    | <ul> <li>Track dowuthe source of unstable<br/>input power.</li> <li>Change parameters 82 and 83 to set a<br/>wider output voltage regulation<br/>window. This should result in fewer<br/>tap changes.</li> </ul>                   |  |  |

#### Table 501-l: Troubleshooting - Without Alarms

Communication: Much of the troubleshooting information in this manual assumes that you can communicate with the UPS. Although communication is not required, it greatly improves your ability to find the cause of a problem in the unit. You can communicate with your **UPS** by using:

- **Front Panel Keys: You** can use the keys on the front panel of the UNITY/I to communicate with the UPS. See Section 306 and BEST's UTY 501 in Section 700 for more information.
- **Terminal/Computer:** By connecting a terminal or computer to the unit's communication port, you can send commands to the UPS to display and change parameters. See BEST publication

UTY 501 in Section 700 for information about communicating via the DB9 communication port.

**CheckUPS Software:** If your computer or network is running optional **CheckUPS** software, you can communicate with the **UPS**.

### 502 Troubleshooting Problems External to the UPS

UPS problems are often caused by factors external to the UPS. Such problems can begin at any time, and may occur at the UPS AC input or at the loads,

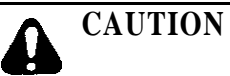

Only a qualified service technician should disconnect any cables or connections that may contain voltage or current.

The UPS should be installed on a dedicated circuit. The circuit should provide power to the UPS only. Even if the UPS was initially installed on a dedicated circuit, you may discover that other equipment (such as a copier or a laser printer) was installed later, on the same circuit. Copiers and laser printers can cause sags in the input power that may cause the UPS to run on battery power more often.

Loads connected to the UPS can sometimes cause problems. For example, coffee pots or small electrical heaters can overload the UPS by drawing excessive current. Other UPS loads can have internal **problems that** may cause them to draw excessive current. If you suspect that a load is causing the problem, try **disconnecting** or switching off the loads one at a time.

As you do this, check to see if the UPS runs properly. If the UPS runs properly when one or more loads are off, the problem is probably the load, not the UPS.

If these solutions do not help you find an external problem, an electrician can use Table 502-I to check the UPS installation.

• Installation Wiring and Grounding (for Hardwired Units)

# **CAUTION**

This section is for qualified service personnel only.

Most of the UPS service calls BEST receives are installation-related. These problems could be avoided by using the correct wiring diagram provided by BEST. The National Electrical Code (NEC)

Section 500 -Troubleshooting

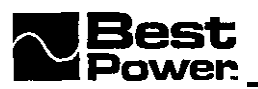

requires that listed equipment be installed according to the instructions furnished by the manufacturer. Failure to comply with this is a violation of NEC Article 110-3(b).

If you suspect that UPS problems are caused by an external condition, begin troubleshooting by reviewing the entire installation. Start from the service entrance panel, to the UPS connection panel, through the bypass switch, and out to the receptacle outlets where the load equipment is connected. Compare the installation with the wiring diagram in the UNITY/I Installation Manual shipped with the unit, and note any differences. Make sure **all** connections are tight and properly secured.

The table below describes common installation errors, ways to correct the errors, and applicable National Electrical Code Articles.

| Table 302-1, Common Insunation Error | Table | 502-l: | Common | Installation | Errors |
|--------------------------------------|-------|--------|--------|--------------|--------|
|--------------------------------------|-------|--------|--------|--------------|--------|

| Installation Error                                                                                                    | Correction                                                                                                    | NEC Article                                      |
|----------------------------------------------------------------------------------------------------|----------------------------------------------------------------------------------------------------|--------------------------------------------------|
| Switchgear, disconnects, and load breakers are not labeled.                                                                                                    | Label all disconnects, bypass switches, load breakers, etc.                                                                                                    | 1 10-22                                          |
| The UPS is in a cramped or inaccessible area.<br>You cannot fully remove the cover and inspect<br>system components.                                                                                 | Position the UPS so that the clearance conforms to the specifications in the UNITY/I <b>Installation Manual.</b>                                                  | 110-16                                           |
| The UPS neutral is not grounded, not used, or<br>not switched at the external bypass switch.                                                                                                    | The UNITY/I UPS is a <b>separately</b> -<br>derived power source, and must be<br>installed as such.                                                               | 250-5(d)<br>250-26<br>250-23                     |
| The UPS neutral is fused at the bypass switch.                                                                                                    | Use a bypass switch that is not <b>fused</b> .                                                                                                    | . <b>230-90(b)</b><br>240-22                     |
| <b>Local</b> ground to the UPS is missing or supplied by conduit only.                                                                                                    | Supply a continuous conductor from<br>the nearest available effectively<br>grounded electrode (i.e., building<br><b>structural</b> steel, or re-bar in concrete). | 250-26(c)<br>250-91(a)<br>250-92(a)<br>250-92(b) |
| The UPS <b>208VAC</b> output is fed to the loads<br>with a neutral. As a result, <b>the</b> loads are fed<br><b>208/120/88VAC</b> , and loads on the <b>88VAC</b> leg<br>malfunction or are damaged, | Never use the 88 VAC leg on the UPS output. Call BEST for instructions on properly installing the 120/208 VAC output combination.                                 | 110-3(b)                                         |

## **503** Troubleshooting Alarm Conditions

The following sections **describe** most internal UPS problems. If these sections do not describe your UPS problem, use the schematic diagrams in Section 800 to troubleshoot the problem. If **you** still cannot find the cause of the problem, call BEST Power Worldwide Service for assistance.

Alarms alert you to UPS conditions that require immediate attention. While some alarms are warnings, other alarms indicate that the UPS has shut down to protect the UPS and/or the load equipment from potential damage, Alarm codes are found inside the unit's front panel for quick identification.

Alarms may register immediately, or a short **debounce** may occur. **Debounce** is the time period that a fault condition exists before an alarm circuit is triggered. **Debounce** prevents false alarms caused by transient conditions. If you wish to silence an existing audible alarm, press the [CANCEL] key. **Silencing the audible alarm does not correct the condition that caused it.** The **ALARM** LED remains lit to show that the alarm condition still exists, If a new alarm condition arises, the audible alarm reactivates, **If the UPS has shut down** and the alarm condition no longer exists, restart the UPS by turning the key switch to "**Off**" and back to "Auto."

There are two **types of alarms**. **Non-latching alarms** clear automatically when an alarm condition is gone. **Latching alarms** must be cleared manually, even though the alarm condition **no longer exists**. If a latching alarm is active and the alarm condition no longer exists, first clear the audible alarm by holding down the [CANCEL] key for two seconds.

Then, if the loads are not connected, you must reset the alarm by turning the key switch to "Off and back to "Auto."

If the loads are still connected and your unit is equipped with an external bypass switch, check to see if it is labeled Make-Before-Break (MBB). If so, switch to external bypass to avoid losing power to the loads. Then turn the key switch to "Off" and back to "Auto." This will reset the latching alarm.

NOTE: Never turn the external bypass switch while the unit is on inverter. The BYPASS LED on the front panel of the UPS must be lit. If it is not lit, battery and line current will not be in phase.

Refer to the table on the next page.

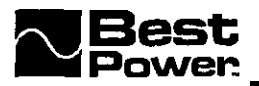

To diagnose an alarm condition, look at the alarm code(s) displayed on the UPS front panel and turn to the description on the page number(s) below.

Alarm

Page

| A-00              | L o w J                          | Runtime 50 | )0-9  |
|-------------------|----------------------------------|------------|-------|
| A-01              | O v e r l o a d                  | 50         | 00-10 |
| A-02              | Circuit Breaker Warning/Shutdown | 50         | 00-11 |
| A-03              | High Ambient Temperature         | 5          | 00-12 |
| A-04              | Check Battery                    | 5          | 00-13 |
| A-05              | Check Inverter .                 | 50         | 00-14 |
| A-06              | Memory Error                     | 5          | 00-15 |
| A-07              | High Battery                     | 5          | 00-16 |
| A-08'             | Low Battery                      | 5          | 00-17 |
| A-09              | Check Fan                        | 5          | 00-19 |
| A-11              | Batteries Disconnected           | 5          | 00-20 |
| A-12              | Tap Regulator Alarm              | 5          | 00-21 |
| A-13              | Low AC Out                       | 5          | 00-22 |
| A-14              | High AC Out Warning/Shutdown     | 5          | 00-23 |
| A-15              | C h e c k MO                     | Vs 5       | 00-24 |
| A-16 <sup>2</sup> | Auto Bypass                      | 5          | 00-25 |
| A-17              | Check Fuse Board                 | 5          | 00-26 |
| A-19              | Check Power Supply               | 5          | 00-27 |

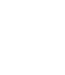

<sup>&</sup>lt;sup>1</sup>See Table 503-9AA

<sup>&</sup>lt;sup>2</sup> See Table 503-16AA

#### 503-I: Low Runtime Alarm (A-00)

#### Table 503-1A: Low Runtime Alarm General Information

| Alarm code: | A-00                                                                                                    |
|-------------|----------------------------------------------------------------------------------------------------|
| Latching?   | NO                                                                                                    |
| Debounce:   | None                                                                                                    |
| Cause:      | UPS on inverter AND Runtime < Low Runtime Setpoint (default is two minutes); The UPS is on battery power and the estimated runtime remaining is low. |
| UPS Action: | Activates A-00 alarm, records event in alarm log                                                                                                    |

#### Table 503-1B: Low Runtime Alarm Troubleshooting Procedure

| Step | Possible Cause                                                                                       | What to do                                                                                                    | Notes                                                                                                    |
|------|----------------------------------------------------------------------------------------------------|----------------------------------------------------------------------------------------------------|----------------------------------------------------------------------------------------------------|
| 1    | Normal Operation<br>(Extended power outage)                                                          | -If there is a power outage, shut down load equipment.<br>-If there is not a power outage, check the input voltage<br>by pressing the [VLINE] key. If the voltage is 0, verify<br>the unit is plugged in and the circuit breaker is on.                                                                                                    | A Low Runtime alarm is intended to warn the<br>user to do an orderly shutdown of the load<br>equipment before the UPS exhausts the batteries<br>and shuts down.                          |
| 2    | Incorrect calibration of CalibratedVOUT (P-28),<br>CalibratedIOUT (P- 29), or CalibratedVBAT (P- 30) | Calibrate parameters 28, 29, and 30.                                                                                                    | Use a true RMS voltmeter.<br>See Section 700 (UTY 601) for calibration<br>procedure.                                                                                                    |
| 3    | The LowRuntimeSetpoint (parameter 07) setting incorrect                                              | Set parameter 07 to the proper setting.                                                                                                    | Default setting = 2 minutes. The parameter may<br>be set to a higher value for use with automatic<br>shutdown software or so that ample warning is<br>given to shut down load equipment. |
| 4    | Incorrect setting of BatteryCapacity (parameter 55)                                                  | Set parameter 55 to the proper setting. The setting should reflect the amp-hour rating of the batteries.                                                                                                    | Default for standard units: UT3K = 17,<br>UT4K or UT5K = 33, UT8K = 90.<br>See Section 700 (UTY 601).                                                                                    |
| 5    | Battery cabinet fuse failure                                                                         | Check fuse(s) in each battery cabinet.                                                                                                    | Use a true RMS voltmeter.                                                                                                    |
| 6    | Battery failure                                                                                      | Allow the batteries to recharge. Perform a load test and/or replace any failed batteries.                                                                                                    | See Section 700 (UTY 604) for load test. See<br>Section 700 (UTY 618) on changing batteries.                                                                                             |
| 7    | Battery charger failure                                                                              | Battery voltage≤52.5VDC. With unit running on line,<br>press the [VBATT] key. The battery voltage on the<br>display should be increasing. If it is not, replace the<br>inverter board. Battery voltage≥52.5VDC. Run the<br>unit on battery by removing AC for 2-3 seconds. After a<br>short time with AC reapplied the battery voltage should<br>increase to 57.6VDC. If not, replace inverter board. | See Section 700 (UTY 643) for instructions on replacing the inverter board.                                                                                                    |

Set For 2 min Defailt

Section 500 -Troubleshooting
#### 503-2: Overload Alarm (A-01)

#### Table 503-2A: Overload Alarm General Information

| Alarm code:    | A-01                                                           |
|----------------|----------------------------------------------------------------|
| Latching?      | No                                                             |
| Debounce:      | 1 second                                                       |
| Cause:         | PercentLoad > 115<br>There is more than 115% load on the unit. |
| t JIPS Action: | Activates A-01, alarm, records, event in alarm log.            |

#### Table 503-2B: Overload Alarm Troubleshooting Procedure

| Step | Possible Cause                                            | What to do                                                                                                    | Notes                                                                                                    |
|------|-----------------------------------------------------------|----------------------------------------------------------------------------------------------------|----------------------------------------------------------------------------------------------------|
| 1    | Too much load equipment                                   | Press the <b>[%LOAD]</b> key to check <b>the</b> percent load. If the percent load is more than <b>100</b> , remove the load equipment one piece at a time until the <b>%LOAD</b> display reads 100 or less. | More loads may have recently been added to the<br>UPS. Check especially for coffee pots, laser<br>printers, copiers, or other load equipment with<br>internal heating elements. This type of load draws<br>substantial current and could overload the UPS. |
| 2    | Incorrect calibration of<br>CalibratedIOUT (parameter 29) | Calibrate parameter 29.                                                                                                    | Use a <b>true</b> RMS ammeter. See Section. 700, (UTY 601) for calibration procedures.                                                                                                    |
| 3    | Incorrect setting of FullLoadSetpoint (parameter 06)      | Set parameter 06 to the proper setting.                                                                                                    | Setting should match KW/KVA rating of UPS $(UT3K = 3.00, UT4K = 4.00, UT5K = 5.00, UT8K = 8.00).$                                                                                                    |
| 4    | Logic board failure                                       | With no load on the unit, parameter 29 (CalibratedIOUT) should read 0.0. If it does not, replace the logic board.                                                                                            | See Section 700, (UTY 641).                                                                                                    |

٩

----

#### 503-3: Circuit Breaker Warning/Shutdown Alarm (A-02)

#### <u>1'able 503-3A: Circuit Breaker Warning/Shutdown Alarm General Information</u>

| Alarm code: | A-02.                                                                                                    |  |
|-------------|----------------------------------------------------------------------------------------------------|--|
| Latching?   | Warning: No. Shutdown: Yes.                                                                                                    |  |
| Debounce:   | Warning: 2 seconds. Shutdown: 2 seconds.                                                                                                    |  |
| Cause:      | Warning: Thermal Accumulator > 5 * 256.<br>Shutdown: Thermal-Accumulator > (CircuitBreakerTrip1 * 256).<br>Excessive output current triggers "Warning." Subsequent "Shutdown" may occur, depending<br>on severity and duration of high output current condition. |  |
| UPS Action: | Warning: Activates A-02 alarm, records <b>event</b> in alarm log.<br>Shutdown: Activates A-02 alarm, records event in alarm log, and puts UPS into "sleep" mode (unit shuts down, but the logic board remains active).                                           |  |

#### Table 503-3B: Circuit Breaker Warm ing/Shutdown Alarm Troubleshooting Procedure

| Step | Possible Cause                                                                                                    | What to do                                                                                                    | Notes                                                                                                    |
|------|----------------------------------------------------------------------------------------------------|----------------------------------------------------------------------------------------------------|----------------------------------------------------------------------------------------------------|
| 1    | Too much load equipment connected to the UPS.                                                                                            | Press the <b>[%LOAD] key</b> . If the display reading is more than 100, <b>remove</b> the load equipment one piece at time until the <b>%LOAD</b> display reads 100 or less.<br>If the unit shut down, <b>after</b> reducing loads, restart the unit by turning the UPS key switch to "Off" and back to "Auto." | More loads may have recently been added to the <b>UPS</b> . Especially check for coffee pots, laser printers, copiers, or other load equipment with internal heating elements. This type of load draws substantial current and could overload the UPS. |
| 2    | Incorrect calibration of CalibratedIOUT (parameter 29).                                                                                  | Calibrate parameter 29.                                                                                                    | Use a <b>true RMS</b> ammeter. See Section 700, <b>(UTY</b> 601) for calibration procedure.                                                                                                    |
| 3    | Incorrect setting of<br>LineFullLoadCurrent (parameter<br>10).<br>Nominal VOUT (parameter 5)<br>and/or FullLoadSetpoint<br>(parameter 6) | Set parameter 10 to the proper setting.<br>Set parameter 5 and 6 to the proper setting, then check<br>parameter 10 to ensure it has the proper reading.                                                                                                    | Refer to Specifications table (Section 106) for<br>proper reading of parameter 10.                                                                                                    |
| 4    | Logic board failure                                                                                                    | With no load on the <b>unit</b> parameter 29 ( <b>CalibratedIOUT</b> ) should read <b>"0."</b> If <b>not</b> , replace the logic board.                                                                                                    | See Section 700, (UTY 641).                                                                                                    |

#### 503-4: High Ambient Temperature Alarm (A-03)

| Alarm code: | A-03                                                                                |  |
|-------------|-------------------------------------------------------------------------------------|--|
| Latching?   | NO                                                                                  |  |
| Debounce:   | 1 second                                                                            |  |
| Cause:      | CalibratedAMBTMP > HighAmbientSetpoint<br>The UPS internal temperature is too high. |  |
| UPS Action: | Activates A-07. alarm, records event in alarm log.                                  |  |

#### Table 503-4A: High Ambient Temperature Alarm General Information

Default setting set At 40°c

#### 1 ible 503-4B: High Ambient Temperature Alarm Troubleshooting Procedure

| tep | Possible Cause                                                | What to do                                                                                                    | Notes                                                                                                    |
|-----|---------------------------------------------------------------|----------------------------------------------------------------------------------------------------|----------------------------------------------------------------------------------------------------|
| Ι   | UPS vents blocked                                             | Make sure that the vents at the front and back of the unit are not blocked.                                                                                                    | Requires a minimum 4" ventilation clearance at top and rear of the unit.                                                                          |
| 2   | Room temperature too high                                     | Reduce the temperature of the room where the UPS is located.                                                                                                    | Ambient temperature is $0 \cdot 40^{\circ}$ C or $32 \cdot 104^{\circ}$ F<br>Batteries last longer at room temp of less than $77^{\circ}$ F.      |
| 3   | Fan failure                                                   | See the Check Fan alarm (A-09) troubleshooting procedure.                                                                                                    | An A-09 alarm should also be active.                                                                                                    |
| 4   | Incorrect setting of<br>HighAmbientSetpoint<br>(parameter 12) | Set parameter 12 to the proper setting.                                                                                                    | Default = 40.                                                                                                    |
| 5   | Incorrect calibration of CalibratedAMBTMP (parameter 3 1)     | Calibrate parameter 31. Insert a nonmetallic thermometer inside the <b>unit near</b> the logic board for two minutes and set parameter <b>3</b> 1 for that temperature in Celsius. |                                                                                                    |
| 6   | Logic board failure                                           | Replace logic <b>board</b> .                                                                                                    | If all other possible causes are eliminated, replace <b>the</b> logic board. See Section 700 (UTY 64 1) for logic board replacement instructions. |

# 503-5: Ceck Battery Alarm (A-04)

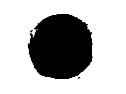

#### Table 503-5A: Check Battery Alarm General Information

| Alarm code: | A-04                                                                                                    |
|-------------|----------------------------------------------------------------------------------------------------|
| Latching?   | Yes                                                                                                    |
| Debounce:   | 1.25 seconds for Cal V BAT to be less than <b>FloatV</b>                                                                                                    |
| cause:      | Failed battery test OR Cal V BAT < FloatV after [BatteryCapacity * 3600/ChargerRating] seconds elapsed with charger on.<br>Unit fails battery test or batteries do not reach float voltage quickly enough with the charger on. |
| UPS Action: | Activates A-04 alarm, records event in alarm log.                                                                                                    |

#### Table 503-5B: Check Batterv Alarm Troubleshooting Procedure

| Step | Possible Cause                                                                | What to do                                                                                                    | Notes                                                                                                    |
|------|-------------------------------------------------------------------------------|----------------------------------------------------------------------------------------------------|----------------------------------------------------------------------------------------------------|
| 1    | DC switch turned to "Off' <b>or</b> DC fuse blown on external battery cabinet | If there is <b>an</b> external battery cabinet, verify that the DC switch is <b>"On"</b> and <b>fuses</b> are good.                                                                                                    | Use a <b>true</b> RMS voltmeter to check fuses. For plug-n-<br>play models, there is one fuse in the cabinet, and one in<br>the connection box to the UPS.                                       |
| 2    | Incorrect calibration of CalibratedVBAT (parameter 30)                        | Calibrate parameter 30.                                                                                                    | Use a <b>true</b> RMS voltmeter. See Section 700 (UTY 601) for calibration procedures.                                                                                                    |
| 3    | Incorrect setting of BatteryCapacity<br>(parameter 55)                        | Set parameter 55 to the proper setting. The setting should reflect the amp-how rating of the batteries.                                                                                                    | Default settings for standard units:<br>UT3K = 17, $UT4K$ or $UT5K = 33$ , and $UT8K = 90$ .<br>See Section <b>700</b> (UTY 601), and (FSS-393) for<br>instructions on setting battery capacity. |
| 4    | Incorrect setting of ChargerRating (parameter 60)                             | Set parameter 60 to <b>the</b> proper setting. The <b>setting</b> should reflect the total ampere rating of the battery charger(s).                                                                                                    | Parameter 60 settings:<br>UT3K, UT4K, or UT5K (standard charger only): 5<br>UT3K, UT4K, or UT5K (w/auxiliary charger): 20<br>UT8K (standard charger only): 10<br>UT8K (w/auxiliary charger): 25  |
| 5    | Battery failure                                                               | Allow the batteries to recharge. Do a battery load test.<br>Replace any failed batteries.                                                                                                    | See Section 700 <b>(UTY</b> 604) for instructions on performing a load test.<br>See Section 700 (UTY 618) for battery replacement instructions.                                                  |
| 6    | Battery charger failure<br>(Inverter board)                                   | Battery <b>voltage≤52.5VDC</b> . With unit running on line,<br>press the <b>[VBATT]</b> key. The battery voltage on the<br>display should be increasing. If not, replace the <b>inverter</b><br>board.<br>Battery <b>voltage≥52.5VDC</b> . Run the unit momentarily on<br>battery by removing AC for 2-3 seconds. Then, with AC<br>reapplied the battery voltage should be <b>increasing</b> to<br><b>57.6VDC</b> . If it is not, replace <b>inverter</b> board. | See Section 700 (UTY 643 or 647) for <b>inverter</b> board replacement instructions.                                                                                                    |

#### 503-6: Cneck Inverter Alarm (A-05)

#### Table 503-6A: Check Inverter Alarm General Information

| Alarm code: | A-OS                                                             |
|-------------|------------------------------------------------------------------|
| Latching?   | Yes                                                              |
| Debounce:   | 1 second                                                         |
| Cause:      | InvFlt High<br>UPS detects a possible problem with the inverter. |
| UPS Action: | Activates A-OS alarm, records event in alarm log.                |

#### Table 503-6B: Check Inverter Alarm Troubleshooting Procedure

| Step   | Possible Cause              | What to do                                                                                                    | Notes                                                                        |
|--------|-----------------------------|----------------------------------------------------------------------------------------------------|------------------------------------------------------------------------------|
|        | Inverter board failure      | Measure resistance between one of the outer and one of the inner<br>heatsink fins on the inverter board. (Check both boards on<br>UT8K.) The resistance should be approximately 2 ohms. If<br>shorted, replace inverter board(s).<br>There is a red LED on the inverter board. If the LED is lit, the<br>inverter board failed. (However, if the LED is not lit, the inverter<br>board still may have failed). If there is SVDC on the LED leads,<br>replace the inverter board. On the 8K unit (two inverter boards)<br>the faulty board is the one with the highest voltage on the LED<br>leads. | See Section 700 (UTY 643 or 647) for inverter ward replacement instructions. |
| ┣────- | ┡╴ ────┥                    |                                                                                                    |                                                                              |
| 2      | <b>Logi c</b> board failure | If there is 0.0 VDC on the LED leads, on the inverter board, replace the logic board.                                                                                                    | See Section 700 (UTY 641) for logic board ceplacement instructions.          |

### 503-7: Memory Error Alarm (A-06)

#### Table 503-7A: Memory Error Alarm General Information

| Alarm code: | A-06                                                                       |
|-------------|----------------------------------------------------------------------------|
| Latching?   | NO                                                                         |
| Debounce:   | None                                                                       |
| Cause:      | EEWord does not match between software end EPROM.                          |
| UPS Action: | Activates A-06 alarm, records event in alarm log, defaults all parameters. |

#### Table, 503-78: Memory Error Alarm Troubleshoothe Procedure

| laple. | le 503-78: Memory Frror Alarm Troubleshoothe Procedure |                                                                                                    |                                                       |  |
|--------|--------------------------------------------------------|----------------------------------------------------------------------------------------------------|-------------------------------------------------------|--|
| Step   | r Bssuile Cause                                        | Whattodo                                                                                                    | Notes                                                 |  |
| 1      | Software has been newly replaced                       | If you have just replaced the software on the logic board, turn<br>the UPS key switch to "Off" and back to "Auto," or reset by<br>holding down the [CANCEL] key for 2 seconds. Then calibrate<br>the unit as instructed in UTY 641. | See Section 700 (UTY64 1) for calibration procedures. |  |
| 2      | Parameter 128 set incorrectly                          | Check to see if <b>the</b> label on <b>the</b> logic board EPROM chip matches <b>P128</b> setting.                                                                                                    | None                                                  |  |
| 3      | Logic board failure                                    | Replace logic board.                                                                                                    | 3ee Section 700 (UTY 641).                            |  |

#### 503-S: ....gh Battery Alarm (A-07)

| Alarm code: | A-07                                                                         |  |
|-------------|------------------------------------------------------------------------------|--|
| Latching?   | NO                                                                           |  |
| Debounce:   | 1 second                                                                     |  |
| Cause:      | CalibratedVBAT > HighBatterySetpoint<br>The battery voltage is too high      |  |
| UPS Action: | Activates A-07 alarm, records event in alarm log, turns battery charger off. |  |

#### Table 503-8A: Hieh Batterv Alarm General Information

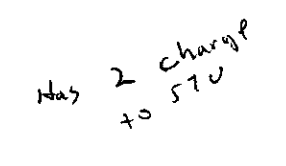

### Table 503-8B: High Batterv Alarm Troubleshooting Procedure

| Step | Possible Cause                                         | Whnttodo                                                                                                    | Notes                                                                                                    |
|------|--------------------------------------------------------|----------------------------------------------------------------------------------------------------|----------------------------------------------------------------------------------------------------|
| 1    | HighBatterySetpoint (parameter 52) is set incorrectly  | Set parameter <b>52</b> to the proper setting.                                                                                                    | Default = 60                                                                                                    |
| 2    | Incorrect calibration of CalibratedVBAT (parameter 30) | Calibrate parameter 30.                                                                                                    | Use a <b>true RMS</b> voltmeter.<br>See Section 700 (UTY 601).                                                                                        |
| 3    | Battery charger failure<br>(Inverter board failure)    | Measure battery voltage with <b>a</b> DC voltmeter. If battery voltage<br>is more <b>than</b> 60 <b>VDC</b> , <b>measure</b> anode of CR.53 to DC GND on<br><b>inverter</b> board. If greater <b>than 1</b> volt, replace the <b>inverter</b> board,<br>if less <b>than</b> 1 volt, replace <b>the</b> logic board. | See Section 700 (UTY 643 or 647) for inverter<br>board replacement procedures.<br>See Section 700 (UTY641) for logic board<br>replacement procedures. |
| 4    | Logic board failure                                    | If the measured battery voltage is less than 60 volts and<br>parameter 30 is properly calibrated but the <b>alarm</b> still occurs,<br>replace the logic board.                                                                                                    | See Section 700 (UTY 641) for logic board replacement procedures.                                                                                     |

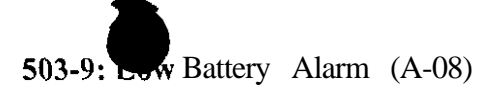

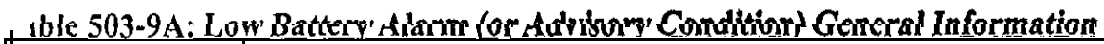

| larm code:  | A-08                                                                                                    |
|-------------|----------------------------------------------------------------------------------------------------|
| .atching?   | Yes (until unit returns to line-interactive operation)                                                                                                    |
| Debounce:   | I second                                                                                                    |
| Cause:      | CalibratedVBAT < LowBatterySetpoint                                                                                                    |
| JPS Action: | Activates A-08 Alarm or Advisory Condition, records event in <b>alarm</b> log, switches to a non-regulating mode (which activates A-16 alarm or advisory condition), and goes into "sleep" mode (i.e., unit shuts down, but logic board remains active; logic will shut down if battery voltage drops to 33.00 volts). If <b>AutoRestartMode</b> (parameter 03) is enabled, when acceptable AC line power <b>returns</b> the <b>UPS</b> will automatically restart in a non-regulating mode-the static switch turns ON and the <b>inverter</b> and tap changer are inhibited. The <b>unit runs</b> in this mode (and A-08 and A-16 remain active) until the battery voltage reaches 48 volts. The <b>unit</b> stays in non-regulating mode for an additional two minutes before automatically resuming normal line-interactive operation. If AC is lost before batteries recharge to 48 volts, the loads will lose power. |

#### Table 503-9AA: A-08 Alarm Status Table

| UNITY/I Model             | Serial Number          | ALARM LED State when in<br>Low Battery (A-08) or Battery Maintenance Mode (A-16) |     |
|---------------------------|------------------------|----------------------------------------------------------------------------------|-----|
| 3K 25098 and <u>below</u> |                        | 0 N                                                                              |     |
|                           | 25099 and above        |                                                                                  | OFF |
| 4K.                       | 25097 and below        | ON                                                                               |     |
|                           | 25098 and above        |                                                                                  | OFF |
| 5K                        | 20778 and <u>below</u> | ON                                                                               |     |
|                           | 20779 and above        |                                                                                  | OFF |
| SK                        | 25097 and below        | ON                                                                               |     |
|                           | 25098 and above        |                                                                                  | OFF |

#### able 5...-9B: Low Battery Alarm Troubleshooting Procedure

| Step | Possible Cause                                                                                           | What to do                                                                                                    | Notes                                                                                                    |
|------|----------------------------------------------------------------------------------------------------|----------------------------------------------------------------------------------------------------|----------------------------------------------------------------------------------------------------|
| 1    | Normal operation<br>(Extended power outage))                                                             | <ul> <li>If AutoRestartMode (parameter 03) is enabled: When the unit restarts, allow the batteries to recharge.</li> <li>If AutoRestartMode (parameter 03) is disabled: When acceptable AC power returns, manually restart the "nit by turning the key switch to "Off" and back to "Auto." Allow the batteries to recharge.</li> <li>If you anticipate an extended power outage: Switch off all load equipment. Turn the UPS key switch to "Off" and manually restart the "nit when power returns.</li> </ul> | Auto Bypass alarm (A-16) should also be present.<br>The A-08 and A-16 alarms automatically clear<br>when the unit returns to normal line-interactive<br>operation.<br>This alarm and shutdown occur when the unit has<br>run on battery power for its full runtime and the<br>batteries have been exhausted. The UPS shuts<br>down to prevent damage to the batteries.<br>You may wish to switch off all of the load<br>equipment and switch it back on when the UPS<br>returns to normal line-interactive operation (i.e.,<br>when the A-08 and A- 16 alarms are no longer<br>active). |
| 2    | Incorrect calibration of<br>CalibratedVBAT (parameter 30)                                                | Verify the calibration of parameter 30.                                                                                                    | Use a true RMS Voltmeter.<br>See Section 700, (UTY 601).                                                                                                    |
| 3    | Incorrect setting of<br>Vllo (parameter 53),<br>Kll (parameter 54), or<br>BatteryCapacity (parameter 55) | Verify the settings of parameters 53, 54, and 55.<br>The parameter 55 setting should reflect the amp-hour rating of the batteries.                                                                                                    | Parameter 53 default = 1068 hex<br>Parameter 54 default = EAO hex<br>Parameter 55 defaults for standard "nits:<br>UT3K = 17, UT4K or UT5K = 33, and<br>UT8K = 90                                                                                                    |
| 4    | Battery cabinet fuse failure                                                                             | Check fuse(s) in each battery cabinet. (2 for plug-n-play models.)                                                                                                    | Use a true RMS voltmeter.                                                                                                    |
| 5    | Battery failure                                                                                          | Allow the batteries to charge, then do a battery load test.<br>Replace any failed batteries.                                                                                                    | See Section 700 (UTY 604) for battery load test procedures, and (UTY 618) for battery replacemen procedures.                                                                                                    |
| 6    | Battery charger failure<br>(Inverter board)                                                              | Battery voltage ≤ 52.5VDC. With unit running on line, press<br>the [VBATT] key. The battery voltage on the display should be<br>increasing. If it is not, reflace the inverter board.<br>Battery voltage ≥ 52.5VDC. Run the unit momentarily on<br>battery by removing AC for 2-3 seconds. After a short time<br>with AC reapplied the battery voltage should be increasing to<br>57.6VDC. If it is not, replace inverter board.                                                                              | See Section 700 (UTY 643 or 647) for inverter<br>board replacement procedures.                                                                                                    |

503-10: Check Fan (A-09)

### Table 505-10A: Check Fan Alarm General Information

| Alarm code: | A-09                                                                 |
|-------------|----------------------------------------------------------------------|
| Latching?   | No                                                                   |
| Debounce:   | 1 second                                                             |
| Cause:      | FanTach signal missing OR CalibratedAMBTMP > (CalibratedBATTMP + 40) |
| UPS Action: | Activates A-09 alarm, records event in alarm log.                    |

#### Table 503-10B: Check Fan Alarm Tradition in g Procedure

| Step | Possible Cause                                                    | What to do                                                                                                    | Notes                                                                         |
|------|-------------------------------------------------------------------|----------------------------------------------------------------------------------------------------|-------------------------------------------------------------------------------|
| 1    | Fan_blades_obstructed                                             | Make sure that fan blades are clear of obstructions.                                                                                                    | None                                                                          |
| 2    | Fan disconnected <b>or</b> connected backwards on inverter board. | Check J3 on inverter board to make sure fan lead is properly connected.                                                                                                    | None                                                                          |
| 3    | Fan failure                                                       | With the unit <b>running</b> , see if the fan is <b>turning</b> (2 fans on <b>UT8K)</b> .<br><b>Fan not turning:</b> Check for a 15 VDC or 24 WC signal on <b>pin</b> 2 of J3 <b>on</b> the <b>inverter</b> board.   | See Section 700 (UTY 644) for fan replacement instructions.                   |
| 4    | Inverter board failure                                            | <ol> <li>Signal present: Replace the fan.</li> <li>Signal not present: Replace the inverter board.</li> </ol>                                                                                                    | See Section 700 (UTY 643 or 647) for inverter board replacement instructions. |
|      |                                                                   | board.                                                                                                    |                                                                               |
| 5    | Ribbon cable failure                                              | <ol> <li>Voltage not present: Replace the fan.</li> <li>Voltage present: Check for 5V on pin 14 of US on the inverter board.</li> <li>a. Voltage not present: Replace the inverter board.</li> </ol>                 | None                                                                          |
| 6    | Logic board failure                                               | <ul> <li>b. Voltage present: Check for 5V on the right side of R200 on the logic board.</li> <li>i. Voltage not present: Replace the ribbon cable.</li> <li>ii. Voltage present: Replace the logic board.</li> </ul> | See Section 700 (UTY 641) for logic board replacement procedures.             |

#### 503-1 1. Jatteries Disconnected Alarm (A-11)

| Tuble JUJ-11/X | Butteries Bisconnected marin General mornation                                    |
|----------------|-----------------------------------------------------------------------------------|
| Alarm code:    | A-11                                                                              |
| Latching?      | N 0                                                                               |
| Debounce:      | None                                                                              |
| Cause:         | At system start-up, CalibratedVBAT < 32.23V                                       |
| LIPS Action:   | Activates_ A-L1 alarm, turns battery charger off, and records event in alarm log. |
|                |                                                                                   |

#### Table 503-11A: Batteries Disconnected Alarm General Information

#### Lible 503-11B: Batteries Disconnected Alarm Troubleshoot Procedure.

| tep I | Porsihin Cause                                                                                                    | What.to do                                                                                                    | Notes                                                                                                    |
|-------|----------------------------------------------------------------------------------------------------|----------------------------------------------------------------------------------------------------|----------------------------------------------------------------------------------------------------|
| 1     | Loose or missing battery connection                                                                                                    | <b>Check</b> all <b>battery</b> cables, DC <b>connector</b> , and connectors on fuse board.                                                                                                    | This will give an A-13 and A-17 alarm.                                                                                      |
| 2     | Flon fuse board is open.                                                                                                    | Check F1 on the fuse board.                                                                                                    | Will also give A-8, A-13, and A-16 alarms.                                                                                  |
| 3     | Batteries Disconnected Alarm,<br>External battery cabinet DC switches<br>turned "Off," or the fuse blown at<br>external DC connection point to the<br>UPS. | Check DC switches and fuses.                                                                                                    | This will only occur if the UPS has no internal batteries.                                                                  |
| 4     | Batteries deeply discharged                                                                                                    | <b>Turn</b> the key switch to "Auto" to allow the batteries to charge<br>for 24 hours <b>or until</b> the batteries reach float voltage (57.6V<br>default) set by parameter 69. Loads may be connected, but<br><b>runtime</b> will <b>be</b> reduced if <b>there</b> is a power outage. | This may happen if the unit was stored for an extended period of time without recharging or after an extended power outage. |
| 5     | Battery failure                                                                                                    | Disconnect the positive battery cable from the fuse board. Then,<br>use a voltmeter to measure the battery voltage.<br>a. If battery voltage is < 32.23 VDC, replace the batteries.<br>b. If battery voltage is > 32.23 VDC, replace the logic<br>board.                                | See Section 700 (UTY 618) for battery replacement procedure.                                                                |
| 6     | Logic board failure                                                                                                    |                                                                                                    | See Section 700 (UTY 641) for logic board replacement procedure.                                                            |

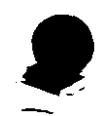

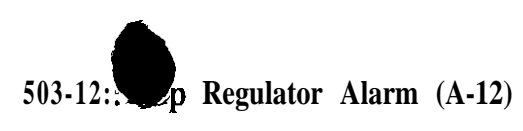

| Taible 503-12A: 1 | ap <u>Regulator Alarm</u> | General Information |
|-------------------|---------------------------|---------------------|
|                   |                           |                     |

| Alarm code: | A-12                                                                                                    |
|-------------|----------------------------------------------------------------------------------------------------|
| Latching?   | Yes • if welded contact                                                                                                    |
| Debounce:   | None                                                                                                    |
| Cause:      | TAP_STATUS "on-zero<br>Unit detected a possible failure in the tap changer (open or welded relay, etc.).                                                                                                    |
| UPS Action: | Activates A- 12 <b>alarm</b> , and records <b>event in</b> alarm log. If parameter 88 $\neq$ I, unit clears alarm every two minutes and repeats diagnostics. Stores results of diagnostic tests of the tap regulator in TAP-STATUS (parameter 124) and OPEN-TAPS (parameter 126).                                                                                                    |
|             | If the detected failure is a static switch failure, bypass relay failure, or a welded major tap relay, the unit switches to exclusive <b>inverter</b> operation. Otherwise, the unit continues line-interactive voltage regulation using the taps that are still functional. The voltage regulation window is widened to $+3\%$ , -6% of NominalVOUT plus 1 volt (unless Votriplo has been programmed by the user, in which case the user-programmed low voltage trip point will he used). Set parameter 88 to 1 if a welded tap is detected. |

### Table 503-12B: Tat, Regulator Alarm Troubleshooting Procedure

| Step | Possible Cause                                                  | What to do                                                                                                    | Notes                                                                             |
|------|-----------------------------------------------------------------|----------------------------------------------------------------------------------------------------|-----------------------------------------------------------------------------------|
| 1    | Open DC fuse (Fuse board)                                       | If a Check Fuse Board alarm (A-17) is also present, check the DC fuse(s) on the fuse board. Replace <b>any</b> open fuses.                                                                                                    | None                                                                              |
| 2    | Open fuse on AC board                                           | Display parameter 88 (WeldedContact).<br>If parameter 88 reads "1": Set Parameter 88 to "0." Turn the key switch to<br>"Off' and back to "Auto." If the A-12 alarm recurs, replace the AC board.<br>If parameter 88 reads "0": Display parameter 124 (TapStatus). | If parameter 88 reads "1," it must be reset<br>to "0" after the unit is repaired. |
| 3    | AC board failure                                                | <ul> <li>a. Parameter 124 reads "120": On the AC board, check fuse F3 (UT3K, 4K, or 5K) or fuse F4 (UT8K). Replace the fuse if open. If alarm recurs, replace AC board.</li> <li>b. Parameter 124 does not read "120" or "0": Replace AC board.</li> </ul>        | See Section 700 (UTY 642) for AC board replacement procedure.                     |
| 4    | Logic board failure.                                            | If parameter 88 and 124 read "0" and alarm is still present, replace the logic board.                                                                                                    | See Section 700 (UTY 641) for logic board replacement procedures.                 |
| 5    | Very poor input line stability<br>(16 tap changes in 2 seconds) | Determine cause of poor line.<br>Open or widen parameters (i.e., lime delta, frequency rails, glitch limit, glitch sensitivity, or generator).                                                                                                    | None                                                                              |

#### 503-13: LOW AC Out Alarm (A-13)

| Alarm code: | A-13                                                                                                    |
|-------------|----------------------------------------------------------------------------------------------------|
| Latching?   | No                                                                                                    |
| Debournce:  | Default = 1 second (Software v.1.06, variable set by parameter 94; no debounce for software v.1.00 - 1.05)        |
| Cause:      | CalibratedVOUT < (0.75 * NominalVOUT) AND inverter enabled AND static switch disabled.<br>Low UPS output voltage. |
| UPS Action: | Activates A-13 alarm, and records event in alarm log (software v.1.06 shuts down UPS if in Hotswap).              |

#### Table 503-13A: Low AC Out Alarm General Information

#### Table 503-13B: Low AC Out Alarm Troubleshooting Procedure

| Step | Possible Cause                                                            | Whattodo                                                                                                    | Notes                                                                                 |
|------|---------------------------------------------------------------------------|----------------------------------------------------------------------------------------------------|---------------------------------------------------------------------------------------|
| Ι    | Unit is in bypass mode.                                                   | If Low Battery Shutdown (A-08) alarm is active, refer to Section 503-9.<br>If (A-16) alarm is active and parameter 63 (Hotswap) is set to 1, set parameter 63 to zero. Turn unit to "Off," then "Auto." |                                                                                       |
| 2    | If another alarm is active, go to that alarm's troubleshooting procedure. |                                                                                                    |                                                                                       |
| 3    | Inverter board failure                                                    | If the alarm occurs only while the unit is on battery power, replace the <b>inverter</b> board.                                                                                                    | See Section 700 (UTY 643 and 647) <b>Inverter</b> board <b>replacement</b> orocedure. |
| 4    | AC board failure                                                          | If the alarm occurs only while on line, replace the AC board                                                                                                    | See Section 700 (UTY 642) for AC board replacement procedure                          |
| 5    | Incorrect calibration of Calibrated VOUT (parameter 28)                   | Calibrate parameter 28.                                                                                                    | See Section 700 (UTY 601).                                                            |
| 6    | Filter caps failed or have loose wire connections                         | Check <b>wire</b> connections to <b>filter</b> capacitors. Measure voltage across filter <b>capacitors. Voltage</b> should measure ZOO-260VAC.                                                          | Use a true RMS voltmeter.                                                             |
| 7    | Load equipment                                                            | Disconnect <b>loads.</b> Does alarm clear? If so, reconnect loads one at a time <b>until</b> unit alarms. The last load connected is faulty or overloads UPS.                                           |                                                                                       |
| 8    | Logic board failure                                                       | If all other possibilities have been eliminated, replace the logic board.                                                                                                    | See Section 700 (UTY 641) for logic board replacement procedure.                      |

# 503-14: sigh AC Out Warning/Shutdown Alarm (A-14)

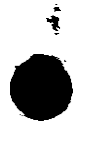

#### Table 503-14A: High AC Out Warning/Shutdown Alarm General Information

| Alarm code: | A-14                                                                                                    |  |
|-------------|----------------------------------------------------------------------------------------------------|--|
| Latching?   | Yes                                                                                                    |  |
| Debounce:   | 8 line cycles                                                                                                    |  |
| Cause:      | VOUT > 1.08 * NominalVOUT                                                                                                    |  |
| UPS Action: | Activates A-14 alarm, records event in alarm log, and goes into "sleep" mode (i.e., unit shuts <b>down</b> , but logic <b>board remains active</b> ). |  |

#### Lble\_503-14B: High AC Out Warning/Shutdown Alarm Troubleshooting Procedure

| tep | Possible Cause                                         | What to do                                                                                                    | Notes                                                                      |
|-----|--------------------------------------------------------|----------------------------------------------------------------------------------------------------|----------------------------------------------------------------------------|
| Ι   | Unit is in Bypass mode.                                | Set parameter 63 to zero, then turn keyswitch to "Off," then to "Auto."                                                      | Alarm occurs because the unit is in bypass and line voltage is too high.   |
| 2   | Incorrect calibration of CalibratedVOUT (parameter 28) | Calibrate parameter 28.                                                                                                    | Parameter 28, Use a <b>true RMS voltmeter</b> . See Section 700 (UTY 601). |
| 3   | Inverter board failure                                 | If <b>the</b> alarm occurs <b>only while the unit</b> is <b>running</b> on battery power, replace the <b>inverter</b> board. | See Section 700 (UTY 643 or 647) for inverter board replacement procedure. |
| 4   | <b>AC</b> board failure                                | If the alarm occurs only while the unit is running on line, replace the AC line board.                                       | See Section 700 (UTY 642) for AC board replacement procedure.              |
| 5   | Logic board failure                                    | Replace <b>the</b> logic board.                                                                                              | See Section 700 (UTY 641) for logic board replacement procedure.           |

### 503-15: Check MOVs Alarm (A-15)

| Alarm code: | A-15                                                                           |
|-------------|--------------------------------------------------------------------------------|
| Latching?   | NO                                                                             |
| Debounce:   | 1 second                                                                       |
| Cause:      | MOVStatus non-zero<br>One or more failed MOVs on the EMI board and/or AC board |
| UPS Action: | Activates A-15 alarm, records event in alarm log.                              |
|             |                                                                                |

#### Table 503-15A: Check MOVs Alarm General Information

#### Table 503-15B: Check MOVs Alarm Tranhleshanting Proceedure

| sitep | Possible Cause             | What to do                                                                                                    | Notes                                                            |
|-------|----------------------------|----------------------------------------------------------------------------------------------------|------------------------------------------------------------------|
| 1     | Blown MOV on EMI board     | Visually check the <b>MOVs</b> on the <b>EMI</b> board. If any MOV is blown, replace the <b>EMI</b> board.                                                                                       | See Section 700 (UTY 640) for EMI board replacement procedures.  |
| 2     | Blown MOV on AC board      | Visually check the <b>MOVs</b> on the AC board. If any MOV is blown, replace the AC board.                                                                                                    | See Section 700 (UTY 642) for AC board replacement procedures.   |
| 3     | Blown fuse on EMI board    | Check fuses <b>F1, F2,</b> F3 and F4 on the <b>EMI</b> board. If any fuse is blown, replace the <b>EMI</b> board.                                                                                | See Section 700 (UTY 640) for EMI board replacement procedures.  |
| 4     | Blown fuse on the AC board | Check fuses F1 and F2 (UT3K, 4K, and 5K) or fixes F1, F2 and F3 (UT8K) on the AC board. If any fuse is blown, replace the AC board.                                                              | See Section 700 (UTY 640) for EMI board replacement procedures.  |
| 5     | EMI board failure          | <ol> <li>With alarm displayed - power down the UPS.</li> <li>Disconnect J3 from AC line board - power up the UPS.</li> </ol>                                                                     | See Section 700 (UTY 640 or 642).                                |
| 6     | AC board failure           | <ul><li>a. If alarm disappears, replace the EM1 board.</li><li>b. If alarm remains, replace the AC board.</li></ul>                                                                              |                                                                  |
| 7     | Ribbon cable failure       | <b>Inspect</b> the ribbon cable between <b>the</b> AC board and <b>the</b> logic board for <b>any</b> cracks, bare spots or <b>worn</b> areas. If any damage is found, replace the ribbon cable. |                                                                  |
| 8     | Logic board failure        | If all other possibilities have been eliminated, replace the logic board.                                                                                                    | See Section 700 (UTY 641) for logic board replacement procedure. |

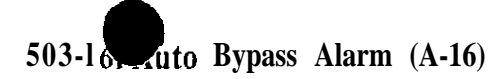

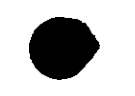

### Table 503-16A: Auto Bvoass Alarm (or Advisoneral Chofordriationn) G

| Alarm code: | A-16                                                                                                    |
|-------------|----------------------------------------------------------------------------------------------------|
| Latching?   | No                                                                                                    |
| Debounce:   | None                                                                                                    |
| Cause:      | BYPASS-PWM or HotSwap or LbattShutDFlag enabled<br>Parameter 63 (HotSwap) is enabled or a Low Battery alarm (or advisory Condition),<br>A-OS, and shutdown has occurred.                                                                                                    |
| UPS Action: | Activates A-16 alarm (or advisory <b>condition)</b> , and records event in <b>alarm</b> log.<br>Refer to Table <b>503-9AA</b> for information on A-16 <b>and</b> A-08 status as an alarm or<br>advisory condition, based upon <b>the</b> serial number of <b>the</b> UNITY/I unit. |

### Table 503-16B: Auto Bypass Alarm Troubleshowing Provedure

| Step | Possible Cause                    | What to do                                                                                                    | Notes                                                                                                    |
|------|-----------------------------------|----------------------------------------------------------------------------------------------------|----------------------------------------------------------------------------------------------------|
| Ĩ    | Normal operation<br>Low batteries | See Step 1 of <b>the</b> troubleshooting procedure for A-08, Low Battery <b>Atarm</b> (or Advisory Condition).                                        | The Low Battery alarm (or advisory condition), A-<br>08, places the unit into a special bypass mode. This<br>special bypass mode does not use the bypass relay;<br>instead, it inhibits the static switch from switching<br>off. In this mode, the AC input travels to the main<br>transformer AC line primary via the static switch.<br><b>Inverter</b> activity is prohibited, so the unit will not<br>regulate voltage or provide backup power.<br>However, the unit provides lightning protection,<br>noise protection, and isolated output. |
| 2    | Parameter 63 is set to "1."       | Set parameter 63 to "0."                                                                                                    | Parameter 63 to "1" is HotSwap mode.                                                                                                    |
| 3    | Fuse is open.                     | Check F1 and F4 on fuse board (Ph I & II). For Phase III, check F1 and F2.                                                                            | F1 open will also give A-8, A-1 1, and A-13 alarm.                                                                                                    |
| 4    | Lost watchdog signal.             | <b>Other</b> alarms should be present. Refer to <b>that</b> alarm's troubleshooting procedure. If there are no other alarms, replace the logic board. | None                                                                                                    |

### 

| neck fuse Barren and a morallon                       |
|-------------------------------------------------------|
| A-17                                                  |
| NO                                                    |
| 1 second                                              |
| FUSEBAD = 0. Open fuse                                |
| Activates A-17 alarm, and records event in alarm log. |
|                                                       |

#### m CO3 17

#### able 503-17B: Check Fuse Board Alarm Troubleshooting Procedure

| Step | Possible Cause                    | What to do                                                                                                    | Notes                                                                                                    |
|------|-----------------------------------|----------------------------------------------------------------------------------------------------|----------------------------------------------------------------------------------------------------|
| 1    | Blown fuse on fuse board          | Check the fuses on the fuse board. Replace any open fuses.                                                                                                   | The UT3K and UT4K have one fuse. The UTSK and UT8K have two fuses.                                                                      |
| 2    | DC connector disconnected         | Check that the DC <b>connector</b> to the <b>right</b> of the fuse board is properly connected.                                                              |                                                                                                    |
| 3    | Inverter board failure            | Measure both sides of the <b>inverter</b> heatsinks (from outside heatsink- to inside <b>heatsink</b> ). If they are shorted, replace <b>inverter</b> board. | See Section 700 (UTY 643 or 647) for inverter board replacement procedures.                                                             |
| 4    | Fuse board or logic board failure | Check voltage on <b>J1</b> pin 3 of the <b>fuse</b> board. If zero, replace fuse board. <b>Any</b> other <b>voltage</b> , replace logic board.               | See Section 700 (UTY 639) for fuse board<br>replacement procedure. See Section 100 (UTY<br>641) for logic board replacement procedures. |

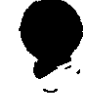

# 503-18: Cneck Power Supply Alarm (A-19)

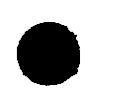

#### Table 503-1 8A: Check Power Supply Alarm General Information

| Alarm code: | A-19                                                                  |
|-------------|-----------------------------------------------------------------------|
| Latching?   | Yes                                                                   |
| Debounce:   | 13ms                                                                  |
| Cause:      | Internal +24VDC or +15VDC attenuated or missing                       |
| UPS Action: | Activates A-19 alarm, disables inverter, records events in alarm log. |

#### Table 503-18B: Check Power Supply Alarm Troubleshooting Procedure

| Step | Possible Cause                       | What to do                                                                                                    | Notes                                                                                                    |
|------|--------------------------------------|----------------------------------------------------------------------------------------------------|----------------------------------------------------------------------------------------------------|
| 1    | Normal operation                     | In units with software v.1.00-1.04, if the alarm is not active but appears in the alarm log, check the duration, If the recorded duration is "" (less than 6 seconds), the alarm is probably in the log because the unit was shut off.                                                                                                    | The unit may briefly <b>display or log an</b> $\dot{A}$ -1 $\dot{Y}$ alarm when it is shut off. The <b>unit</b> senses the drop <b>in</b> power supply voltage before <b>the</b> logic board loses power. |
| 2    | Ribbon cable disconnected or damaged | Visually inspect <b>the</b> ribbon cable between <b>J8</b> on <b>the</b> logic board and <b>J4</b> on the AC board. Look for any loose connections, pinches, exposed wires or damage to <b>the</b> cable. If necessary, <b>reconnect</b> or replace.                                                                                                    |                                                                                                    |
| 3    | Logic board failure                  | <ul> <li>On the AC board J2, pin 11 should measure 24V, and pin 12 should measure 15V (pin 10 and pin 13 are ground),</li> <li>a. If the voltages are present, replace the logic board.</li> <li>b. If either voltage is not present, disconnect J2 on the inverter board and remeasure AC board J2 pins IO and 11.</li> <li>1. If voltages are present, replace the inverter board.</li> <li>2. If either voltage is not present, replace the AC board.</li> </ul> | See Section 700 (UTY 641) for logic board replacement procedure.                                                                                                    |
| 4    | Inverter board failure               |                                                                                                    | See Section 700 (UTY 643 or 647) for inverter board replacement procedure.                                                                                                    |
| 5    | AC board failure                     |                                                                                                    | See Section 700 (UTY 642) for AC board replacement procedure.                                                                                                    |

# 504 Dead Unit Diagnostic Procedure

| Tela UI | ni-s: Dead Unit Diagnostic Proceau    | t that will n O t                                                                                                    |
|---------|---------------------------------------|----------------------------------------------------------------------------------------------------|
| step    | Possible Cause                        | What to do                                                                                                    |
|         | The UPS key switch turned to "Off     | Turn the UPS key switch to "Auto."                                                                                                    |
| 2       | Internal power supply failure         | If the UPS key switch is in the "Auto" position and the BYPASS LED is on and there is no visual display, follow the troubleshooting procedure for the A-19 alarm.                                                                                                    |
| 3       | Loose connection or disconnected lead | Visually inspect the <b>unit</b> for loose connections or disconnected leads. Specifically check E-5, J2, and J3 on fuse board <b>and</b> 11, <b>J2</b> , and <b>J4</b> of AC board, <b>and J8</b> of the logic board.                                                                                                    |
| 4       | Key switch failure                    | <ul> <li>With the key switch in auto, measure for 48 VDC at E5 of fuse board.</li> <li>1. Voltage missing at ES of fuse board.</li> <li>a. check F4 on fuse board and check for battery voltage present at stud 5.</li> <li>b. Voltage missing at stud 5 - check and tighten battery cable connections.</li> <li>2. Voltage present at ES of fuse board. Measure for 48 VDC at J1 pin 1 of AC board.</li> <li>a. Voltage missing - replace AC board.</li> <li>b. Voltage missing at J1 pin 2 - replace front panel key switch.</li> <li>ii. Voltage present at J1 pin 2 - if J3-6 is less than 15V, replace AC board; if J3-5 is less than J3-6, replace key switch.</li> </ul> |
| 5       | Normal operation                      | Use a voltmeter to check for AC input voltage; measure from L1 to L2 on the input terminal blocks.                                                                                                    |
| 6       | Battery failure                       | <ul> <li>a. Is there a utility power failure? If so, the unit may have exhausted its batteries and completely shut itself down. Wait for AC power to return.</li> </ul>                                                                                                    |
| 7       | Improper installation                 | <ul> <li>b. Check the main circuit breaker that provides AC to the UPS.</li> <li>c. Check the battery voltage. If the battery voltage is less than 32.23VDC, replace the batteries.</li> </ul>                                                                                                    |
| 8       | EMI board failure                     | If AC input voltage is present: Check for AC voltage across the static switch; measure between the two outside heatsinks on the AC board.                                                                                                    |
| 9       | AC board failure                      | <ul> <li>a. If no voltage is present, replace the EMI board.</li> <li>b. If voltage is present, replace the AC board.</li> </ul>                                                                                                    |

n1 11 n Baarla itur CAL +. D A #7 44 1944 A. Same

# 505 AC Line Diagnostic Procedure - (UPS has AC line voltage out will not accept it.)

| step | Possible Cause                                        | Repair Procedure                                                                                                    | Notes                                                                                                    |
|------|-------------------------------------------------------|----------------------------------------------------------------------------------------------------|----------------------------------------------------------------------------------------------------|
| Ι    | Low or high AC power to the UPS                       | <b>Verify</b> that adequate AC power is reaching the UPS.                                                                                                    | Measure at L1and L2 on input terminal block. The AC line voltage must be 147-255VAC for the tap changing circuitry to compensate for the low or high input to keep the output at $\pm 3\%$ (sotware v1.00-1.08) or $\pm 5\%$ (software v1.09) of desired output. |
| 2    | The UPS will not accept AC line.                      | Check the frequency of the AC line signal and the incoming frequency rails (parameter 14-17).                                                                                 | The default setting for frequency rails is $\pm 3Hz$ from center frequency.                                                                                                    |
| 3    | Poor quality AC line                                  | Set parameter 78 to "2" ( <b>poor</b> line<br>mode); if the unit works, input <b>line</b><br>voltage is poor. Set parameter 78 back<br>to "1" and repair input power problem. | None                                                                                                    |
| 4    | Parameter 125 (Control flags) showing a fault         | Examine contents of parameter 125.<br><b>Check</b> for active flags. See Section 308-5 for <b>a</b> detailed interpretation of parameter 125.                                 | Parameter 125 can aid in fault detection.                                                                                                    |
| 5    | Incorrect calibration of CalibratedVIN (parameter 27) | Calibrate parameter 27.                                                                                                    | Use a true RMS voltmeter. See Section 700 (UTY 601).                                                                                                    |
| 6    | The logic board failed                                | Replace <b>the</b> logic board.                                                                                                    | See Section 700 (UTY 641) for logic board replacement procedures.                                                                                                    |

#### L ble 505-1: AC Line Diagnostic Procedure

SECTION 600

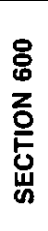

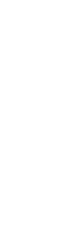

# **600 Parts Lists**

The following tables list the major parts and BEST part numbers for each UNITY/I model. BEST part numbers are generally formatted **as PPP-nnnnX**, where PPP is a three-letter prefix identifying the type of part, and **nnnn** is a specific part number.

To order parts, call BEST Power Worldwide Service at 1-800-356-5737 (U.S.A. and Canada) or 1-608-565-2100 (Worldwide). For warranty information, see the UNITY/I User Manual.

| 601 | Parts List f | for Model | UT3K | • • • • • • |      |       |      |      | • • • • • |   |   |   | . 600-1 |
|-----|--------------|-----------|------|-------------|------|-------|------|------|-----------|---|---|---|---------|
| 602 | Parts        | List      | ţ    | for         | Mode | el    | UT4K |      | •         | • | • | • | 600-4   |
| 603 | Parts        | List      | for  | Mo          | del  | UT5K  | •    |      |           | • | • | • | 600-7   |
| 604 | Parts        | List      |      | for         |      | Model |      | UT8K |           | • | • |   | 600-9   |

Note: This is not a full **parts** list.

# 601 Parts List for Model UT3K

#### UNITY/I 3K

| Part Description                                                                                                    | Part #     | wt |
|----------------------------------------------------------------------------------------------------|------------|----|
| AC Board                                                                                                    | PCP-0395   | 3  |
| EMI Board                                                                                                    | PCS-0030   | 1  |
| Fuse Board (for units with serial number less than 20,000) (includes DC <b>fuses</b> for model number ordered)              | PCP-0185   | 1  |
| Fuse Board (for units with serial number more than 20,000) (must order DC <b>fuses</b> separately)                          | PCP-03 14  | 1  |
| Fuse, DC, (1 per unit); (2 per kit); (125 Let. <b>125A, 240V)</b> ; (for units with serial number less than 25,000)         | FUS-0203   | 1  |
| Fuse, DC, (1 per unit); (2 per kit); (125 Let. <b>125A</b> , <b>130V</b> ); (for units with serial number more than 25,000) | FUS-0367   | 1  |
| Inverter Board                                                                                                    | PCP-0178   | 3  |
| Logic Board; FRW-0014 (HV EPROM) FRW-0015 (LV EPROM)                                                                        | PCL-0165   | 2  |
| User Interface Board                                                                                                    | PCI-0017   | 1  |
| Aux Charger Upgrade Kit UT3-5K (for serial number 20,000 and above only)                                                    | SSBCGUT3-5 | 13 |

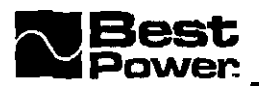

| Part Description                                                                                                    | Part #    | w t |
|----------------------------------------------------------------------------------------------------|-----------|-----|
| Battery (12V,17AH) Qty 4                                                                                            | BAT-00581 | 17  |
| Battery (12V, 33AH) Qty 4                                                                                           | BAT-00651 | 27  |
| Bracket (tip stabilizer)                                                                                            | BKT-0594  | 2   |
| Breaker (main 15A)                                                                                                  | BRC-0261  | 1   |
| Cable, Ribbon (7 in, 34 pin, Jl inverter board to J2 logic board)                                                   | BAA-0433  | 1   |
| Cable, Ribbon (37 in, 9 pin. Jl logic board to DB9 port)                                                            | BAA-0436  | 1   |
| Cable, Ribbon (33 in, 34 pin. J4 AC board to J8 logic board)                                                        | BAA-0459  | 1   |
| Capacitor, filter (45uF, 280VAC)                                                                                    | CPR-0481  | 1   |
| Casters (back)                                                                                                    | HWR-0117  | 1   |
| Casters (front swivel)                                                                                              | HWR-0118  | 1   |
| Cover (left side black)                                                                                             | CAB-1005  | 12  |
| Cover (left side)                                                                                                   | CAB-0800  | 12  |
| Cover (right side black)                                                                                            | CAB-1003  | 12  |
| Cover (right side)                                                                                                  | CAB-080 1 | 12  |
| Din Rail                                                                                                    | DRA-0013  | 3   |
| Fan (24VDC w/tach output; secured with four FAS-0228)                                                               | FAN-0043  | 2   |
| Fastener (nylon snap rivet)                                                                                         | FAS-0228  | Ι   |
| Fuse (with external battery cabinets only 125A, 130V)                                                               | Fus-0351  | 1   |
| Grommet (for line cords)                                                                                            | CNF-0034  | 1   |
| Label (alarm code; attaches to front door panel; PAN-O 189)                                                         | LAB-1170  | 1   |
| Label (user interface board label for front panel keys and LEDs; attaches to user interface board holder; PAN-0187) | LAB-1146  | 1   |
| Line Cord (L6-30)                                                                                                   | LCA-0257  | 3   |
| Line Cord (L6-20)                                                                                                   | LCA-0256  | 3   |

\_\_\_\_

 $\langle \rangle$ 

<sup>&#</sup>x27;Ordering Nate: BAT-0058 are used in units with serial numbers less than 20,000. BAT-0065 are used in units with serial numbers greater than 20,000.

# UNITY/I"

| Part Description                                        | Part #     | Wt |
|---------------------------------------------------------|------------|----|
| Line Cord (IEC-309 32A)                                 | SSLCA-0164 | 3  |
| Monitor Torroid                                         | MTN-0005   | 1  |
| Panel (front door)                                      | PAN-0189   | 1  |
| Panel (front door black)                                | PAN-0222   | 1  |
| Panel (front narrow)                                    | PAN-0190   | 1  |
| Panel (front narrow black)                              | PAN-0221   | 1  |
| Panel (user interface board frame)                      | PAN-0188   | 1  |
| Panel (user interface board frame black)                | PAN-0223   | 1  |
| Panel (user interface board holder)                     | PAN-0187   | 1  |
| Panel (user interface board holder black)               | PAN-0224   | 1  |
| Panel (ventilation)                                     | PAN-0186   | 1  |
| Panel (ventilation black)                               | PAN-0225   | 1  |
| Receptacle Panel (blank)                                | PNL-0226   | 1  |
| Side Door Assembly                                      | CAB-0803   | 8  |
| Switch (EPO reset harness)                              | HRS-0264   | 1  |
| Switch (main keyswitch, three-position Auto/Off/Bypass) | HRS-0260   | 1  |
| Switch (pre-charge harness)                             | HRS-0258   | 1  |
| Transformer                                             | TRN-0771   | 70 |
| Wire harness (DB9 port and wire harness)                | BAA-0436   | 1  |
| Wire harness (EMI to AC board)                          | BAA-0453   | 1  |
| Wire harness (input EMI)                                | BAA-0454   | 1  |
| Wire harness (logic to fuse board)                      | BAA-0451   | 1  |
| Wire (pre-charge)                                       | BAA-0452   | 1  |

l

# 602 Parts List for Model UT4K

#### UNITY/I 4K

| Part Description                                                                                              | Part #       | Wt               |
|----------------------------------------------------------------------------------------------------|--------------|------------------|
| AC Board                                                                                                    | PCP-0395     | 3                |
| EMI Board                                                                                                    | PCS-0030     | 1                |
| Fuse Board (for units with serial number less than 20,000; includes DC <b>fuses</b> for model number ordered) | PCP-0185     | 1                |
| Fuse Board (for units with serial numbers greater than 20,000; must order DC fuses separately)                | PCP-03 14    | 1                |
| Fuse, DC (1 per unit; 2 per kit, 160A, 240V; for units with serial numbers less than 25,000)                  | FUS-0213     | 1                |
| Fuse, DC (1 per unit; 2 per kit, 150A, 125V; for units with serial numbers greater than 25,000)               | FUS-0368     | 1                |
| Inverter Board                                                                                                | PCP-0178     | 3                |
| Logic Board; FRW-0014 (HI EPROM); FRW-0015 (LO EPROM)                                                         | PCL-0165     | 2                |
| User Interface Board                                                                                          | PCI-0017     | 1                |
| Aux Charger Upgrade Kit <b>UT3-5K</b> (for <b>serial</b> number 20,000 and above <b>only</b> )                | SSBCGUT3-5 1 | I <sup>5</sup> I |
| Battery (12V, 33AH) Qty 4                                                                                     | BAT-0065     | 27               |
| Bracket (tip stabilizer)                                                                                      | BKT-0594     | 2                |
| Breaker (main 20 A)                                                                                           | BRC-0262     | 1                |
| Cable, Ribbon (7 in, 34 pin. Jl inverter board to J2 logic board)                                             | BAA-0433     | 1                |
| Cable, Ribbon (37 in, 9 pin. J1 logic board to DB9 port)                                                      | BAA-0436     | 1                |
| Cable, Ribbon (33 in, 34 pin. J4 AC board to J8 logic board)                                                  | BAA-0459     | 1                |
| Capacitor, filter (45uF, 280VAC)                                                                              | CPR-048 1    | 1                |
| Casters (back)                                                                                                | HWR-0117     | 1                |
| Casters (front swivel)                                                                                        | HWR-0118     | 1                |
| Cover (left side)                                                                                             | CAB-0800     | 12               |
| Cover (right side)                                                                                            | CAB-0801     | 12               |

| Part Description                                                                                                    | Pal-#      | Wt  |
|----------------------------------------------------------------------------------------------------|------------|-----|
| Din Rail                                                                                                    | DRA-0013   | 3   |
| Fan (24VDC w/tach output; secured with four FAS-0228)                                                                              | FAN-0043   | 2   |
| Fastener (nylon snap rivet)                                                                                                    | FAS-0228   | 1   |
| Fuse (with external battery cabinets only 200A, 130V)                                                                              | Fus-0004   | 1   |
| Fuse (with external battery cabinets only 150A, 130V)                                                                              | FUS-0165   | 1   |
| Grommet (for line cords)                                                                                                    | CNF-0034   | 1   |
| Label (alarm code; attaches to front door panel; (PAN-01 89)                                                                       | LAB-1 170  | 1   |
| Label (user interface board label for <b>front</b> panel keys and <b>LEDs</b> ; attaches to user interface board holder; PAN-0187) | LAB-1 146  | 1   |
| Line Cord (L6-30P)                                                                                                    | LCA-0257   | I 3 |
| Line Cord (L6-20)                                                                                                    | LCA-0256   | 3   |
| Line Cord (IEC-309 32A)                                                                                                    | SSLCA-0164 | 3   |
| Monitor Torroid                                                                                                    | MTN-0005   | 1   |
| Panel (front door)                                                                                                    | PAN-0189   | 1   |
| Panel (front door black)                                                                                                    | PAN-0222   | 1   |
| Panel (front narrow)                                                                                                    | PAN-0190   | 1   |
| Panel (front narrow black)                                                                                                    | PAN-022 1  | 1   |
| Panel (kickplate)                                                                                                    | BKT-0485   | 2   |
| Panel (user interface board frame)                                                                                                 | PAN-0188   | 1   |
| Panel (user interface board frame black)                                                                                           | PAN-0223   | 1   |
| Panel (user interface board holder)                                                                                                | PAN-0187   | 1   |
| Panel (user interface board holder black)                                                                                          | PAN-0224   | 1   |
| Panel (ventilation)                                                                                                    | PAN-0186   | 2   |
| Panel (ventilation black)                                                                                                    | PAN-0225   | I 2 |
| Receptacle Panel (blank)                                                                                                    | PNL-0226   | 2   |
| Side Door Assembly                                                                                                    | CAB-0803   | 8   |

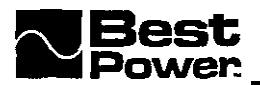

| Part Description                                        | Part #   | w t |
|---------------------------------------------------------|----------|-----|
| Switch (EPO reset harness)                              | HRS-0264 | 1   |
| Switch (main keyswitch, three-position Auto/Off/Bypass) | HRS-0260 | 1   |
| Switch (pre-charge harness)                             | HRS-0258 | 1   |
| Transformer                                             | TRN-0771 | 70  |
| Wire harness (DB9 port and wire harness)                | BAA-0436 | 1   |
| Wire harness (EMI to AC board)                          | BAA-0453 | 1   |
| Wire harness (input EMI)                                | BAA-0454 | 1   |
| Wire harness (logic to fuse board)                      | BAA-0451 | 1   |
| Wire (pre-charge)                                       | BAA-0452 | 1   |

\_\_\_\_\_

# **3**03 Parts List for Model UT5K

\_\_\_\_\_

## <u>UNITY/I\_5K</u>

| Part Description                                                                                        | Part #     | Wt |
|----------------------------------------------------------------------------------------------------|------------|----|
| AC Board                                                                                                | PCP-0 175  | 3  |
| EMI Board                                                                                               | PCS-0030   | 1  |
| Fuse Board (for units with serial number less than 20,090) (includes DC fuses for model number ordered) | PCP-0185   |    |
| Fuse Board (for units with serial number greater than 20,000) (must order DC fuses separately)          | PCP-03 14  |    |
| Fuse, DC (2 per unit, 4 per kit 100 Let, 100A, 240V; for units with ser # less than 25,000).            | FUS-0212   | 1  |
| Fuse, DC (1 per unit, 2 per kit 200A, 125V; for units with ser # greater that 25,000).                  | FUS-0362   |    |
| Inverter Board                                                                                          | PCP-0193   |    |
| Logic Board; FRW-00 14 (HI EPROM) FRW-00 15 (LO EPROM)                                                  | PCL-0165   | 2  |
| User Interface Board                                                                                    | PCI-0017   |    |
| Aux Charger Upgrade Kit <b>UT3-5K</b> (for serial number 20,000 and above <b>only)</b>                  | SSBCGUT3-5 | 15 |
| Battery (12V, 33AH) Qty 4                                                                               | BAT-0065   | 27 |
| Bracket (tip stabilizer)                                                                                | BKT-0594   | 2  |
| Breaker (main 25A)                                                                                      | BRC-0263   | 1  |
| Cable, Ribbon (7 in, 34 pin. J1 inverter board to J2 logic board)                                       | BAA-0433   | 1  |
| Cable, Ribbon (37 in, 9 pin. J1 logic board to DB9 port)                                                | BAA-0436   | 1  |
| Cable, Ribbon (33 in, 34 pin. J4 AC board to J8 logic hoard)                                            | BAA-0459   |    |
| Capacitor, filter (55uF, 370VAC)                                                                        | CPR-0628   |    |
| Casters (back)                                                                                          | HWR-0117   |    |
| Casters (front swivel)                                                                                  | HWR-0118   |    |
| Cover (left side black)                                                                                 | CAB-1005   | 12 |
| Cover (left side)                                                                                       | CAB-0800   | 12 |

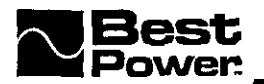

|                                                                                                    |                   | <u> </u> |
|----------------------------------------------------------------------------------------------------|-------------------|----------|
| Cover (right side black)                                                                                            | CAB-1003          | 12       |
| Cover (right side)                                                                                                  | CAB-0801          | 12       |
| Din Rail                                                                                                    | DRA-0013          | 3        |
| Fan (24VDC w/tach output; secured with four FAS-0228)                                                               | FAN-0043          | 2        |
| Fastener (nylon snap rivet)                                                                                         | FAS-0228          | 1        |
| Fuse (with external battery cabinets only 200A, 130V)                                                               | FUS-0351          | 1        |
| Fuse (with external battery cabinets only 150A, 130V)                                                               | FUS-0165          | 1        |
| Grommet (for line cords)                                                                                            | CNF-0034          | 1        |
| Label (alarm code; attaches to front door panel; (PAN-0189)                                                         | LAB-1170          | 1        |
| Label (user interface board label for front panel keys and LEDs; attaches to user interface board holder; PAN-0187) | LAB-1 146         | 1        |
| Line Cord (L6-30P)                                                                                                  | LCA-0257          | 3        |
| Line Cord (L6-20)                                                                                                   | LCA-0256          | 3        |
| Line Cord (IEC-309 32 A)                                                                                            | SSLCA-0164        | 3        |
| Monitor Torroid                                                                                                    | I <b>MTN-0005</b> | 1        |
| Panel (front door)                                                                                                  | PAN-0189          | 1        |
| Panel (front door black)                                                                                            | PAN-0222          | 1        |
| Panel (front narrow)                                                                                                | PAN-0190          | I 1      |
| Panel (front narrow black)                                                                                          | PAN-0221          | 1        |
| Panel (user interface board frame)                                                                                  | PAN-0188          | 1        |
| Panel (user interface board frame black)                                                                            | PAN-0223          | 1        |
| Panel (user interface board holder)                                                                                 | PAN-0187          | 1        |
| Panel (user interface board holder black)                                                                           | PAN-0224          | 1        |
| Panel (ventilation)                                                                                                 | PAN-0186          | 1        |
| Panel (ventilation black)                                                                                           | PAN-0225          | 1        |
| Receptacle Panel (blank)                                                                                            | PNL-0226          | 1        |
| Side Door Assembly                                                                                                  | CAB-0803          | 8        |
|                                                                                                    | •                 | ÷        |

| _                                                       |          |    |
|---------------------------------------------------------|----------|----|
| Switch (EPO reset harness)                              | HRS-0264 | 1  |
| Switch (main keyswitch, three-position Auto/Off/Bypass) | HRS-0260 | 1  |
| Switch (pre-charge harness)                             | HRS-0258 | 1  |
| Transformer                                             | TRN-0778 | 92 |
| Wire harness (DB9 port and wire harness)                | BAA-0436 | 1  |
| Wire harness (EMI to AC board)                          | BAA-0453 | 1  |
| Wire harness (input EMI)                                | BAA-0454 | 1  |
| Wire harness (logic to fuse board)                      | BAA-0451 | 1  |
| Wire (me-charge)                                        | BAA-0452 | 1  |

# 604 Parts List for Model UT8K

## UNITY/I 8K

| Part Description                                                                                           | Part #   | wt |
|----------------------------------------------------------------------------------------------------|----------|----|
| AC Board (for serial number below 25,0000 send BAA-0565 ribbon cable also)                                 | PCP-0176 | 4  |
| EMI Board                                                                                                  | PCS-0029 | 1  |
| Fuse Board (units with serial number less than 25,000) (includes DC <b>fuses</b> for model number ordered) | PCP-0185 | 1  |
| Fuse Board (units with serial numbers greater than <b>25,0001)</b> (must order DC <b>fuses</b> seperately) | PCP-0314 | 1  |
| Fuse, DC (2 per <b>unit)(4</b> per kit) ( <b>160A, 240V)</b> (for units with serial number under 25000.)   | FUS-0213 | 1  |
| Fuse, DC (2 per unit); (4 per kit); (150A, 125V); (for units with serial number greater than 25000.)       | FUS-0368 | 1  |
| Inverter Board (2 per unit)                                                                                | PCP-0178 | 3  |
| Logic Board; FRW-0014 (HI EPROM); FRW-0015 (LO EPROM)                                                      | PCL-0165 | 2  |
| User Interface Board                                                                                       | PCI-0017 | 1  |
| Aux Charger Upgrade Kit (for serial number 25,000 and above only)                                          | SSBCGUT8 | 15 |
| Battery (12V, 75AH) Qty 4                                                                                  | BAT-0103 | 57 |
| Bracket (tip stabilizer)                                                                                   | BKT-0492 | 2  |

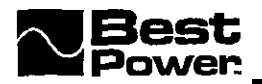

| Breaker (main 40A)                                                                                                    | BRC-0201 | 1  |
|----------------------------------------------------------------------------------------------------|----------|----|
| Cable, Ribbon (17 in, 34 pin. J1 inverter board to J2 logic board)                                                                  | BAA-0435 | 1  |
| Cable. Ribbon (37 in, 9 pin. J1 logic board to DB9 port)                                                                            | BAA-0437 | 1  |
| Cable, Ribbon (33 in, 34 pin. J4 AC board to J8 logic board) for serial number below 25.000                                         | BAA-0459 | 1  |
| Cable, Ribbon (33 in, 34 pin. J4 AC board to J8 logic board) for serial number above 25,000                                         | BAA-0565 | 1  |
| Capacitor, filter (70uF, 370VAC)                                                                                                    | CPR-0629 | 1  |
| Casters (back fixed)                                                                                                    | HWR-0117 | 1  |
| Casters (front swivel)                                                                                                    | HWR-0118 | 1  |
| Cover (left side)                                                                                                    | CAB-0780 | 16 |
| Cover (right side)                                                                                                    | CAB-0781 | 16 |
| Din Rail                                                                                                    | TRB-0399 | 4  |
| Fan; Qty 2 (24VDC w/tach output; secured with four FAS-0228)                                                                        | FAN-0043 | 2  |
| Fastener (nylon snap rivet) Qty 4 per fan                                                                                           | FAS-0228 | 1  |
| Fuse (with external battery cabinets only 350A, 130V) Qty 2                                                                         | FUS-0249 | 1  |
| Label (alarm code; attaches to front door panel; (PAN-0189)                                                                         | LAB-1170 | 1  |
| Label (user interface board label for <b>front</b> panel keys and <b>LEDs</b> . Attaches to user interface board holder; PAN-O 187) | LAB-1146 | 1  |
| Monitor Torroid                                                                                                    | MTN-0005 | 1  |
| Panel (front door)                                                                                                    | PAN-0189 | 1  |
| Panel (front narrow)                                                                                                    | PAN-0190 | 1  |
| Panel (kickplate)                                                                                                    | BKT-0485 | 2  |
| Panel (user interface board frame)                                                                                                  | PAN-0188 | 1  |
| Panel (user interface board holder)                                                                                                 | PAN-0187 | 1  |
| Panel (ventilation)                                                                                                    | PAN-0186 | 1  |
| Receptical Panel (blank)                                                                                                    | PNL-0226 | 1  |
| Side Door Assembly                                                                                                    | CAB-0783 | 11 |
|                                                                                                    |          |    |

# UNITY/I"

| Switch (EPO reset harness)                              | HRS-0264  | 1   |
|---------------------------------------------------------|-----------|-----|
| Switch (main keyswitch, three-position Auto/Off/Bypass) | HRS-0257  | 1   |
| Switch (pre-charge harness)                             | HRS-0258  | 1   |
| Transformer                                             | TRN-0779  | 137 |
| Wire harness (DB9 port and wire harness)                | BAA-0437  | 1   |
| Wire harness (EMI to AC board)                          | BAA-043 1 | 1   |
| Wire harness (input <b>EMI</b> )                        | BAA-0430  | 1   |
| Wire harness (logic to fuse board)                      | BAA-0443  | 1   |
| Wire (pre-charge)                                       | HRS-0259  | Ι   |

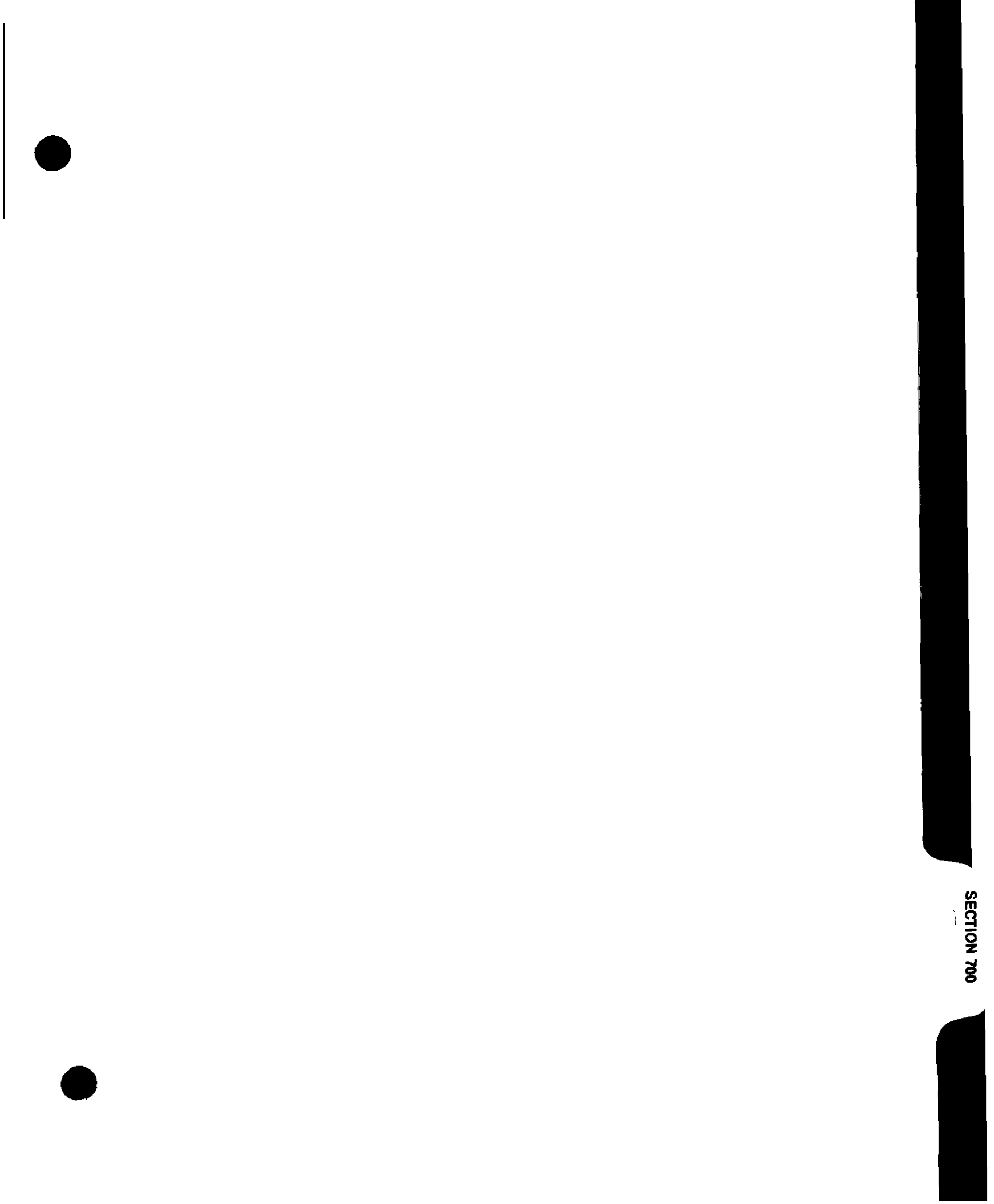

SECTION 700

# 700 Technical Information Publications

The UNITY/I technical information publications (UTYs) listed below provide further information about the unit. pr additional or updated copies of the following publications, call BEST Power at I-800-356-5737 (U.S.A. and Canada), or 1-608-565-2100 (Worldwide).

| UTY Number | UTY Title                                                                                                    |
|------------|----------------------------------------------------------------------------------------------------|
| w 501      | Communicating with the UNITY/I via the DB9S Communication Port                                                  |
| UTY 601    | Verifying the Basic Operation of the Single-Phase UNITY/I                                                       |
| UTY 604    | Scheduled Maintenance for UNITY/I Single-Phase Models                                                           |
| UTY 605    | Scheduled Maintenance and Service Call Report <b>Form</b> for UNITY/I Single-Phase Models                       |
| UTY608     | Generator Setup for UNITY/I UT3K, UT4K, UT5K, and UT8K                                                          |
| UTY 618    | Replacing the Internal Batteries in UNITY/I Models UT3K, UT4K, UT5K, and UT8K                                   |
| UTY619     | Replacing the Internal Batteries in UNITY/I UT3K, UT4K, UT5K, and UT8K (Internal Fuse Board)                    |
| UTY620     | Replacing the External Batteries for UNITY/IUT3K, UT4K, UT5K, and UT8K                                          |
| UTY 627    | Replacing the User Interface Board in UNITY/I Models UT3K, UT4K, UT5K, and UT8K                                 |
| UTY628     | Using the PhonTek Interface in the Single-Phase UNITY/I                                                         |
| W 639      | Replacing the Fuse Board on UNITY/I Models UT3K, UT4K, UT5K, and UT8K                                           |
| UTY 640    | Replacing the EMI Board in UNITY/I Models UT3K, UT4K, UT5K, and UT8K                                            |
| UTY 641    | Replacing the Logic Board in UNITY/I Models UT3K, UT4K, UT5K, and UT8K                                          |
| UTY 642    | Replacing the AC Board in UNITY/I Models UT3K, UT4K, and UT5K                                                   |
| UTY 643    | Replacing the Inverter Board in UNITY/I Models UT3K, UT4K, and UT5K                                             |
| uTY644     | Replacing the Fan in UNITY/I Models UT3K, UT4K, UT5K and UT8K                                                   |
| UTY 646    | Replacing the AC Board in UNITY/I Model UT8K                                                                    |
| UTY 647    | Replacing the Inverter Board in UNITY/I Model UT8K                                                              |
| TIP410     | Operating the Make-Before-Break Bypass Switch on FERRUPS, FORTRESS, and UNITY/I (single-phase) UPS Installation |
| FSS 393    | Connecting External Battery Packs to the UNITY/I Single-Phase UPS, Models UT3K, UT4K, UT5K, and UT8K            |
| UTY 320    | Connecting Customer Supplied External Battery Packs to the UNITY/I Single-Phase UT8K                            |
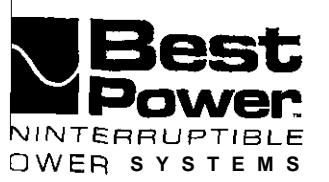

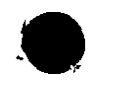

Communicating with the Single-Phase UNITY/I<sup>TM</sup> UPS via the DB9 Communication Port

This document provides information about communicating with the single-phase **UNITY/I** UPS via the communication port. This document applies to all UNITY/I single-phase models with software versions up to and including 2.01.

You can use the communication port in two ways:

- Choose contact mode to use the available shutdown and inverter contacts
- Choose RS232 mode to access full duplex communication with the UPS and use the programmable contacts available. In RS232 mode, you can send commands to the UPS, view and change parameters, or use optional CheckUPS<sup>®</sup> software or interface kits.

- - -

### Contents

| Section 100: | Choosing a Communication Mode                                  | . 2  |
|--------------|----------------------------------------------------------------|------|
|              | 101: Contact Mode                                              | . 3  |
| 1            | 102: RS232 Mode                                                | 3    |
|              | 103: Programming the Communication Mode                        | 4    |
| Section 200: | Connecting a Terminal, Computer, or Modem to the DB9 Port      | 5    |
|              | 20 1: Connecting Terminal or Computer to the DB9 Port          | 5    |
|              | 202: Connecting a Modem to the DB9 Port                        | 6    |
| Section 300: | RS232 Communication                                            | 7    |
|              | 30 1: Entering Commands                                        | 7    |
|              | 302: Viewing and Changing Parameters connected to the DB9 Port | 10   |
|              | 303: Reading the Alarm and System Logs                         | 21   |
|              | 304: Unsolicited Messages                                      | . 23 |
|              | 305: CheckUPS <sup>®</sup> and Interface Kit Options.          | 23   |
| Appendix A:  | Reading the F String                                           | 24   |
| Appendix B:  | Programmable Contacts                                          | 25   |
| Appendix C:  | Bit-Mapped Alarm Status Register                               | 26   |
| Appendix D:  | System and Alarm Log Event Codes                               | 28   |

Best Power makes no claim on trade names of application products mentioned in this publication. Best Power's trademark ownership extends to its own products only.

UTY-0501D

© Copyright 1994, 1995, 1996, 1998 Best Power. All rights reserved.

### Section 100: Choosing a Communication Mode

Two communication modes are available at the UPS communication port: contact mode and RS232 mode. Section 101 describes contact mode, Section 102 describes RS232 mode, and Section 103 explains how to program the UPS communication mode.

Table 1 contains the DB9 communication port pin outs for the single-phase UNITY/I. The functions of pins 1 and 2 are determined by the communication mode. The functions of all other pins are the same in either mode.

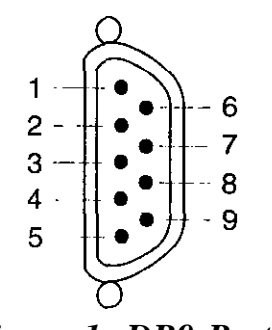

Figure 1: DB9 Port

| <b>Table</b> | 1: | UNITY/I | Communication | Port | Pin | Outs |
|--------------|----|---------|---------------|------|-----|------|
|--------------|----|---------|---------------|------|-----|------|

| Pin                | I Contact mode function                                                                                                    | RS232 mode function                                                                                                    |  |  |  |  |  |  |
|--------------------|----------------------------------------------------------------------------------------------------|----------------------------------------------------------------------------------------------------|--|--|--|--|--|--|
| Pin 1              | Shutdown -A +12 VDC signal held for 5<br>seconds on this pin while the UPS is on battery<br>power shuts down the UPS 20 seconds later.<br>The UPS will restart after a 15-second delay<br>once normal input power is restored. | <b>RS232 RD</b> - The UNITY/I receives data at the programmed baud rate (default 1200), 8 bits, no , parity, 1 stop bit, and no handshaking. |  |  |  |  |  |  |
| Pin2               | <i>Inverter Status</i> - Produces a +12 VDC signal whenever the UPS is on battery power. When the UPS is not on battery power, the pin produces a -8 VDC signal.                                                               | <b>RS232 TD</b> • The UNITY/I transmits data at the programmed baud rate (default1200), 8 bits, no parity, 1 stop bit, and no handshaking.   |  |  |  |  |  |  |
| Pin 3<br>I         | <b>Inverter Normally</b> Open <b>Contact</b> • Closes* to in<br>Programmable via Parameter 24 (see Appendix                                                                                                    | ndicate that the UPS is on <b>battery</b> power (default).<br>B).                                                                            |  |  |  |  |  |  |
| ! Pin 4            | Common - Signal ground for all interface signals and contacts.                                                                                                    |                                                                                                    |  |  |  |  |  |  |
| Pin 5              | <i>Low Runtime Normally</i> Open <i>Contact</i> • Closes* to indicate that battery runtime is low (default).<br>Programmable via Parameter 23 (see Appendix B).                                                                |                                                                                                    |  |  |  |  |  |  |
| Pin 6              | <b>Inverter</b> Normally <b>Closed* Contact</b> - Opens to in<br>Programmable via Parameter 25 (see Appendix                                                                                                    | ndicate that the UPS is on battery power (default).<br>B).                                                                                   |  |  |  |  |  |  |
| Pin <sup>-</sup> / | <b>Remote</b> Emergency <b>Power</b> Off (EPO) • Short to pin 4 to shut down the UPS output. See the Appendix to the <b>UNITY/I</b> User <b>Manual</b> for information on connecting a remote EPO switch.                      |                                                                                                    |  |  |  |  |  |  |
| PPnn 8             | Unregulated +18 VDC Nominal Source • An unregulated +1 8 VDC nominal source protected by I a 1000 ohm source impedance.                                                                                                    |                                                                                                    |  |  |  |  |  |  |
| Pin 9              | Internal Bypass <i>Normally</i> Open • Closes* to ind:<br>(Note: Does not close for the Auto Bypass alarm<br>shutdown.)                                                                                                    | icate that the UPS is in internal bypass mode.<br>condition that occurs after a low battery                                                  |  |  |  |  |  |  |

\* Internally tied to pin 4 when closed.

### 101: Contact Mode

Contact mode gives you access to shutdown and inverter status. This mode does not allow RS232 communication.

#### • Selecting Contact Mode

To select contact mode, program Parameter 22 to a **one-digit** value from 0 - F hexadecimal. This one-digit value sets the delay (in seconds) before changing the status of pin 2 (inverter status).

For example, if you programmed Parameter 22 to "5," the UPS would be in contact mode and would operate on battery power for at least 5 seconds before changing the status of pin 2 (inverter status).

See Section 103 for instructions on programming Parameter 22.

### 102: RS232 Mode

RS232 mode allows full duplex (two-way) communication with the UPS. This mode allows you to send commands to the UPS, receive messages about UPS operating status, view UPS parameters, change UPS parameters, and view UPS status logs and alarm logs.

### • UPS RS232 Technical Specification Summary

As shipped, the UPS is set up for serial communication at 1200 baud using 8 data bits per character, one stop bit, and no parity.

The UPS echoes all characters sent to it (default), so the computer or terminal should be operated full duplex. The UPS is not case sensitive, so commands may be sent in either uppercase or lowercase.

| Connector: | 9 pin D (female) wired as DCE.          |
|------------|-----------------------------------------|
| Format:    | ASCII 8 data bits, 1 stop bit.          |
| Baud Rate: | 1200, 2400, 4800 or 9600 (programmable) |
| Parity:    | None.                                   |
| Duplex:    | Full.                                   |

#### • Selecting RS232 Mode

To select RS232 mode, use the UPS front panel keys to program Parameter 22 to "10" for 1200 baud, "20" for 2400 baud, "30" for 4800 baud, or "40" for 9600 baud. Set the baud rate to match the baud rate of the computer, terminal, or modem that you will connect to the UPS. See Section 103 for instructions on programming Parameter 22.

### **103: Programming the Communication Mode**

To program the UPS communication mode, use the UPS front panel keys and follow the instructions below to set Parameter 22 (Communication Mode).

- 1. Simultaneously hold down the [CANCEL] and [RUNTIME] keys for two seconds. Release the keys when the display shows P 0 0.
- 2. Press [CANCEL]. The display should show 0.
- 3. Press [%LOAD] until the display shows 3 7 7. If you inadvertently scroll past 3 7 7, press [VOUT] to decrease the display value.
- 4. Once the display reads 377, press [RUNTIME]. The display should show 1.
- 5. Press [CANCEL]. The display should show P- 0  $\theta$ .
- 6. Press [%LOAD] until the display reads P-22. If you inadvertently go past P-22, use the [VOUT] key to step back.
- 7. Once you reach P- 2 2, press [CANCEL].
- 8. Use the [%LOAD] key or the [VOUT] key to change the display to the correct setting. Use the list below to determine the correct setting.

| Parameter 22 Setting* | Communication Mode                                  |
|-----------------------|-----------------------------------------------------|
| O-F                   | Contact mode. Sets the delay (in seconds) on pin 2. |
| 10                    | RS232 mode, 1200 baud.                              |
| 20                    | RS232 mode, 2400 baud.                              |
| 30                    | RS232 mode, 4800 baud.                              |
| 40                    | RS232 mode, 9600 baud.                              |

\* Parameter 22 settings are in hexadecimal.

9. To enter the new setting, press [RUNTIME].

NOTE: To escape without saving, press the [VLINE] or the [CANCEL] key.

10. To escape parameter mode, press [VLINE] twice.

## Section 200: Connecting a Terminal, Computer, or Modem to the DB9 Port

This section explains how to connect a terminal, computer, or modem to the UPS communication port.

The standard RS232 connection points are as follows:

- Pin 1: RS232 Receive Data. The UPS receives data on this pin.
- Pin 2: RS232 Transmit Data. The UPS transmits data on this pin.
- Pin 4: Common (signal ground).

Pins 3, 5, 6, 7, 8 and 9 have the same functions in RS232 mode as they have in contact mode. See Section 100.

### 201: Connecting a Terminal or Computer to the DB9 Port

To communicate with the UPS, your terminal or computer must be capable of serial communication. A computer must be capable of terminal emulation. Whether you are using a PC and a modem or directly connecting the PC, you may use any standard communication package (such as Smartcom<sup>®</sup>, CROSSTALK<sup>®</sup>, or ProComm<sup>TM</sup>).

To connect a terminal or computer to the UPS communication port, follow the steps below.

- 1. Set the UPS to the proper baud rate if you have not already done so. See Section 103.
- 2. Plug the terminal or computer into an outlet protected by the UNITY/I UPS.
- Construct your own high-quality shielded cable (see Figure 2 or 3 on page 6), or call Best Power to order one. Connect the cable between the UNITY/I and the terminal or computer.
- 4. Switch on the terminal or computer. If you are using a computer, start the terminal emulation program.

You should now be able to communicate with the UPS. If you cannot communicate, verify that the baud rate of the UPS matches the baud rate of the connected terminal or computer (see Section 103), and check the cabling and connections (see Figures 2 and 3).

See Section 300 for commands and other information about RS232 communication.

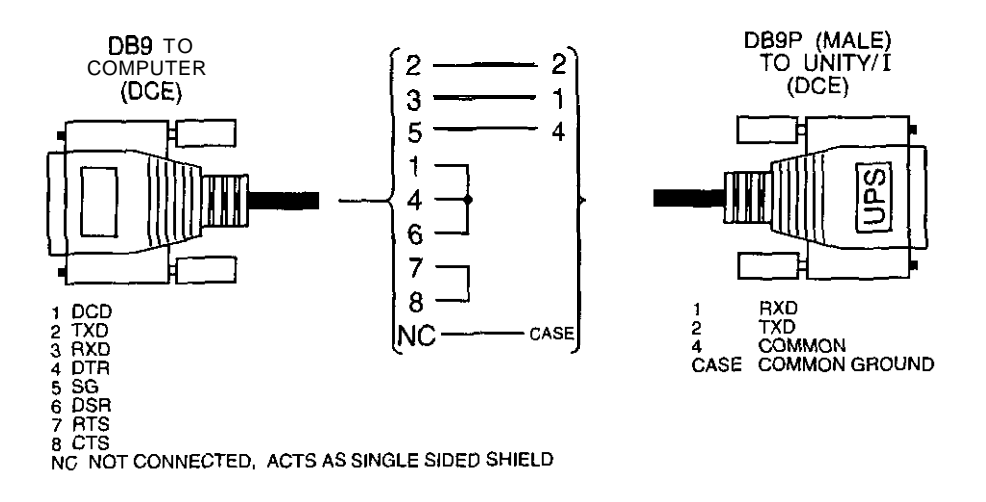

Figure 2: Computer DB9 to UNITY/I DB9

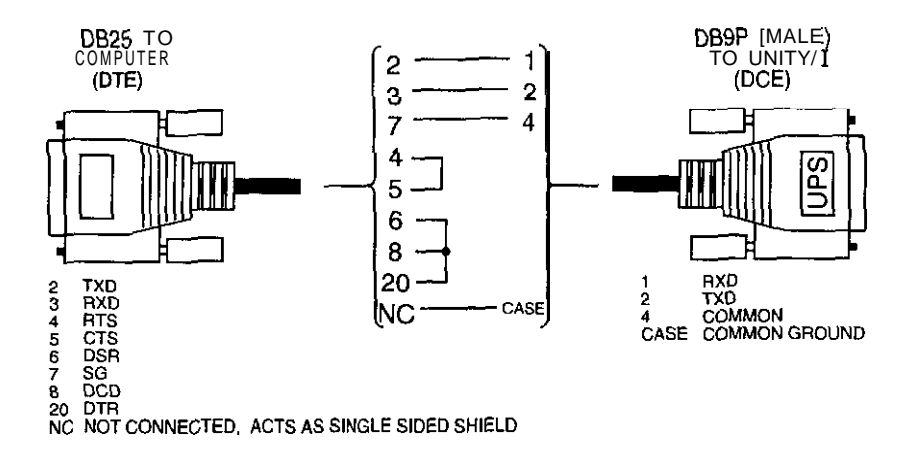

Figure 3: Computer DB25 to UNITY/I DB9

### 202: Connecting a Modem to the DB9 Port

Before connecting a modem to the UPS communication port, configure the modem to ignore the state of all RS232 lines except RxD and TxD. Many modems use Pin 20 as a reset (DTR). Consult your modem documentation.

- **NOTE:** When using a modem, you must disable the sending of result codes-consult your modem documentation. If you do not disable result codes, communication may be inconsistent.
  - 1. Set the UPS to the proper baud rate if you have not already done so (see Section 103).
  - 2. Construct your own high-quality shielded cable (see Figure 4), or call Best Power to order one. Connect the cable between the **UNITY/I** UPS and the modem.

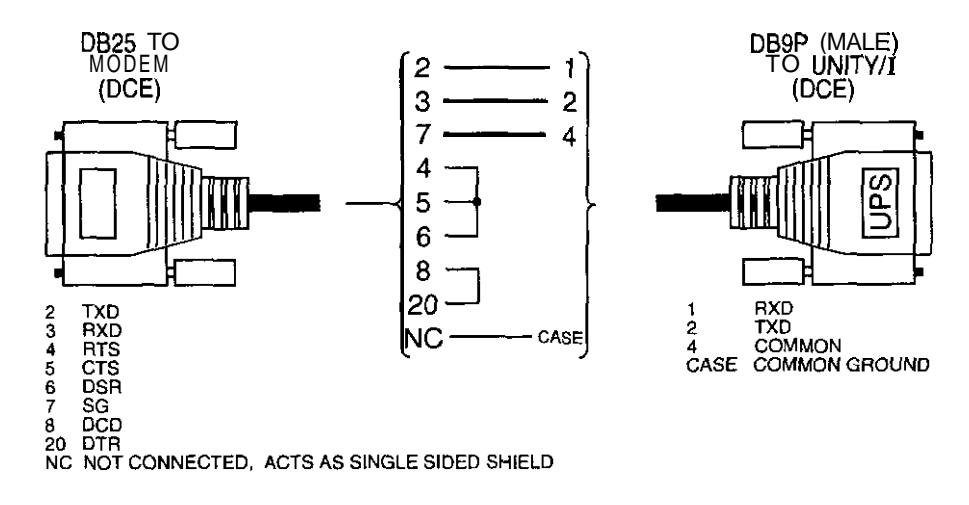

Figure 4: Modem DB25 to UNITY/I DB9

## Section 300: RS232 Communication

This section describes RS232 communication.

### **301: Entering Commands**

From a terminal connected to the UPS DB9 port, you can send the commands listed in Table 2 on page 8.

- Commands may be typed in either uppercase or lowercase. End each command with a carriage return.
- Spaces between commands and values are ignored. For example, **D12?** and D 12 ? cause the same action.
- If a command is valid, the UPS responds with **OK =>** (OK, carriage return, line feed, prompt).
- If a command is invalid, the data is out of range, or the password level is too low, the UPS responds with ? => (?, carriage return, line feed, prompt) and no action is performed.

# Table 2: UNITY/I Commands

| Command                                        | Description                                                                                                    |
|------------------------------------------------|----------------------------------------------------------------------------------------------------|
| B                                              | Initiates an immediate battery test unless the unit is running on battery power. If the UPS detects a possible battery problem, it gives a Check Battery alarm. A Check Battery alarm is indicated by an $R = 0$ 'I on the unit's front display and the unsolicited message [00000100] on a terminal connected to the UPS communication port (for v1.00-1.03 the message reads [00000200]).                                                       |
| D <number> ?</number>                          | Displays a given piece of information (see Table 3), where <number> is the display number.</number>                                                                                                    |
| E <value></value>                              | Enables or disables character echo, where <value> is 0 (disable echo) or 1 (enable echo, default). When echo is enabled, you can see characters on screen as you type them.</value>                                                                                                    |
| F                                              | Displays a formatted string of data. See Appendix A.                                                                                                    |
| l I<br>L                                       | Displays a unit identification message, including the UPS model number, serial number, and software version (v1.06 - 2.01 only).                                                                                                    |
| L <number> ?</number>                          | Displays the contents of the selected log, where <number> is 0 (alarm log) or 1 (system log). See Section 303 for information on reading the logs.</number>                                                                                                    |
| L <number>= *</number>                         | Clears the contents of the selected log, where <number> is 0 (alarm log) or 1 (system log).</number>                                                                                                    |
| OFF <value></value>                            | Automatically puts the unit into "sleep" mode (shuts the unit down) $<$ value> seconds after the command is entered. This command is intended for use when the UPS is running on battery power and you want to shut it down. If Parameter 03 (Auto Restart) is enabled, the UPS will restart automatically when AC line returns. If Parameter 03 is disabled, you must restart the UPS by turning the UPS key switch to "Off" and back to "Auto." |
| OFFC                                           | Cancels the OFF command. For software $v1.00 - v1.03^{\dagger}$ , the OFFC command works only you enter it before the OFF command is executed. For software $v1.04 - v2.01^{\dagger}$ , the OFFC command works before and after the OFF command is executed if the OFF command has already been executed, the UPS restarts when the OFFC command is entered.                                                                                      |
| P <number> ?</number>                          | Displays the value of a parameter, where <number> is the parameter number. See Section 302 for more information about parameters.</number>                                                                                                    |
| P <number> = <value></value></number>          | Sets a parameter to a specified value, where <number> is the parameter number and <value> is the new setting. To change a parameter setting, the correct password must be entered. Do not change a parameter setting unless you <i>fully</i> understand what the parameter means and how the change will affect the operation of the UPS. See Section 302 for more information about parameters.</value></number>                                 |
| <b>P</b> <number> = *</number>                 | Sets a parameter to its default value, where <number> is the parameter number. The correct password must be entered. Do not default a parameter unless you <i>fully</i> understand what the parameter means, know what the default setting is, and know how the change will affect the operation of the UPS. See Section 302 for more information about parameters.</number>                                                                      |
| TOFF <value 1=""> <value 2=""></value></value> | Automatically puts the unit into "sleep" mode (shuts the unit down) <value 1=""> seconds after the command is entered and restarts the unit <value 2=""> seconds after the command is entered. The acceptable range for each value is 0 to 16,383 seconds, and <value 2=""> must be greater than <value 1="">.</value></value></value></value>                                                                                                    |
| TOFFC                                          | Cancels the TOFF command. If the UPS has already shut down, it will restart when the TOFFC command is entered.                                                                                                    |

<sup>†</sup>To view the software version, enter the command P128?.

Some information can be displayed using the command **D** <**number>**?, where <number> is the display number. Table 3 lists the information that can be displayed using the **D** <**number>**? command.

| Table 3: The Display C | ommand |
|------------------------|--------|
|------------------------|--------|

| Display<br>Number | Description                                                                                                    |
|-------------------|----------------------------------------------------------------------------------------------------|
| 0                 | AC input voltage.                                                                                                    |
| 1                 | AC output voltage.                                                                                                    |
| 2                 | Battery voltage (xx.xx). Example: 4850 indicates 48.50 volts.                                                                                                    |
| 3                 | Output current in amps (xxx.x). Example: 0119 indicates 11.9 amps.                                                                                                    |
| 4                 | Output KW (xxx). Example: 0391 indicates 3.91 KW.                                                                                                    |
| 5                 | UPS internal ambient temperature in degrees Celsius (xxx.x). Example: 0256 indicates 25.6 degrees.                                                                                                    |
| 6                 | Output frequency (xxx.x). Example: 0603 indicates 60.3 Hz.                                                                                                    |
| 7                 | Percent of full load presently applied to the UPS.                                                                                                    |
| 8                 | System hours: number of hours the unit has been in operation.                                                                                                    |
| 9                 | <b>Reason</b> for the most recent transfer to battery power. $1 = \text{Line Glitch}; 2 = \text{High/Low Line Voltage}; 4 = The system called for an attempt to transfer from battery to line, but a suitable tap was not available that would allow the system to regulate the output voltage within \pm 3\% of nominal (default), thus the transfer did not occur; 8 = \text{PLL Unlocked (frequency)}.$ |
| 10                | Maximum input voltage since the unit was placed into operation or since Parameter 107 was reset.                                                                                                    |
| 11                | Minimum input voltage since the unit was placed into operation or since Parameter 106 was reset.                                                                                                    |
| 12                | Runtime remaining in seconds (software v1.00 - 1.03) or in minutes and seconds (software v1.04 - 2.01). Example (software v1.00 - 1.03): 0235 indicates 235 seconds. Example (software v1.04 - 2.01): 0235 indicates 2 minutes, 35 seconds. Note: Estimated runtime is most accurate when the unit is on battery power.                                                                                    |
| 13                | Output KVA (xx.xx). Example: 0391 indicates 3.91 KVA.                                                                                                    |
| 1                 | 4 Battery temperature in degrees Celsius (xxx.x). Example: 0253 indicates 25.3 degrees.                                                                                                    |

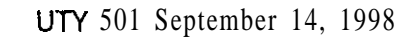

### 302: Viewing and Changing Parameters via a Terminal Connected to the DB9 Port

### **IMPORTANT!**

**Before attempting to change a parameter, make sure that you** *fully* **understand what the parameter means and how the change will affect the operation of the UPS.** Improper setting of certain parameters may cause the UPS to function other than expected. If the "Password Required to Change" in Table 4 says "Phone Best Power," or if you have a question, phone Best Power's Worldwide Service or your local Best Power office for assistance.

To view or change parameters via a terminal, use the commands below:

| P <number> ?</number> | Displays | a | parameter | setting, | where | <number></number> | is | the | parameter |
|-----------------------|----------|---|-----------|----------|-------|-------------------|----|-----|-----------|
|                       | number.  |   |           |          |       |                   |    |     |           |

**P <number> = <value>** Changes a parameter setting, where <number> is the parameter number and <value> is the new setting. The correct password must be entered in Parameter 00 before you can change a parameter value. The user password is 377.

Table 4 lists the **UNITY/I** parameters. Some parameters vary depending upon the UPS software version; for these parameters, software versions are specified. To view the software version of your UPS, enter the command **P128?**.

**NOTE:** On a terminal connected to the UPS DB9 port, decimal points are **not** displayed. Where applicable, the "Front Panel" sample display in Table 4 shows the number of decimal places.

| - |             |                        | lable                             |                        |                |                                                                                                    |
|---|-------------|------------------------|-----------------------------------|------------------------|----------------|----------------------------------------------------------------------------------------------------|
|   | Param.<br># | Parameter<br>Name      | Password<br>Required to<br>Change | Sam<br>, Front<br>Pane | ple Di<br>Tern | isplay<br>- Parameter Description<br>ninal<br>Screen                                                                                               |
|   | 00          | Password               | None                              | 0                      | 0000           | Allows you to enter a password. Password levels:<br>Level $0 = No$ Password<br>Level $l = User$ Password (377).                                    |
| ł | 01          | Serial Number<br>L o w | Phone<br>Best Power               | 1                      | 0001           | The UNITY/I serial number is formatted as follows:<br>UTxKyzzzz                                                                                    |
| k | 02          | Serial Number<br>High  | Phone<br>Best Power               | 367                    | 0367           | where X is the model number (KW/KVA rating) of the<br>                                                                                             |
| 1 |             |                        | ſ                                 | I                      |                | does not display leading <b>zeroes</b> .<br><i>Range</i> (software v1.00 - 1.03): 0 - FFFF hex.<br><u>Range</u> (software v1.04 - 2.01): 0 - 9999. |

### Table4: Parameter Table

| Param.<br># | Parameter<br>Name                                     | Required<br>Change    | t o<br>Front<br>Panel | Terminal<br>Screen | arameter Description                                                                                                    |
|-------------|-------------------------------------------------------|-----------------------|-----------------------|--------------------|----------------------------------------------------------------------------------------------------|
| 03          | Auto Restart                                          | User                  |                       | 0001               | <sup>*</sup> If the UPS shuts itself down, this parameter<br>determines whether the UPS restarts automatically. If<br>set to "1," the UPS restarts itself when conditions<br>allow. If set to "0," the UPS must be manually<br>restarted.<br><i>Choices: 0</i> (Disable) or 1 (Enable).                                                                                                |
| 04          | Model Number                                          | Phone<br>Best Power   | 4                     | 0004               | Reports the model number (KVAIKW rating) of the , UPS. Range: 0 - q999.                                                                                                    |
| 05          | Output Voltage<br>Reference                           | User                  | 240                   | 0240               | Phone BEST before attempting to change this<br>parameter. This parameter setting determines the<br>nominal voltage present <i>at the output terminals</i><br><i>blocks</i> . The output <i>to the loads</i> also depends upon<br>how the factory or the installing electrician wired the<br>output. See the UNITY/I Installation Manual for more<br>information. Range: 180 - 260 VAC. |
| 06          | Full Load Set<br>Point                                | Phone<br>Best Power   | 4.00                  | 0400               | Unit KW/KVA rating. Maximum steady state KW/KVA output. <i>Range:</i> 2.00 - 17.00 KVA.                                                                                                    |
| 07          | Low <b>Runtime</b><br>Alarm Set Point                 | User                  | 2                     | 0002               | When running on battery power, the UPS activates a Low Runtime alarm (A-00) when the estimated runtime remaining is equal to or less than this value. <i>Range:</i> 1 • 99 minutes.                                                                                                    |
| 08          | Glitch Limit                                          | Phone<br>Best Power   | 12                    | 0012               | Number of glitches that must accumulate for the UPS to switch to exclusive battery operation.<br>Range: 1 - 36 glitches.                                                                                                    |
| 09          | Frequency Slew<br>Rate                                | user                  | 347                   | 0347               | Rate at which the UPS tracks changes in input frequency. The greater the value, the faster the tracking. The default of 347 is about 30 Hz/second. <i>Range: IO - 780.</i>                                                                                                    |
| 10          | Line Full Load<br><i>Current</i>                      | Phone<br>Best Power   | 17.2                  | 0172               | Maximum steady state output current.<br>Range: 1.0 - 350.0 amps.                                                                                                    |
| 11          | Circuit Breaker<br>Trip l                             | Phone .<br>Best Power | 40                    | 0040               | <ul> <li>Sets the limit for maximum allowable overload. Used in determining when the unit shuts down.</li> <li><i>Range</i>: 1 9999.</li> </ul>                                                                                                    |
| 12          | High Ambient<br><b>Temperature</b><br>Alarm Set Point | Phone<br>Best Power   | 40.0                  | 0400               | The UPS sounds a High Ambient Temperature alarm (A-03) if the UPS internal ambient temperature is equal to or greater than this value.<br><i>Range:</i> 1.0 - 100.0 degrees Celsius.                                                                                                    |
| 13          | <sup>+</sup> Frequency                                | Display Only          | 60.0                  | 0600               | Displays the present UPS output frequency (Hz).                                                                                                    |
| 14'         | Frequency Mode<br>(v1.00 • 1.05)                      | User •                | 2                     | , 0002             | Software v1.00 - 1.05: Sets the nominal frequency. If<br>this parameter is set to "2" (Auto select), the UPS<br>automatically selects the nominal frequency based<br>upon input frequency.<br>Choices: 0 (50 Hz), 1 (60 Hz) or 2 (Auto select).                                                                                                    |
|             | Nominal<br>Frequency<br>(v1.06 -2.01)                 | User                  | 1                     | 0001               | Software $v1.06 \cdot 2.01$ : If auto frequency mode is<br>enabled (see Parameter 15), this parameter reports the<br>nominal frequency that the UPS has auto-selected. If<br>auto frequency mode is disabled (see Parameter 15),<br>you can use this parameter to set the nominal<br>frequency. <i>Choices:</i> 0 (50 Hz) or 1 (60 Hz).                                                |

L

| _           |                                            | Password              | Samp  | ole Display        | Down of a Decomination                                                                                                    |
|-------------|--------------------------------------------|-----------------------|-------|--------------------|----------------------------------------------------------------------------------------------------|
| Param.<br># | Parameter<br>Name                          | Required to<br>Change | Front | Terminal<br>Screen | Parameter Description                                                                                                    |
| 15          | Auto Frequency<br>Mode<br>(v1.00 - 1.05)   | Display  <br>Only     | 1     | 0001               | <b>Software v1.00 -</b> 1.05: When Parameter 14 is set to auto select, this parameter reports the nominal frequency presently selected: $0 = 50$ Hz, $1 = 60$ Hz.                                                                                                   |
|             | Auto Frequency<br>Mode<br>(v1.06 • 2.01)   | User                  | 1     | 0001               | <b>Software</b> v1.06 - 2.01: Enables or disables auto<br>frequency mode. In auto frequency mode, the UPS<br>automatically selects the nominal frequency based<br>upon the input frequency. See also P-14.<br><i>Choices:</i> () (Disable) or I (Enable).           |
| 16          | Maximum<br>Frequency                       | User                  | 65.0  | 0650               | Sets the maximum frequency for operation on AC line. If the input frequency exceeds this value, the UPS switches to battery operation. This value must be greater than the nominal frequency (see Parameters 14 and 15). <i>Range:</i> 50.5 • 65.0 Hz.              |
| -17         | Minimum<br>Frequency                       | User                  | 45.0  | 0450               | Sets the minimum frequency for operation on AC line.<br>If the input frequency drops below this value, the UPS<br>switches to battery operation. This value must be less<br>than the nominal frequency (see Parameters 14 and<br>15). <i>Range: 45.0 - 59.5</i> Hz. |
| 18          | Installation<br>Equalization               | Phone<br>Best Power   | 0     | 0000               | If set to "I", causes equalization charge of the batteries at installation or when ROMs are changed. <i>Choices:</i> 0 (Disable) or 1 (Enable),                                                                                                    |
| 19          | Phase Offset                               | Phone<br>Best Power   | 111   | 0111               | Used to compensate for the reference phase lag of the zero cross discriminator. <i>Range:</i> 0 • 359 degrees.                                                                                                    |
| 20          | Transformer<br>Resistance                  | Phone<br>Best Power   | 4     | 0004               | Scaling factor used to compensate for impedance<br>drops in the UPS system. Used in the calculation not<br>the tap setting when transferring from battery power to<br>line power. <i>Range:</i> $0 = 16$ .                                                          |
| 21          | Set Metering for 380/400/415V<br>Input     | User                  | 0     | 0000               | Scales UPS metering for systems with optional<br>380/400/415 volt input. Note: This setting does not<br>affect UPS output voltage.<br><i>Choices:</i> 0 (Disable) or 1 (Enable).                                                                                    |
| 22          | Communication<br>Mode                      | User                  | 10    | 0010               | Selects contact or RS232 mode, sets baud rate or reaction delay. See Section 100. <i>Range</i> : 0 - 50 hex.                                                                                                    |
| 23          | Programmable<br>Contact 0                  | User                  | 1007  | 1307               | Programs contact 0 (pin 5) <i>on</i> the communication<br>port. See Appendix B. <i>Range</i> : 0 • 3F24 hexadecimal.                                                                                                    |
| 24          | Programmable<br>Contact 1                  | User                  | 1017  | 1317               | Programs contact 1 (pin 3) on the communication<br>port.<br>See Appendix B. <i>Range:</i> 0-3F24 hexadecimal.                                                                                                    |
| 25          | Programmable<br>Contact 2                  | User                  | 3017  | 3317               | Programs contact 2 (pin 6) on the communication<br>port.<br>See Appendix B. <i>Range:</i> 0 = 3F24 hexadecimal.                                                                                                    |
| 26          | R e s e r v e c<br>(v1.00 - 1.03,<br>2.01) | l                     |       | ····               | Software v1.00 - 1.03, 2.01: Reserved.                                                                                                    |
|             | PhonTek <sup>®</sup><br>Copies             | User                  | 0     | 0000               | Software $v1.04 = 1.09$ : Begins PhonTek transmission<br>, and specifies how many copies of the message to<br>transmit <b>Range</b> : $0 = 98$ copies $99 = \text{continuous}$                                                                                      |
| 27          | Input Voltage                              | Phone<br>Best Power   | 235   | 0235               | Directly metered RMS input voltage.                                                                                                    |

|             |                                                              | Password                  | Samr                 | e Display          |                                                                                                    |  |  |
|-------------|--------------------------------------------------------------|---------------------------|----------------------|--------------------|----------------------------------------------------------------------------------------------------|--|--|
| Param.<br># | Parameter<br>Name                                            | Required<br>Change        | to<br>Front<br>Panel | Terminal<br>Screen | Parameter Description                                                                                                    |  |  |
| 28          | Output Voltage                                               | Phone<br>Best Power       | 240                  | 0240               | Directly metered RMS output voltage.<br><i>Range:</i> IO - 1000 VAC.                                                                                                    |  |  |
| 29          | output Current                                               | Phone<br>Best Power       | 11.9                 | 0119               | Directly metered RMS output current.<br>Range: 1.0 - 350.0 amperes.                                                                                                    |  |  |
| 30          | Battery Voltage                                              | Phone<br>Best Power       | 48.00                | 4800               | Directly metered battery voltage.<br>Range: 1.00 - 99.99 V.                                                                                                    |  |  |
| 31          | Internal<br>Ambient<br>Temperature                           | Phone<br>Best Power       | 25.0                 | 0250               | UPS internal ambient temperature.<br>Range: 0 • 150.0 degrees Celsius.                                                                                                    |  |  |
| 32          | Battery<br>Temperature                                       | Phone<br>Best Power       | 25.1                 | 0251               | UPS battery compartment temperature.<br>Range: 0 - 150.0 degrees Celsius.                                                                                                    |  |  |
| 33          | Runtime                                                      | Display Only              | 15:00                | 1500               | The estimated <b>runtime</b> in minutes and seconds.<br>Notes: (I) Estimated <b>runtime</b> is most accurate when<br>the UPS is running on battery power. (2) In units with<br>software v1.00-1.03, a terminal connected to the<br>DB9 port displays the <b>runtime</b> in <i>seconds only</i> . |  |  |
| 34          | Percent Load                                                 | Display Only              | 70                   | 0070               | The percentage of the UPS's total capacity that the load equipment is using.                                                                                                    |  |  |
| 35          | Power Factor                                                 | Display Only              | 1.00                 | 0100               | The difference in the way the load equipment draws voltage and current. Power factor is equal to KW Out divided by KVA Out.                                                                                                    |  |  |
| 36          | <sup>≁</sup> KW Out                                          | Display Only              | 4.00                 | 0400               | The total power in kilowatts (KW) that the load equipment is drawing from the UPS.                                                                                                    |  |  |
| 37          | KVA Out                                                      | <sup>+</sup> Display Only | 4.00                 | • 0400             | The total apparent power in kilovolt-amperes (KVA) that the load equipment is drawing from the UPS.                                                                                                    |  |  |
| 38          | Input Voltage<br>Calibration<br>Factor                       | Phone<br>Best Power       | dC4                  | ODC4               | AID conversion factor. Do not change. <i>Range:</i> 03E8 FOOO hexadecimal.                                                                                                    |  |  |
| 39          | Output Voltage<br>Calibration<br>Factor                      | Phone<br>Best Power       | 1A9C                 | . 1 <b>A9C</b>     | AID conversion factor. Do not change. <i>Range:</i> <b>03E8</b> • FOOO hexadecimal.                                                                                                    |  |  |
| 40          | Output Current<br>Calibration<br>Factor                      | Phone<br>Best Power       | 1309                 | 1309               | AID conversion factor. Do not change. <i>Range:</i> <b>03E8</b> FOOO hexadecimal.                                                                                                    |  |  |
| 41          | Battery Voltage<br>Calibration<br>Factor                     | Phone<br>Best Power       | 1775                 | 1775               | AID conversion factor. Do not change. <i>Range:</i> 03E8 • FOOO hexadecimal.                                                                                                    |  |  |
| 42          | Internal<br>Temperature<br>Calibration<br>Factor             | Phone<br>Best Power       | <sup>-</sup> 1C9     | · 01C9             | AID conversion factor. Do not change.<br><i>Range:</i> 0 • FOOO hexadecimal.                                                                                                    |  |  |
| 43          | Zero Internal<br>Ambient<br>Temperature                      | Phone<br>Best Power       | 1dF                  | 01DF               | Offset correction. Do not change.<br><i>Range:</i> 0 - FOOO hexadecimal.                                                                                                    |  |  |
| 44          | <sup>+</sup> Battery<br>Temperature<br>Calibration<br>Factor | Phone<br>Best Power       | <sup>•</sup> 1C9     | 01C9               | AID conversion factor. Do not change.<br><i>Range:</i> 0 - FOOO hexadecimal.                                                                                                    |  |  |

|             |                                        | Password            | Sample               | Display              |                                                                                                    |
|-------------|----------------------------------------|---------------------|----------------------|----------------------|----------------------------------------------------------------------------------------------------|
| Param.<br># | Parameter<br>Name                      | Required<br>Change  | to<br>Front<br>Panel | ! Terminal<br>Screet | Parameter Description                                                                                                    |
| 45          | Zero Battery<br>Temperature            | Phone<br>Best Powe  | IdF<br>r             | 01DF                 | Offset correction. Do not change.<br>Range: 0 • FOOO hexadecimal.                                                                                                  |
| 4 6         | Alarm Status +<br>0                    | Display<br>Only     | 0                    | 0000                 | Hexadecimal representation of the bit-mapped alarm<br>status register. This parameter displays the lower<br>alarm status register (bits 0 - 15). See Appendix C.   |
| 41          | Alarm Status +                         | Display<br>Only     | 0                    | 0000                 | Hexadecimal representation of the bit-mapped alarm<br>status register. This parameter displays the upper<br>alarm status register (bits 16 - 3 1). See Appendix C. |
| 48          | Alarm Mask + 0                         | Phone<br>Best Power | 0                    | <sup>•</sup> '0000   | Causes selected alarms to be ignored.<br>Range: 0 - FFFF                                                                                                    |
| 49          | Alarm Mask + I                         | Phone<br>Best Power | 0                    | 0000                 | Causes selected <b>alarms</b> to be ignored.<br><i>Range:</i> 0 - FFFF.                                                                                            |
| 50          | Beeper Enable                          | User                | 1                    | 0001                 | If set to "0," silences <i>all</i> present and future audible <b>alarms</b> and the "on battery power" beep.<br>Choices: 0 (Silence) and 1 (Enable).               |
| 51          | Low Battery<br>Shutdown Set<br>Point   | Display Only        | 40.08                | 4008                 | Battery voltage set point for Low Battery alarm (A-08) and shutdown. Automatically adapts based on load and battery capacity (Parameter 55).                       |
| 52          | High Battery<br>Alarm Set Point        | Phone<br>Best Power | 60.00                | 6000                 | Battery voltage set point for High Battery alarm (A-07). Range: 10.00 • 90.00 V.                                                                                   |
| 53          | Vllo                                   | Phone<br>Best Power | 1068                 | 1068                 | Used in calculation of low battery shutdown set point based on load. <i>Range:</i> 03E8 - 4E20 hexadecimal                                                         |
| 54          | Kll                                    | Phone<br>Best Power | EAO                  | 0EA0                 | Used in calculation of low battery shutdown set based on load. <i>Range:</i> OEAO - 2814 hexadecimal.                                                              |
| 55          | Battery Capacity                       | / User              | 33.0                 | 0330                 | Amp-Hour capacity of battery string(s).<br>Range (software $vI.00 = 1.03$ ): 15.0 • 120.0.<br>Range (software $vI.04 \cdot 2.01$ ): 15.0 • 999.9.                  |
| 56          | Full Charge<br>Open Circuit<br>Voltage | Phone<br>Best Power | 51.80                | 5180                 | The full charge open circuit battery voltage.<br><i>Range:</i> 10.00 - 99.99 V.                                                                                    |
| 57          | <sup>+</sup> Runtime KI                | Phone<br>Best Power | 0.50                 | 0050                 | Constant used in adaptive runtime calculation.<br>Range: $0 \cdot 99.99$ .                                                                                         |
| 58          | Runtime K2                             | Phone<br>Best Power | 6B8                  | 06B8                 | Constant used in adaptive runtime calculation.<br>Range (software v1.00 - 1.03): 0 - 9999.<br>Range (software v1.04 - 2.01): 0 - FFFF hex.                         |
| 59          | Runtime K4                             | Phone<br>Best Power | 1333                 | 1333                 | Constant used in adaptive <b>runtime</b> calculation.<br><i>Range:</i> 0 = 9999.                                                                                   |
| 60          | Charger Rating                         | User                | 5.0                  | 0050                 | Ampere rating of system battery charger(s).<br>Range: 1.0 • 50.0 amps.                                                                                             |

|          | Param.<br># | Parameter<br>Name                                  | Password<br>R e q u i r e d<br>Change | San<br>to<br>Front<br>Pane | nple<br><br>t<br>ł | e Display<br>Pa<br>Terminal<br>Screen | rameter Description                                                                                                    |
|----------|-------------|----------------------------------------------------|---------------------------------------|----------------------------|--------------------|---------------------------------------|----------------------------------------------------------------------------------------------------|
|          | 61          | Low Battery<br>Shutdown Flag<br>(v1.00 - 1 . 0 4 ) | Display Only                          | / O                        |                    | 0000                                  | Software $v1.00 = 1.04$ : Flag used by UPS to determine operating mode at start-up following a low battery shutdown.                                                                                                    |
|          |             | Bypass Flag<br>(VI.05 - 2.01)                      | Display Only                          | 0                          |                    | 0000                                  | Software $v1.05 \cdot 2.01$ : Indicates which bypass<br>condition is active and the bypass tap chosen. Bit 0 =<br>Tap -1 is active, Bit 1 = HotSwap (Parameter 63)<br>enabled, Bit 2 = Low Battery alarm/Auto Bypass,<br>Bit 3 = EPO on.                                                                                                    |
|          | 62          | Nominal Input<br>Voltage                           | User                                  | '0                         |                    | 0000                                  | Used to set the nominal input voltage before "sing<br>Parameter 63. (Note: If Parameter 62 is set and<br>Parameter 77 is enabled, during a front panel key<br>TEST the UPS will test the BYPASS light by briefly<br>switching to internal bypass mode).<br><i>Range:</i> 200 - 240 VAC.                                                                                                    |
|          | 63          | Battery<br>Maintenance<br>Mode                     | User                                  |                            | 0                  | 0000                                  | If set to "1." activates battery maintenance mode. In<br>battery maintenance mode, the unit continues to<br>power the load equipment but <b>does not regulate</b><br><b>power</b> and will not provide <b>battery backup power</b> .<br>The unit continues to provide noise protection,<br>lightning protection, and isolated output. In order to<br>enable Parameter 63, you must first set Parameter 62.<br>Choices: 0 (Disable) and 1 (Enable). |
|          |             |                                                    |                                       |                            |                    | •                                     | This parameter is intended to be used during battery<br>maintenance. Battery maintenance must he per-<br>formed by qualified service personnel only. Phone<br>BEST's Worldwide Service center for assistance.                                                                                                    |
|          | 64          | Constant<br>Current Charge<br>Duration             | User                                  | 4                          |                    | 0004                                  | If the "constant current" charging mode lasts more<br>than $x$ minutes (default 4), the unit does a "constant<br>voltage" charge before returning to the "maintenance"<br>charging mode. If the constant current charge<br>duration is equal to or less than $x$ , the unit proceeds<br>directly to the maintenance charging mode.<br><b>Range:</b> $1 - 10$ minutes.                                                                              |
|          | 65          | Constant<br>Voltage Charge<br>Duration             | user                                  |                            | 4                  | 0004                                  | Duration of constant voltage charge.<br><i>Range:</i> 0 - 20 hours.                                                                                                    |
|          | 66          | Periodic Charge                                    | User                                  | 30                         | +                  | 0030                                  | Interval between periodic float charges.<br>Range: 1 - 90 days.                                                                                                    |
|          | 67          | Periodic Charge<br>Duration                        | User                                  | 18                         | +                  | 0018                                  | Duration of periodic float charge.<br><i>Range</i> : 0 - 50 hours.                                                                                                    |
|          | 68          | Maintenance<br>Charge Voltage                      | User                                  | 53.30                      |                    | 5330 T                                | When the charger is in maintenance charge mode, it maintains the battery string at this voltage. <b>Range:</b> 48.00 - 56.00 V.                                                                                                    |
|          | 69          | Normal Float<br>Voltage                            | User                                  | 57.60                      |                    | 5760                                  | If the battery temperature is greater than the set point<br>in Parameter 71, this is the charger float voltage.<br><b>Range:</b> $55.00 - 60.00$ V.                                                                                                    |
| <b>)</b> | 70          | Cold Float<br>Voltage                              | User                                  | 58.00                      |                    | 5800                                  | If the battery temperature is less than or equal to the set point in Parameter 71, this is the charger float voltage. <b>Range:</b> 55.00 - 60.00 V.                                                                                                    |

| 1           | 1                                              | Password              | Sample        | Display  | - Parameter Decorintion                                                                                                    |  |  |
|-------------|------------------------------------------------|-----------------------|---------------|----------|----------------------------------------------------------------------------------------------------|--|--|
| Param.<br># | Parameter<br>N a m e                           | Required to<br>Change | Front<br>Pane | Terminal | Parameter Description                                                                                                    |  |  |
| 71          | Cold Ambient                                   | User                  | 10.0 ,        | 0100     | Battery temperature set point at or below which the Cold Float Voltage (Parameter 70) is used.<br>Range: 0 - 20.0 degrees Celsius.                                                                                                    |  |  |
| 72          | Charger Mode                                   | Phone<br>Best Power   | 4             | 0004     | Indicates the mode of the multi-mode battery charger,<br>l = Periodic, 2 = Constant Current, 3 = Constant<br>Voltage, 4 = Maintenance.                                                                                                    |  |  |
| 73          | Battery Test<br>Time<br>(VI.00 • 1.05)         | User                  | 00:00         | 0000     | Software v1.00 - 1.05: If the periodic battery test is<br>enabled (see Parameter 76), the battery test begins<br>when Time (Parameter 90) equals this value.<br>Range: 00:00 - 23:59 (24-hour time).                                                                                                    |  |  |
|             | Battery Test<br>Time<br>(v1.06 • 2.01)         | User                  | 00.00         | 0000     | Software v1.06 - 2.01: If the periodic battery test is<br>enabled (see Parameter 76), the battery test begins<br>when Time (Parameter 89) equals this value.<br>Range: 00:00 - 23:59 (24-hour time).                                                                                                    |  |  |
| 74          | Battery Test<br>Interval                       | User                  | +             | 0007     | If the periodic battery test is enabled (see<br>Parameter <b>76</b> ), this is the interval between battery<br>tests. <i>Range:</i> 1 - 28 days.                                                                                                    |  |  |
| 75          | Battery Test<br>Length                         | User                  | 15            | 0015     | If the periodic <b>battery</b> test is enabled (see Parameter <b>76</b> ), this is the length of time the UPS <b>runs</b> on <b>battery</b> power during the battery test, expressed as a percentage of the Low <b>Runtime</b> Alarm Set Point (Parameter 07). The default Battery Test Length is 15% of two minutes (Parameter 07 default), which equals 0.3 minutes (18 seconds), <i>Range</i> : 5 25 % |  |  |
| 76          | First Day of<br>Battery Test<br>(VI.00 - 1.05) | User                  | 00:00         | 0000     | <b>Software</b> v1.00 - 1.05: The first battery test will take<br>place when the Week/Day (Parameter 91) equals this<br>value. Disables the periodic battery test if set to<br>"00:00." <i>Range</i> : 00:00 (Disable test) 01-01-04:07.                                                                                                    |  |  |
|             | First Day of<br>Battery Test<br>(v1.06 • 2.01) | User                  | 00.00         | , 0000   | Software v1.06 - 2.01: The first battery test will take<br>place on this Date (Parameter 90), formatted as<br>month.day (mm.dd). Disables the periodic battery<br>test if set to "0." Range: 00.00 (Disable test), 01.01<br>12.31.                                                                                                    |  |  |
| 77          | Test On<br>Demand                              | User                  | + 0           | 0000     | If set to "I", the UPS performs a battery test when the front panel TEST keys are pressed.<br>Choices: 0 (Disable) or 1 (Enable).                                                                                                    |  |  |
| 78          | Line Delta<br>Mode                             | User                  | 3             | 0003     | Used to determine sensitivity to AC line faults.<br><i>Choices:</i> 1 (Normal mode; see also Parameter 8 1),<br>2 (Poor line mode-uses the least sensitive fault<br>detection), 3 (Adaptive mode-UPS adapts sensitivity<br><b>based on line</b> quality history).                                                                                                    |  |  |
| 79          | Glitch<br>Sensitivity                          | <sup>+</sup> User     | 10            | 0010     | When in adaptive line delta mode (see Parameter 78), the number of glitches which can occur per quarter second before line delta is increased (i.e., sensitivity to disturbances is decreased). <i>Range:</i> 1 - 34.                                                                                                    |  |  |
| 80          | Less Delta                                     | User                  | 500           | 0500     | When in adaptive line delta mode (see Parameter 78),<br>the number of quarter-second intervals without a<br>glitch before line delta is decreased (i.e., sensiti v<br>disturbances is increased). <i>Range:</i> 4 - 9999.                                                                                                    |  |  |

|             | Description                                | Password Description | Samp           | le Display         | Parameter Description                                                                                                    |  |  |
|-------------|--------------------------------------------|----------------------|----------------|--------------------|----------------------------------------------------------------------------------------------------|--|--|
| Param.<br># | Parameter<br>Name                          | Change               | Front<br>Panel | Terminal<br>Screen | arameter Description                                                                                                    |  |  |
| 81          | Line Delta                                 | User                 | Ffdd           | FFDD               | When in normal line delta mode (see Parameter 78),<br>this parameter programs the delta level. A higher<br>value increases sensitivity to disturbances (decreases<br>delta).<br><i>Range:</i> FF82 - FFFE hex. |  |  |
| 82          | Low output<br>Voltage Trip<br>Point        | User                 | 233            | 0233               | The low output voltage tap regulation trip point. This parameter and Parameter 83 set the steady-state output voltage regulation window.<br>Default = Parameter 05 x 0.97.<br>Range: 10 - 1000 VAC.            |  |  |
| 83          | High Output<br>Voltage Trip<br>Point       | User                 | 247            | 0247               | The high output voltage tap regulation trip point. This parameter and Parameter 82 set the steady-state output voltage regulation window. Default = Parameter 05 x 1.03. Range: $IO-1000$ VAC.                 |  |  |
| 84          | Voltage Limit<br>(VI.00 • v.1.05)          | Phone<br>Best Power  | 233            | 0233               | Software v1.00 - 1.05: Used in calculation of tap<br>changes. Default = Parameter 05 x 0.97.<br>. Range: 10 - 1000.                                                                                            |  |  |
|             | Tap Integration<br>Limit<br>(v1.06 - 2.01) | Phone<br>Best Power  | 122 .          | 0122               | <b>Software v1.06</b> - 2.01: Controls the amount of weighting to each under/over voltage sample. Lowering this will decrease the time until tap selection.                                                    |  |  |
| 85          | Tap Delay<br>Count                         | Phone<br>Best Power  | 2              | 0002               | <ul> <li>The number of line cycles of delay after a lap activation to allow for tap relay operating time.</li> <li>Setting varies depending on the size of the unit.</li> <li>Range: 1 - 5 cycles.</li> </ul>  |  |  |
| 86          | Generator                                  | Phone<br>Best Power  | 0              | 0000               | <sup>*</sup> Enables <b>Invert</b> er Lock Out (see P-87). Use with poor<br>line sources. <i>Choices:</i> 0 (Disable), 1 (Enable).                                                                             |  |  |
| 87          | Inverter Lock<br>Out                       | Phone<br>Best Power  | 3              | 0003               | Following a transfer to line power, the number of cycles during which transfers to battery power are prohibited. Parameter 86 must be enabled. <i>Range</i> . 0 - 10 cycles.                                   |  |  |
| 88          | Welded Contact<br>Flag                     | Phone<br>Best Power  | 0              | 0000               | A non-zero display indicates a welded contact or<br>shunted static switch. Phone BEST Power Worldwide<br>Service if Parameter 88 contains a non-zero value. See<br>also Parameter 124.                         |  |  |
| 89          | Minutes and<br>Seconds<br>(v1.00 - 1.05)   | User                 | 00:00          | 0000               | <i>Software v1.00 -</i> 1.05: Minutes and seconds clock.<br>The UPS takes the minutes from Parameter 90.<br><i>Range (seconds setting)</i> : 00 - 59.                                                          |  |  |
|             | Time<br>(v1 .06 2.01)                      | User                 | 0:00           | 0000               | <i>Software v1.06 -</i> 2.01: Time of day (in 24-hour time).<br><i>Range:</i> 00:00 - 23:59.                                                                                                    |  |  |
| 90          | Time<br>, (v1.00 - <u>1.05</u> )           | User                 | 00:00          | 0000               | <b>Software</b> <i>v1.00</i> - 1.05: Time of day (in 24-hour time).<br>Range: 00:00 - 23:59.*                                                                                                    |  |  |
|             | Date<br>(v1.06 - 2.01)                     | User .               | 1.01           | 0101               | Software v1.06 - 2.01: Date, formatted as month.day<br>(mm.dd). Range: 1.01 - 12.31.                                                                                                    |  |  |

<sup>\*</sup> In units with software versions 1.00 to 1.05: When setting Parameters 90 and 91—or any parameter which involves entering a time or week/day-the values on the UPS display will scroll beyond the allowed range of values However, once you have entered a value, the UPS will track the value properly.

----

|             |                                           | Password                               | Samp           | le Display         |                                                                                                    |  |  |
|-------------|-------------------------------------------|----------------------------------------|----------------|--------------------|----------------------------------------------------------------------------------------------------|--|--|
| Param.      | Parameter<br>Name                         | , Required to Change                   | Front<br>Panel | Terminal<br>Screen | Parameter Description                                                                                                    |  |  |
| 91          | Week/Day<br>! (v1.00 - 1.05)              | User                                   | 1.01           | 0,0,               | Software v1.00 - 1.05: The first digit (front panel display) indicates the week of the month (1 • 4) and , the last two digits indicate the day of the week (01 - 07). Range: 1.0' • 4.07.* |  |  |
|             | Year<br>(v1.06 - 2.01)                    | , User                                 | 1994           | <sup>•</sup> 994   | Software v1.06 - 2.01: The year. Range: '994 - 2'30.                                                                                                    |  |  |
| 92          | System Hours                              | Phone<br>Best Power                    | 1              | + 0001             | Number of hours the unit has been in operation.<br>Rolls to "0" every 8760 hours (one year).<br>See also Parameter 93.                                                                      |  |  |
| 93          | System Years                              | Phone<br>Best_Power                    | 0              | 0000               | Number of years the unit has been in operation.<br>See also Parameter 92.                                                                                                    |  |  |
| 94          | Reserved<br>(v1.00 - 1.04)                | ······································ |                |                    | Software v1.00 - 1.04: Reserved.                                                                                                    |  |  |
|             | Low AC Out<br>Alarm Delay<br>(VI.05 2.0') | <sup>+</sup> Phone<br>Best Power       | 1              | 000'               | Software v1.05 = 2.01: Debounce for Low AC Out<br>alarm (A- 13).<br>Range: 0 = '0 seconds.                                                                                                  |  |  |
| 95          | Low AC Percen<br>(v1.06 - 2.01)           | t Phone<br>Best Power                  | . , 85         | 0085               | Percentage of nominal AC output voltage at which<br>unit will shut down. (i.e., 85% of 240 = 204).<br><i>Range:</i> 50 • 90.<br>(v1.00-1.05 Reserved)                                       |  |  |
| 96 • '0'    | Reserved                                  |                                        | • • • • •      | +                  | Reserved                                                                                                    |  |  |
| 102         | Minimum<br>Output Current                 | Phone<br>Best Power                    | 0.0            | 0000               | The lowest UPS output current (RMS), in amperes,<br>since the UPS was placed into operation or since the parameter was last reset.                                                          |  |  |
| 103         | *<br>Maximum<br>Output Current            | Phone<br>Best Power                    | + ·1.9         | 0119               | The highest UPS output current (RMS), in amperes, since the UPS was placed into operation or since this parameter was last reset.                                                           |  |  |
| 104         | Minimum<br>Output Voltage                 | Phone<br>Best Power                    | 236            | 0236               | The lowest UPS output voltage (RMS) since the UPS was placed into operation or since this parameter was last reset                                                                          |  |  |
| <b>'</b> 05 | Maximum<br>Output Voltage                 | Phone<br>Best Power                    | 243            | 0243               | The highest UPS output voltage (RMS) since the UPS was placed into operation or since this parameter was last reset.                                                                        |  |  |
| 106         | Minimum Input<br>Voltage                  | Phone<br>Best Power                    | 0              | 0000               | The lowest AC input voltage (RMS) since the UPS was placed into operation or since this parameter was last reset.                                                                           |  |  |
| · 0         | 7 Maximum Inpu<br>Voltage                 | tt Phone<br>Best Power                 | 247            | 0247               | The highest AC input voltage (RMS) since the UPS was placed into operation or since this parameter was last reset.                                                                          |  |  |
| 108         | Minimum<br>Battery Voltage                | Phone<br>Best Power                    | 47.87          | 4787               | The lowest battery voltage since the UPS was placed into operation or since this parameter was last reset.                                                                                  |  |  |
| 109         | Maximum<br>Battery Voltage                | Phone<br>Best Power                    | 56.00          | 5600               | The highest battery voltage since the UPS was placed<br>into operation or since this an pneter was last reset                                                                               |  |  |
| 110         | M i n i m u m<br>Ambient<br>Temperature   | Phone<br>Best Power                    | 24.9           | . 0249             | The lowest ambient temperature, in degrees Celsius, since the UPS was placed into operation or since this parameter was last reset.                                                         |  |  |
| 111         | Maximum<br>Ambient<br>Temperature         | Phone<br>, Best Power                  | 29.0           | t<br>i 0290        | The highest ambient temperature, in degrees Cesh<br>since the UPS was placed into operation or since and<br>parameter was last reset.                                                       |  |  |

| <b>_ _</b>  | ······································ | Password              | Samp           | le Display                |                                                                                                    |
|-------------|----------------------------------------|-----------------------|----------------|---------------------------|----------------------------------------------------------------------------------------------------|
| Param.<br># | Parameter<br>Name                      | Required to<br>Change | Front<br>Panel | Par<br>Terminal<br>Screen | ameter Description                                                                                                    |
| 112         | Minimum<br>Battery<br>Temperature      | Phone<br>Best Power   | 25.1           | 0251                      | The lowest battery compartment temperature, in<br>degrees Celsius, since the UPS was placed into<br>operation or since this parameter was last reset.                                                                                                    |
| 113         | Maximum<br>Battery<br>Temperature      | Phone<br>Best Power   | 27.3           | <b>0273</b>               | The highest battery <b>compartment</b> temperature, in degrees Celsius, since the UPS was placed into operation or since this parameter was last reset.                                                                                                    |
| 114         | Minimum<br>Output<br>Frequency         | Phone<br>Best Power   | 58.8           | 0588                      | <sup>+</sup> The lowest output frequency, in hertz, since the UPS was placed into operation or since this parameter was last reset.                                                                                                    |
| 115         | Maximum<br>output<br>Frequency         | Phone<br>Best Power   | 60. 5          | 0605                      | <sup>+</sup> The highest output frequency, in hertz, since the UPS was placed into operation or since this parameter was last reset.                                                                                                    |
| 116         | Minimum KW<br>Out                      | Phone<br>Best Power   | 1. <b>80</b>   | 0180                      | <sup>+</sup> The lowest KW output since the UPS was placed into operation or since this parameter was last reset.                                                                                                    |
| 117         | Maximum KW Out                         | Phone<br>Best Power   | 2. 86          | 0286                      | The highest KW output since the UPS was placed into operation or since this parameter was last reset.                                                                                                    |
| 118         | Minimum KVA<br>Out                     | Phone<br>Best Power   | 1.80           | 0180                      | . The lowest KVA output since the UPS was placed<br>into operation or since this parameter was last reset.                                                                                                    |
| 119         | Maximum KVA<br>Out                     | Phone<br>Best Power   | <i>2.</i> 86   | 0286                      | The highest KVA output since the UPS was placed into operation or since this parameter was last reset.                                                                                                    |
| 120         | Minimum<br>Percent Load                | . Phone<br>Best Power | 50             | 0050                      | The lowest percent load since the UPS was placed into operation or since this parameter was last reset.                                                                                                    |
| 121         | Maximum<br>Percent Load                | Phone<br>Best Power   | 75             | 0075                      | The highest percent load since the UPS was placed<br>into operation or since this parameter was last reset.                                                                                                    |
| 122         | Minimum Power<br>Factor                | Phone<br>Best Power   | 0. 00          | 0000                      | The lowest power factor since the UPS was placed<br>into operation or since this parameter was last reset.                                                                                                    |
| 123         | Maximum<br>Power_Factor                | Phone<br>Best Power   | ].00           | 0100                      | The highest power factor since the UPS was placed into operation or since this parameter was last reset.                                                                                                    |
| 124         | Tap Status                             | Display Only          | 0              | 0000                      | Displays the tap status of the literal taps. A non-zero display indicates the location of a suspected shorted or open tap. If this parameter contains a non-zero value, phone BEST Power Worldwide Service. See also Parameter 126.                                                         |
| 125         | Control Flags                          | Display Only          | 1F             | 001F                      | Displays UPS status and control flags.                                                                                                    |
| 126         | Open Taps                              | Display Only          | 0              | 0000                      | Indicates virtual taps not available. If this parameter<br>contains a non-zero value, phone Best Power<br>Worldwide Service.                                                                                                    |
| 127         | Transfer Code                          | Display Only          | 2              | 0002                      | Displays the reason for the last transfer to battery<br>power. 1 = Line glitch; 2 = High/low AC line voltage<br>4 = System called for an attempt to transfer from<br>battery to line, but no suitable tap was available, so<br>the transfer did not occur; 8 = PLL unlocked<br>(frequency). |
| 128         | Software<br>Version                    | Phone<br>Best Power   | 1.04           | 0104                      | Indicates ROM version.<br>Range: 0 - 9999.                                                                                                    |

|             | ļ                                         | Password            | Samp           | le Display                            |                                                                                                    |  |
|-------------|-------------------------------------------|---------------------|----------------|---------------------------------------|----------------------------------------------------------------------------------------------------|--|
| Param.<br># | Parameter<br>Name                         | Change              | Front<br>Panel | Terminal<br>Screen                    | Parameter Designifion                                                                                                    |  |
| 129         | , <b>Reserved</b><br>(v1.00 - 1.03)       |                     |                | +                                     | Software v1.00 - 1.03: Reserved.                                                                                                    |  |
| 6-1         | Optional<br>Charger Set<br>Point          | User                | 55.00          | 5500                                  | software v1.04 • 2.01: The optional auxiliary battery charger turns on if the battery voltage drops below this set point. Range: 48.00 • 60.00. |  |
| (VI<br>130  | .04 - 2.01)<br>Reserved<br>(v1.00 - 1.03) |                     | <b>_</b> _     |                                       | Software v1.00 - 1.03: Reserved.                                                                                                    |  |
|             | Contact Select<br>(v1.04 - 2.01)          | Display Only        | 0              | +                                     | Software v1.04 - 2.01: Indicates the taps currently selected and the contacts on.                                                               |  |
| 131         | Reserved                                  | ·                   |                | · •••• • • • • •                      | Reserved                                                                                                    |  |
| 132         | EE Word<br>(VI.00 • 1.03)                 | Phone<br>Best Power | 5A0C':         | 5 A O C                               | Software v1.00 - 1.03: EPROM verification check.<br>DO NOT CHANGE.                                                                              |  |
|             | R e s e r v e d<br>(v1.04 - 2.01)         |                     |                | ;                                     | Software v1.04 - 2.01: Reserved.                                                                                                    |  |
| 133         | Not Used<br>(v1.00 - 1.03)                |                     |                | • • • • • • • • • • • • • • • • • • • | Software v1.00 - 1.03: Parameter 133 does not exist.                                                                                            |  |
|             | Reserved<br>(v1.04 - 2.01)                | <u></u>             |                | 1                                     | Software v1.04 - 2.01: Reserved.                                                                                                    |  |
| 134         | Not Used<br>(v1.00 ~ 1.03)                |                     |                |                                       | Software v1.00 - 1.03: Parameter 134 does not exist.                                                                                            |  |
|             | EE Word<br>(v1.04 - 2.01)                 | Phone<br>Best Power | 5A0C           | 5A0C                                  | Software v1.04 - 2.01: EPROM verification check<br>DO NOT CHANGE.                                                                               |  |

For a more detailed list of parameters and service procedures see the *UNITY/I* Service *Manual*. To order a copy of the Service Manual, call Best Power's Worldwide Service at 1-800-356-5737 (U.S. and Canada), or 1-608-565-2100, or call your local Best Power office.

### **303:** Reading the Alarm and System Logs

The UNITY/I UPS stores information in two sets of logs: the alarm log and the system log. The alarm log stores information about alarm events, and the system log stores information about certain UPS system events. This section explains how to access and read these logs using a terminal connected to the unit's DB9 port. The format of the alarm and system logs varies depending upon the unit's software version (to view the software version, type the command **P128?**).

To access the alarm or system log, enter one of the commands below.

L 0 ? displays the alarm log.

L 1 ? displays the system log

### • Units with Software Versions 1.00 to 1.05

A list of log entries will appear on the screen. Each entry contains four pieces of information:

- Log Number: The most recent event is stored in log 01. In units with software v1.00 to 1.03, the unit stores 10 alarm log entries and 40 system log entries. In units with software v1.04 to 1.05, the unit stores 20 alarm log entries and 30 system log entries.
- Event *Code:* A four-digit code indicating the system or alarm event. See Appendix D.
- *System Hour:* The system hour during which the event began, taken from Parameter 92 (System Hours).
- **Duration:** The duration of the event, in minutes (with one decimal nlace), A display of "----" indicates that the UPS was unable to record the duration,

Log Entry Examples (for units with software versions 1.00 to 1.05):

• Alarm log entry:

AL01 A000 0134 0016

"Alarm Log 01: The UPS had an A-00 (Low Runtime) alarm during the 134th system hour which lasted 1.6 minutes."

• System log entry:

SL20 IN 0134 0196

"System Log 20: The UPS ran on inverter (battery power) during the 134th system hour. The event lasted 19.6 minutes."

### • Units with Software Versions 1.06-2.01

A list of log entries will appear on the screen. Each entry contains five pieces of information in columns labeled A, B, C, D, and E. An asterisk (\*) shows that the event is still active.

- Column A, Log *Number:* The unit stores 16 alarm log entries and 20 system log entries. The most recent event is stored in log number 0 1.
- *Column B, Event Code:* A four-digit code indicating the system or alarm event. See Appendix D.
- *Column C, Date:* The date that the event occurred, taken from Parameter 90 (Date) and Parameter 91 (Year). Formatted as mm/dd/yyyy (month, day, year).
- *Column D, Time:* The time that the event occurred, taken from Parameter 89 (Time). Formatted as hh:mm:ss (hour, minute, second).
- *Column E, Duration:* The duration of the event. Formatted as hh:mm:ss (hour, minute, second). An asterisk (\*) indicates that the event is currently active. A display of "----" indicates that the duration was greater than 18 hours, 12 minutes, 14 seconds.

Log Entry Examples (for units with software versions 1.06-2.01):

| A    | В      | C          | D        | Е        |   |
|------|--------|------------|----------|----------|---|
| AL01 | 1 A015 | 04/25/1994 | 04:20:46 | 00:00:38 | * |
| AL02 | A017   | 04/25/1994 | 04:20:44 | 00:00:40 | * |
| AL03 | A000   | 03/22/1994 | 19:03:23 | 00:01:21 |   |
| AL04 | A000   | 03/15/1994 | 19:00:04 | 00:00:43 |   |

The first row reads as follows: Alarm Log **01:** The UPS has an **A-15** (Check MOVs) alarm which began on April 25, 1994 (**04/25/1994**) at **4:20:46** a.m. The alarm has been active for 38 seconds, and is still active (\*).

|      |      | C          | D        | E        |
|------|------|------------|----------|----------|
| SL01 | IN   | 03/22/1994 | 18:51:23 | 00:13:21 |
| SL02 | IN   | 03/15/1994 | 18:48:04 | 00:12:47 |
| SL03 | tESt | 03/14/1994 | 00:01:00 | 00:00:18 |
| SL03 | tESt | 03/14/1994 | 00:01:00 | 00:00:1  |

### **304: Unsolicited Messages**

In RS232 mode, the UPS sends unsolicited messages to the communication port whenever certain system status or alarm status changes occur. A system status message appears as a four-digit number enclosed in braces {}. An alarm status message appears as an eight-digit number enclosed in brackets []. This section explains how to interpret unsolicited messages.

• System Status Messages

The UNITY/I UPS sends the following unsolicited system status messages:

- (0001) On AC line or in auto bypass.
- (0002) On inverter (battery power).
- (0010) "Sleep" mode (UPS shutdown).
- Alarm Status Messages

An unsolicited alarm status message is displayed as an eight-digit number enclosed in brackets-for example, **[00000004]**. This eight-digit number is a hexadecimal representation of a 32-bit alarm status register. For information about the alarm status register see Appendix C. For more information about alarms and what they mean, see the UNITY/I User Manual.

## 05: CheckUPS<sup>®</sup> Software and Interface Kit Options

### CheckUPS Software

CheckUPS software runs on your computer and allows it to communicate with your UPS. During an extended power outage, CheckUPS software initiates an orderly, automatic shutdown of the computer, computers on the connected network, and the UPS before the UPS batteries are exhausted. CheckUPS software is available for many kinds of computers and operating systems.

CheckUPS II software has all of the features of CheckUPS software, and it monitors site power quality and has graphic display capabilities. In addition, UNIX-based systems include a resident SNMP agent.

If you did not receive CheckUPS with your UPS, you can download it free of charge from Best Power's World Wide Web site at http://www.bestpower.com.

### • Interface Kits

If your computer or Local Area Network has its own UPS monitoring or shutdown software, Best Power has interface kits to match your system's requirements. Interface kits may include interface cables, monitoring cards, serial cable adapters, and instructions for interfacing between your UPS and your computer system. Contact the local Best Power office for details.

### Appendix A: Reading the F String

The F string is an 80-character data string that the UPS returns when you send the **F** command. The primary purpose of this data string is to communicate with CheckUPS software. The F string header and trailer each consist of a [CR][LF], or (0Dh) (0Ah), sequence. The information contained in the F string is explained in Figure 5 and Table 5.

| Date   | S      | ystem<br>Mode | Inverter<br>Status | Alarm<br>Status | AC<br>Output<br>Volte | AC<br>ut Outpi<br>Ampei | ut<br>res A      | lways 0         | Frequency         | Ambient<br>Temp         | Alarm<br>Status   | Twos<br>Compliment<br>Checksum |
|--------|--------|---------------|--------------------|-----------------|-----------------------|-------------------------|------------------|-----------------|-------------------|-------------------------|-------------------|--------------------------------|
| 042502 | 3016   | 01000         | 000001             | 0000            | 0252 <mark>023</mark> | 80000004                | <b>a</b>  000999 | <u>0000</u> 049 | 7 <u>5000</u> 000 | 08 <mark>0027</mark> 00 | 019 <u>0000</u> 0 | 104 <u>54</u>                  |
| ר      | Fime . | Alwa<br>0     | ays Char<br>Stat   | ger<br>us       | AC<br>Input<br>Volts  | AC<br>Input<br>Amperes  | AC Load<br>VA    | Batte<br>Volta  | ary Runti<br>ge   | me Pe<br>L              | rcent F<br>oad Re | iOM<br>vision                  |

### Figure 5: F-String Description

| Character<br>Positio | Description<br>n                                                                                                    |
|----------------------|----------------------------------------------------------------------------------------------------|
| o- 3                 | Software v1.00 - 1.05 and 1.07*: Always 0.<br>Software v1.06-2.01*: Date, formatted as mm dd (month, day).                                                      |
| 4 - 9                | Software v1.00 - 1.05 and 1.07*: Always 0.<br>Software v1.06-2.01*: Time, formatted as hh mm ss (hour, minute, second).                                         |
| 10 - 11              | System mode. $00 =$ "Sleep" mode or shutdown, $01 =$ AC line power or Battery power,<br>02 = Auto bypass mode.                                                  |
| 12 - 15              | Always 0.                                                                                                    |
| 6-17                 | Inverter status. $00 = Off, 01 = On.$                                                                                                    |
| 1 <b>8 -</b> 19      | Charger status. $00 = Off, 01 = On.$                                                                                                    |
| 20-23                | , Lower alarm status register (bits 0 - 15). See Appendix C.                                                                                                    |
| 24-27                | AC input volts.                                                                                                    |
| 28 - 31              | I AC output volts.                                                                                                    |
| <i>32-35</i>         | Always 0.                                                                                                    |
| 36- <i>3</i> 9       | AC output amperes (xxx.x). Example: 0012 indicates 1.2 amps.                                                                                                    |
| 40 - 45              | VA load.                                                                                                    |
| <b>46- 49</b>        | Always 0.                                                                                                    |
| <b>50- 53</b>        | Battery voltage (xxx.x). Example: 0497 indicates 49.7 volts.                                                                                                    |
| 54-57                | Frequency (xxx.x or xxx). <b>Example</b> (software v1.00 - 1.03*): 0599 indicates 59.9 Hz.<br><b>Example</b> (software v1.04 - 2.01*): 5990 indicates 59.90 Hz. |
| 5 <b>8</b> - 61      | Runtime remaining in minutes.                                                                                                    |
| <b>62-65</b>         | Internal ambient temperature in degrees Celsius.                                                                                                    |
| 66- 69               | Percent load.                                                                                                    |
| 70- 73               | Upper alarm status register (bits I6 - 3 I). See Appendix C.                                                                                                    |
| 74 - 77              | Software version (xx.xx). Example: 0104 indicates version 1.04.                                                                                                 |
| <br>78 - 79          | Checksum byte.                                                                                                    |
| * To view the        | e software version, enter the command <b>P128?</b> or see characters 74-77 in the F-string.                                                                     |

### **Appendix B: Programmable Contacts**

The UNITY/I has three programmable contacts on the communication port. Each of the programmable contacts has a configuration parameter.

- Use Parameter 23 (Programmable Contact 0) to program pin 5.
- Use Parameter 24 (Programmable Contact 1) to program pin 3.
- Use Parameter 25 (Programmable Contact 2) to program pin 6.

To program the contact, you must enter a four-digit code in the appropriate parameter. To determine what four-digit code to enter, use the information below.

- **NOTE:** You can program the parameter via the front panel or via a terminal. If you need more information about programming parameters, see the *UNITY/I User Manual* and Section 302 in this document,
  - The first digit (left most) of the parameter determines whether the contact is used and the contact's normal state.

| 0 = Normally open, not used. | 2 = Normally closed, not used. |
|------------------------------|--------------------------------|
| 1 = Normally open, in use.   | 3 = Normally closed, in use.   |

- The second digit (from the left) sets the delay in seconds, *Range: 0* F hexadecimal.
- The third and fourth digits (from the left) determine the event that triggers the contact.

| 00 = Any Alarm                          | 13 = Check Power Supply Alarm                         |
|-----------------------------------------|-------------------------------------------------------|
| 01 = (Reserved)                         | 14 = UPS in Sleep Mode                                |
| 02 = Check Fan Alarm                    | 15 = EPO Shutdown                                     |
| 03 = Tap Regulator Alarm                | 16 = Battery Maintenance Mode enabled                 |
| 04 = Circuit Breaker Warning Alarm      | (see Parameter 63)                                    |
| 05 = Check Battery Alarm                | 17 = Inverter On                                      |
| 06 = Check Inverter Alarm               | 18 = Inverter On and Any Alarm                        |
| 07 = Low Runtime Alarm                  | 19 = +24 Alarm                                        |
| 08 = Overload Alarm                     | IA = Inverter On and Check Fan Alarm                  |
| 09 = High Ambient Temperature Alarm     | <b>1B</b> = Inverter On and Tap Regulator Alarm       |
| OA = Check MOVs Alarm                   | <b>1C</b> = Inverter On and Circuit Breaker Warning   |
| OB = Low AC Output Alarm                | ID = Inverter On and Check Battery Alarm              |
| OC = Testing Battery or Front Panel     | 1 $\mathbf{E}$ = lnverter On and Check Inverter Alarm |
| OD = High Battery Alarm                 | 1F = Inverter On and Low Runtime Alarm                |
| OE = Batteries Disconnected Alarm       | 20 = Inverter On and Overload Alarm                   |
| OF = Low Battery Alarm                  | 21 = Inverter On and High Ambient Temperature         |
| 10 = Circuit Breaker Shutdown Alarm     | 22 = Inverter On and Check MOVs Alarm                 |
| 1 1 = Check Fuse Board Alarm            | 23 = Inverter On and Low AC Output Alarm              |
| 12 = Auto Bypass and Low Battery Alarms | 24 = Inverter On and Testing Battery or Front Panel   |
|                                         |                                                       |

*Example:* If Parameter 23 were programmed to **1F00**, pin 5 would be *in use and normally* open (**1**). If any alarm (00) occurred and continued for at least *15* (**F**) seconds, the contact would close.

### Appendix C: Bit-Mapped Alarm Status Register

In the 32-bit alarm status register, each bit is assigned to a given alarm. When the alarm is present, the bit is set to "1."

Figure 6 shows the bit assigned to each alarm for units with software v1.00 - 1.03. Figure 7 shows the bit assigned to each alarm for units with software v1.04 - 2.01.

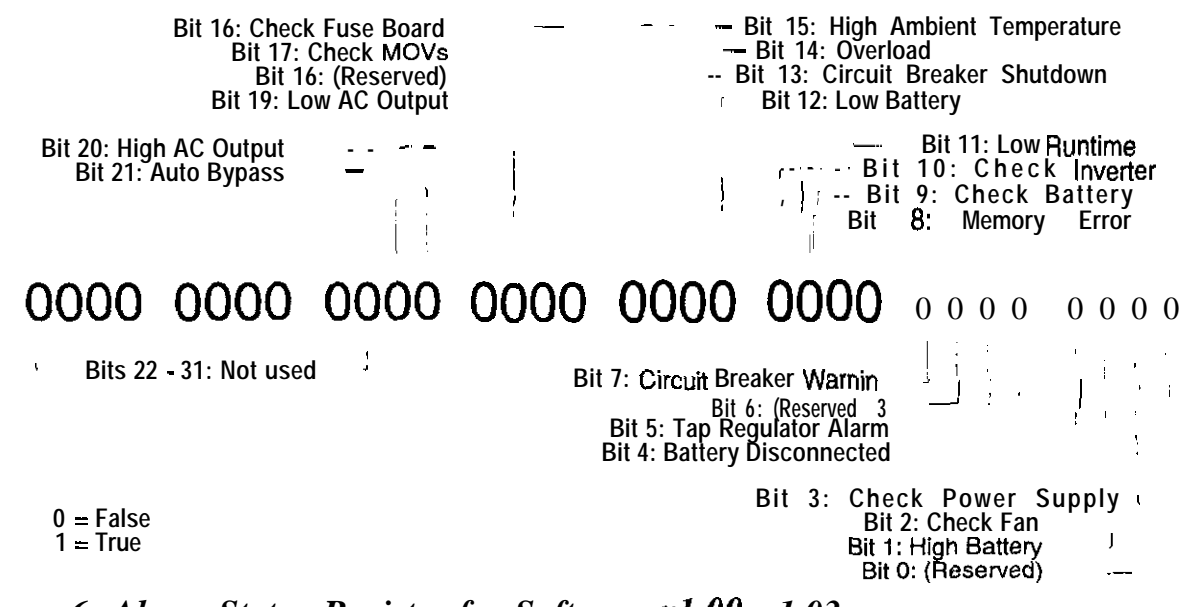

Figure 6: Alarm Status Register for Software v1.00 - 1.03

Bit 16: Check MOVs Bit 17: Low AC Output Bit 16: High AC Output Bit 19: Auto Bypass 
> Bit 11: Low Battery
>  Bit 10: Low Runtime Bit 9: Check Inverter Bit 6: Check Battery

Bits 20 - 31: Not used

# 0000 0000 0000 0000 0000 0000 0000

Bit 7: Memory Error Bit 6: (Resewed) Bit 5: Tap Regulator Alarm Bit 4: Battery Disconnected

0 = False 1 = True Bit 3: Check Power Supply Bit 2: Check Fan Bit 1: High Battery B i t 0: (Reserved) ----

Figure 7: Alarm Status Registerfor Software v1.04 - 2.01

The 32 bits are grouped into eight groups of four bits. When the alarm status register is displayed (on the UPS front panel, or on a terminal connected to the DB9 port), each four-bit group is converted to a one-digit hexadecimal number. In the example below (Figure 8), bit 2 is set to "1," indicating a Check Fan alarm. The UPS converts the four-bit group "0100" to hexadecimal and displays the hexadecimal number, which in this case is "4."

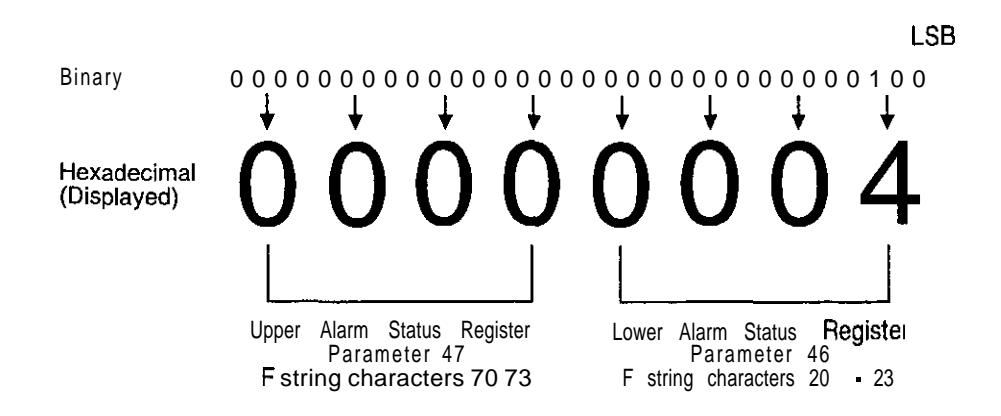

Figure 8: Hexadecimal Representation of 32-Bit Alarm Status Register

To read the alarm status register, first convert each non-zero digit in the hexadecimal display to binary (see Table 6). Then, use Figure 6 or Figure 7 to determine the alarm(s).

| e x a d e c i m a<br>lisplayed) | al Binary                                                                                                    | Hexadecimal<br>(displayed)                                                                                                    | Binary                                                                                                    |
|---------------------------------|----------------------------------------------------------------------------------------------------|----------------------------------------------------------------------------------------------------|----------------------------------------------------------------------------------------------------|
| 0                               | 0000                                                                                                    | 8                                                                                                    | 1000                                                                                                    |
| 1                               | 0001                                                                                                    | 9                                                                                                    | 1001                                                                                                    |
| 2                               | 0010                                                                                                    | A                                                                                                    | . 1010                                                                                                    |
| 3                               | 0011                                                                                                    | в                                                                                                    | 1011                                                                                                    |
| 4                               | 0100                                                                                                    | C                                                                                                    | 1100                                                                                                    |
| 5                               | 0101                                                                                                    | D                                                                                                    | 1101                                                                                                    |
| 6                               | 0110                                                                                                    | E                                                                                                    | 1110                                                                                                    |
| 7                               | . 0111                                                                                                    | F                                                                                                    | 1111                                                                                                    |
|                                 | ex a d e c i m a<br>isplayed)<br><u>0</u><br><u>1</u><br><u>2</u><br><u>3</u><br><u>4</u><br><u>5</u><br><u>6</u><br><u>7</u> | exadecimal     Binary       isplayed)     0     0000       1     0001       2     0010       3     0011       4     0100       5     0101       6     0110       7     0111 | ex a d e c i m al isplayed)       Binary (displayed)       Hexadecimal (displayed)         0       0000       8         1       0001       9         2       0010       A         3       0011       B         4       0100       C         5       0101       D         6       0110       E         7       0111       F |

### Table 6: Hexadecimal-to-Binary Conversion

### Appendix D: System and Alarm Log Event Codes

The system log and alarm log contain event codes. Table 7 describes the system log event codes. Table 8 lists the alarm log event codes. For more information about system and alarm logs, see Section 303. For more information about alarms, see the UNITY/I User Manual.

| Event Code     | Description                                                                                                    |
|----------------|----------------------------------------------------------------------------------------------------|
| BadL           | Indicates a corrupted log.                                                                                                    |
| EPO            | The UPS shut down due to an Emergency Power Off signal received by the unit's DB9 port. For more information about remote Emergency Power Off, see the UNITY/I User Manual.                        |
| HotS<br>from t | The unit was placed into battery maintenance mode (see Parameter 63), or the unit tested the BYPASS LED by briefly switching to internal bypass mode during a TEST initiated the front panel keys. |
| IN             | The UPS ran on inverter (battery power).                                                                                                    |
| !NrEG          | אמינ was not regulating the output voltage (for example, after a low battery shutdown).                                                                                                    |
| SLP            | The unit shut down, but the microprocessor remained active.                                                                                                    |
| tESt           | The UPS did a battery test.                                                                                                    |
| OFF            | Indicates unit shutdown via key switch or due to an A-19 alarm (Software v1.06 - 2.01).                                                                                                    |

### Table 7: System Log Event Codes

### Table 8: Alarm Log Event Codes

| Alarm Code  | Alarm                              |
|-------------|------------------------------------|
| A000        | Low Runtime                        |
| A001        | Overload - 1                       |
| A002        | , Circuit Breaker Warning/Shutdown |
| A003        | High Ambient Temperature           |
| <u>A004</u> | Check Battery                      |
| A005        | Check Inverter                     |
| A006        | Memory Error                       |
| A007        | High Battery                       |
| A008        | Low Battery                        |
| A009        | Check Fan                          |
| A010        | Reserved                           |
| A011        | Batteries Disconnected             |
| A012        | Tap Regulator Alarm                |
| A013        | Low AC Out                         |
| A014        | High AC Out Waning/Shutdown        |
| A015        | Check MOVs                         |
| A016        | Auto Bypass                        |
| A017        | Check Fuse Board                   |
| A018        | Reserved                           |
| A019        | Check Power Supply                 |

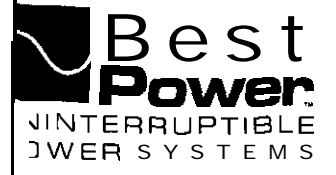

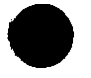

# Scheduled Maintenance for UNITY/I Single-Phase Models

A maintenance check should be performed by a qualified technician every **six months.** This publication provides a detailed description of the scheduled maintenance procedure. It includes cleaning and inspection procedures, an alarm and system log check, a battery load test, and a parameter settings check. Use this as a guide as you fill in BEST publication UTY 605. Each numbered step in this publication corresponds with the same numbered step in BEST publication UTY 605.

Tools required (use insulated tools):

Phillips screwdriver Nonmetallic brush Digital multimeter 7/16" wrench or nutdriver Vacuum cleaner with nonmetallic nozzle

# CAUTION

- These procedures must be performed by a qualified service technician only.
- 2. UPS units are designed to provide power under a variety of operating conditions. Dangerous voltages may be present even if AC line and DC voltage is removed.

# **TESTBEFORETOUCHING!**

3. UPS batteries are high current sources. Shorting battery terminals or DC terminal strip terminals can cause severe arcing, equipment damage, and injury. A short circuit can cause a battery to explode.

 $\hat{\nabla}$ 

This unit contains components that are sensitive to electrostatic discharge (ESD). If you do not follow proper ESD procedures, severe damage to electronic components may occur.

### BEST recommends the following for qualified technicians servicing the UPS:

**a**. Remove rings, watches, and other jewelry before servicing the UPS.

1

- **b**. Always wear protective clothing and eye protection, and use insulated tools when working near batteries.
- c. Whenever you are servicing an energized unit with the cover removed, electric shock is possible. Follow all local safety codes.

0604A Copyright 1995, Best Power, Inc.

RESTRICTED

You can find the UNITY/I model number and serial number near the key switch inside the front door. If there is an external bypass switch, an identification label on the bypass cabinet will tell you whether it is break-before-make or make-before-break.

- Authorization to perform maintenance and test the UPS (Contact Signature). Write down the contact person's name; then, ask that person to sign in the space provided. Make sure the customer understands that during this procedure you must power down the load equipment if there is a break-before-make bypass switch or no bypass switch. If there is a make-before-break switch, loads may shut down during transfer under some conditions, if possible, shut down loads before switching.
- 2. *Comments or problems regarding the UPS.* Record any comments or problems the customer has had with the unit since the last scheduled maintenance.
- 3. Is the UPS environment clean and free from dust and dirt? If the unit is not in a safe, clean, dry area, stop and call BEST's Technical Support Center at 1-800-456-5737 (U.S.A. and Canada) or 1-608-565-2100.

Shut down the load equipment or bypass the UPS before continuing with steps 4, 5, and 6.

# **CAUTION**

Before switching an external make-before-break (MBB) bypass switch, the **BYPASS** light on the UPS front panel **must** be lit. If you operate an external MBB bypass switch while the UPS is operating on line power or on battery power, equipment damage may result. Refer to BEST publication "TIP 410" for proper bypass switch operating instructions.

# WARNING

**Risk of electric shock!** Before removing cover: **shut off** the **UPS**, **turn off** AC line and DC input power, and **discharge the capacitors** (as instructed below).

## **Disconnecting AC and DC Power**

- Open the front door of the **UPS**. Turn the key switch to "Off."
- Remove AC input to the UPS. (Turning the key switch "Off" is not sufficient.)
- □ If you have one or more external battery cabinets, shut off the DC disconnect switches on all of the cabinets.

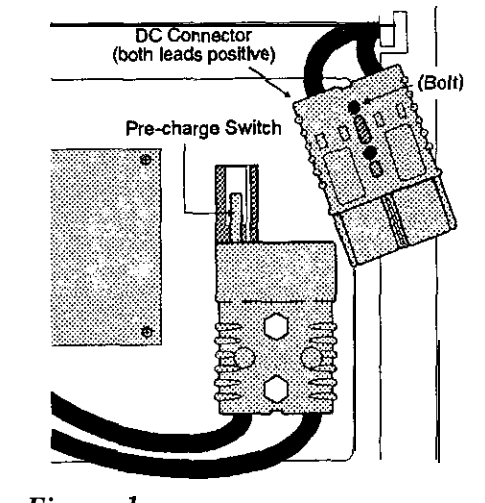

Figure 1

# **CAUTION**

The DC filter capacitors store a charge, even after AC and DC power are disconnected. Do not service the unit until you have discharged the capacitors.

Remove the screws at the

ventilation panel and remove

Remove the bolt **from** the top DC connector (see Figure 1).

corners of the front

the panel from the unit.

Disconnect the top DC connector (see Figure 1). Make sure that the connector does not contact the **pre**charge switch after it is

disconnected

# **Discharging the Capacitors**

- Remove the seven screws from the side covers. Three screws are located on top of the unit, and two on each side panel. Lift each side cover straight up, then off.
- With AC and DC power disconnected, turn the UPS key switch to "Auto" for at least five seconds. Note: The fans may come on and A-17 and A-13 alarms may be displayed. This is a normal indication.
- Turn the UPS key switch back to "Off"
- □ To verify that the capacitors are discharged, use a voltmeter to measure the DC voltage between the DC bus bar (-) and one of the **outside** heatsinks on each inverter board (+), as shown in Figure 2.

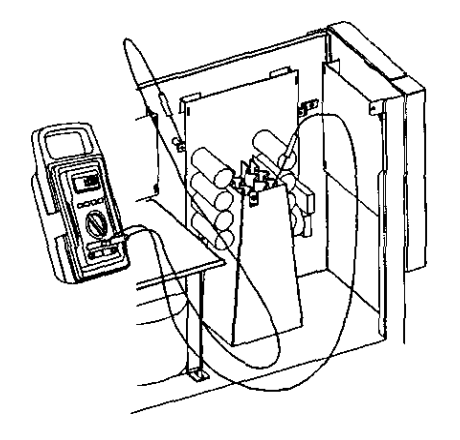

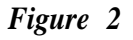

□ If the reading is greater than S volts, wait five minutes to allow the capacitors to discharge. Then, repeat the previous step before continuing.

### RESTRICTED

- Remove the fast-on connector **from** E5 in the upper right corner of the fuse board. The **fuse** board is located next to the DC connector at the base of the front panel.
- 4. Perform a visual inspection of the UPS.
  - Look for any damage on the boards or any marks inside the unit. Make sure all terminal connections, including battery, AC input, and AC output connections are in good working order and **free** of corrosion. If a wire is loose, tighten the connection. Make sure each battery connection is tight. If you find any damage, stop and call BEST's Technical Support Center.

## **Cleaning Inside the Chassis**

- Using a nonmetallic brush and a vacuum cleaner with a plastic nozzle, vacuum out any dust or dirt found in the unit. Be careful not to dislodge or damage any components or connections while cleaning the unit.
- 5. Are there open *fuses*, blown *MOVs* or damaged components on any of the boards? Note any repairs in step 13. If you find any damage or if fuses are open, stop and call BEST's Technical Support Center. If not, continue.
  - Close the door assembly and secure it with the two Phillips screws. Make sure that no wires are pinched between the door and the chassis.
  - □ Replace the side covers and secure them with the seven screws. Slide each cover straight down to secure it on the notches that hold it in place.
  - $\Box$  At the front of the unit, reconnect the fast-on connector to E5 *on* the fuse board.
  - At the front of the unit, reconnect the top DC connector and secure it with the bolt.
  - Switch on the DC disconnect switches on the external battery cabinets (if applicable).
  - **C** Replace the front ventilation panel and secure it with the screws.
  - □ Reapply AC line.
  - Turn the key switch inside the unit's front door to "Auto."
  - $\Box$  Apply 50% non-essential load to the unit.

### **Checking Alarm and System Logs**

- 6. List the five most recent alarm and system log events. Record the log information (i.e., alarm code, time, etc.) for the first five alarm and system log entries in BEST Publication UTY 605. The first entry displayed is the most recent log entry.
  - □ Hold down the [CANCEL] and [RUNTIMB] keys for two seconds. Release the keys when display shows "P-00."
  - □ Press [VOUT]. The display should show either "P-134" or "P-132."
  - □ Press [%LOAD]. The display should show "AL 1." If the UPS has never had an alarm condition, the display will show "SL 1."

Use [%LOAD] and [VOUT] keys to step up and down through the log numbers. The system log entries follow the alarm log entries. If you step past the last system log entry (to "P-00"), repeat the above steps to re-access the logs. When finished viewing the logs, press [VLINE] twice.

### **Viewing System Parameters**

List Parameter 92, System Hours. To view parameter 92 follow the instructions below.

- Hold down the [CANCEL] and [RUNTIMB] for two seconds. Release the keys when the display shows "P-00." Use [%LOAD] and [VOUT] to step up and down through the parameters until you reach "P-92." Then press [CANCEL]. The display will show the parameter value. Use the [CANCEL] key to toggle between parameter number and the parameter value. Record the system hours in the blank provided. When finished viewing the parameters, press [VLINE] twice.
- 7. Is there anything in the logs **that** implies the UPS will not sustain the load equipment during an outage? Notify the customer that you are going to perform a battery load test and that in the unlikely event of a problem, all equipment should be preparedfor a power outage. Look at the entries you recorded in step 6 to find out if there have been any battery alarms since the last scheduled maintenance that were not caused by a power outage. If yes, do not continue. Service the UPS before proceeding with the *next* step. If necessary, call BEST Service Department for help interpreting log information.
- 8. Is customer using the DB9 communication port for a communications link? Take the necessaryprecautions so that this contact closure will not cause apremature shutdown. If the customer is using a communications link with UPS monitoring software, you must disable the software prior to doing a battery test. If there is no data cable attached to the DB9 port on the back of the UPS, no communications link is being used.

# **CAUTION**

The UPS must be in an operative mode with at least 50% of the non-essential load applied for the following tests. To avoid equipment damage, do not use critical loads while **performing** a **battery** test.

- 9. *Perform* a *battery test*. Set Parameter 77 to "1." Parameter 77 must be set to 1 for the battery test to be performed. To change this parameter:
  - Hold down the [CANCEL] and [RUNTIME] for two seconds. Release the keys when the display shows "P-00." Then press [CANCEL]. The display will read "0."
  - Use the [%LOAD] (increase setting) and [VOUT] (decrease setting) keys to change the display reading to "377."
  - Press [RUNTIME]. The display should read "1." If the display reads "0," the unit did not accept the password, repeat the previous step.
  - **NOTE:** If the display is **left** unattended (no keys are pressed) for five minutes, the password reverts to level "0" and you must re-enter the password. (In software v. 1 .OO, if the display is **left** unattended for one minute the password must be reentered.)
  - Press [CANCEL]. The display should read "P-00."
  - □ Press [%LOAD] until the display shows "P-77." Press [CANCEL] to view the parameter value. Note that the [CANCEL] key allows you to toggle between the parameter number and parameter value.
  - Press [%LOAD] to set the value to "1."
  - □ Press [RUNTIME]. Then enter the value "1." The UPS beeps to indicate that the new value has been entered.
  - □ Press [VLINE] twice.

# Front Panel LED Test

*Press the [TEST] keys and hold down for 2 seconds for the test. Watch the LED status indicators and display to make sure they work.* Did each front panel LED (except bypass) and all segments of the LCD display light? If a low battery or battery problem is detected, an alarm will activate. When test is finished, reset parameter 77 to its original value.

# **Battery Load Test**

10. *Battery loud* test. With at least 50% load applied, remove AC power and run on battery power for 10 minutes or half of the system's specified battery nmtime, whichever is less.

After 10 minutes (or half your battery nmtime), use a multimeter to measure the voltage across each individual battery. Average battery voltage should be approximately 11.5 volts. Record the voltages. If any battery is more than 0.5 volt different from the others, that battery has failed. Circle the date code for any failed batteries. If you replace one or more batteries, note this in step 14. When the unit is running on battery, till out the "On Battery" column in step 11. Is there anything in these parameters that indicates the UPS will not sustain loads during a power outage?

When you finish the battery load test, record the time in the "Length of load test" blank, and record the batteries' "BAT" model number in the blank provided.

Reapply AC line. Put the unit in auto mode and fill in the "On Line" readings listed in step 11. Then, reconnect all loads.

# **Parameter Settings Check**

- 11. Is there anything in the parameter readings that would indicate the UPS will not sustain the load equipment? Refer to instructions in step 6 to access parameters. It is not necessary to enter a password to view the parameters. Compare these parameter readings with parameter readings from the last maintenance check. If there was not a previous maintenance check, refer to the Service Manual for parameter settings. Save BEST publication UTY 605 to use as a reference for the next scheduled maintenance procedure.
- 12. *Record any repairs or changes that you made. Document any wiring problems and any corrective action taken.* Did you change any parameters to a different setting? List any changes made and the reason for the change.
- 13. List all parts, including batteries, used to repair the system.
- 14. *For BEST IFSCs:* Fill in the information on the bottom of page two (travel time, time on site, was the unit operational, is a return trip required, does BEST need to contact the customer). Have the form signed by the required individuals and return it to BEST.

File this document so it can be referred to the next time preventive or corrective maintenance is needed.

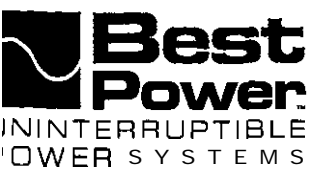

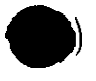

# Scheduled Maintenance and Service Call Report Form For UNITY/I Single-Phase Models

| Refer to UTY 604 for detailed instructions.                                                                                                    |                                                                                                    |  |
|----------------------------------------------------------------------------------------------------|----------------------------------------------------------------------------------------------------|--|
| Please check one: D Maintenance D Service                                                                                                    | <b>RFS</b> Number                                                                                                    |  |
| Technician Technician                                                                                                    | ID Number Territory                                                                                                  |  |
| LOCATION OF SYSTEM Model Number                                                                                                    | - Serial Number                                                                                                    |  |
| Company Name                                                                                                    | Phone Number                                                                                                    |  |
| Address                                                                                                    |                                                                                                    |  |
| Bypass Type: OBBM D MBB Date of service                                                                                                    | Time of service                                                                                                    |  |
| 1. Authorization to perform maintenance and test UPS (Contact a                                                                                                    | Signature)                                                                                                    |  |
| 2. Comments or problems regarding the LIPS.                                                                                                    |                                                                                                    |  |
| 3. Is the UPS environment clean and free from dust and dirt?                                                                                                    | YesNo*                                                                                                    |  |
| Before removing cover and continuing with steps 4, 5,<br>Shut down the load equipment or bypass the UI<br>Shut off the UPS. Turn off AC line and DC inp                                   | and 6:<br>2S.<br>put <b>power</b> and discharge the capacitors.                                                      |  |
| 4. Perform a visual inspection of the UPS.<br>Check battery terminal connections; are connections tight, free of corrosion and in <b>good</b> condition?YesNo*                            |                                                                                                    |  |
| Are there open fuses, blown <b>MOVs, of</b> damaged components on any of the boards? <u>Yes*</u> No. Note any repairs in step 13.                                                         |                                                                                                    |  |
| 6. List the five most recent alarm and system log events below. List                                                                                                    | t Parameter 92 Sys Hrs                                                                                               |  |
| Alarm Log                                                                                                    | System Log                                                                                                    |  |
| AL 1                                                                                                    | SL 1                                                                                                    |  |
| AL2                                                                                                    | SL 2                                                                                                    |  |
| AL3                                                                                                    | SL 3                                                                                                    |  |
| AI 4                                                                                                    | SL 4                                                                                                    |  |
| A T F                                                                                                    | SI 2                                                                                                    |  |
| AL5                                                                                                    | SE 5                                                                                                    |  |
| <ol> <li>Is there anything in the logs that implies the UPS will not su<br/>Notify the site that you are going to perform a battery load t<br/>be prepared for a power outage.</li> </ol> | stain the load equipment during an outage?<br>est and that, in the unlikely event of a problem, all equipment should |  |
| 8. Is customer using the DB9 communication pat for a comm                                                                                                    | unications link? Take the necessary precautions so that this contact                                                 |  |

The UPS must be in an operative mode with at least 50% of the nonessential load applied for the following tests.

9. **Perform** a battery test. Record the value of parameter 77 \_\_\_\_\_. Set parameter 77 to "I" and escape parameter mode. Then press the [TEST] keys and hold them down for 2 seconds. Watch the LED status indicators and display to make sure they work. (The Bypass LED will not light.) The unit will perform a brief battery test. Reset parameter 77 to original value.

#### Call BEST immediately

closure will not cause a premature shutdown.

UTY-0605B

Copyright 1995, Best Power Technolo N9246 Highway outh **RESTRICTED** 1-608-565-7200 , 1-800-356-5794 (U S.A. and Canada) , Fax: 1-608-565-2221 service: 1-800-356-5737 , Fax: 1-608-565-2509 / Fax-On-Demand: 1-800-487-6813
10. Battery load test. Remove AC line from the UPS. With 50% load applied, run on **battery** power for 10 minutes per battery string or until average battery voltage is 11.5 volts. Record the voltages below. If any **battery** is **more** than 0.5 volt different from the others, that **battery** has failed. **Circle** the date **code** for any failed batteries. If you replace **one or more** batteries, **note** this in step 14. While the unit is running on **battery**, fill out the "On **Battery" column** in step 11.

| Battery Number       | 1 | 2 | 3 | 4 | S | 6 | 7 | 8 |
|----------------------|---|---|---|---|---|---|---|---|
| On Battery with Load |   |   |   |   |   |   |   |   |
| Date Code            |   |   |   |   |   |   |   |   |

Length of battery load test \_\_\_\_\_ Battery type BAT-\_\_\_\_

Put the unit back on line in auto mode to do the "On Line" readings listed below in step 11

11. Is there anything in these parameters that indicates that the UPS will not sustain the load equipment?

| Parameter Number     | <u>On Line</u> | On <b>Battery</b> | Parameter Number                                                          | <u>On Line</u>   | On Battery |
|----------------------|----------------|-------------------|---------------------------------------------------------------------------|------------------|------------|
| 1 Serial Number Low  | XXX            |                   | 32 Batt Temp                                                              |                  |            |
| 2 Serial Number High | XXX            |                   | 34 Percent Load                                                           |                  |            |
| 5 Nominal V Out      |                |                   | <b>35</b> Power Factor                                                    |                  |            |
| 6 Full Load Setpoint | XXX            |                   | <b>36</b> Watts                                                           |                  |            |
| 13 Frequency         |                |                   | 37 VA Out                                                                 |                  |            |
| <b>21</b> Volt.9 In  |                |                   | 62 Hot Swap V In                                                          |                  |            |
| 28 Volts Out         |                |                   | 89* Hours/Min                                                             | XXX              |            |
| 29 I Out             |                |                   | 90* Month/Day                                                             | XXX              |            |
| 30 V Batt            |                |                   | 91* Year                                                                  | XXX              |            |
| 31 Amb Temp          |                |                   | <b>*For Software v.</b> 1.05 and bell<br>Parameter <b>91 =</b> Month/Day. | ow, Parameter 90 | = Time and |

12. Record any repairs or changes that you made. Document any wiring problems and any corrective action that was taken

| 13.    | List all parts, including batteries, used to repair the system.                            |
|--------|--------------------------------------------------------------------------------------------|
|        |                                                                                            |
| 14.    | BEST IFSCs: Operational Unit? □ ‡ <sup>™</sup> • □ No Return trip required? □ Yes □ No     |
| Travel | Time Time cm Site                                                                          |
| BEST   | <b>must contact customer in reference to today's service:</b> Yes N o Phone 1-800-356-5737 |
| P.O. # | Authorized by Verified by (BEST employee)                                                  |
| Quoted | price (Ouoted price does not include shipping or tax, if applicable.)                      |

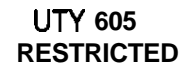

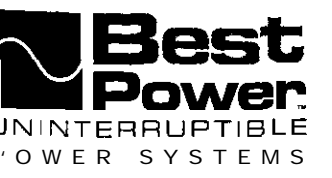

UN 601 January 1995

# Verifying the Basic Operation of the Single-Phase UNITY/I<sup>™</sup> UPS

This document explains how to verify the basic operation of a single-phase **UNITY/I** UPS. This procedure can be used **after** performing maintenance or as a stand-alone procedure. If a complete recalibration is required or if a complete scheduled maintenance procedure is required, call BEST's Technical Support Center at 1-800-356-5737 (U.S.A. and Canada) or your local BEST office.

If the DB9 port on the back of the UPS is being monitored by automatic shutdown software, take the necessary precautions so that this procedure does not trigger a shutdown of the load equipment.

Tools required (use insulated tools):

True RMS *voltmeter* Phillips screwdriver DC voltmeter Clamp-on ammeter Pen or pencil UNITY/I User Manual Personal safety equipment as required by local code

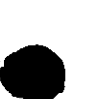

# WARNING

1. These procedures must be performed by a **qualified service technician only.** 

2. UPS units are designed to provide power under a variety of operating conditions. Dangerous voltages may be present even if AC line or DC voltage is removed.

# **TEST BEFORE TOUCHING!**

**3.** UPS batteries are high current sources. Shorting battery terminals or DC terminal strip terminals can cause severe arcing, equipment damage and injury. A short circuit can cause a battery to explode.

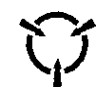

This unit contains components that are sensitive to electrostatic discharge (ESD). If you do not follow proper ESD procedures, severe damage to electronic components may occur.

#### BEST recommends the following for qualified technicians servicing the UPS:

- a. Remove rings, watches and other jewelry before servicing the UPS.
- b. Always wear protective clothing and eye protection and use insulated tools when working near batteries.
- c. Whenever you are servicing an energized unit with the cover removed, electric shock is possible. Follow all local safety codes.

© Copyright 1995. Best Power Technology, Inc. UTY-0601A

#### RESTRICTED

N9246 Highway 80 South, P.O. Box 280, Necedah, WI 54646 U.S.A. / Web Site: www.bestpower.com 1-608-565-7200 / 1-800-356-5794 (U S A and Canada) / Fax: 1-608-565-2221 Service: 1-800-356-5737 / Fax: 1-608-565-2509 / Fax-On-Demand: 1-800-487-6813

| Contents     |                                                                                                    |                                             |
|--------------|----------------------------------------------------------------------------------------------------|---------------------------------------------|
| Section 100: | Removing the Covers                                                                                                    | . 2                                         |
| Section ZOO: | Verifying Basic Unit Operation<br>201: Accessing Parameter Mode and Entering a Password<br>202: Calibrating the AC Input Voltage<br>203: Calibrating the AC Output Voltage<br>204: Calibrating the Battery Voltage<br>205: Calibrating the Output Current<br>206: Checking Unit Transfers (with Loads) and Battery Charger Operation | . 3<br>. 3<br>. 4<br>. 6<br>. 8<br>10<br>12 |
| Section 300: | Replacing the Covers                                                                                                    | 12                                          |

# Section 100: Removing the Covers

CAUTION

If you use an external bypass switch to bypass the UPS, the loads are powered by direct AC line and are not protected by the UPS.

- □ 100-1. If there is an external bypass switch, you may use it to bypass the UPS. Otherwise, shut down the load equipment.
- $\Box$  100-2. Open the front door of the UPS. Turn the UPS key switch to "Off

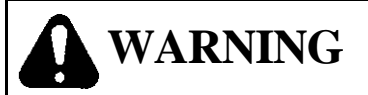

There is still live voltage inside the UPS.

- □ 100-3. Remove the seven screws from the side covers. Three screws are located on top of the unit, and two on each side panel.
- □ 100-4. Lift each side cover straight up, then off.

# S sctior 200: Verifying Basic Unit Operation

- NOTE: During start-up and during transfers **from** battery power to line power, the tap changers will make clicking sounds. This is normal.
- NOTE: If the UPS will not accept a new parameter setting during the procedure, re-enter the password as instructed in steps 201-3 to 201-7.

## If you encounter a problem while performing this procedure:

- 1. Completely shut down the unit as instructed in the UNITY/I User Manual.
- 2. Verify all connections/troubleshoot the UPS.
- 3. Check to see if something external to the UPS may be causing the problem.
- 4. Start this procedure over.
- 5. If you encounter the same problem a second time, shut the unit down and phone BEST's Technical Support Center or your local BEST office for assistance. Do not continue the procedure until the problem is remedied.

If you need assistance, phone BEST's Technical Support Center at 1-800-356-5737 (U.S.A. and Canada); elsewhere, phone your local BEST office. Have the UPS serial number and UPS model number available when you call.

# 201: Accessing Parameter Mode and Entering a Password

NOTE: When the unit is in parameter mode, each of the **front** panel keys has a specific **function**. The label inside the **front** door of the unit explains the parameter mode key functions. The label also shows a "Programming Template" with alternate key names which correspond to the parameter mode key functions.

# WARNING

As a safety precaution, stand clear of the UPS whenever reapplying AC input line voltage to the **unit** or restarting the unit.

Wear personal safety equipment whenever the UPS covers are removed.

- **Q** 201-1. Before restarting the UPS, verify the following:
  - The load equipment is **not** applied to the UPS
  - □ AC input line voltage is applied to the UPS.
- □ 201-2. Turn the key switch inside the front door of the UPS to "Auto." The BATTERY LED should light briefly, then the LINE LED should tight. After five seconds, check the front display.
  - □ The four-digit display should be on.
  - □ The LINE LED should be on.
  - The BATTERY, BYPASS, and ALARM LEDs should all be off.
  - □ The **RUNTIME** LED should be on.
- **201-3.** Simultaneously hold down the [CANCEL] and [RUNTIME] keys for two seconds. Release them when the display reads  $P = \hat{D} \hat{D}$ .
- $\Box$  201-4. Press [CANCEL]. The display should read  $\Box$ .
- □ 201-5. Use the [%LOAD] key to change the display reading to ≥ 6 ∃ 9 (service password). If you inadvertently increase the display value to more than 2639, use the [VOUT] to decrease the value.
  - **NOTE:** If you hold down either the [%LOAD] key or the [VOUT] key, the display will begin to scroll more quickly after a few seconds.
- □ 201-6. Press [RUNTIME] to enter the password. The display should read 2. If it does not, repeat 201-5 and 201-6.
- $\Box$  201-7. Press [CANCEL]. The display should read P-  $\Box$   $\Box$ .

# **202:** Calibrating the AC Input Voltage

- □ 202-I Parameter 21 is used to adjust the metering for units with optional 380 415 VAC input. Parameter 21 must be set to "0" while calibrating the input voltage. Set Parameter 21 as follows:
  - a. The display should read P-XX (where XX is a parameter number). Use the [%LOAD] key or the [VOUT] key to change the display reading to P-21.
  - □ b. Press [CANCEL]. If the display reads 0, skip to step "d". If the display reads *I*, use the [VOUT] key to set it to 0.
  - **c.** Press **[RUNTIME]**. The display should read 0.
  - $\Box$  d Press [CANCEL]. The display should read P-21.

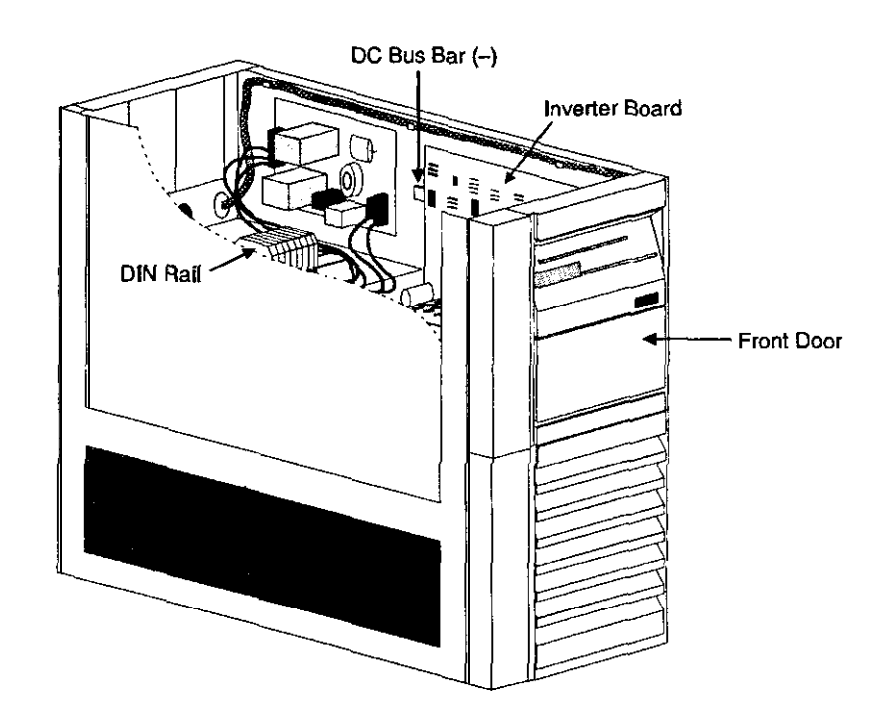

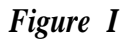

- **202-2**. Go to Parameter 27 (Input Voltage) as follows:
  - □ a. The display should read **P-XX** (where XX is a parameter number). Use the [%LOAD] key or the [VOUT] key to change the display reading to P 2 ].
  - **D** b. Press [CANCEL]. The display should show the UPS input voltage. Displayed input voltage = VAC.

#### □ 202-3. Calibrate Parameter 27 (Input Voltage) as follows:

- $\Box$  a. Use a true RMS voltmeter to measure the AC input voltage from Ll to L2 on the UPS DIN rail (see Figure 1). Measured input voltage = \_\_\_\_\_ VAC.
  - **NOTE:** If the displayed voltage is within  $\pm 2.0$  volts of the measured voltage, you may skip to step 202-4.
- □ b. Use the [%LOAD] key or the [VOUT] key to change the display reading to the measured voltage.
- i C. **Press** [RUNTIME] to enter the new value. The displayed voltage should now be within  $\pm 2.0$  volts of the measured voltage. If it is not, repeat all of 202-3.
- 202-4. Press [CANCEL]. The display should read P- 27.

- cl 202-5. On the label inside the unit's front door, find the "Input Volts" rating.
  - If the "Input Volts" rating is 200 240 VAC, skip to Section 203.
  - If the "Input Volts" rating is 380 415 VAC, set Parameter 21 to "1" as follows:
  - □ a. The display should read **P-XX** (where XX is a parameter number). Use the [%LOAD] or [VOUT] key to change the display reading to P-21.
  - □ b. Press [CANCEL]. Use the [%LOAD] key to change the display reading to 1.
  - $\Box$  c. Press [RUNTIME]. The display should read *l*.
  - $\Box$  d. Press [CANCEL]. The display should read P-21.

# 203: Calibrating the AC Output Voltage

The AC output voltage to the loads is dependent upon three main factors:

- The Parameter 05 setting, which determines what voltages will be present at the output terminals on the UPS DIN rail.
- The connection of the output wires to the correct UPS DIN rail terminals.
- The calibration of Parameter 28 (Output Voltage).
- **2**03-1. Check the Output Voltage Reference setting (Parameter 05).
  - □ a. Use Table 1 to determine the correct Parameter 05 setting for your application. Write the correct Parameter 05 setting here \_\_\_\_\_

| Voltage required by loads (UPS Output) | Correct Parameter 05 setting |
|----------------------------------------|------------------------------|
| 100 and/or 200                         | 200                          |
| 110 and/or 220                         | 220                          |
| 115 and/or 230                         | 230                          |
| 120 and/or 240                         | 240                          |
| 208                                    | 208                          |
| 127                                    | 254                          |
| 1271220                                | 220                          |

Table 1: Parameter 05 Setting

□ b. The display should read P-XX (where XX is a parameter number). Use the [%LOAD] key or the [vout] key to change the display reading to P-05.

- □ c. Press [CANCEL]. The display will show the Parameter 05 setting
- d. Does the displayed setting (step "c") match the correct setting (step "a")?
  - **YES** Continue with step 203-2.
  - NO For the UPS to provide the desired output voltage to the loads, Parameter 05 must be set properly. Do not continue until you are certain of the correct Parameter 05 setting fcr your application. You may wish to refer to the UNITY/I Installation Manual. If you need assistance., call BEST's Technical Support Center or your local BEST office.

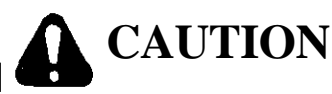

Before continuing, make sure that no load equipment is applied to the UPS. The next step may change the unit's output voltage.

Parameter 28 (Output Voltage) will not calibrate properly unless Parameter 05 is set to "240" as instructed in this section.

|   | 203-2. | Temporarily set Parameter 05 (Output Voltage Reference) to "240" as follows:                                                                                                    |
|---|--------|----------------------------------------------------------------------------------------------------|
| • |        | □ a. The display should still show the Parameter 05 setting.<br>NOTE: If the setting is already "240", you may skip to step 203-3.                                                                  |
|   |        | □ b. Read the CAUTION above. Make sure that <b>no loads</b> are applied.                                                                                                    |
|   |        | $\Box$ c. Use the [%LOAD] key or [VOUT] key to change the display reading to $240$ .                                                                                                    |
|   |        | □ d. Press [RUNTIME]. You may hear clicking. The display should read 2 4 0.                                                                                                    |
|   | 203-3. | Press [CANCEL]. The display should read P- 05.                                                                                                    |
|   | 203-4. | Go to Parameter 28 (Output Voltage) as follows:                                                                                                    |
|   |        | □ a. The display should read P-XX (where XX is a parameter number). Use the [%LOAD] key or the [VOUT] key to change the display reading to $P - 2\theta$ .                                          |
|   |        | □ b. Press [CANCEL]. The display should show the UPS output voltage,<br>Displayed output voltage =VAC.                                                                                              |
|   |        | <b>NOTE:</b> The unit uses the highest nominal voltage developed on the transformer secondary to monitor both the high and low voltage outputs. Parameter 28 displays the high output voltage only. |

- **203-5**. Calibrate Parameter 28 (Output Voltage) as follows:
  - Cla. Use a true RMS voltmeter to measure the AC output voltage from XI to X5 on the UPS **DIN** rail (see Figure 1). Measured output = \_\_\_\_VAC.
    - **NOTE:** If the displayed voltage is within  $\pm 2.0$  volts of the measured voltage, you may skip to step 203-6.
  - □ b. Use the [%LOAD] key or the [VOUT] key to change the displayed reading to the measured voltage.
  - IC. Press [RUNTIME] to enter the new value. The displayed voltage should now be within  $\pm 2.0$  volts of the measured voltage. If it is not, repeat all of 203-5.
- □ 203-6. Press [CANCEL]. The display should read P- 28
- **203-7**. Reset Parameter 05 (Output Voltage Reference) to the correct setting as follows:
  - □ a. Look back at step 203-la on page 6 and write the correct Parameter 05 setting for your application here \_\_\_\_\_
    - NOTE: If the correct Parameter 05 setting for your application is 240, you may skip to Section 204. Otherwise, follow the steps below.
  - □ b. The display should read P-XX, where XX is a parameter number. Use the [%LOAD] key or the [VOUT] key to change the display reading to P- **D** 5.
  - I c. Press [CANCEL]. The display should read 240
  - $\Box$  d. Use the [%LOAD] key or the [VOUT] key to change the display reading to the value recorded in step 203-7a.
  - De. Press [RUNTIME] to enter the value. You may hear clicking.
  - $\Box$  f Press [CANCEL]. The display should show P- 0.5.

#### **204:** Calibrating the Battery Voltage

- □ 204-I. Go to Parameter 30 (Battery Voltage) as follows:
  - □ a. The display should read P-XX (where XX is a parameter number). Use the [%LOAD] key or the [VOUT] key to change the display reading to P-∃0.
  - **b**. Press [CANCEL]. The display should show the battery voltage.

### 204-Z Remove AC input line voltage. The unit should transfer to battery power.

- $\Box$  The four-digit display should be **on**.
- The **BATTERY** LED should be **on**.
- The LINE, BYPASS, and ALARM LEDs should all be off.
- □ The fan should be on. You should be able to hear the fan and feel air flowing out of the top of the unit.
- □ 204-3. Watch the displayed battery voltage. When the battery voltage stabilizes (about 60 seconds), recalibrate Parameter 30 as follows:
  - NOTE: See Figure 1 for the locations of the DC bus bar (-) and inverter board.
  - $\Box$  a. Place the DC voltmeter so that you can see the voltmeter display and the UPS display at the same time.
  - □ b. Use the DC voltmeter to measure the battery voltage between the DC bus bar (-) and one of the **outside heatsinks** on the inverter board (+), as shown in Figure 2.

Look at the measured DC voltage and the UPS display **at the same time.** Is the UPS display within rt0.2 volts of the measured voltage?

- □ YES Skip to step 204-4.
- □ NO Recalibrate as instructed in steps "c" and "d" below.

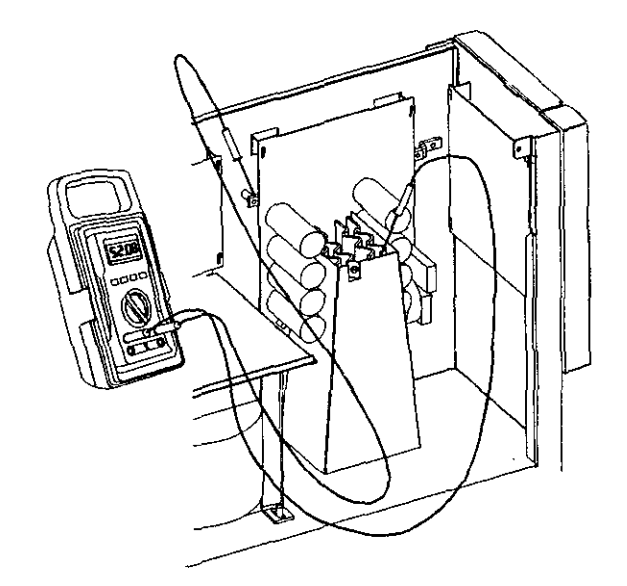

# Figure 2

- □ c. Use the [%LOAD] or [VOLJT] key to change the UPS display reading to the measured DC voltage.
- **d**. Press [RUNTIME]. The displayed voltage should now be within  $\pm 0.2$  volts of the measured voltage. If it is not, repeat all of step 204-3.

- **Q** 204-4. Press [CANCEL]. The display should read **P** 3 **0**.
- □ 204-5. Reapply AC input line voltage. The unit should transfer to line power. After five seconds, check the front display.
  - $\Box$  The four-digit display should be on.
  - The LINE LED should be on.
  - The BATTERY, BYPASS, and ALARM LEDs should all be off.

# 205: Calibrating the Output Current

- □ 205-1 Reapply the load equipment.
- □ 205-2. Check the Parameter 06 (Full Load Set Point) setting as follows:
  - □ a. Open the **front** door of the unit. Find the model number UTXK, where X is the **KW/KVA** rating of the unit. Unit rating =  $\underline{KW/KVA}$ .
  - □ b. The display should read P-XX, where XX is a parameter number. Use the [%LOAD] key or the [VOUT] key to step to **P 0 6**.
  - □ c. Press [CANCEL]. The display should show the Parameter 06 setting. Displayed Parameter 06 setting =\_\_\_\_\_
  - ☐ d. Does the displayed Parameter 06 setting in step "c" match the unit KW/KVA rating written in step "a"?
    - **YES** Continue with step "e" below.
    - □ NO Use the [%LOAD] key or the [VOUT] key to change the displayed reading to the correct KW/KVA rating. Then, press [RUNTIME] to enter the new value.

# S IMPORTANT!

If the Parameter 06 setting was incorrect, a full recalibration may be required. After completing this procedure contact, BEST's Technical Support Center at 1-800-356-57335(6)-S.A. and Canada) or your local B E S T office f o r a s s i s t a n c e

 $\Box$  e. Press [CANCEL]. The display should read P- 0 6.

- 205-3. Check Parameter 34 (Percent Load) as follows:
  - □ a. The display should read P-XX, where XX is a parameter number. Use the [%LOAD] key or the [VOUT] key to change the displayed reading to P-34.
  - CI b. Press [CANCEL]. The display should show the percent of the unit's rated capacity presently being used. Percent load =  $\frac{9}{6}$ .
  - □ c. If the percent load is over 100%, remove load until the percent load is less than 100%.
  - $\Box$  d. Press [CANCEL]. The display should read P- 34.
- **205-4**. Go to Parameter 29 (Output Current) as follows:
  - □ a The display should read P-XX (where XX is a parameter number). Use the [%LOAD] key or the [VOUT] key to change the display reading to P- 29.
  - $\Box$  b. Press [CANCEL]. The display should show the output current in amperes. Displayed output current = \_\_\_\_\_ amps.
  - 205-5. Calibrate Parameter 29 (Output Current) as follows:
    - □ a. Use a clamp-on ammeter to measure the current of the output wire connected to Xl on the UPS DIN rail. Xl = \_\_\_\_\_ amps.
    - $\Box$  b. Use a clamp-on ammeter to measure the current of either the output wire at X4 or the output wire at X5, whichever is used. X4 or X5 = \_\_\_\_\_ amps.
    - □ c. In the spaces provided below, add the value recorded in step "a" to the value recorded in step "b" and divide by 2.

$$(\underbrace{\text{amps}}_{\text{I Out at X1}} + \underbrace{\text{amps}}_{\text{I Out at X4 or X5}} \text{amps}) + 2 = \underbrace{\text{Calibrated I Out (Parameter 29)}}_{\text{Calibrated I Out (Parameter 29)}} \text{amps}$$

NOTE: If the calculated current is within i0.2 amps of the displayed output current, you may skip to step 205-6.

- □ d. Use the [%LOAD] key or the [VOUT] key to change the UPS display reading to the correct output current value as calculated in step "c."
- i e. Press [RUNTIME]. The displayed output current should now be within  $\pm 0.2$  amps of the calculated current. If it is not, repeat all of 205-5.
- 205-6. Press [vline] twice to escape parameter mode.

# 206: Checking Unit Transfers (with Loads) and Battery Charger Operation

In Section 204, you transferred the unit **from** line power to battery power and from battery **power** to **line** power **without the** loads applied. In this section, you will check these transfers **with** the loads applied. You will also check for battery charger operatiop.

# IMPORTANT!

Unit runtime may be low if the batteries are not fully charged.

- □ 206-1. Remove AC input line voltage. The unit should transfer to battery power.
  - □ The four-digit display should be on.
  - The BATTERY LED should be on.
  - The LINE, BYPASS, and ALARM LEDs should all be off.
  - The fan should be on. You should be able to hear the fan and feel air flowing out of the top of the unit.
- □ 206-2. Reapply AC input line voltage. The unit should transfer to line power. After five seconds, check the front display.
  - The four-digit display should be on.
  - The LINE LED should be on.
  - The **BATTERY**, **BYPASS**, and **ALARM LEDs** should all be off.
- □ 206-3. To verify charger operation, simultaneously press the two [WATT] keys to display the battery voltage. The charger should be recharging the batteries, so the displayed battery voltage should be increasing.

# Section 300: Replacing the Covers

- □ 300-1. If there is an external bypass switch, you may use it to bypass the UPS. Otherwise, shut down the load equipment.
- □ 300-2. Open the front door of the UPS. Turn the UPS key switch to "Off".
- □ 300-3. Replace the side covers and secure them with the seven screws. Replace the right cover first, then the left. Slide each cover straight down to secure it on the notches that hold it in place.
- $\Box$  300-4. Turn the UPS key switch to "Auto".
- □ 300-5. Reapply the load equipment.

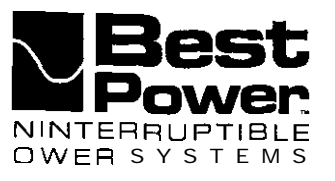

UN 6 0 8 U August 29, 1997

# Generator Setup for UNITY/I UT3K, UT4K, UT5K, and UT8K

**[his UNITY/I** technical supplement (UTY) describes how to program **UNITY/I** models to accept generator power. A **qualified technician who is familiar with the UNITY/I must program the unit**. If you encounter problems during this **procedure**, call **Best** Power Worldwide Service at 1-800-356-5737 (U.S. and Canada only). 1-608-565-2100. or call your **ocal** Best Power **office**,

JNITY/I units automatically adjust to the input power available. This means that you should not need to reprogram a UNITY/I using input power from a generator. However, in some cases the UNITY/I does not accept generator power pecause the generator power is relatively unstable. To help the UNITY/I work with the input from the generator. you must follow steps 101 through 108 below to reprogram some parameters.

You can perform this procedure using the front control panel on your unit. (See Figure 1.) You can also perform this procedure through a **dumb** terminal or a computer **running** terminal emulation **software** connected to the DB9 communication port on the back of the unit. You must know how to display and program parameters. If you need more information, see the *User* Manual if you are using the control panel or UTY 50 1 if you are using a terminal or computer.

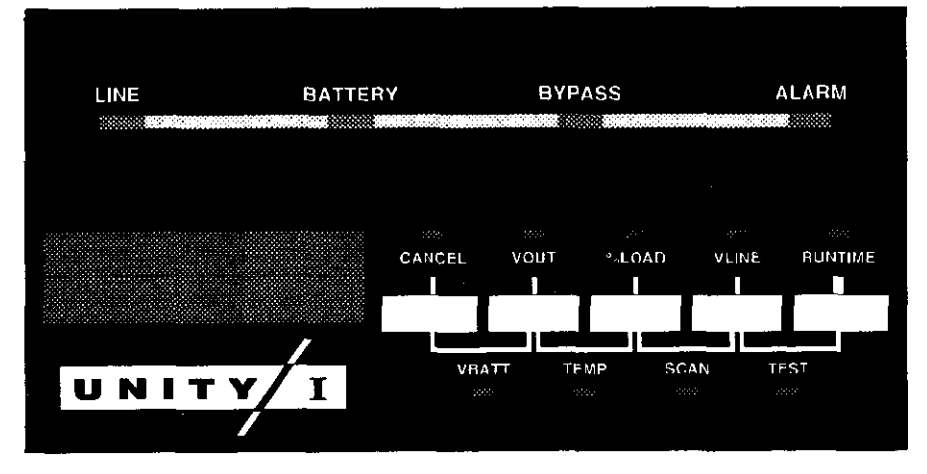

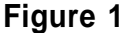

101. Enter the Service password.

From the front control panel:

a. Press the [CANCEL] and the [RUNTIME] keys together until the display shows P-00. (See Figure 2.)

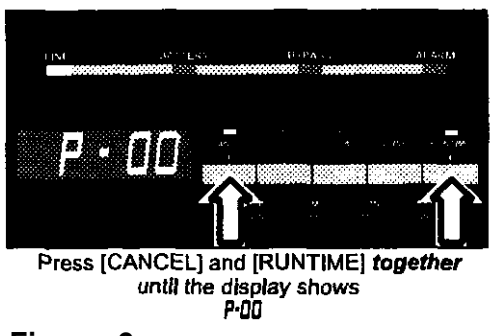

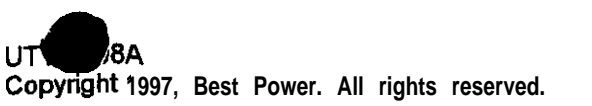

Figure 2

RESTRICTED

N9246 Highway 80 South, P.O. Box 280, Necedah, WI 54646 U.S.A. / Web Site: www.bestpower.com 1-608-565-7200 / 1-800-356-5794 (U.S.A. and Canada) / Fax: 1-608-565-2221 Service: 1-800-356-5737 / Fax: 1-608-565-2509 / Fax-0n-Demand: 1-800-487-6813

- b. Then, press [%LOAD] until the unit displays 2639. (See Figure 3.)
- c. Then, press [RUNTIME]. The display should read 2 (for password level 2). (See Figure 4.)

#### From a computer or terminal:

1.00

- a. Set the UNITY/I to the proper baud rate. If the baud rate needs to be changed:
  - I. press the [CANCEL] and the [RUNTIME] keys together until the display shows P-00. (See Figure 2 on page 1.)
  - ii. Then, press [%LOAD] until the unit displays 22. (See Figure 5.)
  - ttt. Once you reach P-22, press [CANCEL]. Use the Figure 4 [%LOAD] key or the [VOUT] key to change the display to the correct setting. (See Table 1 below to determine the correct setting.)
  - iv. To enter the new setting, press [RUNTIME]. To escape parameter mode, press [VLINE] twice.
    - NOTE: To escape without saving, press the VLINE OF the CANCEL key.

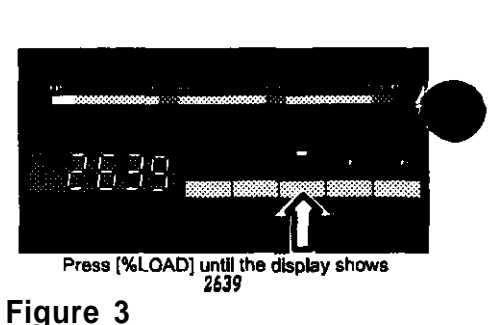

÷,

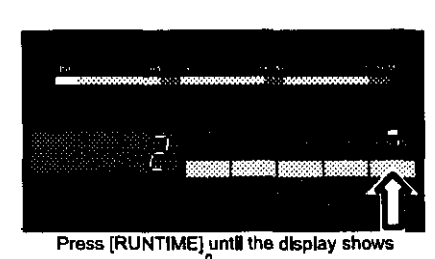

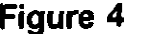

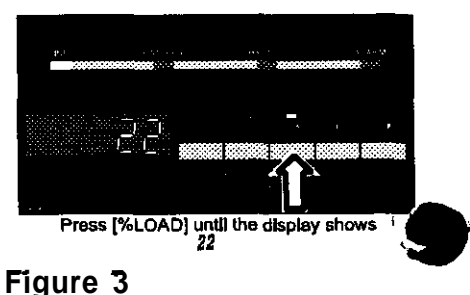

#### Table 1 **Baud Rate Settings**

| Parameter 22 Setting* | Communication Ml <b>ode</b>                         |
|-----------------------|-----------------------------------------------------|
| O-F.                  | Contact mode. Sets the delay (ii seconds) On pin 2. |
| 10                    | R\$232 mode 1200 band                               |
| 20                    | RS232 mode, 2400 baud.                              |
| 30                    | RS232 mode, 4800 baud.                              |
| 40                    | RS232 mode, 9600 baud.                              |

\* Parameter 22 settings are in hexadecimal.

- b. Type P 00 2639 and press <ENTER>. The display should read **OK=>**,
- 102. Change parameter #8 (Glitch Limit) to a value of "25."

#### From the front control panel:

Press [CANCEL] to return to the parameter display, then press [%LOAD] or [VOUT] until the display reads P-08. Then. press [CANCEL] to display the parameter value. Press [%LOAD] or [VOUT] until the display reads 25. Press [RUNTIME] to save the value. The UPS should beep to indicate that you have saved the new value for parameter 8.

From a computer or terminal:

Type P 08 = 25, then press <ENTER>. The display should read OK=>.

103. Change parameter #86 (Generator) to a value of "1." This sets the inverter lockout.

# From the front control panel:

Press [CANCEL] to **return** to the parameter display. then press **[%LOAD]** or [VOUT] until the display reads P-86. Then, press [CANCEL] to display the parameter value. Press **[%LOAD]** or [VOUT] until the display reads 1. Press [RUNTIME] to save the value. The UPS should beep to indicate that you have saved the new value for parameter 86.

## From a computer or terminal:

Type P 88 = 1, then press **<ENTER>**. The display should read **OK=>**.

104. Change parameter **#87** (Inverter Lock Out) to a value of "5." This sets the number of cycles **after** a transfer to line that line-interactive operation is prohibited.

## From the front control panel:

Press [CANCEL] to return to the parameter display. then press [%LOAD] or [VOUT] until the display reads P-67. Then, press [CANCEL] to display the parameter value. Press [%LOAD] or [VOUT] until the display reads 5. Press [RUNTIME] to save the value. The UPS should beep to indicate that you have saved the new value for parameter 87.

## From a computer or terminal:

Type P 87 = 5, then press <ENTER>. The display should read **OK=>**.

105. Change parameter #78 (Line Delta Mode) to a value of "2." This sets the Line Delta to poor line.

## From the front controlpanel:

Press [CANCEL] to return to the parameter display, then press [%LOAD] or [VOUT] until the display reads P-78. Then, press [CANCEL] to display the parameter value. Press [%LOAD] or [VOUT] until the display reads 2. Press [RUNTIME] to save the value. The UPS should beep to indicate that you have saved the new value for parameter 78.

#### From a computer or terminal:

Type P 78 = 2, then press **<ENTER>**. The display should read **OK=>**.

#### From the front control panel:

Press [CANCEL] to return to the parameter display, then press [%LOAD] or [VOUT] until the display reads P-09. Then, press [CANCEL] to display the parameter value. Press [%LOAD] or [VOUT] until the display reads a value between 400 and 700. Press [RUNTIME] to save the value. The UPS should beep to indicate that you have saved the new value for parameter 9.

### From a computer or terminal:

Type P OS =, enter a value between 400 and 700, then press  $\langle ENTER \rangle$ . The display should read **OK=>**.

Adjust this parameter until you find the optimum setting.

107. Change parameter **#85** (Tap **Delay** Count) to a value of "4." This programs the "N" cycle delay for the relay operate and **debounce** times.

# From the front control panel:

Press [CANCEL] to return to the parameter display. then press **[%LOAD]** or **[VOUT]** until the display reads P-85. Then. press **[CANCEL]** to display the parameter value. Press **[%LOAD]** or **[VOUT]** until the display reads 4. Press **[RUNTIME]** to save the value. The UPS should beep to indicate that you have saved the new value for parameter 85.

#### From a computer or terminal:

Type P 85 = 4, then press <ENTER>. The display should read **OK=>**.

|    | Parameter             | New Value | Explanation                                                                                     |
|----|-----------------------|-----------|-------------------------------------------------------------------------------------------------|
| 8  | (Glitch Limit)        | 25        | Increases number of glitches before unit goes to inverter.                                      |
| 86 | (Generator)           | 1         | Enables the inverter lockout to be set.                                                         |
| 87 | (Inverter Lock Out)   | 5         | Sets the number of cycles after transfer to line that line-interactive operation is prohibited. |
| 78 | (Line Delta Mode)     | 2         | Sets the Line Delta to poor line.                                                               |
| 9  | (Frequency Slew Rate) | 400-700   | Maximum frequency of slew rate of change.                                                       |
| 85 | (Tap Delay Count)     | 4         | Programs the "N" cycle for relay and debounce times.                                            |

# Table 2 Parameter Changes for Generator Setup

108. Exit from the parameter mode.

From the front control panel, press [VLINE] twice to exit from the parameter mode.

#### From a computer or terminal, type P 00 = \*

Your UNITY/I UPS should now be set for the generator used in your application. If you still have trouble with the UPS locking to line, call Best Power Worldwide Service at I-800-356-5737 (U.S. and Canada only), 1-608-565-2100, or call your local Best Power office.

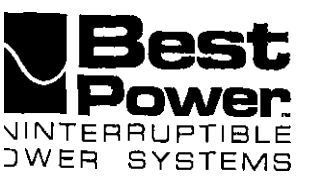

UTY 620 u December 5, 1997

# Replacing the External Batteries for UNITY/I UT3K, UT4K, UT5K, and UT8K

This publication describes how to change the external batteries in UNITY/I<sup>™</sup> models UT3K, UT4K, UT5K, and UT8K. Since many UNITY/I models with external batteries also have internal batteries, this UTY includes instructions for replacing them as well. If your UNITY/I has no external batteries, refer to UTY 619, instead.

Replace batteries with the same series and type of battery. **A qualified service person must perform this procedure.** Should questions or problems arise while performing this procedure, call Best Power Worldwide Service at 1-800-356-5737 (U.S.A. and Canada only), 1-608-565-2100, or your local Best Power office.

#### **Tools Required - Use Insulated Tools:**

| Safety Equipment Required by Local Codes       | <b>UNITY/I</b> User Manual | 7/16-inch and 1/4-inch Nut Drivers |
|------------------------------------------------|----------------------------|------------------------------------|
| 1/2-inch Heat Shrink Tubing or Electrical Tape | 7/16-inch Box Wrench       | DC Voltmeter                       |
| Phillips Screwdriver                           | Diagonal Cutters           |                                    |

#### **Table of Contents**

| IMPORTANT SAFETY INSTRUCTIONS - SAVE THESE INSTRUCTIONS! | 2  |
|----------------------------------------------------------|----|
| Section 100: Before Replacing the Batteries              | 4  |
| Section 101: Powering Down the Loads                     | 6  |
| Section 102: Using the Make-Before-Break Bypass Switch   | 7  |
| Section 103: Using Battery Maintenance Mode              | 9  |
| Section 200: Removing the Internal Batteries             | 13 |
| Section 300: Replacing the Internal Batteries            | 16 |
| Section 400: Removing the External Batteries             | 17 |
| Section 500: Replacing the External Batteries            | 19 |

JTY-0620A Copyright 1997. Best Power. All rights reserved

RESTRICTED

N9246 Highway 80 South, P.O. Box 280, Necedah, WI 54646 U.S.A. / Web Site: www.bestpower.com 1-608-565-7200 / 1-800-356-5794 (U.S.A. and Canada) / Fax: 1-608-565-2221 Service: 1-800-356-5737 / Fax: 1-608-565-2509 / Fax-On-Demand: 1-800-487-6813

# IMPORTANT SAFETY INSTRUCTIONS - SAVE THESE INSTRUCTIONS!

# &CAUTION!

This procedure must be performed by a qualified service person only. UNITY/I UPS units are designed to provic le power under a variety of operating conditions. Dangerous voltages may be present even if input AC line or D C voltage is removed. Remove all AC and DC power sources. TEST BEFORE TOUCHING!

Turn off the UNITY/I UPS according to the procedure describing "Shutting Down the UNITY/I" in the UNITY/I Us, r Manual. Make sure that the UNITY/I batteries and AC input are off or disconnected before you replace the batterie s.

This unit contains electrostatic sensitive devices (ESD). If you do not follow proper ESD procedures, you many cause severe damage to electronic circuitry.

UNITY/I UPS batteries are high current sources. Shorting battery terminals or DC terminal strip terminals can cau se severe arcing, equipment damage and injury. A short circuit can cause a battery to explode. Always wear protective clothing and eye protection and use insulated tools when working near batteries.

Best Power recommends the following for qualified service people servicing the UNITY/I UPS:

- A) Remove rings, watches, and other jewelry before servicing the UNITY/I UPS.
- B) Always wear protective clothing and eye protection, and use insulated tools when working near batteries.
- C) Whenever you are servicing an energized unit with the cover removed, electric shock is possible. Follo w all local safety codes.

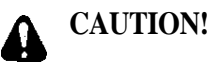

Full voltage and current are always present at the battery terminals.

The batteries used in this system can produce dangerous voltages, extremely high currents, and a risk of electric shock. They may cause severe injury if the terminals are shorted together or to ground (earth). You must be extremely careful to avoid electric shock and bums caused by contacting battery terminals or shorting terminals during battery installation. Do not touch uninsulated battery terminals.

A qualified service person who is familiar with battery systems and required precautions must service the batteries. Any battery used with this UPS shall comply with the applicable requirements for batteries in the standard for emergency lighting and power equipment, UL 924. Batteries must be replaced with Best Power battery number BAT-XXXX or equivalent, The installation must conform to national and local codes.

# Keep unauthorized personnel away from batteries.

The technician or electrician must take these precautions:

- 1. Wear protective clothing and eye wear. Batteries contain caustic acids and toxic materials and can rupture or leak if mistreated. Remove rings and metal wristwatches or other metal objects and jewelry. Do not carry metal objects in your pockets where the objects can fall into the battery cabinet.
- 2. Tools must have insulated handles and must be insulated so that they will not short battery terminals. Do not allow a tool to short a battery terminal to another battery terminal or to the cabinet at any time. Do not lay tools or metal parts on top of the batteries, and do not lay them where they could fall onto the batteries or into the cabinet.
- 3. When connecting cables, never allow a cable to short across a battery's terminals, the string of batteries, or to the cabinet.
- 4. Align the cables on the battery terminals so that the cable lug does not contact any part of the cabinet even if the battery is moved. Keep the cable away **from** any sharp metal edges.
- 5. Install the battery cables so they cannot be pinched by the battery cabinet door or UPS covers.
- 6. Make sure the fuse is positioned so that it will not contact any cabinet parts or other battery posts if the batteries move. Make sure there is enough clearance when the battery cabinet door closes.
- 7. If you are replacing batteries or repairing battery connections, follow the procedure in the UNITY/I User Manual to shut off the UPS and remove both AC and DC input power, unless you must use "Battery Maintenance Mode."
- 8. If your local or national code requires you to ground either battery terminal, remove the connection from the terminal to ground (earth) before you service the batteries. If any battery terminal is inadvertently grounded, remove the source of the ground. Contacting any part of a grounded battery can cause a risk of electric shock. An electric shock will be less likely if you disconnect the grounding connection before you work on the batteries.
- 9. Assume that old batteries are fully charged. Use the same precautions you would use when handling a new battery. Do not short battery terminals or the battery string with a cable or tool when you disconnect the batteries.
- 10. Do not dispose of batteries in a fire because the batteries could explode. Do not open or mutilate batteries. Released electrolyte is harmful to the skin and eyes. It may be toxic.
- 11. Batteries contain lead. Many state and local governments have regulations about disposing of used batteries. Please dispose of batteries properly.

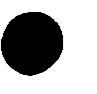

# Section 100: Before Replacing the Batteries . . .

**IMPORTANT:** Before beginning, measure the voltage of each replacement battery. Each batter should measure at least 12 VDC.

**Hardwired or Softwired.....** Whenever possible, you should shut down your UPS and remove all AC and DC power to replace the batteries. However you may use "Battery Maintenance Mode" if necessary. To help you select the best way to change batteries in your UNITY/I System, look at your system's wiring configuration. Most UNITY/I units are "soft-wired." This means they have a line cord and plug that connects to utility power at a wall electrical outlet. The "Protected Loads" are plugged into outlets on the back of the UNITY/I. If your unit is softwired, go to Table 1, below.

If your UNITY/I was installed so it is wired directly, without an input AC plug or receptacles for the loads, it is "hardwired." Go to the next page for information regarding hard wired UNITY/I units.

• • •

# Table 1 - Softwired

· – т- ~

| Do this if your "Protected Loads" can be shutdown:                                                                                                    | - 🛛 If your                             |  |  |  |
|----------------------------------------------------------------------------------------------------|-----------------------------------------|--|--|--|
| 1. Turn off protected loads.                                                                                                    | <pre>''Protected Loads" cannot be</pre> |  |  |  |
| 2. Unplug them and then plug them into wall receptacles. Switch them on while you replace the batteries. Battery replacement takes up to about eight hours. <b>shut down, ge</b> Section 103,                                                                          |                                         |  |  |  |
| <ul> <li>3. Turn off the UNITY/I UPS by opening the front door and turning the key switch to "OFF."</li> <li>CAUTION! Turning the key switch to "OFF" is not sufficient. Shut off UPS circuit breaker or remove UPS AC input plug from the wall receptacle.</li> </ul> | Maintenance<br>Mode."                   |  |  |  |
| <ol> <li>Go to Section 200, "Removing the Internal Batteries" on page 13. Complete steps</li> <li>5 through 8, below, after you complete the battery installation.</li> </ol>                                                                                          |                                         |  |  |  |
| <ul><li>When battery installation is finished, complete steps 5 through 8 to restart the UPS.</li><li>5. Reapply AC line to the UPS.</li></ul>                                                                                                    |                                         |  |  |  |
| 6. Turn the UPS key switch to "AUTO."                                                                                                    |                                         |  |  |  |
| 7. Turn off the protected loads and plug them into the UNITY/I UPS receptacles.<br>Switch on the loads.                                                                                                    |                                         |  |  |  |
| 8. You have completed the battery replacement procedure. The UPS should be running on line power with all of the load equipment applied. The LINE LED should be on, and the BATTERY, BYPASS, and ALARM LEDs should be off                                              |                                         |  |  |  |

#### Use Table 2 - Hardwired (below), to help determine how to proceed.

- 1. Decide if your protected loads can be shut down for a few minutes, for up to eight hours while you replace the batteries, or whether they must not be shut down at all. Find a statement that applies under "Protected Load Status," and note the row in Table 2.
- 2. Under "Bypass Switch Status" find the column that tits your installation.
- 3. Where the row and column selected meet, place a check mark. Go to the Section and page indicated.

# Table 2- Hardwired

#### **Bypass Switch Status Protected Load Status Break-Before-Make Make-Before-Break** No Bypass Switch Installed **Bypass Installed Bypass Installed** Load can be shut down for only Go to Section 101 Go to Section 102 **Go** to Section 103 a few minutes on page 7 on page 9 on page 6 Load can be shut down while Go to Section 101 Go to Section 102 Go to Section 101 batteries are replaced (up to 8 on page 6 on page 7 on page 6 hours) Load must not be shut down Go to Section 102 Go to Section 103 Go to Section 103 on page 9 on page 7 on page 9

December 5, 1997 UTY 620 RESTRICTED

#### Section 101: Powering Down the Loads

- 101-1. Shut down the load equipment,
- 101-2. If you have an external Break-Before-Make Bypass Switch, and your protected loads can be shut down for only a few minutes while you replace the batteries, set the BBM Switch to "LINE." You can now switch on the loads and operate on utility line power.
- 101-3. Open the front door of the UPS. Turn the key switch to "OFF."
- 101-4. Disconnect AC input power to the UPS.

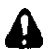

CAUTION! Turning the key switch to "OFF" is not sufficient.

101-S. Go to Section 200, "Removing the Internal Batteries" on page 13. You will complete steps 101-6 through 101-10 after you complete internal and external battery installation.

#### When battery installation is finished, complete steps 101-6 through 101-10 to restart the UPS.

- 101-6. Reapply AC line to the UPS.
- 101-7. Turn the UPS key switch to "AUTO."
- 101-8. If you have a BBM Switch, shut down the loads, set BBM Switch to "UPS",
- 101-9. Switch on the loads.
- 101-10. You have completed the battery replacement procedure. The UPS should be running on line power with all of the load equipment applied. The LINE LED should be on, and the BATTERY, BYPASS, and ALARM LEDs should be off.

# **Table 3-Alarm Status Table**(table duplicated on page 10)

| UNITY/I Model | Serial Number                 | ALARM LED State-Battery Maintenance Mode |
|---------------|-------------------------------|------------------------------------------|
| 3 K           | <b>25098</b> and <u>below</u> | 0 N                                      |
|               | 25099 and above               | OFF                                      |
| 4 K           | 25097 and <u>below</u>        | ON ,                                     |
|               | 25098 and above               | OFF                                      |
| 5K            | 20778 and <u>below</u>        | ON                                       |
| • • ••••      | 20779 and above               | OFF                                      |
| 8K            | 25097 and <u>below</u>        | ON                                       |
|               | 25098 and above               | • OFF                                    |

#### Section 102: Using the Make-Before-Break Bypass Switch

102-1 If you do not need to operate the protected load while you replace the batteries, you may want to shut it down. To connect the protected loads to utility power while you replace the batteries, follow the procedure in steps 102-2 through 102-6.

To switch the MBB bypass switch from "UPS" to "LINE" (or vice versa) with a UNITY/I singlephase unit, the unit must be operating in BYPASS mode (the BYPASS light must be ON).

To operate the bypass switch, enter the BYPASS mode by following the instructions below:

- 102-2. Enter the user password (377):
  - a. Hold down the [CANCEL] and [RUNTIME] keys; release the keys when the display shows "P-00."
  - b. Press [CANCEL]. The display should show "0."
  - c. Press and hold the [%LOAD] key until the display shows "377." (If you go past "377," press [VOUT] to scroll backwards.)
  - d. Press [RUNTIME]. The display should show "I."
- 102-3. Program parameter 62 (nominal input voltage):
  - a. Press [CANCEL] to toggle to the parameter number. The display should show "P-00."
  - b. Press [%LOAD] to scroll up to "P-62." (If you go past "P-62," press [VOUT] to scroll backwards.)
  - c. Press [CANCEL] to toggle to the parameter value.
  - d. Set the value to the nominal input voltage (200, 208, 220, 230, or 240). Press [%LOAD] to increase the setting or [VOUT] to decrease the setting.
    - **NOTE:** If the UPS has optional 380-415 VAC input, set the nominal AC input voltage value to "240."
  - e. Press [RUNTIME] to enter the value. The new value should remain on the display.

#### 102-4. Program parameter 63 to "I":

- a. Press [CANCEL] to toggle to the parameter number. The display should show "P-62."
- b. Press [%LOAD] to go to parameter 63 (P-63).
- c. Press [CANCEL]. The display should show "0."
- d. Press [%LOAD] to change the parameter value to "."
- e. Press [RUNTIME] to enter the new value. The display should still show "I," and the BYPASS light should be on. Refer to the Alarm Status Table on the preceding page and see if ALARM light should be on or off. If either light is incorrect, repeat steps 102-4, d and  $\mathfrak{e}$ ,
- 102-5. If the BYPASS light will not come on: When input line is bad, the UPS will not transfer to bypass mode, and the BYPASS light will not come on. Follow these steps:
  - a. Turn off the load equipment.
  - b. Turn the UPS keyswitch to "OFF."
  - c. Turn the AC Disconnect switch to "OFF."
  - d. Turn the MBB bypass switch to "LINE."
  - e. Turn on the load equipment.

102-6. If the BYPASS light came on, you can safely operate the MBB bypass switch. Quickly turn the bypass switch from "UPS" to "LINE."

#### Now you can shutdown the UPS to replace the batteries.

- 102-7. Open the front door of the UPS. Turn the key switch to "OFF."
- 102-S. Disconnect AC input power to the UPS.

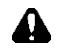

**CAUTION!** Turning the key switch to "OFF" is **not sufficient.** 

102-9. Go to Section 200, "Removing the Internal Batteries" on page 13. Do not do Section 103. You will come back and complete steps 102-10 through 102-14 after completing the battery installation.

#### When battery installation is finished, complete steps 102-10 through 102-14 to restart the UPS.

#### 102-10. Before continuing:

- a. Reapply AC line.
- b. Turn the UPS key switch to "AUTO."
- c. Look at the UPS front panel lights:
  - The ALARM light status is shown in Table 3-Alarm Status. (See page 6 or 10.)
  - The BYPASS light should be ON.
  - The LINE light should be OFF.

**IMPORTANT!** If the **ALARM** light status is wrong or the **BYPASS** light is OFF, repear steps 102-2, 102-3 and 102-4 before continuing.

- 102-I 1. Quickly turn the MBB bypass switch back to "UPS."
- 102-12. Enter the user password (377). See step 102-2.

#### 102-13. Program parameter 63 back to "O":

- a. Press [CANCEL] to toggle to the parameter number. The display should show "P-00."
- b. Press [%LOAD] to scroll to "P-63." (Use [VOUT] to scroll backwards if you go past "P-63.")
- c. Press [CANCEL]. The display should show "]."
- d. Press [VOUT] to change the value to "0,"
- e. Press [RUNTIME]. The display should show "0," and the BYPASS and ALARM lights should now be OFF. The LINE light should be ON.

If the BYPASS light will not turn off: When input line is bad, the UPS will not transfer out of bypass mode, and the BYPASS light will stay ON. If this occurs, you must wait until input AC line is good. If the BYPASS light stays ON for an extended period of time, have an electrician check your AC line or call Best Power Worldwide Service at I-800-356-5737 or 1-608-565-2100.

102-14. Press [VLINE] twice to exit the parameter mode. The load is once more protected by the UPS.

#### Section 103: Using Battery Maintenance Mode

Battery maintenance mode allows a qualified service person to service the batteries without powering down the loads connected to the UNITY/I unit. Battery maintenance mode should be used only when the unit does not have an external bypass switch and is powering critical loads that cannot be shut down while servicing the batteries.

**IMPORTANT!** In battery maintenance mode, the unit **does not** regulate voltage or provide backup power in case of a power outage.

# **CAUTION!**

When the unit is in battery maintenance mode (Parameter 63 set to "I"), there is still live voltage inside the UPS.

Battery maintenance mode (Parameter 63 set to "I") should be used during **battery maintenance only.** Do **not** use battery maintenance mode for any other type of UPS service or maintenance.

- 103-1. Verify the stability of the AC line. If there are irregularities with the input AC line, Best Power recommends that you do not use battery maintenance mode at this time.
  - Press the [VLINE] key on the front of the unit. Watch to see if the input voltage is stable,
  - You can also check the UPS system log to see if the unit has frequently switched to battery power (inverter) recently. See the UNITY/I User Manual for instructions on viewing the system log. Look for the system event code "in" (inverter).
- 103-2. Access parameter mode and enter the user password (377) as follows:
  - **NOTE:** When the unit is in parameter mode, each of the front panel keys has a specific function. The label inside the front door of the unit explains the parameter mode key functions. The label also shows a "Programming Template" with alternate key names that correspond to the parameter mode key functions.
    - a. Simultaneously hold down the [CANCEL] and [RUNTIME] keys for two (2) seconds. Release them when the display reads "P-00."
    - b. Press [CANCEL]. The display should read "0."
    - c. Use the [%LOAD] key or the [VOUT] key to change the display reading to "377."
    - **NOTE:** Use the [%LOAD] key to **increase** the value. Use the [VOUT] key to **decrease** the value. If you hold down either key, the display begins to scroll more quickly.
    - d. Press [RUNTIME]. The display should read "]." If it does not, repeat steps "c" and "d."
    - e. Press [CANCEL] The display should read "P-00."

- 103-3. Enter the nominal AC input line voltage in Parameter 62 (Nominal Input Voltage) as follows:
  - a. The display should show **P-***XX* (where *XX* is a parameter number). Use the [%LOAD] key or the [VOUT] key to change the display reading to "P-62."
  - b. Press [CANCEL].
  - c. Use the [%LOAD] key or the [VOUT] key to change the display reading to the nominal AC input line voltage (200,208, 220, 230 or 240).
    - **NOTE:** If the UPS has optional 380-415 VAC input, set the nominal AC input voltage value to "240."
  - d. Press [RUNTIME] to enter the new value.
  - e. Press [CANCEL]. The display should read "P-62."
- 103-4. Put the unit into battery maintenance mode by setting Parameter 63 (Battery Maintenance Mode) to "T" as follows:
  - a. The display should read **P**-*XX*, where *XX* is a parameter number. Use the [%LOAD] key or the [VOUT] key to change the display reading to "P-63."
  - b. Press [CANCEL]. The display should read "0."
  - c. Press the [%LOAD] key to change the display reading to "I."
  - d. Press [RUNTIME]. The display should read "1."
- 103-5. Look at the LEDs on the UPS front panel. The LINE and BYPASS LEDs should be on, and the BATTERY LED should be off, as shown in Figure 1. The ALARM LED state is shown below.

|         | Table 3-Alarm Status Tab      | <b>ble</b> (Table duplicated | (Table duplicated on page 6.)         |  |
|---------|-------------------------------|------------------------------|---------------------------------------|--|
| UNITY/I | Model Serial Number           | ALARM LED State-Batter       | y Maintenance Mode                    |  |
| 3 K     | <b>25098</b> and <u>below</u> | O N                          |                                       |  |
|         | 25099 and above               |                              | 0 F F                                 |  |
| 4 K     | 25097 and <b>below</b>        | 0 N                          | · · · · · · · · · · · · · · · · · · · |  |
|         | <b>25098</b> and above        |                              | OFF                                   |  |
| 5 k     | 20778 and <u>below</u>        | O N                          |                                       |  |
|         | <b>20779</b> and above        |                              | OFF                                   |  |
| 8K      | 25097 and <u>below</u>        | 0 N                          |                                       |  |
|         | 25098 and above               |                              | OFF                                   |  |
|         |                               |                              | · · · · · · · · · · · · · · · ·       |  |

See table on page 10 for Alarm status

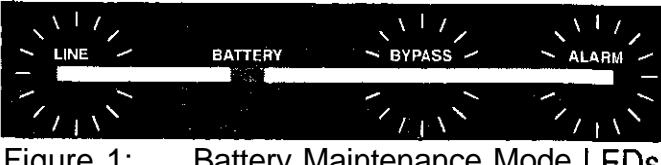

Figure 1: Battery Maintenance Mode LEDs

# **A** CAUTION!

If the front panel LEDs do not light as shown in Figure 1, the unit is **not** in battery maintenance mode and it is not safe to service the batteries. Repeat Section 103-1 to 103-5 or power down the UPS as instructed in Section 101.

- NOTE: If, after repeated attempts, the unit does not transfer to battery maintenance mode, the AC input voltage may be out of tolerance. Call Best Power Worldwide Service for technical assistance.
- 103-6. Once the UPS is in battery maintenance mode, go to Section 200, "Removing the Internal Batteries," on page 13. You will complete steps 103-7 through 103-10 after the battery installation is done.

#### When battery installation is finished, complete steps 103-7 through 103-10 to restart the UPS

103-7. Access parameter mode and enter the user password (377) as follows:

- Simultaneously hold down the [CANCEL] and [RUNTIME] keys. Release them when the display a. reads "P-00."
- Press [CANCEL]. The display should read "0." b.
- Use the [%LOAD] key or the [VOUT] key to change the display reading to "377." C.
- Press [RUNTIME]. The display should read "[." d.
- Press [CANCEL]. The display should read "P-00." e.
- 103-8. Take the unit out of battery maintenance mode by setting Parameter 63 (Battery Maintenance Mode) to "0" as follows:
  - a. The display should read P-00. Use the [%LOAD] key or the [VOUT] key to change the display reading to "P-63."

- b. Press [CANCEL]. The display should read "I:'
- c. Press the [VOUT] key. The display should read "0."
- d. Press [RUNTIME]. The display should read "0."

# **IMPORTANT:**

The BYPASS LED should be off and the LINE LED should be ON.

If the BYPASS LED is ON, the unit is still in battery maintenance mode. Repeat steps "a" through "d" above. If the BYPASS LED remains lit, call Best Power Worldwide Service for technical assistance.

- 103-9. Press [VLINE] twice to escape parameter mode. If you have an "A-I 7 " alarm, press CANCEL for five (5) seconds to clear alarm.
- 103-10. You have completed the battery replacement procedure. The UPS should be running on line power with all of the load equipment applied. The LINE LED should be ON, and the BATTERY, BYPASS, and ALARM LEDs should be off.

# Section 200: Removing the Internal Batteries

IMPORTANT: The steps in Sections 200 and 300 must be performed in order.

**201.** At each external battery cabinet, shut the DC power OFF by pushing the DC switch in and removing the key. This locks the DC switch to the "Off" position. (See Figure 2.)

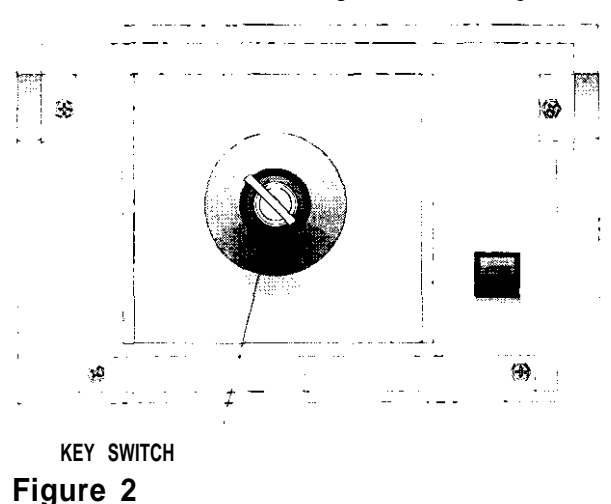

201-1. Disconnect the battery pack(s) from the UNITY/I UPS by removing the DC connector from the UNITY/I. If you have multiple battery packs, remove the connectors from each battery pack. (See Figure 3.)

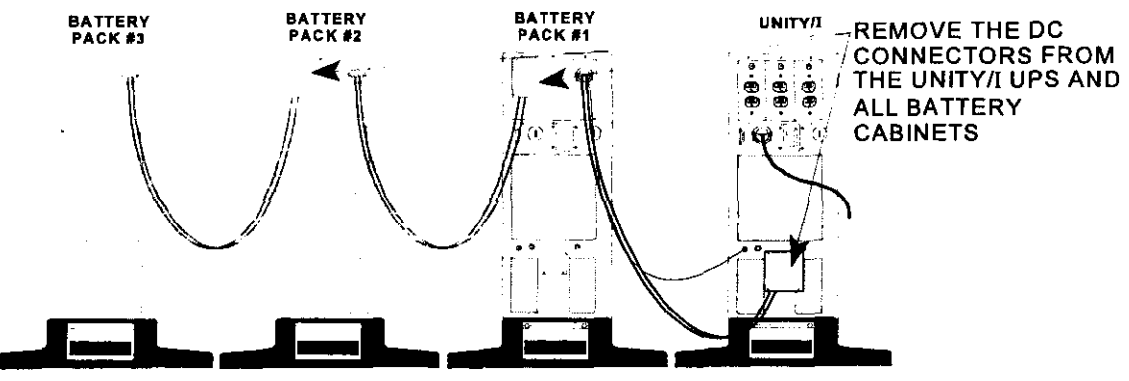

#### Figure 3

- 201-2. Most UNITY/I units with extended runtime options have external batteries and internal batteries. If there are internal batteries in the bottom of the UNITY/I cabinet you must replace them as well as the external batteries. Figure 4 on the next page shows internal battery location.
- 201-3. To see if there are internal UPS batteries, remove the screws at the comers of the front ventilation panel and remove the panel from the unit. There are only two screws in the 3K, 4K and 5K models; Figure 4 shows the 8K model.

If there are batteries in the UPS, go on to step 201-4.

If there are no internal UNITY/I UPS batteries, replace the panel and screws. Then go to Section 400, "Removing the External Batteries," on page 17.

201-4. To replace the internal batteries, remove the narrow front **panel(s).On** the **8K**, remove the front kick plate (below the front ventilation panel); slide it upward, then pull it away from the unit.

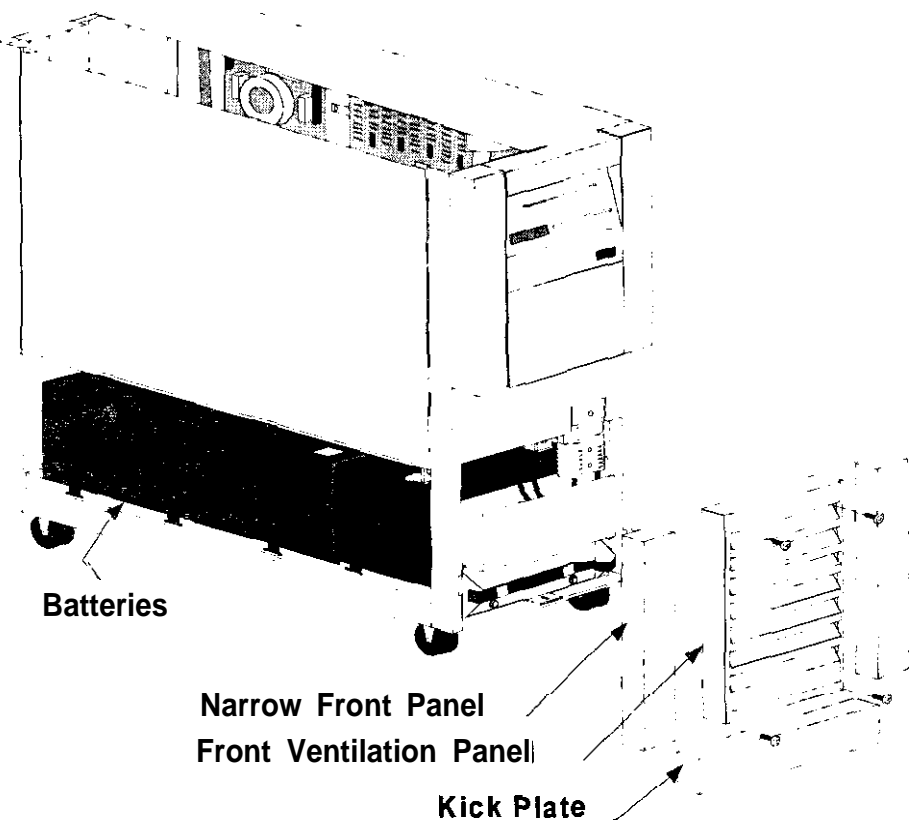

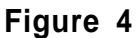

201-S. At the front of the unit, remove the bolt that secures the battery tray to the chassis floor. (See Figure 5).

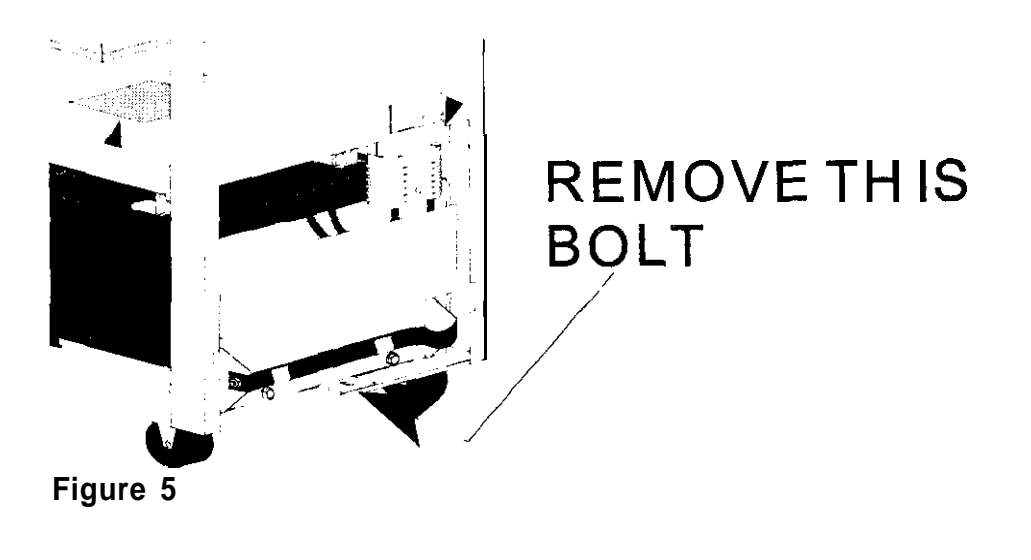

201-6. Disconnect the DC connector by Dulling it down. (See Figure 6.)

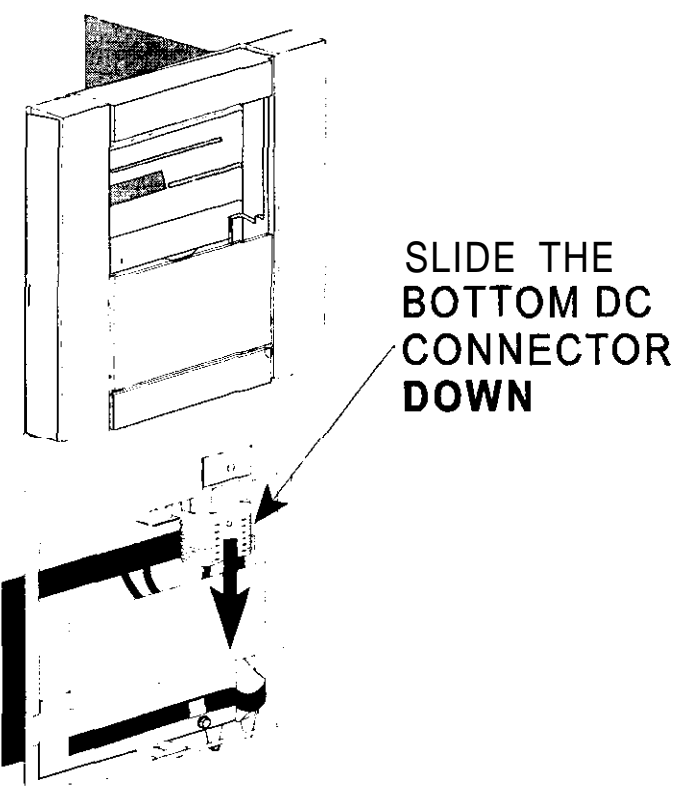

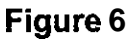

- 201-7. Disconnect the HRS-370 "quick connect" connector on the front of the battery tray. (See Figure 7.)
- 201-6. Note! The end of the battery tray with the strap will drop to the floor as you slide out the tray. Do not drop this very heavy tray on your toes or hands! Take the strap and *carefully* pull the battery tray out of the unit just far enough to expose all of the battery terminals.

Note the battery cable wiring order and the position of the battery tie down buckles so that you can install new batteries in the same fashion.

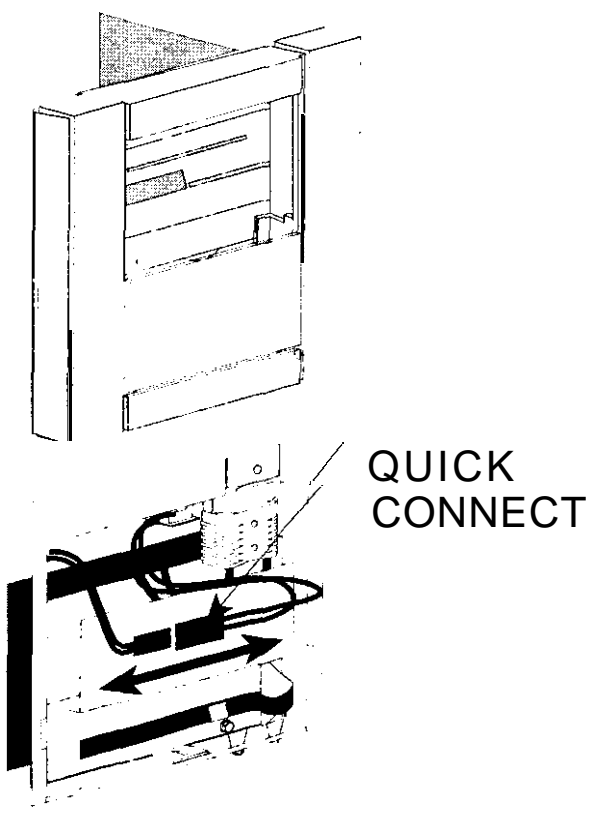

Figure 7

# Section 300: Replacing the Internal Batteries

- 301. Installing batteries and putting the UPS together.
  - 301-1. Replace the old batteries with new ones of the same series and type and rewire in the same order. See Figure 8.

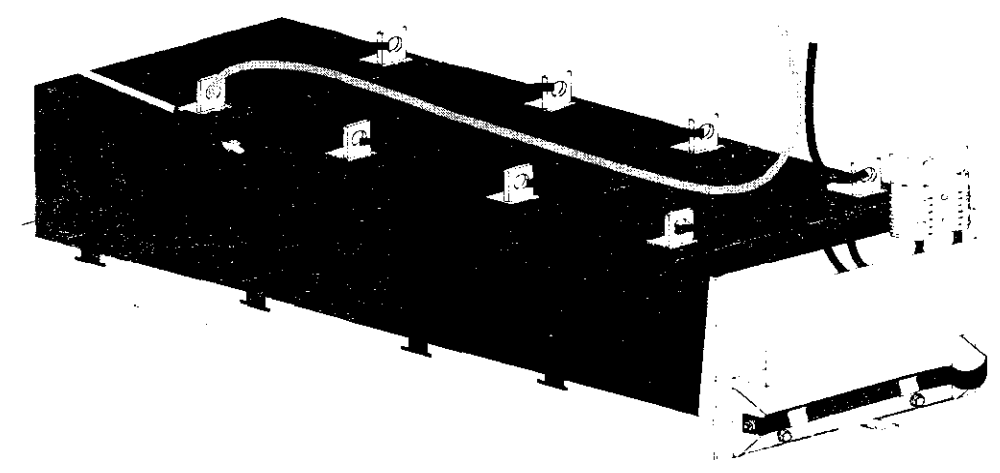

#### Figure 8

# &CAUTION!

When pushing the battery tray into the unit, be careful not to pinch your fingers between the battery tray and the chassis.

- 301-2. Make sure that the HRS-370 "quick connect" connector is not in the battery cavity. Use the palms of your hands to push the battery drawer all the way into the unit.
- 301-3. Reconnect the "quick connect" connector on the front of the battery tray. (See Figure 7 on page 15.)
- 301-4. Replace the bolt that secures the front of the battery tray to the floor of the chassis. (See Figure 5 on page 14.)
- 301-5. Reconnect the DC connector at the bottom of the unit. (See Figure 6 on page 15.)
- 301-6. Replace the bottom narrow front panel(s). If you have a UT8K, also replace the front kick plate (See Figure 4 on page 14.)
- 301-7. Replace the front ventilation panel and secure it with the screws. (See Figure 4 on page 14.)
- 301-8. Now go to Section 400 "Removing the External batteries."

# Section 400: Removing the External Batteries

- 400. On the external battery cabinet(s), the DC disconnect switch should be "OFF." The DC connector on the back of the UNITY/I UPS should be disconnected, as well as DC connectors between battery cabinets.
  - 401-1. Remove the screws from the battery cabinet left side panel. Remove the panel from the battery pack. (See Figure 9.)

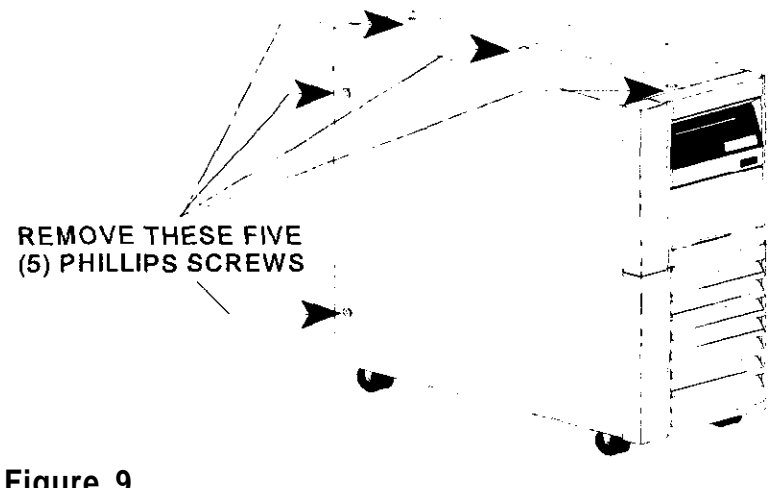

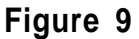

401-2. Remove the front ventilation panel at the bottom of the battery pack. On UT8K units, remove the kick plate found below the front ventilation panel. Slide the kick plate up, then pull it away from the battery pack. (See Figure 10.)

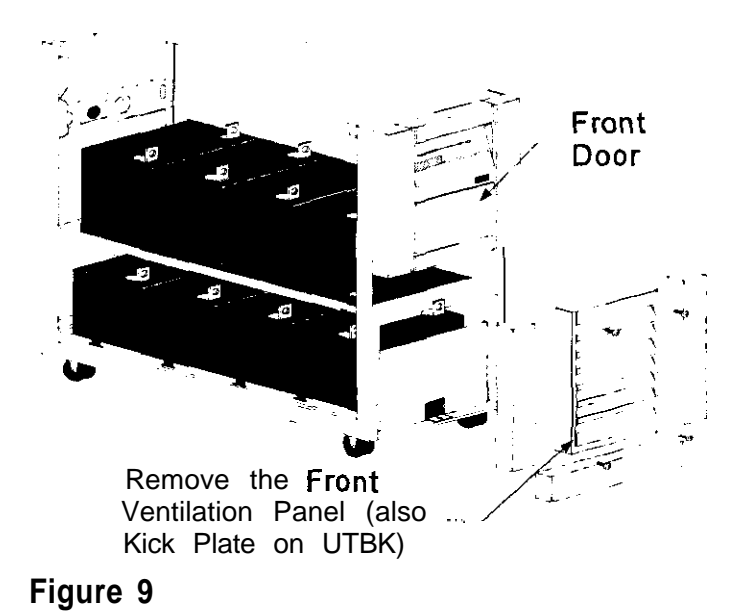

**401-3.** At the front of the battery pack, remove the bolt that secures the battery tray to the floor of the chassis. (See Figure 11.)

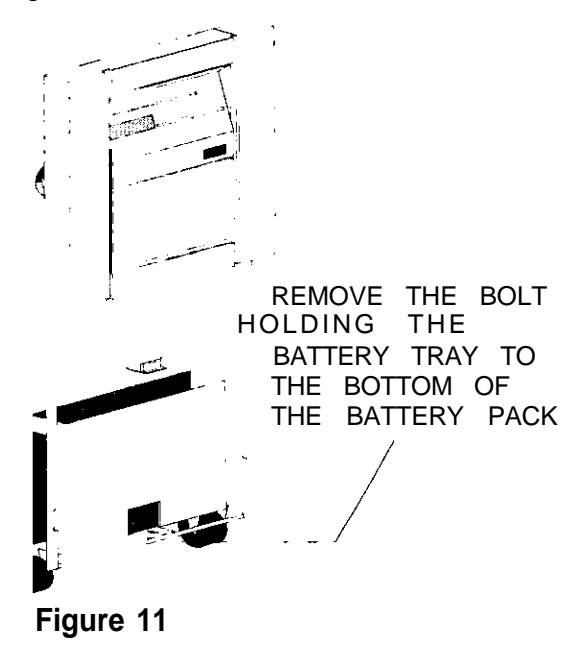

401-4. Remove the cable from the DC fuse(s) at the top of the battery pack. Insulate the battery cable lead with heatshrink wrap or electrical tape to prevent shorting. (See Figure 12.)

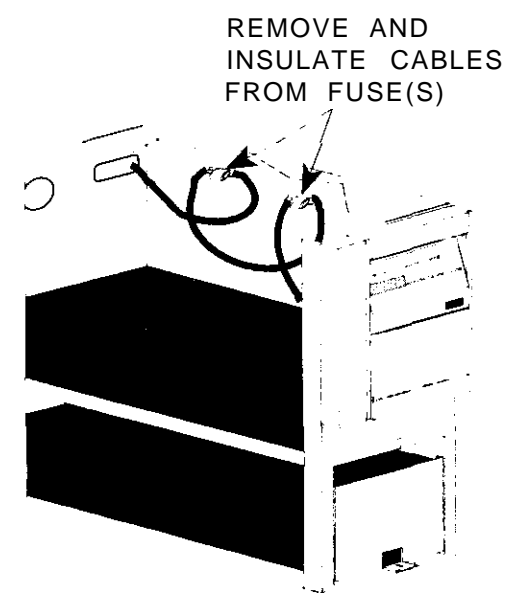

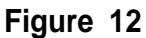

- 401-S. Pull the battery tray out just far enough to expose the first battery.
- 401-6. Disconnect the negative (-) battery cable from the first battery. Insulate the cable lead with electrical tape or heat shrink tubing.

# **CAUTION!**

The battery tray may drop to the floor if it is completely removed from the unit. Make sure that your feet and/or hands are not under the battery tray while pulling the tray out of the unit.

401-7. Read the CAUTION! above. Then, carefully **pull** the battery tray out of the unit just far enough to expose all of the battery terminals.

# Section 500: Replacing the External Batteries

- 501. Installing the batteries and putting the battery cabinets together.
  - 501-1 Replace the old batteries with new ones of the **same series and type** and rewire in the same order. (See Figure 13.)

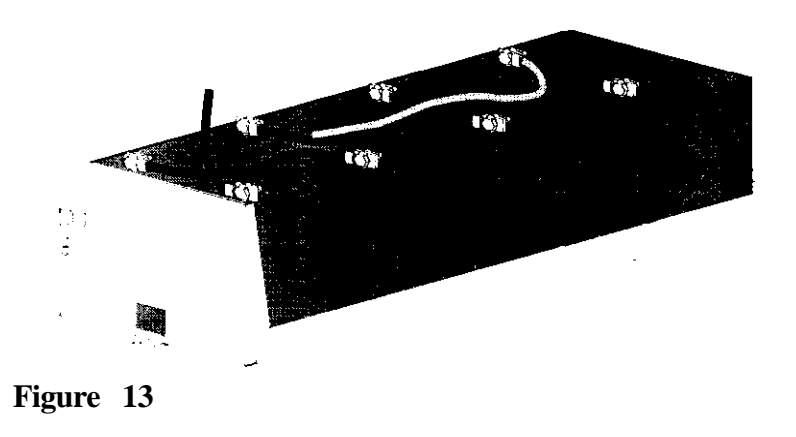

- 501-2. Slide the battery tray into the unit until only the front battery is exposed,
- 501-3. Attach the negative (--) battery cable to the first battery.

# &CAUTION!

When pushing the battery tray into the unit, be careful not to pinch your fingers between the battery tray and the chassis.
- **501-4.** Use the palms of your hands to push the battery drawer all the way into the battery pack. Replace the bolt that secures the front of the battery tray to the floor of the battery pack chassis.
- 501-5. Next, replace the batteries on the top shelf with the same series and **type** and rewire in the same order.
- 501-6. Reconnect the battery cables to the DC fuse(s).
- 501-7. Replace the bottom narrow front panel(s). If you have a UT8K, also replace the front kick plate. Replace the front ventilation panel and secure it with the screws. (See Figure 10 on page 17.)
- 501-8. Replace the side panel on the battery pack. (See Figure 9 on page 17.) Repeat steps 400 through 501-8 for each additional external battery cabinet.
- 501-9. Reconnect the DC connector to the UNITY/I UPS. If you have multiple UNITY/I battery cabinets, reconnect each battery cabinet. (See Figure 14.)

RECONNECT THE BATTERY PACK(S) TO THE UNITY/I UPS (AND EACH OTHER)

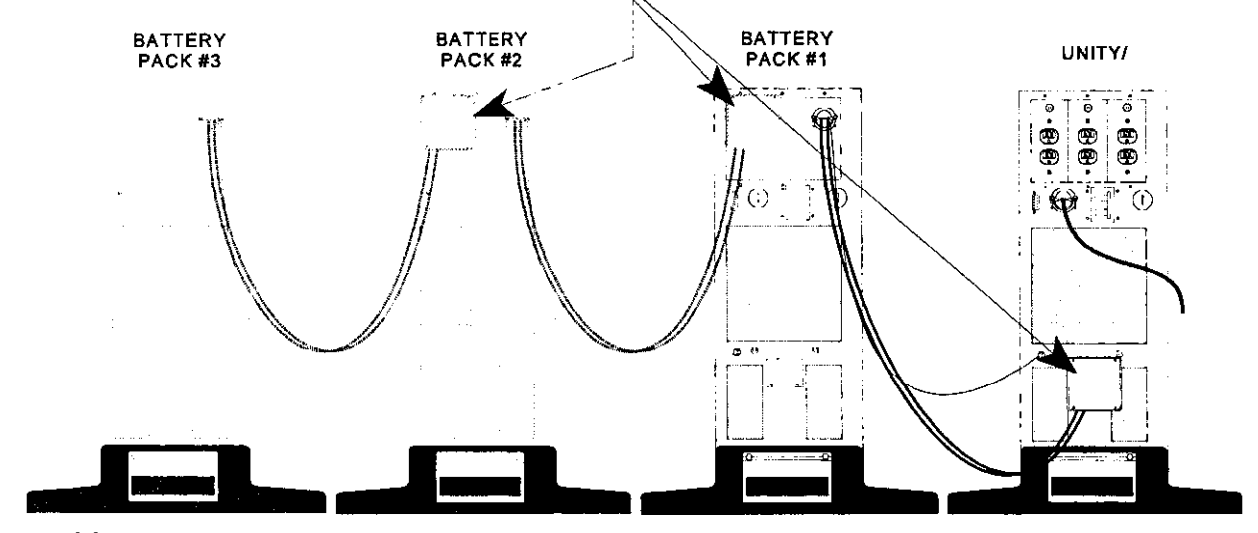

Figure 14

501-10. You have completed replacing the batteries in the battery packs. Press the the front of each battery cabinet, for five (5) seconds. (See Figure 15.)

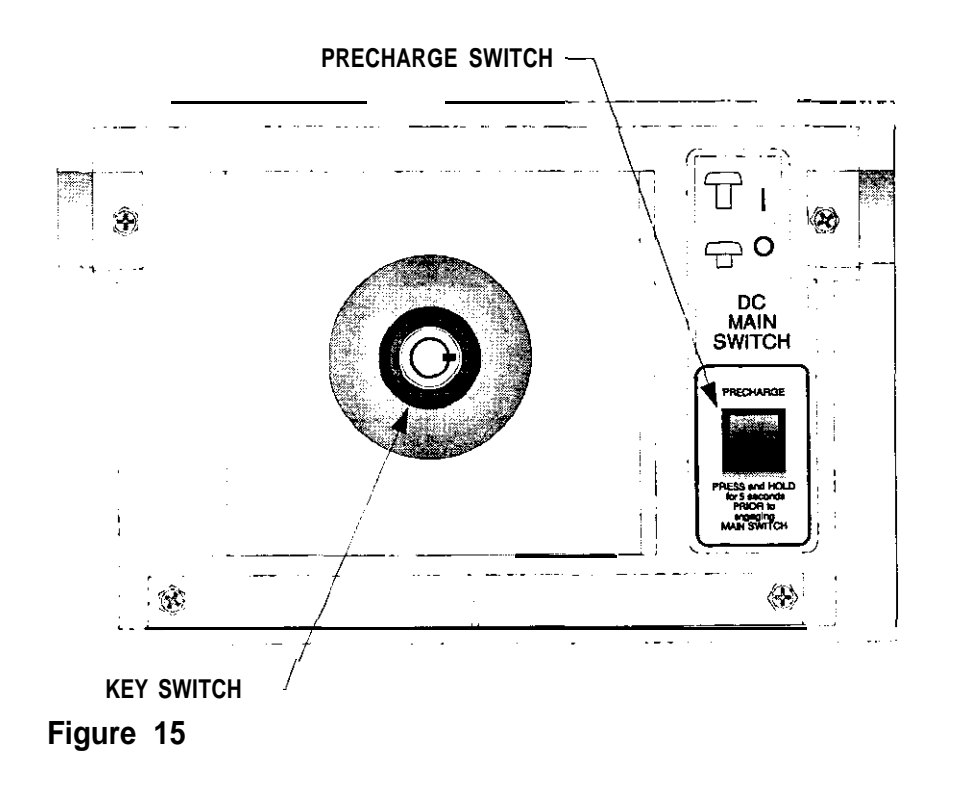

501-1 1. (a.) Insert the key into the main DC switch on the front of each battery pack. (b.) Turn the key clockwise, then pull the switch out. (c.) The ON-LINE LED should light up. (See Figure 16.)

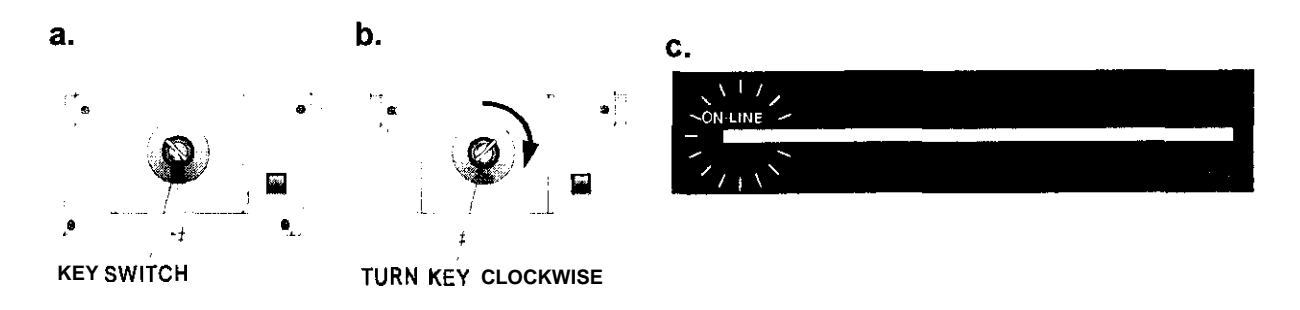

### Figure 16

501-12. If your UNITY/I is softwired, and you shut down your loads, return to Table 1 on page 4, and complete the remaining steps. If you did not shut down your loads and used the "Battery Maintenance Mode," complete steps 103-7 through 103-10 beginning on page 11.

If your UNITY/I is hard-wired, go to the Section you selected from Table 2 on page 5, and complete the remaining steps to return the UNITY/I UPS to normal operation.

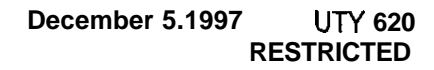

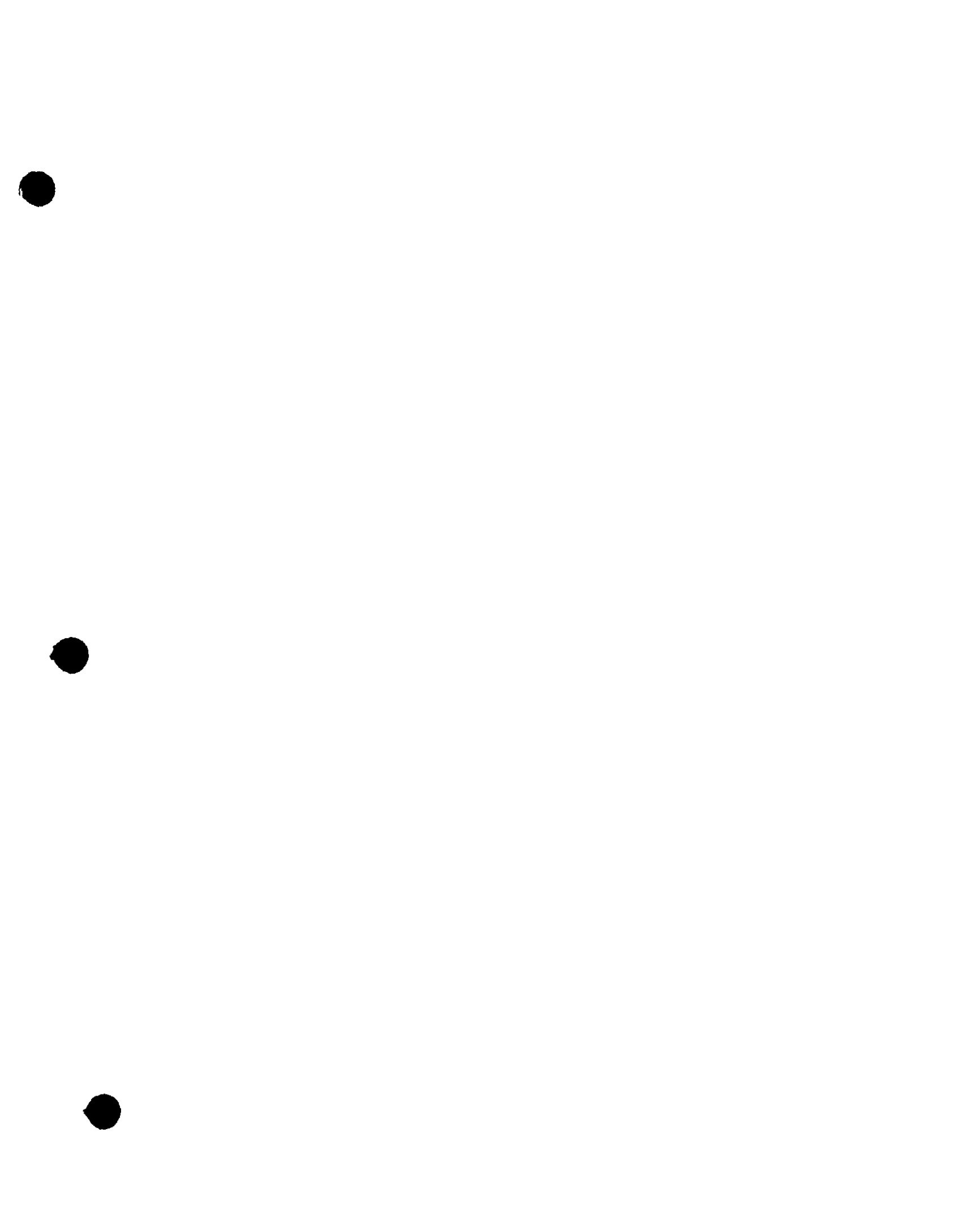

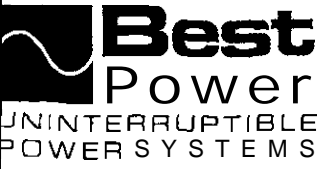

UTY 627 July 1995

### Replacing the User Interface Board in UNITY/I<sup>™</sup> Models UT3K, UT4K, UT5K, and UTSK

This document explains how to replace the user interface board in **UNITY/I** models **UT3K**, **UT4K**, **UT5K**, and UTSK. This procedure must be performed by a **qualified** service technician only. If you have any questions while performing this procedure, call BEST's Technical Support Center at 1-800-356-5737 (U.S.A. and Canada) or your local BEST office.

Tools required (use insulated tools):

Phillips screwdriver DC voltmeter Personal safety equipment required by local codes 7/1 6" nut driver

# WARNING

- 1. These procedures must be performed by a qualified **service** technician only.
- UPS units are designed to provide power under a variety of operating conditions. Dangerous voltages may be present even if input AC line or DC voltage is removed. Remove all AC and DC power sources. TEST BEFORE TOUCHING!
- 3. UPS batteries are high current sources. Shorting battery terminals or DC terminal strip terminals can cause severe arcing, equipment damage and injury. A short circuit can cause a battery to explode. Always wear protective clothing and eye protection and use insulated tools when working near batteries.

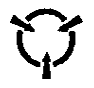

This unit contains components that are sensitive to electrostatic discharge **(ESD)**. If you do not follow proper ESD procedures, severe damage to electronic components may occur.

### BEST recommends the following for qualified service technicians servicing the UPS:

- a. Remove rings, watches, and other jewelry before servicing the UPS.
- b. Always wear protective clothing and eye protection, and use insulated tools when working near batteries.
- c. Whenever you are servicing an energized unit with the cover removed, electric shock is possible. Follow all local safety codes.

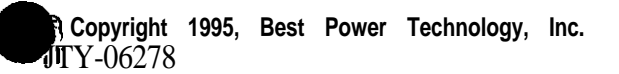

RESTRICTED

### Contents

| Section 100: | Disconnecting AC and DC Power      | . 2 |
|--------------|------------------------------------|-----|
| Section 200: | Removing the Side Covers           | 3   |
| Section 300: | Discharging the Capacitors         | . 4 |
| Section 400: | Removing the Front Panels          | . 5 |
| Section 500: | Removing the User Interface Board  | . 5 |
| Section 600: | Replacing the User Interface Board | . 6 |
| Section 700: | Restarting the UPS                 | 7   |

#### Section 100: Disconnecting AC and DC Power

- □ 100-1. If there is an external bypass switch, you may use it to bypass the UPS Otherwise, shut down the load equipment.
- □ 100-2. Open the front door of the UPS. Turn the key switch to "Off."
- □ 100-3. Remove AC input to the UPS. (Turning the key switch to "Off" is not sufficient.)
- □ 100-4. If you have one or more external battery cabinets, shut off the DC disconnect switches on all of the cabinets.
- □ 100-S. Remove the screws at the comers of the front ventilation panel and remove the panel from the unit (see Figure 1). Remove narrow front panel(s).

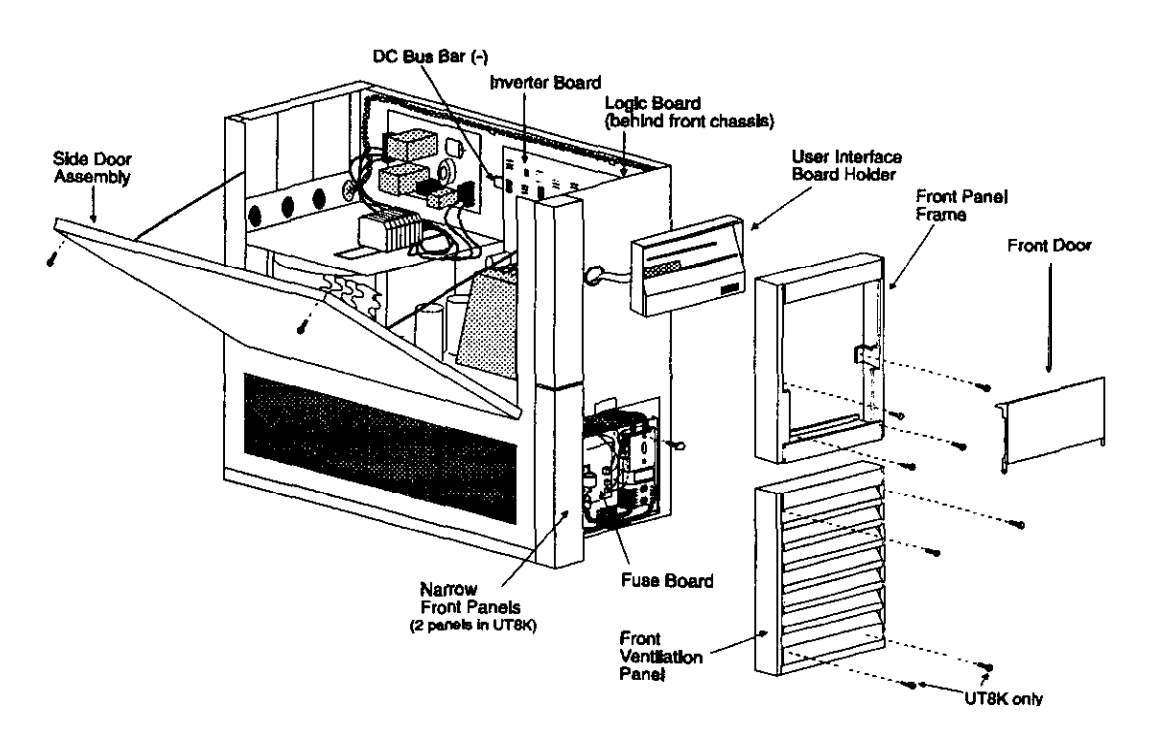

Figure 1: Single-Phase UNITY/I, Covers Removed UT3K, UT4K, and UT5K pictured. UT8K varies slightly in appearance with two inverter boards, two narrow front panels, two fans, and a larger chassis.

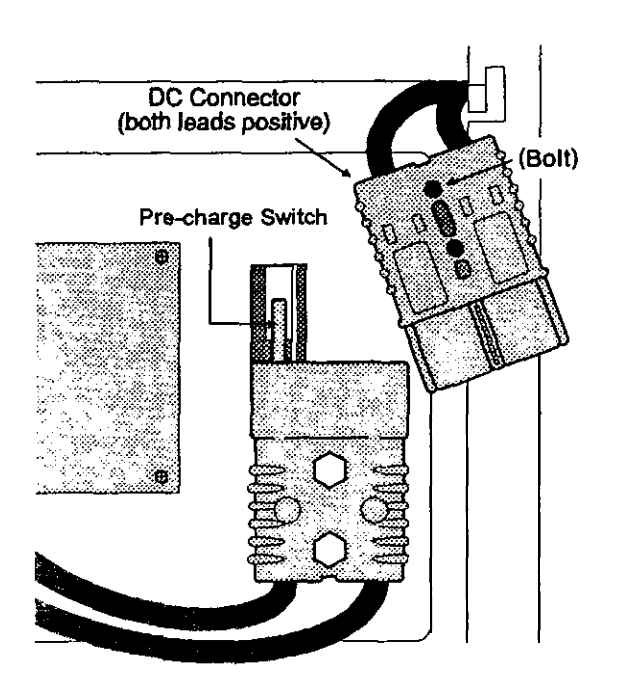

### Figure 2: DC Connector

- □ 100-6. Remove the bolt from the top DC connector (see Figure 2)
- □ 100-i. Disconnect the top DC connector (see Figure 2). Make sure that the DC connector does no? contact the pre-charge switch after it is disconnected.

## AWARNING

There is atill power inside the UPSI. Do not service the unit until you have discharged the capacitors as instructed in Section 300.

### Section 200: Removing the Side Covers

- ☐ 203-I. Remove the seven screws from the side covers. Three screws are located on top of the unit, and two on each side panel.
- □ 200-2. Lii each side cover straight up, then off.
- □ 200-3. Remove the two screws in the upper comers of the side door assembly. Open the side door assembly (see Figure 1).

#### Section 300: Discharging the Capacitors

- □ 300-1 With AC and DC power disconnected (see Section i CO), turn the UPS key switch to "Auto" for at least five seconds. The key switch is found inside the front door.
- □ 300-2. Turn the UPS key switch back to "Off."
- □ 300-3. To verify that the capacitors are discharged, use a CC voltmeter to measure the DC voltage between the DC bus bar (-) and one of the outside heatsinks on the inverter board (+), as shown in Figure 3. For model UT8K check the voltage on both inverter boards to make sure the capacitors on each board are discharged.

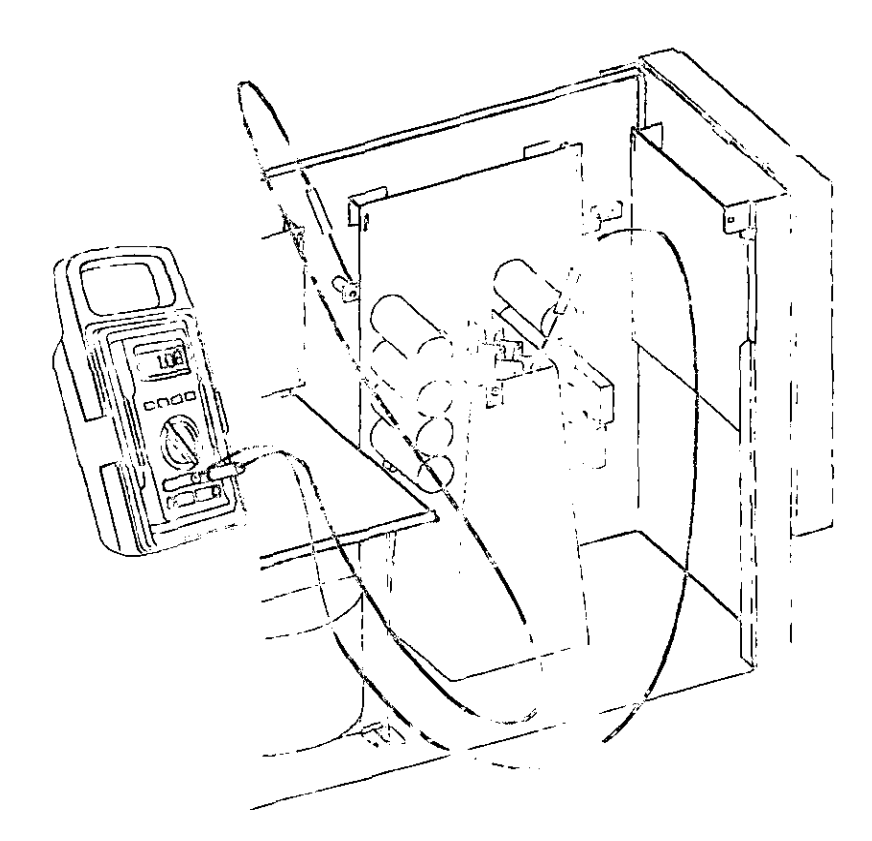

Figure 3: 10 Sping Capacitor Discharge

- □ 300-4. If the reading is step 300-3 is greater than 5 volta, wait 5 minutes to allow the capacitors to discharge. Then, repeat steps 300-3 and 300-4 before continuing.
- ☐ 300-S. Remove the fest-on connector from E5 in the upper right comer of the fuse board. See Figure 1 for the location of the &se board.

10000097 2019-003

### ection 400: Removing the Front Panels

Refer to Figure 1 for panel locations.

- $\square$  400-1. Remove the front door from the unit.
- $\Box$  400-2. Remove the four Phillips screws located inside the front door.
- □ 400-3. Slide the front panel frame up about ½ inch to release it, then remove it from the chassis by pulling it away from the unit

Section 300: Removing the User Interface Board

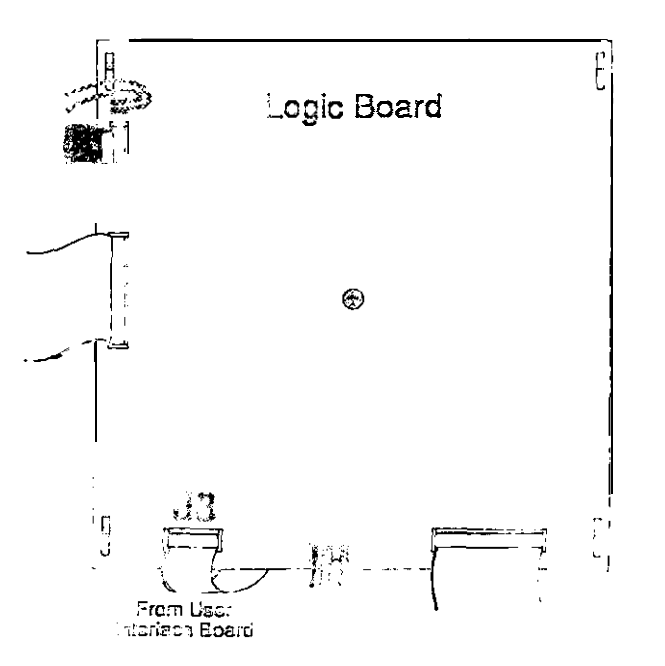

Reported: Logic bound Connections

- □ 500-1. Disconnect the ribbon cable from J3 on the logic board (see Figure 4).
- □ 500-2. Remove the screw and tooth lock washer from the logic board (see Figure 4).
- □ 500-3. Slide the logic board up and unseat it from the mounting notches.
- □ 500-4. Slide the user interface board holder upward and pull out the bottom to release the bottom tabs. Pull the holder down and away from the chassis, being careful not to damage the ribbon cable.

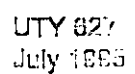

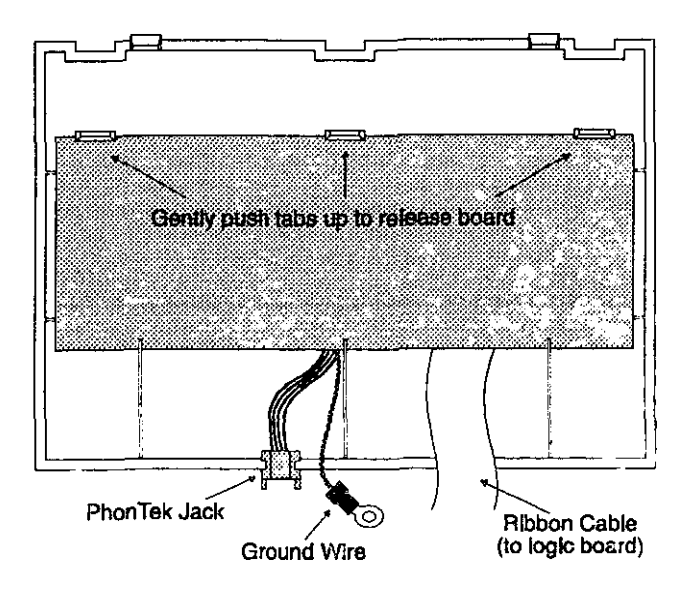

### Figure 5: User Interface board connections

- **500-5**. Disconnect the ground wire from the chassis (see Figure 5).
- $\Box$  500-6. Carefully pull the ribbon cable through the hole on the front of the chassis.
- **500-7**. Slide the PhonTek jack out of the user interface boa-d holder (see Figure 5)
- □ 500-8. Gently push up on each of the three table orelease the user interface board (see Figure 5).

### Section 600: Replacing the User Interface Board

- □ 600-1. Put the new user interface board into the interface board holder. Gently push up the three tabs while putting the board into place.
- □ 600-2. Feed the ribbon cable through the hole on the from of the chassis. Route it behind the logic board.
- □ 600-3. Attach the ground wire to the chassis in this order: ground wire, tooth lock wesher, screw.
- □ 600-4. Slide the PhonTek jack into the user interface board holder (see Figure 5)
- $\Box$  600-5. Attach the user interface board holder to the chassis.
- □ 600-6. Connect the ribbon cable to J3 on the logic board. Make sure that the red stripe on the ribbon cable is aligned with pin 1 on J3 (see Figure 4).
- □ 500-7. Remount the logic board on the mounting notches, and secure it with the tooth lock washer and the screw.

ection 700: Restarting the UPS

- □ 700-I. Replace the fiont panel frame (with four screws), and then the front door (see Figure 1).
- □ **700-2**. Close the side door assembly and secure it with the two screws. Make sure that no wires are pinched between the door and the chassis.
- □ 700-3. At the front of the unit, reconnect the fast-on connector to ES on the fuse board.
- **700-4.** At the front of the unit, reconnect the top DC connector and secure it with the bolt.
- Cl 700-S. Replace the narrow front panel(s).
- **700-6**. Replace the front ventilation panel and secure it with the screws
- □ 700-7. Replace the side covers
  - NOTE: Replace the right cover first, then the left. Slide each cover **straight down** to secure it on the notches that hold it in place.
- **700-8**. Switch on the DC disconnect switches on the external battery cabinets (if applicable).
- Cl 700-9. Reapply AC line.
- □ 700-10. Turn the key switch inside the unit's front door to "Auto."
- ☐ 700-I 1. Perform a system self-test. Simultaneously press the VLINE and **RUNTIME** keys for two seconds to verify that the new board is **functioning** properly. The unit will test the **front** panel lights (except BYPASS) and four-digit display. (See the *User Manual* for specific parameter options.)
  - NOTE: If you have switched to external bypass, you may now switch to "UPS."

Cl 700-12. Reapply the loads

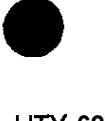

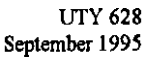

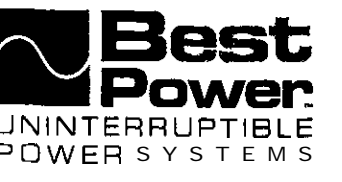

### Using the PhonTek<sup>TM</sup> Interface in the Single-Phase U NITY/I<sup>TM</sup>

The UNITY/I has the ability to transmit its alarm and system logs, UPS status data, and real time data, to BEST's Technical Support Center. This information helps BEST's field service technicians troubleshoot the UPS. Data is transmitted via a jack located behind the front door of the UPS. If transmission of PhonTek data is **necessary**, BEST's field service technician will give you instructions. The basic procedure is explained **below**.

- 1. Obtain a phone with a handset cord that can reach the front panel of the UPS. The phone must have a detachable handset. Call BEST's Technical Support Center. You will be able to speak with the field service technician before transmitting the PhonTek data.
- 2. Open the **front** door of the UPS and locate the PhonTek jack (see Figure 1).
- Simultaneously hold down the [CANCEL] and [RUNTIME] keys for two seconds. Release them when the display reads P-00.
- 4. Press the [CANCEL] key. The display should read **0**.
- Enter the password "377." To do this, use the [%LOAD] key to increase the value on the display and the [VOUT] key to decrease the value on the display.
- 6. Once the display reads **3 7 7**, press [RUNTIME] to enter the password. The display should read 1.

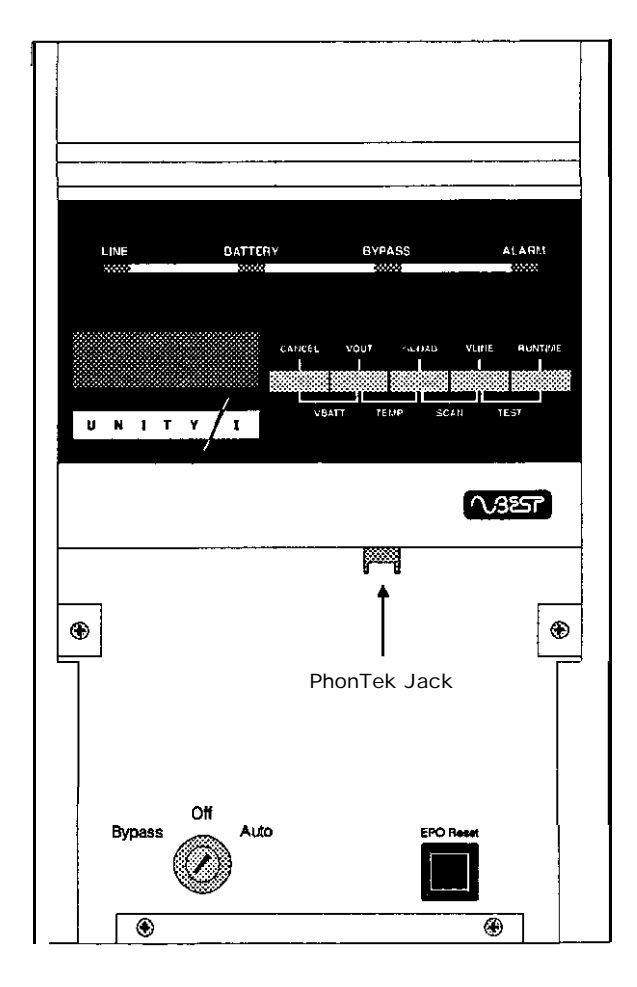

Figure 1

© Copyright 1995, Best Power Technology, Inc. UTY-0628C

N9246 Highway 80 South, P.O. Box 280, Necedah, WI 54646 U.S.A. / Web Site: www.bestpower.com 1-608-565-7200 / 1-800-356-5794 (U.S.A and Canada) / Fax: 1-608-565-2221 Service: 1-800-356-5737 / Fax: 1-608-565-2509 / Fax-On-Demand: 1-800-487-6813

- 7. Press the [CANCEL] key. The display should read P-00.
- 8. Press the [%LOAD] key until the display reads P-2 6. If you inadvertently step past P-2 6, press the [VOUT] key to step back.
- 9. Press the [CANCEL] key. Then, press the [%LOAD] key until the display shows the number of copies of PhonTek data that the field service technician requests.
- 10. When the field service technician requests, unplug the handset cord from the handset of the telephone and plug it into the PhonTek jack (see Figure 1 for location **of jack)**.
- 11. Press the [RUNTIME] key. The unit will beep and the display will count down to 0.
  - NOTE: If "99" was entered for the number of copies, the unit will continuously transmit data and the display reading will remain at **9 9**. To end the data transmission, hold down the D/OUT] key until the display reads **0**, then press [RUNTIME]. (If more than five minutes have passed since the value "99" was entered, you may need to re-enter the password before you can reprogram the PhonTek parameter to **0**. If this is the case, press [VLINE] twice, then repeat steps 3 10, but in step 10 use the [VOUT] key to change the value from **99** to 0. Then, press [RUNTIME]).
- 12. When the beeper is silent and the four-digit display reads 0, unplug the cord **from** the PhonTek jack and plug it back into the handset. You can now speak with the field service technician again.
- 13. Press **[VLINE]** to escape parameter mode.

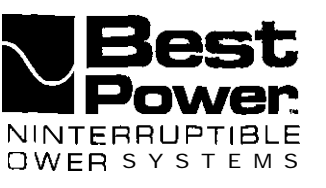

### Replacing the Fuse Board in UNITY/I<sup>™</sup> Models UT3K, UT4K, UT5K, and UT8K

This document describes how to replace the fuse board in UNITY/I models UT3K, UT4K, UT5K, and UT8K. This procedure must be performed by a qualified service technician only. If you have any questions or problems while performing this procedure, call BEST's Technical Support Center at 1-800-356-5737 (U.S.A. or Canada) or your local BEST office.

Tools required (use insulated tools):

Phillips screwdriver 7/16" nut driver 1/4" nut driver (optional) 1/2" heat shrink tubing or electrical tape Personal safety equipment required by local code

### **WARNING**

- 1. These procedures must be performed by a qualified service technician only.
- UPS units are designed to provide power under a variety of operating conditions. Dangerous voltages may be present even if input AC line or DC voltage is removed. Remove all AC and DC power sources. TEST BEFORE TOUCHING!
- 3. UPS batteries are high current sources. Shorting battery terminals or DC terminal strip terminals can cause severe arcing, equipment damage and injury. A short circuit can cause a battery to explode. Always wear protective clothing and eye protection, and use insulated tools when working near batteries.

This unit contains components that are sensitive to electrostatic discharge (ESD). If you do not follow proper ESD procedures, severe damage to electronic components may occur.

#### BEST recommends the following for qualified service technicians servicing the UPS:

- a. Remove rings, watches, and other jewelry before servicing the UPS.
- b. Always wear protective clothing and eye protection, and use insulated tools when working near batteries.
- c. Whenever you are servicing an energized unit with the cover removed, electric shock is possible. Follow all local safety codes.

Copyright 1995, Best Power Technology, Inc UN-0639B

RESTRICTED

### Contents

| Section | 100: | Disconnecting  | AC   | and DC | Pc | ower. |    | •• | ••  |    | ••• |    |    |     | • • | •  | • • |    | •  |   |    | ••• | 2 |
|---------|------|----------------|------|--------|----|-------|----|----|-----|----|-----|----|----|-----|-----|----|-----|----|----|---|----|-----|---|
| Section | 200: | Removing the   | Fuse | Board  | •• |       | •• | •• |     | •• | ••  | •• | •• | ••• | ••  |    | •   | •• | •• | • | •• | ••  | 3 |
| Section | 300: | Replacing the  | Fuse | Board  |    |       | •• | •• |     | •• | ••  | •• | •• | ••  |     | •• | •   |    |    |   |    | ••  | 4 |
| Section | 400: | Restarting the | UPS  |        |    |       | •• |    | ••• | •• | ••  |    | •• | ••  | ••  | •• | ••• | •  |    | • |    | ••  | 5 |

### Section 100: Disconnecting AC and DC Power

- □ 100-1. If there is an external bypass switch, you may use it to bypass the UPS Otherwise, shut down the load equipment.
- □ 100-2. Open the front door of the UPS. Turn the key switch to "Off."
- □ 100-3. Remove AC input to the UPS. (Turning the key switch to "Off" is not sufficient.)
- □ 100-4. If you have one or more external battery cabinets, shut off the DC disconnect switches on all of the external battery cabinets.
- $\Box$  100-5. Remove the screws at the comers of the front ventilation panel and remove the panel from the unit (see Figure 1). Remove the bottom narrow front panel(s).

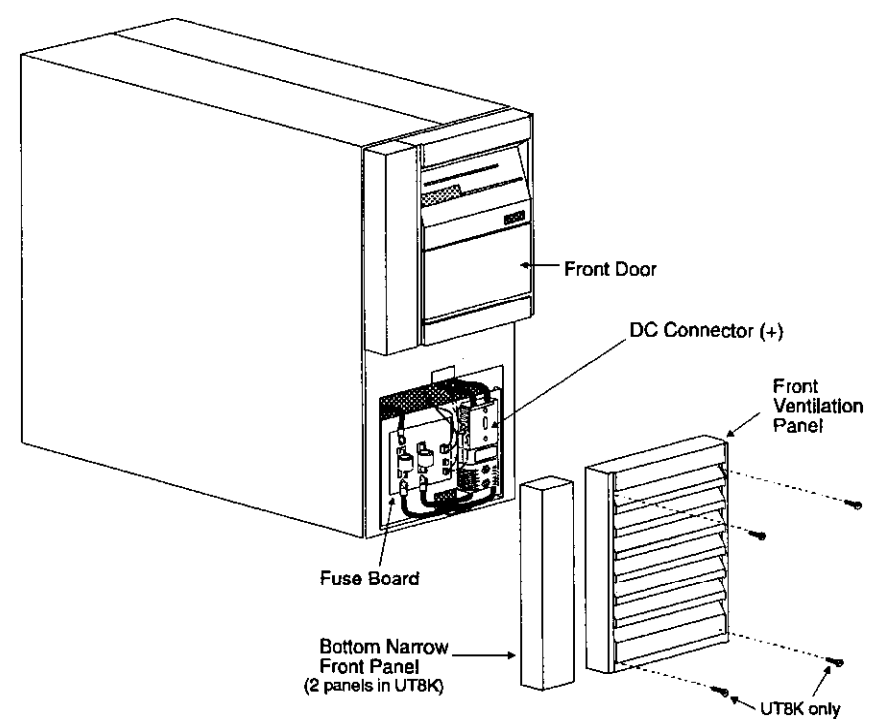

Figure 1: Single-Phase UNITY/I

- □ 100-6. At the front of the unit, remove the bolt from the top DC connector. See Figure 1 for the location of the DC connector.
- $\Box$  100-7. Disconnect the top DC connector (see Figure 2).

### Section 200: Removing the Fuse Board

### IMPORTANT

Read the WARNINGS on page 1.

Refer to Figure 2 for board connections.

□ 200-1. Remove the positive battery cable from the post labeled "+BATT" at the top of the board. Insulate the battery cable with a piece of heat shrink tubing or electrical tape.

For units with external batteries, there may be two positive battery cables, one connected to each of the "+BATT" posts. Remove and insulate **both** cables.

 $\Box$  200-2. Remove the two cables labeled "+" from the bottom of the board.

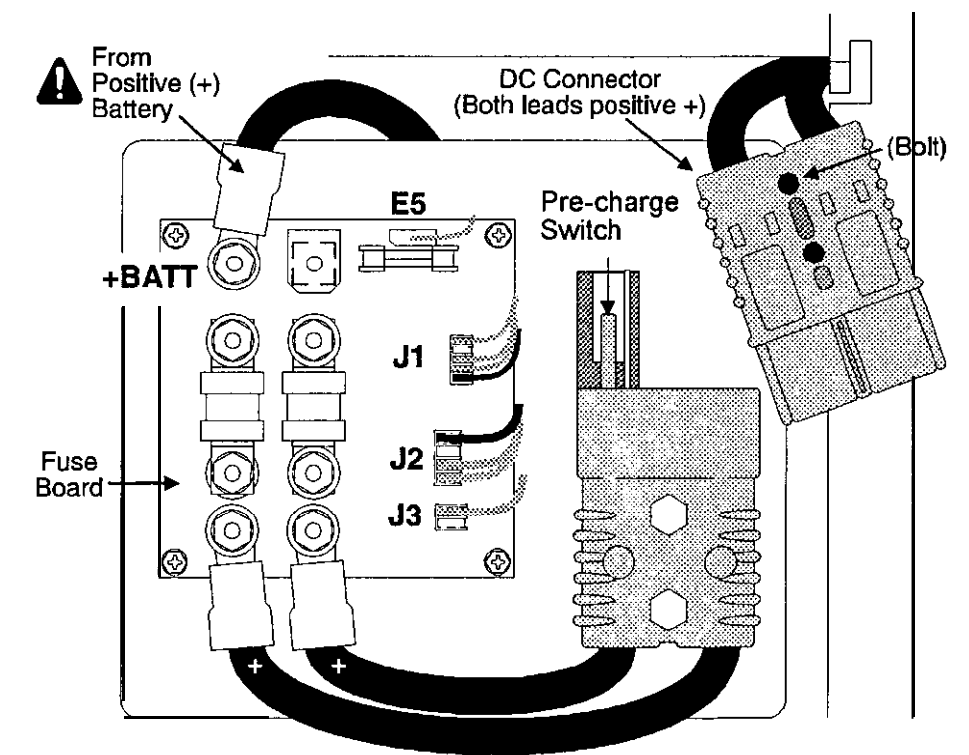

Figure 2: Fuse Board Connections

□ 200-3. Disconnect the following:

- L-shaped connector from ES
- Plug from J3.
- Plug from 12.
- Plug from J1.
- □ 200-4. Remove the four screws securing the board to the chassis and remove the board from the unit.

### Section 300: Replacing the Fuse Board

### IMPORTANT

Read the WARNINGS on page 1.

Refer to Figure 2 for board connections.

- □ 300-1. Mount the new fuse board so that J1, J2, and J3 are on the right-hand side. Tighten all four screws.
- □ 300-2. Reconnect the following:
  - . Plug to J1.
  - Plug to J2.
  - Plug to J3.
  - L-shaped connector to ES
- □ 300-3. Reconnect the two cables labeled "+" to the two posts at the bottom of the board Reassemble in this order:

| • Cable lead                          |    | Cable lead                      |
|---------------------------------------|----|---------------------------------|
| <ul> <li>Flat washer</li> </ul>       | OR | • Flat washer                   |
| <ul> <li>Split lock washer</li> </ul> |    | • Nut with attached star washer |
| • Nut                                 |    |                                 |

□ 300-4. Reconnect the positive battery cable to the "+BATT" post in the upper left corner of the board. Reassemble in the same order as listed in step 300-3.

For units with external batteries, there may be two positive battery cables Connect one to each of the "+BATT" posts.

### Section 400: Restarting the UPS

- □ 400-1. At the front of the unit, reconnect the top DC connector and replace the bolt.
- □ 400-2. Replace the bottom narrow front panel(s) and the front ventilation panel
- □ 400-3. Switch on the DC disconnect switches on the external battery cabinets (if applicable).
- □ 400-4. Reapply AC line.
- □ 400-5. Turn the UPS key switch inside the unit's front door to "Auto."
  - NOTE: If you have switched to external bypass, you may now switch back to "UPS."

□ 400-6. Reapply the loads

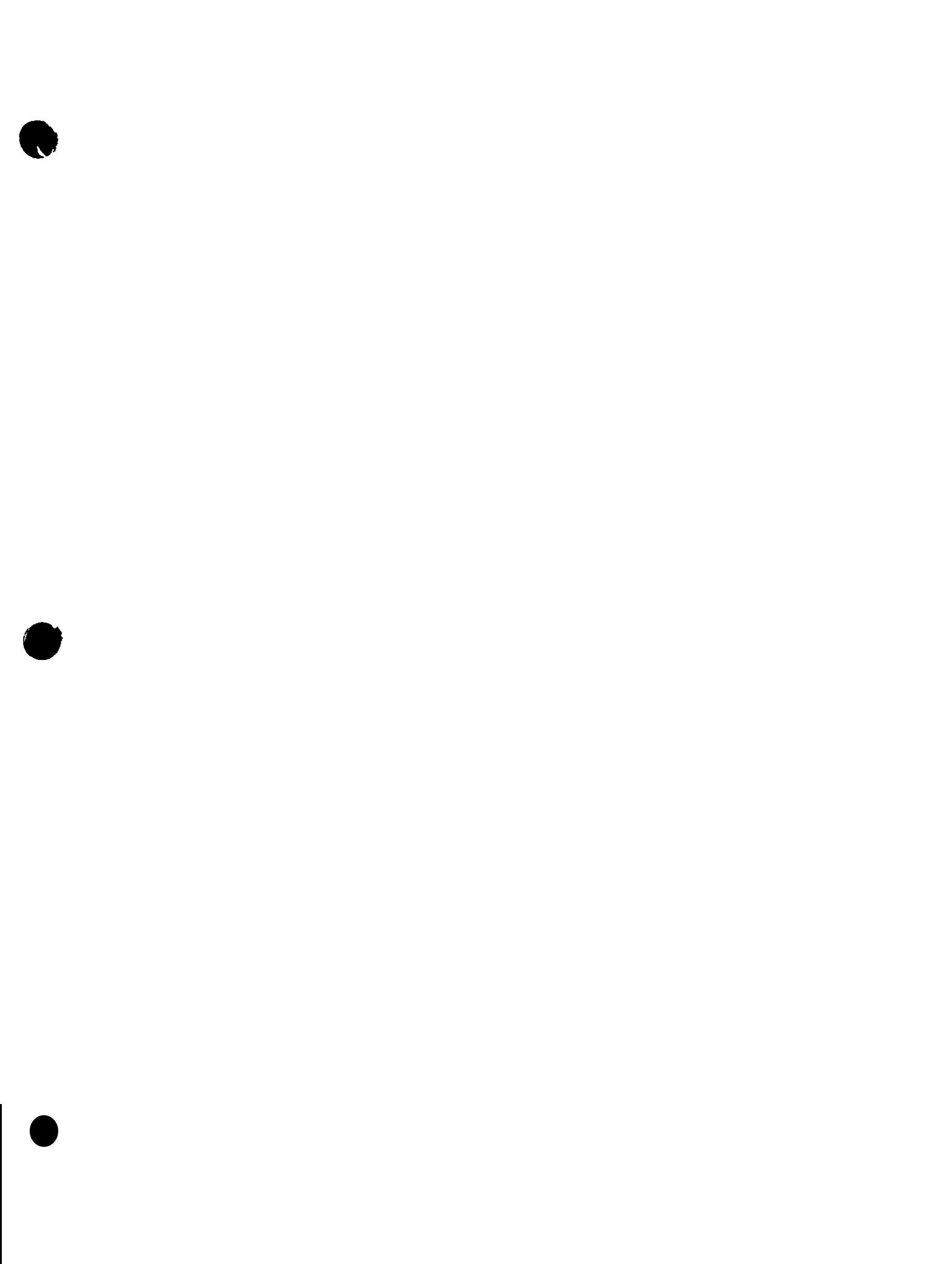

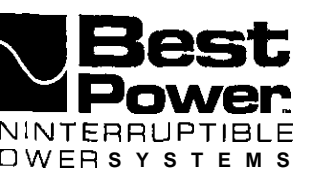

### Replacing the EM1 Board in UNITY/I<sup>TM</sup> Models UT3K, UT4K, UT5K, and UTSK

This document explains how to replace the EMI board in UNITY/I models UT3K, UT4K, UT5K, and UT8K. This procedure must be performed by a qualified service technician only. If you have any questions while performing this procedure, call BEST's Technical Support Center at 1-800-356-5737 (U.S.A. or Canada) or your local BEST office.

#### **IMPORTANT!** BEST publication UTY 601 is required as part of this procedure

Tools required (use insulated tools):

| Phillips screwdriver | BEST publication UTY 60 1                         |
|----------------------|---------------------------------------------------|
| 7/16" nut driver     | Personal safety equipment required by local codes |
| DC voltmeter         |                                                   |

## WARNING

- 1. These procedures must be performed by a qualified service technician only.
- 2. UPS units are designed to provide power under a variety of operating conditions. Dangerous voltages may be present even if input AC line or DC voltage is removed. **Remove all AC and DC power sources. TEST BEFORE TOUCHING!**
- 3. UPS batteries are high current sources. Shorting battery terminals or DC terminal strip terminals can cause severe arcing, equipment damage and injury. A short circuit can cause a battery to explode. Always wear protective clothing and eye protection, and use insulated tools when working near batteries.

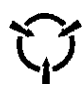

This unit contains components that are sensitive to electrostatic discharge (ESD).  $\mathbf{f}$  you do not follow proper ESD procedures, severe damage to electronic components may occur.

### BEST recommends the following for qualified service technicians servicing the UPS:

- a. Remove rings, watches, and other jewelry before servicing the UPS.
- b. Always wear protective clothing and eye protection, and use insulated tools when working near batteries.
- c. Whenever you are servicing an energized unit with the cover removed, electric shock is possible. Follow all local **safety** codes.

© Copyright 1995, Best Power Technology, Inc. UTY-0640B

RESTRICTED

### Contents

| Section | 100: | Disconnecting AC and DC Power | 2 |
|---------|------|-------------------------------|---|
| Section | 200: | Removing the Side Covers      | 3 |
| Section | 300: | Discharging the Capacitors    | 4 |
| Section | 400: | Removing the EMI board        | 5 |
| Section | 500: | Replacing the EMI board       | 6 |
| Section | 600: | Restarting the UPS            | 6 |

### Section 100: Disconnecting AC and DC Power

- □ 100-1. If there is an external bypass switch, you may use it to bypass the UPS Otherwise, shut down the load equipment.
- □ 100-2. Open the front door of the UPS. Turn the key switch to "Off."
- □ 100-3. Remove AC input to the UPS. (Turning the key switch to "Off' is not sufficient.)
- □ 100-4. If you have one or more external battery cabinets, shut off the DC disconnect switches on all of the cabinets.
- □ 100-5. Remove the screws at the corners of the Front ventilation panel and remove the panel from the unit (see Figure 1). Remove the bottom narrow front panels on model UT8K only.

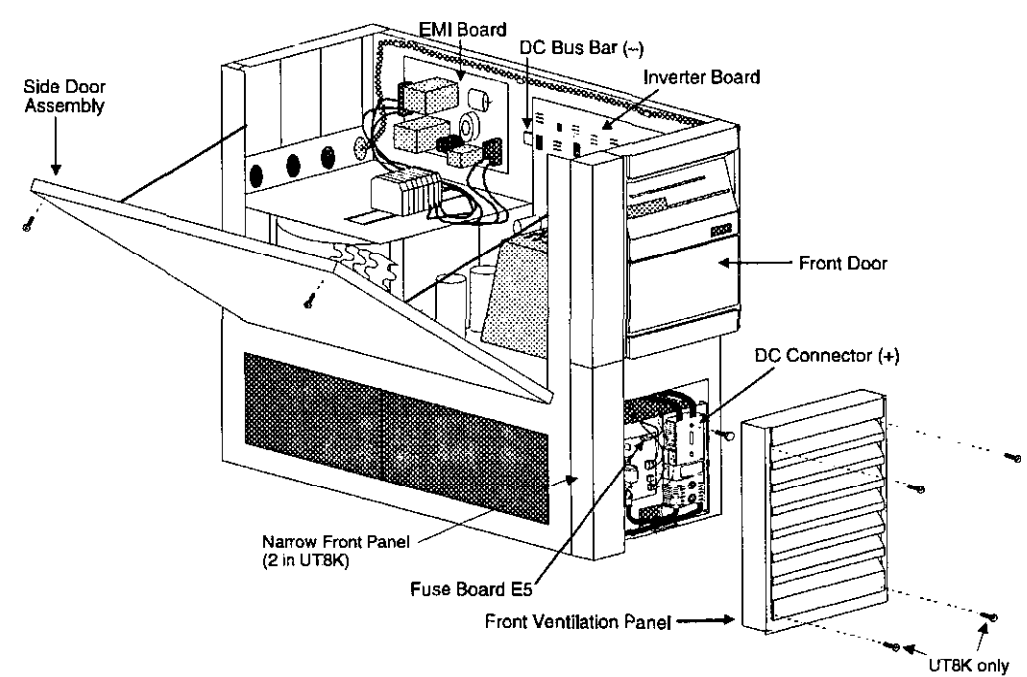

### Figure 1: UNITY/I, Covers Removed

UT3K, UT4K, and UT5K pictured. UT8K varies slightly in appearance with two inverter boards, two fans, two narrow front panels, and a larger chassis.

□ 100-6. Remove the bolt from the top DC connector (see Figure 2)

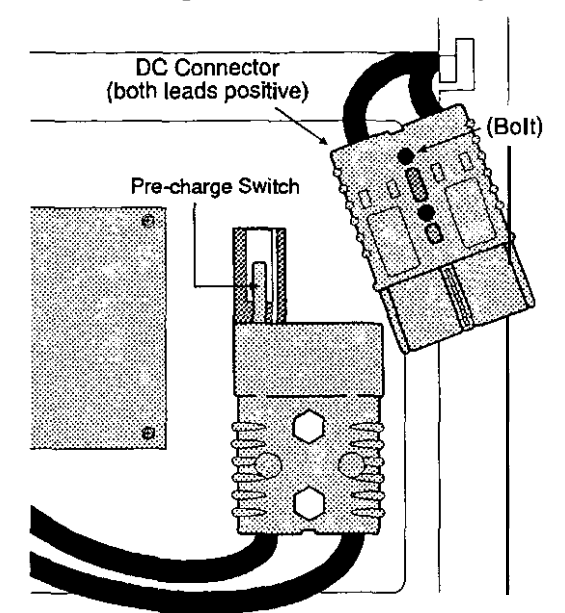

Figure 2: DC Connector

□ 100-7. Disconnect the top DC connector (see Figure 2). Make sure that the connector does not contact the pre-charge switch after it is disconnected.

### WARNING

There is still power inside the UPS! Do not service the unit until you have discharged the capacitors as instructed in Section 300.

### Section 200: Removing the Side Covers

- □ 200-1. Remove the seven screws from the side covers. Three screws are found on top of the unit, and two on each side panel.
- □ 200-2. Lift each side cover straight up, then off.
- □ 200-3. Remove the two screws in the upper comers of the side door assembly. Open the side door assembly (see Figure 1).

#### Section 300: Discharging the Capacitors

- □ 300-1. *With* AC *and DC power disconnected* (see Section 100), turn the UPS key switch to "Auto" for at least five seconds.
- □ 300-2. Turn the UPS key switch back to "Off."
- □ 300-3. To verify that the capacitors are discharged, use a voltmeter to measure the DC voltage between the DC bus bar (-) and one of the **outside** heatsinks on the inverter board (+), as shown in Figure 3. For model UTSK, check the voltage on **both** inverter boards to make sure the capacitors on each board are discharged.

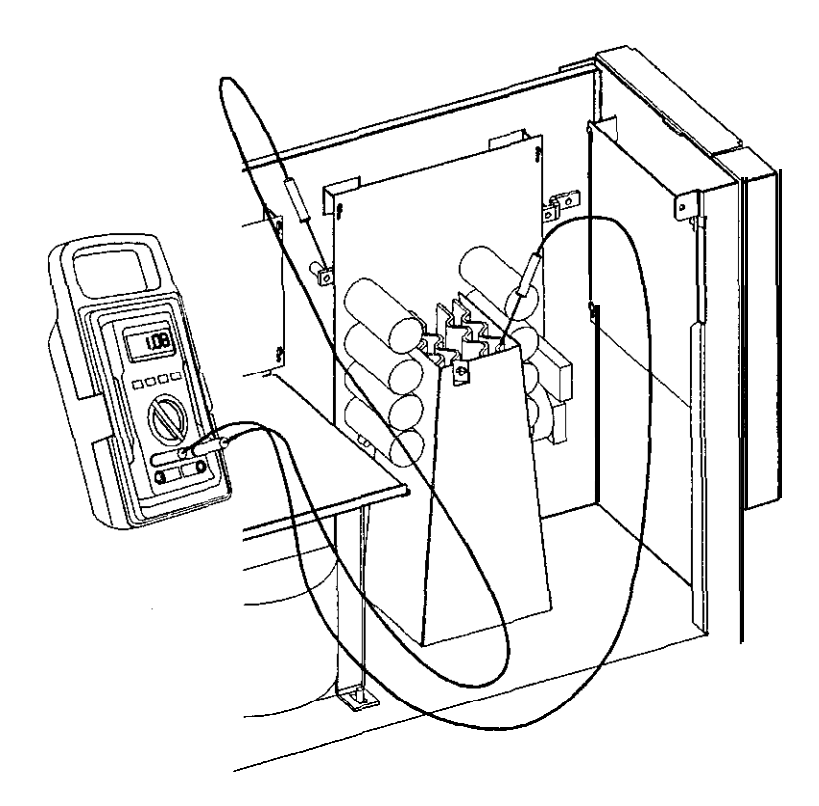

Figure 3: Verifying Capacitor Discharge

- □ 300-4. If the reading in step 300-3 is greater than 5 volts, wait 5 minutes to allow the capacitors to discharge. Then, repeat steps 300-3 and 300-4 before continuing.
- □ 300-5. Remove the fast-on connector from E5 in the upper right corner of the fuse board. See Figure 1 for the location of the fuse board.

### WARNING

Make sure that AC line is completely removed from the UPS input.

If AC is present at the UPS input, the **EMI** board will be **fully** energized and dangerous voltages will be present, even if the UPS key switch is turned "Off."

### **TEST BEFORE TOUCHING!**

Refer to Figure 4 for board connections

- □ 400-1. Disconnect the following from the EMI board:
  - **NOTE:** To release the locking connectors, squeeze the sides of the connector while pulling away from the board.
  - Locking connector from J3.
  - P6 from J2.
  - Locking connector from J1.
- $\Box$  400-2. Remove the Phillips screw from the upper left comer of the board.
- $\Box$  400-3. Slide the board upward to unseat it from the mounting notches. Remove the board from the unit.

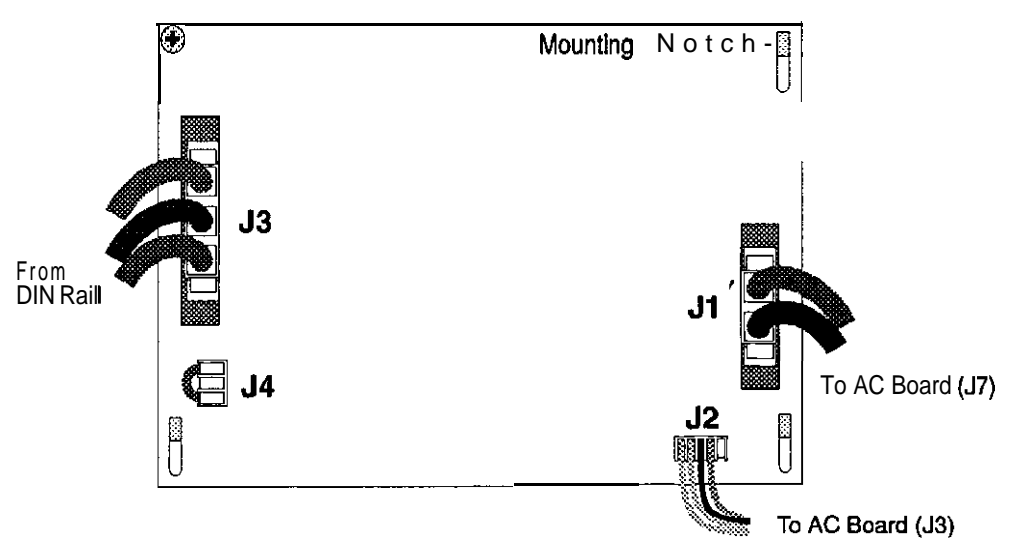

Figure 4: EMI board connections\*

\*J1has four wires and J3 has six wires on model UT8K.

### Section 500: Replacing the EM1 Board

Refer to Figure 4 for board connections.

- $\Box$  500-1. Verify that there is a jumper connected to J4 on the new EMI board. If there is no jumper, remove the jumper from the old board and place it on the new board.
- □ 500-2. Seat the new board on the mounting notches and replace the Phillips screw in the upper left corner of the board.
- $\Box$  500-3. Reconnect the following to the **EMI** board:
  - Locking connector to J1
  - P6 to J2.
  - Locking connector to J3.

### Section 600: Restarting the UPS

- □ 600-1. Close the side door assembly and secure it with the two screws. Make sure that no wires are pinched between the side door and the chassis.
- $\Box$  600-2. At the front of the unit, reconnect the fast-on connector to E5 on the fuse board.
- $\Box$  600-3. At the front of the unit, reconnect the top DC connector. Secure it with the bolt.
- □ 600-4. Replace the bottom narrow front panels (on UT8K)
- $\Box$  600-5. Replace the front ventilation panel and secure it with the screws.
- □ 600-6. Switch on the DC disconnect switches on the external **battery** cabinets (if applicable).
- □ 600-7. Reapply AC line

NOTE: If you have switched to external bypass, you may now switch to "UPS."

□ 600-8. Perform the entire procedure in BEST publication UTY 601, "Verifying the Basic Operation of the Single-Phase UNITY/I UPS."

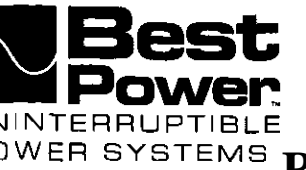

### **Replacing the Logic Board in UNITY/ITM** Models UT3K, UT4K, UT5K and UT8K

This document describes how to change the logic board in UNITY/I models UT3K, UT4K, UT5K and UT8K. This procedure must be performed by a qualified service technician only. If you have any questions while performing this procedure, call BEST's Technical Support Center at 1-800-356-5737 (U.S.A. and Canada) or your local BEST office.

Tools Required:

Phillips screwdriver True RMS voltmeter 7/16" nut driver Clamp-on ammeter DC voltmeter

UNITY/I User Manual Pen/pencil Personal safety equipment as required by local codes

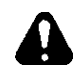

### **WARNING!**

- 1. These procedures must be performed by a qualified service technician only.
- 2. UPS units are designed to provide power under a variety of operating conditions. Dangerous voltages may be present even if input AC line or DC voltage is removed. Remove all AC and DC power sources.

### **TESTBEFORETOUCHING!**

UPS batteries are high current sources. Shorting battery terminals or DC terminal strip 3. terminals can cause severe arcing, equipment damage and injury. A short circuit can cause a battery to explode. Always wear protective clothing and eye protection and use insulated tools when working near batteries.

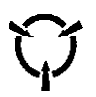

This unit contains components that are sensitive to electrostatic discharge (ESD). If you do not follow proper ESD procedures, severe damage to electronic components may occur.

### **IBEST** recommends the following for qualified technicians servicing the UPS:

- Remove rings, watches, and other jewelry before servicing the UPS. a.
- Always wear protective clothing and eye protection and use insulated tools when working b. near batteries.
- Whenever you are servicing an energized unit with the cover removed, electric shock is C. possible. Follow all local safety codes.

Copyright 1995, Best Power Technology, Inc. UTY-0641A

RESTRICTED

| Contents     |                                                                        |    |
|--------------|------------------------------------------------------------------------|----|
| Section 100: | Disconnecting AC and DC Power                                          | 2  |
| Section 200: | Removing the Side Covers                                               | 4  |
| Section 300: | Discharging the Capacitors                                             | 4  |
| Section 400: | Removing the Logic Board                                               | 5  |
| Section 500: | Replacing Logic Board                                                  | 5  |
| Section 600: | Restarting the UPS                                                     | 6  |
| Section 700: | Calibrating the UPS and Verifying Basic Unit Operation                 | 6  |
|              | 701: Accessing Parameter Mode and Entering a Password                  | 6  |
|              | 702: Calibrating the AC Input Voltage                                  | 7  |
|              | 703: Calibrating the AC Output Voltage                                 | 9  |
|              | 704: Calibrating the Battery Voltage                                   | 11 |
|              | 705: Setting the Unit Identification Parameters                        | 13 |
|              | 706: Setting the Battery-Related Parameters                            | 14 |
|              | 707: Reapplying the Loads and Calibrating the Output Current           | 17 |
|              | 708: Checking Unit Transfers and Battery Charger Operation             | 19 |
| Section 800: | Replacing the Covers                                                   | 19 |
| Appendix:    | Calculating Parameters 55.57. and 58 for Units with External Batteries | 20 |

### Section 100: Disconnecting AC and DC Power

- 100-1. If there is an external bypass switch, you may use it to bypass the UPS. Othetwisse shut down the load equipment.
- 100-2. Open the front door of the UPS. Turn the key switch to "Off".
- 100-3. Remove AC input to the UPS. (Turning the key switch "Of?' is not sufficient.)
- 100-4. If you have one or more external battery cabinets, shut off the DC disconnect switches on **all** of the cabinets.
- 100-s. Remove the screws at the comers of the front **ventilation** panel and remove the panel **from** the unit (see Figure 1).
- 100-6. At the front of the unit, remove the bolt from the top DC connector (see Figure 1).
- 100-7. Disconnect the top DC connector (see Figure 2). Make sure that the connector does not contact the **precharge** switch **after** it is disconnected.

# WARNING

There is still power inside of the UPS! Do not service the unit until you have discharged the capacitors as instructed in Section 300.

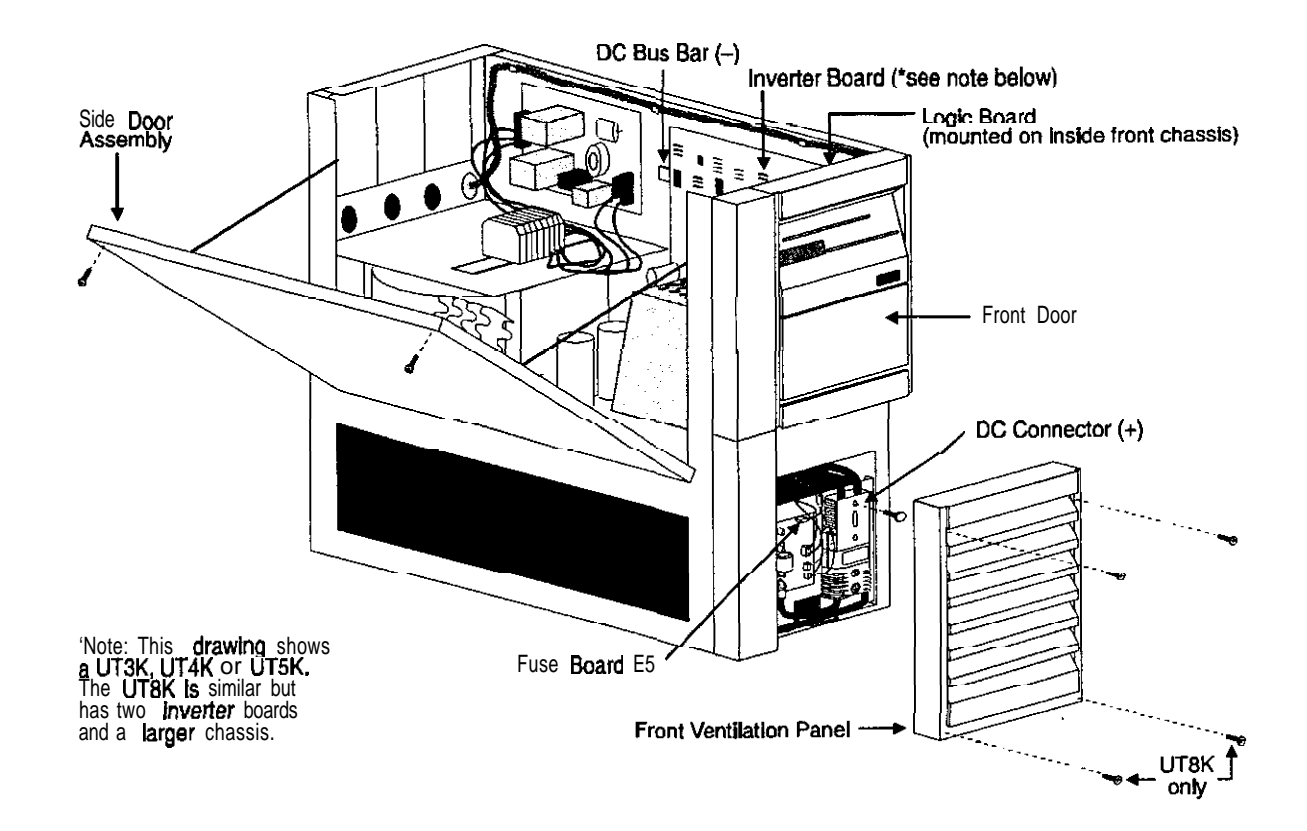

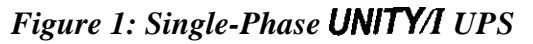

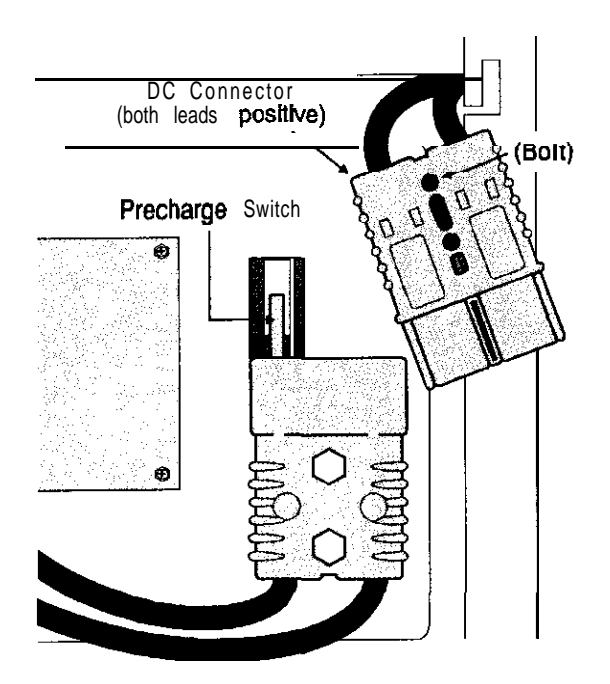

Figure 2: DC Connector

UTY 641 March 1995

### Section 200: Removing the Side Covers

- 200-1. Remove the seven screws **from** the side covers. Three of the screws are located on top of the unit, and two on each side panel.
- 200-2. Lii each side cover straight up, then off.
- 200-3. Remove the two screws in the upper comers of the side door assembly. Open the side door assembly (see Figure 1).

#### Section 300: Discharging the Capacitors

- 300-1. *With AC and DC power disconnected* (see Section 100), turn the UPS key switch to "Auto" for at least five seconds. The key switch is located inside the front door.
- 300-2. Turn the UPS key switch back to "Off".
- **300-3**. To **verify** that the capacitors are discharged, use a DC voltmeter to measure the DC voltage between the DC bus bar (-) and one **of the** outside heatsinks on the inverter board **(+)**, as shown in Figure 3.
  - NOTE: On a UT8K, check each inverter board to make sure that the capacitors on each board are discharged.

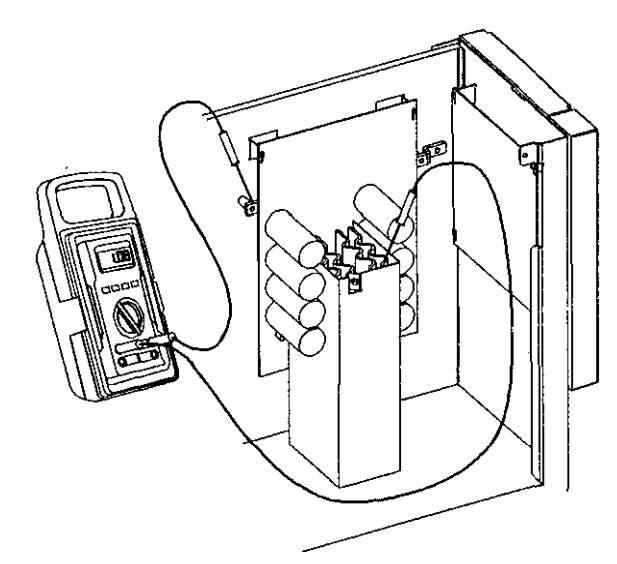

### Figure 3: Verifying Capacitor Discharge

- 300-4. If the reading in step 300-3 is greater than S volts, wait five minutes to allow the capacitors to discharge. Then, repeat steps 300-3 and 300-4 before continuing.
- 300-5. Remove the fast-on connector from E5 in the upper right comer of the fuse boar d (see Figure 1).

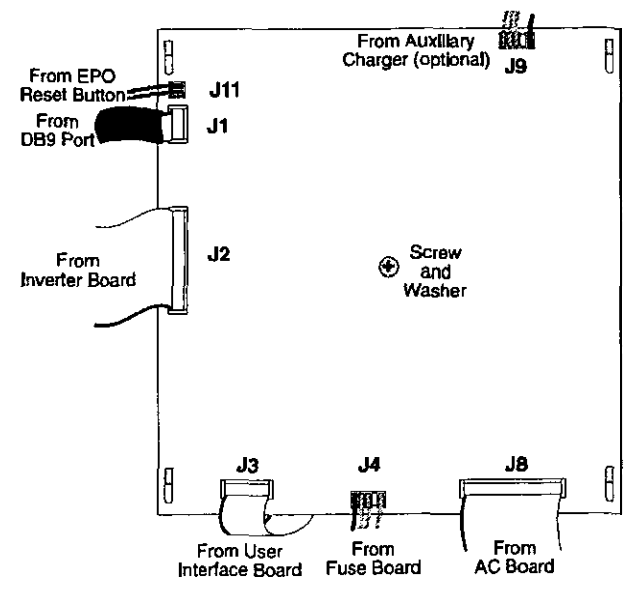

#### Figure 4: Logic Board

#### Section 400: Removing the Logic Board

Refer to Figure 4 for board connections.

400-1. Disconnect the following from the logic board:

- Ribbon cable from J8.
- Connector from J4.
- Ribbon cable from J3.
- Ribbon cable from J2.
- Ribbon cable from **J1**
- Connector from J11.
- Connector from **J9** (if applicable).

400-2. Remove the screw and tooth lock washer from the center of the board.

400-3 Unseat the board from the mounting notches and remove it from the UPS

### Section 500: Replacing the Logic Board

Refer to Figure 4 for board connections.

- 500-1. Reseat the logic board on the mounting notches with J3, J4, and J8 at the bottom
- 500-2. Replace the screw and tooth lock washer.
- 500-3. Reconnect the following:

NOTE: Make sure that **the** red **stripe** on each ribbon cable lines up with **pin 1** on the board.

- Connector to JI 1.
- Ribbon cable to J1
- Ribbon cable to J2.
- Ribbon cable to J3.
- Connector to J4.
- Ribbon cable to J8.
- Connector to J9 (if applicable)

### Section 600: Restarting the UPS

- **600-1.** Switch on the DC disconnect switches on the external battery cabinets (if applicable).
- 600-2. At the front of the unit, reconnect the fast-on connector to E5 on the **fuse** board (see Figure 1).
- 600-3. At the front of the unit, reconnect the top DC connector and secure it with the bolt

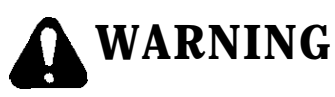

Stand clear of the UPS when reappiying AC input line voltage to the unit or restarting the unit. Wear personal safety equipment whenever the UPS covers are removed.

- 600-4. Reapply AC line. Do not reapply the loads yet.
- 600-5. Turn the key switch inside the front door of the UPS to "Auto." The BATTERY LED should light briefly, then the LINE LED should light. After five seconds, check the front display.
  - ☐ The LINE LED should be on.
  - □ The BATTERY, BYPASS, and ALARM **LEDs** should all be off.

### Section 700: Calibrating the UPS and Verifying Basic Unit Operation

- **NOTE:** During start-up and during transfers **from** battery power to line power, the tap changers will make clicking sounds. This is normal.
- **NOTE:** If the UPS will not accept a new parameter setting during the procedure, re-enter the password as instructed in Section 701.

### 701: Accessing Parameter Mode and Entering a Password

- **NOTE:** When the unit is in parameter mode, each of the front panel keys has a specific **function**. The label inside the **front** door of the unit explains the parameter mode key functions. The label also shows a "Programming Template" with alternate key names which correspond to the parameter mode key functions.
- 701-I. Simultaneously hold down the [CANCEL] and [RUNTIME] keys for two seconds. Release them when the display reads P [] 0.

- 701-2. Press [CANCEL]. The display should read  $\mathbf{0}$ .
- 701-3. Use the [%LOAD] key to change the display reading to 2 6 3 9 (service password). If you inadvertently go past 2639, use the [VOUT] key to decrease the value.

**NOTE:** If you **hold down** the [%LOAD] key or the [VOUT] key, the display will begin to scroll more quickly after a few seconds.

- 701-4. Press [RUNTIME] to enter the password. The display should read 2. If it does not, repeat 701-3 and 701-4.
- 701-5. Press [CANCEL]. The display should read **P-00**.

### 702: Calibrating the AC Input Voltage

702-1. In units with the 380 - 415 VAC input option, Parameter 21 tells the UPS to scale the metered input voltage. While calibrating the input voltage, **Parameter** 21 must be set to "**0**".

set Parameter 21 as follows:

- a. The display should read **P-XX**, where XX is a parameter number. Use the [%LOAD] key or the [VOUT] key to change the display reading to P-21.
- b. Press [CANCEL].
- c. If the display reads **0**, skip to step "e." If the display reads **1**, use the **[VOUT]** key to change the display reading to **0**.
- d. Press [RUNTIME]. The display should read  $\boldsymbol{U}$ .
- e. Press [CANCEL]. The display should read P-21.
- 702-2. Go to Parameter 27 (Input Voltage) as follows:
  - a. The display should read P-XX, where **XX** is a parameter number. Use the [%LOAD] key or the [VOUT] key to change the display reading to P 2 7.
  - b. Press [CANCEL]. The display should show the UPS input voltage. Displayed input voltage = \_\_\_\_\_\_VAC.

- 702-3. Calibrate Parameter 27 (Input Voltage) as follows:
  - a. Use a true RMS voltmeter to measure the AC input voltage from L1 to L2 on the UPS DIN rail. Measured input voltage = VAC.
    - **NOTE:** If the displayed voltage is within  $\pm 2.0$  volts of the measured voltage, you may skip to step 702-4.
  - b. Use the **[%LOAD] key or** the **[VOUT] key to** change the display reading to the measured voltage.
  - c. Press [RUNTIME] to enter the new value. The displayed voltage should now be within  $\pm 2.0$  volts of the measured voltage. If it is not, repeat all of step 702-3.
- 702-4. Press [CANCEL]. The display should read P- 2 7.
- 702-5. On the label inside the unit's front door, find the "Input Volts" rating.
  - If the "Input Volts" rating is 200 240 VAC, skip to Section 703
  - If the "Input Volts" rating is 380 415 VAC, set Parameter 21 to "1" as follows:
  - a. The display should read **P-XX**, where XX is a parameter number. Use the [%LOAD] key or the [vour] key to change the display reading to P-21.
  - b. Press [CANCEL]. The display should read  $\mathbf{0}$ .
  - c. Use the [%LOAD] key to change the display reading to I.
  - d. Press [RUNTIME]. The display should read |
  - e. Press [CANCEL]. The display should read P-21.

### 703: Calibrating the AC Output Voltage

To properly calibrate the AC output voltage, you must follow all of the steps in Section 703.

- 703-1 Check the Output Voltage Reference setting (Parameter 05)
  - a. Use Table 1 to find the correct Parameter 05 setting for your application. Write the correct setting here \_\_\_\_\_

| Voltage required by loads (UPS Output) | Correct Parameter 05 setting |
|----------------------------------------|------------------------------|
| 100 and/or 200                         | 200                          |
| 110 and/or 220                         | 220                          |
| 115 and/or 230                         | 230                          |
| 120 and/or 240                         | 240                          |
| 208                                    | 208                          |
| 127                                    | 254                          |
| 1271220                                | 220                          |

### Table 1: Parameter 05 Setting

b. The display should read P-XX, where XX is a parameter number. Use the [%LOAD] key or the [VOUT] key to change the display reading to P- 0 5.

c. Press [CANCEL]. The display will show the Parameter 05 setting \_\_\_\_\_

- d. Does the displayed setting (step "c") match the correct setting (step "a")?
  - $\Box$  YES Continue with step 703-2.
  - □ NO For the UPS to provide the desired output voltage to the loads, Parameter 05 **must be** set properly. Do not continue until you are certain of the correct Parameter 05 setting for your application. You may wish to refer to the UNITY/I Installation Manual. If you need assistance, call BEST's Technical Support Center or your local BEST office.

# CAUTION

Before continuing, make sure that no load equipment is applied to the UPS The next step may change the unit's output voltage.

Parameter 28 (Output Voltage) will not calibrate properly unless Parameter 05 is set to "240" as instructed in this section.

- 703-2. Temporarily reset Parameter 05 (Output Voltage Reference) to "240" as follows:
  - a. The display should still show the Parameter 05 setting. If the setting is already "240", you may skip to step 703-3.
  - b. Read the CAUTION above. Make sure that no loads are applied to the UPS,
  - c. Use the [%LOAD] key or the [VOUT] key to change the display reading to 240.
  - d. Press [RUNTIME]. You may hear clicking. The display should read 2 40.
- 703-3. Press [CANCEL]. The display should read P-U 5.
- 703-4. Go to Parameter 28 (Output Voltage) as follows:
  - a. The display should read **P-XX**, where XX is a parameter number. Use the [%LOAD] key or the [VOUT] key to change the display reading to **P-28**
  - **b**. Press [CANCEL]. The display should show the UPS output voltage. Displayed output voltage = \_\_\_\_\_ VAC.
    - NOTE: The unit uses the highest nominal voltage developed on the transformer secondary to monitor both the high and low voltage outputs. Parameter 28 displays the high output voltage only.
- 703-5. Calibrate Parameter 28 (Output Voltage) as follows:
  - a. Use a true RMS voltmeter to measure the AC output voltage from Xl to X5 on the UPS DIN rail. Measured output voltage = \_\_\_\_\_ VAC.
    - NOTE: If the displayed voltage is within  $\pm 2.0$  volts of the measured voltage, you may skip to step 703-6.
  - b. Use the [%LOAD] key or the [VOUT] key to change the displayed reading to the measured voltage.
  - c. Press [RUNTIME] to enter the new value. The displayed voltage should now be within  $\pm 2.0$  volts of the measured voltage. If it is not, repeat all of 703-5.

- 703-6. Press [CANCEL]. The display should read P- 2 8
- 703-7. Reset Parameter 05 (Output Voltage Reference) to the correct setting as follows:
  - a. Look back at step 703-la on page 9 and write the correct Parameter 05 setting for your application here \_\_\_\_\_\_
    - NOTE: If the correct Parameter 05 setting for your application is 240, you may skip to Section 704. Otherwise, follow the steps below.
  - b. The display should read P-XX, where XX is a parameter number. Use the [%LOAD] key or the [VOUT] key to change the display reading to P-D 5.
  - c. Press [CANCEL]. The display should read I? 4 0.
  - d. Use the [%LOAD] key or the [vout] key to change the display reading to the value recorded in step "a."
  - e. Press [RUNTIME] to enter the value. You may hear clicking.
  - f. Press [CANCEL]. The display should show P-05

### 704: Calibrating the Battery Voltage

- 704-I. Go to Parameter 30 (Battery Voltage) as follows:
  - a. The display should read P-XX, where XX is a parameter number. Use the [%LOAD] key or the [vout] key to change the display reading to P- $\exists 0$ .
  - b. Press [CANCEL]. The display should show the battery voltage.
- 704-2. Remove AC input line voltage. The unit should transfer to battery power.
  - ☐ The BATTERY LED should be on.
  - □ The LINE, BYPASS, and ALARM LEDs should all be off.
  - □ The fan should come on. You should be able to hear the fan and feel air flowing out of the top of the unit.
- **704-3**. The display should still show the battery voltage. When the battery voltage stabilizes (about 60 seconds), recalibrate Parameter 30 as follows:
  - a. Place the DC voltmeter so that you can see the voltmeter display and the UPS display at the same time.
  - b. Use the DC voltmeter to measure the battery voltage between the DC bus bar (-) and one of the **outside** heatsinks on the inverter board (+), as shown in Figure 5. (On a UT8K, you may use either inverter board).

Look at the measured DC voltage and the UPS display at the same time. Is the UPS display within  $\pm 0.2$  volts of the measured voltage?

**YES** Skip to step 704-4.

1.24

□ NO Recalibrate as instructed in steps "c" and "d" below.

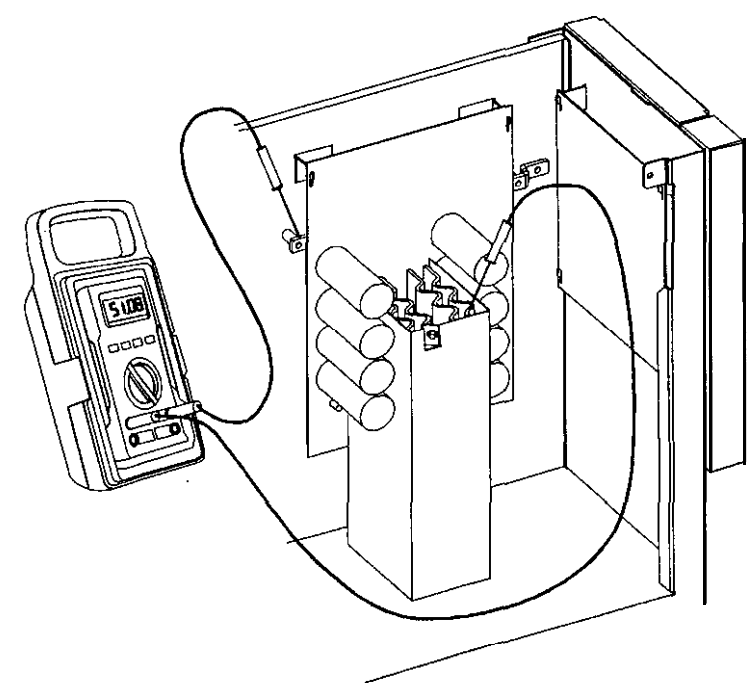

Figure 5: Measuring Battery Voltage

- c. Use the [%LOAD] key or the [VOUT] key to change the UPS display reading to the measured DC voltage.
- d. Press [RUNTIME] to enter the new value. The displayed voltage should now be within  $\pm 0.2$  volts of the measured voltage. If it is not, repeat steps "c" and "d".

704-4. Press [CANCEL], The display should read P- ∃ 0.

- 704-5. Reapply AC input line voltage. The unit should transfer to line power. After five seconds, check the front display.
  - The LINE LED should be on.
  - □ The BATTERY, BYPASS, and ALARM LEDs should all be off.

#### 705: Setting the Unit Identification Parameters

705-I. Open the front door of the unit and find the unit serial number (SN) label.

Unit serial number = UT K (Model) (Five-digiterial number)

- 705-2. Enter the **first** digit of the five-digit serial number into Parameter 01 (Serial Number Low) as follows:
  - a. The display should read P-XX, where XX is a parameter number. Use the [%LOAD] key or the [VOUT] key to change the displayed reading to P-D [
  - b. Press [CANCEL].
  - c. Use the [%LOAD] key to change the displayed reading to the **first** digit of the five-digit serial number (see step 705-1).
  - d. Press [RUNTIME] to enter the new value
  - e. Press [CANCEL]. The display should read P- 01.
- **705-3**. Enter the last four digits of the serial number into Parameter 02 (Serial Number High) as follows:
  - a. The display should read **P-XX**, where XX is a parameter number. Use the [%LOAD] key or the [VOUT] key to change the displayed reading to P [] 2.
  - b. Press [cancel]
  - c. Use the **[%LOAD]** key or the **[VOUT]** key to change the displayed reading to the last four digits of the five-digit serial number (see step 705-1).
  - d. Press [RUNTIME] to enter the new value.
  - e. Press [CANCEL]. The display should read P- 02.

- 705-4. Enter the unit model number into Parameter 04 (Model Number) as follows:
  - a. The display should read **P-XX**, where XX is a parameter number. Use the [%LOAD] key or the [VOUT] key to change the displayed reading to P- **D 4**.
  - b. Press [CANCEL].
  - **c.** Use the [%LOAD] key or the [VOUT] key to change the displayed reading to the unit model number (see step 705-1).
  - d. Press [RUNTIME] to enter the new value.
  - e. Press [CANCEL]. The display should read P- 04.

# 706: Setting the Battery-Related Parameters

- 706-1. Does the UPS have any external battery strings?
  - $\square$  NO Go to step 706-2.
  - □ YES Go to the Appendix on page 20 and calculate the correct values for Parameters 55, 57, and 58. After you calculate the correct values, record them here:

Parameter 55 Parameter 57 Parameter 58

After you calculate the correct values and record them above, continue with step 706-2.

- 706-2. Enter the proper battery capacity in Parameter 55 (Battery Capacity) as follows:
  - a. The display should read P-xx, where XX is a parameter number. Use the [%LOAD] key or the [VOUT] key to change the displayed reading to P- 5 5.
  - b. Press [cancel]
  - c. Use the [%LOAD] key or the [VOUT] key to change the displayed reading to the correct amp-hour rating. The list below shows the correct Parameter 55 value for units with one string of *internal* batteries only (no external batteries). For units with external batteries, see step 706-1.
    - 17.0 for a UT3K with one string of *standard* (17 AH) internal batteries only.
    - 33.0 for a UT3K with one string of *extended runtime* (33 AH) internal batteries only.
    - 33.0 for a UT4K with one string of standard (33 AH) internal batteries only.
    - 33.0 for a UT5K with one string of standard (33 AH) internal batteries only.
    - 90.0 for a UTSK with one string of standard (90 AH) internal batteries only.
  - d. Press [RUNTIME] to enter the new value.
  - e. Press [CANCEL]. The display should read P-55
- 706-3. Set Parameter 56 (Full Charge Open Circuit Voltage) as follows:
  - a. The display should read *P*-XX, where XX is a parameter number. Use the [%LOAD] key or the [VOUT] key to change the displayed reading to P-56.
  - b. Press [CANCEL].
  - c. Use the **[%LOAD]** key or the **[VOUT]** key to change the displayed reading to the following value:
    - 52.50 for a **UT3K**, **UT4K** or **UT5K**
    - 51.50 for a **UT8K**.
  - d. Press [RUNTIME] to enter the new value.
  - e. Press [CANCEL]. The display should read P-56

#### 706-4. Set Parameter 57 (Runtime K1) as follows:

- a. The display should read P-XX, where XX is a parameter number. Use the [%LOAD] key or the [VOUT] key to change the displayed reading to P-57.
- b. Press [CANCEL].
- c. Use the [%LOAD] key or the [VOUT] key to change the displayed reading to the correct value. The list below shows the correct Parameter 57 value for units with **one string of** *internal batteries only* (no external batteries). For units with external batteries, see step 706-1.
  - 0.65 for a UT3K with one string of *standard* internal batteries only.
  - 0.50 for a UT3K with one string of extended *runtime* (33 AH) internal batteries only.
  - 0.50 for a UT4K with one string of standard internal batteries only.
  - 0.20 for a UT5K with one string of standard internal batteries only.
  - 0.00 for any UT8K.
- d. Press [RUNTIME] to enter the new value.
- e. Press [CANCEL]. The display should read P-57.
- 706-5. Set Parameter 58 (Runtime K2) as follows:
  - a. The display should read P-XX, where XX is a parameter number. Use the [%LOAD] key or the [VOUT] key to change the displayed reading to P 5 8.
  - b. Press [CANCEL].
  - c. Use the [%LOAD] key or the [vour] key to change the displayed reading to the correct value. The list below shows the correct value for units with one string of internal batteries only. For units with external batteries, see step 706-1.
    - 99C hex for a UT3K with one string of *standard* internal batteries only.
    - **6B8** hex for a **UT3K** with one string of extended *runtime* (33 AH) internal batteries only.
    - 6B8 hex for a UT4K with one string of standard internal batteries only.
    - 7D0 hex for a **UT5K** with one string of standard internal batteries only.
    - 14B4 hex for a UT8K with one string of standard internal batteries only.
  - d. Press [RUNTIME] to enter the new value,
  - e. Press [CANCEL]. The display should read  $P 5\theta$ .

- 706-6. Enter the battery charger rating in Parameter 60 (Charger Rating) as follows:
  - a. The display should read **P-XX**, where XX is a parameter number. Use the **[%LOAD]** key or the **[VOUT]** key to change the displayed reading to **P-6 D**.
  - b. Press [cancel]
  - **c**. Use the **[%LOAD]** key or the **[VOUT]** key to change the displayed reading to the value below.
    - NOTE: For units with an optional 15-amp auxiliary battery charger, add **15.0** to the value below.
    - 5.0 for a UT3K, UT4K or UT5K with standard internal charger only.
    - 10.0 for a UTSK with standard internal charger only.
  - d. Press [RUNTIME] to enter the new value.
  - e. Press [CANCEL]. The display should read P 6 D.

## 707: Reapplying the Loads and Calibrating the Output Current

- 707-1. Reapply all of the load equipment
- 707-2. Set Parameter 06 (Full Load Set Point) as follows:
  - a. Open the **front** door **of the** unit. Find the model number **UTXK**, where X is the **KW/KVA** rating of the unit. Unit rating = \_\_\_\_\_KW/KVA.
  - b. The display should read P-XX, where XX is a parameter number. Use the [%LOAD] key or the [vour] key to change the display to P- 06.
  - c. Press [cancel]
  - d. Use the [%LOAD] key or the [VOUT] key to change the displayed reading to the correct KW/KVA rating (see step 707-2a).
  - e. Press [RUNTIME] to enter the new value
- 707-3. Press [cancel]. The display should read P- 06.

- 707-4. Check Parameter 34 (Percent Load) as follows:
  - a. The display should read P-XX, where XX is a parameter number. Use the [%LOAD] key or the [VOUT] key to change the displayed reading to P-3 4.
  - b. Press [CANCEL]. The display should show the percent of the unit's rated capacity presently being used. Percent load = \_\_\_\_\_%.
  - **c**. If the percent load is more than 100%, too much load is applied to the unit Remove load until the percent load is less than 100%.
  - d. Press [CANCEL]. The display should read P-3 4.
- 707-5. Go to Parameter 29 (Output Current) as follows:
  - a. The display should read P-XX (where XX is a parameter number). Use the [%LOAD] key or the [VOUT] key to change the display reading to P- 2 9.
  - b. Press [CANCEL]. The display should show the output current in amperes. Displayed output current = \_\_\_\_\_ amps.
- 707-6. Calibrate Parameter 29 (Output Current) as follows:
  - a. Use a clamp-on ammeter to measure the current of the output wire connected to Xl on the UPS DIN rail. Measured output current (Xl) = \_\_\_\_\_ amps.
  - b. Use a clamp-on ammeter to measure the current of the output wire at X4 or the output wire at X5, whichever is used.
     Measured output Current (X4 or X5) = \_\_\_\_\_ amps.
  - c. In the spaces below, add the value recorded in step "a" to the value recorded in step "b" and divide by 2.

- **NOTE:** If the calculated value is within  $\pm 0.2$  amps of the displayed output current, you may skip to step 707-7.
- d. Use the **[%LOAD]** key or the **[VOUT]** key to change the UPS display reading to the correct output current value as calculated in step "c."
- e. Press [RUNTIME]. The displayed output current should now be within  $\pm 0.2$  amps of the value calculated in step "c." If it is not, repeat all of step 707-6.
- 707-7. Press [VLINE] twice to escape parameter mode.

## 708: Checking Unit Transfers and Battery Charger Operation

In Section 704, you transferred the unit from line power to battery power and from battery power to line power **without** the loads applied. In this section, you will check the unit transfers **with** the loads applied. You will also check for battery charger operation.

**IMPORTANT!** Unit nmtime may be low if the batteries are not fully charged.

- 708-1. Remove AC input line voltage. The unit should transfer to battery power,
  - □ The BATTERY LED should be **on**.
  - □ The LINE, BYPASS, and ALARM LEDs should all be off.
  - $\Box$  The fan should be on.
- **708-2**. Reapply AC input line voltage. The unit should transfer to line power. After five seconds, check the front display.
  - The LINE LED should be on.
  - □ The BATTERY, BYPASS, and ALARM LEDs should all be off,
- **708-3**. To verify battery charger operation, simultaneously press the two [VBATT] keys to display the battery voltage. The charger should be recharging the batteries, so the displayed battery voltage should be increasing.

#### Section 800: Replacing the Covers

- 800-I. If there is an external bypass switch, you may use it to bypass the UPS. Otherwise, shut down the load equipment.
- 800-2. Open the front door of the UPS. Turn the UPS key switch to "Off"
- 800-3. Replace the front ventilation panel and secure it with the screws
- **800-4**. Close the side door assembly and secure it with the two screws. When closing the door assembly, make sure that no wires are pinched between the door and the chassis.
- 800-5. Replace the side covers and secure them with the seven screws. Replace the right cover first, then the left. Slide each cover straight down to secure it on the notches that hold it in place.
- 800-6 Turn the **UPS** key switch to "Auto"
- 800-7. Reapply the load equipment

# Appendix: Calculating Parameters 55, 57 and 58 for Units with External Batteries

For a unit with external batteries only or a unit with a combination of internal and external batteries, this appendix tells how to calculate the correct values for Parameter 55 (Battery Capacity), Parameter 57 (Runtime K1), and Parameter 58 (Runtime K2). After calculating the correct values, go back to step 706-Z and continue the calibration procedure.

You will find two examples on page 21

## • Calculating Parameter 55 (Battery Capacity)

Add the amp-hour capacity of **all** of the battery strings.

Your Parameter 55 value = \_\_\_\_\_

## • Calculating Parameter 57 (Runtime K1)

**Take** *your* Parameter 55 value (calculated above) and divide it by the standard Parameter 55 value for your UPS (see Table 2). Then, multiply by the *standard* Parameter 57 value for your UPS (see Table 2). Round to two decimal places.

Your Parameter 57 value =

## • Calculating Parameter 58 (Runtime K2)

Take your Parameter 55 value (calculated above) and divide it by the *standard* Parameter 55 value for your UPS (see Table 2). Then, multiply by the value listed below:

- 2460 for a UT3K with standard (17 AH) internal batteries or no internal batteries.
- . 1720 for a UT3K with extended runtime (33 AH) internal batteries.
- 1720 for a **UT4K**.
- 2000 for a **UT5K**.
- 5300 for a **UT8K**.

Convert the answer to hexadecimal,

Your Parameter 58 value = \_\_\_\_\_ hexadecimal.

#### • Programming the Values

Record your Parameter 55, 57 and 58 values in step 706-1 on page 14. Then, go step 706-2 on page 15 and continue the calibration procedure.

**NOTE:** When you resume the calibration procedure, if the UPS does not allow you to program new values, re-enter the service password (see Section 701).

| Your UPS model                                     | Standard Value for<br>Parameter 55 | Standard Value for<br>Parameter 57 |
|----------------------------------------------------|------------------------------------|------------------------------------|
| UT3K '                                             | 17.0                               | 0.65                               |
| UT3K<br>(internal ext. runtime batts) <sup>2</sup> | 33.0                               | 0.50                               |
| UT4K                                               | 33.0                               | 0.50                               |
| UT5K                                               | 33.0                               | 0.20                               |
| UT8K                                               | 90.0                               | 0                                  |

## Table 2: Standard Values for Parameters 55 and 57

<sup>1</sup> Use these values for a UT3K which has 17 AH internal batteries or no internal batteries.

<sup>2</sup> Use these values for **a UT3K** which has 33 AH internal batteries.

#### Examples

Example I: UT4K, no internal batteries, two external strings of 100 AH batteries

- To calculate **Parameter** 55, add the amp-hour capacities of all of the battery strings. 100 + 100 = 200.
- To calculate Parameter 57, take your Parameter 55 value (200) and divide it by the standard Parameter 55 value in Table 2 (33.0 for a UT4K). Then, multiply by the standard Parameter 57 value in Table 2 (0.50 for a UT4K).
   (200 ÷ 33.0) x 0.50 = 3.0303≈ 3.03.
- To calculate Parameter 58, take your Parameter 55 value (200) and divide it by the standard Parameter 55 value in Table 2 (33.0 for a UT4K). Then, multiply by the correct value listed on page 20 (1720 for a UT4K) and convert the answer to hex.
   (200 ÷ 33.0) x 1720 = 10424.24242 = 28B8 hex.

Example 2: UT3K, internal extended runtime (33 AH) batteries, one string of 100 AH batts.

- To calculate **Parameter** 55, add the amp-hour capacities of all of the battery strings. 33 + 100 = 133.
- To calculate **Parameter** 57, take *your* Parameter 55 value (133) and divide it by the *standard* **Parameter** 55 value in Table 2 (33.0 for a UT3K with internal extended runtime batteries). Then, multiply by the *standard* Parameter 57 value in Table 2 (0.50 for a UT3K with internal extended runtime batteries). (133 ÷ 33) x 0.50 = 2.0151 ≈ 2.02.
- To calculate **Parameter** 58, take *your* Parameter 55 value (133) and divide it by the *standard* **Parameter** 55 value in Table 2 (33.0 for a UT3K with internal extended runtime batteries). Then multiply by the correct value listed on page 20 (1720 for a UT3K with internal extended runtime batteries) and covert the answer to hex. (133 ÷ 33) x 1720 = 6932.121212 = **1B14** hex.

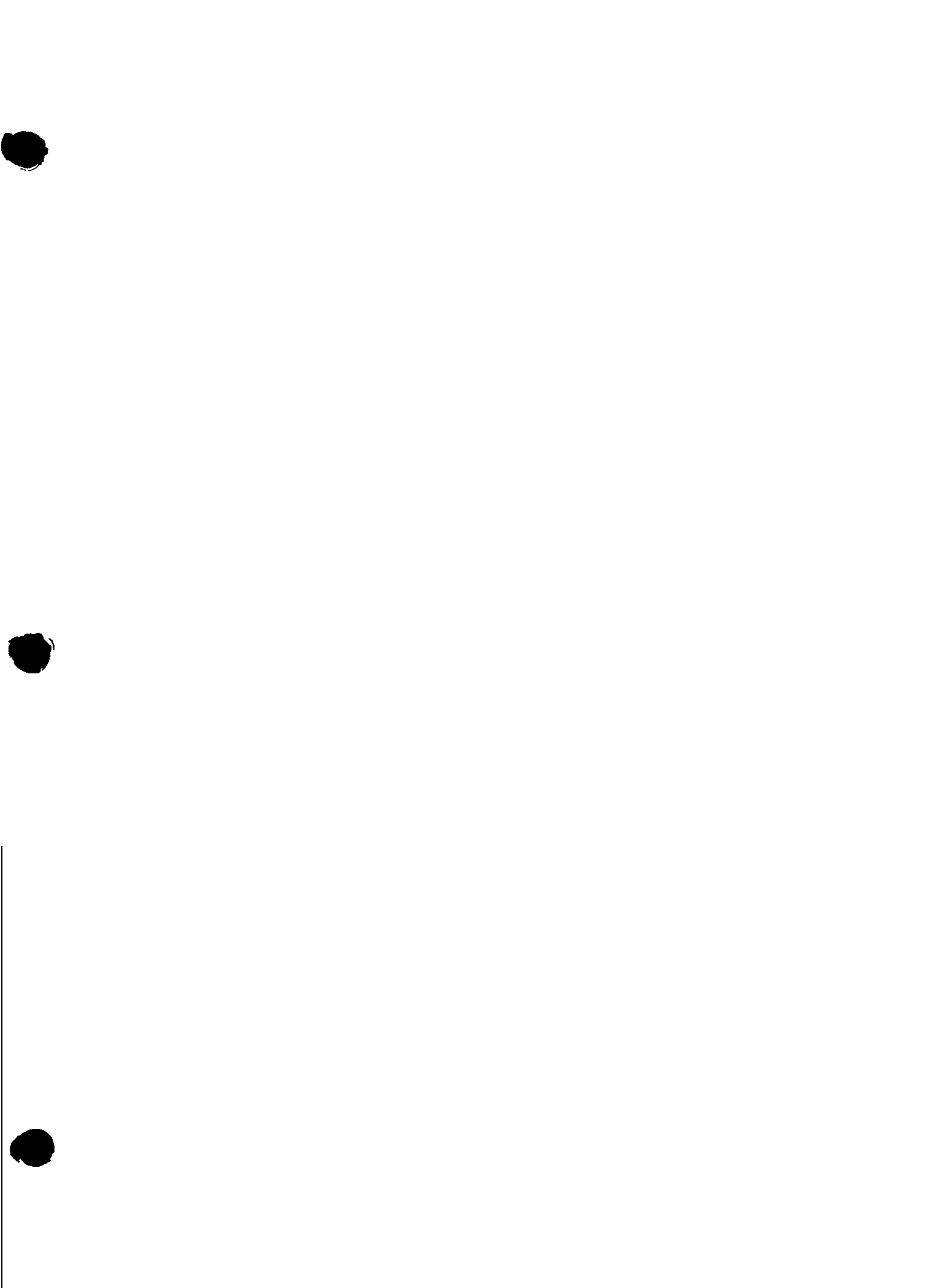

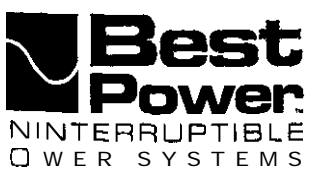

# Replacing the AC Board in UNITY/I™ Models UT3K, UT4K and UT5K

This document explains how to remove and replace the AC board in UNITY/I models UT3K, UT4K and UT5K. This procedure must be performed by a qualified service technician only. If you have any questions while performing this procedure, call BEST's Technical Support Center at 1-800-356-5737 (U.S.A. and Canada) or your local BEST office.

#### **IMPORTANT!** BEST publication **UTY 601 is required** as part of this procedure.

Tools required (use insulated tools):

Phillips screwdriver 7/16" nut driver

DC voltmeter BEST publication UTY 601 Pliers (optional) 1/4" nut driver (optional)

Personal safety equipment as required by local code

# WARNING

1 These procedures must be performed by a qualified service technician only.

- 2. UPS units are designed to provide power under a variety of operating conditions. Dangerous voltages may be present even if input AC line or DC voltage is removed. **Remove all AC and DC power sources. TEST BEFORE TOUCHING!**
- 3. UPS batteries are high current sources. Shorting battery terminals or DC terminal strip terminals can cause severe arcing, equipment damage and injury. A short circuit can cause a battery to explode. Always wear protective clothing and eye protection and use insulated tools when working near batteries.

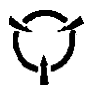

This unit contains components that are sensitive to electrostatic discharge (ESD). If you do not follow proper ESD procedures, severe damage to electronic components may occur.

#### **BEST** recommends the following for qualified technicians servicing the UPS:

- **1**. Remove rings, watches, and other jewelry before servicing the UPS.
- **b**. Always wear protective clothing and eye protection and use insulated tools when working near batteries.
- e. Whenever you are servicing an energized unit with the cover removed, electric shock is possible. Follow all local safety codes.

@Copyright 1995, Best Power Technology, Inc. UTY-0642A

RESTRICTED

## Contents

| Section 100: | Disconnecting AC and DC Power | 2 |
|--------------|-------------------------------|---|
| Section 200: | Removing the Side Covers      | 3 |
| Section 300: | Discharging the Capacitors    | 4 |
| Section 400: | Removing the AC Board         | 5 |
| Section 500: | Replacing the AC Board        | 7 |
| Section 600: | Restarting the UPS            | 7 |

#### Section 100: Disconnecting AC and DC Power

- □ 100-1. If there is an external bypass switch, use it to bypass the UPS. Otherwise, shut down the load equipment.
- $\Box$  100-2. Open the front door of the UPS. Turn the key switch to "Off
- □ 100-3. Remove AC input to the UPS. (Turning the key switch "Off" is not sufficient.)
- $\Box$  100-4. If you have one or more external battery cabinets, shut off the DC disconnect switches on all of the cabinets.
- $\Box$  100-5. Remove the screws at the comers of the front ventilation panel and remove panel from the unit (see Figure 1).

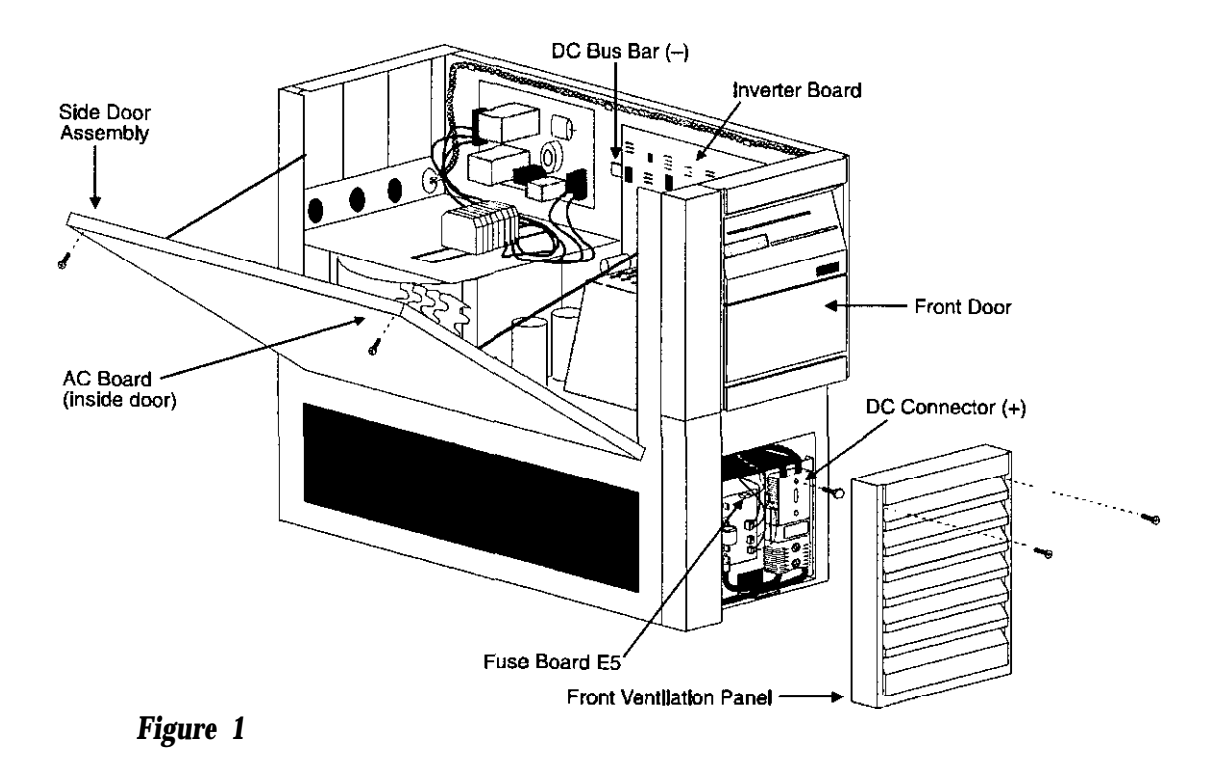

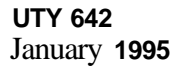

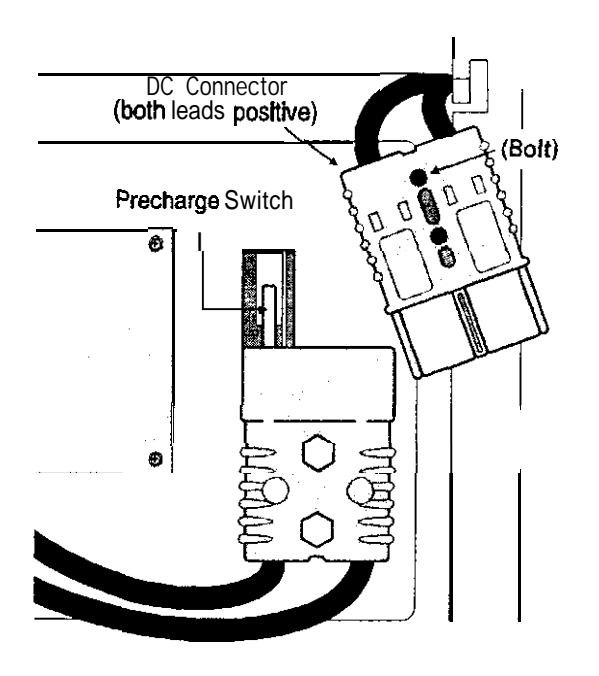

#### Figure 2

- □ 100-6. Remove the bolt from the top DC connector (see Figure 2).
- □ 100-7. Disconnect the top DC connector (see Figure 2). Make sure that the connector does not contact the **precharge** switch after it is disconnected.

# WARNING

There is still power inside the UPS! Do not service the unit until you have discharged the capacitors as instructed in Section 300.

## Section 200: Removing the Side Covers

- □ 200-1. Remove the seven screws from the side covers. Three screws are located on top of the unit, and two on each side panel.
- $\Box$  200-2. Lift each side cover straight up, then off.

#### Section 300: Discharging the Capacitors

- 1 300-1. With AC and DC power disconnected (see Section 100), turn the UPS key switch to "Auto" for at least five seconds.
- □ 300-2. Turn the UPS key switch back to "Off."
- □ 300-3. To verify that the capacitors are discharged, use a voltmeter to measure the DC voltage between the DC bus bar (-) and one of the outside heatsinks on the inverter board (+), as shown in Figure 3.

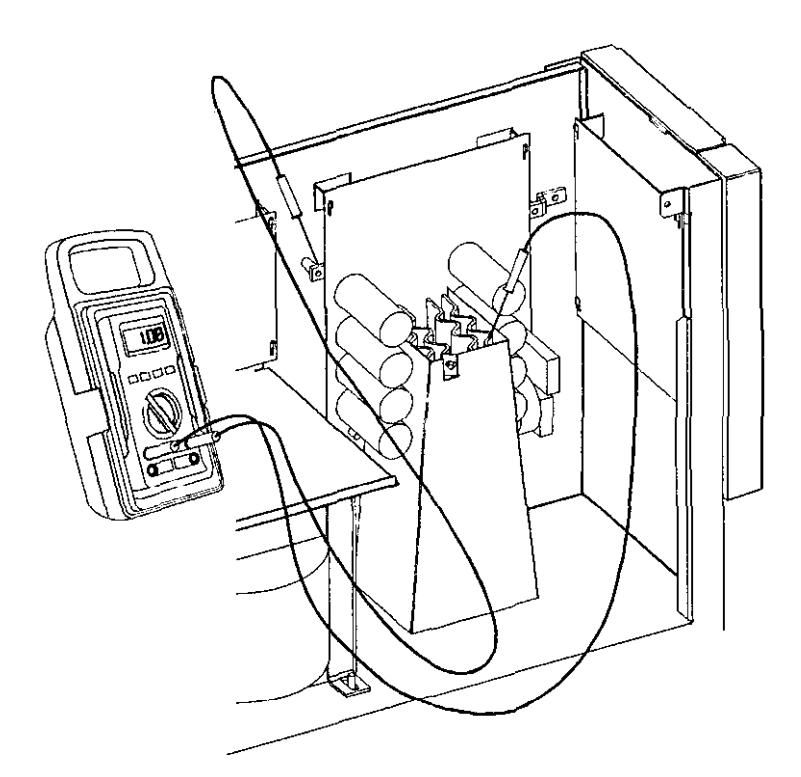

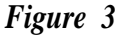

- □ 300-4. If the reading in step 300-3 is greater than 5 volts, wait five minutes to allow the capacitors to discharge. Then, repeat steps 300-3 and 300-4 before continuing.
- $\Box$  300-5. Remove the fast-on connector from E5 in the upper right comer of the fuse board. See Figure 1 for the location of the fuse board.

RESTRICTED

Section 400: Removing the AC Board

# WARNING

Make sure that AC is **completely removed** from the UPS input. If AC is present at the UPS input, sections of the AC board will be energized, even if the UPS key switch is turned "Off."

# **TEST BEFORE TOUCHING!**

- $\Box$  400-1 On the side door assembly (see Figure 1), remove the two hex head screws that secure the AC board's nylon standoffs to the door (see Figure 4).
- □ 400-2. Remove the screws from the upper corners of the side door assembly (see Figure 4). Open the side door assembly.

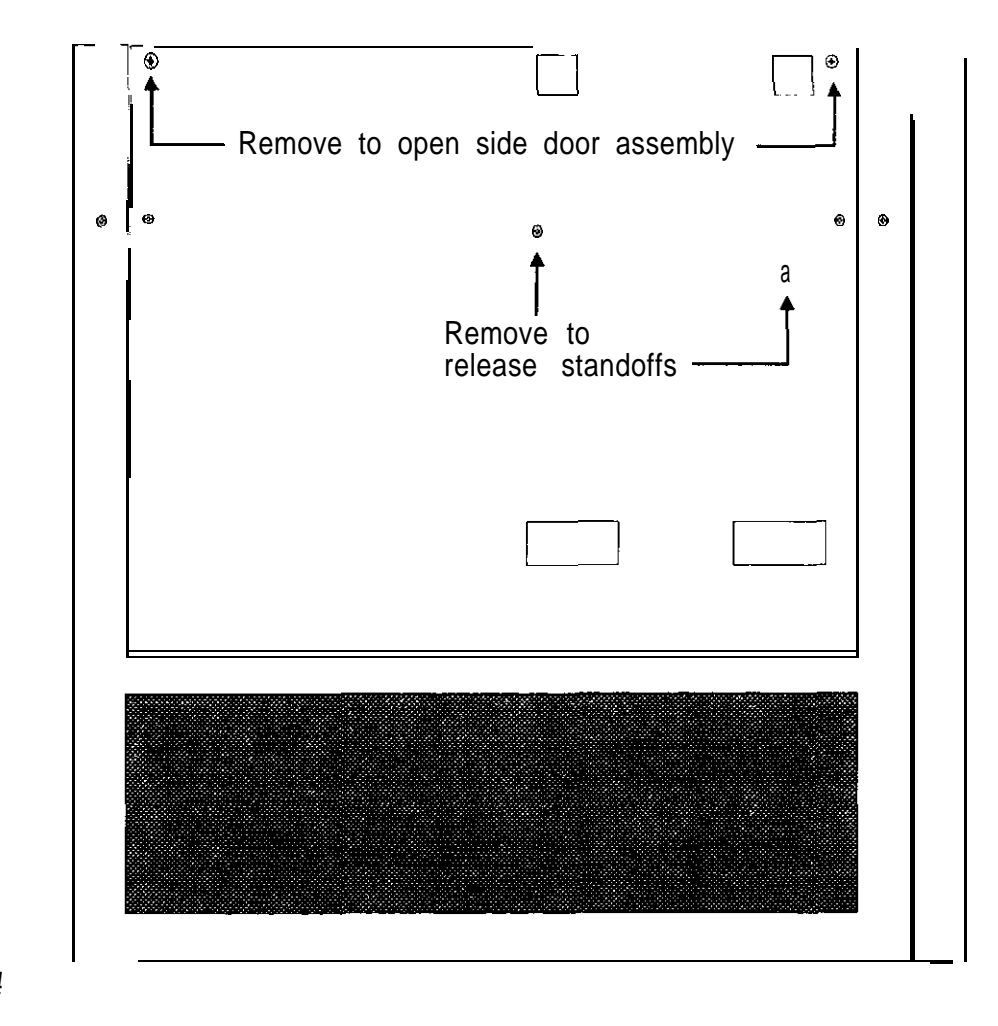

Figure 4

UTY 642 January 1995

- □ 400-3. Remove the following connectors from the AC board (see Figure 5). To release a locking connector, squeeze the sides of the connector while pulling up.
  - P1 from J1.
  - P2 from J2.
  - P3 from J3.
  - Ribbon cable from J4.
- Locking connector from J5.
- Locking connector from J6.
- Locking connector from J7.
- $\square$  400-4. Remove the screw and tooth lock washer located near the large heatsink.
- ☐ 400-5. Carefully slide the board toward the top of the door and unseat it from the mounting notches. Remove the board from the unit.

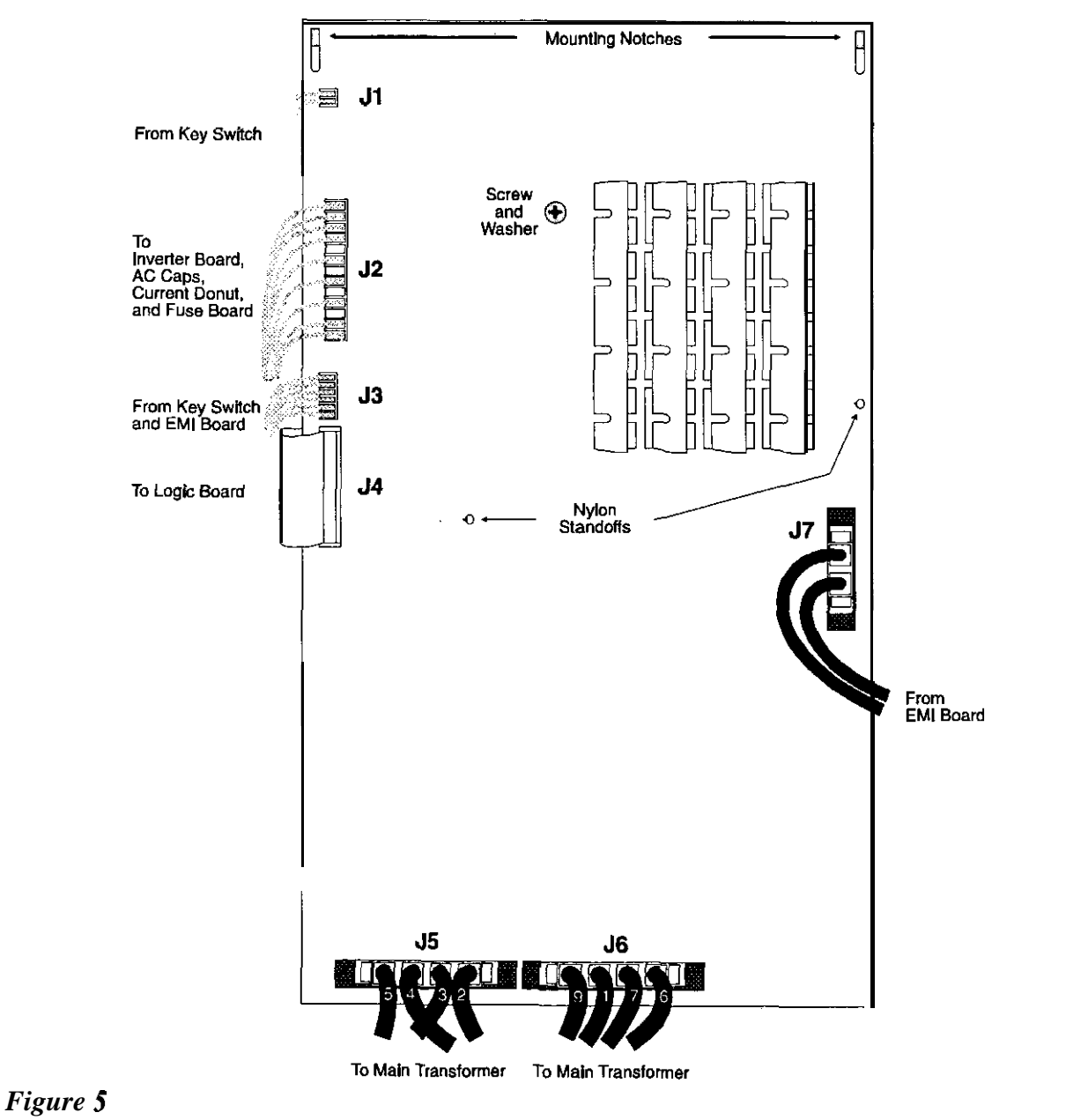

#### Section 500: Replacing the AC Board

Refer to Figure 6 for board connections.

- □ 500-1. Remove the nylon standoffs from the old board.
- $\Box$  500-Z. Put the nylon standoffs on the new board
- □ 500-3. Mount the new board onto the side door. Be careful not to trap any of the connectors underneath the board.
- $\Box$  500-4. Replace the tooth lock washer and screw
- $\Box$  500-5. Reconnect the following:
  - Locking connector to J7.
  - Locking connector with wires labeled 2, 3, 4, 5 to J5.
  - Locking connector with wires labeled 9, 1, 6, 7 to J6.
  - Ribbon cable to J4. Align the red stripe on the ribbon cable with pin 1 on J4.
  - P3 to J3.
  - P2 to J2.
  - P1 to J1.
- □ 500-6. Close the side door assembly and secure it with the two screws. Make sure that no wires are pinched between the door and the chassis.
- $\Box$  500-7. Replace the two hex head screws to secure the nylon standoffs to the side door.

#### Section 600: Restarting the UPS

- □ 600-1. Switch on the DC disconnect switches on the external battery cabinets (if applicable).
- $\Box$  600-2. At the front of the unit, reconnect the fast-on connector ,to E5 on the fuse board.
- $\Box$  600-3. At the front of the unit, reconnect the top DC connector and secure it with the bolt.
- $\Box$  600-4. Replace the front ventilation panel and secure it with the screws.
- □ 600-5 Reapply AC line
- □ 600-6. Perform the procedure in BEST publication UTY 601, "Verifying the Basic Operation of the Single-Phase UNITY/I UPS."

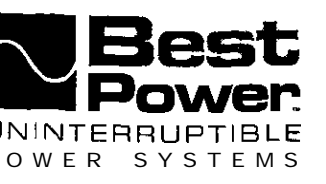

# Replacing the Fan in UNITY/I<sup>™</sup> Models UT3K, UT4K, UT5K, and UT8K

This document explains how to replace the fan in UN **ITY/I** models **UT3K**, **UT4K**, **UT5K**, and **UT8K**. This procedure must be performed by a qualified service technician only. If you have any questions or problems while performing this procedure, call BEST's Technical Support Center at 1-800-356-5737 (U.S.A. and Canada) or your local BEST office.

Tools required (use insulated tools):

| Phillips screwdriver | Small standard screwdriver                        |
|----------------------|---------------------------------------------------|
| 7/1 6" nut driver    | DC voltmeter                                      |
| 3/8" nut driver      | Personal safety equipment required by local codes |

# **WARNING**

- 1. These procedures must be performed by a qualified service technician only.
- 2. UPS units are designed to provide power under a variety of operating conditions. Dangerous voltages may be present even if input AC line or DC voltage is removed. **Remove all AC and DC power sources.**

#### **TEST BEFORE TOUCHING!**

3. UPS batteries are high current sources. Shorting battery terminals or DC terminal strip terminals can cause severe arcing, equipment damage and injury. A short circuit can cause a battery to explode. Always wear protective clothing and eye protection, and use insulated tools when working near batteries.

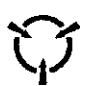

This unit contains components that are sensitive to electrostatic discharge (ESD).  $\mathbf{f} = \varphi \mathbf{u} \, \mathbf{d} \mathbf{o}$  not follow proper ESD procedures, severe damage to electronic components may occur.

#### BEST recommends the following for qualified service technicians servicing the UPS:

- a. Remove rings, watches, and other jewelry before servicing the UPS.
- b. Always wear protective clothing and eye protection and use insulated tools when working near batteries.
- **c**. Whenever you are servicing an energized unit with the cover removed, electric shock is possible. Follow all local safety codes.

© Copyright 1995, Best Power Technology, Inc. UTY-0644B N9246 Highway 80 South, PO. Box 280, Necedah, WI 54646 U.S.A., Web site: www.bestpower.com 1-608-565-7200 / 1-800-356-5794 (U.S.A. and Canade) / Fax: 1-608-565-2221

Service: 1-800-356-5737 / Fax: 1-608-565-2509 / Fax-On-Demand: 1-800-487-6813

#### Contents

| Section 100: Disconnecting AC and DC Power |     |
|--------------------------------------------|-----|
| Section ZOO: Removing the Side Covers      | 3   |
| Section 300: Discharging the Capacitors    | . • |
| Section 400: Removing the Fan              | 5   |
| Section 500: Replacing the Fan             | 5   |
| Section 600: Replacing the Side Covers     | •   |
| Section 700: Restarting the UPS            | •   |
|                                            |     |

## Section 100: Disconnecting AC and DC Power

- □ 100-I. If there is an external bypass switch, you may use it to bypass the UPS. Otherwise, shut down the load equipment,
- □ 100-2. Open the front door of the UPS. Turn the key switch to "Off."
- □ 100-3. Remove AC input to the UPS. (Turning the key switch to "Off" is not sufficient.)
- $\Box$  100-4. If you have one or more external battery cabinets, shut off the DC disconnect switches on all of the cabinets.
- □ 100-S. Remove the screws at the comers of the front ventilation panel and detach the panel from the unit (see Figure 1). Remove the bottom narrow front panel on model **UT8K** only.

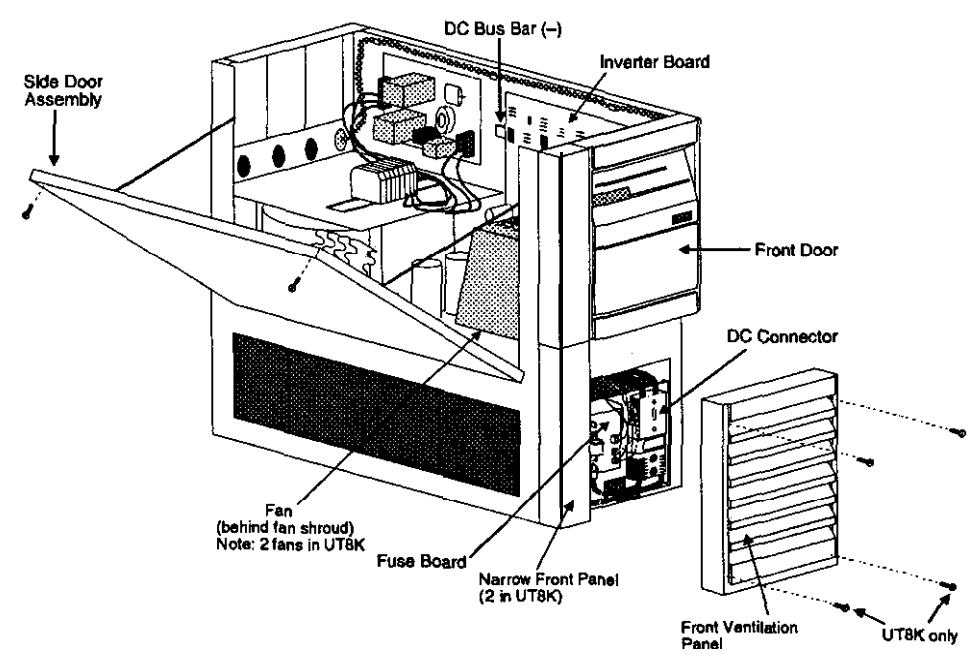

#### Figure I: Single-Phase UNITY/1

UT3K, UT4K, and UT5K pictured. UT8K varies slightly in appearance with two inverter boards, two fans, two narrow front panels, and a larger chassis.

2

4

6 6

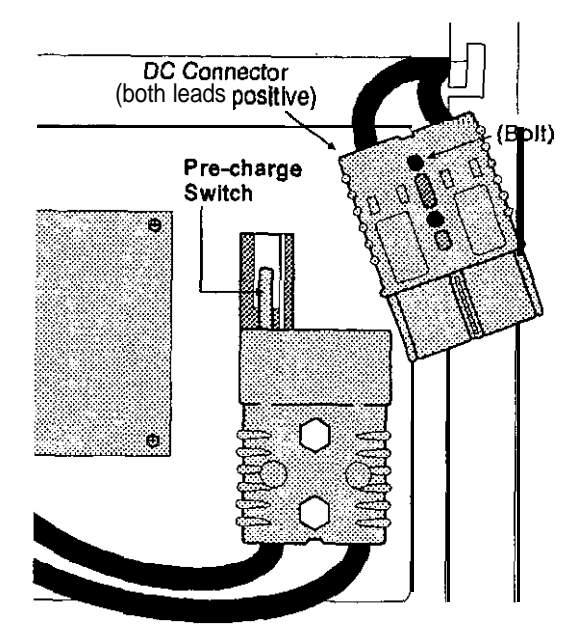

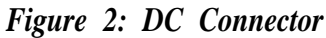

- $\Box$  100-6. Remove the bolt from the top DC connector (see Figure 2).
- □ 100-7. Disconnect the top DC connector (see Figure 2). Make sure that the connector does not contact the pre-charge switch after it is disconnected.

# WARNING

There is still power inside the UPS! Do not service the unit until you have discharged the capacitors as instructed in Section 300.

## Section 200: Removing the Side Covers

- □ 200-1. Remove the seven screws from the side covers. Three screws are located on top of the unit, and two on each side panel.
- □ 200-2. Lift each side cover straight up, then off
- Cl 200-3. Remove the two screws in the upper comers of the side door assembly. Open the side door assembly (see Figure 1).

# Section 300: Discharging the Capacitors

- □ 300-1. With AC and DC power disconnected (see Section 100), turn the UPS key switch to "Auto" for at least five seconds.
- □ 300-2. Turn the UPS key switch back to "Off"
- □ 300-3. To verify that the capacitors are discharged, use a DC voltmeter to measure the DC voltage between the DC bus bar (-) and one of the **outside** heatsinks on the **inverter** board (+), as shown in Figure 3. For model UT8K, check the voltage on **both** inverter boards to make sure the capacitors on each board are discharged.

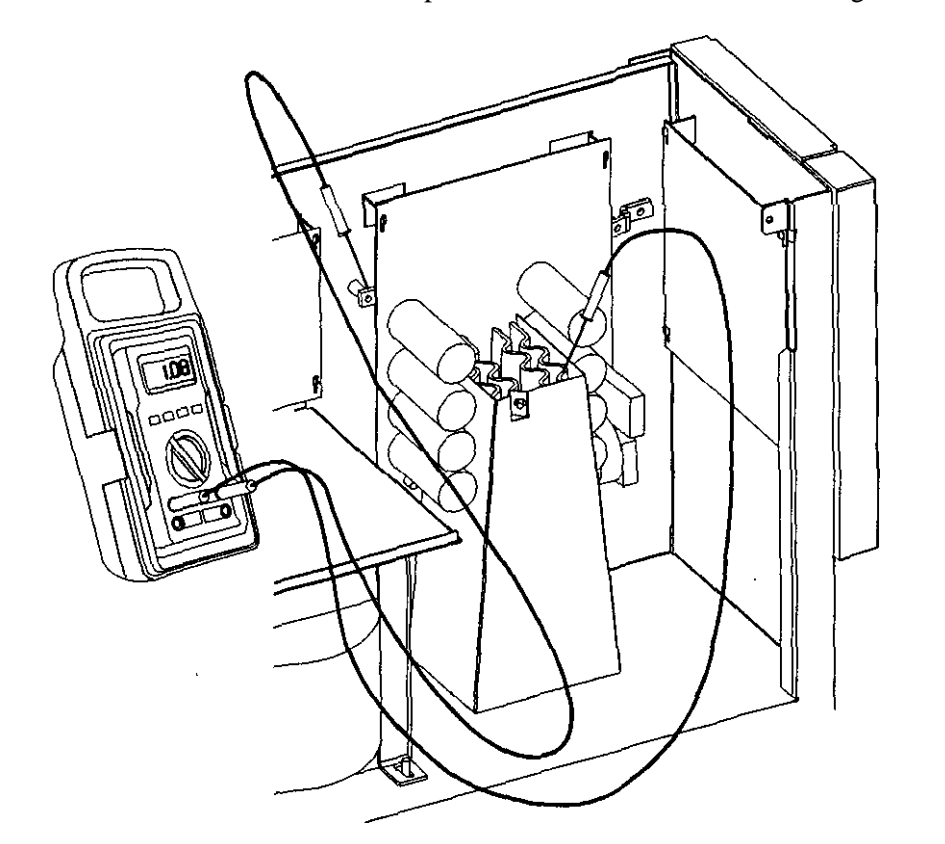

Figure 3: Verifying Capacitor Discharge

- □ 300-4. If the reading in step 300-3 is greater than 5 volts, wait 5 minutes to allow the capacitors to discharge. Then, repeat steps 300-3 and 300-4 before continuing.
- □ 300-5. Remove the fast-on connector E5 in the upper right comer of the fuse board. See Figure 1 for the location of the **fuse** board.

## Section 400: Removing the Fan

- □ 400-1. Remove the nut and flat washer securing the fan shroud to the inverter board heatsink. Remove the fan shroud from the unit.
- $\Box$  400-2. Remove the four plastic snap rivets securing the fan to the chassis. Gently pry with a small screwdriver if necessary.
  - NOTE: The two rivets closest to the inverter board may be difficult to remove from the top. You can push these rivets out **from** the bottom. (See Figure 4 for location of rivets.)
- □ 400-3. Unplug the fan lead from J3 on the inverter board
- $\Box$  400-4. Remove the fan from the unit.

#### Section 500: Replacing the Fan

- □ 500-1. Place the fan into the unit with the label and the four fan motor bars facing **up** The three fan wires should exit toward the front of the unit (see Figure 4).
- □ 500-2. Use the four plastic snap rivets to mount the new fan to the chassis
  - NOTES: The two **rivets** *farthest* from the inverter board should be installed from above, as shown in Figure 4.

The two rivets closest to the inverter board should be installed **from** below, as shown in Figure 4.

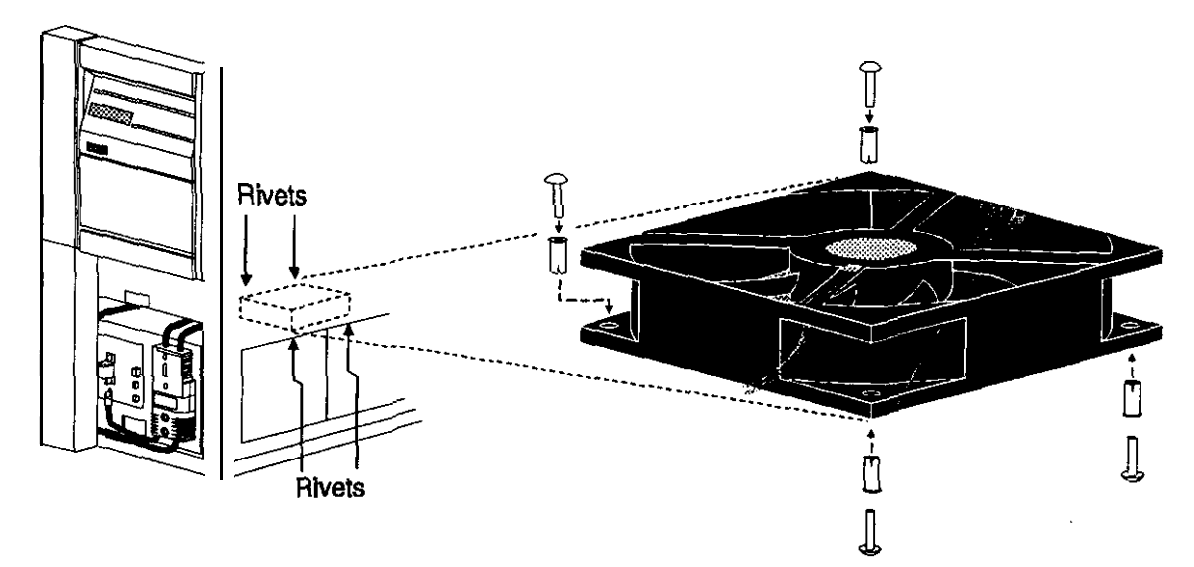

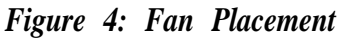

- □ 500-3. Connect the fan wire lead to J3 on the inverter board.
- □ 500-4. Place the fan shroud tabs into the slots in the UPS chassis. Refasten the fan shroud to the inverter board heatsink using the flat washer and nut.

#### Section 600: Replacing the Side Covers

- □ 600-1. Close the door assembly and secure it with the two Phillips' screws. Make sure that no wires are pinched between the door and the chassis.
- $\Box$  600-2. Replace the right side cover, then the left, and secure with the seven screws.
  - **NOTE:** Slide each cover **straight down** to secure it on the notches that hold it in place.

#### Section 700: Restarting the UPS

- $\Box$  700-1. At the **front** of the unit, reconnect the fast-on connector to E5 on the fuse board.
- $\Box$  700-Z. At the front of the unit, reconnect the top DC connector and secure it with the bolt.
- □ 700-3. Replace the bottom narrow front panel (on UT8K only),
- □ 700-4. Replace the front ventilation panel and secure it with the Phillips screws.
- □ 700-5. Switch on the DC disconnect switches on the external battery cabinets (if applicable).
- $\Box$  700-6 Reapply AC line.
- $\Box$  700-7. Turn the key switch inside the unit's front door to "Auto."

NOTE: If you have switched to external bypass, you may now switch to "UPS."

□ 700-8. Reapply the loads.

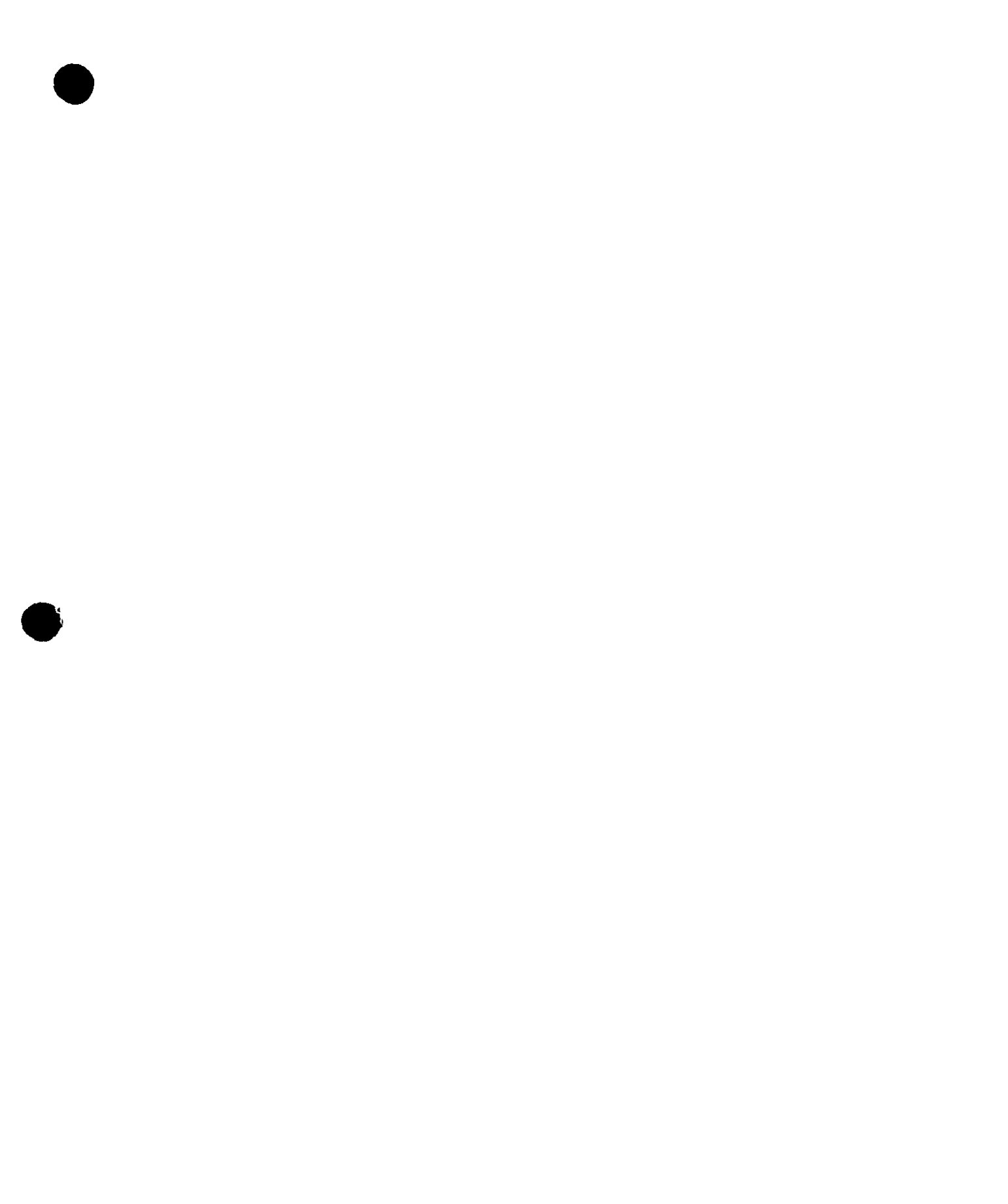

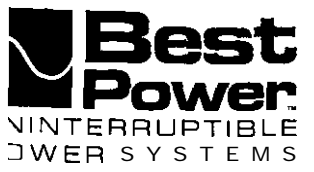

# Replacing the Inverter Board in UNITY/P Models UT3K, UT4K and UT5K

This UTY describes how to remove and replace the inverter board in UNITY/I models UT3K, UT4K and UT5K. This procedure must be performed by a qualified service technician only. If you have any questions or problems while performing this procedure, call BEST's Technical Support Center at 1-800-356-5737 (U.S.A. and Canada) or your local BEST office.

#### **IMPORTANT!** BEST publication UTY 601 is required as part of this procedure,

Tools required (use insulated tools):

| Phillips screwdriver         | DC voltmeter                                        |
|------------------------------|-----------------------------------------------------|
| 7/16 <sup>"</sup> nut driver | Personal safety equipment as required by local code |
| 3/8" nut driver              | 3M 2209 disposable wrist strap (or equivalent)      |
| 5/16" nut driver             | BEST Publication UTY 601                            |
|                              |                                                     |

# WARNING

- 1. These procedures must be performed by a qualified service technician only!
- 2. UPS units are designed to provide power under a variety of operating conditions. Dangerous voltages may be present even if AC line or DC voltage is removed. **Remove all AC and DC power sources. TEST BEFORE TOUCHING!**
- 3. UPS batteries are high current sources. Shorting battery terminals or DC terminal strip terminals can cause severe arcing, equipment damage and injury A short circuit can cause a battery to explode.

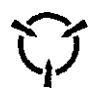

This unit contains components that are sensitive to electrostatic discharge (ESD). If you do not follow proper ESD procedures, severe damage to electronic components may occur.

#### BEST recommends the following for the qualified technician servicing the UPS:

- a. Remove rings, watches and other jewelry before servicing the UPS.
- b. Always wear protective clothing and eye protection and use insulated tools when working near batteries.
- c. Whenever you are servicing an energized unit with the cover removed, electric shock is possible. Follow all local safety codes.

© Copyright 1995, Best Power Technology, Inc. UTY-0643A

RESTRICTED

## Contents

| Section 100: Disconnecting AC and DC Power | 2 |
|--------------------------------------------|---|
| Section ZOO: Removing the Side Covers      | 3 |
| Section 300: Discharging the Capacitors    | 4 |
| Section 400: Removing the Inverter Board   | 5 |
| Section 500: Replacing the Inverter Board  | 6 |
| Section 600: Restarting the UPS            | 7 |

### Section 100: Disconnecting AC and DC Power

- □ 100-1. If there is an external bypass switch, you may use it to bypass the UPS. Otherwise, shut down the load equipment.
- $\Box$  100-2. Open the front door of the UPS. Turn the key switch to "Off"
- $\Box$  100-3. Completely remove the AC input to the UPS. (Note: Turning the key switch to "Off" is **not** sufficient.)
- $\Box$  100-4. If you have one or more external battery cabinets, shut off the DC disconnect switches on **all** of the cabinets.
- $\Box$  100-5. Remove the screws at the comers of the front ventilation panel and remove the panel from the unit (see Figure 1).

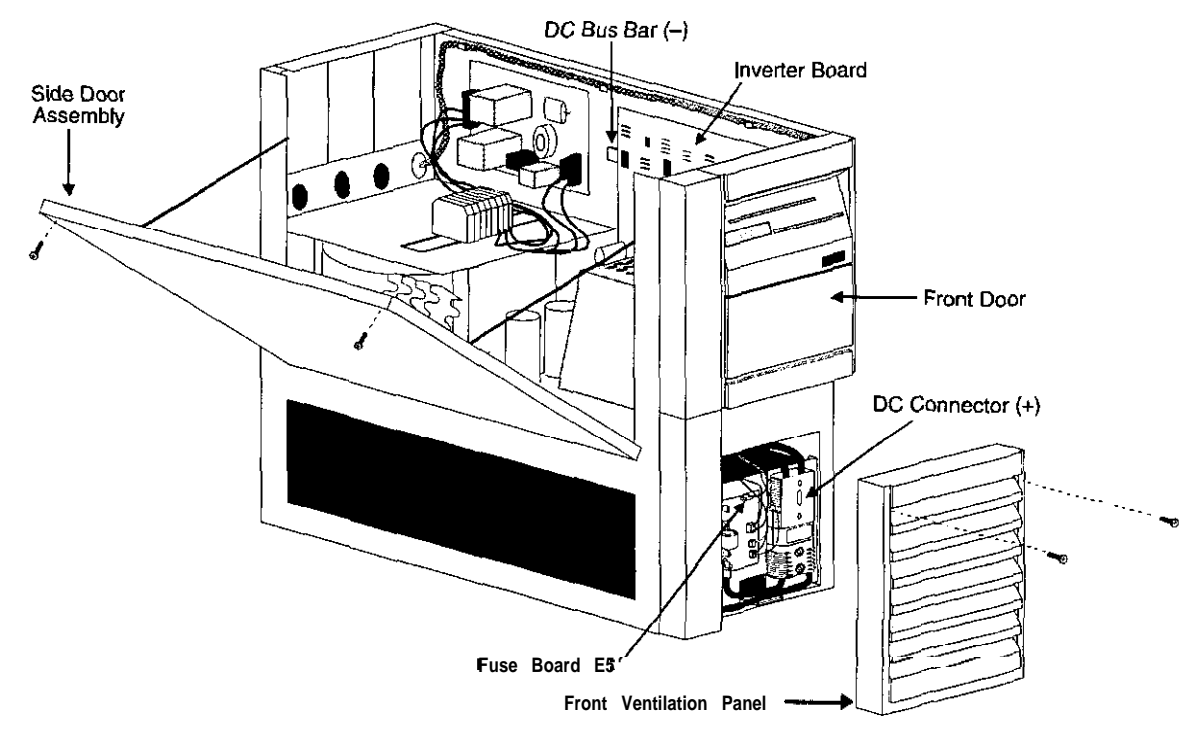

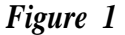

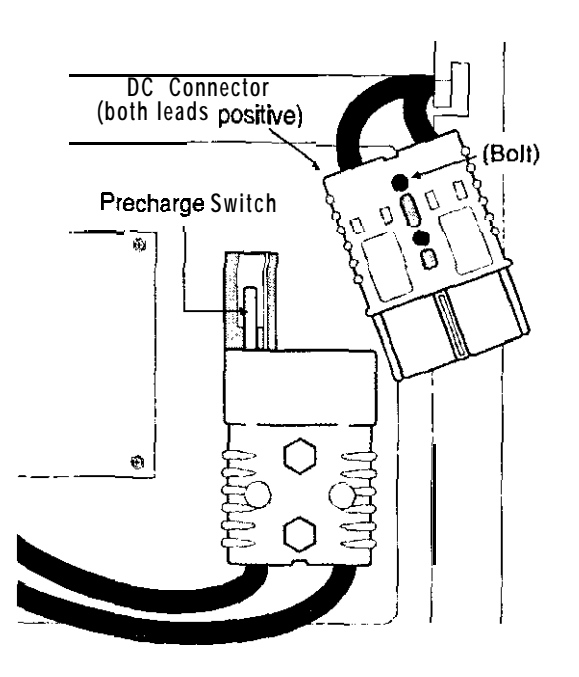

## Figure 2

- $\Box$  100-6. Remove the bolt from the top DC connector (see Figure 2).
- □ 100-7. Disconnect the top DC connector (see Figure 2). Make sure that the connector does not contact the precharge switch after it is disconnected.

# WARNING

There is still power inside the UPS! Do not service the unit until you have discharged the capacitors as instructed in Section 300.

## SectionZOO: Removing the Side Covers

- □ 200-1. Remove the seven screws from the side covers. Three screws are located on top of the unit, and two on each side panel.
- $\Box$  200-2. Lift each side cover straight **up**, then off.
- □ 200-3. Remove the screws in the upper comers of the side door assembly. Open the side door assembly (see Figure 1).

#### Section 300: Discharging the Capacitors

- □ 300-1. With AC and DC power disconnected (see Section 100), turn the UPS key switch to "Auto" for at least five seconds.
- □ 300-2. Turn the UPS key switch back to "Off."
- □ 300-3. To verify that the capacitors are discharged, use a voltmeter to measure the DC voltage between the DC bus bar (-) and one of the **outside** heatsinks on the inverter board (+), as shown in Figure 3.

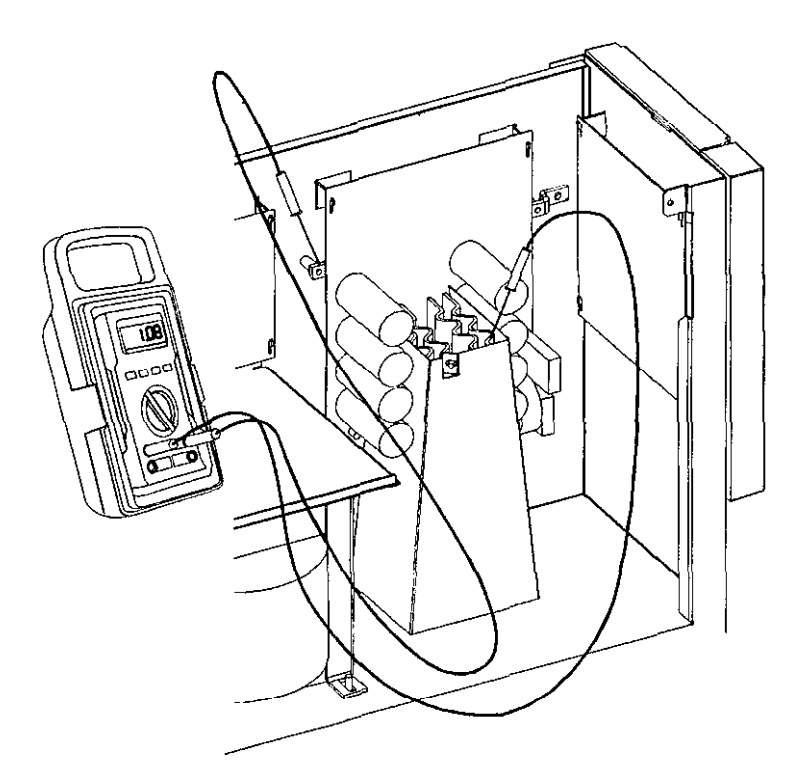

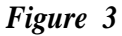

- $\Box$  300-4. If the reading in step 300-3 is greater than 5 volts, wait five minutes to allow the capacitors to discharge. Then, repeat step 300-3 before continuing.
- □ 300-5. Remove the fast-on connector from E5 in the upper right comer of the fuse board See Figure 1 for fuse board location.

## Section 400: Removing the Inverter Board

Refer to Figure 4 for inverter board connection locations,

- □ 400-1. Remove the nut and flat washer securing the fan shroud to the inverter board heatsink. Remove the fan shroud from the unit.
- □ 400-2. Disconnect the following from the inverter board:
  - Ribbon cable from J1
  - Plug P5 from J2
  - Plug from J3
  - Fast-on connector from E5
- $\Box$  400-3. Remove the nut and flat washer securing transformer lead #16 to W3 (VOSENS-). Remove the transformer lead from the post.
- $\Box$  400-4. Remove the nut and flat washer securing transformer lead #15 to W2 (VOSENS+). Remove the transformer lead from the post.

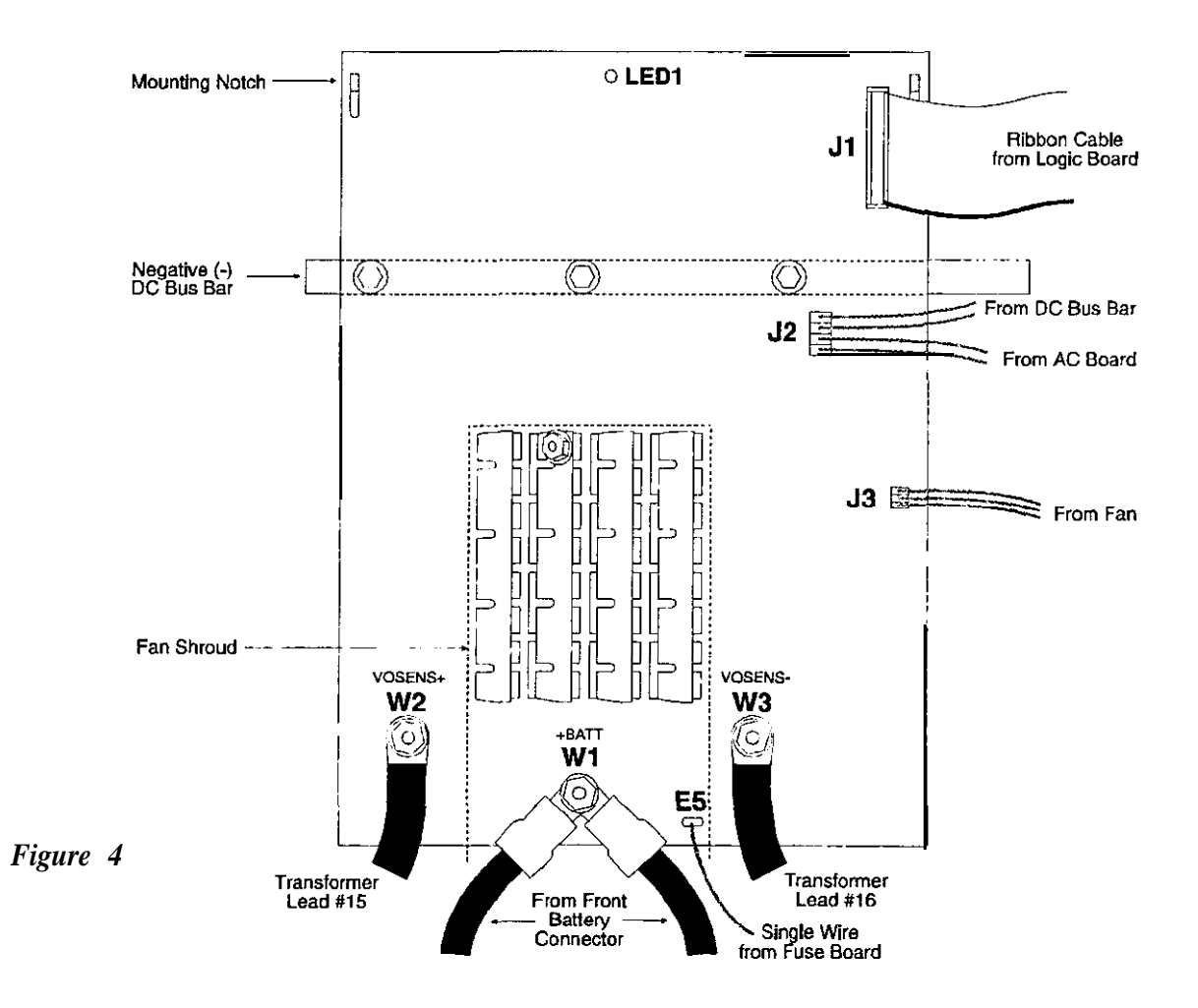

UTY 643 January 1995

- $\Box$  400-5. Remove the nut and flat washer securing the two positive (+) battery cables to W1 (+BATT). Remove the cables from the post.
- □ 400-6. Remove the three bolts and flat washers securing the board to the DC bus bar.

# **WARNING**

Before continuing, make sure that you have discharged the capacitors as instructed in Section 300. Failure to do so could result in personal injury or component damage.

- 400-7. You must wear an ESD wrist strap for the rest of this procedure. Do not continue unless you are wearing an ESD wrist strap.
- $\Box$  400-8. Unseat the board from the mounting notches and grooves. Remove the board from the unit,

#### Section 500: Replacing the Inverter Board

Refer to Figure 4 for connection locations.

□ 500-1. On the new board, there is a jumper (RSA-0021) connecting ES and E6 (see Figure 5). Remove the jumper from the hoard. Then, install the jumper on the old board and place the old board in the ESD-protective bag.

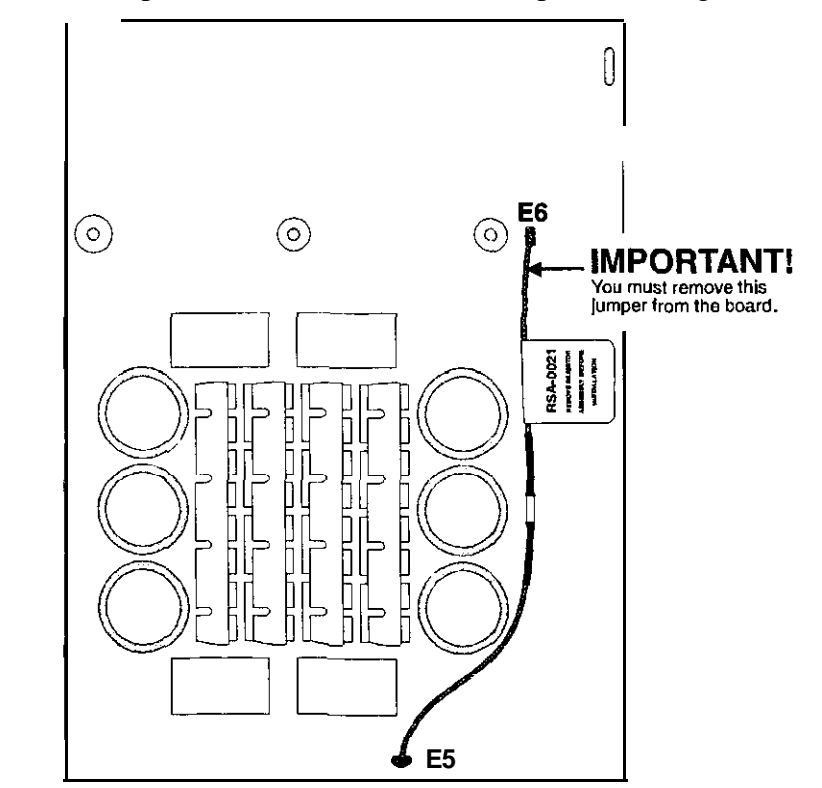

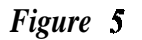

| •     | □ 500-2.        | Seat the bottom of the new board in the mounting grooves and the upper corners of the board on the mounting notches.                              |
|-------|-----------------|----------------------------------------------------------------------------------------------------|
|       | □ 500-3.        | Secure the board to the DC bus bar with the three washers and bolts                                                                               |
|       | □ 500-4.        | Place the two positive $(+)$ battery cables onto the post labeled W1 $(+BATT)$ and replace the washer and nut.                                    |
|       | □ 500-5.        | Place transformer lead #16 onto the post labeled W3 (VOSENS-) and replace the washer and nut.                                                     |
|       | <b>□</b> 500-6. | Place transformer lead #15 onto the post labeled W2 (VOSENS+) and replace the washer and nut.                                                     |
|       | <b>500-7</b>    | Reconnect the following on the inverter board:                                                                                                    |
|       |                 | <ul> <li>Fast-on connector to E5</li> <li>Plug (from fan) to J3</li> <li>Plug P5 to J2</li> <li>Ribbon cable to J1.</li> </ul>                    |
|       | □ 500-S.        | Slide the fan shroud tabs into the slots in the UPS chassis. Refasten the fan shroud to the inverter board heatsink with the flat washer and nut. |
| Secti | ion 600:        | Restarting the UPS                                                                                                    |
|       | <b>□600-</b> 1. | Close the side door assembly and secure it with the two screws. Make sure that no wires are pinched between the door and the chassis.             |
|       | □ 600-2.        | Switch on the DC switches on the external battery cabinet(s), if applicable,                                                                      |
|       | 600-3           | At the front of the unit, reconnect the fast-on connector to E5 on the fuse board.                                                                |

- $\Box$  600-4. At the front of the unit, reconnect the top DC connector and replace the bolt
- □ 600-5. Reapply AC line.
- □ 600-6. Perform the procedure in BEST publication UTY 601, "Verifying the Basic Operation of the Single-Phase UNITY/I UPS."

Before shipping the old inverter board back to BEST (if applicable): (1) Make sure that the jumper (RSA-0021) is installed between E5 and E6 on the old board; (2) Place the old board in the ESD-rotective bag; and (3) Pack the board properly. Write the RMA number on the outside of the package.

UTY 643 January 1995

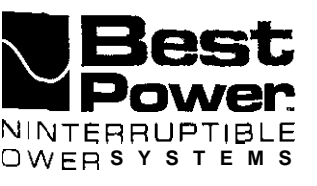

# Replacing the AC Board in UNITY/I<sup>TM</sup> Model UT8K

This document explains how to remove and replace the AC board in **UNITY/I** model **UT8K**. This procedure must be performed by a qualified service technician only. If you have any questions while performing this procedure, call BEST's Technical Support Center at 1-800-356-5737 (U.S.A. and Canada) or your local BEST office.

# **IMPORTANT!** BEST publication **UTY 601 is required** as part of this procedure.

Tools required (use insulated tools):

| Phillips screwdriver       | ESD strap                          | Pliers (optional)          |
|----------------------------|------------------------------------|----------------------------|
| 7/16" and 3/8" nut drivers | BEST publication UTY 601           | 1/4" nut driver (optional) |
| DC voltmeter               | Personal safety equipment as requi | ired by local code'        |

# WARNING

- 1. These procedures must be performed by a qualified service technician only.
- 2. UPS units are designed to provide power under a variety of operating conditions. Dangerous voltages may be present even if input AC line or DC voltage is removed. **Remove all AC and DC power sources. TEST BEFORE TOUCHING!**
- 3. UPS batteries are high current sources. Shorting battery terminals or DC terminal block **connections** can cause severe arcing, equipment damage and injury. A short circuit can cause a battery to explode. Always wear protective clothing and eye protection and use insulated tools when working near batteries.

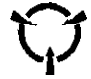

This unit contains components that are sensitive to electrostatic discharge (ESD). If you do not follow proper ESD procedures, severe damage to electronic components may occur.

#### BEST recommends the following for qualified technicians servicing the UPS:

- **a**. Remove rings, watches, and other jewelry before servicing the UPS.
- b. Always wear protective clothing and eye protection and use insulated tools when working near batteries.
- c. Whenever you are servicing an energized **unit** with the cover removed, electric shock is possible. Follow all local safety codes.

@Copyright 1995, Best Power Technology, Inc. UTY-0646A

#### RESTRICTED

# Contents

| Section 100: | Disconnecting AC and DC Power | 2 |
|--------------|-------------------------------|---|
| Section 200: | Removing the Side Covers      | 3 |
| Section 300: | Discharging the Capacitors    | 4 |
| Section 400: | Removing the AC Board         | 5 |
| Section 500: | Replacing the AC Board        | 6 |
| Section 600: | Restarting the UPS            | 7 |

# Section 100: Disconnecting AC and DC Power

- □ 100-1. If there is an external bypass switch, use it to bypass the UPS. Otherwise, shut down the load equipment.
- □ 100-2. Open the front door of the UPS. Turn the key switch to "Off

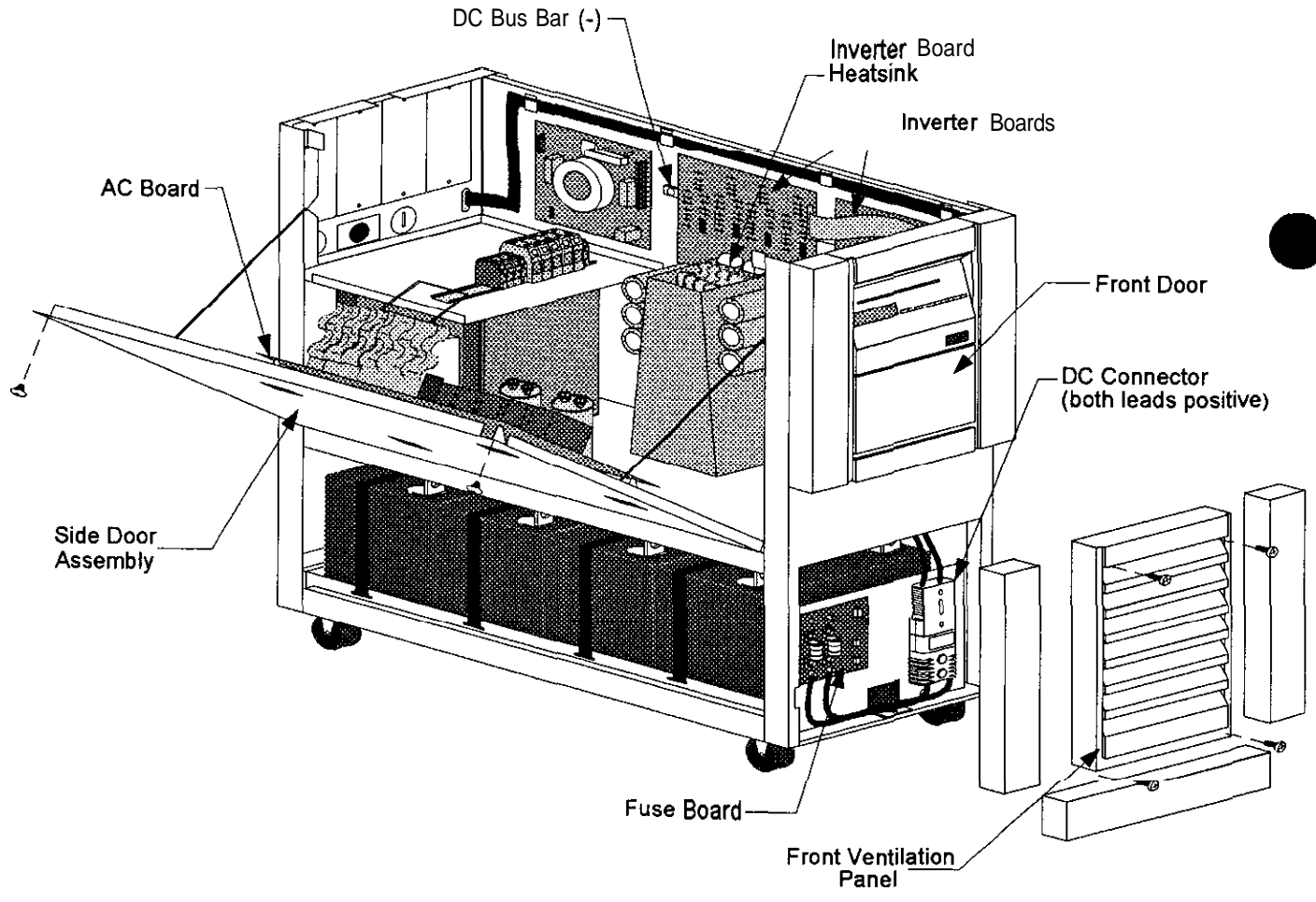

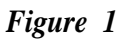

- □ 100-3. Remove AC input to the UPS. (Turning the key switch "Off" is not sufficient.)
- ☐ 100-4. If you have one or more external battery cabinets, shut off the DC disconnect switches on all of the cabinets.
- □ 100-5. Remove the screws at the comers of the front ventilation panel and remove the panel from the unit (see Figure 1).
- □ 100-6. Remove the bolt from the top DC connector (see Figure 2).
- □ 100-7. Disconnect the top DC connector (see Figure 2). Make sure that the connector does not contact the pre-charge switch after it is disconnected.

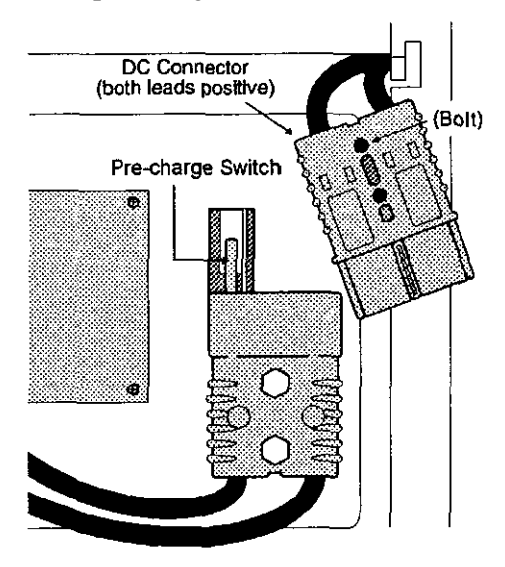

Figure 2

# WARNING

There is still power inside the UPS! Do not service the unit until you have discharged the capacitors as instructed in Section 300.

# Section 200: Removing the Side Covers

- □ 200-1. Remove the seven screws from the side covers. Three *screws* are located on top of the unit, and two on each side panel.
- $\Box$  200-2. Lift each side cover straight up, then off.

## Section 300: Discharging the Capacitors

- □ 300-1. With AC and DC power **disconnected** (see Section 100), turn the UPS key switch to "Auto" for at least five seconds. **Note:** The fans may come on and A-17 and A-13 alarms may be displayed. This is a normal indication.
- □ 300-2. Turn the UPS key switch back to "Off."
- □ 300-3. To verify that the capacitors are discharged, use a voltmeter to measure the DC voltage between the DC bus bar (-) and one of the **outside** heatsinks on each inverter board (+), as shown in Figure 3. Measure the voltage on **both** inverter board heatsinks

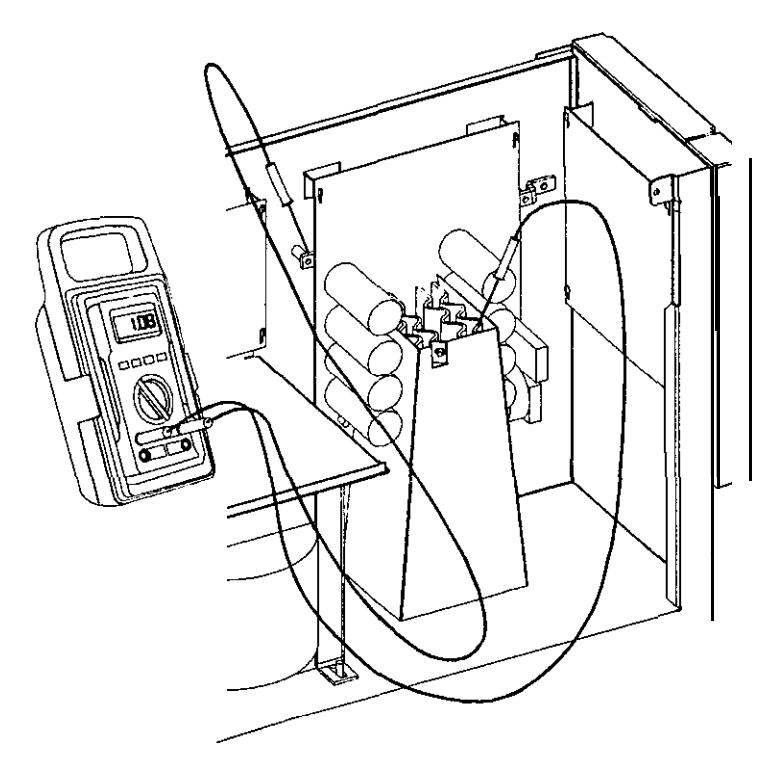

#### Figure 3

- □ 300-4. If the reading in step 300-3 is greater than 5 volts, wait five minutes to allow the capacitors to discharge. Then, repeat steps 300-3 and 300-4 before continuing.
- □ 300-S. Remove the fast-on connector from E5 in the upper right comer of the fuse board. (See Figure 1 for the location of the fuse board).
## Section 400: Removing the AC Board

# **WARNING**

01

Make sure that AC is completely removed from the UPS input. If AC is present at the UPS input, sections of the AC board will be energized, even if the UPS key switch is turned "Off."

## **TEST BEFORE** TOUCHING!

- □ 400-I. On the side door assembly, remove the three hex head screws that secure the AC boards nylon standoffs to the door (see Figure 4).
- □ 400-2. Remove the screws from the upper comers of the side door assembly that secure the door. (See Figure 4). Open the side door assembly.

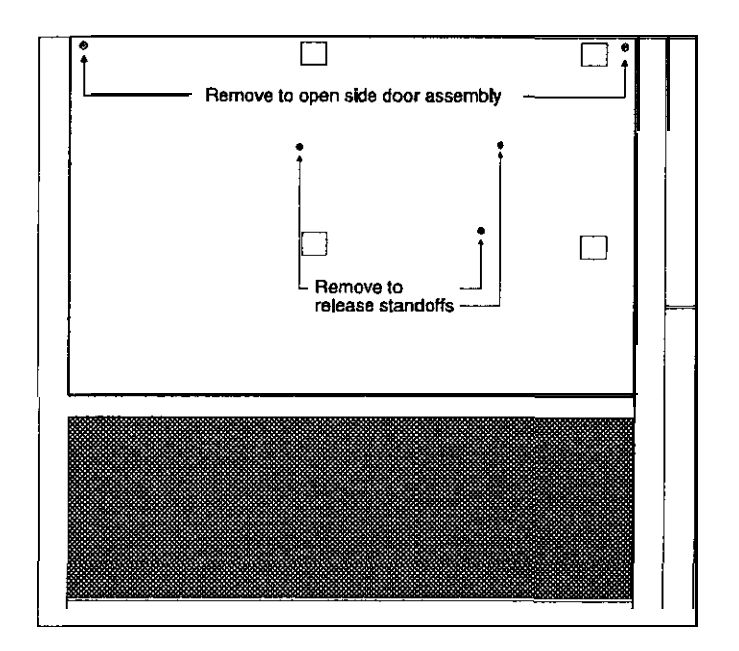

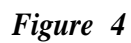

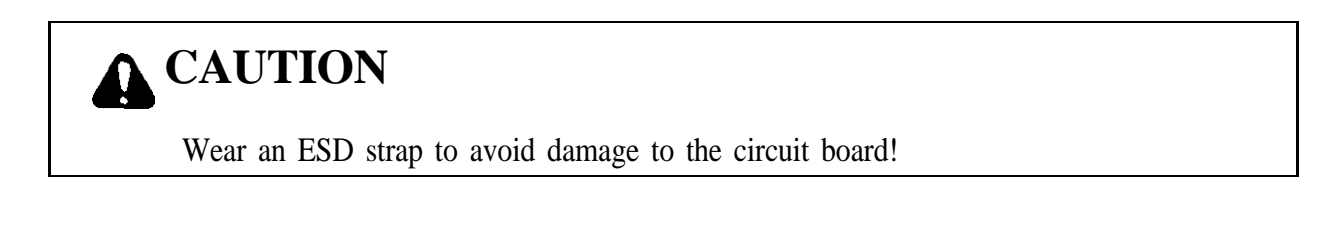

- ☐ 400-3. Remove and label the following connectors from the AC board (see Figure 5) To release a locking connector, squeeze the sides of the connector while pulling away from the board.
  - P1 from J1.

- Locking connector from J5.
- P2 from J2
- . P3 from J3.. Ribbon cable from J4.
- Locking connector from J6.
  Locking connector from J7.
- Locking connector from J8.
- $\Box$  400-4. Remove the screw and washer located near the large blue capacitor.
- □ 400-5. Carefully slide the board toward the top of the door and unseat it from the mounting notches, Remove the board from the unit.

#### Section 500: Replacing the AC Board

Refer to Figure 5 for board connections.

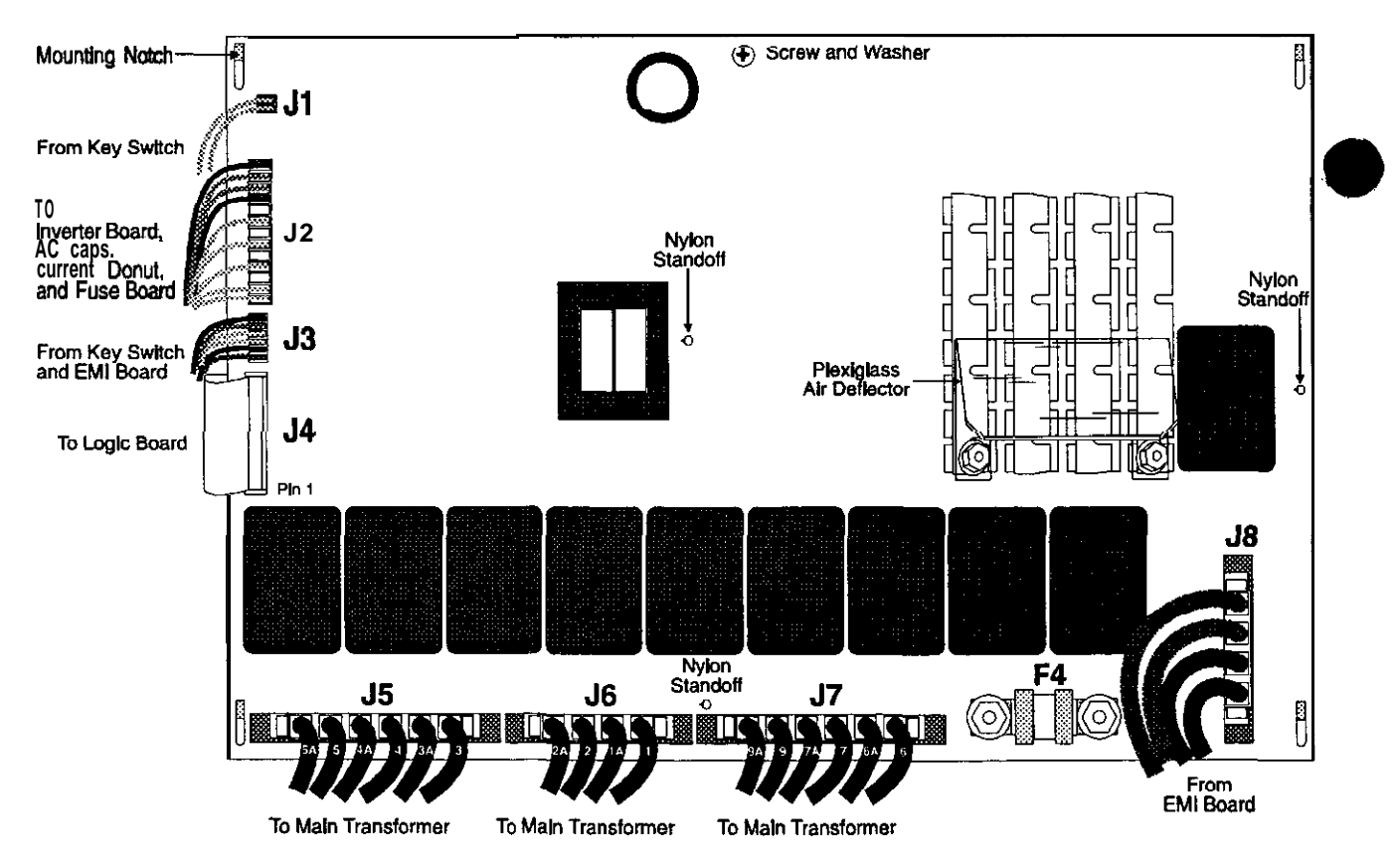

Figure 5

UTY 646 May 1995

- □ 500-1. Remove the nylon standoffs from the old board
- □ 500-2. Put the nylon standoffs on the new board
- □ 500-3. Remove the plexiglass air deflector from the old board
- □ 500-4. Put the plexiglass air deflector on the new board
- □ 500-5. Mount the new board onto the side door. Be careful not to trap any of the connectors underneath the board.
- □ 500-6. Replace the washer and screw.
- Cl 500-7. Reconnect the following:
  - Locking connectors to J5, J6, J7, and J8.
  - Ribbon cable to J4. Align the red stripe on the ribbon cable with pin 1 on J4.
  - P3 to J3.
  - P2 to J2.
  - $\bullet P1 \text{ to } J1.$
- □ 500-S. Close the side door assembly and secure it with the two screws. Make sure that no wires are pinched between the door and the chassis.
- $\Box$  500-9. Replace the three hex head screws to secure the nylon standoffs to the side door.

#### Section 600: Restarting the UPS

- $\square$  600-1. Switch on the DC disconnect switches on the external battery cabinets (if applicable).
- $\Box$  600-2. At the front of the unit, reconnect the fast-on connector to E5 on the fuse board.
- $\Box$  600-3. At the front of the unit, reconnect the top DC connector and secure it with the bolt.
- $\Box$  600-4. Replace the front ventilation panel and secure it with the screws.
- □ 600-5. Reapply AC line
- i600-6. Perform the procedure in BEST publication UTY 601, "Verifying the Basic Operation of the Single-Phase UNITY/I UPS."

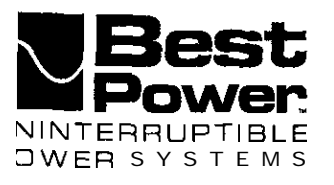

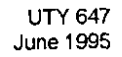

## Replacing the Inverter Board in the UNITY/I<sup>TM</sup> UT8K

This document describes how to remove and replace the inverter board in the UNITY/I model UT8K. This procedure should be performed by a qualified service technician only. If you have any questions while performing this procedure, call BEST's Technical Support Center at I-800-356-5737 (U.S.A. and Canada) or your local BEST office.

## IMPORTANT! BEST publication UTY 601 is required as part of this procedure

Tools required (use insulated tools):

| Phillips screwdriver          |
|-------------------------------|
| 7/1 6 <sup>"</sup> nut driver |
| 3/8" nut driver               |
| 5/16" nut driver              |

DC voltmeter Personal safety equipment as required by local code ESD wrist strap BEST publication UTY 601

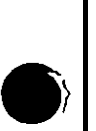

1.

# WARNING

These procedures should be performed by a qualified service technician only.

- 2. UPS units are designed to provide power under a variety of operating conditions. Dangerous voltages may be present even if AC line or DC voltage is removed. **Remove all AC and DC power sources. TEST BEFORE TOUCHING!**
- 3. UPS batteries are high current sources. Shorting battery terminals or DC terminal strip terminals can cause severe arcing, equipment damage and injury A short circuit can cause a battery to explode.

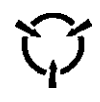

This unit contains components that are sensitive to electrostatic discharge (ESD). If you do not follow proper ESD procedures, severe damage to electronic components may occur.

#### BEST recommends the following for the qualified technician servicing the UPS:

- 3. Remove rings, watches and other jewelry before servicing the UPS.
- b. Always wear protective clothing and eye protection and use insulated tools when working near batteries.
- c. Whenever you are servicing an energized unit with the cover removed, electric shock is possible. Follow all local safety codes.

© Copyright 1995, Best Power Technology, Inc. UN-0647A

RESTRICTED

## Contents

| Section 10 | 0: Disconnecting | AC and DC Power | 2   |          |            |   |
|------------|------------------|-----------------|-----|----------|------------|---|
| Section    | 200:             | Removing        | the | Side     | Covers     | 3 |
| Section    | 300:             | Discharging     |     | the      | Capacitors | 4 |
| Section    | 400:             | Removing        | the | Inverter | Board      | 5 |
| Section    | 500:             | Replacing       | the | Inverter | Board      | 6 |
| Section    | 600:             | Restarting      |     | the      | UPS        | 7 |

## Section 100: Disconnecting AC and DC Power

- □ 100-1. If there is an external bypass switch, you may use it to bypass the UPS. Otherwise, shut down the load equipment.
- $\Box$  100-2. Open the front door of the UPS. Turn the key switch to "OR".
- $\Box$  100-3. Completely remove the AC input to the UPS. (Note: Turning the key switch to "Off" is not sufficient.)
- $\Box$  100-4. If you have one or more external battery cabinets, shut off the DC disconnect switches on all of the cabinets.

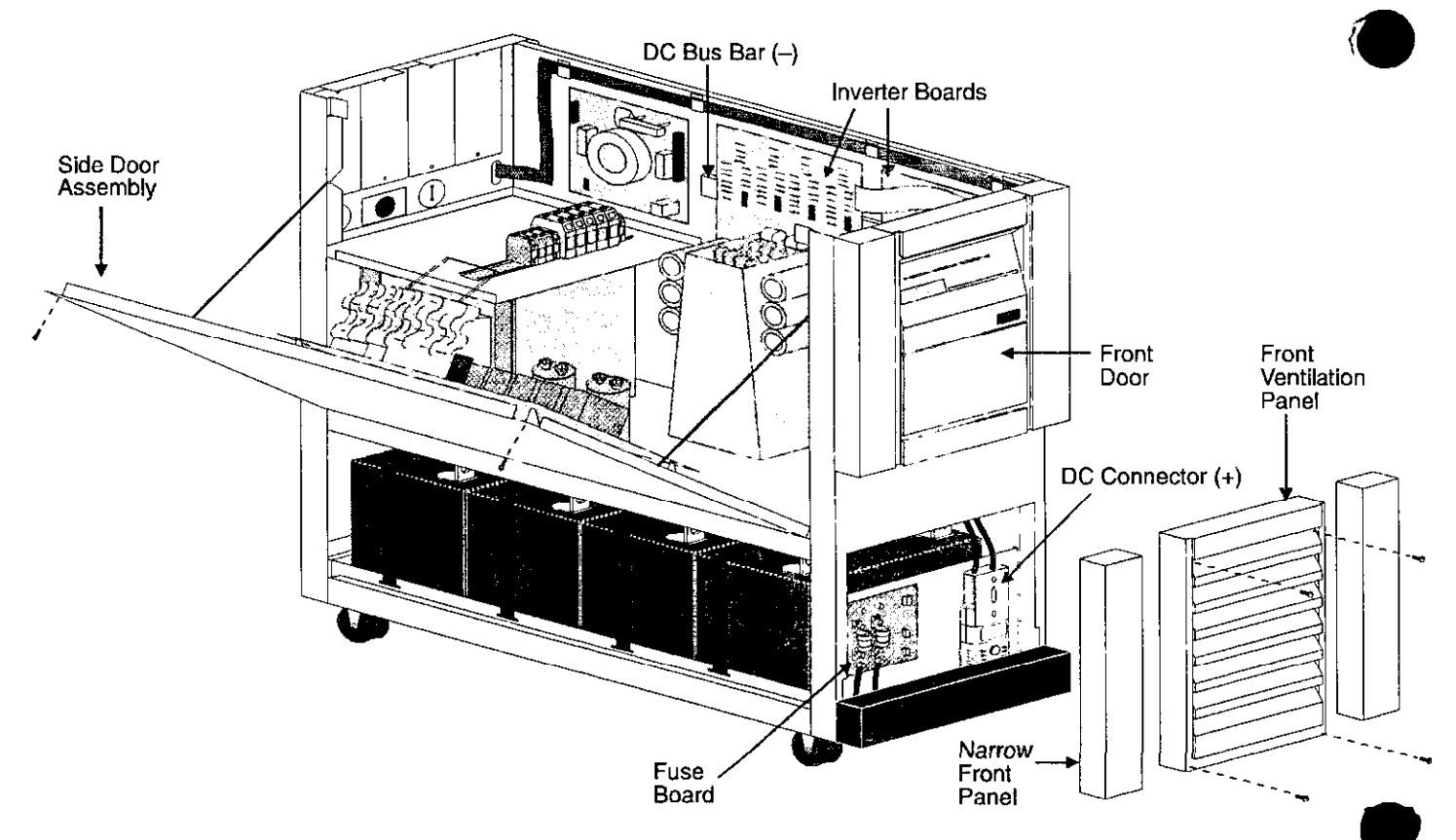

Figure 1: UNITY/I Model UT8K, Covers Removed

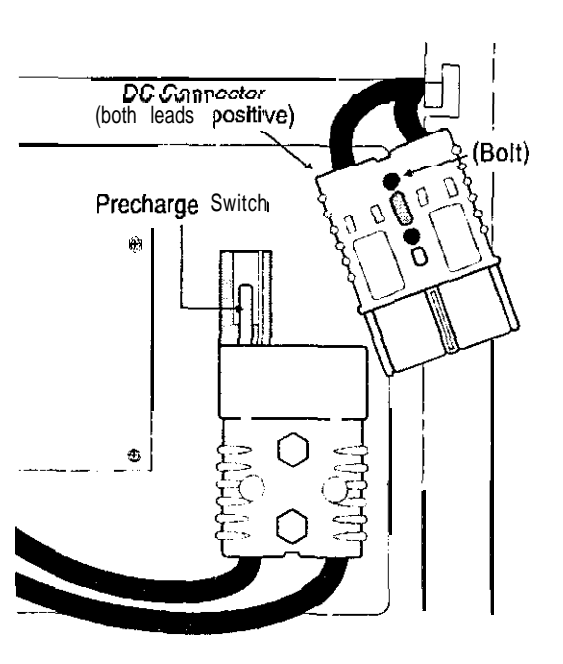

### Figure 2: DC Connector

- □ 100-5. Remove the screws at the corners of the front ventilation panel and remove the panel from the unit (see Figure I). Also, remove the bottom narrow front panels.
- $\Box$  100-6. Remove the bolt from the top DC connector (see Figure 2).
- □ 100-7. Disconnect the top DC connector (see Figure 2). Make sure that the connector does not contact the pre-charge switch after it is disconnected.

# **WARNING**

There is still power inside the UPS! Do not service the unit until you have discharged the capacitors as instructed in Section 300.

## Section 200: Removing the Side Covers

- □ 200-1. Remove the seven screws from the side covers. Three screws are located on top of the unit, and two on each side panel.
- $\Box$  200-2. Lift each side cover straight up, then off.
- □ 200-3. Remove the screws in the upper corners of the side door assembly. Open the side door assembly (see Figure 1).

## Section 300: Discharging the Capacitors

□ 300-1. With AC and DC power disconnected (see Section 100), turn the UPS key switch to "Auto" for at least five seconds.

NOTE: The unit will display A-17 and A-13 alarms. This is normal.

- □ 300-2. Turn the UPS key switch back to "Off."
- □ 300-3. To verify that the capacitors are discharged, use a voltmeter to measure the DC voltage between the DC bus bar (-) and one of the **outside** heatsinks on the inverter board (+), as shown in Figure 3.
  - NOTE: Check **each** inverter board to verify that the capacitors on each board are discharged.

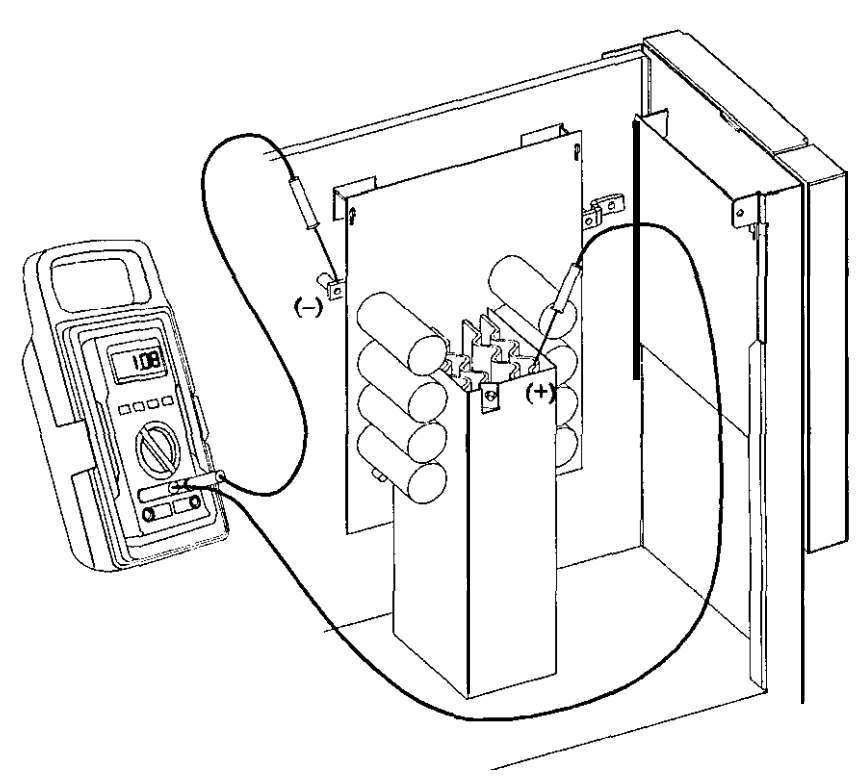

Figure 3: Verifying Capacitor Discharge

- $\Box$  300-4. If the reading in step 300-3 is greater than 5 volts, wait five minutes to allow the capacitors to discharge. Then, repeat step 300-3 before continuing.
- □ 300-5. Remove the fast-on connector from E5 in the upper right comer of the fuse board. See Figure 1 for fuse board location.

## Section 400: Removing the Inverter Board

# WARNING

Before continuing, make sure that you have discharged the inverter board capacitors as instructed in Section 300. Failure to do so could result in personal injury or component damage.

There are two inverter boards in the UT8K. You can use the instructions below to remove one or both boards. Refer to Figure 4 for inverter board connections

- ☐ 400-1. Remove the nut and flat washer securing the fan shroud to the inverter board heatsink. Remove the fan shroud from the unit.
- □ 400-2. Disconnect the following from the inverter board:
  - Ribbon cable from J1
  - Plug P5 from J2 (left-hand inverter board only).
  - Plug from J3.
  - Fast-on connector from ES.

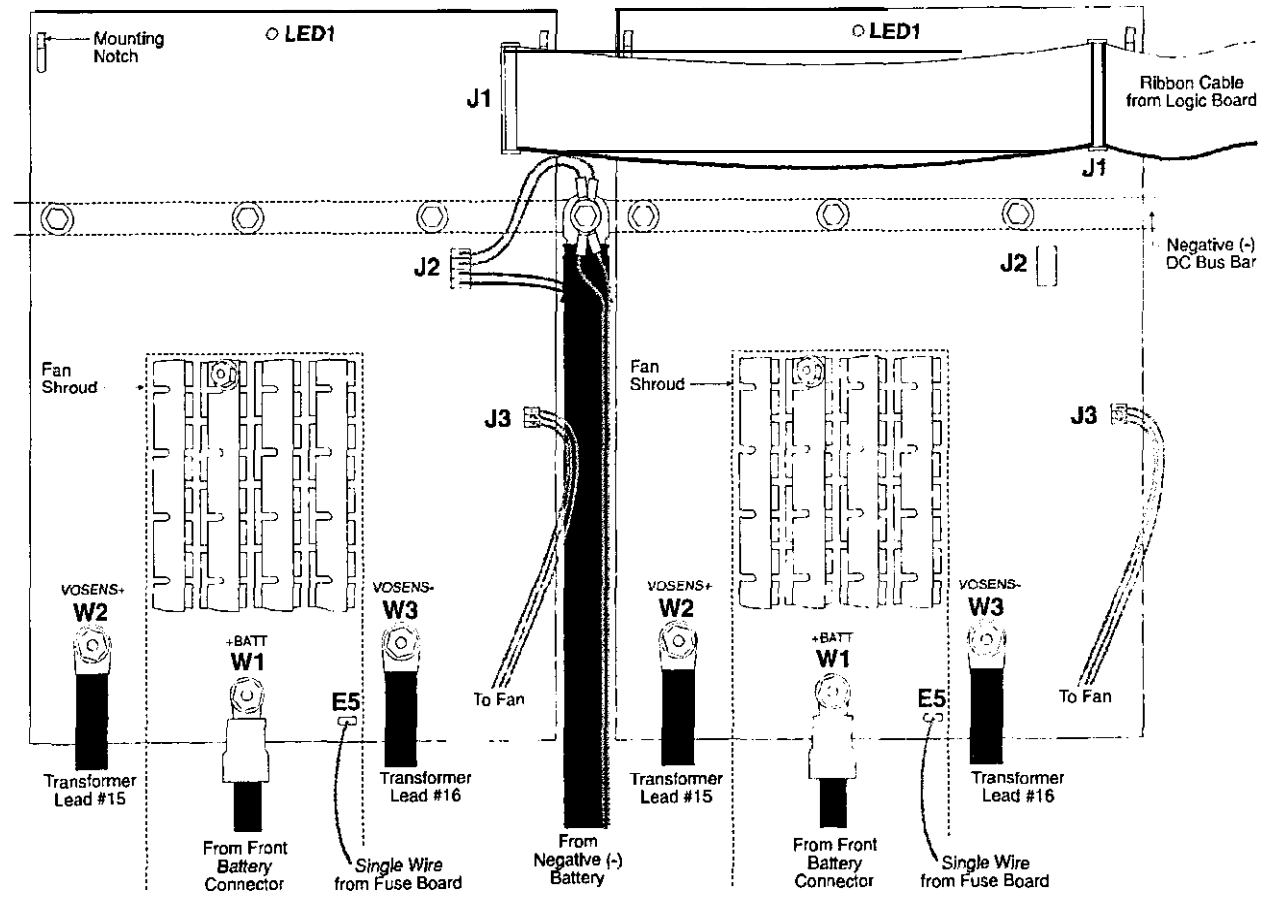

Figure 4: Znverter Board Connections

- □ 400-3. Remove the nut, flat washer, and transformer lead #16 from W3 (VOSENS-).
- □ 400-4. Remove the nut, flat washer, and transformer lead #15 from W2 (VOSENS+).
- $\Box$  400-5. Remove the nut, flat washer, and battery cable from W1 (+BATT).
- $\Box$  400-6. Remove the three bolts and flat washers securing the board to the DC bus bar.
- □ 400-7. You must wear an ESD wrist strap for the rest of this procedure. See the ESD warning on page 1.
- $\Box$  400-S. Remove the board from the unit.

## Section 500: Replacing the Inverter Board

Refer to Figure 4 for connection locations.

- ☐ 500-1. On the new board, there is a jumper connecting E5 to E6 (see Figure 5). **Remove the jumper from the board.**
- □ 500-2. Install the jumper (P/N RSA-0021) between E5 and E6 on the old board and place the old board in the ESD-protective bag. (The jumper keeps the inverter board capacitors discharged during shipment.)

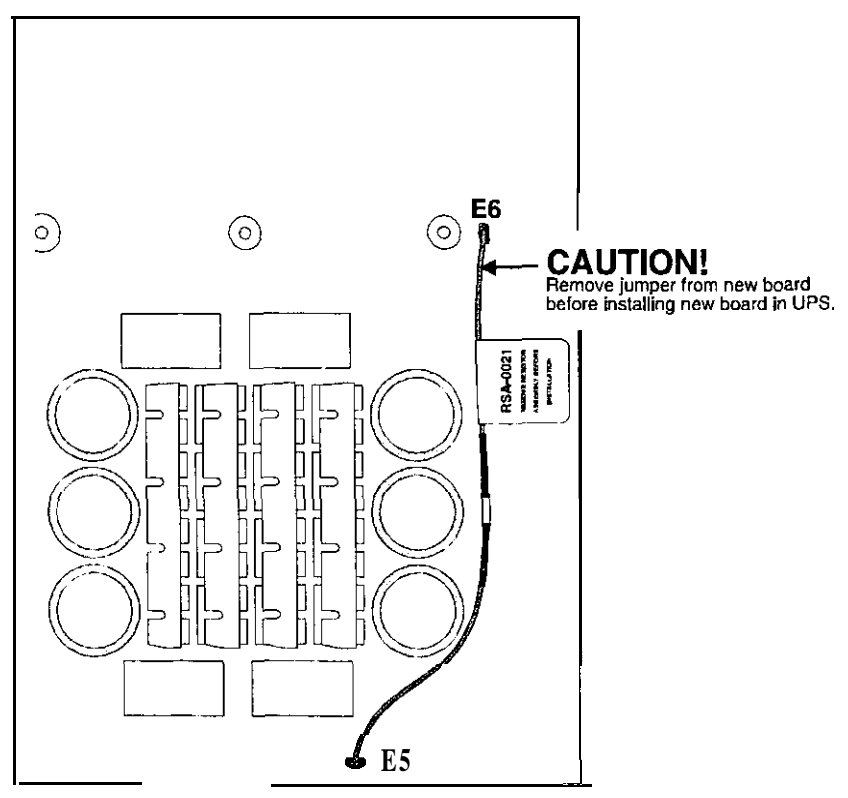

Figure 5: Jumper MA-0021 (remove before installing board)

- □ **500-3** Place the bottom edge of the new board in the mounting grooves and the upper corners of the board on the mounting notches.
- **500-4** Secure the board to the DC bus bar with the three washers and bolts,
- $\Box$  500-5 Place the battery cable onto W1 (+BATT) and replace the washer and nut.
- □ 500-6. Place transformer lead #16 onto W3 (VOSENS-) and replace the washer and nut.
- $\Box$  500-7. Place transformer lead #15 onto W2 (VOSENS+) and replace the washer and nut.
- **500-s.** Reconnect the following on the inverter board:
  - Fast-on connector to E5.
  - Plug (from fan) to J3.
  - Plug P5 to J2 (left-hand inverter board only).
  - Ribbon cable to J1
- $\Box$  500-9. Slide the fan shroud tabs into the slots in the UPS chassis. Fasten the fan shroud to the inverter board heatsink with the flat washer and nut.

## Section 600: Restarting the UPS

- **600-I.** Close the side door assembly and secure it with the two screws. Make sure that no wires are pinched between the door and the chassis.
- **G00-2.** Switch on the DC switch(es) on the external battery cabinet(s), if applicable.
- □ 600-3. At the front of the unit, reconnect the fast-on connector to E5 on the fuse board.
- **600-4.** At the front of the unit, reconnect the top DC connector and replace the bolt.
- **600-5.** Replace the bottom narrow front panels and front ventilation panel.
- **600-6.** Reapply AC line.
- □ 600-7. Perform the procedure in BEST publication UTY 601, "Verifying the Basic Operation of the Single-Phase UNITY/1 UPS."

Before shipping the old inverter board back to BEST (if applicable): (1) Make sure that the jumper (RSA-0021) is installed between E5 and E6 on the old board; (2) Place the old board in the ESD-protective bag; and (3) Pack the board properly. Write the RMA number on the outside of the package.

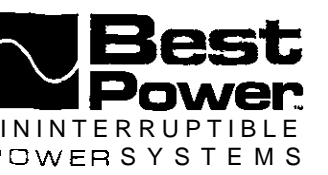

TIP 410 01U February 3, 2000

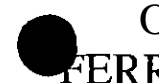

Operating the Make-Before-Break (MBB) Bypass Switch for FERRUPS<sup>®</sup>, BEST-Lites", ILS, Fortress@, and UNITY/I" Installations

# CAUTION

To avoid equipment damage, follow these instructions EVERY TIME you switch the MBB bypass switch from "UPS" to "LINE" or from "LINE" to "UPS." Equipment damage will result if you do not follow these instructions.

## Contents

| Section 100: | FERRUPS, BEST-Lites, or ILS Systems              | 1 |
|--------------|--------------------------------------------------|---|
| Section200:  | Fortress                                         | 2 |
| Section 300: | UNITY/I Single-Phase                             | 2 |
| Section 400: | What to do if a "DO NOT SWITCH" Condition Exists | 4 |

## Section 100: FERRUPS, BEST-Lites, or ILS Systems

To switch the MBB bypass switch from "UPS" to "LINE" (or vice versa) with a FERRUPS, BEST-Lites, or Integrated Life Safety (ILS) system, the UPS must be operating on AC line, and there mast be UPS output.

Look at the front panel lights on your UPS:

**DO NOT SWITCH** if...

- AC LINE light is OFF • and/or
- BATTERY POWER light is ON

If a "DO NOT SWITCH" condition exists, see Section 400 for instructions. NOTE:

### OK TO SWITCH if...

- AC LINE light is ON
  - and
- **BATTERY** POWER light is OFF and
- There is AC output power from the UPS (see note below).
- NOTE: To determine if there is AC output power: (1) If the READY light is ON, there is output. (2) If the CHARGING light is ON, there is output. (3) If the unit has a control panel, check the output voltage by pressing [DISPLAY] [2] [ENTER]. (4) If a terminal is connected to the unit's communication port, check the output voltage by typing the command D 2 <RETURN>.

PT-0410E

Copyright 1995, 2000 Best Power Technology, Inc. All rights reserved.

## Section 200: Fortress

To switch the MBB bypass switch from "UPS" to "LINE" (or vice versa) with a Fortress UPS, the UPS per termination of AC line, and there must be UPS output.

Look at the UPS front panel lights:

**DO NOT SWITCH** if one or more of the following conditions exists:

- BATTERY light is ON.
- BATTERY light is blinking.
- LINE light is OFF.
- LINE light is blinking.

NOTE: If a "DO NOT SWITCH" condition exists, see Section 400 for instructions.

OK TO SWITCH if ...

- AC LINE light is ON (steady, not blinking) and
- BATTERY POWER light is OFF.

## Section 300: UNITY/I Single-Phase

To switch the MBB bypass switch from "UPS" to "LINE" (or vice versa) with a UNITY/I single-phase UPS, **the UPS must be operating in BYPASS mode** (the BYPASS light must be ON).

To operate the bypass switch, enter the BYPASS mode by following the instructions below:

- 1. Enter the user password (377):
  - a. Hold down the [CANCEL] and [RUNTIME] keys; release the keys when the display shows "P-00."
  - b. Press [CANCEL]. The display should show "0."
  - c. Press and hold the [%LOAD] key until the display shows "377." (If you go past "377," press [VOUT] to scroll backwards.)
  - d. Press [RUNTIME]. The display should show "1."
- 2. Program parameter 62 (nominal input voltage):
  - a. Press [CANCEL] to toggle-to the p&meter number. The display should show "P-00."
  - b. Press [%LOAD] to scroll up to "P-62." (If you go past "P-62," press [VOUT] to scroll backwards.)
  - c. Press [CANCEL] to toggle to the parameter value.
  - d. Set the value to the nominal input voltage (200, 208, 220, 230, or 240). Press [%LOAD] to increase the setting or [VOUT] to decrease the setting.
  - e. Press [RUNTIME] to enter the value. The new value should remain on the display.
- 3. Program parameter 63 to "1":
  - a. Press [CANCEL] to toggle to the parameter number. The display should show "P-62."
  - b. Press [%LOAD] to go to parameter 63 (P-63).
  - c. Press [CANCEL]. The display should show "0."
  - d. Press [%LOAD] to change the parameter value to "I,"

- e. Press [RUNTIME] to enter the new value. The display should still show "1," and the BYPASS light should be on; if not, repeat steps 1 3.
- 4. If the BYPASS light will not come on: When input line is bad, the UPS will not transfer to bypass mode, and the BYPASS light will not come on. Follow these steps:
  - a. Turn off the load equipment.
  - b. Turn the UPS keyswitch to "OFF."
  - c. Turn the AC Disconnect switch to "OFF."
  - d. Turn the MBB bypass switch to "LINE."
  - e. Turn on the load equipment.
- 5. If the BYPASS light came on, you can safely operate the MBB bypass switch. Quickly turn the bypass switch from "UPS" to "LINE."

### To switch from "LINE" back to "UPS":

- 6. Before continuing:
  - a. If you disconnected AC input, reapply AC line,
  - b. Turn the UPS key switch to "AUTO."
  - c. Look at the UPS front panel lights:
    - The ALARM light should be ON (to indicate an Auto Bypass alarm).
    - The BYPASS light should be ON.

**IMPORTANT!** If either the ALARM or BYPASS light is OFF, repeat steps 1 and 3 before continuing.

- 7. Quickly turn the bypass switch back to "UPS."
- 8. Enter the user password (377). (See step 1,)
- 9. Program parameter 63 back to "O":
  - a. Press [CANCEL] to toggle to the parameter number. The display should show "P-00."
  - b. Press [%LOAD] to scroll to "P-63." (Use [VOUT] to scroll backwards if you go past "P-63.")
  - c. Press [CANCEL]. The display should show "1."
  - d. Press [VOUT] to change the value to "0,"
  - e. Press [RUNTIME]. The display should show "0," and the BYPASS and ALARM lights should now be OFF.

If the BYPASS light will not turn off: When input line is bad, the UPS will not transfer out of bypass mode, and the BYPASS light will stay on. If this occurs, you must wait until input AC line is good. If the BYPASS light stays on for an extended period of time, have an electrician check your AC line or call Best Power Worldwide Service at 1-800-356-5737 or 1-608-565-2100.

10. Press [VLINE] twice to exit the parameter mode.

The load equipment is now protected by the UPS

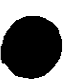

## Section 400: What to do if a "DO NOT SWITCH" Condition Exists

The instructions in this section are for FERRUPS, BEST-Lites, ILS, and Fortress units only. (For UNITY/I Single-Phase UPS, **always** follow the step-by-step instructions in Section 300.)

If the front panel lights on your UPS indicate a **DO NOT SWITCH** condition:

- If the bypass switch is presently in the "LINE" position, **do not switch** the bypass switch. Call Worldwide Service\* for assistance to determine the condition of the UPS.
- If the bypass switch is presently in the "UPS" position, follow the instructions below to safely switch from "UPS" to "LINE."
  - 1. Turn off the load equipment.
  - 2. Shut off the UPS. Follow the shutdown procedure in your User Manual.
  - 3. Turn off the circuit breaker at the main service panel to disconnect AC line input to the bypass switch and the UPS.
  - 4. If applicable, turn the AC Disconnect switch OFF.
  - 5. Turn the bypass switch to "LINE."
  - 6. To power the load equipment from the bypass source:
    - a. Turn on the circuit breaker at the main service panel.
    - b. If applicable, turn the AC Disconnect switch ON.
    - c. Turn on the load equipment.
    - **NOTE:** While the load equipment is powered from the bypass source, the UPS does not protect the loads.
  - To return from "LINE" to "UPS," see Section 100 (FERRUPS, BEST-Lites, or ILS System) or Section 200 (Fortress). If a "DO NOT SWITCH" condition still exists, call Worldwide Service\* for assistance.
- \* Best Power Worldwide Service: 1-800-356-5737 (U.S.A. or Canada) or 1-608-565-2100 Dual-Lite Worldwide Service: 1-800-848-6439 (U.S.A. or Canada only).

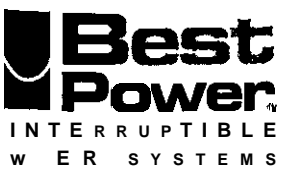

## Connecting External Battery Pack(s) to the UNITY/I Single-Phase UPS Models UT3K, UT4K, UT5K and UTSK

## IMPORTANT SAFETY INSTRUCTIONS SAVE THESE INSTRUCTIONS

If you have any questions or problems while performing this procedure, call Best Power's Worldwide Service center at 1-800-356-5737 (U.S. and Canada), or 1-608-565-2100, or call the nearest Best Power office.

## Tools required (use insulated tools):

Wire cutter Phillips screwdriver, 1/4-inch nutdriver or wrench 7/1 6-inch nutdriver or wrench UNITY/1 User and Installation Manuals Personal safety equipment as required by local code

## SAFETY INFORMATION

Follow these important safety instructions when installing external battery packs

# **CAUTION**

Full voltage and current are always present at the battery terminals. Keep unauthorized personnel away from batteries.

The batteries used in this system can produce dangerous voltages, extremely high currents and a risk of electric shock. They may cause severe injury if the terminals are shorted together or to ground (earth). Be extremely careful to avoid contacting battery terminals during battery installation. Do not touch uninsulated battery terminals.

A qualified service person who is familiar with battery systems and required precautions must service the batteries. Batteries must be replaced with Best Power battery number BAT-XXXX or equivalent. Best Power's batteries come with a **one**year warranty. Using batteries not supplied by Best Power invalidates any Best Power service agreement.

9/14/98

# **CAUTION**

- Batteries contain caustic acids and toxic materials and can rupture or leak if mistreated. Released electrolyte is harmful to the skin and eyes. It may be toxic. Wear protective clothing and eye wear. Remove rings and metal wristwatches or other jewelry. Do not carry metal objects in your pockets; these objects could fall into the battery cabinet or UPS. Disconnect battery cabinets from each other before servicing.
- I. Tools must be insulated so that they will not short battery terminals. Do not allow a tool to short a battery terminal to another battery terminal or to the cabinet. Do not lay tools or metal parts on top of the batteries.
- 3. The grounding bolt on the back of the UPS must be connected to the grounding wire from the battery pack. This connects the battery pack's chassis (ground to earth) to the UPS chassis (ground to earth). Ground additional battery packs to each other.
- If you are replacing batteries or repairing battery connections, shut off the UPS, and remove both AC and DC input power. Follow the procedures for shutting down power found in the UNITY/I User Manual. For information on battery replacement, call Best Power's Worldwide Service or the nearest Best Power office.
  - The UNITY/I weighs from 215lbs/98kg to 490lbs/222kg depending on model. External battery packs are also heavy.

See Section 500 in the **UNITY**/*I* User **Manual** for UPS weights and dimensions, and ask your sales representative for battery cabinet weights. Make sure that you are prepared for these weights before you unload or **move** the UPS or batteries.

• The temperature should be below 77 ° F (25" C) for the best battery performance. Batteries will be less efficient at temperatures below 65" F (18° C), and high temperatures will reduce battery life. Typically, at about 95" F (35" C), battery life will be one-half of what it would be at a normal temperature of 77" F (25" C). At about 113° F (45" C), battery life will be one-fourth of normal.

Make sure that heaters, sunlight, air conditioners, or outside air vents arc not directed toward the batteries. These can make temperatures within battery strings vary, which can **cause** differences in the batteries' voltages. Eventually, this could affect battery performance.

#### · Use the Same Number and Type of Battery.

To ensure continued superior performance of your UPS and to maintain proper battery charger operation, you must replace the batteries in the UPS or its battery cabinets with the same number of **batteries**. These batteries must be the same type as the original batteries: valve-regulated, low-maintenance. The replacement batteries should have the same voltage and ampere hour rating as the original batteries. Any battery used with this UPS shall comply with the applicable requirements for batteries in the standard for emergency lighting and power equipment, UL 924. The installation must conform to national and local codes.

• Do You Need to Remove Ground from the Battery Terminal?

If your local or national code requires you to ground either battery terminal, remove the connection from the terminal to ground (earth) before you service the batteries. If any battery terminal is inadvertently grounded, remove the source of the ground. Contacting any **part** of a grounded battery can cause a risk of electric shock. An electric shock will be less likely if you disconnect the ground connection before you service the batteries

#### • Dispose of batteries properly.

Assume that old batteries are fully charged. Use the same precautions you would use when handling a **new** battery. Do not dispose of battery or batteries in a fire. The battery may explode. Batteries contain lead. Many state and local governments have regulations for disposing of batteries.

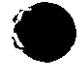

## **External Battery Pack Installation**

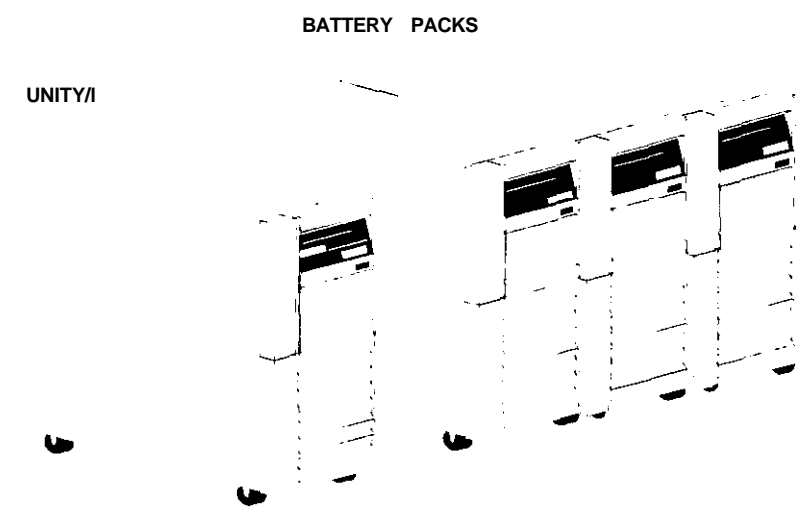

Figure 1: UNITY/I UPS and Battery Packs

Make sure the key switch inside the front door of the UPS is turned to "OFF." Plug in the UPS to establish a ground connection. If you have a hardwired unit, see Section 206 of the UNITY/I User Manual for proper shutdown procedures.

Place the battery pack(s) next to the UPS (see Figure 1). Leave at least 4 inches (100 mm) of space at the rear and top of the battery pack(s) for ventilation, and 36 inches (910mm) at the front, Leave 4 inches (1 00mm) between the battery pack and the UPS. Best Power also recommends a 36 inch (910mm) service clearance on the right side of the battery pack(s).

3 Installation of the stabilizer bracket is required to meet TÜV requirements, per standards EN 60 950 and EN 50091-1.

- a. Place the battery pack near its permanent location. You will need access to the back of the unit. The battery pack is easier to move before the stabilizer bracket is attached.
- b. Place the stabilizer bracket flat against the back panel of the battery pack. The base of the stabilizer bracket will rest on the floor.
- **c.** Use the bolts that came with your battery pack to secure the bracket to the back of the battery pack (see Figure 2).

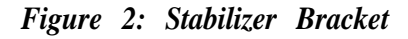

d. Repeat for additional battery packs.

I

## Attach the ground cable:

a. The ground cable (green) is tie-wrapped with the DC cables on the back of the UPS. Use a wire cutter to cut the section of tie-wrap which is threaded through the ring connector (see Figure 3). The ring connector is attached to the end of the ground cable.

**NOTE:** Be careful not to cut the cables. Do not cut any of the other tie-wraps.

- b. Pull the DC box out of the back of the battery pack (see Figure 4). Remove the packing material from behind the box.
- c. Remove the bolt, labeled with the ground symbol, from the back of the UPS (see Figure 5).
- d. Put the bolt you removed from the UPS into the ring connector at the end of the grounding cable.
- e. Use the bolt to attach the ground cable to the UPS (see Figure 5).

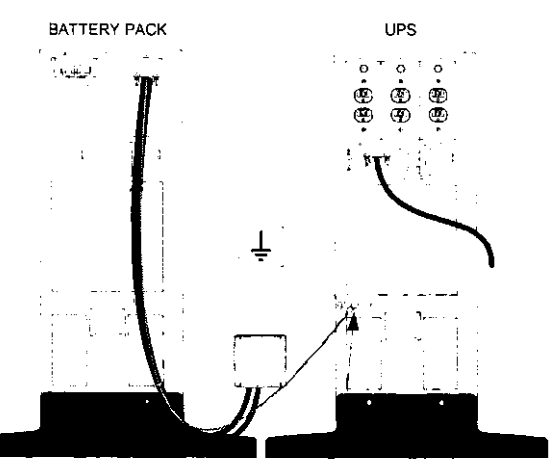

ATTACH GROUNDING CABLE Figure 5: Attach Ground Cable

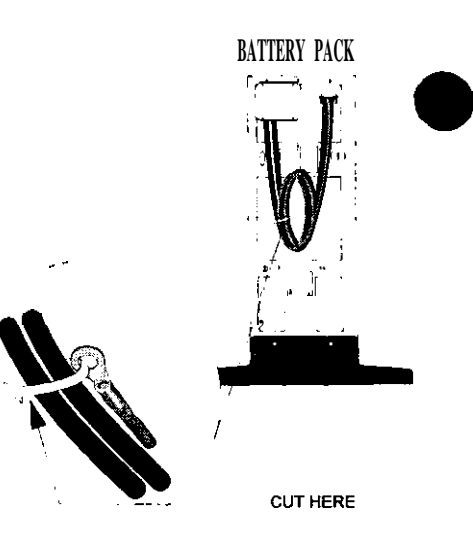

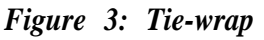

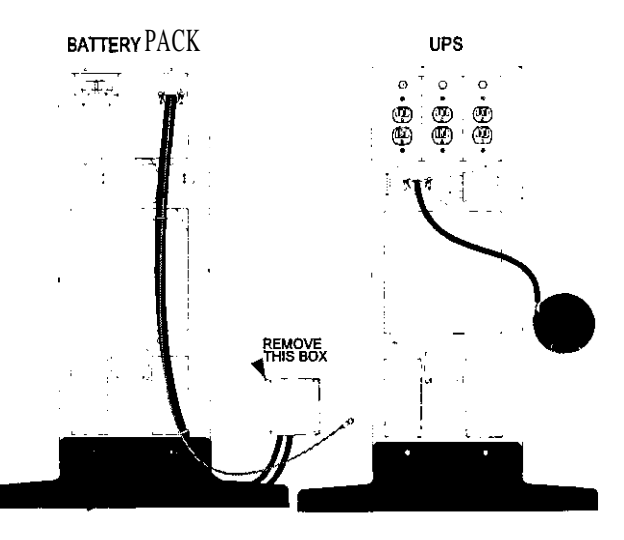

Figure 4: Remove DC Box

f. If you have more than one battery pack, connect the ground cable of the second battery pack to the bolt on the first battery pack. Repeat for additional battery packs (see Figure 9).

#### Connect the DC cable:

- a. Remove the two screws holding the metal plate to the back of the UPS (see Figure 6). You may discard these screws.
- b. Insert the DC box into the back of the UPS (see Figure 7).

If your UPS has **more than one** external battery pack, go to step d (skip step c).

- c. If your UPS has **one** external battery pack, attach the metal plate to the back of the battery cabinet (see Figure 7). Use the two screws attached at the base of the opening where you removed the DC box (see Figure 8). You are finished connecting the cables; go to step 6.
- d. If your UPS has **more than one** external battery pack, put the DC box from the second battery pack into the connector on the back of the first battery pack (see Figure 9).
- e. Put the DC box from the third battery pack into the connector on the back of the second battery pack (see Figure 9).
- f. Unscrew the two screws, at the base of the opening where you removed the DC box, on the back of the last battery pack (see Figure 8). Use these screws to attach the metal plate to the back of the last battery cabinet.

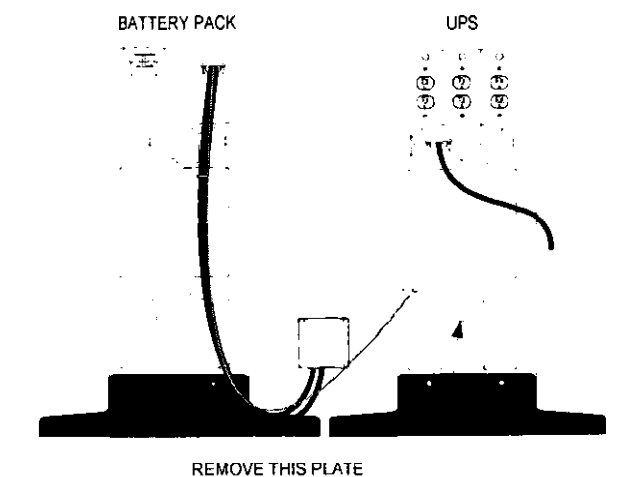

Figure 6: Remove metal plate

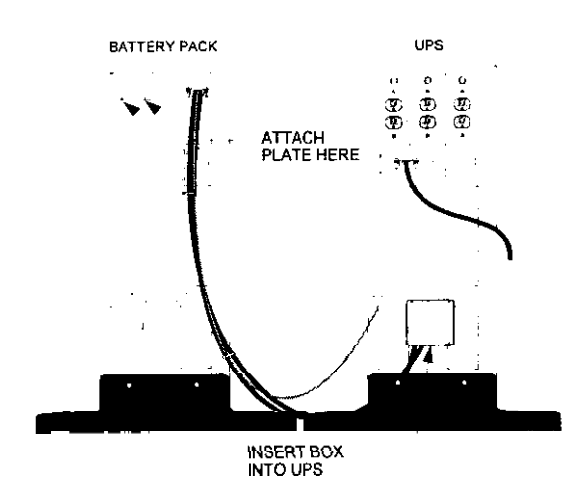

Figure 7: Connect DC

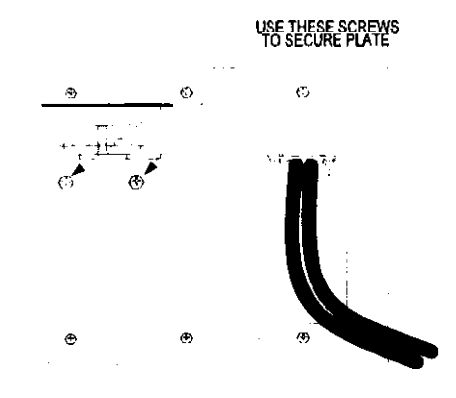

Figure 8: Secure Plate

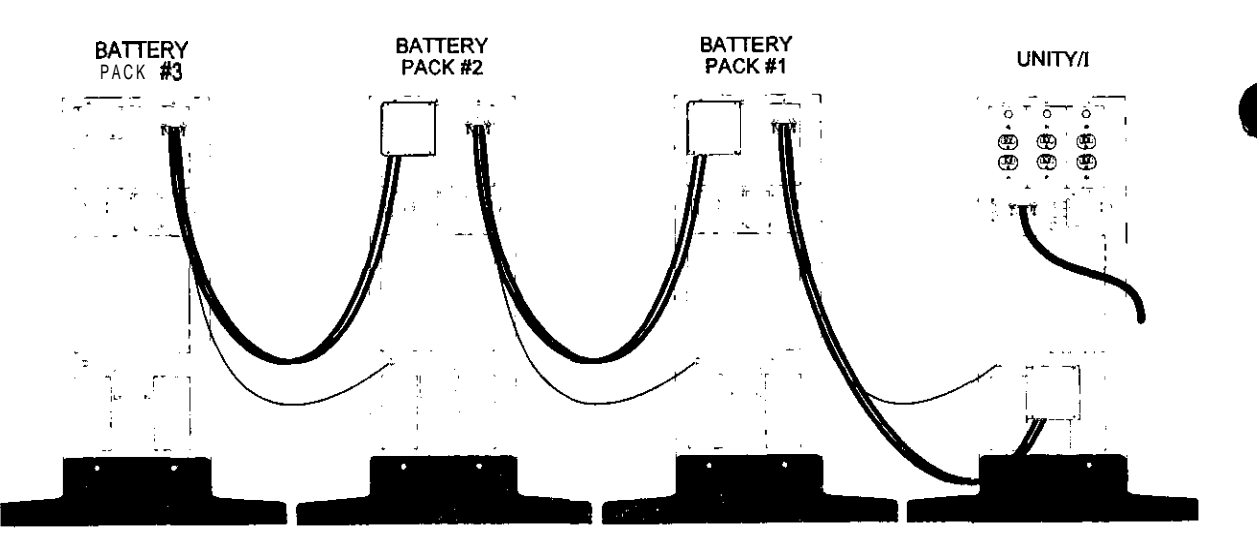

Figure 9: Connecting Two or Three Battery Packs to the UNITY/I UPS

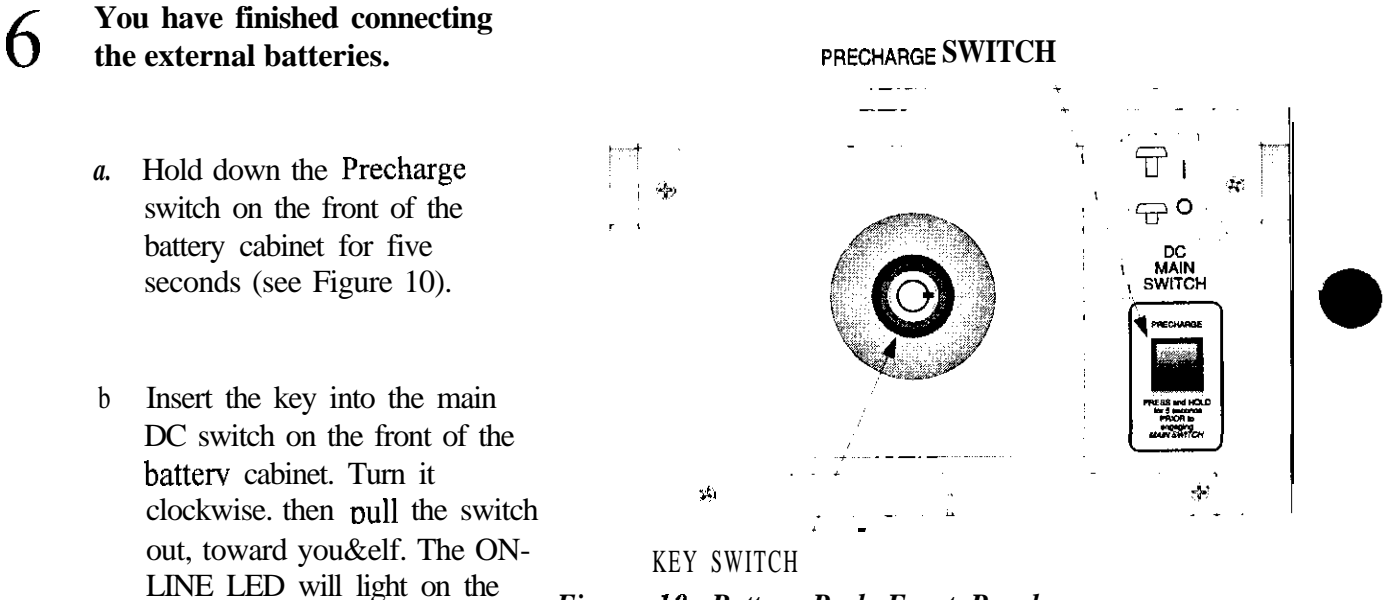

Figure 10: Battery Pack Front Panel

c Turn the key switch inside the front door of the UPS to "AUTO." The yellow BATTERY light will turn on briefly, then the green LINE light will turn on.

If the red ALARM light is on: See Section 204 in the *UNITY/I* User *Manual* before continuing. Do not continue until the green LINE light has come on.

**NOTE:** If this is the initial installation of a hardwired unit, turn to the "Voltage and Phase Check" section in the *UNITY/I Installation Manual*. Then, continue with step 7 of this document to set the UPS parameters for increased battery capacity.

battery pack cabinet.

Because the UNITY/I UPS is operating with increased battery capacity, three UPS parameters must be set. The parameters to be changed are P-55 (Battery Capacity), P-57 (Runtime Constant I), and P-58 (Runtime Constant 2).

If you have more than one external battery pack, or if your UPS does not have internal batteries, see the tables in Appendix A to find the correct parameter value

To set these parameters:

- a. Determine the model number of the UPS and battery pack(s). The model number of the UPS is **on** the label by the key switch on the front of the UPS. The model number of the battery pack(s) is on a label by the power cable on the back of the battery pack cabinet.
- b. Determine if your UNITY/I UPS has standard internal batteries.
- c. Simultaneously hold down the [CANCEL] and [RUNTIME] keys for two seconds. Release the keys when the display shows P 00. Then, press [CANCEL]. The display will read 0.
- d. Enter the password 2639. Use the [%LOAD] key to increase the display to 2639. If you scroll past the number, use the [VOUT] key to decrease the value.
- e. **Press** [RUNTIME] to enter the password. The display should show 2.

**NOTE:** If the display is inactive (no keys are pressed) for five minutes, the password reverts back to level "0" and you must re-enter the password.

- f. Press [CANCEL] to return to the parameter number display (P-XX). The [CANCEL] key allows you to toggle between the parameter number and parameter value.
- g. Use the [%LOAD] to step to the parameter that you wish to change (P-55, P-57, or P-58). Use the [VOUT] key if you need to decrease the number. Then, press [CANCEL] to display the parameter value.

**See Tables I-3 to determine the correct setting for Parameters 55, 57, and 58.** Tables 1-3 are for units **with internal batteries** and **one** external battery pack.

- Press [%LOAD] to increase the setting, [VOUT] to decrease the setting.
- h. To enter the new value, press [RUNTIME]. The UPS beeps to indicate that the new value has been entered. If you do *not* wish to save a change that you have made, press [VLINE] and the value will remain at its original setting.
- i. To change the remaining parameters, repeat steps  $f \bullet h$ .
- j. To escape parameter mode, press [VLINE] twice.

| Battery Pack                 | UT3K | UT4K | UT5K | UT8K |
|------------------------------|------|------|------|------|
| EBPUT1                       | 66   | 66   | 66   | 108  |
| EBPUT2<br>EBPUT2W<br>EBPUT3W | 99   | 99   | 99   | 141  |
| EBPUT21<br>EBPUT6            | 108  | 108  | 108  | 150  |

 Table 1: Parameter 55 (Battery Capacity)

\*Internal extended runtime.

### Table 2: Parameter 57 (K1)

| Battery Pack                 | UT3K | UT4K | UT5K | UT8K |
|------------------------------|------|------|------|------|
| EBPUTI                       | 1.91 | 1.00 | 0.40 | 0.00 |
| EBPUT2<br>EBPUT2W<br>EBPUT3W | 3.17 | 1.50 | 0.60 | 0.00 |
| EBPUT21<br>EBPUT6            | 4.09 | 1.86 | 0.75 | 0.00 |

\*Internal extended runtime.

### Table 3: Parameter 58 (K2)\*\*

| Battery Pack                 | UT3K | UT4K | UT5K | UT8K |
|------------------------------|------|------|------|------|
| EBPUTI                       | 1C43 | D70  | FAO  | 1C4B |
| EBPUT2<br>EBPUT2W<br>EBPUT3W | 2EEA | 1428 | 1770 | 23E2 |
| EBPUT21<br>EBPUT6            | 3C7B | 190A | IDIE | 2968 |

\*Internal extended **runtime**. \*\*Parameter 58 is represented as a hexadecimal number.

## **APPENDIX A: Additional Parameter Tables**

If you have **more than** one external battery pack, **or** if your UPS **does not have internal batteries**, use the following tables to determine the correct parameter settings for your system If there are more than three battery cabinets in a system, parameters will have to be calculated individually; call Best Power Worldwide Service for more information.

Use Table A to add up the amp-hours of each battery pack along with the amp-hours of the internal batteries to arrive at the total amp-hours for the system. For example, a UT5K with internal batteries, a EBPUT2, and an EBPUT1, would have a system amp-hour of 33 + 66 + 33 = 132A•h.

After determining the system amp-hours, set parameter 55 (Battery capacity) to this value. For information on setting battery parameters, see step 7 of this document.

You can use this value with the following tables to determine the values for parameters 57 (Kl) and 58 (K2). Tables B-D correspond to a particular UPS model. The system amp-hours are in the first column. The row shows the values to input for P-57 and P-58.

| Model number                    | Battery A•h |
|---------------------------------|-------------|
| UT3K without internal batteries | 0           |
| UT3K                            | 33          |
| UT4K without internal batteries | 0           |
| UT4K                            | 33          |
| UT5K without internal batteries | 0           |
| UT5K                            | 33          |
| UT8K without internal batteries | 0           |
| UT8K                            | 75          |
| EBPUT1                          | 33          |
| EBPUR                           | 66          |
| EBPUT2W                         | 66          |
| EBPUT3W                         | 66          |
| EBPUT6                          | 75          |
| EBPUT7                          | 150         |
| EBPUT21                         | 75          |
| EBPUT22                         | 150         |

Table A: Battery Amp-hours for all UNITY/I models

To determine P-57 and P-58 for the previous example (a UT5K with internal batteries, an EBPUT2, and an EBPUT1), use the table for **a** UT5K with 33A•h batteries. Find the system A•h (132) in the first column. The row shows the value for P-57 is 0.80; the value for P-58 is 1F40.

**NOTE:** Parameter 58 is shown as a hexadecimal number. If your unit has software v1.00-v. 1.03, call Best Power Worldwide Service for information on converting hexadecimal to decimal notation.

| System A•h | P-57 | P-58 | System A•h<br>(continued) | P-57 | P-58 |
|------------|------|------|---------------------------|------|------|
| 0          | 0.00 | 0000 | 255                       | 3.86 | 33EB |
| 33         | 0.50 | 06B8 | 270                       | 4.09 | 36F9 |
| 66         | 1.00 | 0D70 | 279                       | 4.23 | 38CE |
| 90         | 1.36 | 1253 | 303                       | 4.59 | 3DB1 |
| 99         | 1.50 | 1428 | 312                       | 4.73 | 3F86 |
| 123        | 1.86 | 190B | 336                       | 5.09 | 4469 |
| 132        | 2.00 | 1AE0 | 345                       | 5.23 | 463E |
| 156        | 2.36 | 1FC3 | 360                       | 5.45 | 494C |
| 165        | 2.50 | 2198 | 369                       | 5.59 | 4B21 |
| 180        | 2.73 | 24A6 | 393                       | 5.95 | 5004 |
| 189        | 2.86 | 267B | 426                       | 6.45 | 56BC |
| 198        | 3.00 | 2850 | 450                       | 6.82 | 5B9F |
| 213        | 3.23 | 2B5E | 459                       | 6.95 | 5D74 |
| 222        | 3.36 | 2D33 | 483                       | 7.32 | 6257 |
| 231        | 3.50 | 2F08 | 540                       | 8.18 | 6DF1 |
| 246        | 3.73 | 3216 | 573                       | 8.68 | 74A9 |

able B: UT3K/UT4K with 33A•h batteries or no internal batteries

| Table | C: | UT5K | with | 33A•h | batteries | or | no | П | ernal | batteries |
|-------|----|------|------|-------|-----------|----|----|---|-------|-----------|
|       | _  |      |      |       |           |    |    |   |       |           |

| System<br>A•h | P-57 | P-58    | System <b>A•h</b><br>(continued) | P-57 | P-58 |
|---------------|------|---------|----------------------------------|------|------|
| 0             | 0.00 | 0000    | 255                              | 1.55 | 3C5F |
| 33            | 0.20 | 07D0    | 270                              | 1.64 | 3FEC |
| 66            | 0.40 | 0FA0    | 279                              | 1.69 | 420D |
| 90            | 0.55 | 154F    | 303                              | 1.84 | 47BC |
| 99            | 0.60 | 1770    | 312                              | 1.89 | 49DD |
| 123           | 0.75 | 1D1F    | 336                              | 2.04 | 4F8C |
| 132           | 0.80 | 1F40    | 345                              | 2.09 | 51AD |
| 156           | 0.95 | 24EF    | 360                              | 2.18 | 553A |
| 165           | 1.00 | 2710    | 369                              | 2.24 | 575C |
| 180           | 1.09 | 2A9D    | 393                              | 2.38 | 5D0A |
| 189           | 1.15 | 2CBF    | 426                              | 2.58 | 64DA |
| 198           | 1.20 | 2 E E O | 450                              | 2.73 | 6A89 |
| 213           | 1.29 | 326D    | 459                              | 2.78 | 6CAA |
| 222           | 1.35 | 348F    | 483                              | 2.93 | 7259 |
| 231           | 1.40 | 36B0    | 540                              | 3.27 | 7FD7 |
| 246           | 1.49 | 3A3D    | 573                              | 3.47 | 87A7 |

## Table D: UT8K with 75A•h batteries or no internal batteries

| System A•h | P-57 | P-58 | System A•h<br>(continued) | P-57 | P-58   |
|------------|------|------|---------------------------|------|--------|
| 0          | 0.00 | 0000 | 300                       | 0.00 | 52D0   |
| 75         | 0.00 | 14B4 | 375                       | 0.00 | 6784   |
| 150        | 0.00 | 2968 | 450                       | 0.00 | 7C38   |
| 225        | 0.00 | 3EIC | 525                       | 0.00 | 90 E C |

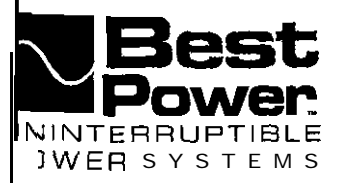

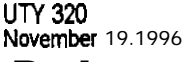

# Connecting Customer-Supplied External Battery Packs to the Single-Phase UNITY/P UT8K

This document supplements the battery installation instructions in your UNITY/I Installation Manual. The instructions in the manual explain how to connect Best Power-supplied battery cabinets; this document (UTY 320) provides guidelines for customers who are supplying their own battery packs. This procedure must be performed by a qualified service person only. If you have any questions, call Best Power's Worldwide Service at 1-800-356-5737 (U.S.A. or Canada) or 1-608-565-2100, or call the nearest Best Power office.

NOTE: UNITY/I models come with one of two internal chargers: 1) the standard charger or 2) the optional auxiliary charger. If you did not order the auxiliary charger, the UPS cannot charge battery strings of more than 200AH to full capacity. If you are using an external charger, please call Best Power for assistance. The nominal voltage of your battery system should be 48 VDC.

Tools **required (use insulated tools):** Phillips screwdriver Personal safety equipment required by local codes

7/16-inch Nutdriver DC voltmeter

## **A**CAUTION

- 1. This procedure must only be performed by a qualified service person who is familiar with battery systems and equired precautions. The installation must conform to national and local codes.
- 2. UPS units are designed to provide power under a variety of operating conditions. Dangerous voltages may be present even if input AC line or DC voltage is removed. Remove all AC and DC power sources. TEST BEFORE TOUCHING!
- **3.** UPS batteries can produce dangerous voltage, extremely high current, and a risk of electric shock. They may cause severe injury if the terminals are shorted together or to ground (earth). Be extremely careful to avoid electric shock and burns caused by contacting battery terminals or shorting terminals when you connect the battery packs. Do not touch uninsulated battery terminals. Shorting battery terminals or DC terminal strip terminals can cause severe arcing, equipment damage, and injury. A short circuit **Can** cause a battery to explode When working near batteries, always wear protective clothing and eye protection, and use insulated tools.
- 4. Where conductors may be exposed to physical damage, protect the conductors in accordance with NEC NFPA 70 or local or national codes.

Best Power recommends the following for qualified service personnel who are connecting the batteries: a. Remove rings, watches, and other jewelry before connecting the batteries.

- b When working near batteries, always wear protective clothing and eye protection, and use insulated tools. Batteries contain caustic acids and toxic materials **and** can **rupture or** leak if mistreated.
- c. Do not carry metal objects in your pockets where the objects can fall onto the batteries.
- **1**. Whenever you are servicing an energized unit with the cover removed, electric shock is possible. Follow all local safety codes.

UN-0320A © 1996, Best Power. All rights resewed.

|              | Contents                                       |               |                                         |                                         |               |  |  |
|--------------|------------------------------------------------|---------------|-----------------------------------------|-----------------------------------------|---------------|--|--|
| Section      | 100:                                           | Disconnecting | AC                                      | Power                                   | 2             |  |  |
| Section 200: | Removing the Side Covers                       |               |                                         | • • • • • • • • • • • • • • • • • • • • | . <u></u> . 3 |  |  |
| Section 300: | Section 300: Connecting the External Batteries |               |                                         |                                         |               |  |  |
| Section 400: | Changing Parameter Values .                    | <b>,</b>      | • • • • • • • • • • • • • • • • • • • • | ••••••                                  | 4             |  |  |

#### Section 100: Disconnecting AC Power

Complete AC installation before installing the external batteries. After AC installation, use this section to make sure all AC power to the UPS is off.

- □ 100-1. If there is an external bypass switch, you may use it to bypass the UPS. Otherwise, shut down the load equipment.
- □ 100-2. Open the front door of the UPS. Turn the key switch to "Off."
- Cl 100-3. Remove AC input to the UPS by shutting off the breaker at the service panel. (Turning the UPS key switch to "Off" is not sufficient.)
- $\Box$  100-4. Remove the four screws at the comers of the front ventilation panel and remove the panel from the unit (see Figure 1). Then, remove the three narrow front panels shown by sliding them off of the UPS.

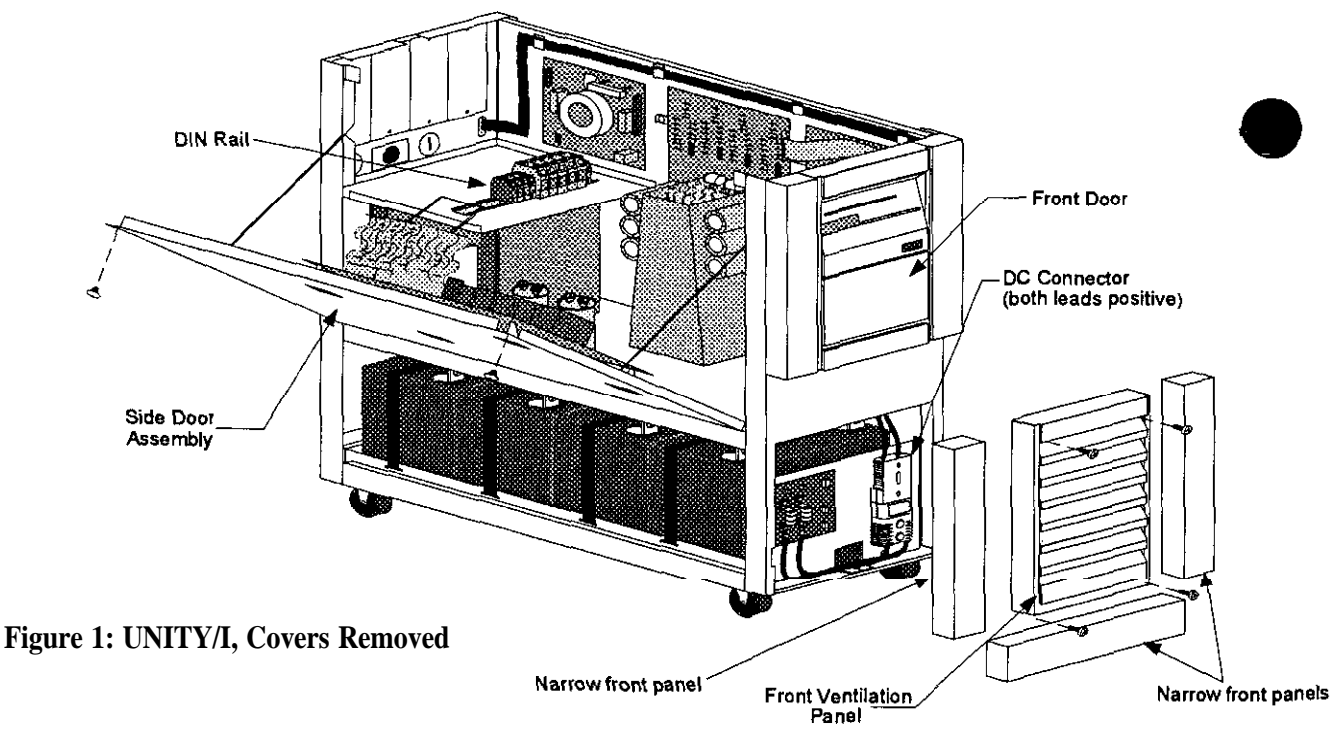

- $\Box$  100-5. Remove the bolt from the top DC connector (see Figure 2 on the next page).
- □ 100-6. Disconnect the top DC connector (see Figure 2 on the next page). Make sure that the connector does not contact the pre-charge switch after it is disconnected.

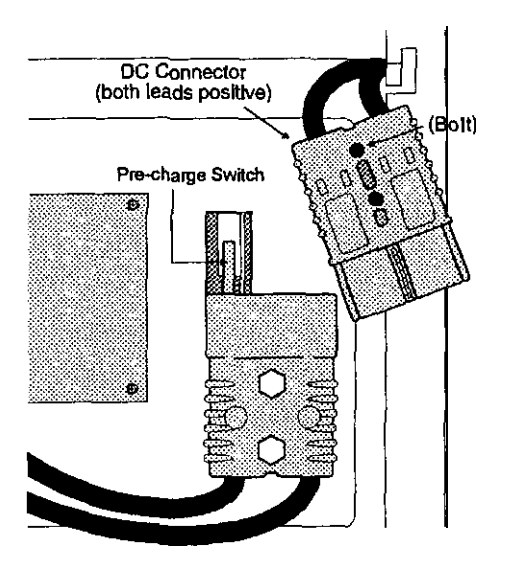

Figure 2: DC Connector

### Section 200: Removing the Side Covers

- □ 200-I. Remove the seven screws from the side covers. Three of these screws are on tap of the unit, and two are on each side panel.
- □ 200-2. Lift each side cover straight up, then off.
- □ 200-3. Remove the two screws in the upper comers of the side door assembly as shown in Figure 1. Open the side door assembly.

## Section 300: Connecting the External Batteries

- □ 300-1 **During** AC installation, you should have removed a knockout in the back panel of the UPS so you can route the battery cables into the UPS. (See the Installation Manual.)
  - Note: Wherever conductors may be exposed to physical damage, you must protect **the** conductors **in** accordance with National Electrical Code NFPA 70 (in the U.S.; in other areas, follow local codes). This includes battery cables between **the** UPS and **the battery** cabinet **and cables between battery** cabinets
- □ 300-2 Your battery system should **be** installed and **ready** to **connect** to the UPS. Your battery pack should have positive (+) and negative (-) cables that you can connect to the UPS DIN rail terminals. If your battery pack requires a ground connection to the UPS, you must also have a ground wire **from** the **battery** pack that can be connected to the UPS DIN rail terminals. Pull the cables through the knockout you removed from the back of the UPS.
- □ 300-3 Find the DIN rail toward the back of the UPS. (See Figure 1.) Figure 3 shows the DIN rail.

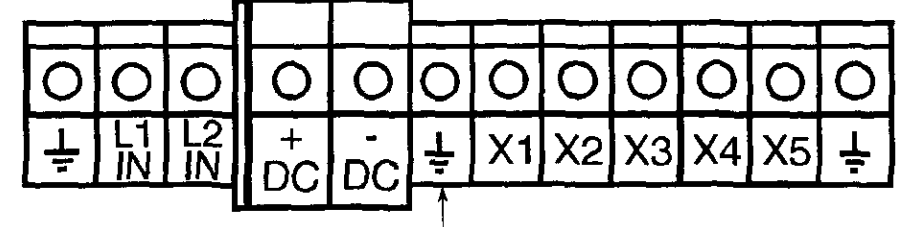

Figure 3: UPS DIN Rail

- □ 300-4. If your battery pack requires a ground connection to the UPS, connect the ground wire to the ground (earth) DIN rail terminal that is next to the negative (-) DC terminal. The ground (earth) terminal block has the ground symbol shown in Figure 3.
- $\Box$  300-5. Strip 0.5 inches (13 mm) of insulation off the UPS end of the positive (+) and negative (-) battery
- □ 300-6. Connect the negative (-) battery cable to the negative (-) DC terminal on the UPS DIN rail. Connect the positive (+) battery cable to the positive (+) DC terminal on the UPS DIN rail.
- □ 300-7. Use the DC voltmeter to check for the proper nominal DC voltage at the UPS DC terminals. The nominal DC voltage should be 48 VDC. Make sure the polarity agrees with the markings on the UPS DC terminals.
- □ 300-8. Close the side door assembly and secure it with the two screws. Make sore that no wires are pinched between the side door and the chassis.
- $\Box$  300-9. At the front of the unit, reconnect the top DC connector. Secure it with the bolt.
- **300-10** Reattach the bottom narrow front panel and the narrow side panels to the front of the UPS.
- □ 300-11 Use the screws you removed to reattach the front ventilation panel.
- **0300-12** Now that you have installed the AC wiring and connected the batteries, the installing electrician should complete the voltage and phase check in the Installation Manual. Then, return to the steps below to complete parameter changes.
- **300-13** Put each side cover in place by bringing it straight down into position.
- □ 300-14 Reattach the seven screws that secure the panels: use three of the screws on top of the unit, and two each side panel.
- □ 300-15 Reapply AC line to the UPS. Turn the key switch inside the UPS' front door to "Auto." The yellow BATTERY light will **turn** on briefly, then the green LINE light will **turn** on.
- □ 300-16 If you have used an external bypass switch to bypass the UPS, you may now switch it back to "UPS."

#### **Section 400: Changing Parameter Values**

The UNITY/I has parameters set at the factory for specific battery strings. Since you are using batteries that are not supplied by Best Power, you *must* adjust the **parameters** to prevent calibration **alarms**. For customer-supplied batteries, Table 1 on the next page shows the parameters that require changing and the default values. Refer to the UNITY/I User Manual for additional parameter information; see the steps on the next page to program the parameters in Table 1.

Parameter **Parameter** Settings Number Name P-69 Set to 57.60 or to the voltage recommended by your battery manufacturer. Normal Float Voltage P-70 Cold Float Voltage Set to 58.00 or to the voltage recommended by your battery manufacturer. Enter the Amp-hours for your battery string(s). P-55 Battery Capacity\* (Battery string amp-hours × Number of strings) P-57 Runtime Constant (K1) This is always set to 0000. Hexadecimal number. To determine this value, take the value of P-55, P-58 divide by 90, and multiply this number by 5300. Convert to hexadecimal Runtime Constant (K2) number and enter this into the **parameter setting**.

 Table 1: Customer-supplied External Battery Pack Parameter Numbers to Change

\*If battery capacity is more than 200 AH, the standard UPS charger does not have enough capacity to fully charge the batteries; make sure your UPS has the internal auxiliary charger. If you plan to use an external charger, call Best Power for assistance.

Make sore that you FULLY understand a parameter before attempting to change it. Improper setting of certain parameters may cause the UPS to function other **than** expected.

- □ 400-1. Simultaneously hold down the [CANCEL] and [RUNTIME] keys for two seconds. Release the keys when the display shows P- D D. Then, press [CANCEL]. The display should read D.
- □ 400-2. The Service password is 2639. To enter it, follow the steps below.
  - □ a. Use the [%LOAD] or the [VOUT] key to change the display reading to 2 6 3 3
  - Note: To scroll the display more quickly, hold down the [%LOAD] or [vout] key
  - $\Box$  b. Press [RUNTIME] to enter the password. The display should read 2 (for password level 2).
  - Note: If the display is left unattended (no keys are pressed) for five minutes, the password reverts back to level "0" and you must re-enter the password.
- $\Box$  400-3. Press [CANCEL] to return to the parameter number display (P-XX)

Note that the [CANCEL] key allows you to toggle between the parameter number and parameter value

- **[**400-4. Use the [%LOAD] or the [vout] key to step to the parameter that you wish to change. Then, press [CANCEL] to display the parameter value.
- □ 400-5. Whenever a parameter value is displayed, you can use these keys to change the setting:
  - Press [%LOAD] to increase the setting.
  - Press [vout] to decrease the setting.
  - Note: The UPS will not allow you to change a parameter if the parameter requires a password higher than that entered in step 1.
- □ 400-6. To enter the new value, press [RUNTIME]. The UPS beeps to indicate that the new value has been entered. If you wish not to save a change that you have made, press [VLINE] and the value will remain at its original setting.

- □ 400-7. Repeat steps 400-4 to 400-6 to change the other parameters listed in Table 1
- $\square$  400-S. To escape parameter mode, press [VLINE] twice.

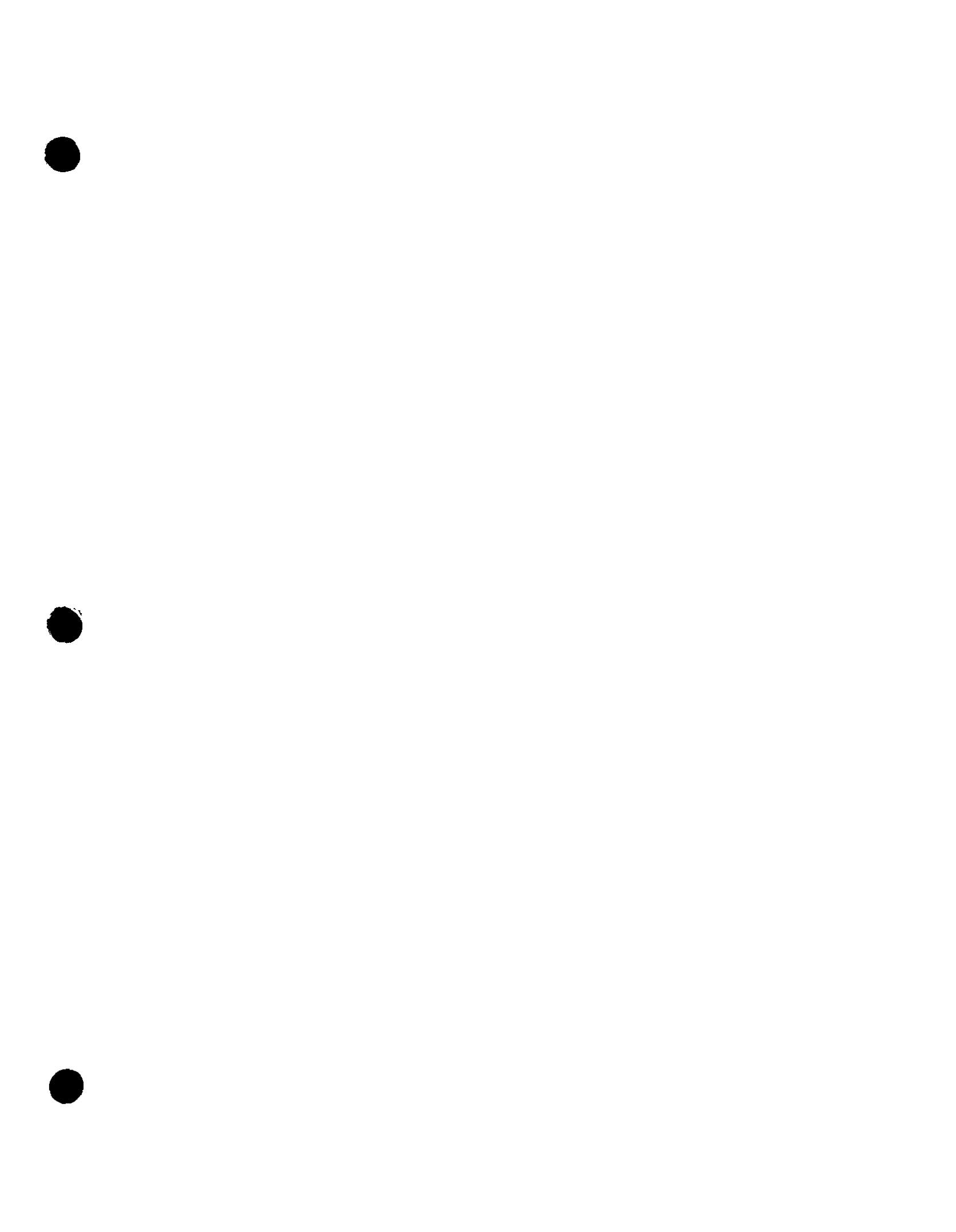

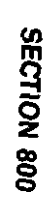

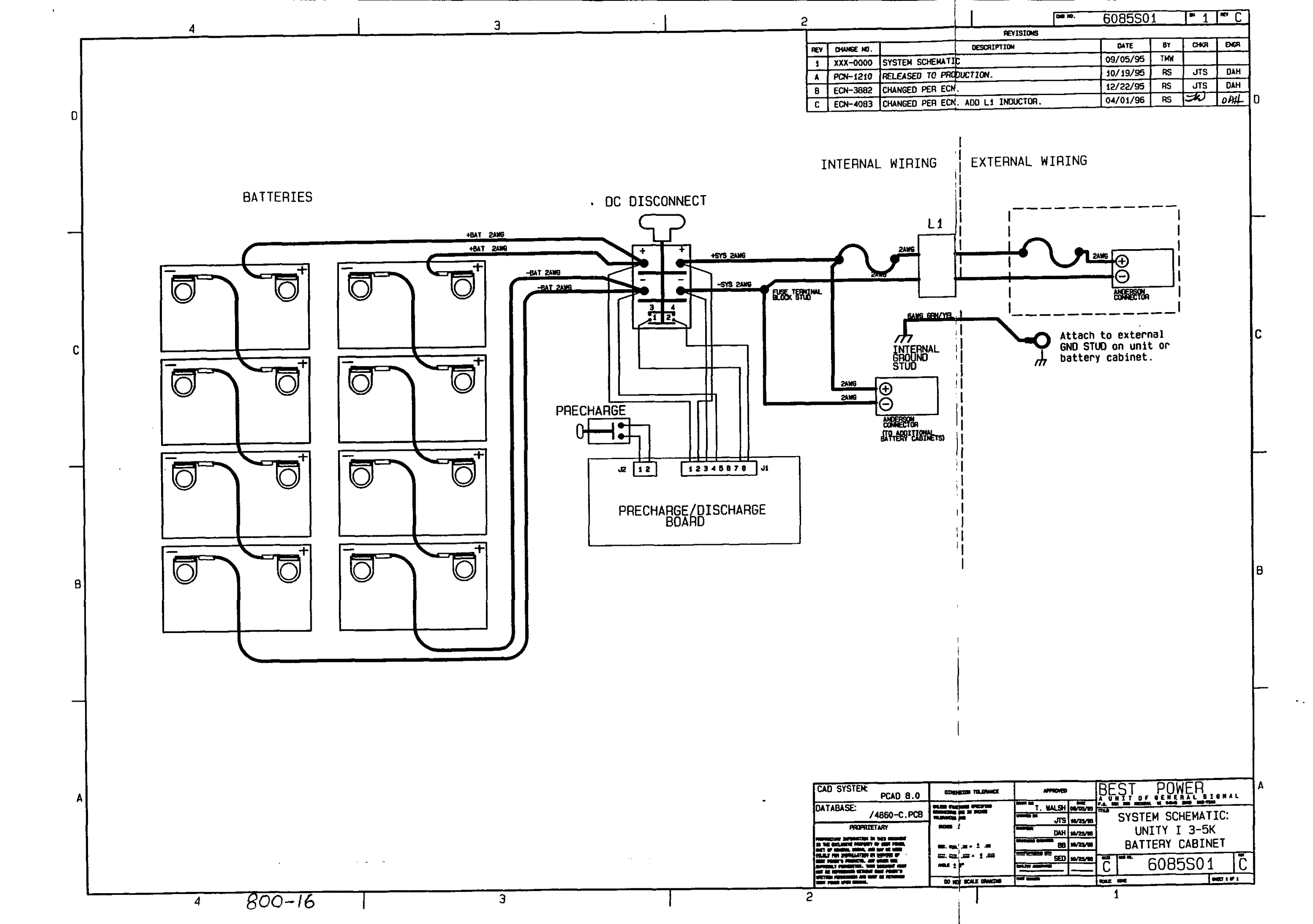

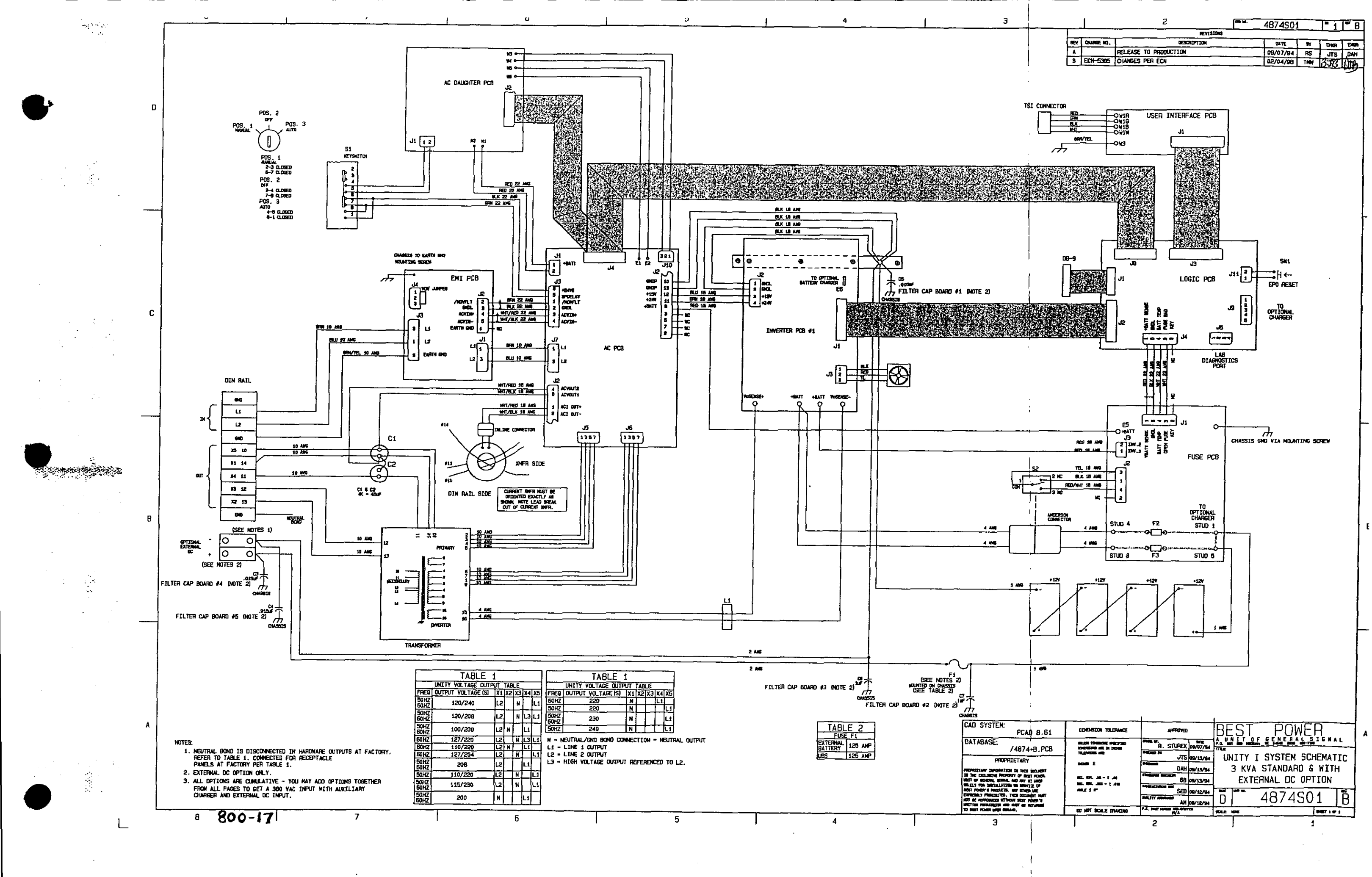
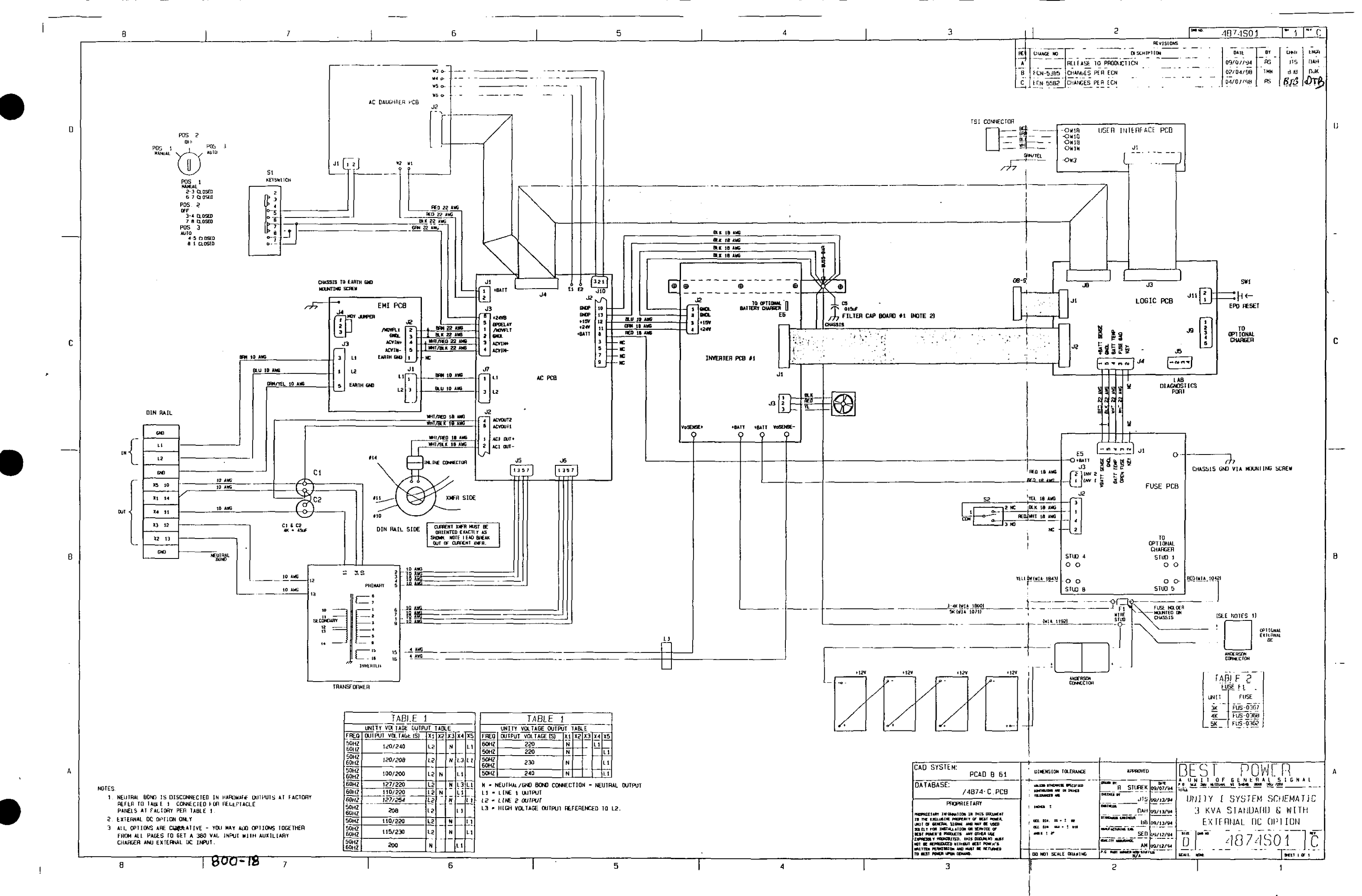

Ì

ļ

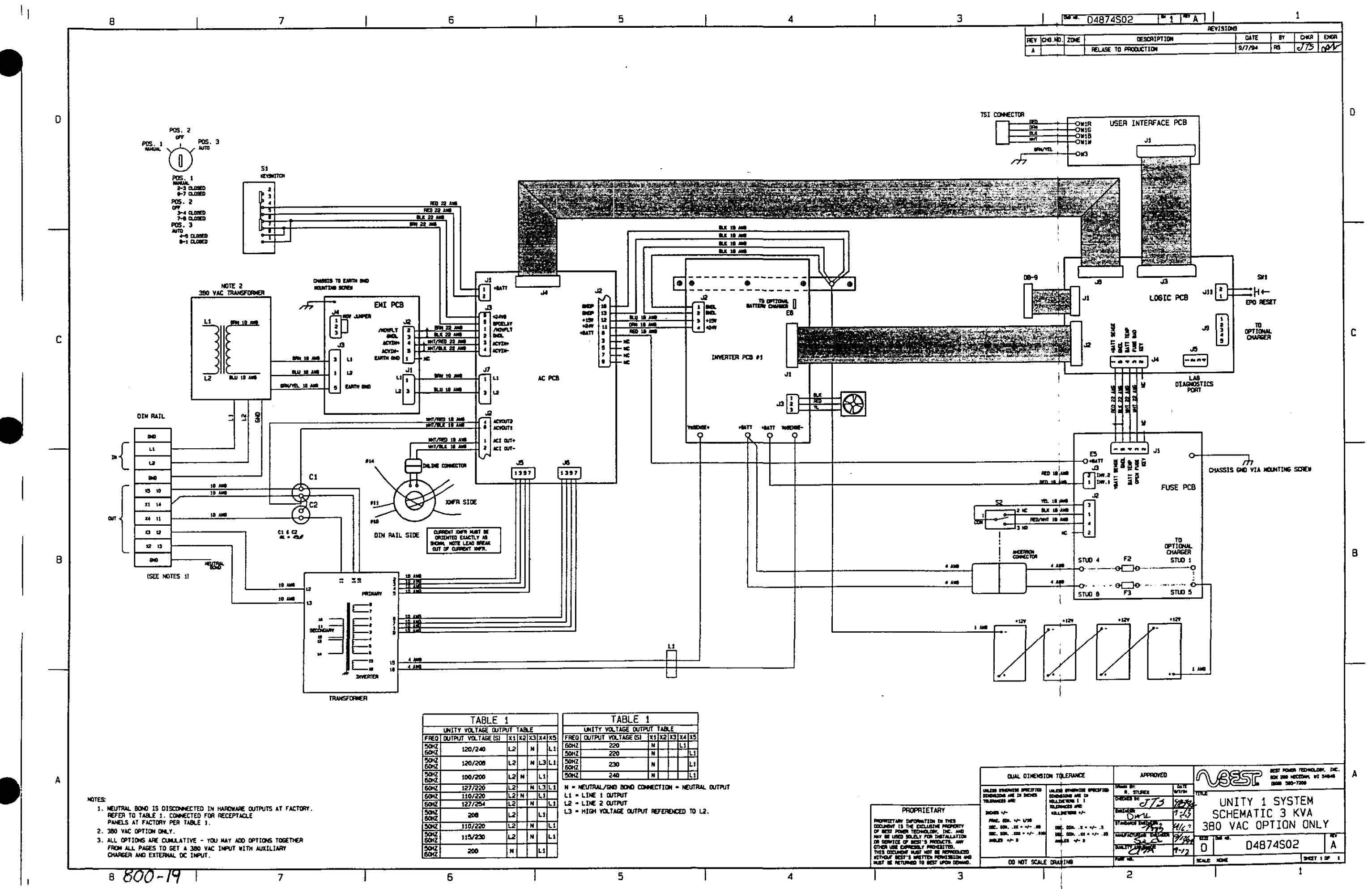

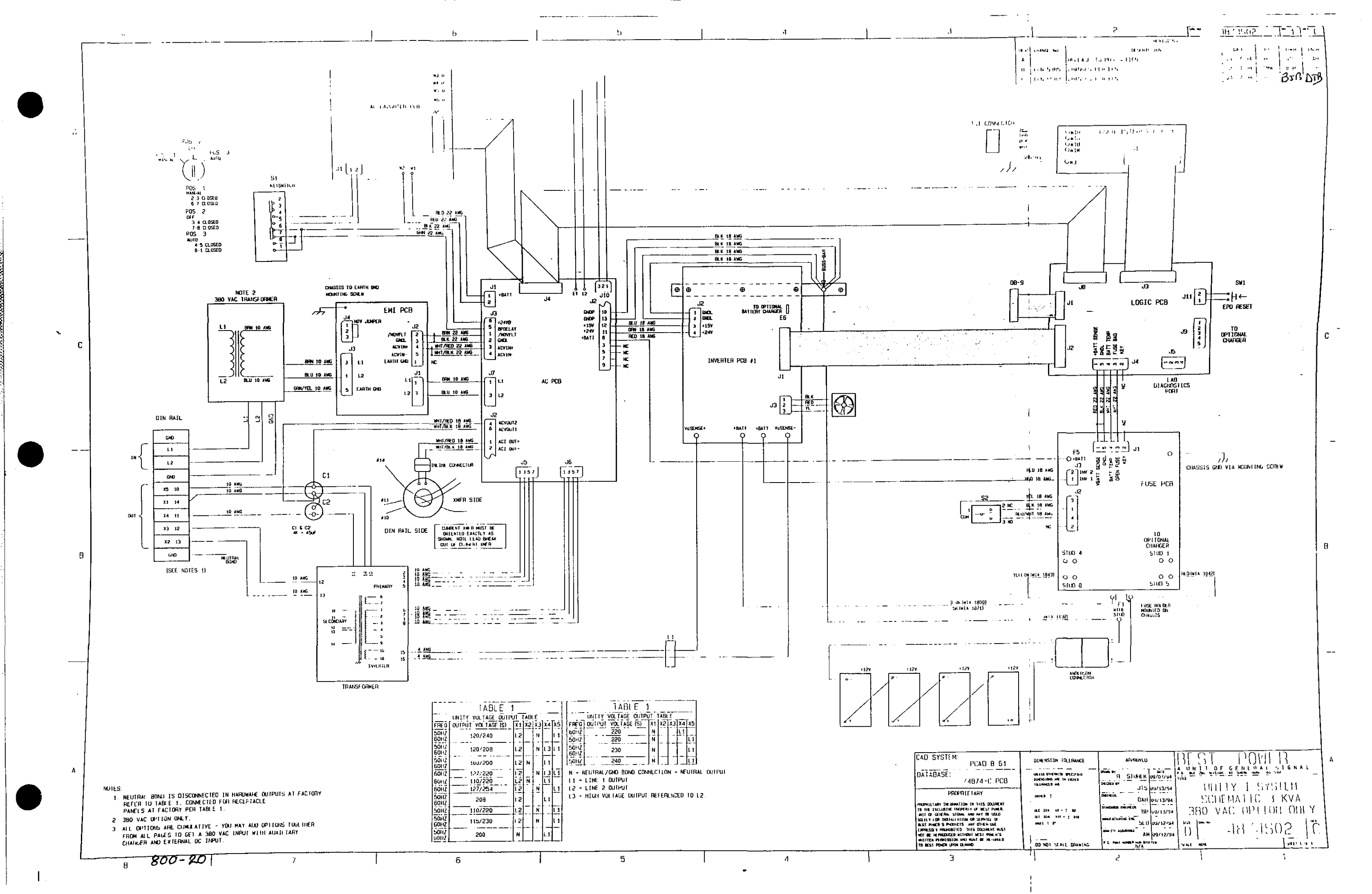

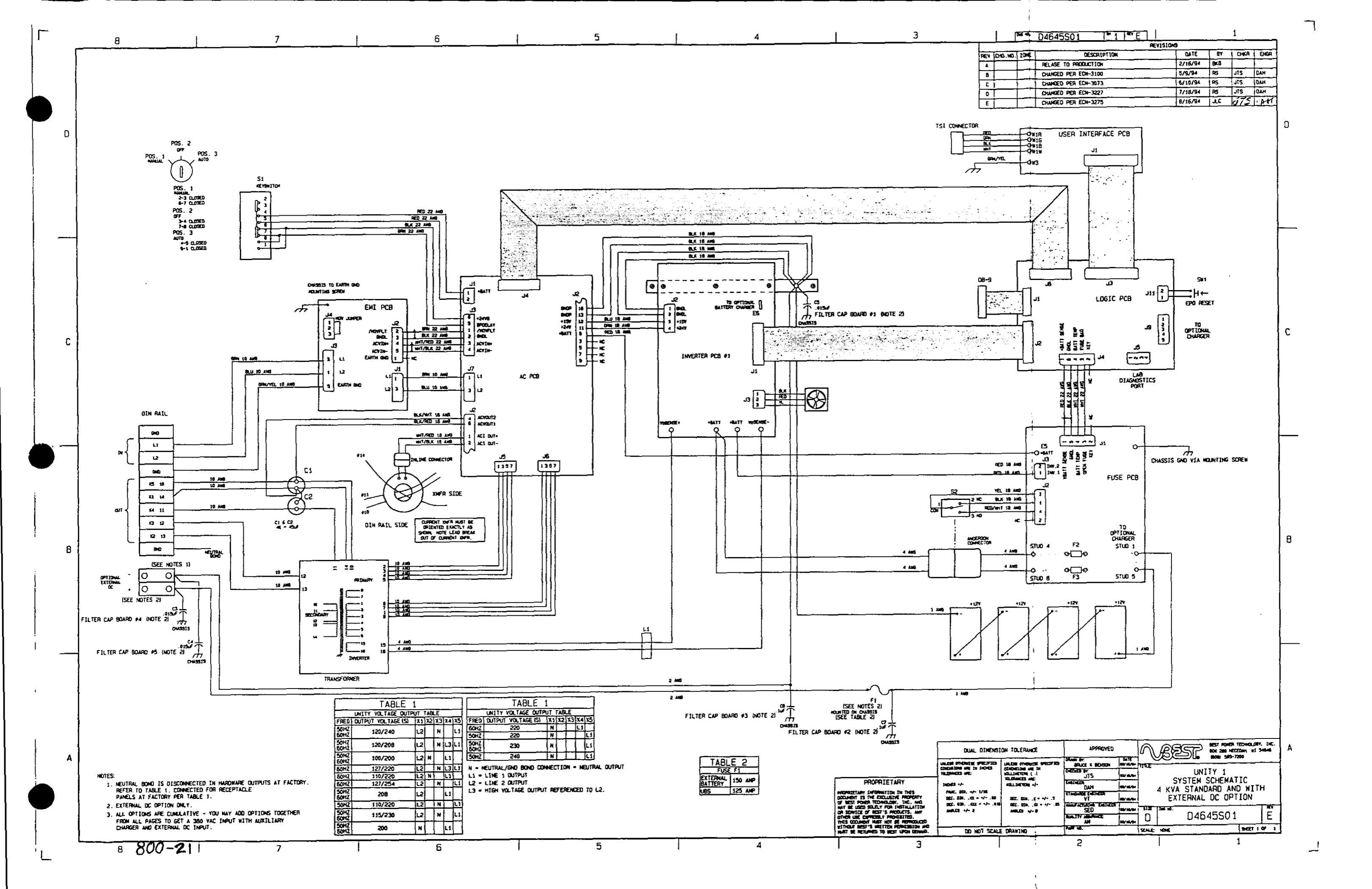

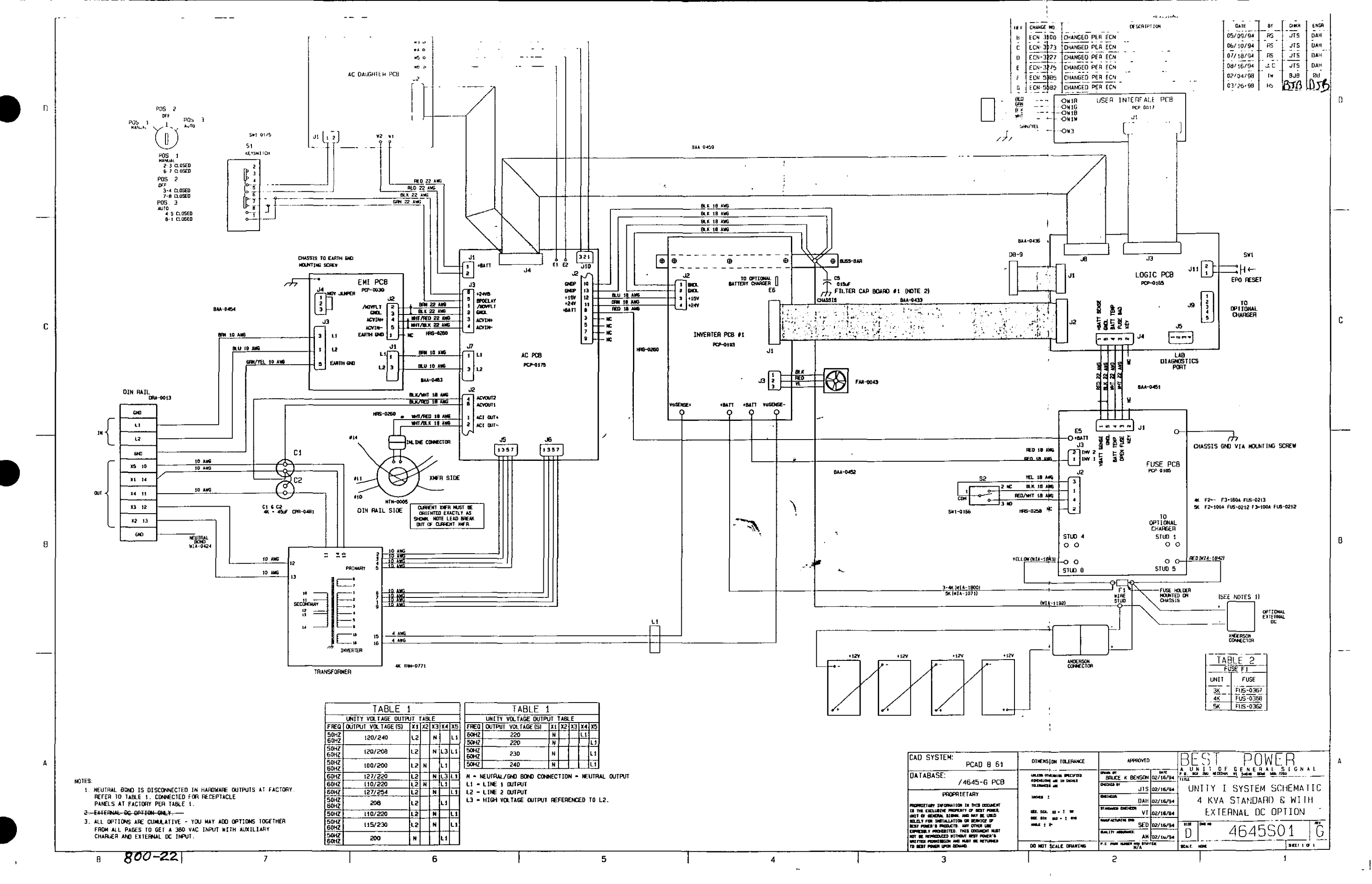

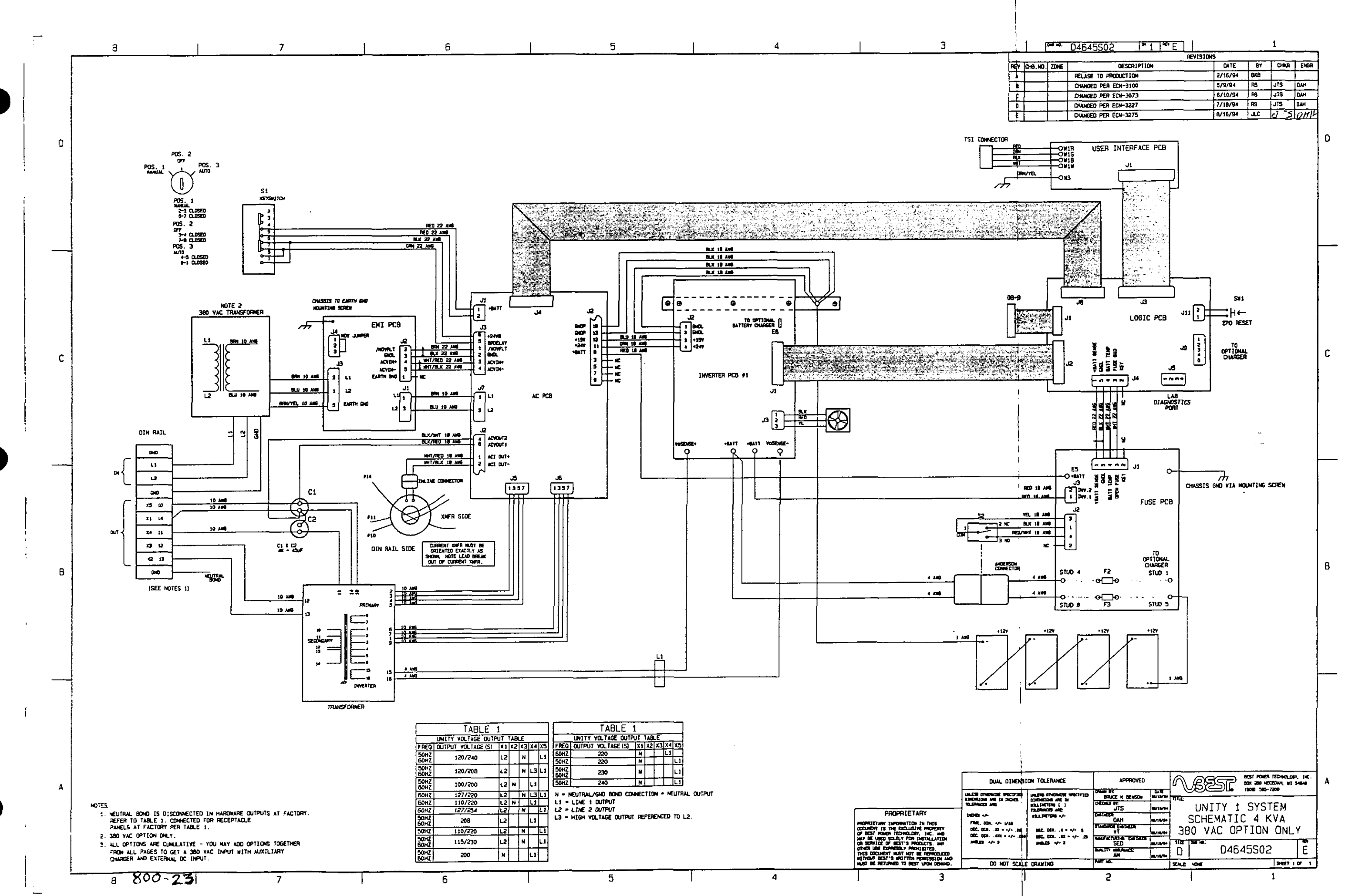

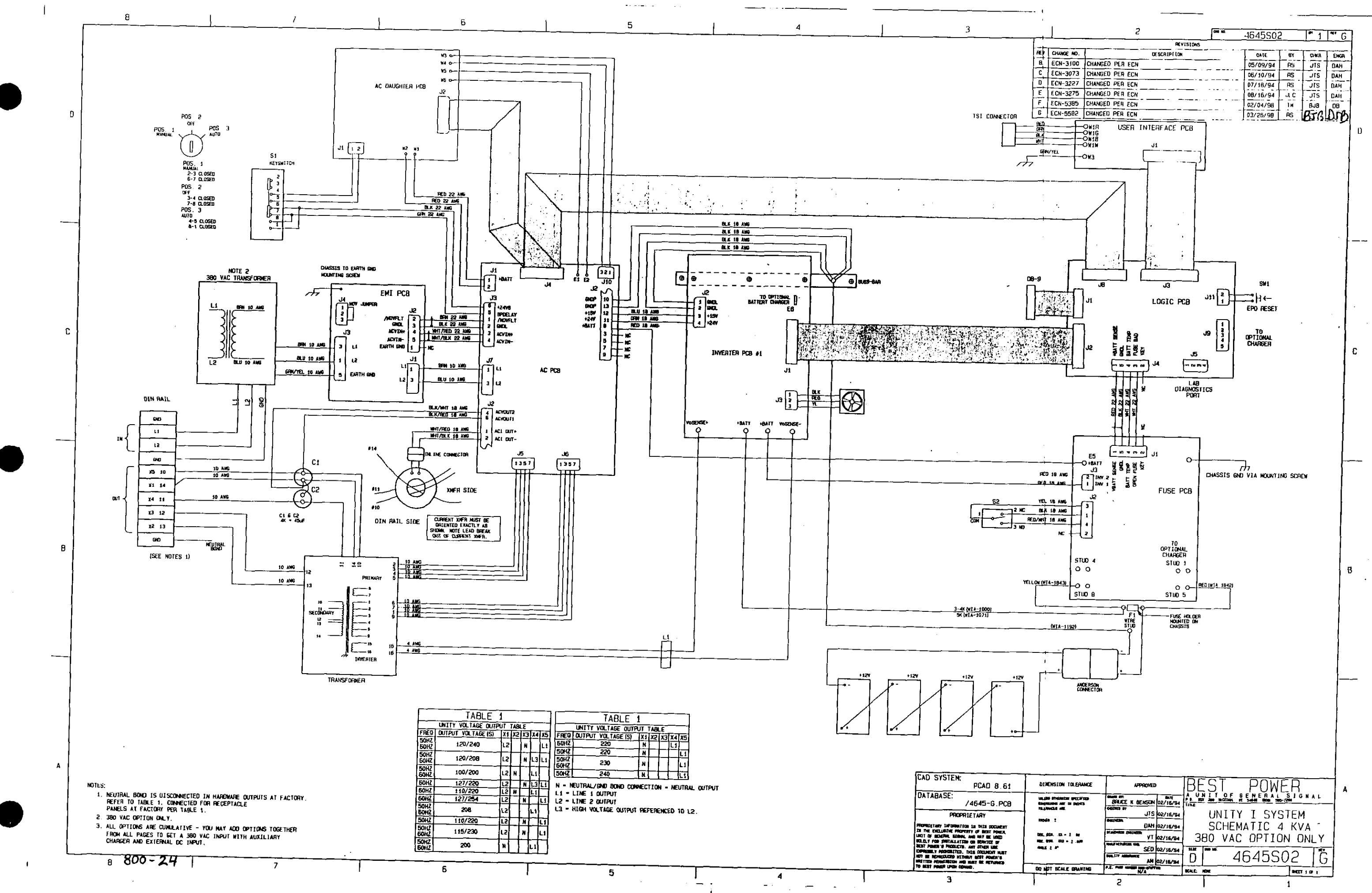

• ·

ł

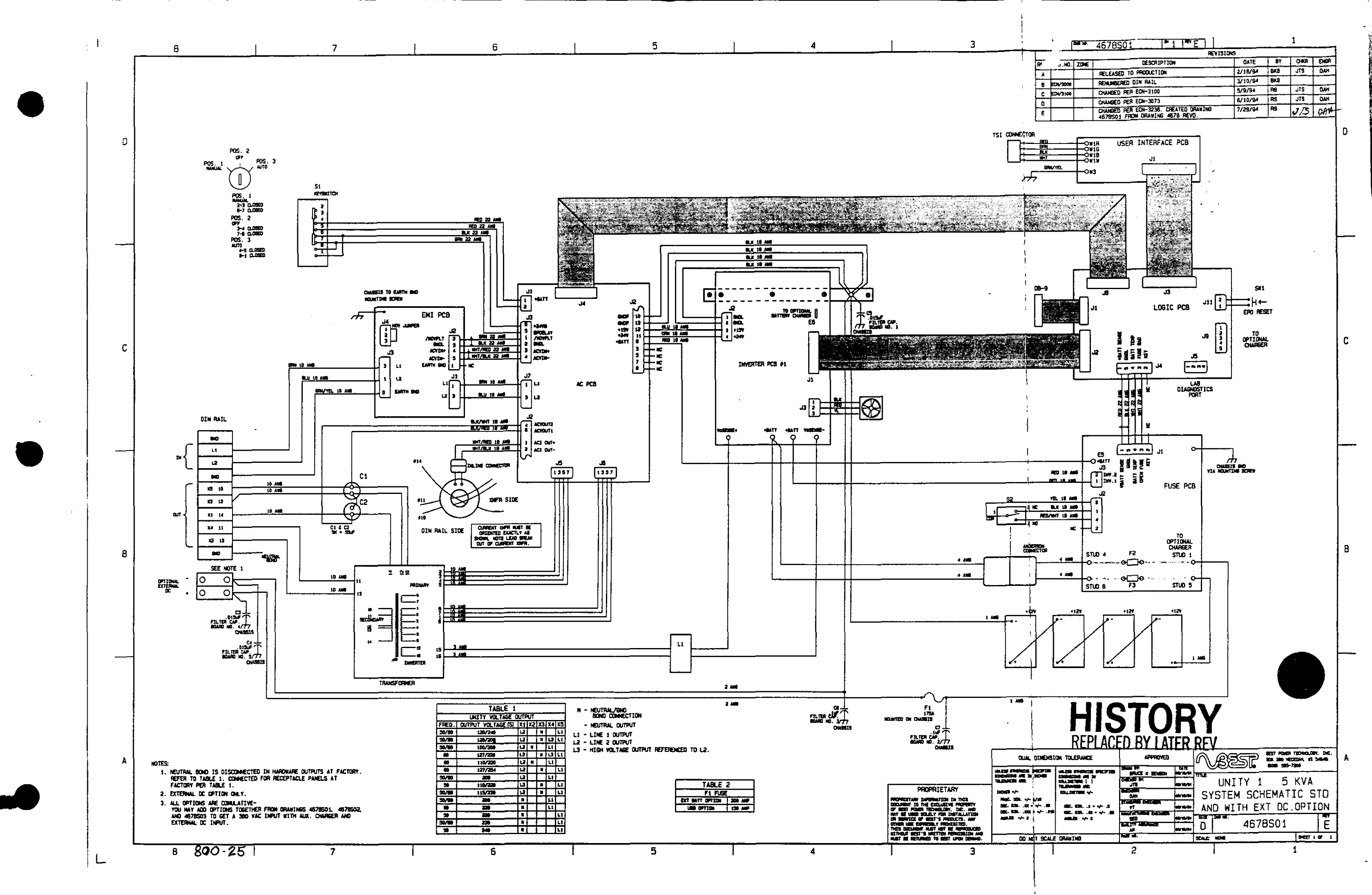

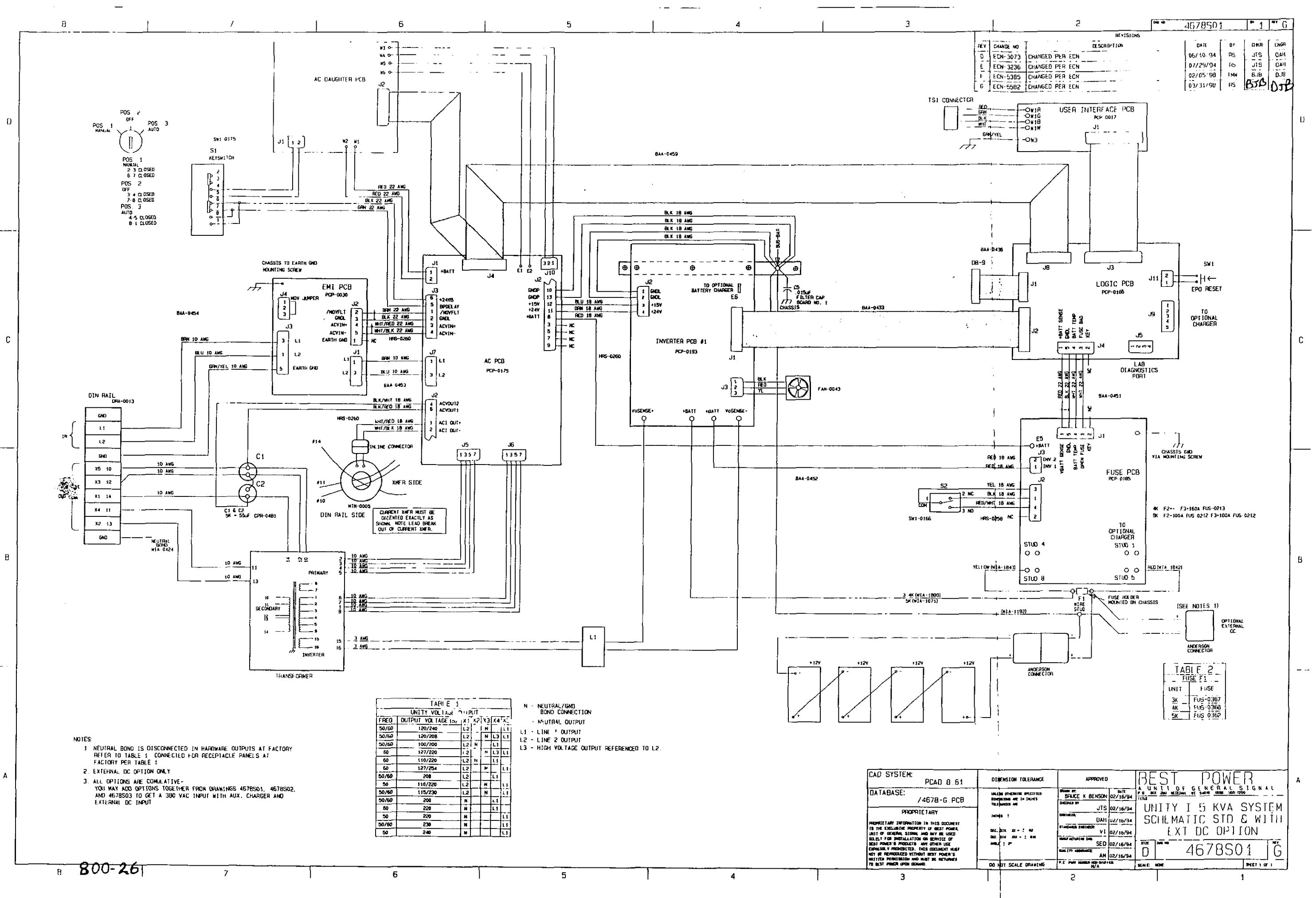

.\_1

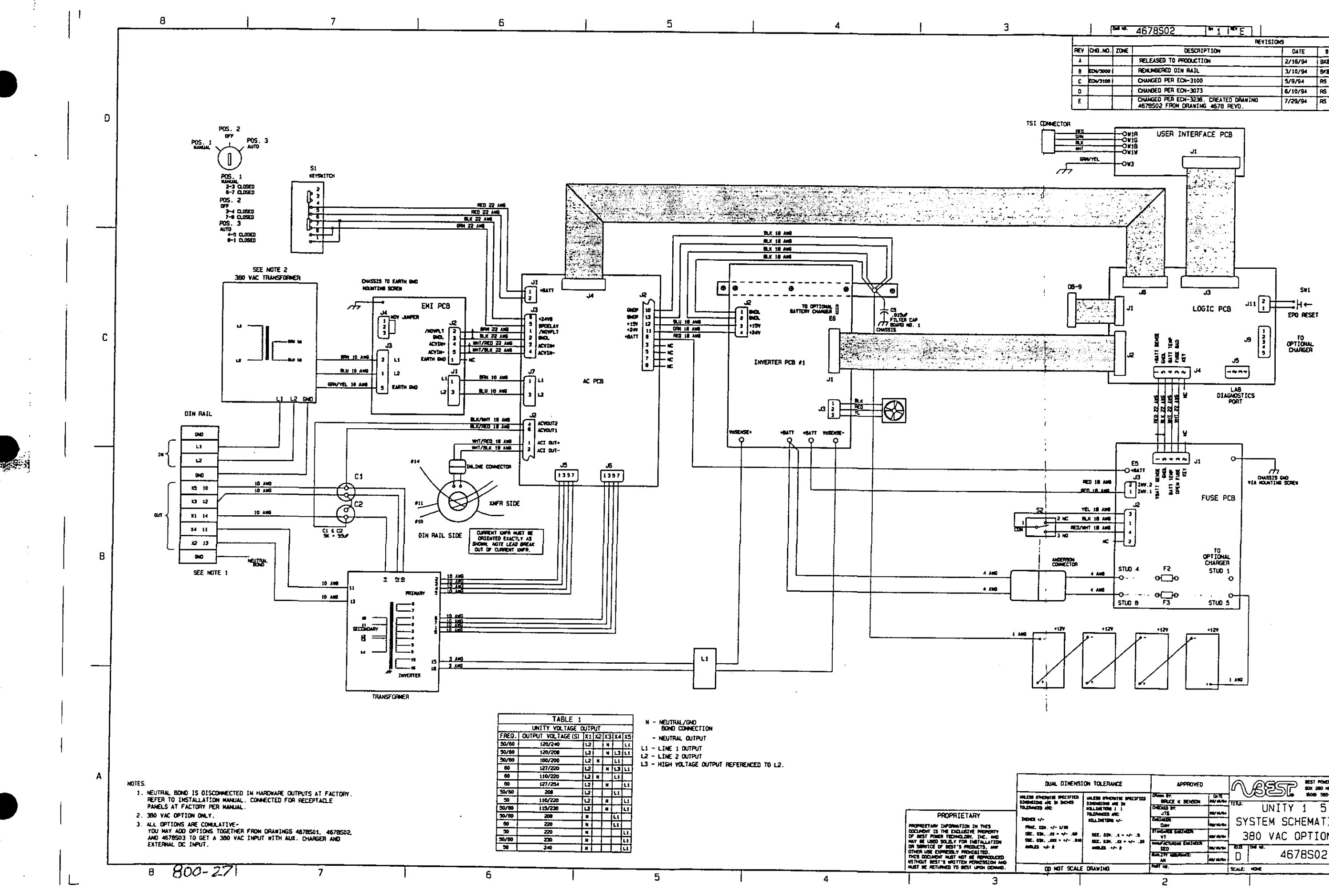

|     |          | a 16. | 467 <u>8S02</u>                              | 11               | - E             | 1   |         |     | 1    |      |
|-----|----------|-------|----------------------------------------------|------------------|-----------------|-----|---------|-----|------|------|
|     |          |       |                                              | _                |                 | REY | ISIONS  |     |      |      |
| REŸ | CHG.NO.  | ZONE  | DESCRIP                                      | TION             |                 |     | DATE    | 87  | Снкя | ENGA |
| A   |          |       | RELEASED TO PRODUCTIO                        | N                |                 |     | 2/16/94 | BKB | JTS  | D.MH |
| 8   | EDI/3000 |       | RENUMBERED DIN RAIL                          |                  |                 |     | 3/10/94 | 8/8 |      |      |
| C   | ED-/3100 |       | CHANGED PER ECH-3100                         |                  |                 |     | 5/9/94  | RS  | JIS  | DAH  |
| 0   |          |       | CHANGED PER ECN-3073                         |                  |                 |     | 6/10/94 | RS  | JTS  | EAH  |
| E   |          |       | CHANGED PER ECN-3236<br>4678502 FROM DRAWING | CREATE<br>4670 F | D DRAWI<br>Kevd | NG  | 7/29/94 | RS  | 375  | CAT  |

£

В

| DUAL DIHENS                                                                                                    | ION TOLERANCE                                                            | APPROVED                                 | M         | R       | ইন্থ    | <u>ا</u> | T POWER | TECHOLOBY, INC |      |      |
|----------------------------------------------------------------------------------------------------|--------------------------------------------------------------------------|------------------------------------------|-----------|---------|---------|----------|---------|----------------|------|------|
| NET NE SALE IN LE IN<br>8 ALE IN BACHEN<br>3 ALE<br>4 EN<br>5 ALE<br>5 ALE | MALESS STREAMINE SPECIFIES                                               | BRUCE K BENGON                           | 017       |         |         |          | 10 BK   | xei 185-7      | 200  |      |
|                                                                                                    | TELEVETTING ( )                                                          | CHECKER BY:                              | -         | 1       | L       | NIT      | Y 1     | 1 5 KVA        |      |      |
|                                                                                                    | 1711 DIE 1296 V-                                                         | Dativitie<br>Carr                        | -         | 1 SY    | STE     | M S      | СНЕ№    | IATI           | C WI | [TH  |
|                                                                                                    | 000, 000, 10 + ++- 18<br>000, 000, 10 + ++- 18<br>1000, 001, 10 + ++- 18 | TANGANGE CARTINESS                       | -         | 13      | 880     | VAC      | OPT     | ION            | ONL  | Y    |
|                                                                                                    |                                                                          | SED                                      | 10/10/10- | <u></u> | ाज्य ज. |          |         |                | -    |      |
|                                                                                                    |                                                                          | AN AN AN AN AN AN AN AN AN AN AN AN AN A |           |         | [       | 4        | 5/85    | 505            |      | E    |
| OP NOT SCALE DRAWING                                                                                                    |                                                                          | ANT W.                                   |           | SCALE   | NO.E    |          |         |                |      | 07 1 |
| -                                                                                                    |                                                                          | 2                                        |           |         |         |          |         |                | 1    |      |

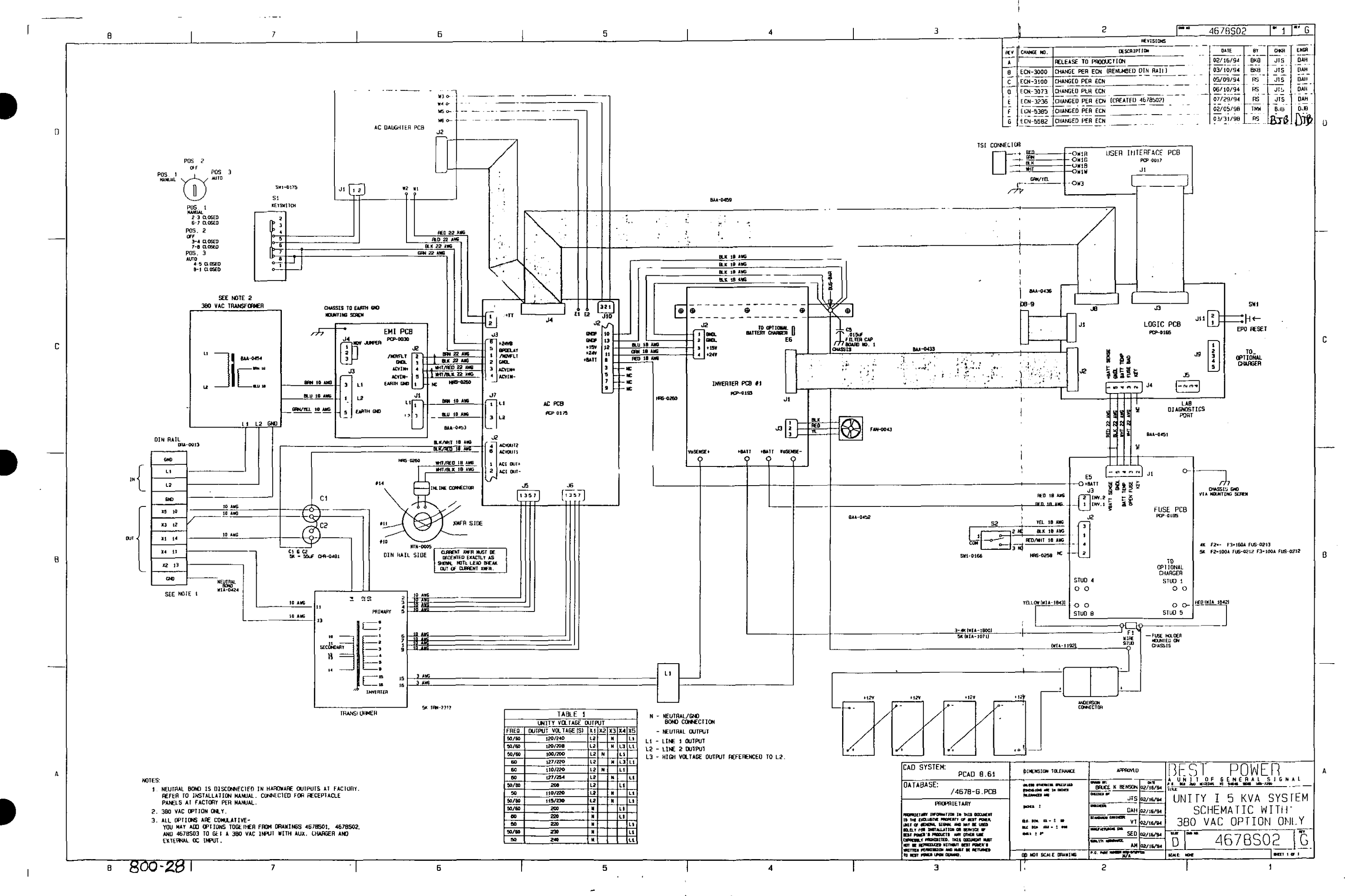

\_ ]

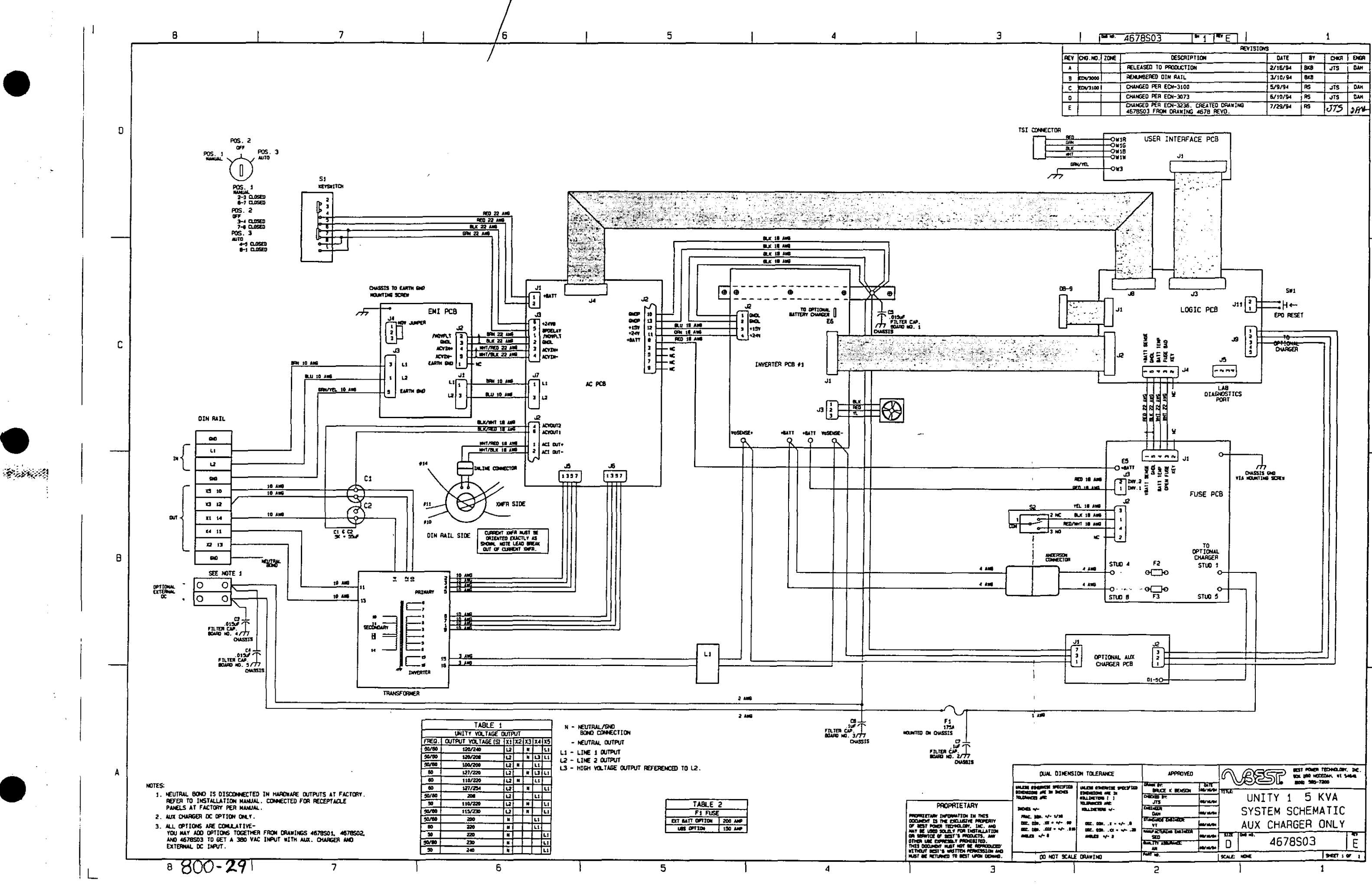

|                        |                                                 |                                                                                                    |          |           |           |                                                 |      |           |        | _ |
|------------------------|-------------------------------------------------|----------------------------------------------------------------------------------------------------|----------|-----------|-----------|-------------------------------------------------|------|-----------|--------|---|
| QUAL DINENSI           | APPROVED                                        | 5                                                                                                    | Æ        | Sī        |           | SCAT FOREN TECHNILLEN<br>SCAL 280 HEDZOAN, UL S |      | - DC.     |        |   |
| ALLE STORES STORES     |                                                 | BRUCE K BENSON                                                                                                    | DATE NO. | 117.2     | ~~~       |                                                 |      |           |        |   |
|                        | ALLINETON ( )<br>TELEVISION ( )<br>ISLINETON (- | JTS 44/                                                                                                    |          | 1         | UN]       | UNITY 1 5 KV                                    |      | 5 KV/     | A      |   |
|                        |                                                 | DATINET ON THE OWN                                                                                                    |          | 1         | SYST      | TEM                                             | SCH  | SCHEMATIC |        |   |
| 100, ()a, 11 · · · · · | 002.000.JT++/+.A                                | STANDARDE ENERGER                                                                                                    | -        | 1         | AUX       | CHA                                             | RGE  | r oni     | LY     |   |
| ALD                    | MALES                                           | SED                                                                                                    | -        | <u>1)</u> | Card ind. | 40                                              | 7000 | 2         | -<br>- | - |
|                        |                                                 | AN IS AN IS A REAL FOR THE REAL FOR THE REAL | ***      | D         |           | 40                                              | 1820 | 3         |        | E |
| DO NOT SCALE           | DRAWING                                         | full up.                                                                                                    |          | SCALE     | NDVE      |                                                 |      | 96        | ET 1 0 | 1 |
| · _                    |                                                 | 2                                                                                                    |          |           | 1         |                                                 |      | 1         |        |   |

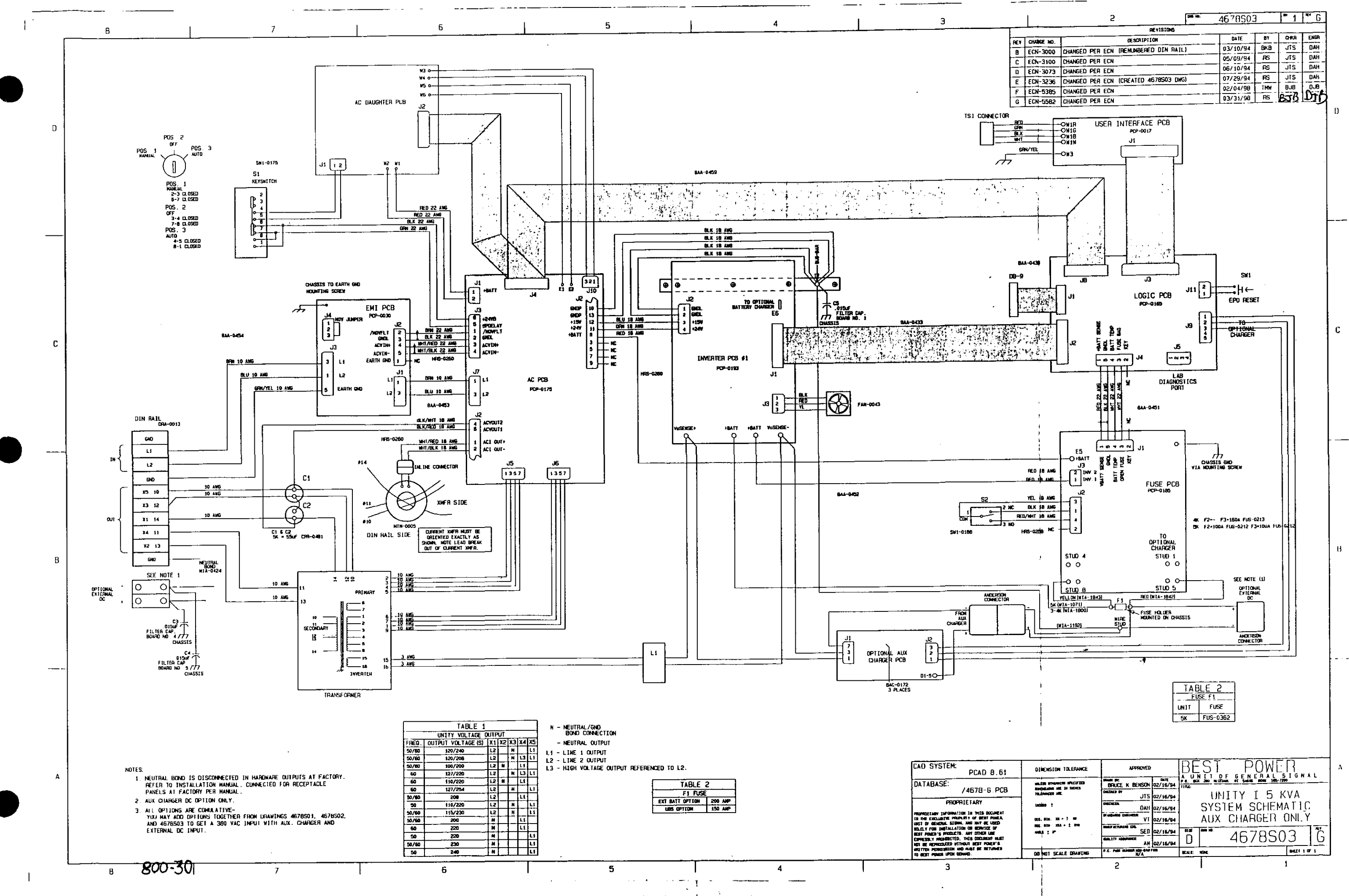

ŧ., <sup>N</sup> x . \_ }

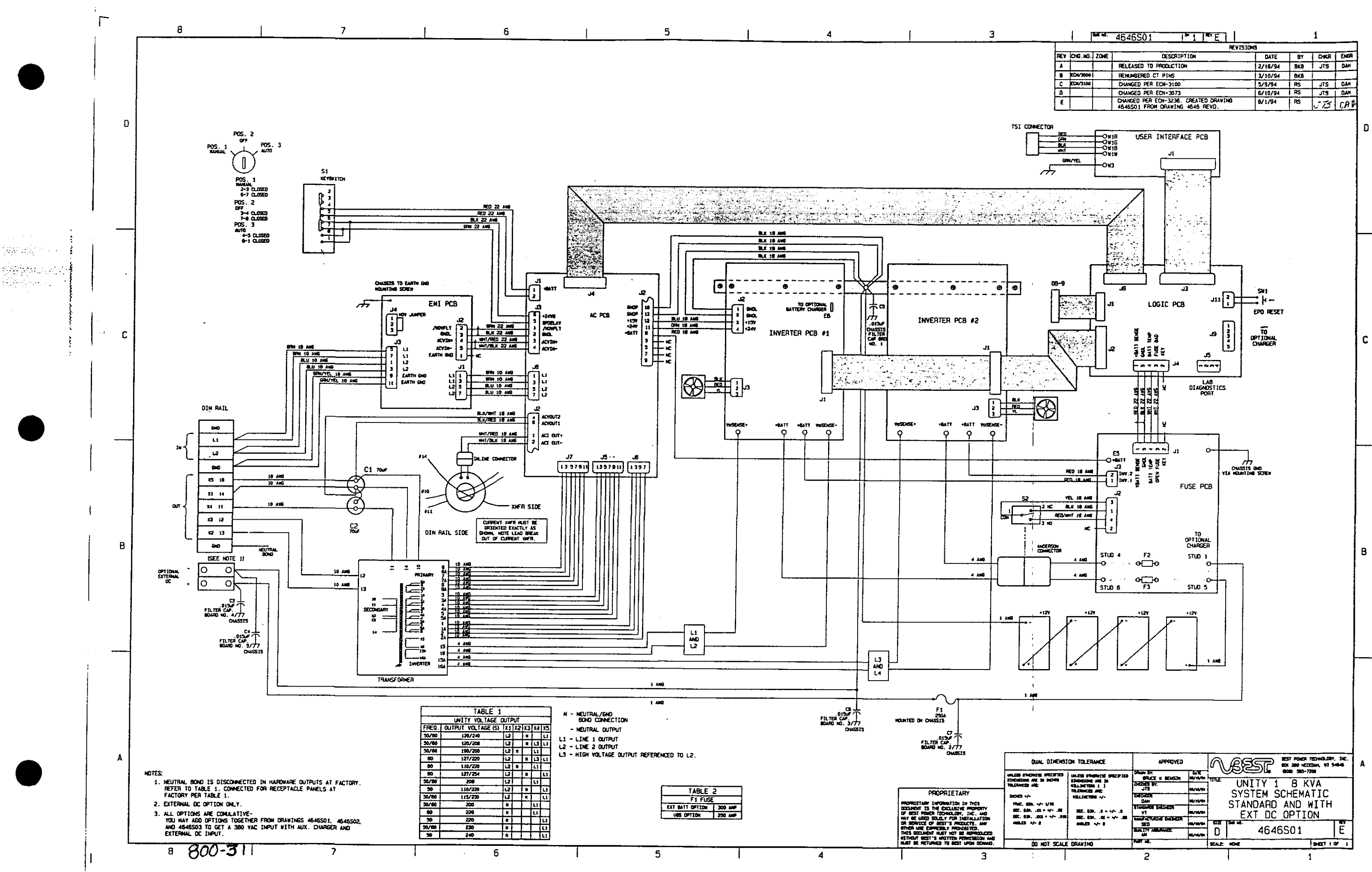

| QUAL DINENSI                                   | ION TOLERANCE                                                    | APPROYED                   |           | 5     | REST          | TEXNOLORY, DIC. |  |  |
|------------------------------------------------|------------------------------------------------------------------|----------------------------|-----------|-------|---------------|-----------------|--|--|
| ACTOR 2019 100 100 100 100 100 100 100 100 100 |                                                                  | DAVA BY.<br>BRACE K BENSON | 041E      | TIME  |               | -7298           |  |  |
|                                                | TOLENWERS AND                                                    | JTS                        | 88/28/794 |       | SVSTEM SCHEMA |                 |  |  |
|                                                | 121134E7848 +/-                                                  |                            | -         | 1     | STANDARD AND  | WITH            |  |  |
|                                                | 000, 038, .2 = +/+ .5<br>560, 834, .02 = +/+ .38<br>660,03 +/+ 8 | AL<br>21960900 Detretor    | -         | ł     | EXT DC OPTI   | ION             |  |  |
|                                                |                                                                  | 50                         | -         | 512   | MAR ACCOA     |                 |  |  |
|                                                |                                                                  |                            | -         | U     | 4040501       | -               |  |  |
| DO NOT SCALE                                   | DRAVING                                                          | PART 10.                   |           | SEALE | 104           | 942710/1        |  |  |
|                                                |                                                                  | <b>`</b> 1                 |           |       |               | 4               |  |  |

С

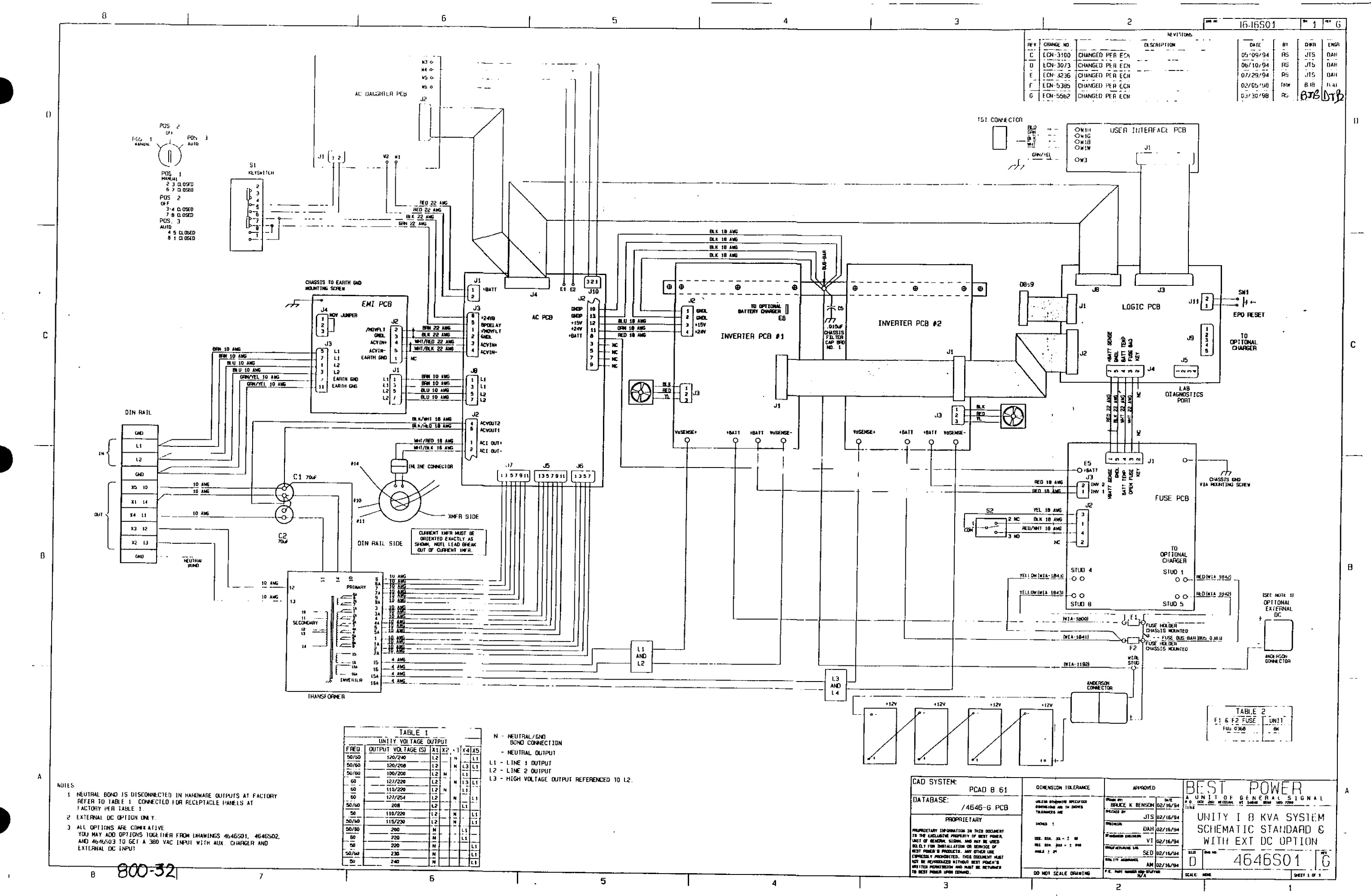

İ

}

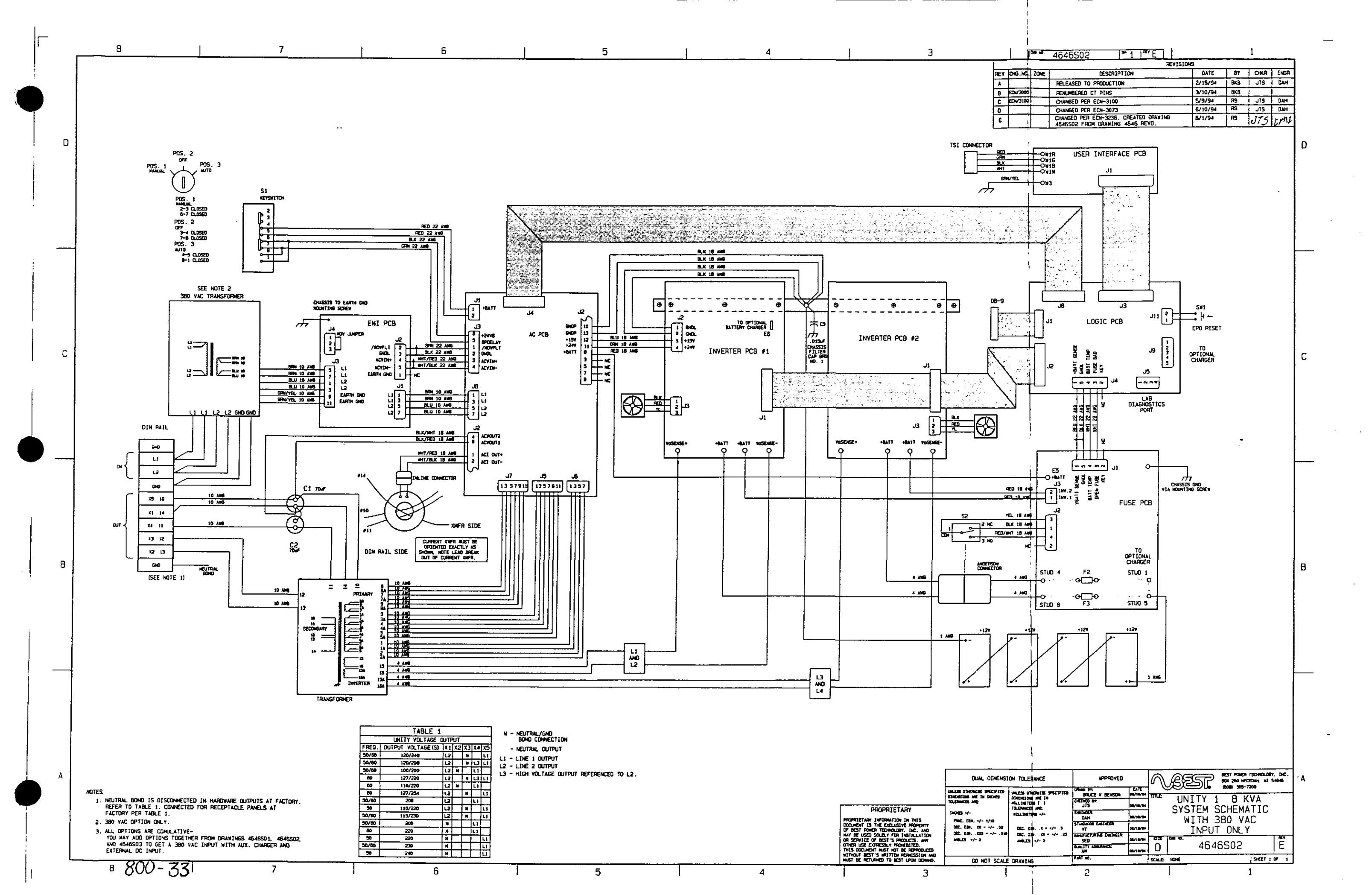

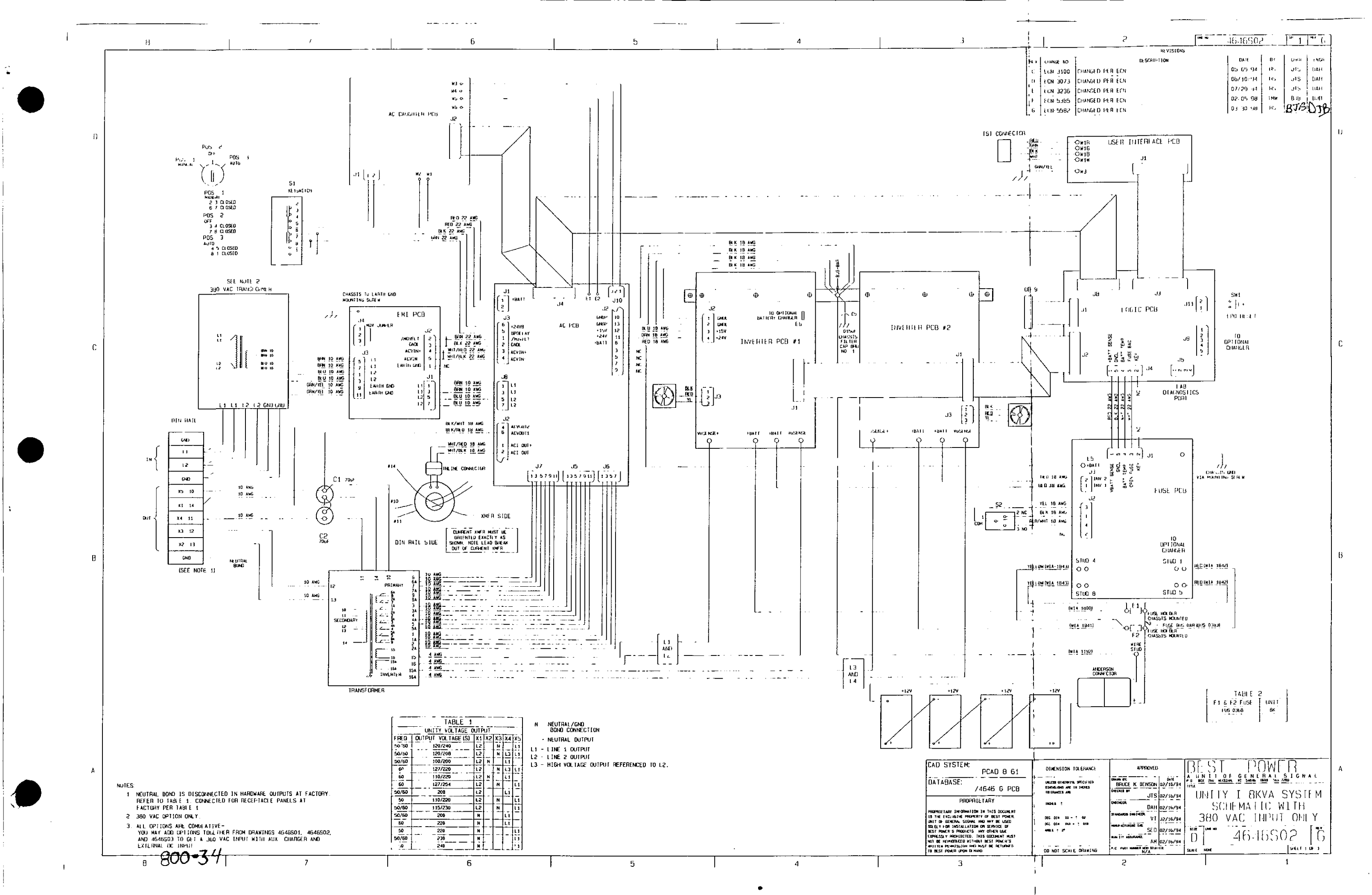

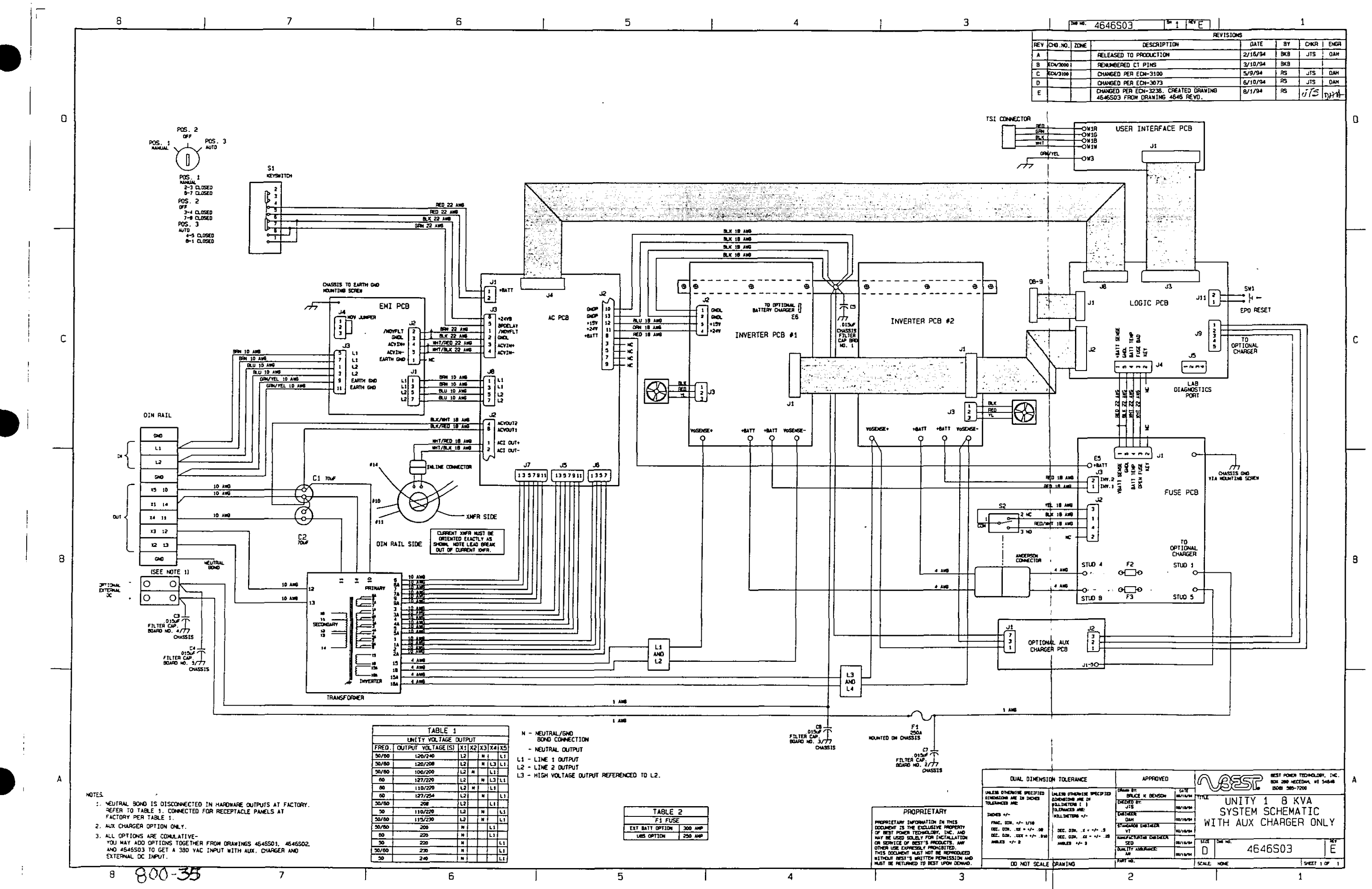

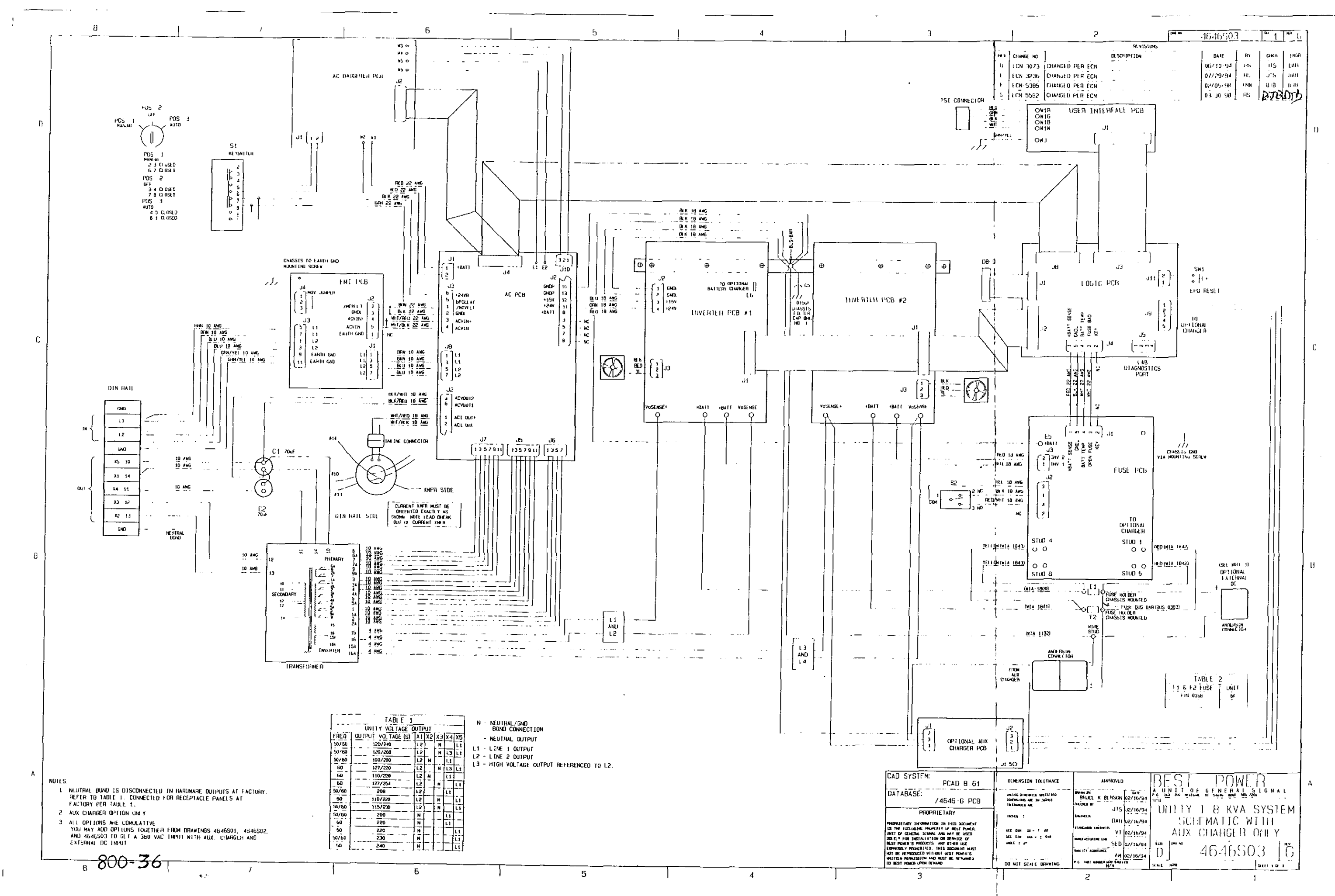

ļ

## UNITY/ I® SINGLE-PHASE 3kVA/kW TO 8kVA/kW

### UNINTERRUPTIBLE POWER SYSTEMS

#### SPECIFICATIONS

| Model                                                                                                    | UT3K                                                                                                    | UT4K                                                                                                    | U15K                                                                                                    | UT8K                                                                                                    |  |  |  |  |  |  |
|----------------------------------------------------------------------------------------------------|----------------------------------------------------------------------------------------------------|----------------------------------------------------------------------------------------------------|----------------------------------------------------------------------------------------------------|----------------------------------------------------------------------------------------------------|--|--|--|--|--|--|
| Rating                                                                                                    | 3kVA/3kW                                                                                                    | 4kVA/4kW                                                                                                    | 4kVA/4kW 5kVA/5kW                                                                                                    |                                                                                                    |  |  |  |  |  |  |
| AC Input Voltage Range                                                                                                    |                                                                                                    | 147-276V (for nominal 200                                                                                                    | /208/220/230/240V output)                                                                                                    |                                                                                                    |  |  |  |  |  |  |
| Input Nominal Current at Full Load                                                                                                    | 200V=17A                                                                                                    | 200V=22A                                                                                                    | 200V=28A                                                                                                    | 200V=45A                                                                                                    |  |  |  |  |  |  |
|                                                                                                    | 208V=17A                                                                                                    | 208V=22A                                                                                                    | 208V=27A                                                                                                    | 208V=43A                                                                                                    |  |  |  |  |  |  |
|                                                                                                    | 220V=16A                                                                                                    | 220V=20A                                                                                                    | 220V=25A                                                                                                    | 220V≈41A                                                                                                    |  |  |  |  |  |  |
|                                                                                                    | 230V=15A                                                                                                    | 230V=20A                                                                                                    | 230V=24A                                                                                                    | 230V=39A                                                                                                    |  |  |  |  |  |  |
|                                                                                                    | 240V=15A                                                                                                    | 240V=19A                                                                                                    | 240V=23A                                                                                                    | 240V=38A                                                                                                    |  |  |  |  |  |  |
| Output Connection                                                                                                    | Hardwired (                                                                                                    | Hardwired output is standard. (pre-configured models available -contact factory.)                                                                                                    |                                                                                                    |                                                                                                    |  |  |  |  |  |  |
| Efficiency (an line)                                                                                                    | 95%                                                                                                    | F/0                                                                                                    | 96%                                                                                                    | 1100                                                                                                    |  |  |  |  |  |  |
| Heat (an line): (BIU/nr.)                                                                                                    | 539                                                                                                    | 569                                                                                                    | /11                                                                                                    | 1138                                                                                                    |  |  |  |  |  |  |
| (kW/hr.)                                                                                                    | 0.158                                                                                                    | 0.167                                                                                                    | 0.208                                                                                                    | 0.333                                                                                                    |  |  |  |  |  |  |
| Audible Noise                                                                                                    | 10                                                                                                    | <40dBA a                                                                                                    | t 1 mete,                                                                                                    |                                                                                                    |  |  |  |  |  |  |
| lypical <b>Runtime</b> : (Full Load)                                                                                                    | 19                                                                                                    | 12                                                                                                    | 9                                                                                                    | 13                                                                                                    |  |  |  |  |  |  |
| (Minutes) (Hair Load)                                                                                                    | 43                                                                                                    | 28                                                                                                    | 21                                                                                                    | 31                                                                                                    |  |  |  |  |  |  |
| Ballery Charge                                                                                                    |                                                                                                    | 5 amp                                                                                                    |                                                                                                    | 10 amp                                                                                                    |  |  |  |  |  |  |
| Wojaht (Jb)                                                                                                    |                                                                                                    | 2-3 F                                                                                                    | 10UIS<br>20E                                                                                                    | 400                                                                                                    |  |  |  |  |  |  |
| (kg)                                                                                                    | 11                                                                                                    | 50<br>)7                                                                                                    | 293<br>134                                                                                                    | 490                                                                                                    |  |  |  |  |  |  |
| Dimensions: H x W x D (inches)                                                                                                    | , 14                                                                                                    | 29 x 10 5 x 25 75                                                                                                    | 154                                                                                                    | 32 x 13 x 33                                                                                                    |  |  |  |  |  |  |
| (mm)                                                                                                    |                                                                                                    | 737 x 267 x 654                                                                                                    |                                                                                                    | 813 x 330 x 838                                                                                                    |  |  |  |  |  |  |
| Lightning and Surge Protection:<br>UL1449 listed. 300 joule surge<br>suppression rating. Meets IEC<br>801-5. Tested to ANSI/IEEE<br>C62.41 Categories A3 and B3 test.<br>Zero surge ctamping response<br>time. 0.7% LTV.<br>Isolation (includes output N-10-G<br>bond): Complete from line. Quali-<br>fies as a separately derived power<br>source under NEC article 250-5d.<br>Noise Rejection: Common Mode<br>– up to 50dB. Normal Mode – up<br>to 90dB.<br>Regulation: ±5% of nominal out-<br>put voltage (programmable to ±<br>3%). Exceeds recommended<br>CBEMA and ANSI voltage regula-<br>tion standards for computing<br>equipment under any line. load, or<br>battery conditions.<br>Continuous No.Reast Power: | Continuous, no-break power<br>ing a complete power outage<br>momentary power interruptic<br>Sine-Wave Power: Sine-wave<br>computer-grade power with 5<br>less total harmonic distortior<br>(THO) at rated kW load. Mee<br>exceeds GSA C22.2 No. 107.1<br>harmonic distortion.<br>Load Compatibility: Guarante<br>compatible with all computer<br>loads. including power factor<br>corrected.<br>Intelligent, Interactive Interf<br>RS-232 port featuring full-du<br>serial communication, alarm<br>tacts, inverter contacts, and<br>remote shutdown. | dur-<br>e or<br>lizes either line or<br>for power and is de<br>or exceed an expecte<br>or exceed an expecte<br>or or exceed an expecte<br>or or exceed an expecte<br>or or exceed an expecte<br>or or exceed an expecte<br>or or exceed an expecte<br>or or exceed an expecte<br>or or exceed an expecte<br>or or or exceed an expecte<br>or or or exceed an expecte<br>or or or exceed an expecte<br>or or or exceed an expecte<br>or or or exceed an expecte<br>or or or or or or or or or or or or or o | ation that uti-<br>nverter source<br>signed to meet<br>ad alarm and<br>htrolled circuit<br>rge<br>or 60 Hz<br>able limits (±3<br>rter: ±0.15 Hz<br>ature: 0° to<br>merced<br>must be<br>circulation<br>High-Altii<br>mum and<br>ture drop<br>(1,000 fee<br>the maxii<br>3,050 me<br>Safety C<br>1449, CSA<br>EMC Con<br>Testing S<br>C62.41 (<br>EC 801-2;<br>emoved)<br>0 to 95% | without condensation<br>Ventilation Requirement: Clean.<br>dust-free air, free of corrosive<br>chemicals or other contaminants<br>must be available with proper air<br>circulation.<br>High-Altitude Operation: Maxi-<br>mum ambient operating tempera-<br>ture drops by 1" C per 305 meters<br>(1,000 feet) above sea level, with<br>the maximum elevation being<br>3,050 meters (10,000 feet).<br><b>Safety</b> Compliance: UL 1778, UL<br>1449, CSA (cUL), GS (TUV), CE<br>EMC Compliance: FCC-A, Vfg<br>24311991, Vfg 4611992, CISPR 22<br>Testing Standards: ANSI/IEEE<br>C62.41 (1980). C62.45 (1987):<br>IEC 801-Z. 801-3, 801-4, 801-5 |  |  |  |  |  |  |
| Continuous nu-orean POWer.                                                                                                    |                                                                                                    | ruduk relative nutriully.                                                                                                    | 0 10 9070                                                                                                    |                                                                                                    |  |  |  |  |  |  |

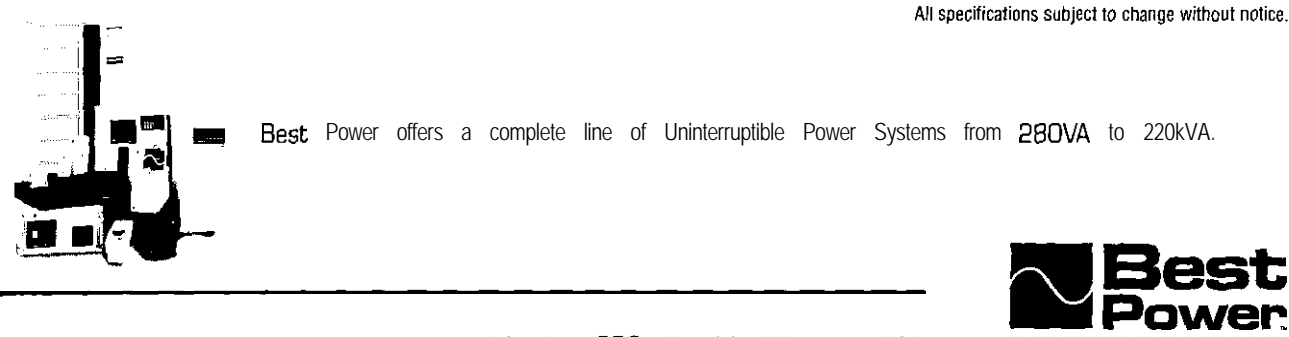

PO. Box **280**, Necedah, WI 54646 USA **Tel**: I-800-356-5794, Fax-On-Demand: **1-800-487-6813**, Internet: **www.bestpower.com** 

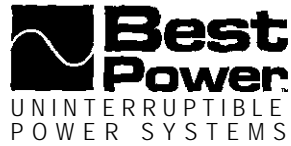

LTP-0212I 1/98 ©1998, Best Power. All rights reserved.

· --

### UNINTERRUPTIBLE POWER SYSTEMS

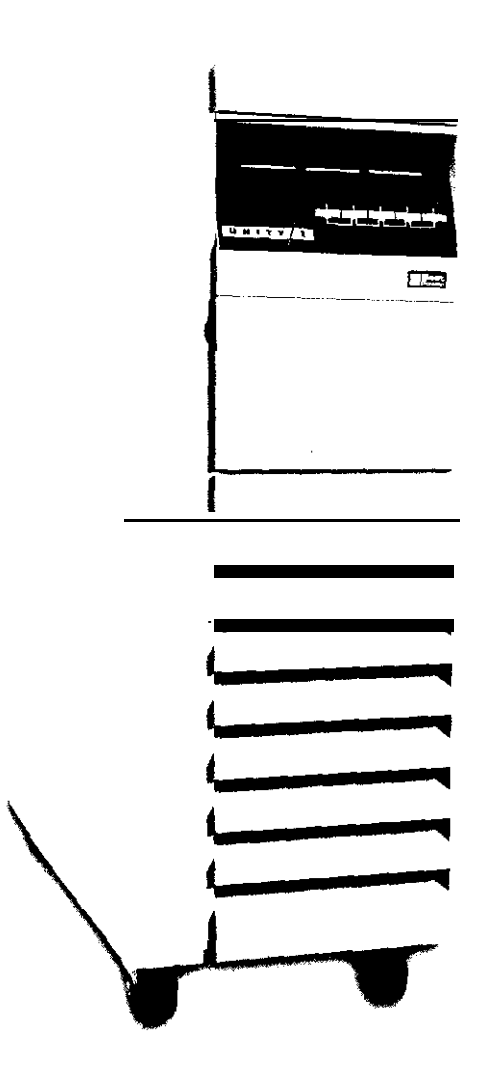

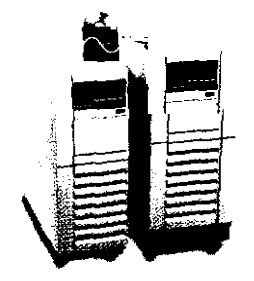

CheckUPS II software and cable provided for a complete power management solution.

## World-ready, flexible power protection for midrange and client/server computing.

### SMART AND COST-EFFICIENT OPERATION

With one of power protection's most advanced microprocessors in charge, UNITY/I Single-Phase systems need only 4 percent of incoming power to protect critical systems and valuable data. This 96% efficiency minimizes system temperature, stress on components, and daily cost-to-operate. Credit the microprocessor for a very small parts count and fewer potential fault or failure points.

### HIGH FAULT-TOLERANCE

UNITY/I Single-Phase safeguards include a dual power track configuration: if one power path develops a fault, the second takes over to keep UPS protection on-line. Also, an internal bypass switch ensures your equipment continues to receive power in the unlikely event of UPS failure.

### EXCELLENT POWER CONDITIONING

UNITY/I Single Phase is a universal system: it automatically selects frequency (50 or 60 Hz) and allows you to select operating voltages to meet requirements throughout the world

### SOPHISTICATED SELF-MONITORING

UNITY/I Single-Phase systems monitor and report 18 separate alarm conditions. Every UNITY/I Single-Phase unit comes bundled with free CheckUPS® II Suite power management and shutdown software and connecting cable. This software CD-ROM contains on-line documentation and support for most major operating systems. A Best Power'' SNMP Adapter can be connected for remote network operations.

### COMPACT AND QUIET

UNITY/I Single-Phase has the sleek look, small footprint, and whisperquiet operation that fii in any office environment. In fact, UNITY/I Single-Phase is more than twice as quiet (40 decibels at 1 meter] as other UPS models on the market.

### UNSURPASSED WARRANTY

UNITY/I Single-Phase is covered by OUr two-year limited warranty against factory or workmanship defects. We up the ante with our limited "Double Lifetime" warranty\* that repairs or replaces your UNITY/I Single-Phase if damaged by lightning, and covers up to US\$25,000 for damage to connected equipment. Call the factory for details on these limited warranties.

\*U.S. and Canada only.

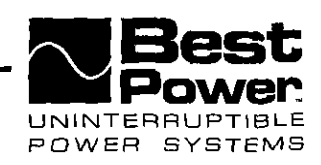

UNITY/I® SINGLE-PHASE 3kVA/kW TO 8kVA/kW

### EXTERNAL BATTERY PACKS

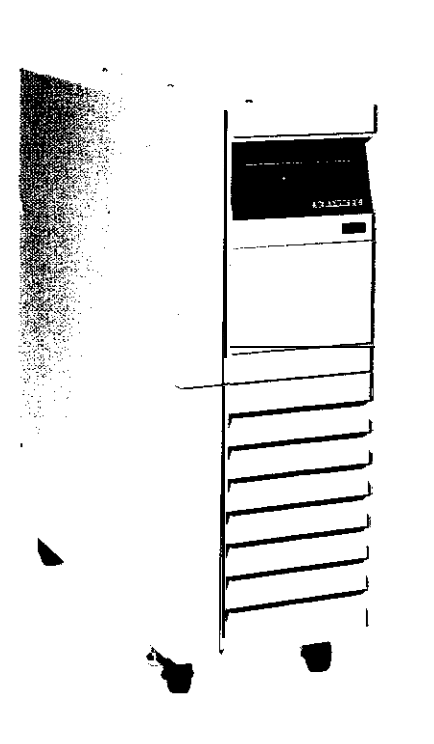

### Extend the runtime of your Best Power UPS.

#### RUNTIME EXTENSION

Best Power offers six external battery packs to extend your UNITY/I Single-Phase runtime. One pack can extend full load runtime up to one hour, 21 minutes while a combination of three can supply up to seven hours. 19 minutes.

### EASY INSTALLATION

All battery packs are fully assembled and ready to plug into your UPS and each other, eliminating additional labor cost for the significant, increased protection time offered. No special battery connections must be made – they are already complete. (At present, the UT8K must be hardwired to the first battery pack.]

### OFFICE-FRIENDLY

The external battery cabinets are designed to visually complement your UPS. They fit office environments with limited floor space, and require only standard ventilation.

### MULTIPLE COMBINATIONS

Runtime extension can be tailored with any combination of up to three battery packs. Four different battery packs are available for use with UT3K, UT4K, and UT5K models, and two with UTBK.

### □ AITERYCHARGERUPGRADE

An auxiliary 15-ampere charger obtained in place of the UPS internal batteries enables faster recharge times with the external battery packs [most configurations of more than one external pack require the 15-amp charger). Recharge time to full load protection with external battery packs can be as little as 3 hours.

### UNSURPASSED WARRANTY

UNITY/I Single-Phase External Battery Packs are covered by our two-year limited warranty against factory or workmanship defects Call the factory for details on this limited warranty.

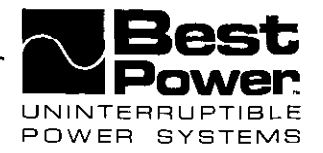

# 

### EXTERNAL BATTERY PACKS

| SPECIFICATIONS                 | S                   | FRENTA             |            |         | TROUTO              | CB00172             | EDE      |          | CODUTOO                 |  |
|--------------------------------|---------------------|--------------------|------------|---------|---------------------|---------------------|----------|----------|-------------------------|--|
| Model                          | ·                   | EBPUIT             | EBPUIZ     |         | EBPU16              | EBPUT               | EBP      |          | EBPUIZZ                 |  |
| Application                    |                     | 00.105             | 4K, UTOK   | U18K    |                     |                     |          |          |                         |  |
| Dimensions:                    | (inches)            | 29 X 10.5          | X 25.75    |         |                     | 32 X                | 13 X 33  |          |                         |  |
| HXWXD                          | (mm)                | 73/ X 20/ X 004    |            |         |                     | 813 X 3             | 30 X 838 | 00       | 650                     |  |
| Weight                         | (ID)                | 200                | 305        | 5 420   |                     | 000                 | 420      |          | 000                     |  |
|                                | (Kg)                | 91<br>(4) DAT 2005 | 139        | 200     | 191<br>(4) DAT 0102 | 290<br>(9) DAT 0100 | 191      |          | 290<br>(0) PAT 0100     |  |
| Batteries                      |                     | (4) BAI-0065       | (8) BAI-UU | .00     | (4) BAT-0103        | (0) BAI-0103        | (4) B/   | 41-0103  | (8) DAI-0103            |  |
| <b>Runtimes</b> (@ 0.7         | '5 pf) *            |                    |            |         |                     |                     |          |          |                         |  |
| Battery Pack Config            | juration            | UT3K               |            |         | UT4K                | UT5K                |          |          | UT8K                    |  |
|                                |                     | Full/Half Load     | (min)      | Full/H  | lalf Load (min)     | Full/Half Load      | (min)    | Full/Ha  | alf Loa <u>d (m</u> in) |  |
| STD                            |                     | 19/43              |            |         | 12/28               | 9/21                |          |          | 13/31                   |  |
| EBPUT1+STD                     |                     | 47/109             |            |         | 30/72               | 22/54               |          |          |                         |  |
| EBPUT2+STD                     |                     | 81/171             |            |         | 51/124              | 39/93               |          |          | <u> </u>                |  |
| EBPUT7+Chrgr Upg               | irade               | 126/254            |            |         | 80/180              | 61/141              |          |          |                         |  |
| EBPUT1+EBPUT7+C                | Chrgr Upgrade       | 160/320            | )          |         | 107/227             | 81/179              |          |          |                         |  |
| EBPUT2+EBPUT7+C                | Chrgr Upgrade       | 194/386            | 3          |         | 133/275             | 103/217             | ,,       |          |                         |  |
| (Z)EDEUTT=0lingi U             | Jygradu             | 277/000            | >          |         | 100/000             | 110/010             | )        |          |                         |  |
| EBPUT1+(2)EBPUT                | 7+Chrgr Upgrade     | 312/628            |            | 213/445 |                     | 1681350             |          |          |                         |  |
| EBPUT2+(2)EBPUT                | 7+Chrgr Upgrade     | 348/697            |            | 238/495 |                     | 1881390             |          | 1        | <u> </u>                |  |
| (3)EBPUT7+Chrgr L              | Jpgrade             | 439/888            |            | 298/627 |                     | 235/492             |          |          |                         |  |
| EBPUT21+STD                    |                     |                    |            |         | _                   | —                   |          | 33/78    |                         |  |
| EBPUT22+STD                    |                     |                    |            |         | _                   |                     |          | 56/133   |                         |  |
| (2)EBPUT22+Chrgr               | Upgrade             | _                  |            |         | —                   |                     |          | 82/184   |                         |  |
| (2)EBPUT22+EBPU                | T21+Chrgr Upgrade   |                    |            |         | <u> </u>            |                     |          |          | 110/237                 |  |
| (3)EBPUT22+Chrgr               | Upgrad <del>e</del> |                    |            | —       |                     |                     |          |          | 138/291                 |  |
| Recharge Time                  | **                  |                    |            |         |                     |                     |          |          |                         |  |
| Battery Pack Confi             | ouration            | UT3K               |            |         | UT4K                | UT5K                |          |          | UT8K                    |  |
| ,                              |                     | Full load (        | hrs)       | Fı      | ill load (hrs)      | Full load (         | hrs)     | Ful      | l load (hrs)            |  |
| STD                            |                     | 3.7                |            |         | 3.3                 | 3                   | •        |          | 3.5                     |  |
| EBPUT1+STD                     |                     | 9.1                |            |         | 8.2                 | 7.3                 |          |          |                         |  |
| EBPUT2+STD                     |                     | 15.7               |            | 13.9    |                     | 13.1                |          |          |                         |  |
| EBPUT7+Chrgr Upg               | grade               | 6.1                |            |         | 5.4                 | 5.1                 |          |          |                         |  |
| EBPUT1+EBPUT7+(                | Chrgr Upgrade       | 7.8                |            | 7.3     |                     | 6.8                 |          | <u>+</u> |                         |  |
| EBPUT2+EBPUT7+Chrgr Upgrade    |                     | 9.4                |            |         | 9                   | 8.6                 |          |          |                         |  |
| (2)EBPUT7+Chrgr Upgrade        |                     | 13.4               |            |         | 12.8                | 12.4                |          |          | _                       |  |
| EBPUT1+(2)EBPUT7+Chrgr Upgrade |                     | 15.1               |            |         | 14.5                | 14.1                |          | <u> </u> |                         |  |
| EBPUT2+(2)EBPUT7+Chrgr Upgrade |                     | 16.8               |            |         | 16.2                | 15.7                |          | <u> </u> |                         |  |
| (3)EBPUT7+Chrgr Upgrade        |                     | 21                 |            |         | 20.2                | 19.7                |          |          |                         |  |
| EBPUT21+STD                    |                     | -                  |            |         |                     |                     |          | 8.9      |                         |  |
| EBPUT22+STD                    |                     | _                  | 1          |         | _                   |                     |          |          | 1 5                     |  |
| (2)EBPUT22+Chrgr               | Upgrade             | _                  |            |         |                     |                     |          |          | 8.9                     |  |

All spicifications subject to change without notice.

(2)EBPUT22+EBPLT21+Chrgr Upgrade

\*Runtimes are based on battery size. condition, and discharge-cycle history among other factors. \*\* Recharge time to 90% after full discharge to low battery shutdown.

\_

\_

Additional battery pack configurations are available, contact your Best Power representative.

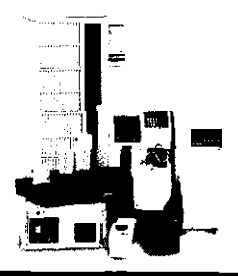

(3)EB U122+vîli gi Upgrade

Best Power offers a complete line of Uninterruptible Power Systems from 2SOVA to 220kVA.

\_

-

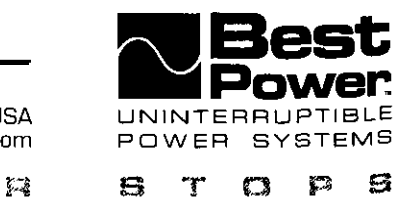

11.8

14.8

P.O. Box 280, Necedah, WI 54646 USA Tel: 1-800-356-5794, Fax-On-Demand: 1-800-487-6813, Internet: www.bestpower.com

\_

\_

BEBT POWEN NEVE

LTP-0259C 1/98 ©1998, Best Power. All rights reserved.